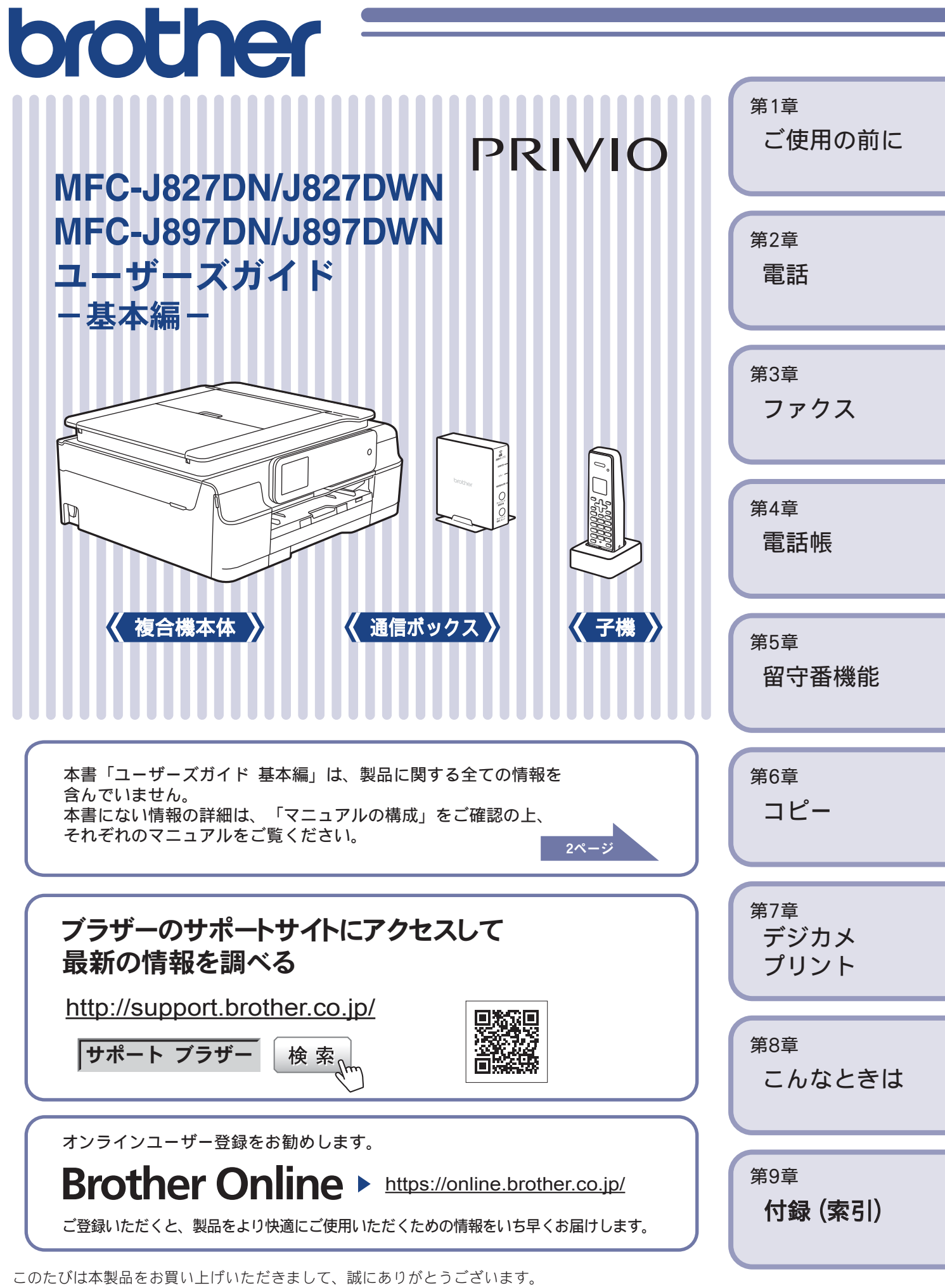

本書はなくさないように注意し、いつでも手に取って見ることができるようにしてください。

# マニュアルの構成

本製品には次のマニュアルが用意されています。目的に応じて各マニュアルをご活用ください。

#### ■ はじめにお読みください

1. 安全にお使いいただくために(冊子) 本製品を使用する上での注意事項や守っていただきたいことを記載しています。

付属

サポートサイト \_\_\_\_

http://support.brother.co.jp/ j/d/b4m2/

2. かんたん設置ガイド 本製品の設置・接続に関する手順を説明しています。

■ 用途に応じてお読みください

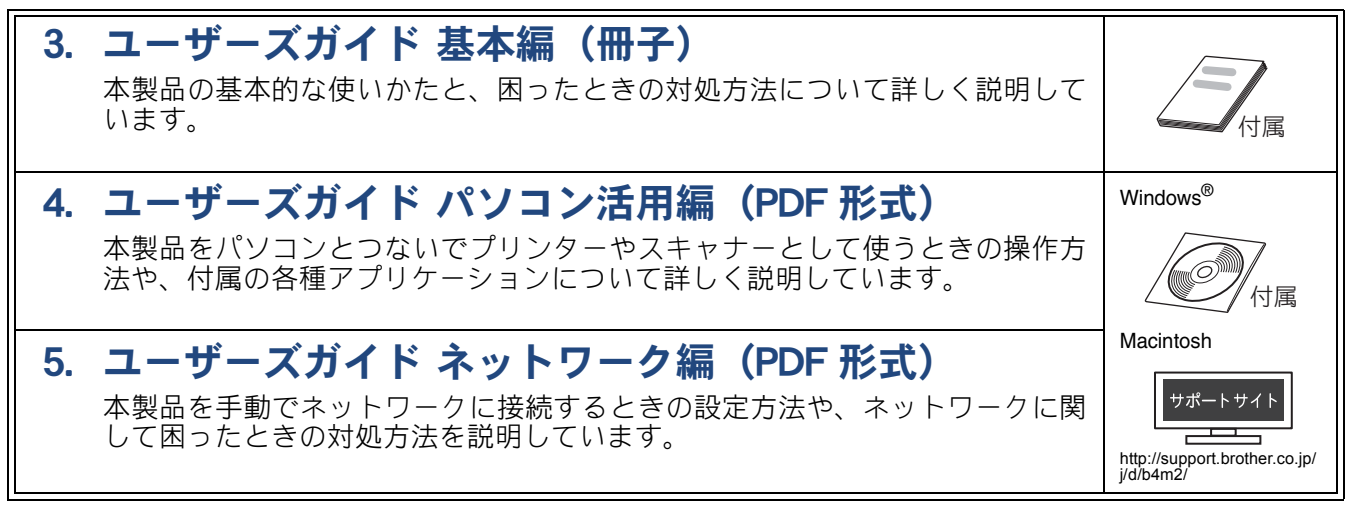

## ■ サポートサイト (ブラザーソリューションセンター) からダウンロードしてご利用ください

## クラウド接続ガイド(PDF 形式)

パソコンを介さずに、本製品でスキャンしたデータを直接ウェブサービスに アップロードする方法や、ウェブサービス上のデータを本製品で直接印刷する 方法を説明しています。

## AirPrint ガイド (PDF 形式)

iOS を搭載した携帯端末や、OS X v10.7.5 以降の Macintosh からデータを直接 印刷する方法を説明しています。

### Google クラウドプリントガイド (PDF 形式) 本製品に Google アカウント情報を登録し、Google クラウドプリントサービス

を利用してデータを印刷する方法を説明しています。

## モバイルプリント&スキャンガイド(PDF 形式)

Android™やiOSを搭載した携帯端末からデータを印刷する方法や、本製品でスキャンしたデータを携帯端末に転送する方法を説明しています。

最新版のマニュアルは、サポートサイト(ブラザーソリューションセンター)からダウンロードできます。 http://support.brother.co.jp/j/d/b4m2/

# ユーザーズガイドを見るときは

## Windows<sup>®</sup>の場合

付属の CD-ROM からプリンタードライバーをパソ コンにインストールすると、PDF 形式のユーザーズ ガイドも自動的にダウンロードされます。 スタートメニューから [すべてのプログラム] – [Brother] – [MFC-XXXX<sup>\*1</sup>] – [ユーザーズガイ ド] の順にクリックして、見たいユーザーズガイド を選んでください。 Windows<sup>®</sup> 8 をお使いの方は下記をご覧ください。 ⇒ 4  $^{-}$ ジ「Windows<sup>®</sup> 8 または Windows<sup>®</sup> 8.1 をお

\*1 「XXXX」はモデル名です。

使いの方へ」

プリンタードライバーをインストールしない場合 は、次の手順で CD-ROM から直接、PDF 形式のユー ザーズガイドを見ることができます。

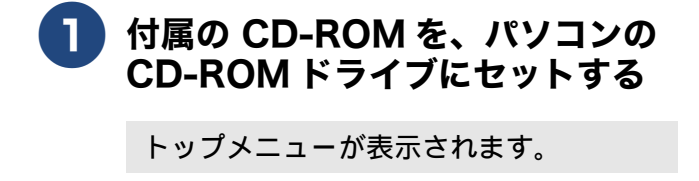

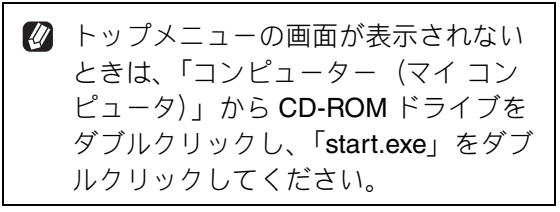

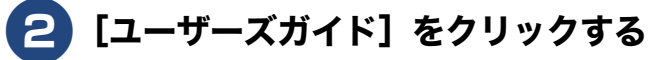

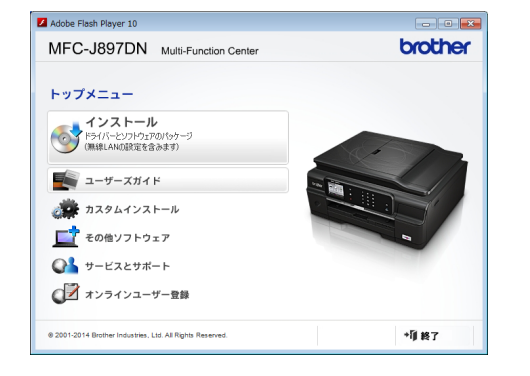

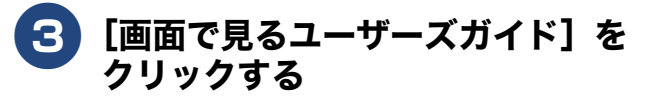

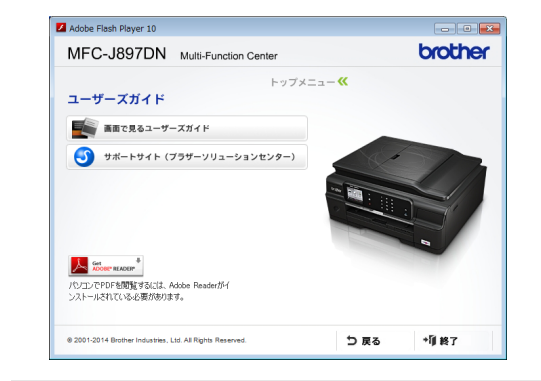

収録されているユーザーズガイドの目次 が表示されます。

### 4 見たいユーザーズガイドのタイトル をクリックする

| ューザーブギノビ        | brother          |
|-----------------|------------------|
|                 | Version 0<br>JPN |
| ∋ ユーザーズガイド パソコン | 活用編              |
| ∋ ユーザーズガイド ネットワ | ーク編              |
|                 |                  |
|                 |                  |
|                 |                  |
|                 |                  |

ユーザーズガイドが表示されます。

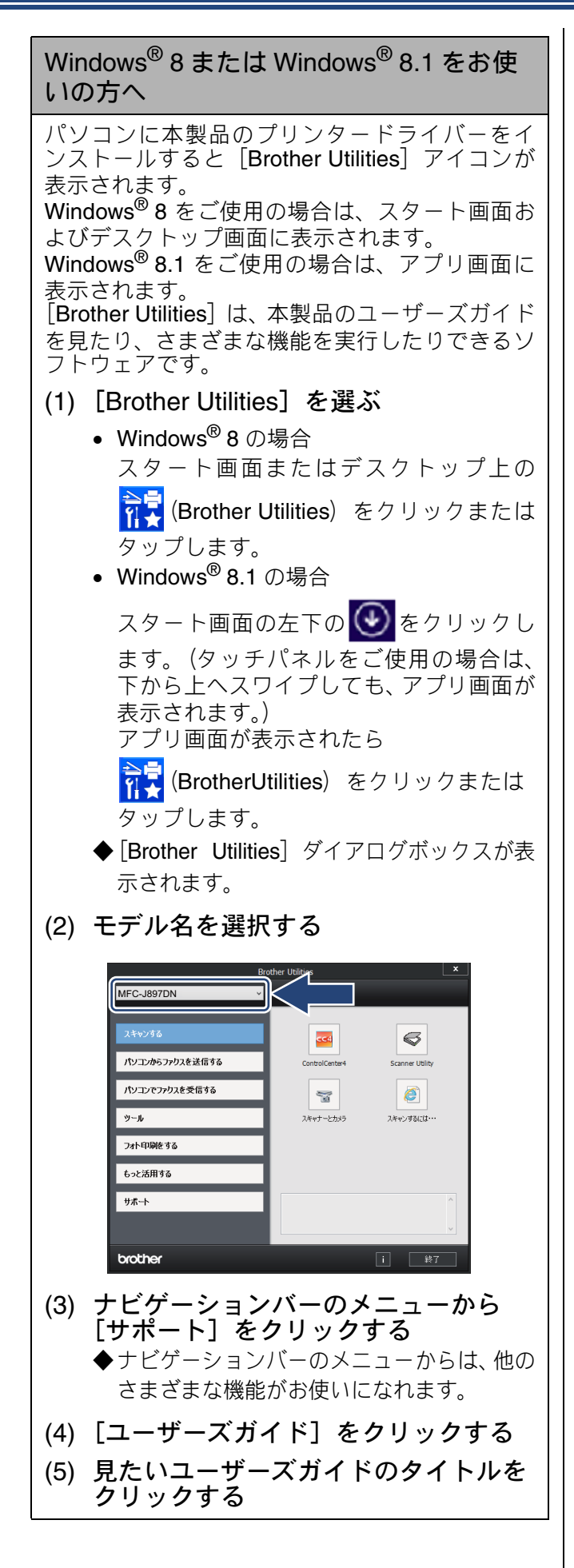

## Macintosh の場合

サポートサイト (ブラザーソリューションセンター) (http://support.brother.co.jp/j/d/b4m2/) からダウン ロードしてご覧ください。

# 目次

| マニュアルの構成             | 2 |
|----------------------|---|
| ユーザーズガイドを見るときは       | 3 |
| 目次                   | 5 |
| 本書の見かた               | 9 |
| 編集ならびに出版における通告       | 9 |
| ソフトウェアは最新の状態でお使いいただく |   |
| ことをお勧めします            | 9 |

## 使ってみよう<基本編> ......10

| 電話をかける                  | 10 |
|-------------------------|----|
| 電話のかけ方                  | 10 |
| 電話の受け方                  | 10 |
| ファクスを送る                 | 11 |
| ファクスを受ける                | 12 |
| コピーする                   | 13 |
| スキャンする                  | 14 |
| はがき(年賀状) に印刷する          | 15 |
| ディスクレーベルにプリントする         |    |
| (MFC-J897DN/J897DWN のみ) | 17 |
| NFC 機能を使って印刷/スキャンする     |    |
| (MFC-J897DN/J897DWN のみ) | 18 |
| NFC(近距離無線通信)で印刷する       | 18 |
| NFC(近距離無線通信)でスキャンする     | 18 |
| こんなこともできます              | 19 |
|                         |    |

## 第1章 ご使用の前に ......21

#### 必ずお読みください

| 各部の名称とはたらき              | 22 |
|-------------------------|----|
| 全体図                     | 22 |
| 複合機本体                   | 24 |
| メニュー                    | 26 |
| 画面の操作方法                 | 27 |
| 通信ボックス                  | 29 |
| 子機                      | 30 |
| 電源について                  | 33 |
| はじめに設定する                | 34 |
| 回線種別を設定する               | 34 |
| 子機の設置場所を確認する            | 35 |
| 日付と時刻を設定する              | 35 |
| 送信したファクスに印刷される自分の名前と    |    |
| 番号を登録する                 | 37 |
| 電話とファクスの受信設定            | 39 |
| お買い上げ時の状態で電話・ファクスを受けるとき | 39 |
| 電話・ファクスの受けかたを変更する       | 40 |
| ファクスを受信するときに着信音を鳴らさない   |    |
| (無鳴動受信)                 | 43 |
| 呼出ベル回数を設定する             | 44 |
| 再呼出の設定をする               | 45 |
| 電話会社の有料サービス利用の有無を設定する   | 46 |
|                         |    |

| お気に入りを登録する               | 48 |
|--------------------------|----|
| お気に入りに機能や設定条件を登録する       | 48 |
| 登録したお気に入りを呼び出す           | 50 |
| お気に入りを編集する               | 50 |
| 記録紙のセット                  | 51 |
| 使用できる記録紙                 | 51 |
| 専用紙・推奨紙                  | 52 |
| 記録紙の印刷範囲                 | 53 |
| トレイの種類                   | 53 |
| 最大排紙枚数について               | 54 |
| 記録紙トレイにセットする             | 54 |
| スライドトレイにセットする            | 58 |
| 手差しトレイにセットする(MFC-J827DN/ |    |
| <b>J827DWN</b> のみ)       | 60 |
| 記録紙の種類を設定する              | 62 |
| 記録紙のサイズを設定する             | 62 |
| 原稿のセット                   | 63 |
| 原稿の読み取り範囲                | 63 |
| 原稿をセットする                 | 63 |
| 記録ディスクをセットする(MFC-J897DN/ |    |
| J897DWN のみ)              | 66 |
| 記録ディスクをセットする             | 66 |
| 記録ディスクを取り出す              | 67 |
|                          |    |

#### お好みで設定してください

| 音量を設定する                      | 68 |
|------------------------------|----|
| 複合機本体のボタン確認音量を設定する           | 68 |
| 子機の音量を設定する                   | 68 |
| 保留 / 着信メロディを設定する             | 70 |
| 保留メロディを選ぶ                    | 70 |
| 着信メロディを選ぶ                    | 71 |
| 画面の設定を変更する                   | 72 |
| 複合機本体の画面設定を変更する              | 72 |
| 子機の画面のコントラストを変更する            | 72 |
| スリープモードに入る時間を設定する            | 73 |
| いろいろな接続                      | 74 |
| ひかり電話をご利用の場合                 | 74 |
| ADSL をご利用の場合                 | 75 |
| <b>ISDN</b> をご利用の場合          | 75 |
| 構内交換機( <b>PBX</b> )・ホームテレホン・ |    |
| ビジネスホンをご利用の場合                | 76 |

# 

#### 電話の基本機能

| 電話をかける / 受ける | 78 |
|--------------|----|
| 電話をかける       |    |
| 電話を受ける       |    |
| 電話帳からかける     |    |
| 通話を保留にする     |    |

| 通話を録音する           | 80 |
|-------------------|----|
| 録音した通話を再生 / 消去する  | 80 |
| いろいろな電話のかけかた      | 81 |
| 通話中の各種操作          |    |
| 電話を取り次ぐ           | 83 |
| 電話を取り次ぐ           | 83 |
| 用件を伝えずに電話を取り次ぐ    | 83 |
| 内線通話をする           |    |
| 子機から子機へかける        | 84 |
| 3人で同時に話す(トリプル通話)  | 84 |
| かかってきた電話を拒否する     |    |
| 通話中に電話を拒否する       | 85 |
| 通話前に電話を拒否する       | 85 |
| キャッチホンで電話を受ける     |    |
| キャッチホンで電話を受けた場合   | 86 |
| キャッチホンでファクスを受けた場合 | 86 |
|                   |    |

#### オプションサービス

| ナンバー・ディスプレイサービスを利用する  | 88 |
|-----------------------|----|
| ナンバー・ディスプレイサービスとは     | 88 |
| ナンバー・ディスプレイサービスを契約すると |    |
| 利用できる機能               | 88 |
| 電話番号表示機能              | 89 |
| 着信履歴を利用する             | 89 |
| 着信鳴り分けを設定する           | 90 |
| 迷惑電話指定する              | 90 |
| キャッチホン・ディスプレイ機能を設定する  | 91 |
| キャッチホン・ディスプレイサービスを    |    |
| 利用する                  | 92 |
|                       |    |

## 

#### 送信

| 本製品のファクス送信のしくみ          | 94    |
|-------------------------|-------|
| 通信ボックスとの接続を確認する         | 94    |
| ファクス送信時の画面とボタンについて      | 95    |
| ファクスの送りかた               | 96    |
| ファクスを送る                 | 96    |
| ADF(自動原稿送り装置)からファクスを送る  |       |
| (MFC-J897DN/J897DWN のみ) | 97    |
| 送信中のいろいろな操作             | 98    |
| 内容を確認してからファクスを送る        | 99    |
| 発信履歴・着信履歴を使ってファクスを送る    | . 101 |
| 電話帳を使ってファクスを送る          | . 102 |
| ファクスの便利な送りかた            | 103   |
| 設定を変えてファクスするには          | . 103 |
| 海外へ送る                   | . 107 |
| 複数の相手先に同じ原稿を送る          | . 109 |
| パソコンからファクスを送る           | . 111 |
|                         |       |

#### 受信

| 本製品のファクス受信のしくみ | 112 |
|----------------|-----|
| ファクスの受けかた      | 113 |
| 本製品に自動で受信させる   | 113 |
| 電話に出てから受ける     | 114 |

|    | 電話に出ると自動的に受ける(親切受信)       | 115 |
|----|---------------------------|-----|
| ファ | ァクスの見かた                   | 116 |
|    | 受信したファクスを画面で見る(みるだけ受信)    | 116 |
|    | みるだけ受信を設定する / 解除する        |     |
|    | (ファクスを印刷して見る)             | 118 |
| ファ | ァクスの便利な受けかた               | 119 |
|    | 自動的に縮小して受ける               | 119 |
|    | 受信したファクスをパソコンに送る          |     |
|    | (Windows <sup>®</sup> のみ) | 120 |
|    | ファクスをメモリーで受信する            | 121 |
|    | メモリー受信したファクスを印刷する         | 122 |
|    | ファクスメッセージをメモリーから消去する      | 122 |
|    | メモリー受信( <b>PC</b> ファクス受信・ |     |
|    | メモリー保持) を解除する             | 123 |
|    |                           |     |

#### 通信管理

| 通信状態を確かめる            | 124 |
|----------------------|-----|
| 通信管理レポートを印刷する        | 124 |
| 送信結果レポートを印刷する        | 125 |
| 着信履歴リストを印刷する         | 126 |
| 送信待ちファクスを確認・解除する     | 126 |
| ファクス送信時の自動再ダイヤルを解除する | 127 |

## 第4章 電話帳 ......129

#### 複合機本体電話帳 [ファクス用]

| 複合機本体の電話帳に登録する        | 130 |
|-----------------------|-----|
| 電話帳に登録する              | 130 |
| 発信履歴・着信履歴から電話帳に登録する … | 132 |
| グループダイヤルを登録する         | 133 |
| 複合機本体の電話帳を子機に転送する     | 134 |
| 電話帳リストを印刷する           | 135 |
| パソコンを使って電話帳に登録する      |     |
| (リモートセットアップ)          | 136 |
|                       |     |

#### 子機電話帳 [電話用]

| 子機の電話帳に登録する         | 137 |
|---------------------|-----|
| 電話帳に登録する            | 137 |
| 発信履歴・着信履歴から電話帳に登録する | 138 |
| 子機の電話帳を複合機本体に転送する   | 139 |

## 第5章 留守番機能 ......141

#### 留守録機能

| 留守番機能を設定する      | 142 |
|-----------------|-----|
| 留守番機能で設定できること   |     |
| メッセージの録音時間を設定する | 143 |
| 応答メッセージを録音する    | 144 |
| 留守録モニターを設定する    | 145 |
| 出かけるとき          | 146 |
| 留守番機能をセットする     | 146 |
| 留守応答メッセージを選ぶ    | 146 |
| 帰ってきたとき         | 147 |
| 留守番機能を解除する      | 147 |

#### リモコンアクセス

| 外出先から本製品を操作する | 149 |
|---------------|-----|
| 暗証番号を設定する     |     |
| 外出先から本製品を操作する | 150 |

#### 留守録転送

| 外出先に転送する   |  |
|------------|--|
| 留守録転送を設定する |  |

## 第6章 コピー ......155

#### 基本

| コピーする               | 156 |
|---------------------|-----|
| コピーモード時の画面とボタンについて、 | 156 |
| コピーする               | 156 |
| 設定を変えてコピーするには       | 157 |

#### 応用

| いろいろなコピー                        | 160 |
|---------------------------------|-----|
| スタック/ソートコピーする                   | 160 |
| レイアウトコピーする                      | 161 |
| 両面コピーする(MFC-J897DN/J897DWN のみ)… | 164 |
| インクを節約してコピーする                   | 165 |
| コピー時の裏写りを抑える                    | 166 |
| ブックコピーする                        | 166 |
| コピーに文字を重ねる                      | 167 |
| 原稿の地色を除去してコピーする                 | 168 |

## 第7章 デジカメプリント ......169

#### デジカメプリント

| 写真をプリントする前に                | 170 |
|----------------------------|-----|
| メモリーカードまたは USB フラッシュメモリ    | ーを  |
| セットする                      | 171 |
| 動画プリントについて                 | 173 |
| 写真をプリントする                  | 174 |
| メモリーカードまたは USB フラッシュメモリ    | 一内の |
| 写真を見る / プリントする             | 174 |
| 設定を変えてプリントするには             | 176 |
| いろいろなプリント方法                | 179 |
| インデックスシートをプリントする           | 179 |
| インデックスシートの写真の番号を指定して       |     |
| プリントする                     | 180 |
| 多様な補正機能を使ってプリントする          | 181 |
| 証明写真プリントをする                | 184 |
| メモリーカードまたは USB フラッシュメモリ    | 一内の |
| 画像を自動で順番に表示する              | 185 |
| メモリーカードまたは USB フラッシュメモリ    | 一内の |
| 画像をまとめてプリントする              | 186 |
| PictBridge 機能を使ってデジタルカメラから |     |
| 直接プリントする                   | 187 |
| PictBridge とは              | 187 |
| デジタルカメラで行う設定について           | 187 |
| 写真をプリントする                  | 188 |
|                            |     |

#### その他の機能

| スキャンしたデータをメディアに保存する | 189 |
|---------------------|-----|
| スキャンした画像をメモリーカードまたは |     |
| USB フラッシュメモリーに保存する  | 189 |

#### 第8章 こんなときは ......193

#### 日常のお手入れ

| 本製品が汚れたら         | 194 |
|------------------|-----|
| 複合機本体            | 194 |
| 子機/子機充電器/通信ボックス  |     |
| インクがなくなったときは     | 201 |
| インクカートリッジを交換する   |     |
| インク残量を確認する       | 204 |
| 子機のバッテリーを交換するときは | 205 |

#### 困ったときは

| 紙が詰まったときは                          | 207           |
|------------------------------------|---------------|
| MFC-J827DN/J827DWN をご利用の場合         | . 207         |
| MFC-J897DN/J897DWN をご利用の場合         | .213          |
| 原稿が ADF(自動原稿送り装置)に詰まったとき           | き             |
| (MFC-J897DN/J897DWN)               | .219          |
| ディスクが詰まったときは(MFC-J897DN/           |               |
| J897DWN)                           | 220           |
| 【記録ディスクが詰まっています 前】と表示さ             | れた            |
|                                    | . 220         |
| 【記録ディスクが詰まってます 後ろ】と表示さ             | れた            |
|                                    | . 220         |
| 印刷加貝か及くないとさは                       | 222           |
|                                    | . 222         |
| フリノトヘットをクリーニノクタる                   | . 222         |
| 記球紙のつら囲か汚れるとさは                     | . 222         |
| 印刷テストを行う                           | . 223         |
| 画面に入りセーンが表示されたときは                  | 225           |
| 復台機本体のメッセーン                        | . 225         |
| エノーが先生したとさのノアクスの転送力法 …<br>子撚のメッセージ | .233<br>221   |
| カ暗かな?と田ったときけ                       | . 204         |
| (修理を依頼される前に)                       | 236           |
| 動作がおかしいときけ                         | 200           |
| (修理を依頼される前に)                       | 257           |
| 複合機木休と通信ボックスの通信がうまくいか              | -0.<br>\til.\ |
| ときは                                | 258           |
| 通信ボックスとの接続を確認する                    | 258           |
| 通信ボックスと複合機本体の接続をお買い上げ              | <br>寺の        |
| 状態に戻す(通信ボックスの再接続)                  | 258           |
| 通信や通話がうまくいかないときに回線環境を              |               |
| 改善する                               | 259           |
| 特別な回線に合わせて設定する                     | . 259         |
| 安心通信モードに設定する                       | . 260         |
| ダイヤルトーン検出の設定をする                    | .261          |
| 回線状況に応じて通話音質を設定する                  | . 262         |
|                                    | 263           |
| 目的別に初期化する                          | . 264         |
| 初期化内容一覧<br>初期化のしかた                 | . 265         |
| 10月160しかに                          | . 266         |

| こんなときは                | 268   |
|-----------------------|-------|
| 最新のドライバーやファームウェアをサポート |       |
| サイトからダウンロードして使うときは    | . 268 |
| 子機を増設する / 登録抹消する      | . 269 |
| 停電になったときは             | . 269 |
| 本製品のシリアルナンバーを確認する     | . 270 |
| 本製品の設定内容や機能を確認する      | . 270 |
| 本製品を輸送するときは           | . 271 |
| 本製品を廃棄するときは           | . 271 |

## 第9章 付録 ......273

| 文字の入力方法             | 274 |
|---------------------|-----|
| 複合機本体               | 274 |
| 子機                  | 276 |
| 機能一覧                | 278 |
| 複合機本体               | 278 |
| 子機                  | 295 |
| 仕様                  | 297 |
| 使用環境                | 304 |
| 用語解説                | 305 |
| 索引                  | 307 |
| 関連製品のご案内            | 314 |
| innobella           | 314 |
| 消耗品                 | 314 |
| リモコンアクセスカード         | 315 |
| 子機操作早見表             | 317 |
| 消耗品などのご注文について       | 319 |
| インクカートリッジの回収・リサイクルの |     |
| ご案内                 | 319 |
| アフターサービスのご案内        |     |

# 本書の見かた

## 本書で使用されている記号

本書では、下記の記号が使われています。

| 1. 危険 | 誤った取り扱いをすると、人が死亡または重傷に至る可能性があ<br>り、かつその切迫の度合いが高い内容を示します。 |
|-------|----------------------------------------------------------|
| ▲警告   | 誤った取り扱いをすると、人が死亡または重傷を負う可能性があ<br>る内容を示します。               |
| 1 注意  | 誤った取り扱いをすると、人が傷害を負う可能性のある内容を示<br>します。                    |
| 重要    | この表示を無視して、誤った取り扱いをすると、物的損害の可能<br>性がある内容を示しています。          |
| お願い   | お使いいただく上での注意事項、制限事項などを記載していま<br>す。                       |
|       | 知っていると便利なことや、補足を記載しています。                                 |
|       | 参照先を記載しています。                                             |

🙋 本書に掲載されている画面は、実際の画面と異なることがあります。

### 本書で対象となる製品

本書は MFC-J827DN、MFC-J827DWN、MFC-J897DN、MFC-J897DWN を対象としています。お使いの製 品の型番は操作パネル上に記載されていますので、ご確認ください。

## |本書で使用されているイラスト/画面

本書では本製品や操作パネルおよび画面の説明に、MFC-J897DN のイラストを代表して使用しています。 ただし、モデル限定のある機能については、該当製品のイラストを使用して説明します。

# 編集ならびに出版における通告

本マニュアルならびに本製品の仕様は予告なく変更されることがあります。 ブラザー工業株式会社は、本マニュアルに掲載された仕様ならびに資料を予告なしに変更する権利を 有します。また提示されている資料に依拠したため生じた損害(間接的損害を含む)に対しては、出 版物に含まれる誤植その他の誤りを含め、一切の責任を負いません。

© 2014 Brother Industries, Ltd. All rights reserved.

# ソフトウェアは最新の状態でお使いいただくことをお勧めします

弊社ではソフトウェアの改善を継続的に行っております。 最新のドライバーに入れ替えると、パソコンの新しい OS に対応したり、印刷やスキャンなどの際の トラブルを解決できることがあります。また、本体のトラブルは、ファームウェア(本体ソフトウェ ア)を新しくすることで解決できることがあります。 最新のドライバーやファームウェアは、弊社サポートサイト(ブラザーソリューションセンター)か らダウンロードしてください。ダウンロードやインストールの手順についても、サポートサイトに掲 載されています。http://support.brother.co.jp/ ダウンロードを始める前に、まず、⇒ 268 ページ「最新のドライバーやファームウェアをサポートサ イトからダウンロードして使うときは」をご覧ください。

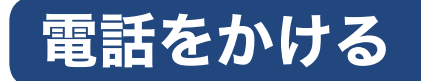

基本的な電話のかけ方および受け方です。

## 電話のかけ方

## 充電器から子機を取って 94線 を押し、ダイヤルボタンで相手の電話番号を入力 する

相手が出たら話します。 保留にするときは、 (mage)を押します。 保留ののち、 通話を再開するときは、 再度 (mage)を押します。

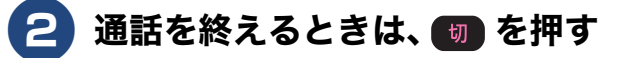

電話の受け方

かけてきた相手と話します。 電話を取り次ぐとき(子機1台付きモデルのMFC-J827DN/J897DNでは、別売りの子機を増設し てご利用の場合)は、 (空間) を押し、 (ご) で取り次ぎたい子機の番号を選び (確定) を押します。内線の 相手が応答したら、電話を取り次ぐことを伝えて (切) を押します。内線の相手が応答しない場合 は、 (空間) を押して、外線の相手との通話を再開します。

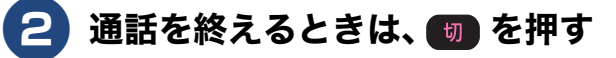

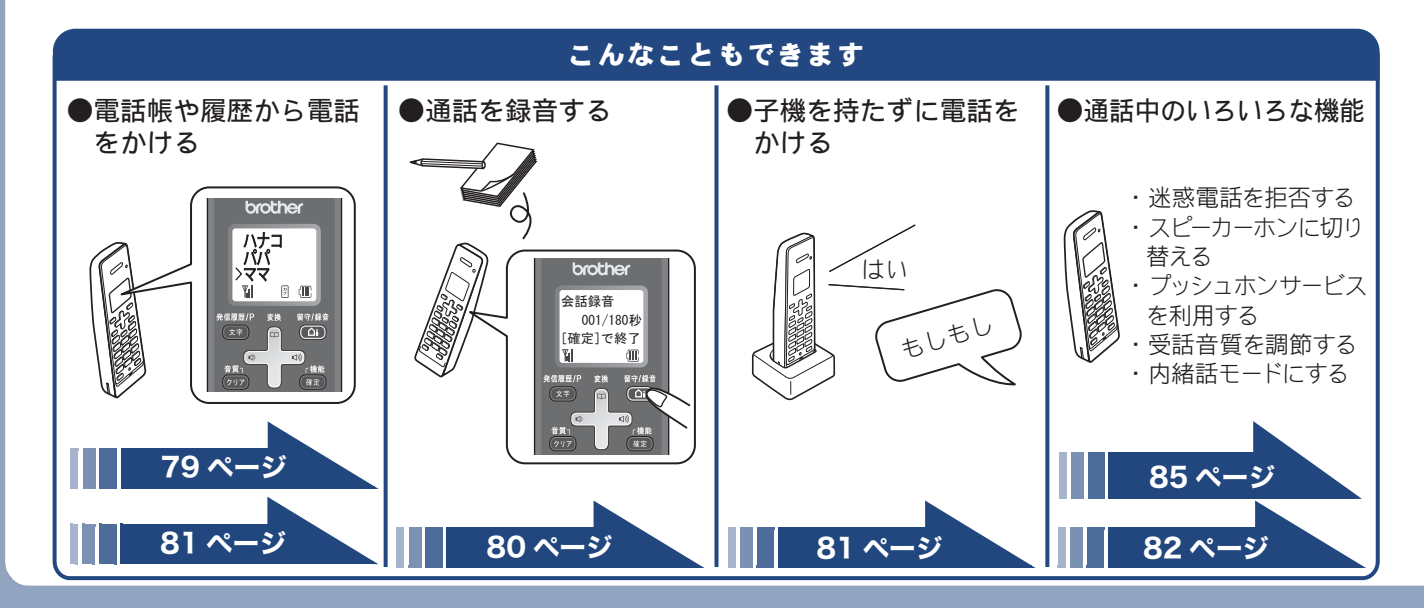

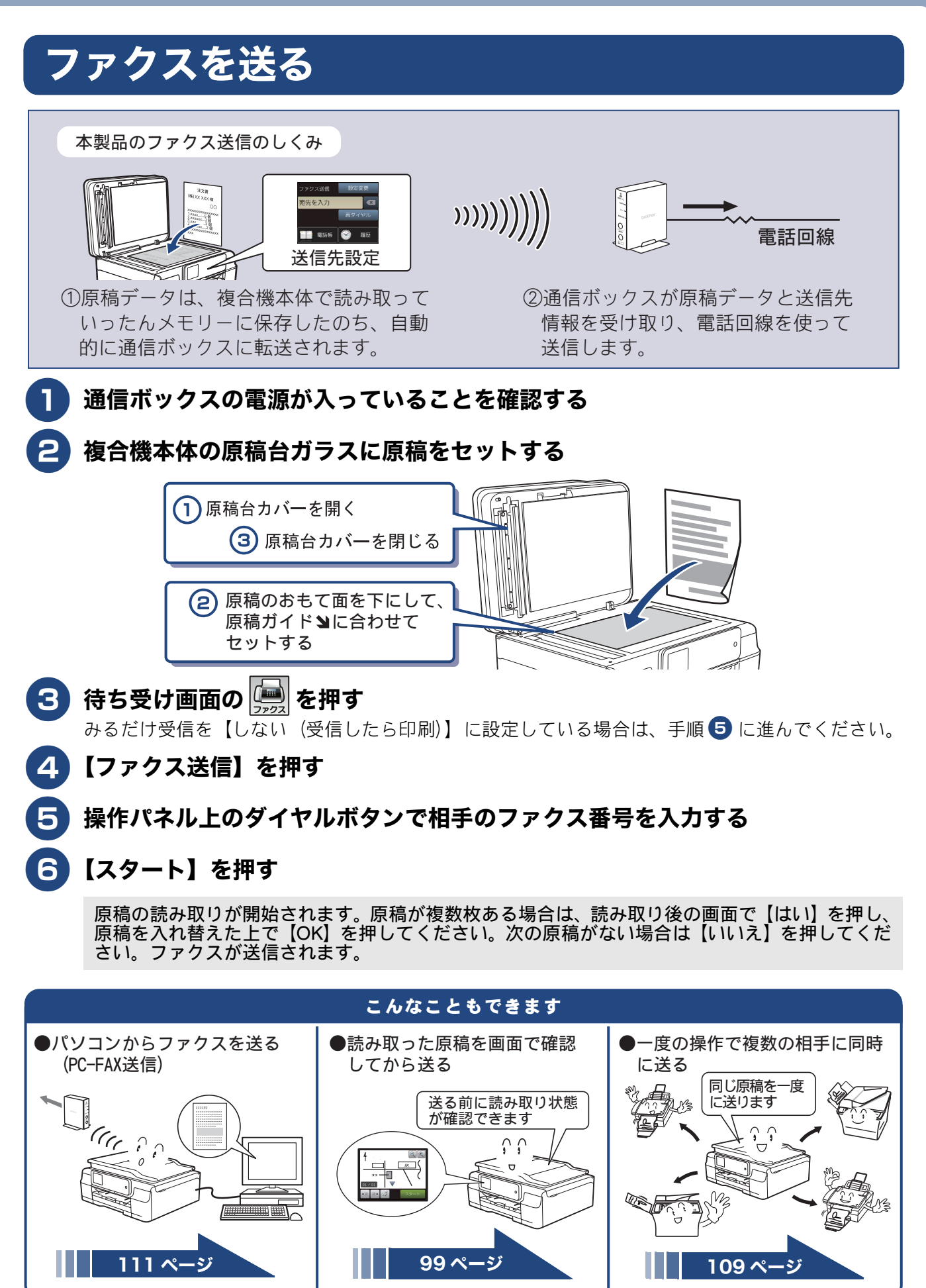

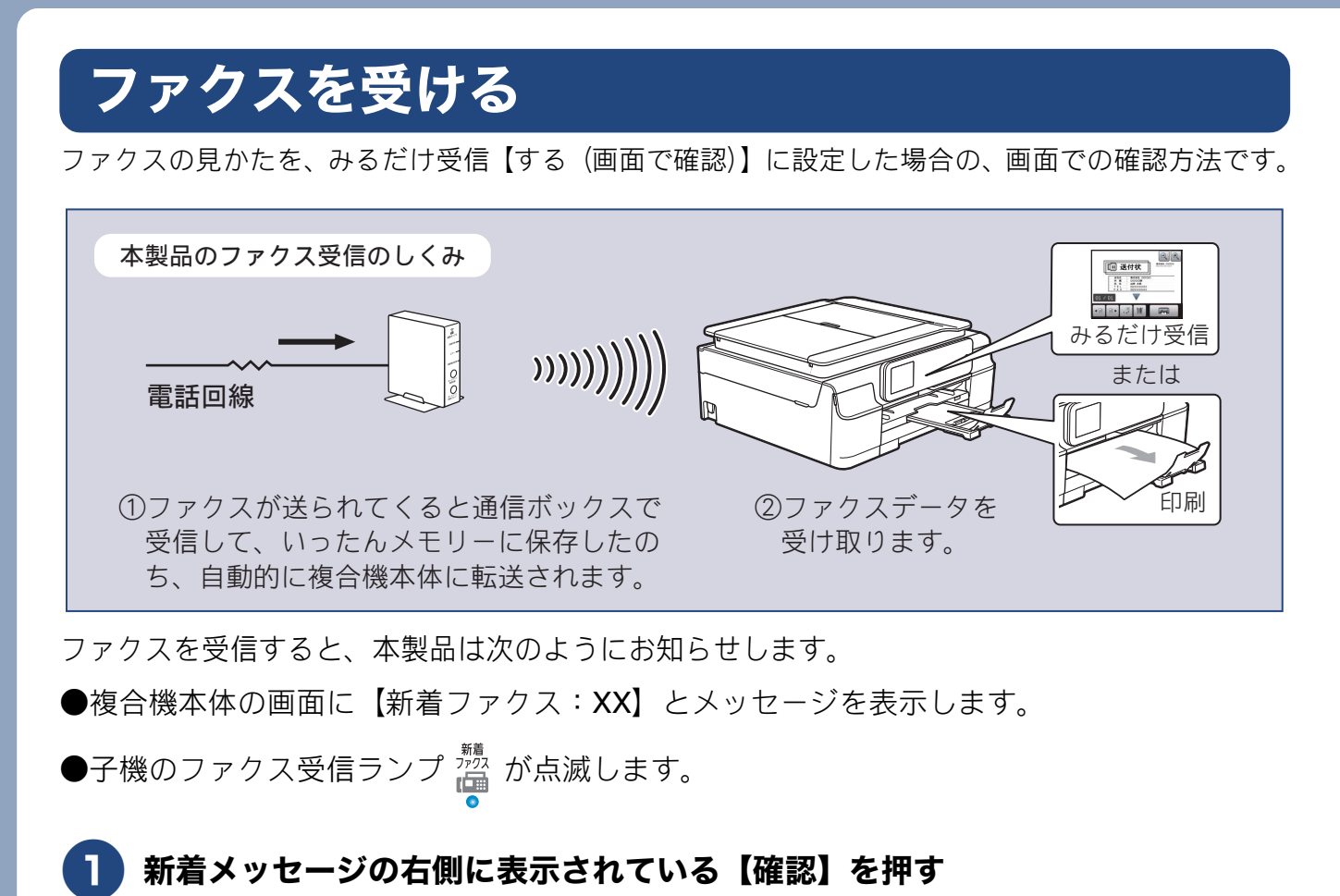

## 確認したいファクスを選ぶ

最新の受信ファクスが最も上段に表示されます。画面は、▼/▲を押して送ります。

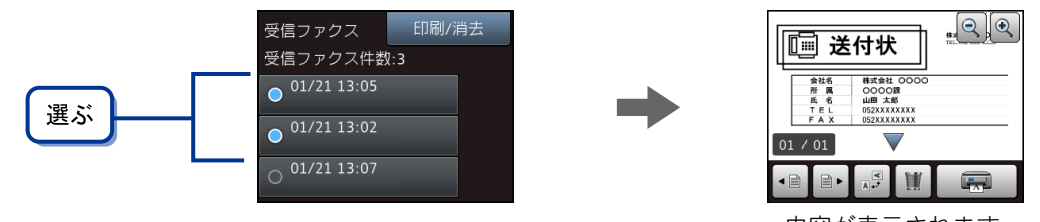

内容が表示されます。

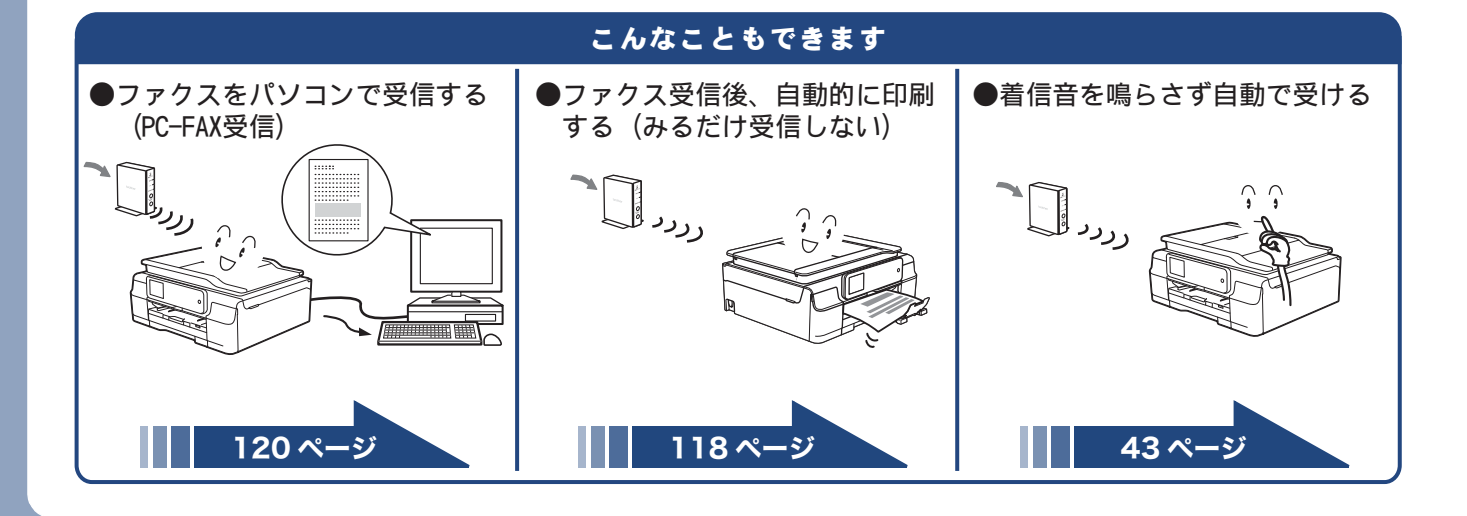

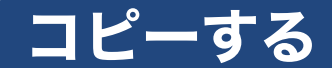

原稿を原寸でコピーします。

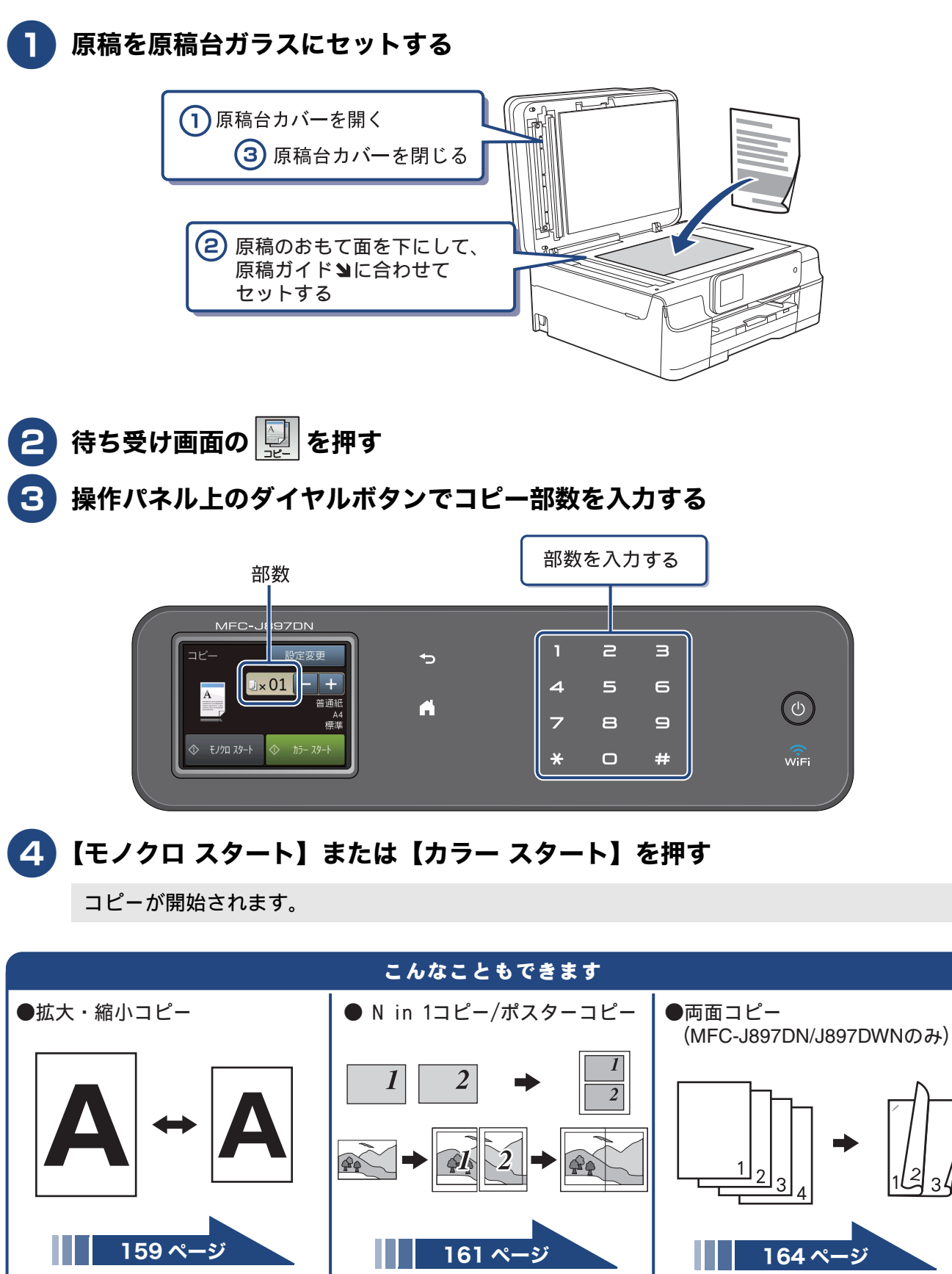

# スキャンする

本製品でスキャンしたデータをパソコンに送ります。

#### お願い

■ パソコンとの接続や、プリンタードライバーおよびソフトウェアのインストール方法は、「かんたん 設置ガイド」をご覧ください。

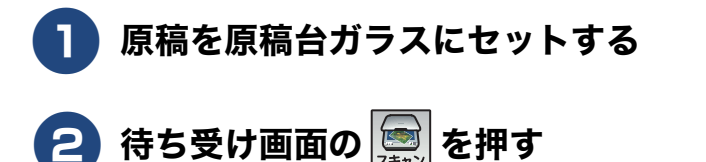

## 3 【ファイル】を押す

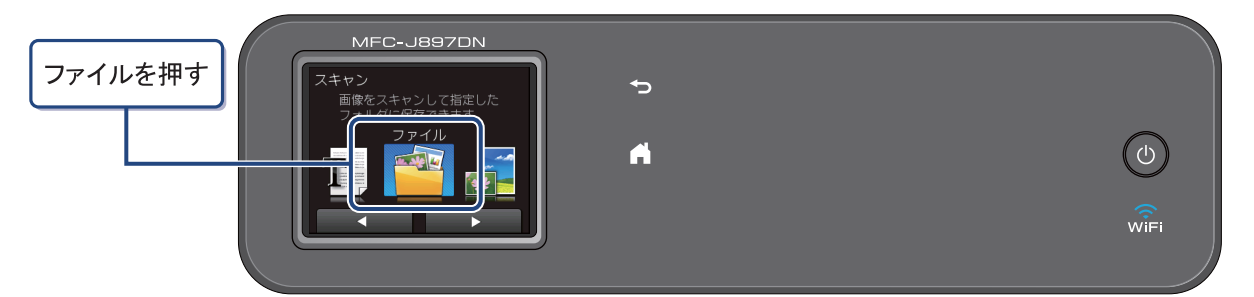

本製品を、パソコンに USB のみで接続している場合は、手順 5 に進んでください。

## 4 スキャンした画像を保存するパソコンを選ぶ

画面に表示されている中から希望のパソコンを選びます。 (USB でも接続している場合は、【< USB >】とパソコン名が両方表示されています。)

## 5 【スタート】を押す

スキャンが開始されます。

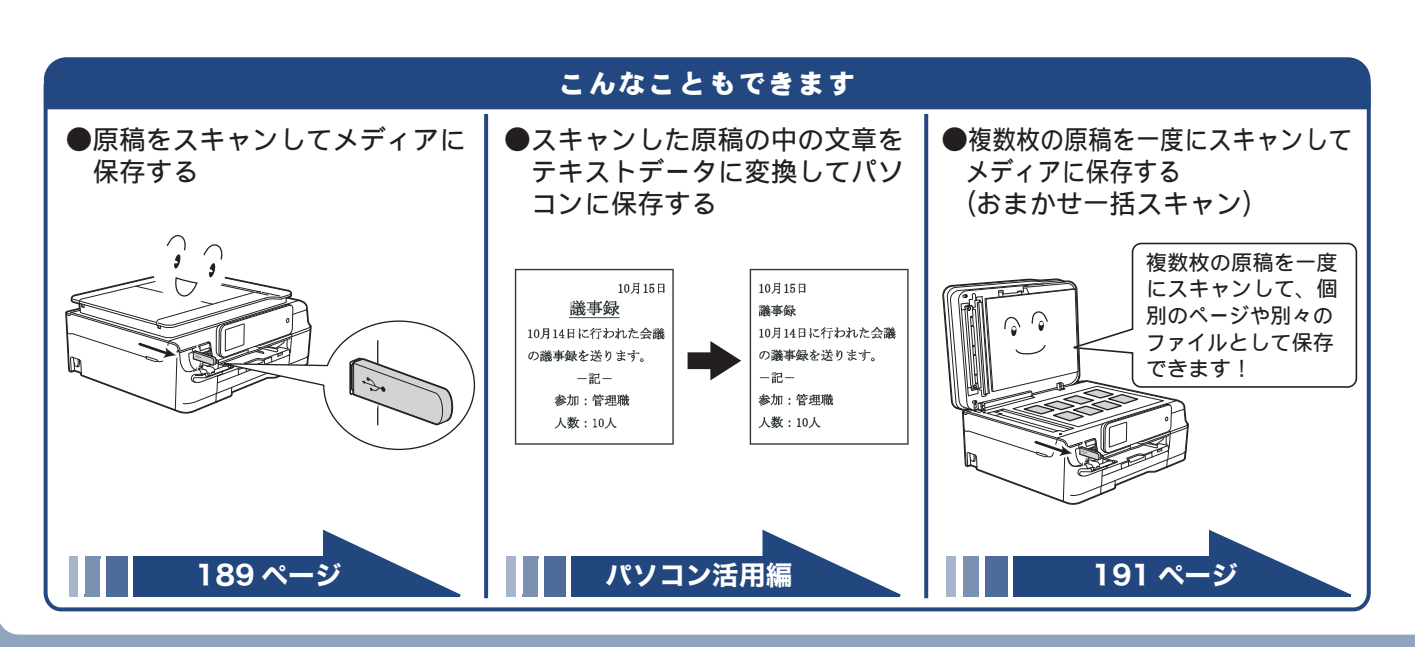

# はがき(年賀状)に印刷する

パソコンで作成したデータを、年賀状や暑中見舞いなどのはがきに印刷します。印刷手順はお使いの **OS** や アプリケーションソフトによって異なることがありますが、ここでは基本的な操作方法を説明します。

## はがきをスライドトレイにセットする

⇒58ページ「スライドトレイにセットする」

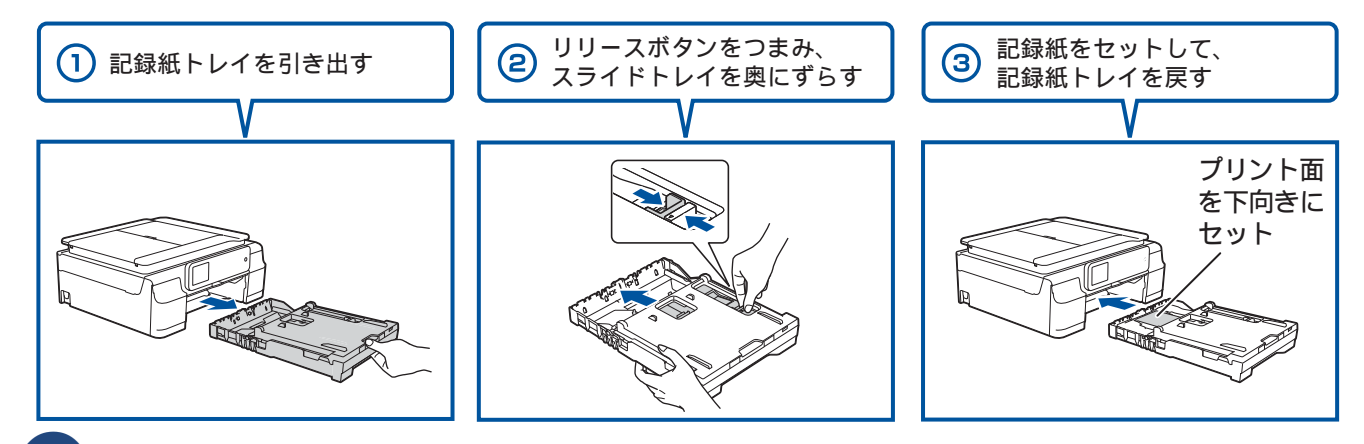

## パソコンで、はがき用データを作成したアプリケーションソフトの[ファイル] メニューから[印刷]を選ぶ

| W 🚽 🔊 - 🗇 👘                                                                     |                                             | 文書 1 [互換モード] - Microsoft Word | - 0 -×     |
|---------------------------------------------------------------------------------|---------------------------------------------|-------------------------------|------------|
| <b>ファイル</b> ホーム 挿入                                                              | ページ レイアウト 参考資料 差し込み文書 校開                    | 表示                            | <u>م (</u> |
| <ul> <li>□ 上書き保存</li> <li>○ 副</li> <li>○ 副</li> <li>○ 副</li> <li>○ 副</li> </ul> | ED 601<br>8580: 1 \$                        |                               | 2          |
| 情報                                                                              | プリンター ©                                     |                               |            |
| 最近使用した<br>ファイル                                                                  | Brother XXX-XXXX Printer -<br>筆僧完了          |                               |            |
| 新規作成<br>印刷                                                                      | 2 <u>1</u> 2 <u>7</u> -02 <u>0</u> 代元<br>設定 |                               |            |
|                                                                                 | すべてのページを印刷 ・                                |                               |            |
| いげ                                                                              | A-9: 0                                      |                               |            |
| オプション                                                                           | 片面印刷     ページの片面のみを印刷します                     |                               |            |
| ☑ 終了                                                                            | 部単位で印刷<br>1,2,3 1,2,3 1,2,3 ・               |                               |            |
|                                                                                 | ₩方向 *                                       |                               |            |
|                                                                                 | A4<br>210 mm x 296.98 mm                    |                               |            |
|                                                                                 | 標準の余白<br>左: 30 mm 右: 30 mm                  |                               |            |
|                                                                                 | 1パージ/枚 ・                                    |                               |            |
|                                                                                 | 八一ジ設定                                       |                               |            |
|                                                                                 |                                             | 4 1 /1 d−5 ≥ 569              | • ⊖—,⊽     |

※上図は、アプリケーションに Microsoft<sup>®</sup> Word を使用した例です。 Microsoft<sup>®</sup> Word ではがきを作成する場合は、Microsoft<sup>®</sup> Word のページ 設定で、用紙サイズを[ハガキ] に設定してください。

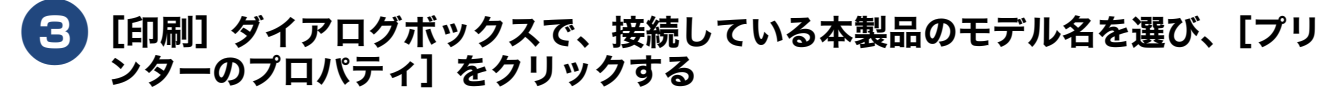

| W 🚽 🗇 🔹 🗧 🗧                                                                  |                                                 | 文書 1 [互換モード] - Microsoft Word | - 0 × |
|------------------------------------------------------------------------------|-------------------------------------------------|-------------------------------|-------|
| ファイル ホーム 挿入                                                                  | 、 ページレイアウト 参考資料 差し込み文書 校開                       | 表示                            | · ?   |
| <ul> <li>□ 上書き保存</li> <li>○ 名前を付けて保存</li> <li>○ 閉く</li> <li>○ 閉じる</li> </ul> | EDI60<br>EDI60<br>85%: 1 \$                     |                               | ×     |
| 情報                                                                           | フリンター 💿                                         |                               |       |
| 最近使用した<br>ファイル<br>新規作成                                                       | Brother XXX-XXXX Printer<br>金備完了<br>7リンターのプロパライ |                               |       |
| ED.RJ                                                                        | 設定                                              |                               |       |
| 保存と送信                                                                        | すべてのページを印刷 ドキュメント全体を印刷します パージ: 0                |                               |       |
| ヘルノ<br>回 オブSaン                                                               | ▶ 片面印刷<br>ページの片面のみを印刷します                        |                               |       |
| 🔀 終了                                                                         | ■■単位で印刷<br>1,2,3 1,2,3 1,2,3 ・                  |                               |       |

#### 4 [基本設定] 項目の中から、[用紙種類] と [用紙サイズ] を設定し、[OK] を クリックする

例:インクジェット紙のはがきに印刷する場合は、[用紙種類] を [インクジェット紙]、[用紙サ イズ] を [ハガキ] に設定します。

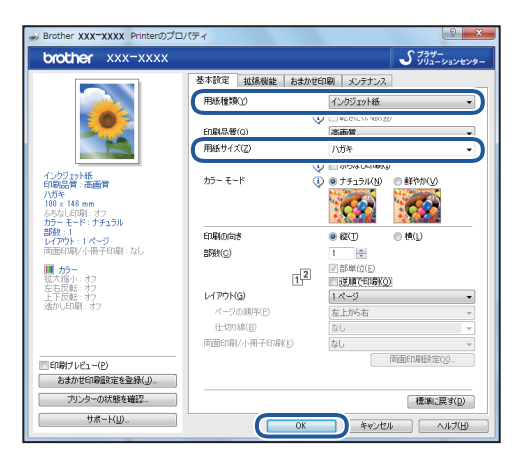

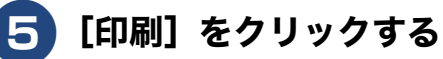

| かイル ホーム 挿入                                                                                                    | 、 パージレイアウト 参考資料 差し込み文書 校開 表示                                                                                                    |  |
|----------------------------------------------------------------------------------------------------|----------------------------------------------------------------------------------------------------|--|
| <ul> <li>         」 上書き保存      <li>         図 名前を付けて保存      </li> <li>         図 間く      </li> <li>         1003     </li> </li></ul> | EDien EDien EDien EDien EDien Edien Edien |  |
| 情報                                                                                                    | フリンター ③                                                                                                    |  |
| 最近使用した                                                                                                    | Brother XXX-XXXX Printer                                                                                                    |  |
| リアイル<br>新規作成                                                                                                    | ブルンターのプロパティ 設定                                                                                                    |  |
| 印刷                                                                                                    | すべてのページを印刷                                                                                                    |  |
| 保存と送信                                                                                                    | ↓ ■ ドキュメント全体を印刷します                                                                                                    |  |
| へルプ                                                                                                    | R-5:                                                                                                    |  |
| オプション                                                                                                    | 「「国口前」 パージの片面のみを印刷します                                                                                                    |  |
| 🔀 終了                                                                                                    | ■■ <sup>部単位で印刷</sup><br>123 123 123 ▼                                                                                                    |  |

印刷が開始されます。

# お願い ■ 印刷後、はがき、L 判以外のサイズの記録紙に入れかえたときは、リリースボタンをつまんで、スライ

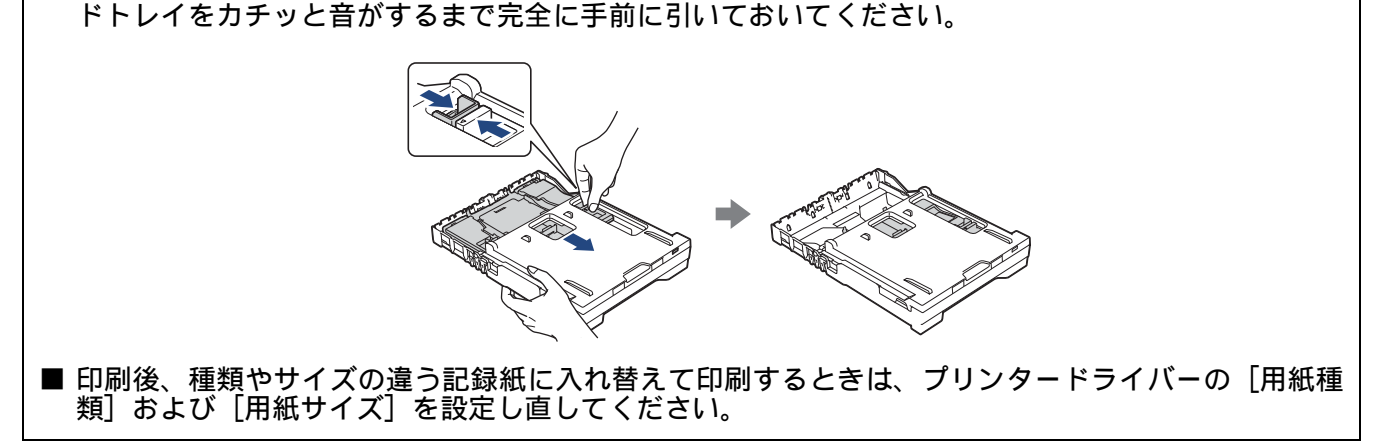

# ディスクレーベルにプリントする(MFC-J897DN/J897DWN のみ)

本製品は、記録ディスク(CD-R/RW、DVD-R/RW、Blu-ray Disc™)のレーベル面へ直接印刷やコピー をすることができます。ここでは、NewSoft CD Labeler を使って、パソコン(Windows<sup>®</sup>の場合)か ら印刷する方法を簡単に説明します。詳しくは、下記をご覧ください。 ⇒ ユーザーズガイド パソコン活用編「レーベルプリント」

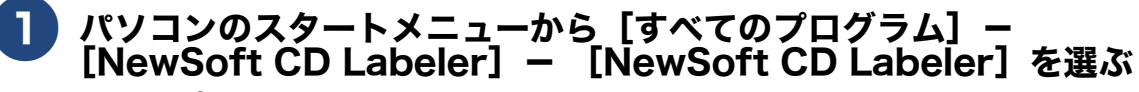

Windows<sup>®</sup> 8 の場合は、[NewSoft CD Labeler] アイコンをクリックします。

2 [プログラムを開始] をクリックする

**3** ディスクレーベルの画像を作成し、[ファイル]- [印刷]をクリックする

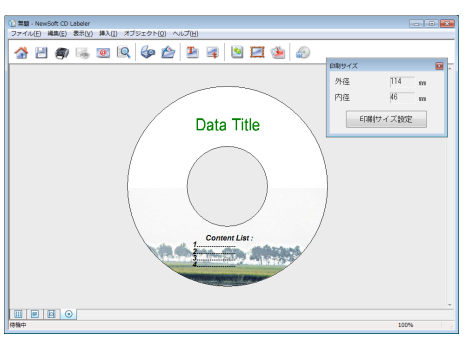

4 [プリンタ名] と [用紙サイズ] を設定して、[OK] をクリックする [プリンタ名] を本製品のモデル名に、[用紙サイズ] を 12cm ディスクに設定します。

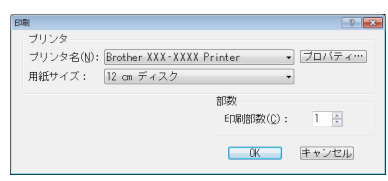

## 6

|本製品のタッチパネルに表示されるメッセージに従って、操作を続ける

記録ディスクのセット方法については、⇒66ページ「記録ディスクをセットする(MFC-J897DN/ J897DWN のみ)」をご覧ください。

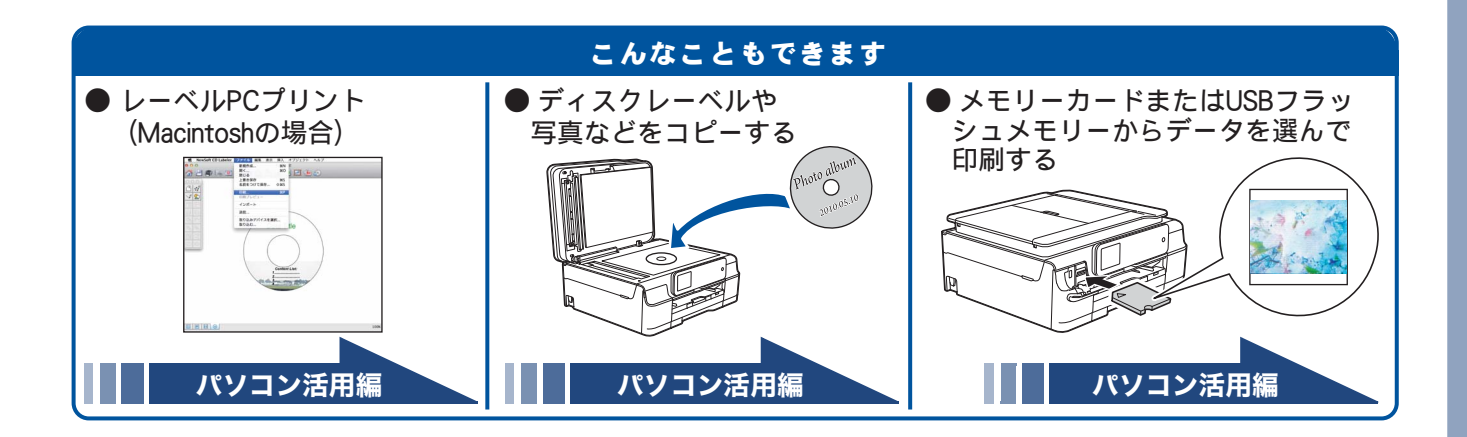

# NFC 機能を使って印刷/スキャンする (MFC-J897DN/J897DWN のみ)

## NFC(近距離無線通信)で印刷する

NFC 機能に対応している Android™ 端末を本製品正面の左下にある NFC ロゴマークに当てると、Android™ 端末上のデータ(写真、PDF ファイル、テキストファイル、ウェブページおよび電子メールメッセージ)を 印刷することができます。

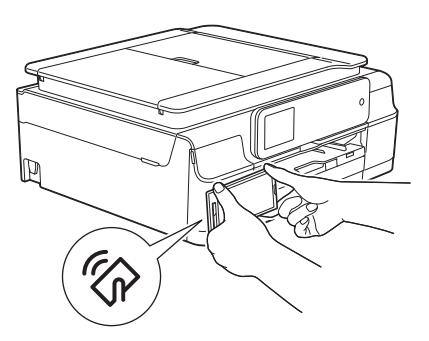

本機能を使用するためには、Android™ 端末に、「Brother iPrint&Scan」をインストールする必要があります。 「Brother iPrint&Scan」について詳しくは、「モバイルプリント&スキャンガイド」-「 第1章 Android™ 編」 をご覧ください。

# NFC(近距離無線通信)でスキャンする

NFC 機能に対応している Android™ 端末を本製品正面の左下にある NFC ロゴマークに当てると、本製品で スキャンした写真や書類を Android™ 端末に送ることができます。

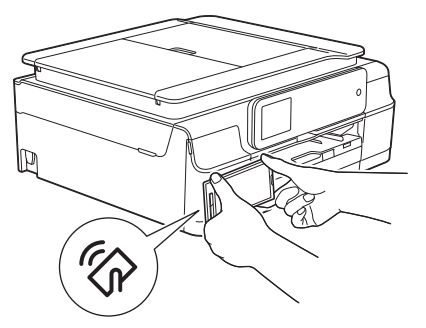

本機能を使用するためには、Android<sup>™</sup> 端末に、「Brother iPrint&Scan」をインストールする必要があります。 「Brother iPrint&Scan」について詳しくは、「モバイルプリント&スキャンガイド」-「 第 1 章 Android<sup>™</sup> 編」 をご覧ください。

INFC (近距離無線通信)機能を備えていれば、至近距離にある2つの装置のあいだで、簡単なデータ処理やデータ交換および無線接続が可能になります。

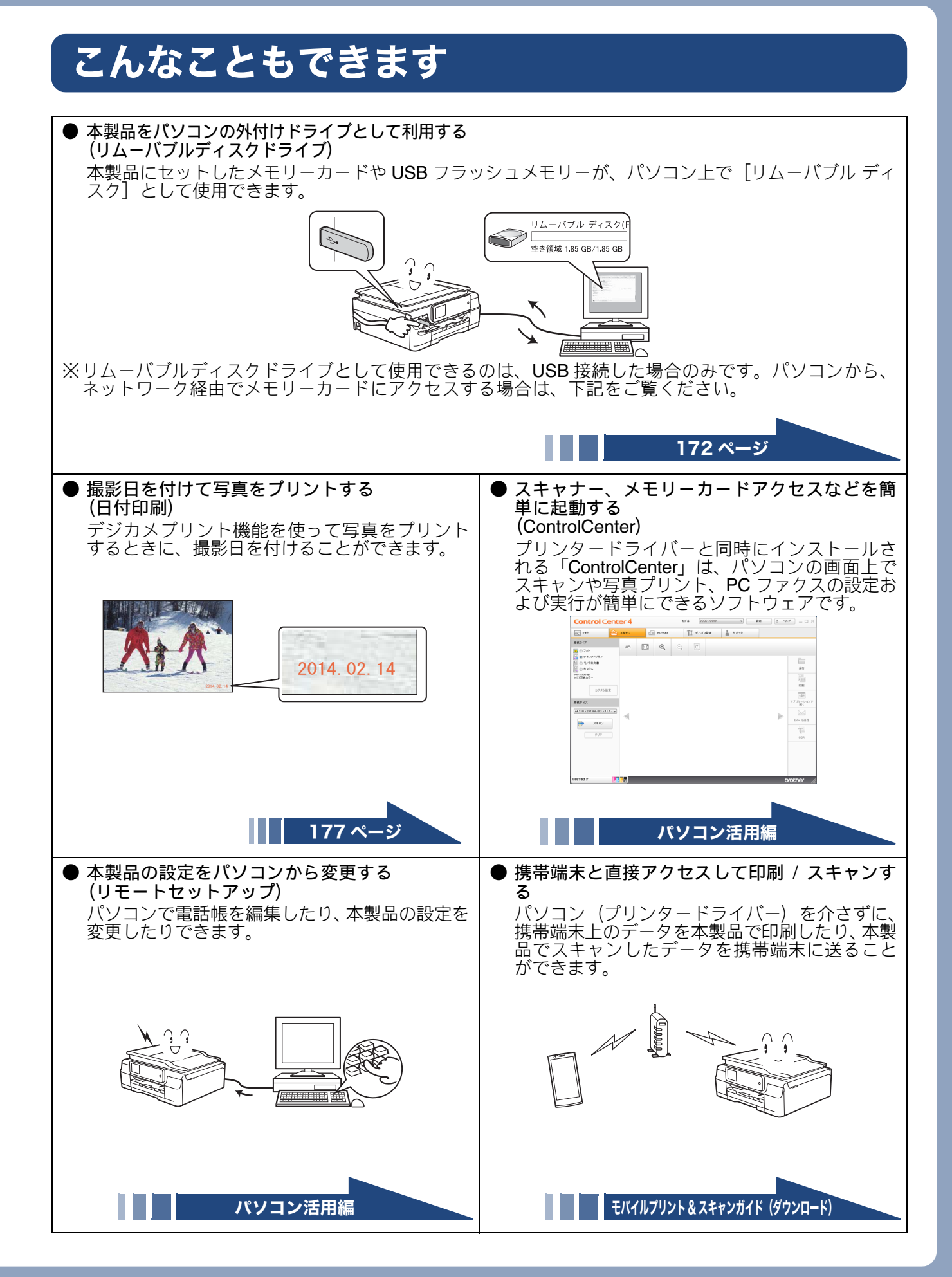

## Memo

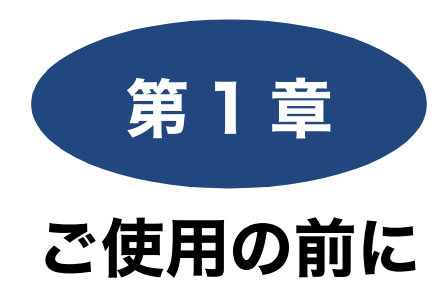

#### 必ずお読みください

| 各部の名称とはたらき                                                                                                    | 22                                                                                                    |
|----------------------------------------------------------------------------------------------------|----------------------------------------------------------------------------------------------------|
| 全体図                                                                                                    | 22                                                                                                    |
| 外観                                                                                                    | 22                                                                                                    |
| 内部                                                                                                    | 23                                                                                                    |
| 複合機本体                                                                                                    | 24                                                                                                    |
| 溧作八ネル<br>たのは両面                                                                                                    | 24                                                                                                    |
|                                                                                                    | 25                                                                                                    |
|                                                                                                    | 26                                                                                                    |
| 一回回の架作方法                                                                                                    | 27                                                                                                    |
| 探作例<br>えたギュカフ                                                                                                    | 21                                                                                                    |
| 通信小ツクス                                                                                                    | 29                                                                                                    |
| <u> </u>                                                                                                    | 30                                                                                                    |
| 探作ハネル<br>雨面                                                                                                    | 30<br>32                                                                                                    |
| 国国                                                                                                    |                                                                                                    |
| 電/// 寝合機本体のオン/オフのしかた                                                                                                    | 33                                                                                                    |
| 複合機本体の電源とヘッドクリーニングについて                                                                                                    | 33                                                                                                    |
| 通信ボックスの電源                                                                                                    | 33                                                                                                    |
| けじめに記字する                                                                                                    | 24                                                                                                    |
|                                                                                                    | 34                                                                                                    |
| 凹線悝別を設定9る                                                                                                    | 34                                                                                                    |
| 子機の設直場所を確認する                                                                                                    | 35                                                                                                    |
|                                                                                                    | 35                                                                                                    |
| 復合機本体の時計設定<br>ス雌の時計設定                                                                                                    | 35                                                                                                    |
| 」 (歳の時前改定                                                                                                    | 37                                                                                                    |
| 込店Uにノブノスに印刷C113日力の石削と<br>平日ナ恐母ナス                                                                                                    |                                                                                                    |
| 一番一を合転 0 ろ                                                                                                    | - 37                                                                                                    |
| <b>金</b> 5を豆球9る                                                                                                    | 37                                                                                                    |
| <ul> <li>         ・<br/>・<br/>・</li></ul>                                                                                                    | 37<br>39                                                                                                    |
| 金亏を豆球9 る   電話とファクスの受信設定   お買い上げ時の状態で電話・ファクスを受けるとき                                                                                                    | 37<br>39<br>39                                                                                                    |
| 番亏を登録9 る 電話とファクスの受信設定 お買い上げ時の状態で電話・ファクスを受けるとき 在宅モード:留守番機能がセットされていないとき                                                                                                    | 37<br>39<br>39<br>39                                                                                                 |
| 金亏を登録9 る     電話とファクスの受信設定     お買い上げ時の状態で電話・ファクスを受けるとき     在宅モード:留守番機能がセットされていないとき     留守モード:子機の留守/録音ボタンを押して、     留つき状態をもった     ちょう     ちょう | 37<br>39<br>39<br>39                                                                                                 |
| 金亏を登録9 る     電話とファクスの受信設定     お買い上げ時の状態で電話・ファクスを受けるとき     在宅モード:留守番機能がセットされていないとき     留守モード:子機の留守/録音ボタンを押して、     留守番機能をセットしたとき     ニートスーの取けりたまたホテキス                                                                                                    | 37<br>39<br>39<br>39<br>39                                                                                           |
| <ul> <li>金亏を登録9 る</li> <li>電話とファクスの受信設定</li> <li>お買い上げ時の状態で電話・ファクスを受けるとき<br/>在宅モード:留守番機能がセットされていないとき<br/>留守モード:子機の留守/録音ボタンを押して、<br/>留守番機能をセットしたとき</li> <li>電話・ファクスの受けかたを変更する</li> </ul>                                                                                                    | 37<br>39<br>39<br>39<br>39<br>40                                                                                     |
| <ul> <li>金亏を登録9 る</li> <li>電話とファクスの受信設定</li> <li>お買い上げ時の状態で電話・ファクスを受けるとき<br/>在宅モード:留守番機能がセットされていないとき<br/>留守モード:子機の留守/録音ボタンを押して、<br/>留守番機能をセットしたとき</li> <li>電話・ファクスの受けかたを変更する</li> <li>ファクスを受信するときに着信音を鳴らさない</li> </ul>                                                                                                    | 37<br>39<br>39<br>39<br>39<br>40                                                                                     |
| <ul> <li>金亏を登録9 る</li> <li>電話とファクスの受信設定</li> <li>お買い上げ時の状態で電話・ファクスを受けるとき<br/>在宅モード: 留守番機能がセットされていないとき<br/>留守モード:子機の留守/録音ボタンを押して、<br/>留守番機能をセットしたとき</li> <li>電話・ファクスの受けかたを変更する</li> <li>ファクスを受信するときに着信音を鳴らさない<br/>(無鳴動受信)</li> </ul>                                                                                                    | 37<br>39<br>39<br>39<br>39<br>40<br>43                                                                               |
| <ul> <li>審亏を登録9 る</li> <li>電話とファクスの受信設定</li> <li>お買い上げ時の状態で電話・ファクスを受けるとき<br/>在宅モード: 留守番機能がセットされていないとき<br/>留守モード: 子機の留守/録音ボタンを押して、<br/>留守番機能をセットしたとき</li> <li>電話・ファクスの受けかたを変更する</li> <li>ファクスを受信するときに着信音を鳴らさない<br/>(無鳴動受信)</li> <li>呼出べル回数を設定する</li> </ul>                                                                                                    | 37<br>39<br>39<br>39<br>39<br>40<br>43<br>44                                                                         |
| <ul> <li>審ちを登録9 る</li> <li>電話とファクスの受信設定</li> <li>お買い上げ時の状態で電話・ファクスを受けるとき<br/>在宅モード: 留守番機能がセットされていないとき<br/>留守モード: 子機の留守/録音ボタンを押して、<br/>留守番機能をセットしたとき</li> <li>電話・ファクスの受けかたを変更する</li> <li>ファクスを受信するときに着信音を鳴らさない<br/>(無鳴動受信)</li> <li>呼出ベル回数を設定する</li> <li>再呼出の設定をする</li> </ul>                                                                                                    | 37<br>39<br>39<br>39<br>39<br>40<br>43<br>43<br>45                                                                   |
| <ul> <li>電話とファクスの受信設定</li> <li>お買い上げ時の状態で電話・ファクスを受けるとき<br/>在宅モード:留守番機能がセットされていないとき<br/>留守モード:子機の留守/録音ボタンを押して、<br/>留守番機能をセットしたとき</li> <li>電話・ファクスの受けかたを変更する</li> <li>ファクスを受信するときに着信音を鳴らさない<br/>(無鳴動受信)</li> <li>呼出ベル回数を設定する</li> <li>再呼出の設定をする</li> <li>電話会社の有料サービス利用の有無を設定する</li> </ul>                                                                                                    | 37<br>39<br>39<br>39<br>39<br>40<br>43<br>43<br>45<br>46                                                             |
| <ul> <li>電気を登録9 る</li> <li>電話とファクスの受信設定</li> <li>お買い上げ時の状態で電話・ファクスを受けるとき<br/>在宅モード:留守番機能がセットされていないとき<br/>留守モード:子機の留守/録音ボタンを押して、<br/>留守番機能をセットしたとき</li> <li>電話・ファクスの受けかたを変更する</li> <li>ファクスを受信するときに着信音を鳴らさない<br/>(無鳴動受信)</li> <li>呼出ベル回数を設定する</li> <li>再呼出の設定をする</li> <li>電話会社の有料サービス利用の有無を設定する</li> <li>ナンバー・ディスプレイ機能を設定する</li> </ul>                                                                                                    | 37<br>39<br>39<br>39<br>40<br>43<br>43<br>45<br>46<br>46<br>46                                                       |
| <ul> <li>毎亏を登録9 る</li> <li>電話とファクスの受信設定</li> <li>お買い上げ時の状態で電話・ファクスを受けるとき<br/>在宅モード:留守番機能がセットされていないとき<br/>留守モード:子機の留守/録音ボタンを押して、<br/>留守番機能をセットしたとき</li> <li>電話・ファクスの受けかたを変更する</li> <li>ファクスを受信するときに着信音を鳴らさない<br/>(無鳴動受信)</li> <li>呼出ベル回数を設定する</li> <li>再呼出の設定をする</li> <li>電話会社の有料サービス利用の有無を設定する</li> <li>ナンバー・ディスプレイ機能を設定する</li> <li>キャッチホン・ディスプレイ機能を設定する</li> </ul>                                                                                                    | 37<br>39<br>39<br>39<br>40<br>43<br>44<br>45<br>46<br>46<br>47                                                       |
| <ul> <li>毎亏を登録9 る</li> <li>電話とファクスの受信設定</li> <li>お買い上げ時の状態で電話・ファクスを受けるとき<br/>在宅モード:留守番機能がセットされていないとき<br/>留守モード:子機の留守/録音ボタンを押して、<br/>留守番機能をセットしたとき</li> <li>電話・ファクスの受けかたを変更する</li> <li>ファクスを受信するときに着信音を鳴らさない<br/>(無鳴動受信)</li> <li>呼出ベル回数を設定する</li> <li>再呼出の設定をする</li> <li>電話会社の有料サービス利用の有無を設定する</li> <li>ナンバー・ディスプレイ機能を設定する</li> <li>キャッチホン・ディスプレイ機能を設定する</li> <li>あ気に入りを登録する</li> </ul>                                                                                                    | 37<br>39<br>39<br>39<br>40<br>40<br>43<br>44<br>45<br>46<br>46<br>47<br>48                                           |
| <ul> <li>金亏を登録9 る</li> <li>電話とファクスの受信設定</li> <li>お買い上げ時の状態で電話・ファクスを受けるとき<br/>在宅モード:留守番機能がセットされていないとき<br/>留守モード:子機の留守/録音ボタンを押して、<br/>留守番機能をセットしたとき</li> <li>電話・ファクスの受けかたを変更する</li> <li>ファクスを受信するときに着信音を鳴らさない<br/>(無鳴動受信)</li> <li>呼出ベル回数を設定する</li> <li>再呼出の設定をする</li> <li>電話会社の有料サービス利用の有無を設定する<br/>ナンバー・ディスプレイ機能を設定する</li> <li>キャッチホン・ディスプレイ機能を設定する</li> <li>お気に入りを登録する</li> </ul>                                                                                                    | 37<br>39<br>39<br>39<br>40<br>43<br>44<br>45<br>46<br>46<br>47<br>48<br>48                                           |
| <ul> <li>金亏を登録9 る</li> <li>電話とファクスの受信設定</li> <li>お買い上げ時の状態で電話・ファクスを受けるとき<br/>在宅モード:留守番機能がセットされていないとき<br/>留守モード:子機の留守/録音ボタンを押して、<br/>留守番機能をセットしたとき</li> <li>電話・ファクスの受けかたを変更する</li> <li>ファクスを受信するときに着信音を鳴らさない<br/>(無鳴動受信)</li> <li>呼出ベル回数を設定する</li> <li>再呼出の設定をする</li> <li>電話会社の有料サービス利用の有無を設定する</li> <li>ナンバー・ディスプレイ機能を設定する</li> <li>キャッチホン・ディスプレイ機能を設定する</li> <li>お気に入りを登録する</li> <li>お気に入りに機能や設定条件を登録する</li> <li>※録したお気に入りを呼び出す</li> </ul>                                                                                                    | 37<br>39<br>39<br>39<br>39<br>40<br>44<br>45<br>46<br>46<br>46<br>47<br>48<br>48<br>50                               |
| <ul> <li>毎亏を登録9 る</li> <li>電話とファクスの受信設定</li> <li>お買い上げ時の状態で電話・ファクスを受けるとき<br/>在宅モード:留守番機能がセットされていないとき<br/>留守モード:子機の留守/録音ボタンを押して、<br/>留守番機能をセットしたとき</li> <li>電話・ファクスの受けかたを変更する</li> <li>ファクスを受信するときに着信音を鳴らさない<br/>(無鳴動受信)</li> <li>呼出ベル回数を設定する</li> <li>再呼出の設定をする</li> <li>電話会社の有料サービス利用の有無を設定する</li> <li>ナンバー・ディスプレイ機能を設定する</li> <li>キャッチホン・ディスプレイ機能を設定する</li> <li>お気に入りを登録する</li> <li>お気に入りに機能や設定条件を登録する</li> <li>登録したお気に入りを呼び出す</li> <li>お気に入りを増まする</li> </ul>                                                                                                    | 37<br>39<br>39<br>39<br>40<br>43<br>44<br>45<br>46<br>47<br>48<br>48<br>50                                           |
| <ul> <li>金ちを登録9 る</li> <li>電話とファクスの受信設定</li> <li>お買い上げ時の状態で電話・ファクスを受けるとき<br/>在宅モード: 留守番機能がセットされていないとき<br/>留守モード:子機の留守/録音ボタンを押して、<br/>留守番機能をセットしたとき</li> <li>電話・ファクスの受けかたを変更する</li> <li>ファクスを受信するときに着信音を鳴らさない<br/>(無鳴動受信)</li> <li>呼出ベル回数を設定する</li> <li>再呼出の設定をする</li> <li>電話会社の有料サービス利用の有無を設定する</li> <li>ナンバー・ディスプレイ機能を設定する</li> <li>キャッチホン・ディスプレイ機能を設定する</li> <li>あ気に入りを登録する</li> <li>お気に入りを得録する</li> <li>お気に入りを帰集する</li> <li>お気に入りを編集する</li> <li>お気に入りの登録名を変更する</li> </ul>                                                                                                    | 37<br>39<br>39<br>39<br>40<br>43<br>44<br>45<br>46<br>47<br>48<br>48<br>50<br>50<br>50                               |
| <ul> <li>毎亏を登録9 る</li> <li>電話とファクスの受信設定</li> <li>お買い上げ時の状態で電話・ファクスを受けるとき<br/>在宅モード: 395番機能がセットされていないとき<br/>留守モード:子機の留守/録音ボタンを押して、<br/>留守番機能をセットしたとき</li> <li>電話・ファクスの受けかたを変更する</li> <li>ファクスを受信するときに着信音を鳴らさない<br/>(無鳴動受信)</li> <li>呼出ベル回数を設定する</li> <li>再呼出の設定をする</li> <li>電話会社の有料サービス利用の有無を設定する<br/>ナンバー・ディスプレイ機能を設定する</li> <li>お気に入りを登録する</li> <li>お気に入りを機能や設定条件を登録する</li> <li>お気に入りを編集する</li> <li>お気に入りの登録名を変更する</li> <li>お気に入りの登録名を変更する</li> </ul>                                                                                                    | 37<br>39<br>39<br>39<br>40<br>43<br>44<br>45<br>46<br>46<br>47<br>48<br>50<br>50<br>50<br>50                         |
| <ul> <li>電気を登録9 る</li> <li>電話とファクスの受信設定</li> <li>お買い上げ時の状態で電話・ファクスを受けるとき<br/>在宅モード: 3守番機能がセットされていないとき<br/>留守モード:子機の留守/録音ボタンを押して、<br/>留守番機能をセットしたとき</li> <li>電話・ファクスの受けかたを変更する</li> <li>ファクスを受信するときに着信音を鳴らさない<br/>(無鳴動受信)</li> <li>呼出ベル回数を設定する</li> <li>再呼出の設定をする</li> <li>電話会社の有料サービス利用の有無を設定する<br/>ナンバー・ディスプレイ機能を設定する</li> <li>お気に入りを登録する</li> <li>お気に入りに機能や設定条件を登録する</li> <li>登録したお気に入りを呼び出す</li> <li>お気に入りの登録名を変更する</li> <li>お気に入りの設定条件を変更する</li> <li>お気に入りの設定条件を変更する</li> <li>お気に入りの設定条件を変更する</li> <li>お気に入りの設定条件を変更する</li> <li>お気に入りの設定条件を変更する</li> </ul>                                                                                                    | 37<br>39<br>39<br>39<br>40<br>43<br>44<br>45<br>46<br>46<br>47<br>48<br>50<br>50<br>50<br>50                         |
| <ul> <li>毎亏を登録9 る</li> <li>電話とファクスの受信設定</li> <li>お買い上げ時の状態で電話・ファクスを受けるとき<br/>在宅モード: 3倍等番機能がセットされていないとき<br/>留守モード: 子機の留守/録音ボタンを押して、<br/>留守番機能をセットしたとき</li> <li>電話・ファクスの受けかたを変更する</li> <li>ファクスを受信するときに着信音を鳴らさない<br/>(無鳴動受信)</li> <li>呼出ベル回数を設定する</li> <li>再呼出の設定をする</li> <li>電話会社の有料サービス利用の有無を設定する<br/>ナンバー・ディスプレイ機能を設定する</li> <li>お気に入りを登録する</li> <li>お気に入りを機能や設定条件を登録する</li> <li>お気に入りを編集する</li> <li>お気に入りの登録名を変更する</li> <li>お気に入りの設定条件を変更する</li> <li>お気に入りの設定条件を変更する</li> <li>お気に入りの設定条件を変更する</li> <li>お気に入りの設定条件を変更する</li> <li>お気に入りの設定条件を変更する</li> </ul>                                                                                                    | 37<br>39<br>39<br>39<br>40<br>43<br>44<br>45<br>46<br>46<br>47<br>48<br>48<br>50<br>50<br>50<br>50                   |
| <ul> <li>電話とファクスの受信設定</li> <li>お買い上げ時の状態で電話・ファクスを受けるとき<br/>在宅モード: 留守番機能がセットされていないとき<br/>留守モード: 子機の留守/録音ボタンを押して、<br/>留守番機能をセットしたとき</li> <li>電話・ファクスの受けかたを変更する</li> <li>ファクスを受信するときに着信音を鳴らさない<br/>(無鳴動受信)</li> <li>呼出ベル回数を設定する</li> <li>再呼出の設定をする</li> <li>電話会社の有料サービス利用の有無を設定する</li> <li>ナンバー・ディスプレイ機能を設定する</li> <li>キャッチホン・ディスプレイ機能を設定する</li> <li>お気に入りを登録する</li> <li>お気に入りを機能や設定条件を登録する</li> <li>お気に入りを編集する</li> <li>お気に入りの登録名を変更する</li> <li>お気に入りの設定条件を変更する</li> <li>お気に入りの設定条件を変更する</li> <li>お気に入りの設定条件を変更する</li> <li>お気に入りの設定条件を変更する</li> <li>お気に入りの設定条件を変更する</li> <li>お気に入りの設定条件を変更する</li> <li>お気に入りの設定条件を変更する</li> <li>お気に入りの設定条件を変更する</li> </ul>                                                                                                    | 37<br>39<br>39<br>39<br>40<br>43<br>44<br>43<br>44<br>45<br>46<br>47<br>48<br>50<br>50<br>50<br>50<br>50<br>50<br>50 |
| <ul> <li>電話とファクスの受信設定</li> <li>お買い上げ時の状態で電話・ファクスを受けるとき<br/>在宅モード: 留守番機能がセットされていないとき<br/>留守モード: 子機の留守/録音ボタンを押して、<br/>留守番機能をセットしたとき</li> <li>電話・ファクスの受けかたを変更する</li> <li>ファクスを受信するときに着信音を鳴らさない<br/>(無鳴動受信)</li> <li>呼出ベル回数を設定する</li> <li>再呼出の設定をする</li> <li>電話会社の有料サービス利用の有無を設定する</li> <li>ナンバー・ディスプレイ機能を設定する</li> <li>キャッチホン・ディスプレイ機能を設定する</li> <li>お気に入りを登録する</li> <li>お気に入りに機能や設定条件を登録する</li> <li>お気に入りを編集する</li> <li>お気に入りの登録名を変更する</li> <li>お気に入りの設定条件を変更する</li> <li>お気に入りの設定条件を変更する</li> <li>お気に入りの設定条件を変更する</li> <li>お気に入りの設定条件を変更する</li> <li>お気に入りの設定条件を変更する</li> <li>お気に入りの設定条件を変更する</li> <li>お気に入りの設定条件を変更する</li> <li>お気に入りの設定条件を変更する</li> <li>お気に入りの設定条件を変更する</li> </ul>                                                                                                    | 37<br>39<br>39<br>39<br>40<br>43<br>44<br>45<br>46<br>47<br>48<br>50<br>50<br>50<br>51<br>51                         |

| 記球紙の印刷軋妞                                                                                                    | 53                                                                                                    |
|----------------------------------------------------------------------------------------------------|----------------------------------------------------------------------------------------------------|
| トレイの種類                                                                                                    | 53                                                                                                    |
| 記録紙トレイ                                                                                                    | 53                                                                                                    |
|                                                                                                    | 53                                                                                                    |
| 給紙トレイマーカーの見かた<br>手美レトレイ (MEC 1997DN/1997DN/1 の31)                                                                                                    | 53                                                                                                    |
| 于左してレイ (MFC-Jo27DM/Jo27DWN のの)<br>目上地紙板物について                                                                                                    | 55                                                                                                    |
|                                                                                                    | 54                                                                                                    |
| 記録紙トレイにセットする                                                                                                    | 54                                                                                                    |
| スライドトレイにセットする                                                                                                    | 58                                                                                                    |
| 手差しトレイにセットする(MFC-J827DN/                                                                                                    |                                                                                                    |
| <b>J827DWN</b> のみ)                                                                                                    | 60                                                                                                    |
| 記録紙の種類を設定する                                                                                                    | 62                                                                                                    |
| 記録紙のサイズを設定する                                                                                                    | 62                                                                                                    |
|                                                                                                    | 02                                                                                                    |
| 原稿のセット                                                                                                    | 63                                                                                                    |
| 原稿の読み取り範囲                                                                                                    | 63                                                                                                    |
| 「「「「「「「」」」、「「」」、「」、「」、「」、「」、「」、「」、「」、「」、                                                                                                    | 63                                                                                                    |
| 「「「「「「」」」」「「」」」「「」」」「「」」」「「」」」「「」」」「「                                                                                                    | 63                                                                                                    |
| ADF (自動原稿送り装置) に原稿をセットする                                                                                                    | 00                                                                                                    |
| (MFC-J897DN/J897DWN のみ)                                                                                                    | 64                                                                                                    |
| ADF(自動原稿送り装置)にセットできる原稿                                                                                                    | 65                                                                                                    |
| ADF(自動原稿送り装置)に原稿をセットする場合                                                                                                    | 合の                                                                                                    |
| 注意事項                                                                                                    | 65                                                                                                    |
| 記録ディスクをセットすろ(MFC-1897DN/                                                                                                    |                                                                                                    |
| 1897DWNのみ)                                                                                                    | 66                                                                                                    |
| シロタディフクなセットオス                                                                                                    | 66                                                                                                    |
| 記録ノイスクをビットする                                                                                                    | 00                                                                                                    |
| 記球テイスクを取り出す                                                                                                    | 67                                                                                                    |
|                                                                                                    |                                                                                                    |
| お好みで設定してください                                                                                                    |                                                                                                    |
| お好みで設定してください                                                                                                    |                                                                                                    |
| お好みで設定してください<br>音量を設定する                                                                                                    | 68                                                                                                    |
| <b>お好みで設定してください</b><br>音量を設定する<br>複合機本体のボタン確認音量を設定する                                                                                                    | 68<br>68                                                                                                    |
| お好みで設定してください<br>音量を設定する<br>複合機本体のボタン確認音量を設定する<br>子機の音量を設定する                                                                                                    | 68<br>68<br>68                                                                                                    |
| <ul> <li>お好みで設定してください</li> <li>音量を設定する</li> <li>複合機本体のボタン確認音量を設定する</li> <li>子機の音量を設定する</li> <li>着信音量を設定する</li> </ul>                                                                                                    | 68<br>68<br>68<br>68                                                                                                 |
| お好みで設定してください<br>音量を設定する                                                                                                    | 68<br>68<br>68<br>68<br>68                                                                                           |
| お好みで設定してください<br>音量を設定する                                                                                                    | 68<br>68<br>68<br>68<br>68<br>69<br>69                                                                               |
| お好みで設定してください<br>音量を設定する<br>複合機本体のボタン確認音量を設定する<br>子機の音量を設定する<br>着信音量を設定する<br>ボタン確認音を設定する<br>スピーカー音量を設定する<br>受話音量を設定する                                                                                                    | 68<br>68<br>68<br>68<br>68<br>69<br>69                                                                               |
| お好みで設定してください<br>音量を設定する                                                                                                    | 68<br>68<br>68<br>68<br>68<br>69<br>69<br>70                                                                         |
| お好みで設定してください<br>音量を設定する                                                                                                    | 68<br>68<br>68<br>68<br>69<br>69<br>69<br>70<br>70                                                                   |
| お好みで設定してください<br>音量を設定する                                                                                                    | 68<br>68<br>68<br>69<br>69<br>69<br>70<br>70<br>70                                                                   |
| お好みで設定してください<br>音量を設定する<br>複合機本体のボタン確認音量を設定する                                                                                                    | 68<br>68<br>68<br>69<br>69<br>70<br>70<br>71                                                                         |
| お好みで設定してください<br>音量を設定する                                                                                                    | 68<br>68<br>68<br>68<br>69<br>70<br>70<br>71<br>72                                                                   |
| お好みで設定してください<br>音量を設定する                                                                                                    | 68<br>68<br>68<br>69<br>69<br>70<br>70<br>71<br>72<br>72                                                             |
| お好みで設定してください<br>音量を設定する                                                                                                    | 68<br>68<br>68<br>69<br>69<br>70<br>71<br>71<br>72<br>72<br>72<br>72                                                 |
| お好みで設定してください<br>音量を設定する                                                                                                    | 68<br>68<br>68<br>69<br>70<br>71<br>71<br>72<br>72                                                                   |
| <ul> <li>お好みで設定してください</li> <li>音量を設定する</li></ul>                                                                                                    | 68<br>68<br>68<br>69<br>70<br>71<br>72<br>72<br>72<br>72<br>72                                                       |
| お好みで設定してください<br>音量を設定する<br>複合機本体のボタン確認音量を設定する<br>子機の音量を設定する<br>子機の音量を設定する                                                                                                    | 68<br>68<br>68<br>69<br>70<br>71<br>72<br>72<br>72<br>72<br>72                                                       |
| <ul> <li>お好みで設定してください</li> <li>音量を設定する</li></ul>                                                                                                    | 68<br>68<br>68<br>69<br>70<br>71<br>71<br>72<br>72<br>72<br>72<br>73<br>74                                           |
| <ul> <li>お好みで設定してください</li> <li>音量を設定する</li></ul>                                                                                                    | 68<br>68<br>68<br>69<br>70<br>71<br>72<br>72<br>72<br>72<br>72<br>73<br>74<br>74                                     |
| <ul> <li>お好みで設定してください</li> <li>音量を設定する</li></ul>                                                                                                    | 68<br>68<br>68<br>69<br>70<br>71<br>72<br>72<br>72<br>72<br>72<br>73<br>74<br>74<br>75                               |
| <ul> <li>お好みで設定してください</li> <li>音量を設定する</li></ul>                                                                                                    | 68<br>68<br>68<br>69<br>70<br>71<br>72<br>72<br>72<br>72<br>72<br>73<br>74<br>74<br>75<br>75                         |
| <ul> <li>お好みで設定してください</li> <li>音量を設定する <ul> <li>複合機本体のボタン確認音量を設定する</li> <li>子機の音量を設定する</li> <li>ボタン確認音を設定する</li> <li>ボタン確認音を設定する</li> <li>スピーカー音量を設定する</li> <li>受話音量を設定する</li> </ul> </li> <li>保留 / 着信メロディを設定する</li> <li>保留 / 首信メロディを選ぶ</li> <li>着信 メロディを選ぶ</li> <li>着信 メロディを選ぶ</li> <li>適面の設定を変更する</li> <li>複合機本体の画面設定を変更する</li> <li>子機の画面のコントラストを変更する</li> <li>スリープモードに入る時間を設定する</li> <li>いろいろな接続</li> <li>ひかり電話をご利用の場合</li> <li>ADSL をご利用の場合</li> <li>第番号が1つの場合</li> </ul>                                                                                                 | 68<br>68<br>68<br>69<br>70<br>71<br>72<br>72<br>72<br>72<br>72<br>73<br>74<br>74<br>75<br>75<br>75                   |
| <ul> <li>お好みで設定してください</li> <li>音量を設定する <ul> <li>複合機本体のボタン確認音量を設定する</li> <li>子機の音量を設定する</li> <li>ボタン確認音を設定する</li> <li>ズピーカー音量を設定する</li> <li>マ話音量を設定する</li> </ul> </li> <li>保留 / 着信メロディを設定する</li> <li>保留 / 道信メロディを選ぶ</li> <li>着信 メロディを選ぶ</li> <li>着信 メロディを選ぶ</li> <li>適面の設定を変更する</li> <li>複合機本体の画面設定を変更する</li> <li>子機の画面のコントラストを変更する</li> <li>スリープモードに入る時間を設定する</li> <li>いろいろな接続</li> <li>ひかり電話をご利用の場合</li> <li>和DSL をご利用の場合</li> <li>属話番号が1つの場合</li> <li>電話番号が1つの場合</li> </ul>                                                                                                 | 68<br>68<br>68<br>69<br>70<br>71<br>72<br>72<br>72<br>72<br>72<br>73<br>74<br>74<br>75<br>75<br>75                   |
| <ul> <li>お好みで設定してください</li> <li>音量を設定する <ul> <li>複合機本体のボタン確認音量を設定する</li> <li>子機の音量を設定する</li> <li>ボタン確認音を設定する</li> <li>スピーカー音量を設定する</li> <li>スピーカー音量を設定する</li> </ul> </li> <li>保留 / 着信メロディを設定する</li> <li>保留 / 着信メロディを選ぶ</li> <li>着信 メロディを選ぶ</li> <li>着信 メロディを選ぶ</li> </ul> <li><b>画面の設定を変更する</b> <ul> <li>複合機本体の画面設定を変更する</li> <li>子機の画面のコントラストを変更する</li> <li>子機の画面のコントラストを変更する</li> </ul> </li> <li>スリープモードに入る時間を設定する</li> <li>いろいろな接続 <ul> <li>ひかり電話をご利用の場合</li> <li>ADSL をご利用の場合</li> <li>属話番号が 1つの場合</li> <li>電話番号が 2つの場合</li> <li>構内交換機(PBX)・ホームテレホン・ビジネス</li> </ul> </li> | 68<br>68<br>68<br>69<br>70<br>70<br>71<br>72<br>72<br>72<br>72<br>72<br>72<br>73<br>74<br>74<br>75<br>75<br>75<br>75 |

調問

ファクス

電話帳

留守番機能

ח ת ו

*(デジカメプ*リント)

こんなときは

付録

21

# 各部の名称とはたらき

# 全体図

## 外観

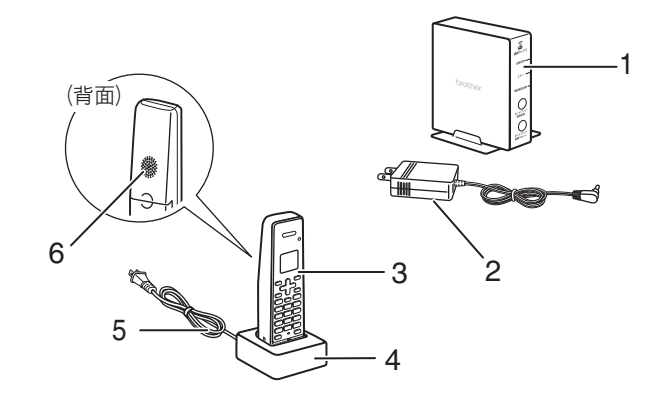

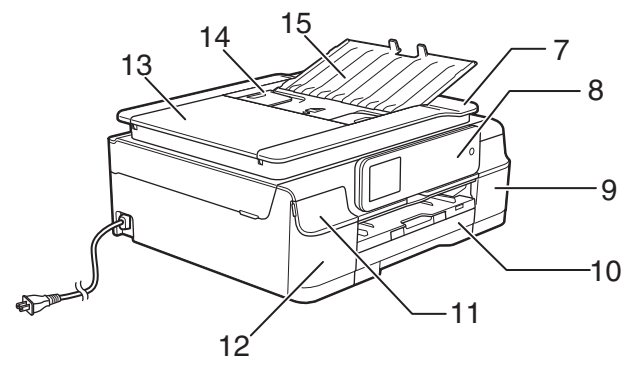

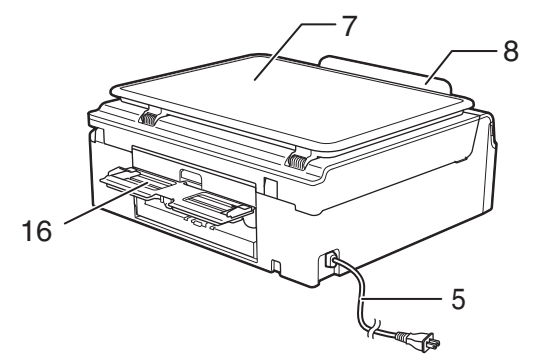

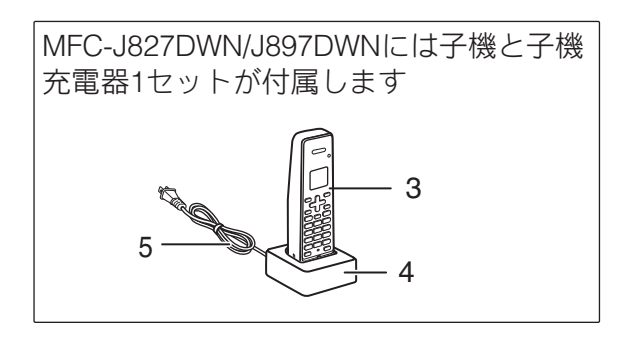

| 1  | 通信ボックス                                     |                         |  |
|----|--------------------------------------------|-------------------------|--|
| 2  | ACアダプター                                    |                         |  |
| 3  | 子機                                         |                         |  |
| 4  | 子機充電器                                      |                         |  |
| 5  | AC 電源コード                                   |                         |  |
| 6  | 子機スピーカー                                    |                         |  |
| 7  | 原稿台カバー                                     |                         |  |
| 8  | 操作パネル                                      |                         |  |
| 9  | インクカバー(インクカートリッジ挿入口)                       |                         |  |
| 10 | 記録紙トレイ                                     |                         |  |
| 11 | メディアスロットカバー                                |                         |  |
| 12 | NFC(近距離無線通信)マーク<br>(MFC-J897DN/J897DWN のみ) |                         |  |
| 13 | ADF(自動原稿送り                                 | ADF カバー                 |  |
| 14 |                                            | ADF ガイド                 |  |
| 15 | <b>J897DWN</b> のみ)                         | ADF 原稿トレイ               |  |
| 16 | 手差しトレイ (MFC-J8                             | <b>27DN/J827DWN</b> のみ) |  |

### 必ずお読みください

#### 《必ずお読みください》

前に

## 内部

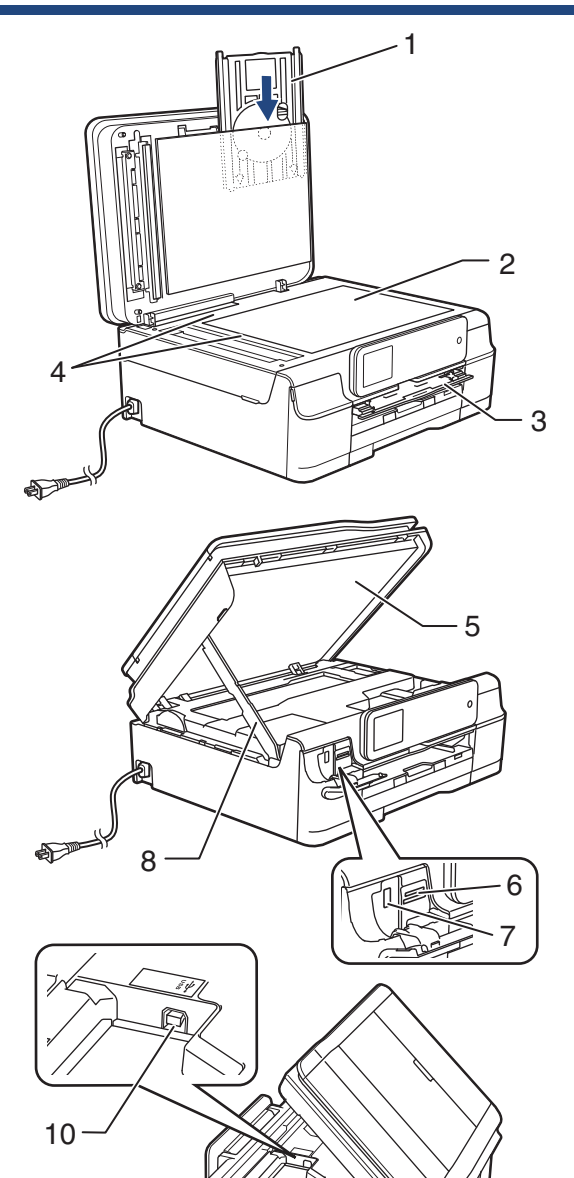

| 1  | ディスクトレイ ( <b>MFC-1897DN/1897DW/N</b> のみ)                                                                    | )前         |
|----|----------------------------------------------------------------------------------------------------|------------|
|    |                                                                                                    | 用の         |
| 2  | 原稿台刀フス                                                                                                    | 「思         |
| 3  | ディスクガイド(MFC-J897DN/J897DWNのみ)<br>レーベルプリントを行うときに引き出して、<br>ディスクトレイをセットします。ディスクト<br>レイを正しい位置に引き込むための装置で<br>す。  | 電話         |
| 4  | 原稿ガイド                                                                                                    |            |
| 5  | 本体カバー                                                                                                    |            |
| 6  | カードスロット                                                                                                    | _<br>۲     |
| 7  | PictBridge ケーブル差し込みロ /<br>USB フラッシュメモリー差し込みロ                                                                | しょし        |
| 8  | カバーサポート                                                                                                    |            |
| 9  | 紙づまり解除カバー                                                                                                   |            |
| 10 | USB ケーブル差し込みロ                                                                                               | 転          |
| 11 | 記録紙トレイ                                                                                                    |            |
| 12 | リリースボタン                                                                                                    |            |
| 13 | スライドトレイ<br>L 判記録紙やはがきなどをセットするとき<br>に、リリースボタンをつまんでカバー部分<br>を奥にスライドさせます。スライドトレイ<br>を使用しないときは必ず手前に戻しておき<br>ます。 | 留守番機能      |
| 14 | 給紙トレイマーカー<br>記録紙トレイとスライドトレイのどちらが<br>有効であるかを示します。                                                            |            |
| 15 | 記録紙ストッパー                                                                                                    | ח    <br>ת |
| 16 | トレイカバー<br>排紙トレイのはたらきもしています。                                                                                 |            |
|    |                                                                                                    |            |

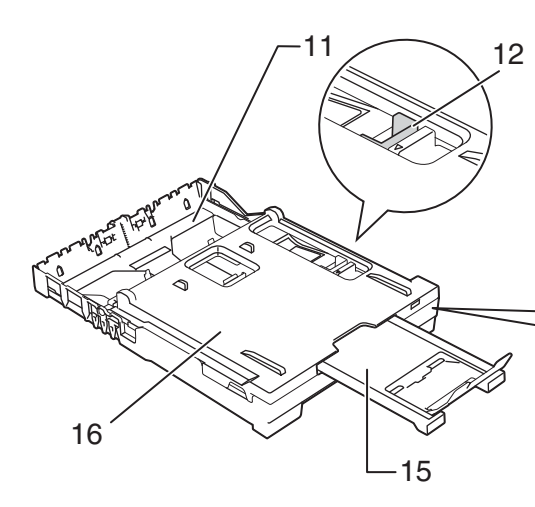

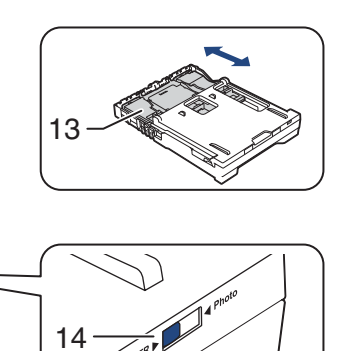

9

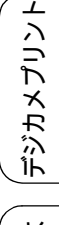

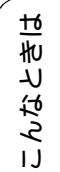

付録

# 複合機本体

## 操作パネル

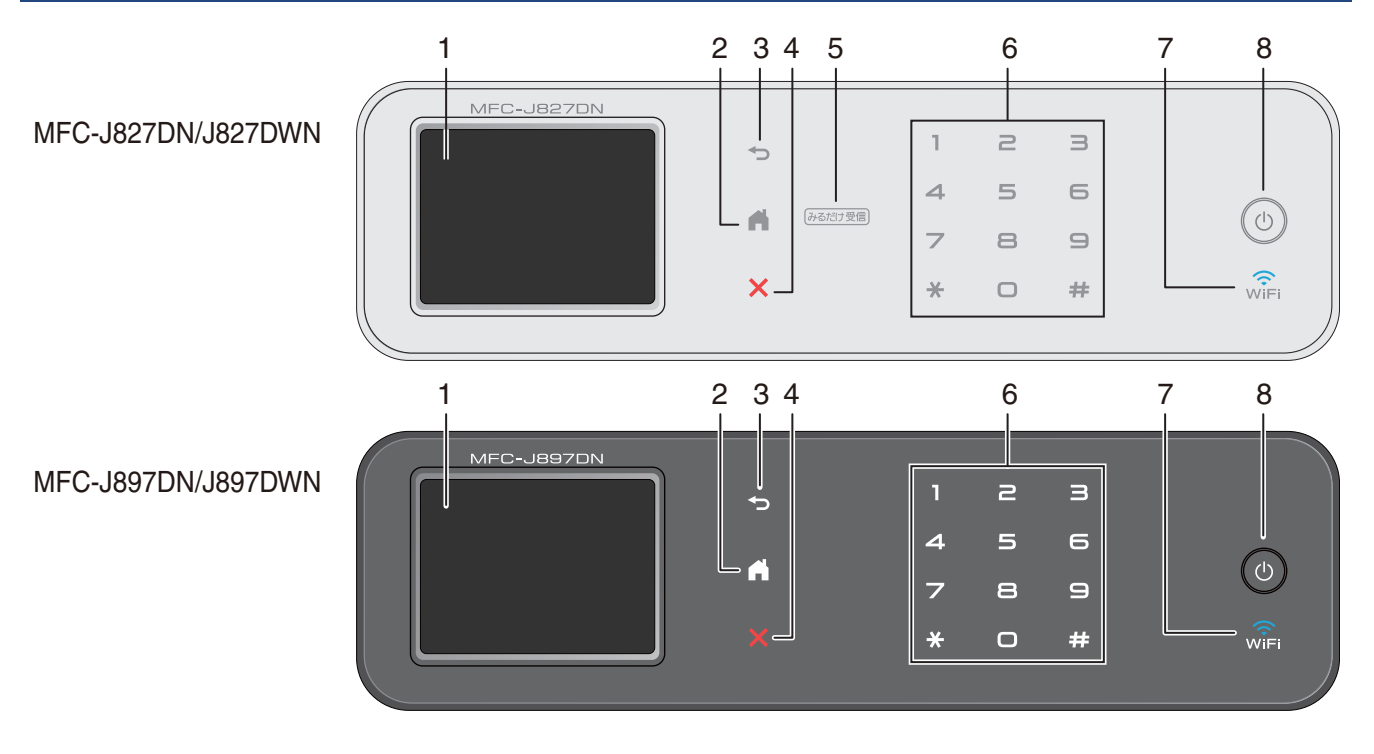

| 1 | タッチパネ<br>ル    | 各種のメニューボタンから、または操作方法を案内するメッセージに従い、画面に<br>直接タッチして操作/設定を行います。<br>⇒25ページ「待ち受け画面」      |
|---|---------------|------------------------------------------------------------------------------------|
| 2 | ホームボタ<br>ン    | 設定を中止するときや待ち受け画面に戻るときに押します。                                                        |
| 3 | 戻るボタン         | 1つ前の画面に戻すときに押します。                                                                  |
| 4 | 停止ボタン         | 処理中の動作を中止するときに押します。                                                                |
| 5 | みるだけ受<br>信ランプ | MFC-J827DN/J827DWN にのみ、複合機本体にこのランプが搭載されています。「みるだけ受信」が設定されていれば、ファクスを受信すると点滅して知らせます。 |
| 6 | ダイヤルボ<br>タン   | ダイヤルするときや各種設定の数値入力時に使用します。                                                         |
| 7 | Wi-Fi ランプ     | 点灯して、本製品の無線が使用可能になったことを示します。                                                       |
| 8 | 電源ボタン         | 電源をオン/オフするときに押します。                                                                 |

#### ■操作パネルは使いやすい角度に調整してください

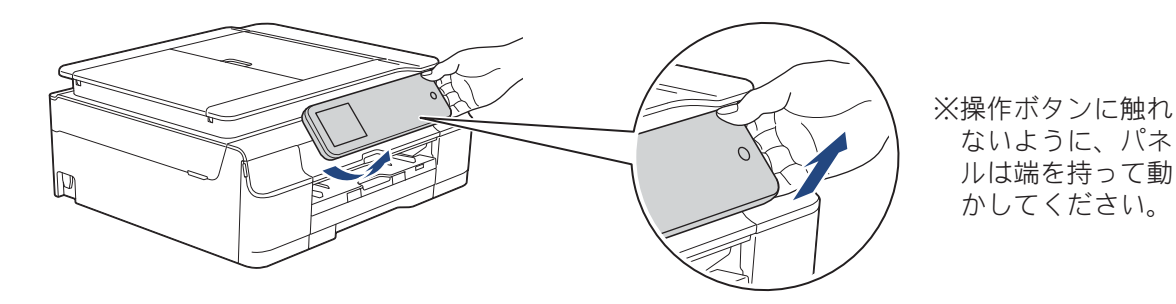

## 待ち受け画面

本製品の現在の状態やメッセージが表示されます。通常は、以下のように「待ち受け画面」が表示され、現 在の日時やインク残量などが確認できます。画面中央には、ファクスやコピーなど各機能のボタンが並び、 画面下部には、各種の設定が行えるメニューボタンなどが配置されています。

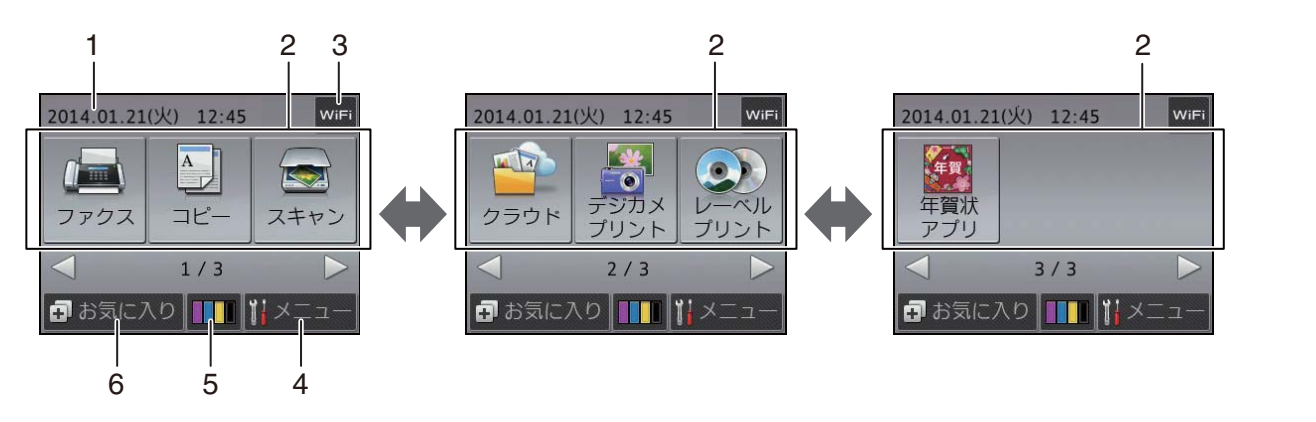

|   | 6 5 4                        |      |                                                                                                    | スクマレ            |
|---|------------------------------|------|----------------------------------------------------------------------------------------------------|-----------------|
| 1 | 日時 / メッセージ表表                 | 7    | 現在の日時が表示されます。                                                                                                    |                 |
|   |                              | i    | 年賀状サービスに新しい機能が追加されたときに、お知らせが表示されます。(本製品がインターネット接続されている場合のみ)<br>みるだけ受信設定時に新着ファクスの件数が表示されます。【確認】<br>を押すと受信ファクスを確認することができます。               | 記帳              |
|   |                              | •    | エラーが発生した場合は、メッセージを表示してお知らせします。<br>メッセージ右側の【詳細】を押すと現在の状態や、保守手順を表示し<br>ます。⇒225ページ「画面にメッセージが表示されたときは」の手順<br>に従って操作、保守を行ってください。▼を押すと待ち受け画面に |                 |
|   |                              |      | 戻ります。                                                                                                    | 畿部              |
| 2 | モードボタン                       |      | ファクス/コピー/スキャン/クラウド/デジカメプリント/レーベル<br>プリント(MFC-J897DN/J897DWN のみ)/ 年賀状アプリの各モード<br>に切り替えます。                                                | 七日<br>第七日<br>第  |
| 3 | Wi-Fi 設定ボタン /<br>無線 LAN 電波状態 | WiFi | Wi-Fi <sup>®</sup> 設定を行うときに押します。(Wi-Fi 接続されていることを示<br>す表示ではありません。)                                                                      |                 |
|   |                              | (((. | 無線 LAN 設定後は、電波状態を4段階(よう 含豪)で表示します。                                                                                                    | ח  <br>ת  <br>ו |
| 4 | メニューボタン                      |      | メニューを表示させるときに押します。<br>⇒ <b>26</b> ページ「メニュー」                                                                                             |                 |
| 5 | インク残量表示 / イ<br>ニューボタン        | ンクメ  | マゼンタ、シアン、イエロー、ブラックの各インクについてそれぞれ<br>残量の目安が表示されます。押すとインクメニューが表示されます。                                                                      | プレント            |
| 6 | お気に入りボタン                     |      | よく使う機能やこだわりの設定内容を登録してワンタッチで呼び出<br>せるようにします。<br>⇒48ページ「お気に入りを登録する」                                                                       | デンカメフ           |

😰 本製品には ARPHIC TECHNOLOGY CO., LTD. 製のフォントを採用しております。

ご使用の前に

調話

デジカメプリント

こんなときは

25

# メニュー

待ち受け画面の 🚻 【メニュー】を押すと表示されるメニューです。

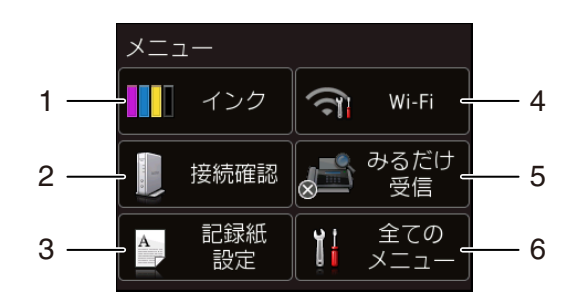

| 1 | インク残量表示/インクメニュー<br>ボタン          | マゼンタ、シアン、イエロー、ブラックの各インクについてそれ<br>ぞれ残量の目安が表示されます。押すと下記のインクメニューが<br>表示されます。<br>テストプリント/ヘッドクリーニング/インク残量                                                 |
|---|---------------------------------|----------------------------------------------------------------------------------------------------|
| 2 | 接続確認ボタン                         | 通信ボックスとの接続状態が確認できます。                                                                                                    |
| 3 | 記録紙設定ボタン                        | 複合機本体にセットした記録紙に合わせて、記録紙の種類および<br>サイズを設定します。                                                                                                    |
| 4 | Wi-Fi 接続・電波状態表示 /Wi-Fi<br>設定ボタン | 無線 LAN 設定のオン/オフが表示されます。押すと、Wi-Fi 設定<br>の画面に飛びます。無線 LAN 設定後は、電波状態を 4 段階<br>(; ; ???) で表示します。                                                          |
| 5 | みるだけ受信オン・オフ表示 / み<br>るだけ受信設定ボタン | 現在のファクスの見かたが表示されており、押すとみるだけ受信<br>のオン・オフ設定ができます。<br>・オン (チェックマーク):受信したファクスは印刷されず、画<br>面上で確認します。<br>・オフ (×マーク) :受信したファクスは印刷されます。                       |
| 6 | 全てのメニューボタン                      | 本製品を使用する上で必要な、さまざまな設定メニューの入り口<br>です。以下 7 つに分類された項目のボタンから各種の設定を行<br>います。<br>基本設定・お気に入り設定・ファクス/電話・ネットワーク・レ<br>ポート印刷・製品情報・初期設定<br>⇒ 288 ページ「全てのメニューボタン」 |

# 画面の操作方法

画面に表示された項目やアイコンを押して操作しま す。画面上に ▲ / ▼ / ◀ / ▶ が表示されているとき は、 ▲ / ▼ / ◀ / ▶ を押すとその方向に画面が送ら れます。

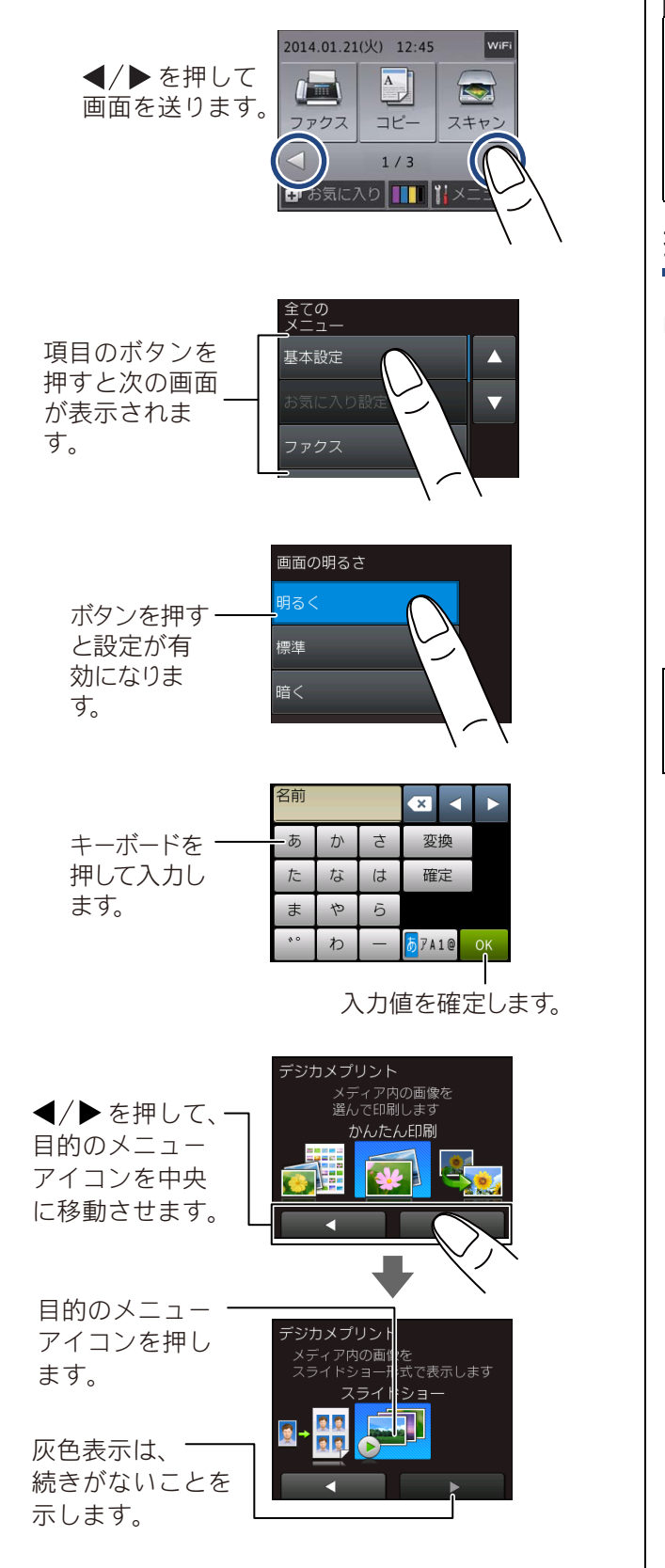

#### 重要

タッチパネルは先のとがったもので押さないでください。先のとがったもの、ペンなどを使用するとタッチパネルの損傷や汚れの原因になります。

#### お願い

電源プラグをコンセントに差し込んだ直後や 電源ボタンを押したあとすぐには、操作パネル に触れないでください。エラーを引き起こす恐れがあります。本製品の操作は待ち受け画面が 表示されてから行ってください。

#### 操作例

【基本設定】の【画面の明るさ】の設定方法を例に説 明します。

1 新【メニュー】を押す
2014.01.21(火) 12:45
WF
277クス コビー スキャン
1/3

🗊 お気に入り 🚺 🚺

優 操作パネル上の を押すと、1 つ前の画面に戻すことができます。

2 【全てのメニュー】(1)を押す

|       | インク       | ল   | Wi-Fi       |       |
|-------|-----------|-----|-------------|-------|
|       | 接続確認      |     | みるだけ<br>受信  |       |
| A     | 記録紙<br>設定 | Ĩ   | 全ての<br>メニュー | — (1) |
|       |           |     |             |       |
| メニュー画 | 面が表       | ₹示る | されま         | す。    |

3 【基本設定】を押す <sup>
まての</sup> <sup>
まっー</sup> <sup>
基本設定</sup> ▲ <sup>
あ気に入り設定</sup> マ

ファクス

次の階層が表示されます。

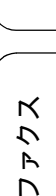

調調

ご使用の前に

電話帳

デジカメプリント

こんなときは

뎷

セ

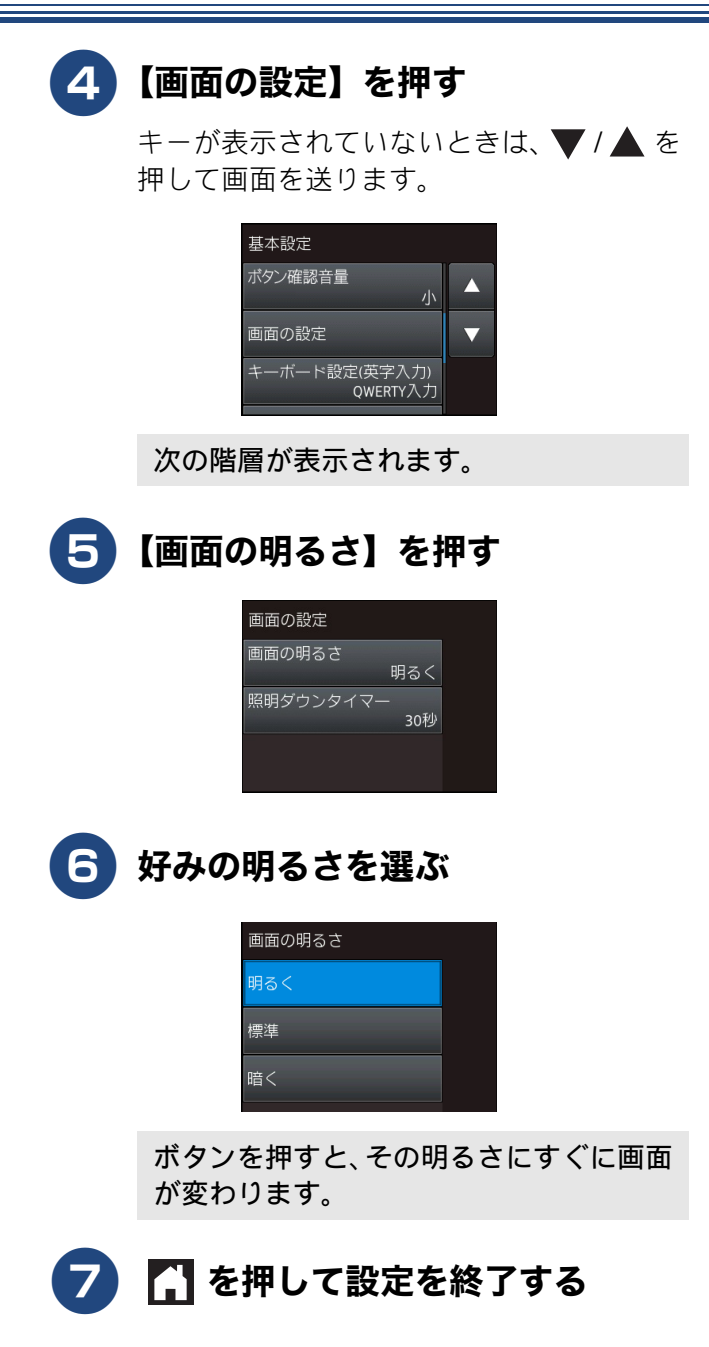

#### 通信ボックス ご使用の前に 前面 背面 - 1 6 2 調問 3 7 4 8 5 К う R ランプ 1 回線状態 点灯 通信ボックスに電源が入っており、電話回線の使用待ちの状態 電話帳 です。 点滅 呼び出し、回線判定、子機増設 / 消去など通信中であることを示 しています。 通信ボックスのメモリー残量がないことを示しています。みる だけ受信やメモリー受信によってメモリーに保存されている ファクスや留守録メッセージ、録音通話を整理してください。 2 エラー 点灯 番機能 点滅 回線の自動判定ができなかったことを示しています。複合機本 留与 体にて手動で回線設定を行ってください。 ⇒ 34 ページ「回線種別を設定する」 3 無線電波状態 点灯 電波強度は強~中で、複合機本体と無線で良好につながってい ることを示しています。 規則的な点滅 電波強度が弱いことを示しています。 ת 不規則な点滅 接続診断中であることを示しています。 П 消灯 複合機本体と無線がつながっていないことを示しています。 ボタン デジカメプリント 4 ネットワーク接 通信ボックスのネットワーク設定リストを印刷するときに押します。リストは複合 続診断 機本体から印刷されます。 5 ネットワーク 通信ボックスと複合機本体の 2 者間のネットワークをお買い上げ時の状態に戻す ときに押します。両機それぞれの電源プラグがしっかりと差し込まれ、両機のあい だに障害物がないのに通信ができない場合に行ってください。操作方法については 下記をご覧ください。 ⇒ 258 ページ「通信ボックスと複合機本体の接続をお買い上げ時の状態に戻す(通 接続リセット こんなときは 信ボックスの再接続) 本製品をお買い上げ時の状態に戻すときに使用します。 複合機本体からの 【全設定 リセット】 がうまくいかない場合に限って、 通信ボックス単体で初期化を行うとき に使用します。 ⇒ 263 ページ「初期状態に戻す」 6 全設定リセッ $\vdash$ 端子 7 뎷 電話回線接続 付属の電話機コードを接続します。 8 ACアダプター 付属の AC アダプターを接続します。 勺 プラグ接続

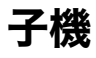

## 操作パネル

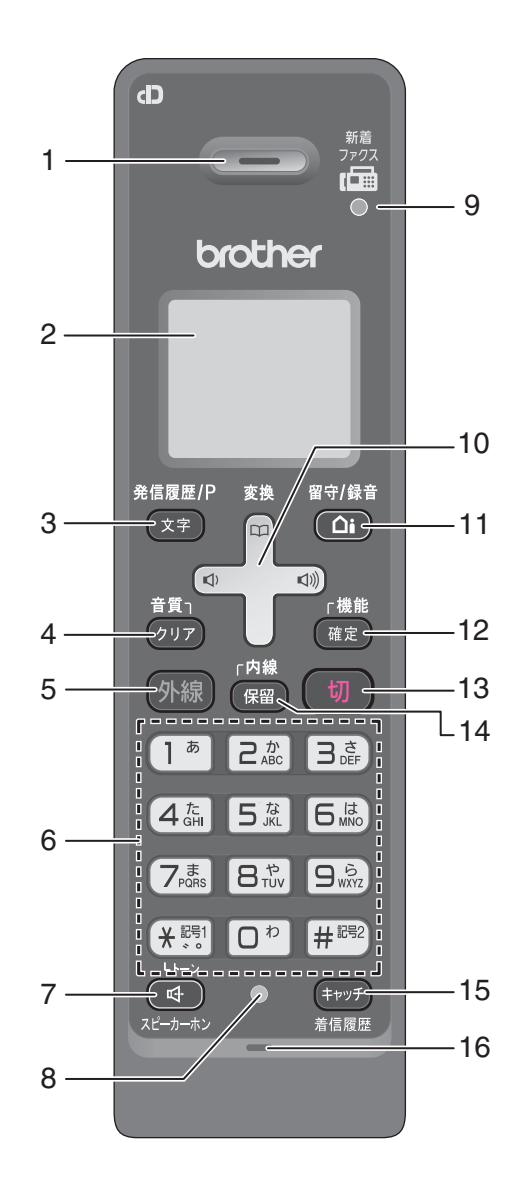

| 1 | スピーカー (受話口)                               |                  | 相手の声が聞こえます。                                  |
|---|-------------------------------------------|------------------|----------------------------------------------|
| 2 | 画面                                        |                  | 子機の状態やメニュー項目、メッセージなどが表示されます。                 |
| 3 | 再ダイヤル / 発信<br>履歴 / 文字切替 /<br>ポーズ入力ボタ<br>ン | 待機中              | 最近かけた相手(最大 10 件)を検索し、ダイヤルします。                |
|   |                                           | 文字入力中            | 入力文字の種類(英・カナ・かな)を切り替えます。                     |
|   |                                           | ダイヤル中/電<br>話帳登録中 | ポーズ(約3秒の待ち時間)を入力します。                         |
|   |                                           | 通話中              | 「ツー音」が鳴っているときに押して、最後にかけた相手に発<br>信します。(リダイヤル) |

#### 《必ずお読みください》

| 4                          | クリア / 音質ボタ                                                                                        | 文字入力中                                                                                                    | 文字を消します。                                                                                                    |                         |
|----------------------------|---------------------------------------------------------------------------------------------------|----------------------------------------------------------------------------------------------------|----------------------------------------------------------------------------------------------------|-------------------------|
|                            |                                                                                                   | 通話中                                                                                                    | 相手の声の聞こえかたを調整することができます。長押しする<br>と内緒話モードになり、小さい声での会話が可能になります。                                                                                                    | 目の前に                    |
|                            |                                                                                                   | メニュー操作中                                                                                                    | 【再生 / 消去】メニューおよび【留守番設定】メニューの操作<br>中に押すと、1 つ前の画面に戻ることができます。                                                                                                    | 「使用                     |
| 5                          | 外線ボタン                                                                                             |                                                                                                    | 電話をかけるときや受けるときに押します。電話がかかって<br>くると点滅します。                                                                                                    |                         |
| 6                          | ダイヤルボタン                                                                                           |                                                                                                    | ダイヤルするときや文字や記号を入力するときに押します。                                                                                                    |                         |
|                            |                                                                                                   | (<br>大 記号1)<br>トーン                                                                                                    | ー時的にプッシュホンサービス (トーン信号によるサービス)<br>に切り替えることができます。                                                                                                    |                         |
| 7                          | スピーカーホンボグ                                                                                         | アン                                                                                                    | 子機を持たずに通話したいときに押します。通話中に押すと<br>通常の通話に切り替わります。                                                                                                    |                         |
| 8                          | 充電ランプ                                                                                             |                                                                                                    | 充電中は点灯します。                                                                                                    | L C .                   |
| 9                          | ファクス受信ランス                                                                                         | プ                                                                                                    | ファクスを受信すると点滅して知らせます。                                                                                                    |                         |
| 10                         | マルチセレクト<br>ボタン                                                                                    | 機能設定中                                                                                                    | 「上下」を押して項目を選択します。                                                                                                    |                         |
|                            | 電話帳ボタン                                                                                            | 待機中                                                                                                    | 「上下」を押して電話帳を開きます。                                                                                                    | 長                       |
|                            | 変換                                                                                                | 文字入力中                                                                                                    | 「上下」を押すと漢字変換ができます。                                                                                                    | 電話                      |
|                            | 音量ボタン                                                                                             |                                                                                                    | 「左右」を押して着信音量、受話音量、スピーカー音量を調整                                                                                                    |                         |
|                            |                                                                                                   |                                                                                                    | しまり。                                                                                                    | ىدىد                    |
|                            |                                                                                                   | 文字入力中                                                                                                    | カーソルを移動します。                                                                                                    | 香機能                     |
| 11                         | 留守/録音ボタン                                                                                          | 文字入力中<br>待機中 (電話が<br>かかってき話た<br>を取る前を含<br>む)                                                                                                    | します。<br>カーソルを移動します。<br>留守モードのオン / オフを切り替えます。留守モードの解除<br>時、留守中に入ったメッセージが自動的に再生されます。<br>留守モード中は点灯、留守中に録音されたメッセージがある<br>ときは点滅して知らせます。                                                                                                    | 留守番機能                   |
| 11                         | 留守/録音ボタン                                                                                          | 文字入力中<br>待機中 (電話が<br>かかってきた<br>とき取る前を含<br>む)<br>外線通話中                                                                                                    | します。<br>カーソルを移動します。<br>留守モードのオン / オフを切り替えます。留守モードの解除<br>時、留守中に入ったメッセージが自動的に再生されます。<br>留守モード中は点灯、留守中に録音されたメッセージがある<br>ときは点滅して知らせます。<br>会話の録音を開始します。                                                                                                    | "一 留守番機能                |
| 11                         | 留守/録音ボタン<br>機能/確定ボタン                                                                              | <ul> <li>文字入力中</li> <li>待機中(電話がかかってき話たとう)</li> <li>外線通話中</li> <li>待機中</li> </ul>                                                                                                    | <ul> <li>します。</li> <li>カーソルを移動します。</li> <li>留守モードのオン / オフを切り替えます。留守モードの解除</li> <li>時、留守中に入ったメッセージが自動的に再生されます。</li> <li>留守モード中は点灯、留守中に録音されたメッセージがある</li> <li>ときは点滅して知らせます。</li> <li>会話の録音を開始します。</li> <li>子機のメニュー操作(機能設定)を開始するとき、設定内容</li> <li>を確定するときに押します。</li> </ul>                                                                                                    | コピー                     |
| 11                         | 留守/録音ボタン<br>機能/確定ボタン                                                                              | 文字入力中<br>待機中(電話が<br>かかってき話器<br>を取る前を含<br>む)<br>外線通話中<br>待機中<br>通話中                                                                                                    | します。<br>カーソルを移動します。<br>留守モードのオン / オフを切り替えます。留守モードの解除<br>時、留守中に入ったメッセージが自動的に再生されます。<br>留守モード中は点灯、留守中に録音されたメッセージがある<br>ときは点滅して知らせます。<br>会話の録音を開始します。<br>子機のメニュー操作(機能設定)を開始するとき、設定内容<br>を確定するときに押します。<br>通話拒否(おことわり)またはファクス受信をするときに押<br>します。電話を取る前に押しても通話拒否ができます。                                                                                                    |                         |
| 11 12 13                   | 留守/録音ボタン 機能/確定ボタン                                                                                 | <ul> <li>文字入力中</li> <li>待機中(電話がかかって受話をしていていたのででです。</li> <li>外線通話中</li> <li>待機中</li> <li>通話中</li> </ul>                                                                                                    | <ul> <li>します。</li> <li>カーソルを移動します。</li> <li>留守モードのオン / オフを切り替えます。留守モードの解除時、留守中に入ったメッセージが自動的に再生されます。</li> <li>留守モード中は点灯、留守中に録音されたメッセージがあるときは点滅して知らせます。</li> <li>会話の録音を開始します。</li> <li>会話の録音を開始します。</li> <li>子機のメニュー操作(機能設定)を開始するとき、設定内容を確定するときに押します。</li> <li>通話拒否(おことわり)またはファクス受信をするときに押します。</li> <li>電話を取る前に押しても通話拒否ができます。</li> <li>電話を切るとき、メニュー操作を中止するときに押します。</li> </ul>                                                                                                    | ブリント コピー 留守番機能          |
| 11<br>12<br>13<br>14       | <ul> <li>留守/録音ボタン</li> <li>機能/確定ボタン</li> <li>切ボタン</li> <li>内線/保留ボタン</li> </ul>                    | <ul> <li>文字入力中</li> <li>待機中(電話がかかって受話をしていていたのでででしたのでででしたのででしたのででしたのでのではないのです。</li> <li>外線通話中</li> <li>・</li> <li>・</li></ul> | <ul> <li>します。</li> <li>カーソルを移動します。</li> <li>留守モードのオン / オフを切り替えます。留守モードの解除時、留守中に入ったメッセージが自動的に再生されます。</li> <li>留守モード中は点灯、留守中に録音されたメッセージがあるときは点滅して知らせます。</li> <li>会話の録音を開始します。</li> <li>会話の録音を開始します。</li> <li>子機のメニュー操作(機能設定)を開始するとき、設定内容を確定するときに押します。</li> <li>通話拒否(おことわり)またはファクス受信をするときに押します。</li> <li>電話を取る前に押しても通話拒否ができます。</li> <li>電話を切るとき、メニュー操作を中止するときに押します。</li> <li>内線通話、外線保留にするときに押します。</li> </ul>                                                                                                    | カメプリント コピー 留守番機能        |
| 11<br>12<br>13<br>14<br>15 | <ul> <li>留守/録音ボタン</li> <li>機能/確定ボタン</li> <li>切ボタン</li> <li>内線/保留ボタン</li> <li>キャッチ/着信履歴</li> </ul> | <ul> <li>文字入力中</li> <li>待機中(電話がかかってきたとき取る前を含む)</li> <li>外線通話中</li> <li>待機中</li> <li>通話中</li> </ul>                                                                                                    | <ul> <li>します。</li> <li>カーソルを移動します。</li> <li>留守モードのオン / オフを切り替えます。留守モードの解除時、留守中に入ったメッセージが自動的に再生されます。</li> <li>留守モード中は点灯、留守中に録音されたメッセージがあるときは点滅して知らせます。</li> <li>会話の録音を開始します。</li> <li>会話の録音を開始します。</li> <li>子機のメニュー操作(機能設定)を開始するとき、設定内容を確定するときに押します。</li> <li>通話拒否(おことわり)またはファクス受信をするときに押します。</li> <li>電話を取る前に押しても通話拒否ができます。</li> <li>電話を切るとき、メニュー操作を中止するときに押します。</li> <li>内線通話、外線保留にするときに押します。</li> <li>キャッチホンを使うとき、着信履歴を表示するときに押します。</li> </ul>                                                                                                | デジカメプリント コピー 留守番機能      |
| 11<br>12<br>13<br>14<br>15 | <ul> <li>留守/録音ボタン</li> <li>機能/確定ボタン</li> <li>切ボタン</li> <li>内線/保留ボタン</li> <li>キャッチ/着信履歴</li> </ul> | 文字入力中待機中 (電話が<br>かかって受話を<br>を取る前を含む)外線通話中待機中通話中                                                                                                    | <ul> <li>します。</li> <li>カーソルを移動します。</li> <li>留守モードのオン / オフを切り替えます。留守モードの解除時、留守中に入ったメッセージが自動的に再生されます。</li> <li>留守モード中は点灯、留守中に録音されたメッセージがあるときは点滅して知らせます。</li> <li>会話の録音を開始します。</li> <li>子機のメニュー操作(機能設定)を開始するとき、設定内容を確定するときに押します。</li> <li>通話拒否(おことわり)またはファクス受信をするときに押します。</li> <li>通話拒否(おことわり)またはファクス受信をするときに押します。</li> <li>電話を切るとき、メニュー操作を中止するときに押します。</li> <li>肉線通話、外線保留にするときに押します。</li> <li>キャッチホンを使うとき、着信履歴を表示するときに押します。</li> <li>キャッチホンを使うとき、着信履歴を表示するときに押します。</li> <li>シームの機能を利用するためには、電話会社とのキャッチホン機能およびナンバー・ディスプレイ機能の契約が必要となります。</li> </ul> | :ときは デジカメプリント コピー 留守番機能 |

付録

31

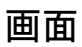

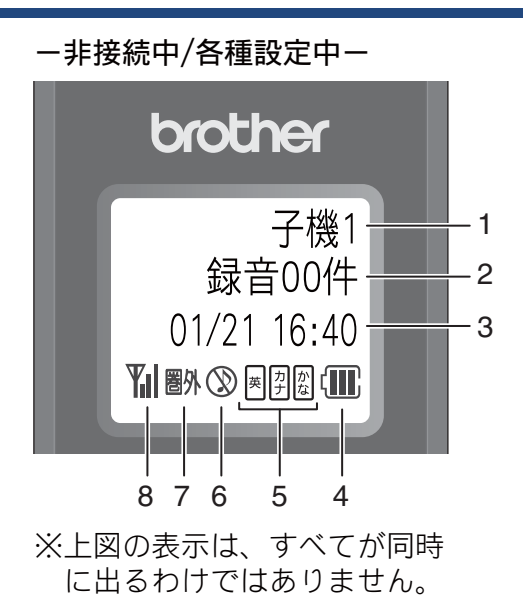

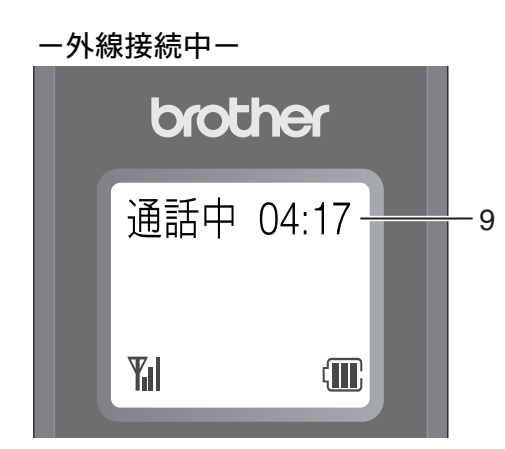

| 1 | 内線番号                 | (子機名)                                                                                                    |
|---|----------------------|----------------------------------------------------------------------------------------------------|
| 2 | メモリー<br>した会話         | 内の留守録メッセージおよび録音<br>の保存件数を表示します。                                                                                                    |
| 3 | 日時表示                 |                                                                                                    |
| 4 | (III)                | バッテリーの残量の目安を表示<br>します。<br>〈 <b>バッテリー残量の目安〉</b><br>⑪:20%以上 ①:20%未満<br>①:10%未満 ①:要充電                                                                                    |
| 5 | 英 力 か<br>女 ナナ な      | 現在入力できる文字の種類が表示されます。文字種は デア を押して切り替えます。<br>②:ひらがな(全角)と、変換キーを<br>使用することにより漢字および<br>記号が入力できます。<br>③:カタカナ(半/全角)および記号<br>が入力できます。<br>※:アルファベット(大/小文字)、記<br>号および数字が入力できます。 |
| 6 | $\otimes$            | 着信音量を OFF に設定している<br>ときに表示されます。                                                                                                    |
| 7 | 圏外                   | 電波の届かない場所にいるとき<br>に表示されます。                                                                                                    |
| 8 | Yıl                  | 通話中の電波の状態が表示され<br>ます。 <b>∥</b> の数が多いほど、電波状<br>態が良好です。                                                                                                    |
| 9 | 外線接続<br>の時間で<br>の経過時 | 時間の目安(相手につながってから<br>はなく子機の 外線 を押してから<br>間)                                                                                                    |

## 電源について

複合機本体のオン / オフのしかた

- オンにするとき: を押す
- オフにするとき: ① を2秒以上押す

#### お願い

本製品は、複合機本体の電源をオンにすると、自動的に通信ボックスとの接続が開始されます。 もし、複合機本体の電源オフ時にファクスを受信していると、電源オンののち、通信ボックスとの接続に加えファクスデータの転送に時間を要します。ファクスの確認をはじめ、複合機本体で操作ができるようになるまでしばらくお待ちください。

#### 複合機本体の電源とヘッドクリーニン グについて

本製品は、電源ボタンでオフにしていても、電源プ ラグが接続されているときは自動でヘッドクリーニ ングが行われます。これは、本製品の印刷品質を維 持するための機能です。 定期的にヘッドクリーニングを行って印刷品質を維 持するため、電源プラグは抜かないで本製品をご利 用ください。なお、ヘッドクリーニングの頻度は、 ご利用の環境によって異なります。

⇒ 222 ページ「定期メンテナンスについて」

| 電源ボタンで電源を切ることにより、待機状態<br>(スリープモード)よりも更に消費電力を抑え<br>ることができます。  |
|--------------------------------------------------------------|
| 💋 複合機本体の電源が入っていない (操作パネル                                     |
| 上の 🕑 を押して、電源オンになっていない)<br>場合は、次の機能が使用できません。                  |
| <ul> <li>ファクス</li> </ul>                                     |
|                                                              |
| <ul> <li>         ・         ・         ・</li></ul>            |
| • 人+ヤノ                                                       |
| • ハソコンからの印刷                                                  |
|                                                              |
|                                                              |
| • (MFC-J897DN/J897DWN のみ) レーヘルフ<br>リント /NFC                  |
| 自動ヘッドクリーニング時は、全色のヘッドを<br>クリーニングするため、カラーインクも消費し<br>ます。        |
| 複合機本体の電源がオフの場合でも、通信ボックスのAC電源コードおよび電話機コードが接続されていれば、電話は使用できます。 |

### 通信ボックスの電源

通信ボックスの電源の入 / 切は、電源プラグの抜き 差しで行います。電源プラグが抜かれているときは、 電話(内線通話を含む)およびファクスが使用でき なくなります。電話機コードが接続されているだけ では電話はつながりません。

電話

# はじめに設定する

「かんたん設置ガイド」に沿って回線種別の設定が完了している場合は、次のページにお進みください。 引っ越しなどで電話回線の環境に変更があったときは設定し直してください。

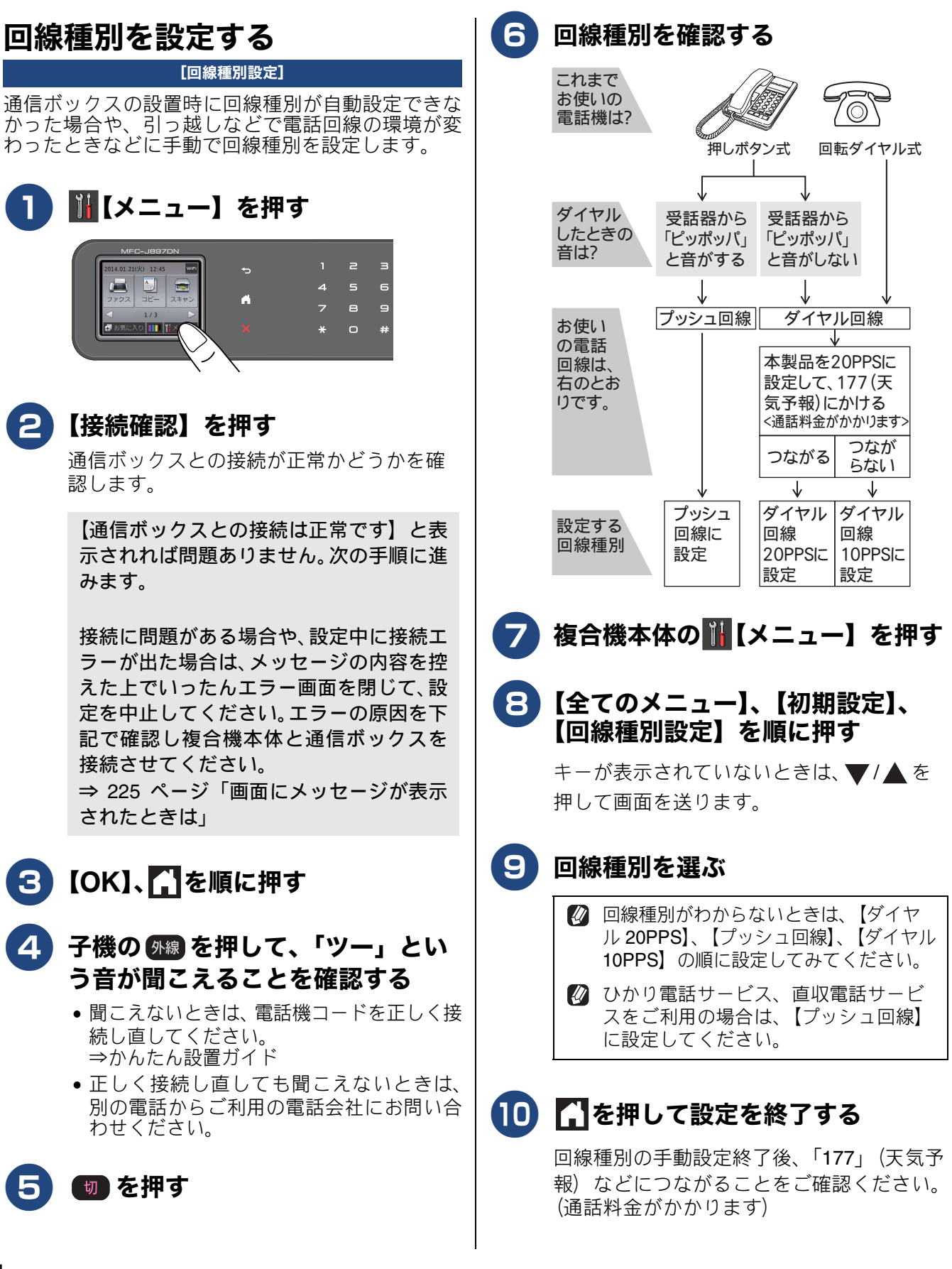

## 子機の設置場所を確認する

子機(充電器)の設置場所については、以下のよう な点に注意してください。

●通信ボックスから障害物のない直線距離で約 100m以内のところでお使いください。マンションなど鉄筋コンクリートの建物内や金属製の扉・家具の近くなど、周辺の環境によっては電波の届く範囲が短くなることがあります。

MFC-J827DWN/J897DWN の場合は、子機同士で 内線通話をして、通話ができる範囲をお確かめく ださい。

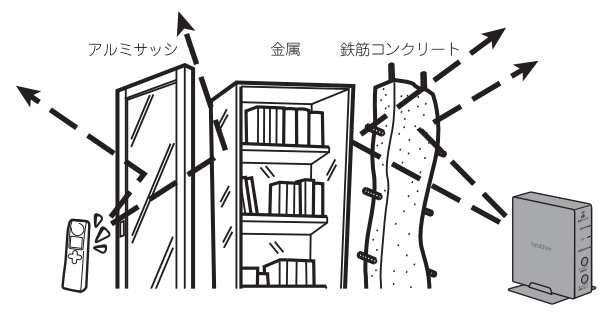

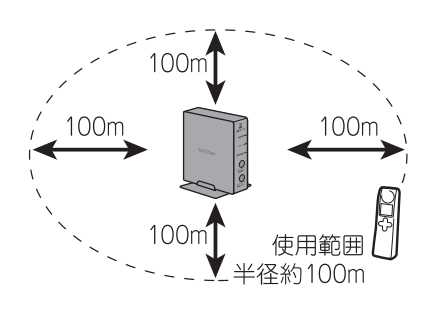

- 子機は複合機本体や他の子機から離して(推奨 3m以上)設置してください。
- 本製品は、BCL-D120K-BK、BCL-D120K-WH 以 外の子機を増設することはできません。

日付と時刻を設定する

日付と時刻を設定します。複合機本体で設定した日 付と時刻は待ち受け画面に表示され、下記の用途に 利用されます。

- 電話の発信・着信履歴
- ファクスの送信・受信履歴
- スキャンした画像に自動で付くファイル名の一部

子機で設定した日付と時刻も、子機の待ち受け画面 に表示されます。子機が複数ある場合は、それぞれ の子機で設定してください。

## 複合機本体の時計設定

通信ボックスとの接続確認後、複合機本体で時計を 設定します。

本製品は、通信ボックスにも時計を内蔵しており、最初は、複合機本体で設定した時刻が同期されるしくみです。【時計セット】の操作は、複合機本体と通信ボックスが正常に接続されていなくても行うことができますが、はじめに正しい時刻を通信ボックスの時計に記憶させるため、設定前に、両機の接続を確認してください。

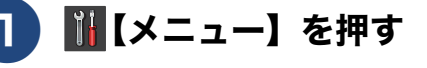

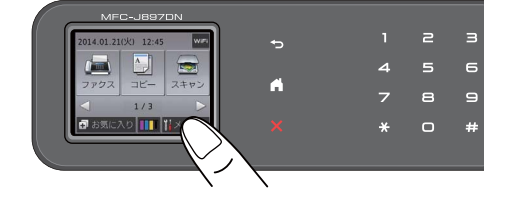

## 【接続確認】を押す

2

通信ボックスとの接続が正常かどうかを確 認します。

【通信ボックスとの接続は正常です】と表示されれば問題ありません。次の手順に進みます。

接続に問題がある場合や、設定中に接続エ ラーが出た場合は、メッセージの内容を控 えた上でいったんエラー画面を閉じて、設 定を中止してください。エラーの原因を下 記で確認し複合機本体と通信ボックスを 接続させてください。 → 225 ページ「画面にメッセージが表示

⇒ 225 ページ「画面にメッセージが表示 されたときは」

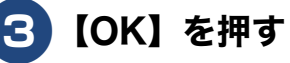

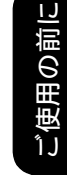

アクス

35

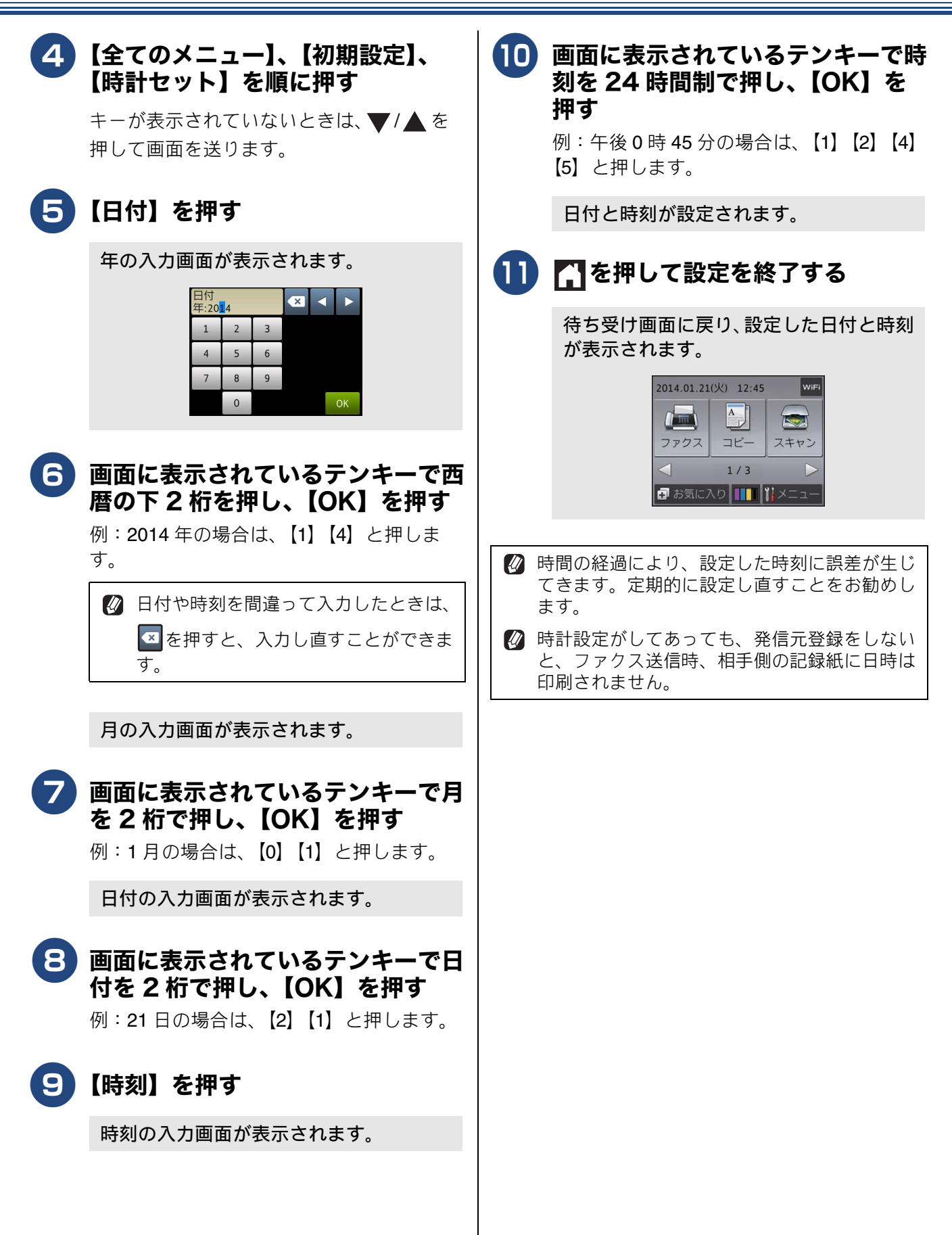
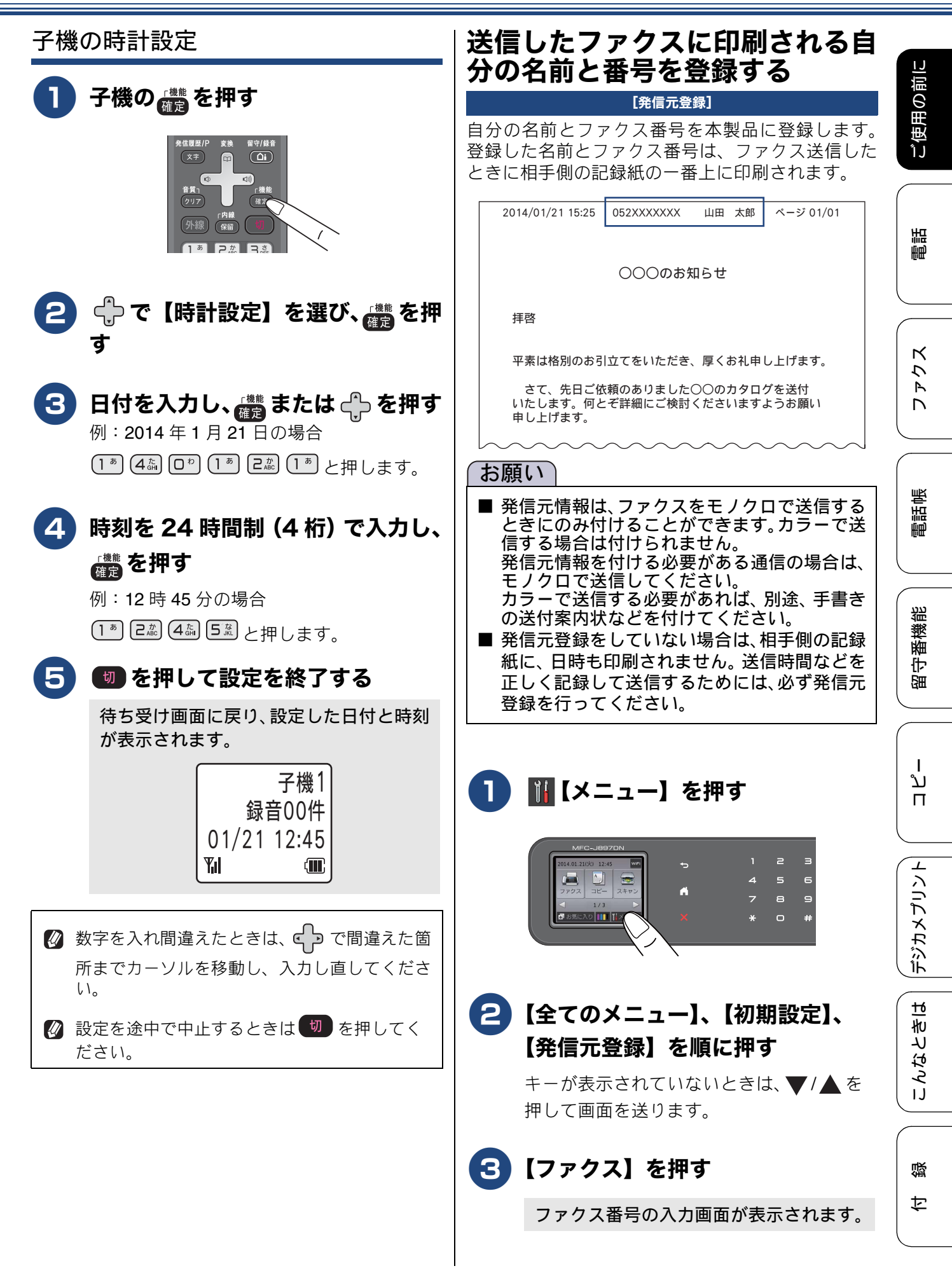

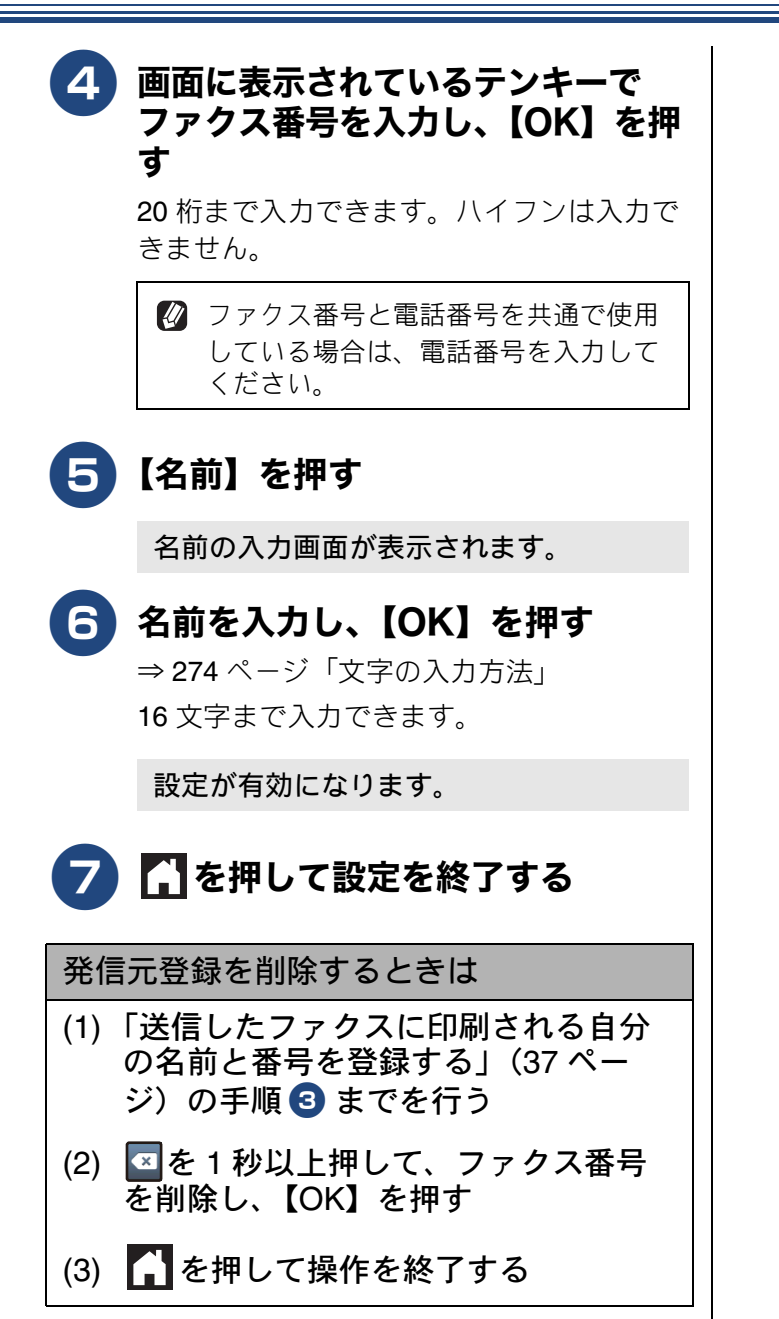

ご使用の前に

調問

ח ת ו

## 電話とファクスの受信設定

## お買い上げ時の状態で電話・ファクスを受けるとき

お買い上げ時は、次のように設定されています。留守番機能がセットされていない場合(在宅モード)と、 セットされている場合(留守モード)とでは、本製品の動作は違います。40 ページから 45 ページでは、下 表、破線部分に関わる流れを、お客様の使いかたにあった設定に変更する手順をご案内しています。

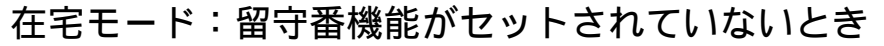

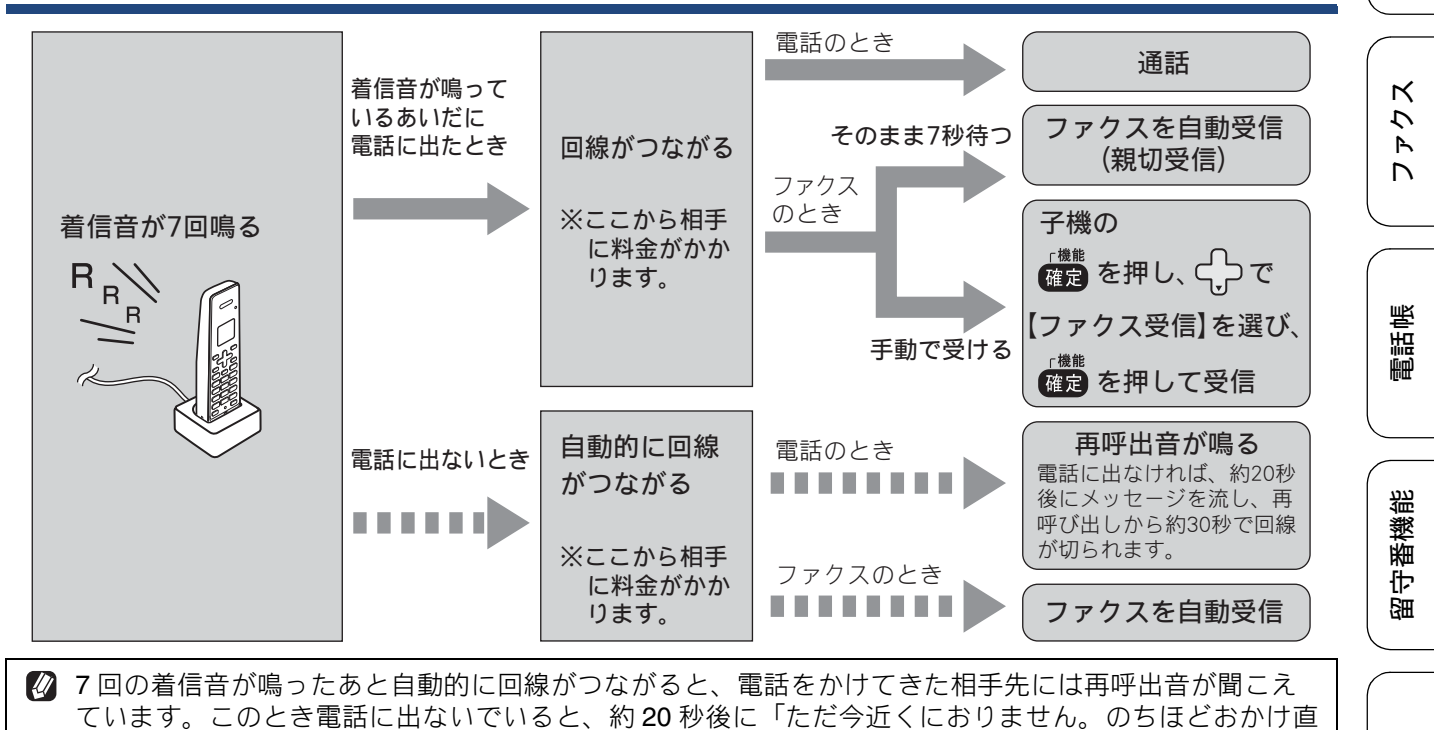

留守モード:子機の留守/録音ボタンを押して、留守番機能をセットしたとき

しください。」というメッセージを流し、再呼び出し開始から約30秒で回線が切れます。

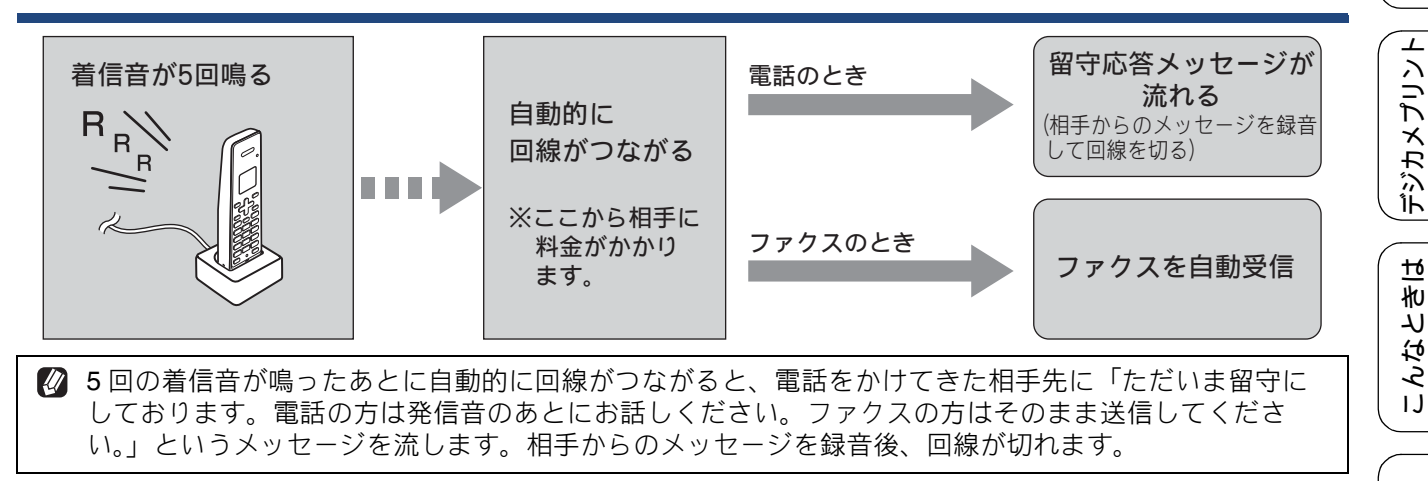

白録

## 電話・ファクスの受けかたを変更する

在宅モードに設定しているときの電話・ファクスの受け方を変更することができます。 下記のチャートから用途に合わせた設定を選び、各設定の説明ページへお進みください。

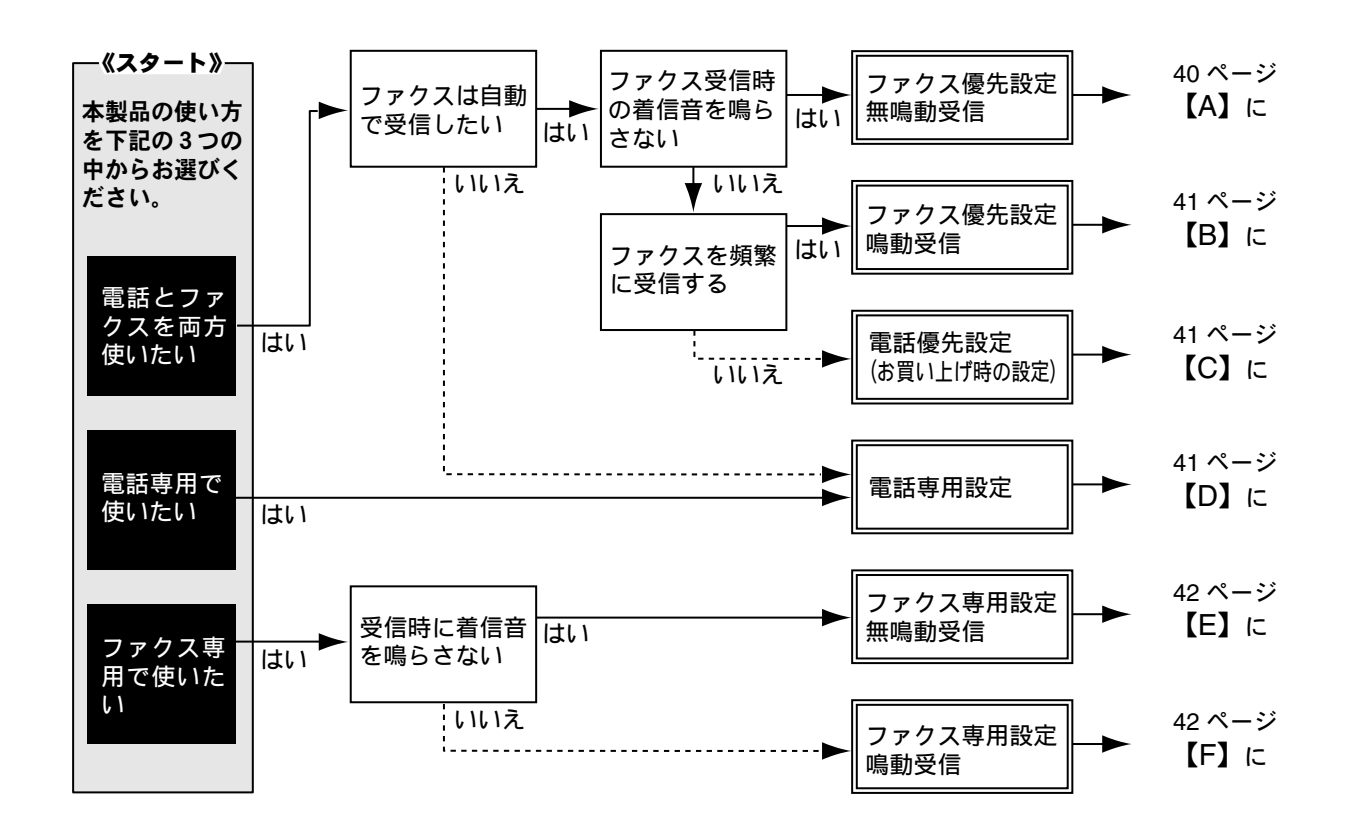

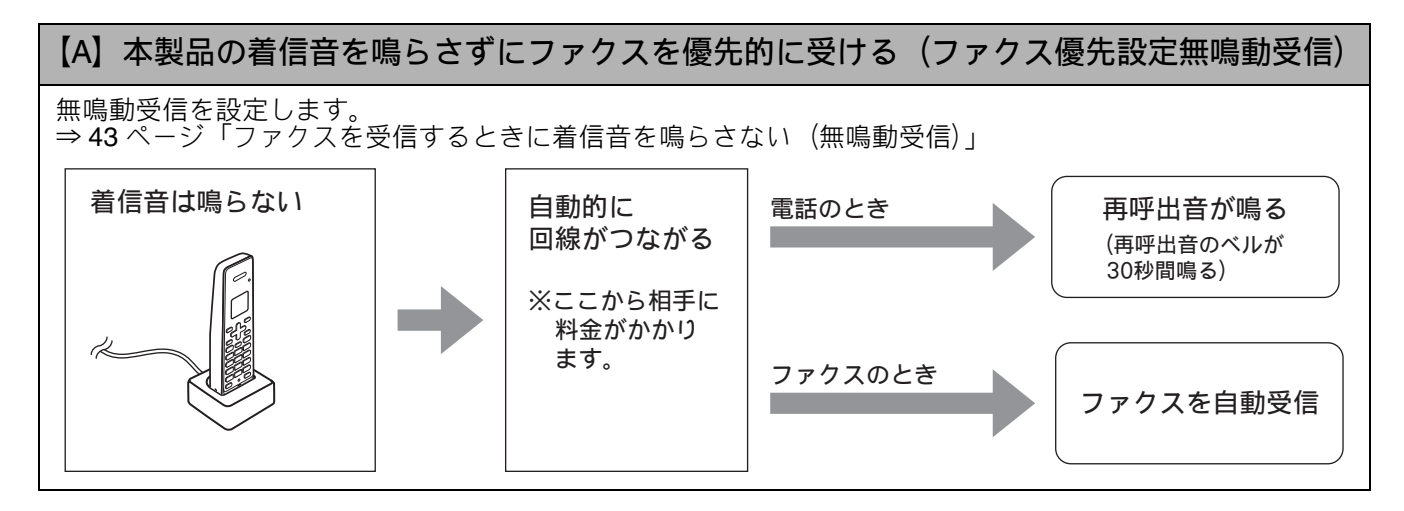

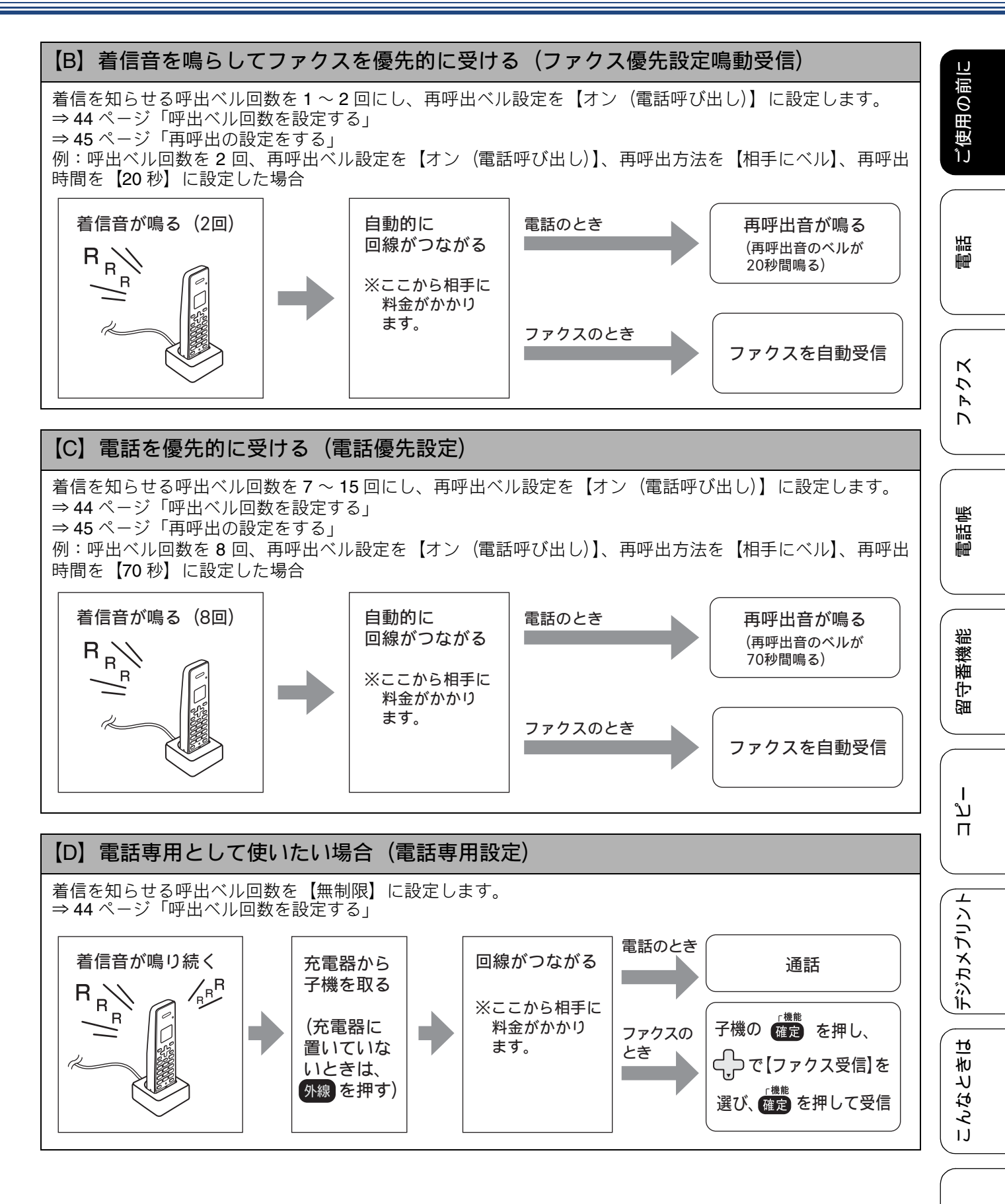

付録

41

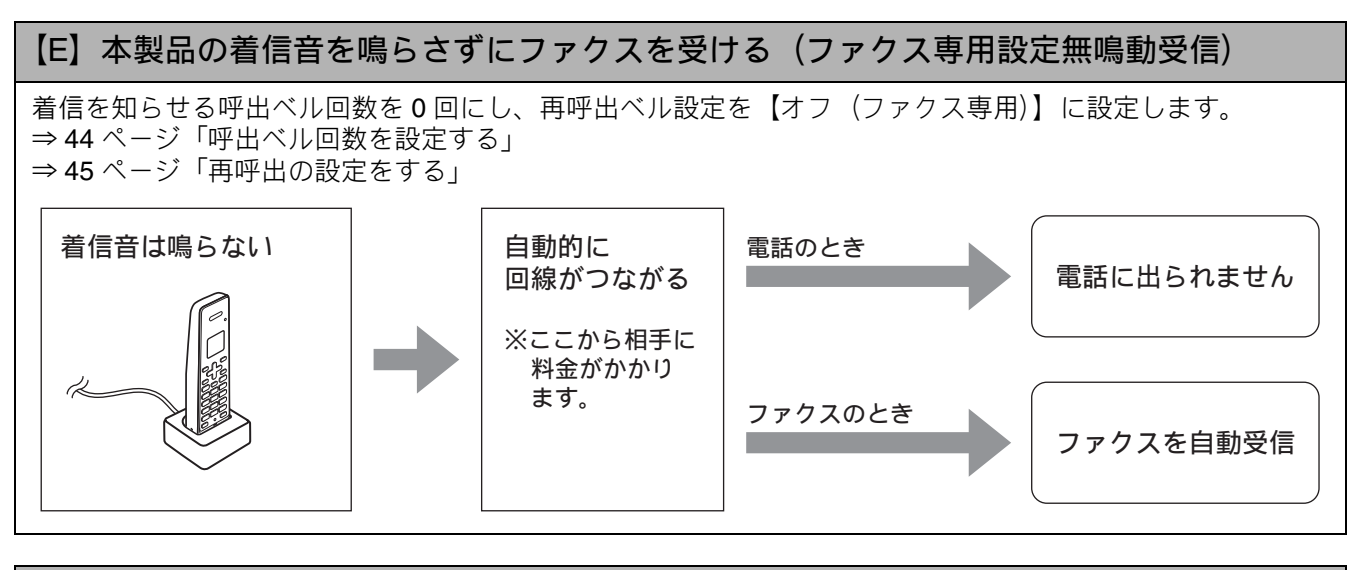

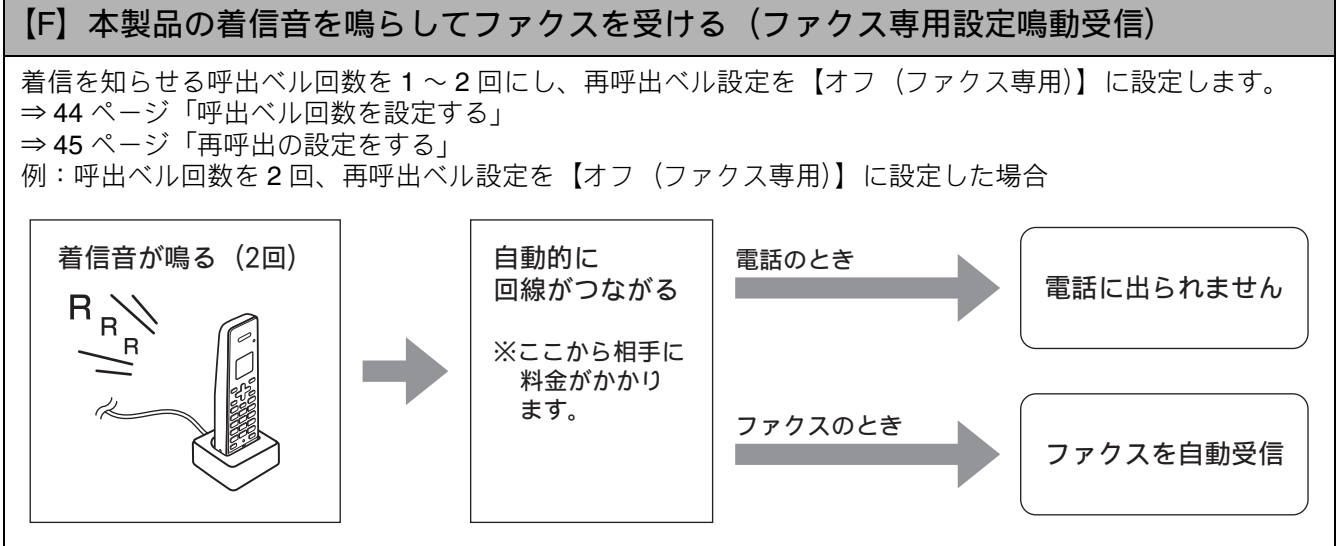

ご使用の前に

語

₽₽₽

К

ファク

電話帳

番機能

守留

ת

П

## ファクスを受信するときに着信音を鳴らさない(無鳴動受信)

[ファクス無鳴動受信]

電話がかかってきたときだけ着信音を鳴らして、ファクスを受信したときは着信音を鳴らさないようにする ことができます。お買い上げ時は、【しない】に設定されており、電話、ファクスともにかかってきたとき には着信音が鳴ります。

- 一 無鳴動受信を有効にすると、かかってきた電話がファクスでない場合は、再呼び出しに切り替わると着信音が鳴り始めます。
- 一 無鳴動受信を有効にすると、相手が電話をかけた(ファクスを送信した)時点で、本製品は電話かファクスかを判断するために回線を接続します。したがって、本製品で電話を取らなくても相手側には通話料金が発生します。
- 🙆 無鳴動受信を有効にしても、回線状況が悪い場合はファクスの着信音が数回鳴ることがあります。

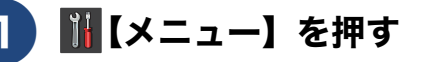

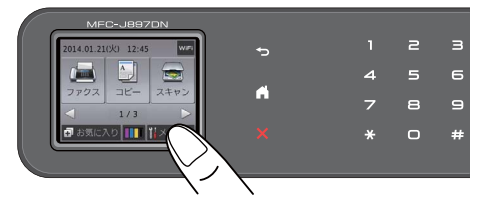

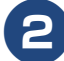

### 【接続確認】を押す

通信ボックスとの接続が正常かどうかを確認します。

【通信ボックスとの接続は正常です】と表示されれば問題ありません。次の手順に進みます。

接続に問題がある場合や、設定中に接続エ ラーが出た場合は、メッセージの内容を控 えた上でいったんエラー画面を閉じて、設 定を中止してください。エラーの原因を下 記で確認し複合機本体と通信ボックスを 接続させてください。 ⇒ 225 ページ「画面にメッセージが表示 されたときは」

- <mark>3</mark>【OK】を押す
- 4 【全てのメニュー】、【ファクス / 電
  話】、【受信設定】、【ファクス無鳴動
  受信】を順に押す

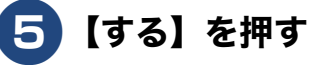

 【する】: ファクス受信を優先する無鳴動受信が設 定されます。
 無鳴動受信を設定すると、呼出ベル回数は 在宅モード時、留守モード時ともに【0】、

在モモート時、留守モート時ともに【0】、 再呼出ベル設定が自動的に、【オン(電話 呼び出し)】、【相手にベル】、【30秒】に設 定されます。

●【しない】:

無鳴動受信は設定されません。 電話、ファクスどちらの場合も着信音が鳴 ります。無鳴動受信を設定しない場合、呼 出ベル回数は在宅モード時【7】、留守モー ド時【5】になり、再呼出ベル設定が自動 的に、【オン(電話呼び出し)】、【相手にベ ル】、【30 秒】に設定されます。

【しない】を選んだ場合は、メッセージを確 認して【OK】を押します。

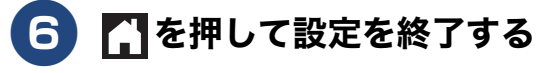

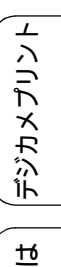

## 呼出ベル回数を設定する

#### [呼出ベル回数]

本製品が応答してから回線が自動的につながる(電話かファクスかを自動判定する)までに鳴る着信音の回 数を設定します。

お買い上げ時は「在宅モード7回」、「留守モード5回」に設定されています。呼出回数を0回に設定する と、ファクスのときは自動受信し、電話のときだけベル音を鳴らすことができます。(回線状況が悪い場合 は、ファクスのときでも着信音が数回鳴ることがあります。)なお、電話のときは本製品で電話を取らなく ても相手に料金がかかります。

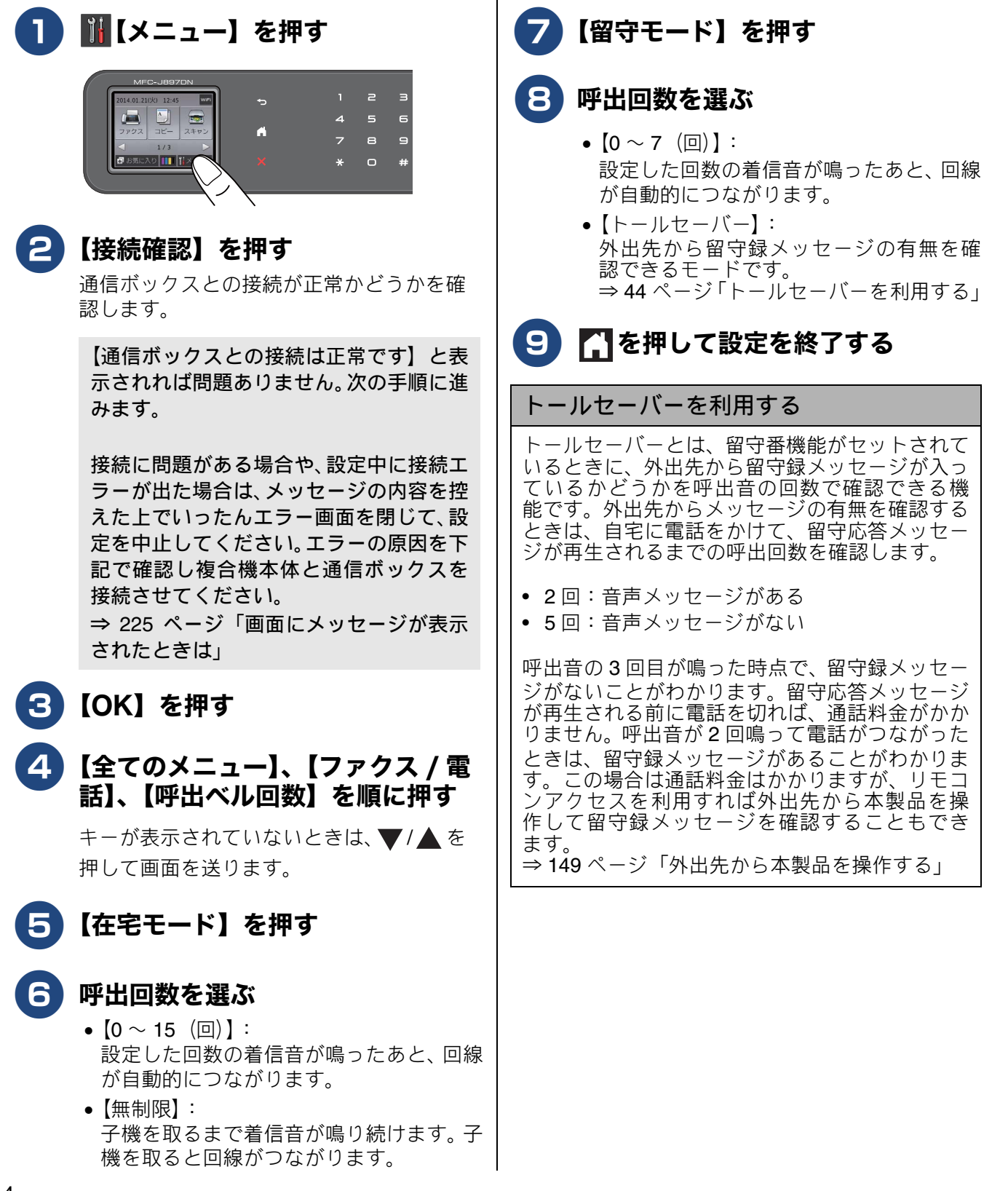

ご使用の前に

調問

К

う

Р Л

電話帳

番機能

部令

ת

П

デジカメプリン

てきは

こんなる

뎷

セ

## 再呼出の設定をする

[再呼出ベル設定]

着信を知らせる呼出音が、⇒44 ページ「呼出ベル回数を設定する」で設定された回数鳴ったあと、本製品 は電話かファクスかを判断するために自動的に電話回線を接続します。留守モードに設定されているとき は、留守モードの場合の設定動作を自動的に行います。ここでは、在宅モード時の、電話回線接続後の本製 品の動作を設定します。お買い上げ時は、ファクスの場合はすぐに受信を開始、電話の場合は 30 秒のベル 音が鳴ってから電話が切れるように設定されています。

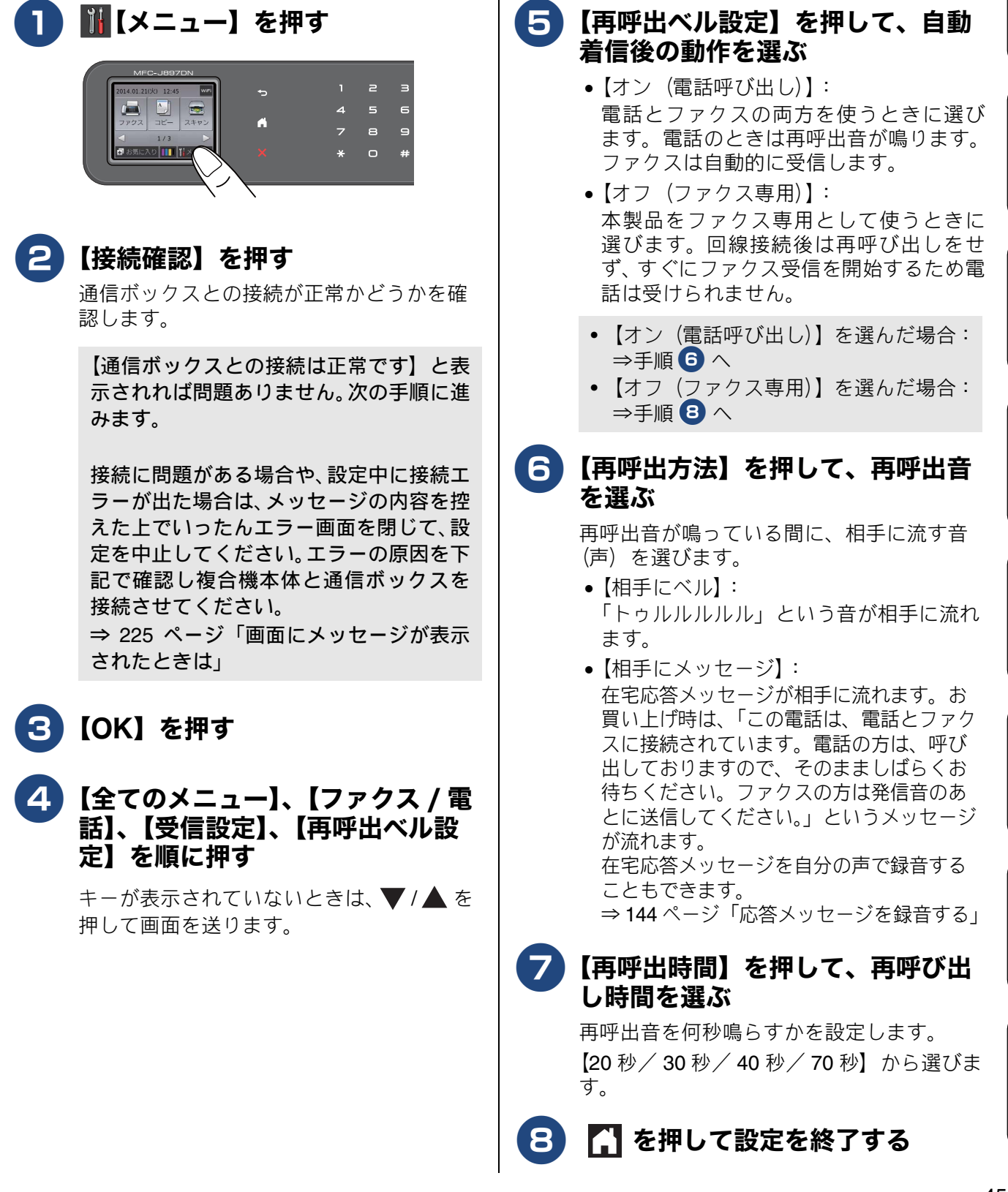

## 電話会社の有料サービス利用の有無を設定する

電話会社と下記の有料サービスを契約している場合に設定します。電話会社と契約するだけでは、正しく動作しない場合がありますので、契約の有無に従って設定を行ってください。

- ナンバー・ディスプレイ機能
- キャッチホン・ディスプレイ機能

🙆 本製品はキャッチホン機能にも対応していますが、特に設定を必要としません。

本製品はネーム・ディスプレイ機能には対応していません。

ナンバー・ディスプレイ機能を設定する お買い上げ時は、【あり】に設定されています。契約 されていない場合は、【なし】に設定してください。 ナンバー・ディスプレイ機能をご契約の上、【あり】 に設定しているときは、各種のオプション機能が利 用できます。詳しくは、下記をご覧ください。 ⇒ 88 ページ「ナンバー・ディスプレイサービスを 利用する」

#### お願い

■ ナンバー・ディスプレイ機能を契約されている 場合は、必ず【あり】にしてください。【なし】 に設定すると、電話を受けたとき、すぐに電話 が切れてしまう場合があります。

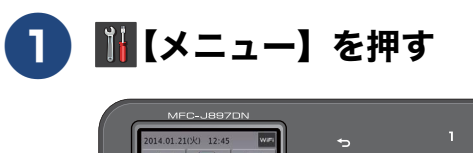

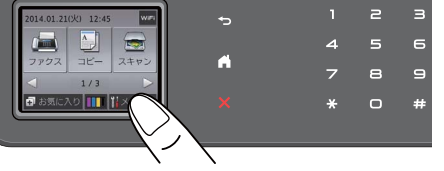

## 2 【接続確認】を押す

通信ボックスとの接続が正常かどうかを確認します。

【通信ボックスとの接続は正常です】と表示されれば問題ありません。次の手順に進みます。

接続に問題がある場合や、設定中に接続エ ラーが出た場合は、メッセージの内容を控 えた上でいったんエラー画面を閉じて、設 定を中止してください。エラーの原因を下 記で確認し複合機本体と通信ボックスを 接続させてください。 ⇒ 225 ページ「画面にメッセージが表示 されたときは」 <mark>3</mark>【OK】を押す

4 【全てのメニュー】、【ファクス / 電話】、【ナンバーディスプレイ】を順に押す

キーが表示されていないときは、▼/▲を 押して画面を送ります。

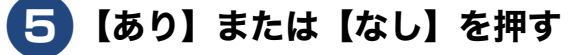

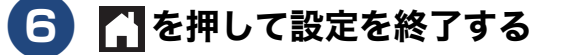

 び ナンバー・ディスプレイ機能を利用するとき
 は、呼出回数を3回以上に設定してください。
 2回以下に設定していると、相手先の電話番号
 を画面に表示できないことがあります。
 ⇒ 44 ページ「呼出ベル回数を設定する」

## キャッチホン・ディスプレイ機能を設 定する

お買い上げ時は、【なし】に設定されています。 キャッチホン・ディスプレイ機能を契約されている 場合は、下記の手順で【あり】に設定してください。 キャッチホン・ディスプレイについて詳しくは、下 記をご覧ください。

⇒ 92 ページ「キャッチホン・ディスプレイサービ スを利用する」

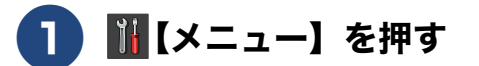

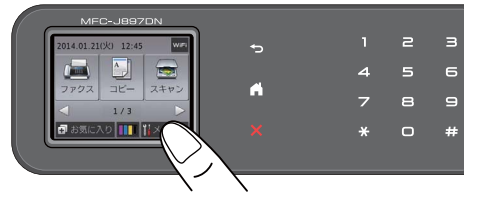

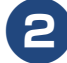

## 【接続確認】を押す

通信ボックスとの接続が正常かどうかを確認します。

【通信ボックスとの接続は正常です】と表示されれば問題ありません。次の手順に進みます。

接続に問題がある場合や、設定中に接続エ ラーが出た場合は、メッセージの内容を控 えた上でいったんエラー画面を閉じて、設 定を中止してください。エラーの原因を下 記で確認し複合機本体と通信ボックスを 接続させてください。 ⇒ 225 ページ「画面にメッセージが表示 されたときは」

## <mark>3</mark>【OK】を押す

4 【全てのメニュー】、【ファクス / 電 話】、【ナンバーディスプレイ】を順 に押す

> キーが表示されていないときは、▼/▲を 押して画面を送ります。

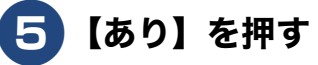

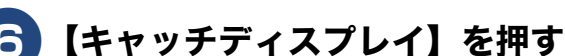

7 【あり】を押す
 8 ▲ を押して設定を終了する

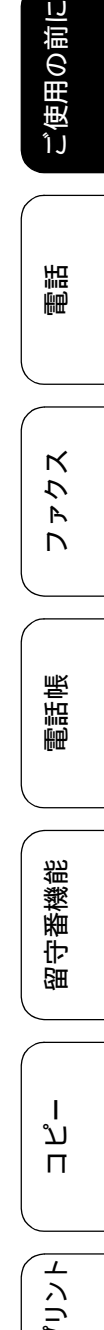

## お気に入りを登録する

よく使う機能や設定を「お気に入り」として合計 **12** 個まで登録することができます。 登録できるメニューおよび設定条件は次の通りです。

| 機能   | 第1選択項目(メニュー)                                                                                                    | 第2選択項目(設定条件)                                                                                                 |  |
|------|----------------------------------------------------------------------------------------------------|----------------------------------------------------------------------------------------------------|--|
| コピー  | コピー<br>回<br>「                                                                                                    | 各項目の設定値については下記をご覧ください。<br>⇒ 157 ページ「設定を変えてコピーするには」<br>本製品の機能にあっても、お気に入り登録画面に表示され<br>ない項目や、灰色表示される項目は設定できません。 |  |
| ファクス | 相手先の電話番号                                                                                                    | ファクス画質、原稿濃度、同報送信、みてから送信、カラー<br>設定、海外送信モード                                                                    |  |
| スキャン | ファイル<br>OCR<br>イメージ<br>E メール添付                                                                                                    | PC 名                                                                                                    |  |
|      | メディア                                                                                                    | カラー設定、解像度、ファイル形式、スキャンサイズ、(MFC-<br>J897DN/J897DWN のみ) ADF 長尺原稿モード、ファイル<br>名、おまかせー括スキャン、地色除去                   |  |
| クラウド | ウェブサービスに、スキャンした画像をアップロードしたり、アップロードされている画像を印<br>刷することができる機能をお気に入りに登録することができます。クラウドをお気に入り登録す<br>るには、あらかじめ、ご利用になるサービスのアカウントを登録しておく必要があります。<br>詳しくは、「クラウド接続ガイド」をご覧ください。(「クラウド接続ガイド」は、サポートサイト<br>(ブラザーソリューションセンター)からダウンロードできます。) |                                                                                                    |  |

#### お気に入りに機能や設定条件を登 コピーを選んだ場合 録する 【OK】を押す 4 待ち受け画面の 日お気に入り を押す 5 好みの設定条件に変更する 未登録の+\*登録を押す メニューが表示されていないときは、▼/ 未登録のお気に入りが表示されていないと ▲ を押して画面を送ります。 きは、◀/▶ を押して画面を送ります。 本製品の機能にあっても、お気に入り登録 画面に表示されない項目や、灰色表示され 編集/消去 る項目は設定できません。 - 未登録 ➡ 未登録 6 設定できたら【お気に入り登録】、 ▶ 未登録 ➡ 未登録 【OK】を順に押す 登録したい機能を選ぶ ⇒手順8へ 【コピー/ファクス/スキャン/クラウド】 から選びます。

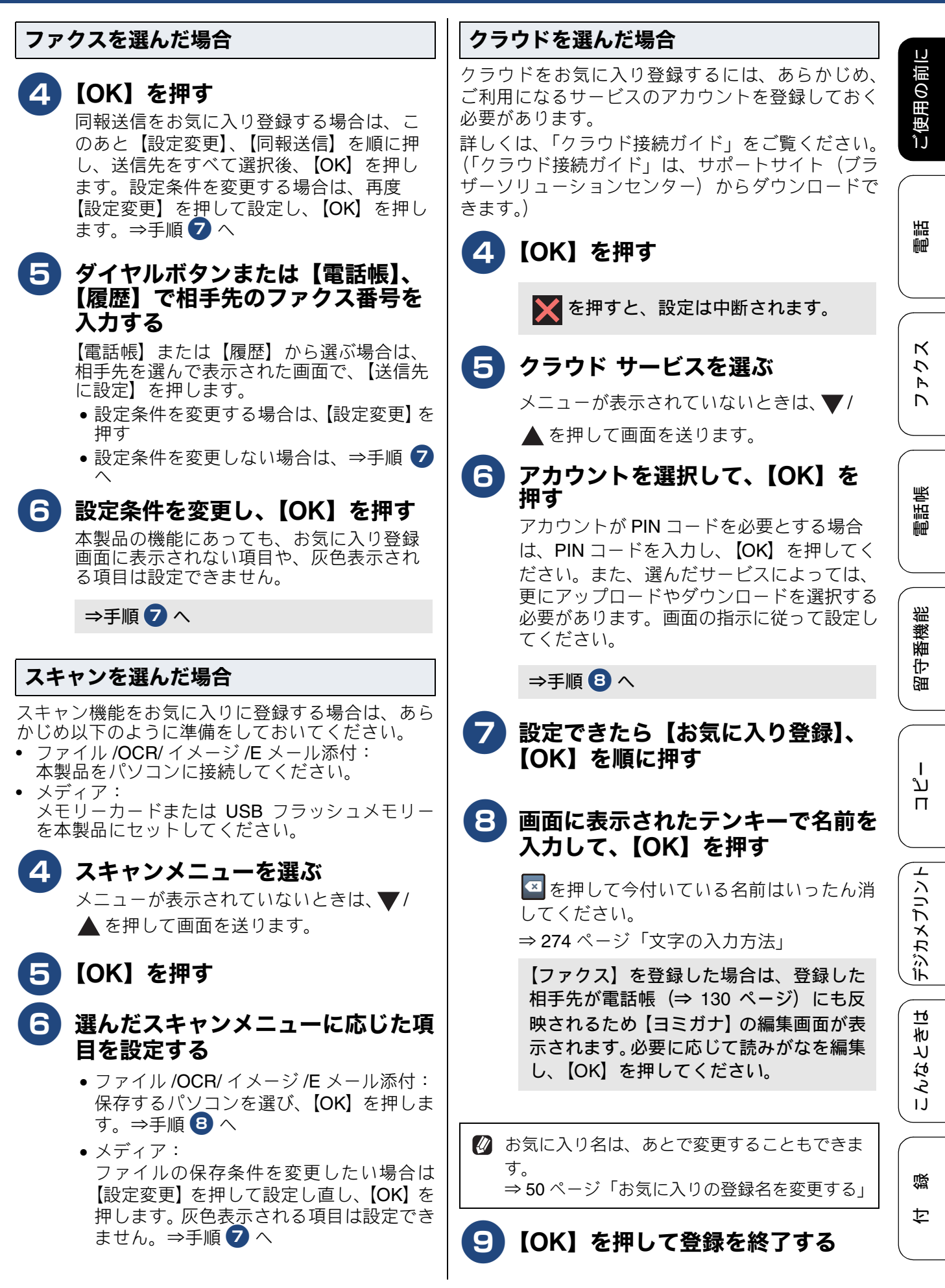

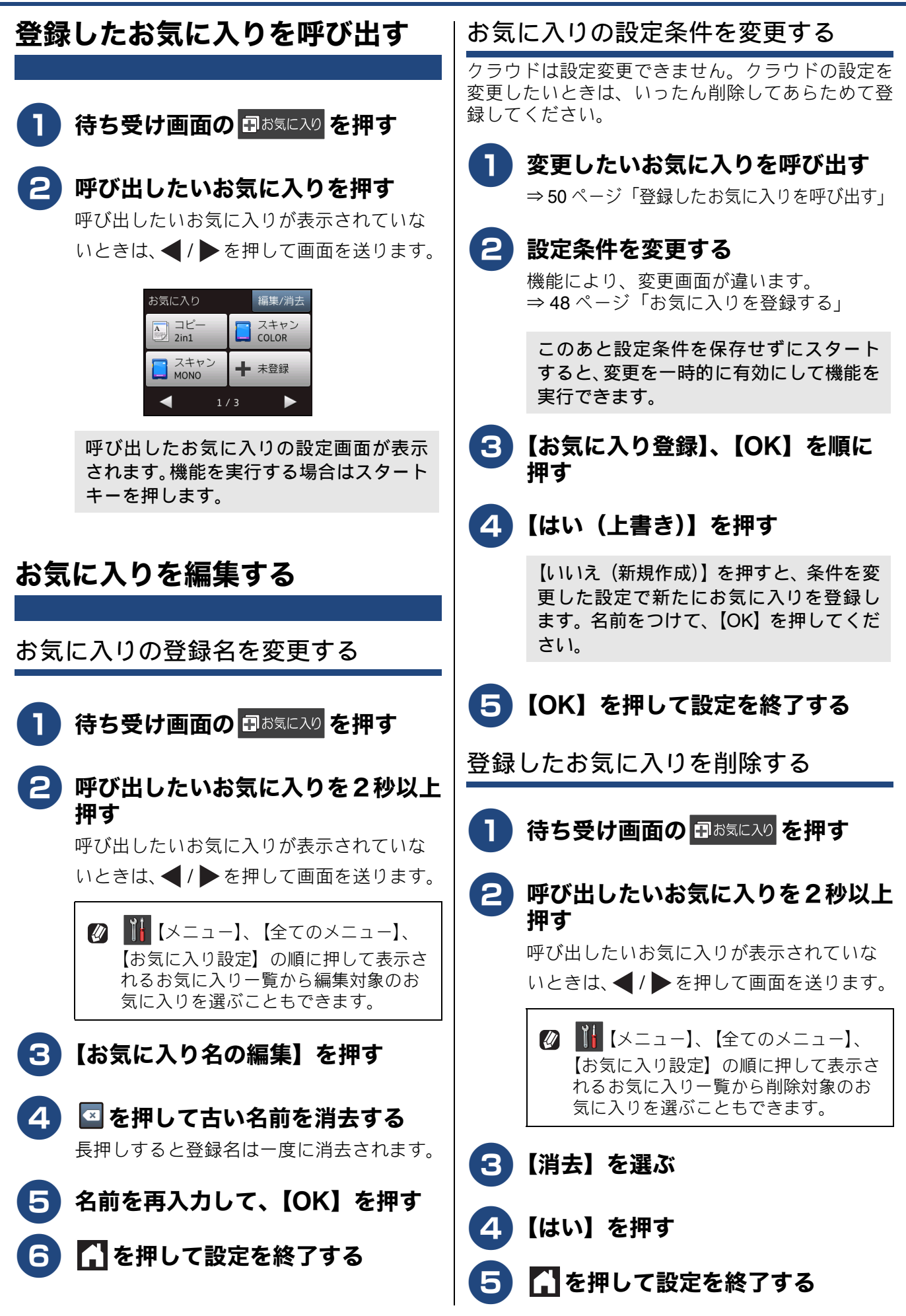

## 記録紙のセット

印刷品質は記録紙の種類によって大きく左右されます。目的に合った記録紙を選んでください。 記録紙をセットしたときは、本製品で【記録紙タイプ】を設定してください。 ⇒ 62 ページ「記録紙の種類を設定する」

パソコンから印刷する場合は、プリンタードライバーの「用紙種類」の設定を変更してください。 ⇒ユーザーズガイド パソコン活用編「Windows<sup>®</sup> 編」または「Macintosh 編」–「印刷の設定を変更する」 記録紙には色々な種類があるので、大量に購入される前に試し印刷することをお勧めします。

## 使用できる記録紙

|                                     |                                                                              | サイズ                  |              | 一度に                                                             | セットでき             | る枚数         |                          |  |
|-------------------------------------|------------------------------------------------------------------------------|----------------------|--------------|-----------------------------------------------------------------|-------------------|-------------|--------------------------|--|
| 種類                                  | 坪量(厚さ)                                                                       | コピー                  | デジカメ<br>プリント | プリンター                                                           | 記録紙<br>トレイ        | スライド<br>トレイ | 手差しト<br>レイ <sup>*4</sup> |  |
| 普通紙                                 | 64g/m <sup>2</sup> $\sim$ 120g/m <sup>2</sup> (0.08mm $\sim$ 0.15mm)         | A4<br>B5 (JIS)<br>A5 | A4           | A4<br>レター<br>エグゼクティブ<br>B5 (JIS)<br>A5<br>A6                    | 100 <sup>*1</sup> |             |                          |  |
| インクジェット紙                            | $\begin{array}{c} 64g/m^2 \sim 200g/m^2 \\ (0.08mm \sim 0.25mm) \end{array}$ | A4<br>B5 (JIS)<br>A5 | A4           | <b>A4</b><br>レター<br>エグゼクティブ                                     | 20                | -           |                          |  |
| 光沢紙                                 | 220g/m <sup>2</sup> 以下<br>(0.25mm 以下) <sup>*2</sup>                          | A4<br>B5 (JIS)<br>A5 | A4           | B5 (JIS)<br>A5<br>A6                                            | 20                |             |                          |  |
| OHP フィルム                            | (0.13mm 以下)                                                                  | A4<br>B5 (JIS)<br>A5 | _            |                                                                 | 10                |             |                          |  |
| 封筒                                  | 75g/m $^2 \sim$ 95g/m $^2$                                                   | _                    | _            | 長形 3 号封筒<br>長形 4 号封筒<br>洋形 2 号封筒<br>洋形 4 号封筒<br>Com-10<br>DL 封筒 | 10                | -           | 1                        |  |
| インデックスカード<br>(127mm×203.2mm)        | 120g/m <sup>2</sup> 以下<br>(0.15mm 以下)                                        | _                    | —            | インデックス<br>カード                                                   | 30                |             |                          |  |
| 往復はがき<br>(折っていないも<br>の)             | 220g/m <sup>2</sup> 以下<br>(0.25mm 以下)                                        | _                    | _            | 往復八ガキ                                                           | 20                |             |                          |  |
| 2L 判 <sup>*3</sup><br>(127mm×178mm) | 220g/m <sup>2</sup> 以下<br>(0.25mm 以下)                                        | 2L 判                 | 2L 判         | 2L 判                                                            | 20                |             |                          |  |
| ポストカード<br>(101.6mm×152.4mm)         | ( <b>0.25mm</b> 以下)                                                          | -                    | _            | ポストカード                                                          |                   | 20          |                          |  |
| L判 <sup>*3</sup>                    | 220g/m <sup>2</sup> 以下<br>(0.25mm 以下) <sup>*2</sup>                          | L判                   | L判           | L判                                                              | _                 | 20          |                          |  |
| はがき <sup>*3</sup>                   | 220g/m <sup>2</sup> 以下<br>(0.25mm 以下)                                        | ハガキ                  | ハガキ          | ハガキ                                                             |                   | 20          |                          |  |

\*1 80g/m<sup>2</sup>の記録紙を使用した場合の目安です。

\*<sup>2</sup> ブラザーBP71 写真光沢紙の坪量は 260g/m<sup>2</sup> ですが、本製品の専用紙として作られていますのでご使用いただけます。また、手差しトレイであれば、0.28mm までの光沢紙がご使用いただけます。

\*3 普通紙、インクジェット紙、光沢紙に対応しています。

<sup>\*4</sup> MFC-J827DN/J827DWN のみ

ご使用の前に

調問

ファクス

電話帳

留守番機能

ח ת ו

こんなときは | 「デジカメプリント|

뎷

勺

## 専用紙・推奨紙

印刷品質維持のため、下記の弊社純正の専用紙をご利用になることをお勧めします。

| 記録紙種類 | 商品名               | 型番(サイズ)          | 枚数      |
|-------|-------------------|------------------|---------|
| 普通紙   | 上質普通紙             | BP60PA (A4)      | 250 枚入り |
| 光沢紙   | 写真光沢紙             | BP71GA4 (A4)     | 20 枚入り  |
|       |                   | BP71GLJ50(L 判)   | 50 枚入り  |
|       |                   | BP71GLJ100 (L 判) | 100 枚入り |
|       |                   | BP71GLJ300 (L 判) | 300 枚入り |
|       |                   | BP71GLJ500 (L 判) | 500 枚入り |
| マット紙  | インクジェット紙 (マット仕上げ) | BP60MA (A4)      | 25 枚入り  |

#### 重要

- 指定された記録紙でも、以下の状態の記録紙は使用できません。 傷がついている記録紙、カールしている記録紙、シワのある記録紙、留め金のついた記録紙
- 指定以外の記録紙は使用できません。誤って使用すると、故障や紙づまりの原因になります。封筒の場合は斜めに送り込まれたり、汚れたりします。
- ラベル用紙は使用しないでください。めくれたラベルが内部に貼り付き、故障の原因となることがあります。

#### お願い

- 使用していない記録紙は袋に入れ、密封してください。湿気のある場所、直射日光の当たる場所には 保管しないでください。
- 往復はがきには、「折ってあるタイプのもの」と「折り目はあるが折っていないタイプのもの」があります。「折ってあるタイプのもの」を使用すると往復はがきの後端に汚れなどが発生することがありますので、「折り目はあるが折っていないタイプのもの」をご使用ください。
- OHP フィルムとブラザー写真光沢紙をセットするときは、実際にプリントしたい枚数より1枚多くトレイにセットしてください。
   ※ブラザー BP71 写真光沢紙には、1枚多く光沢紙が同封されています。
   ブラザー BP71 写真光沢紙をお使いの場合は、光沢紙に同封されている「取扱説明書」と「取扱説明書 -印刷後の乾燥・保存方法について」をよくお読みください。
   カールしている記録紙について 特に、はがきや光沢紙(L判、2L判)はカールしている場合があるため、曲がりや反りを直して使用してください。
   カールしている記録紙をそのまま使用すると、インク汚れ、印刷のずれ、記録紙づまりが発生します。
   2mm以上
   2mm以上

2mm以上

## 記録紙の印刷範囲

記録紙には印刷できない部分があります。以下の図 と表に、印刷できない部分を示します。なお、図と 表のA、B、C、Dはそれぞれ対応しています。

◎ 下記の数値は、プリンター機能でふちなし印刷 を行っていない場合の数値です。ふちなし印刷 を選択すると、印刷できない部分(余白)は、 基本的に「0」になりますが、お使いのパソコ ンの OS によっては、完全に「0」にならない 場合もあります。

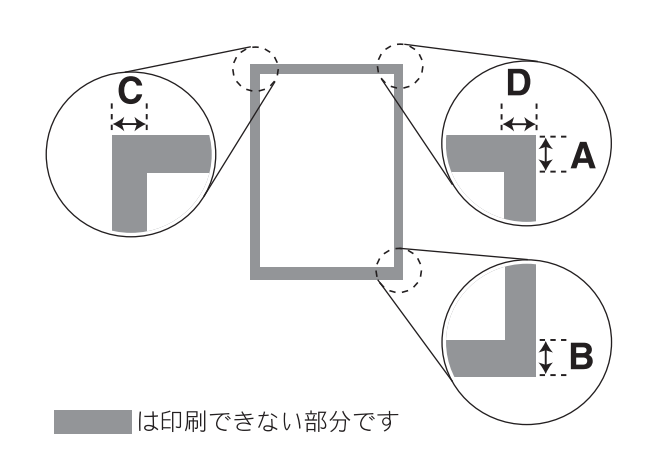

(単位:mm) С 記録紙 А В D A4/A5/A6/B5 (JIS) 3 3 3 3 レター/エグゼクティブ 2L 判 /L 判 インデックスカード ポストカード はがき 12 22 3 3 長形3号封筒 長形4号封筒 洋形2号封筒 洋形4号封筒 Com-10 封筒 22 22 3 З DL 封筒

※印刷できない部分の数値(A、B、C、D)は、概算 値です。この数値はお使いの記録紙によっても変わ ることがあります。

# トレイの種類

#### 記録紙トレイ

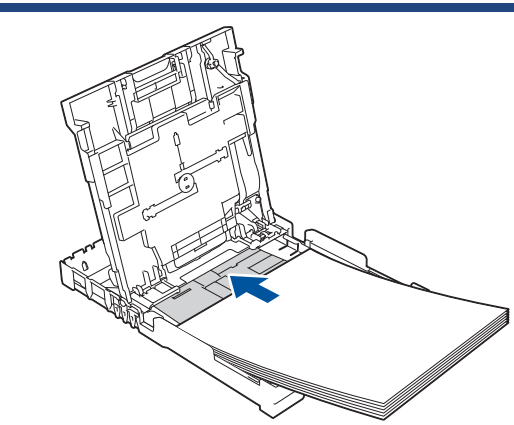

L 判、はがき、ポストカード以外の記録紙と、封筒 をセットします。 ⇒ 54 ページ「記録紙トレイにセットする」

## スライドトレイ

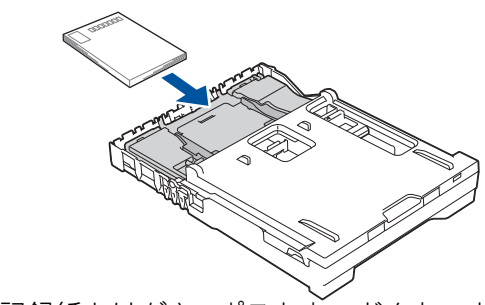

L 判記録紙とはがき、ポストカードをセットします。 ⇒ 58 ページ「スライドトレイにセットする」

## 給紙トレイマーカーの見かた

記録紙トレイ正面右側の給紙トレイマーカーで、現 在、記録紙トレイとスライドトレイのどちらが有効 であるかがわかります。スライドトレイの位置に よって、青色のマーカーが自動的に切り替わります。

A4/LTR 側:記録紙は記録紙トレイから供給されます。 Photo 側:記録紙はスライドトレイから供給されます。

## 手差しトレイ (MFC-J827DN/J827DWN のみ)

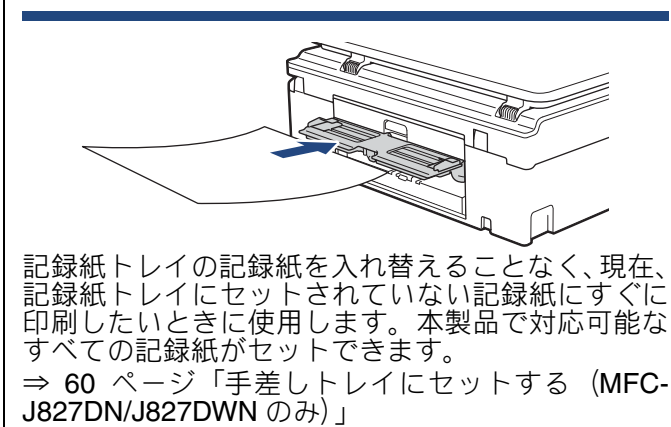

ご使用の前に

調調

デジカメプリント

こんなときは

Ţ Ţ

## 最大排紙枚数について

坪量 80g/m<sup>2</sup> の A4 記録紙の場合、最大 50 枚まで排 紙トレイ上に保持できます。大量の印刷を行うとき は、記録紙があふれないように、順次排紙トレイか ら取り出してください。

写真用光沢紙やOHPフィルムに印刷した場合は、インク汚れを防ぐため、排紙トレイから1枚ずつ取り出してください。

## 記録紙トレイにセットする

記録紙トレイには、下記の記録紙をセットすることができます。

- 普通紙
- インクジェット紙
- 光沢紙
- OHP フィルム
- 封筒
- インデックスカード
- ・
   往復はがき
- L 判記録紙およびはがき、ポストカードは、スライ
- ドトレイにセットしてください。
- ⇒ 58 ページ「スライドトレイにセットする」

#### 重要

- 以下の封筒は使用できません。誤って使用する と、故障や紙づまりの原因になります。
  - 窓付き封筒
  - エンボス加工がされたもの
  - 留め金のついたもの
  - ・ 内側に印刷がほどこされているもの
  - ふたにのりが付いているもの

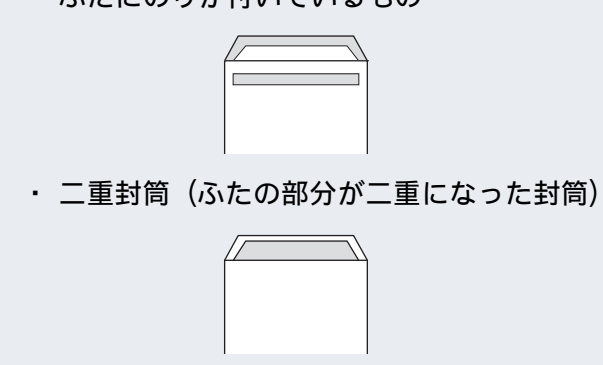

#### お願い

- 光沢紙の印刷面に直接手を触れないでください。
- インクジェット紙、光沢紙、OHP フィルムに は表側と裏側があります。記録紙の取扱説明書 をお読みください。
- 種類の異なる記録紙を一緒にセットしないで ください。
- 封筒は、坪量 75g/m<sup>2</sup> ~ 95g/m<sup>2</sup> のものをお使 いください。

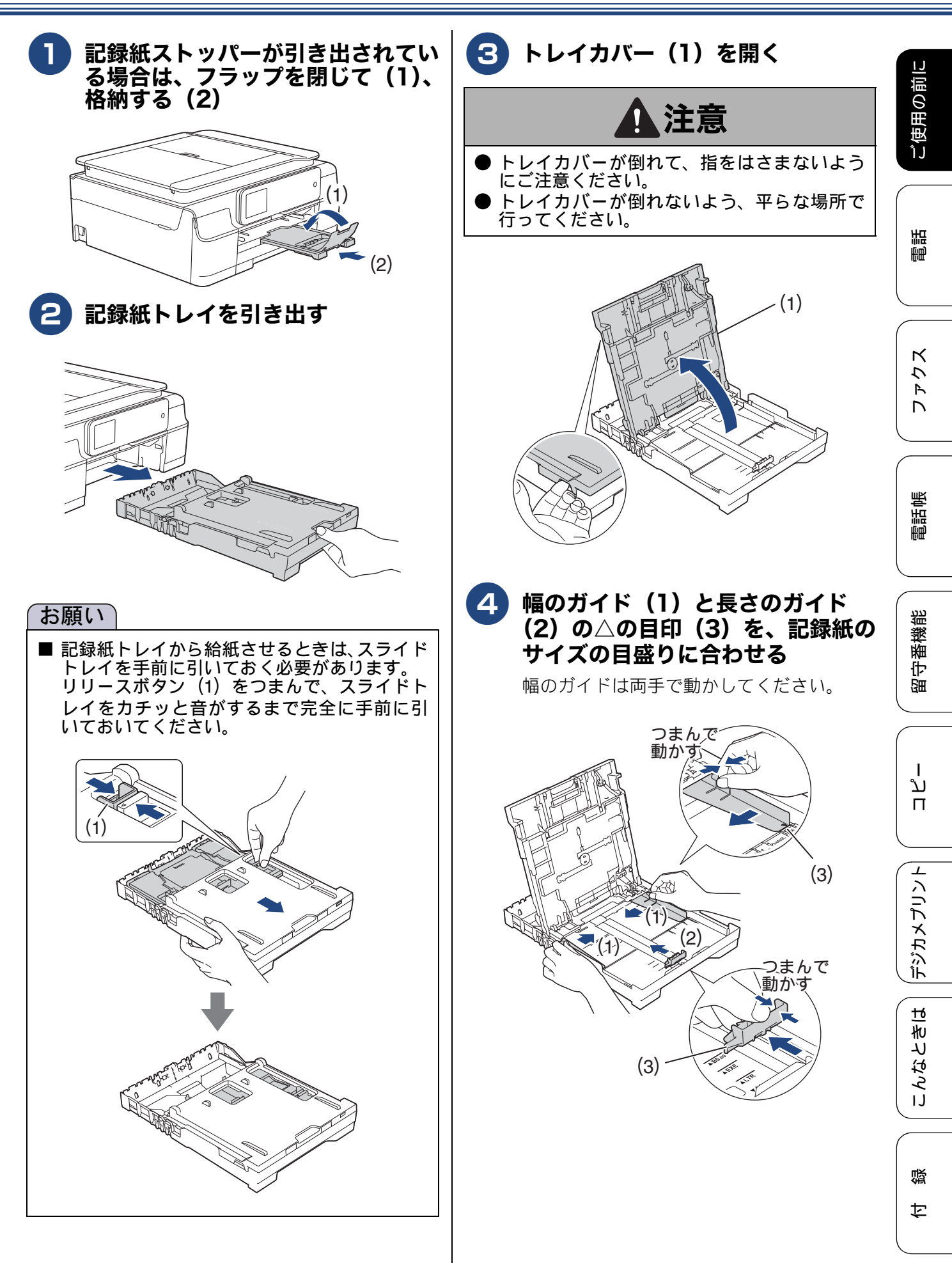

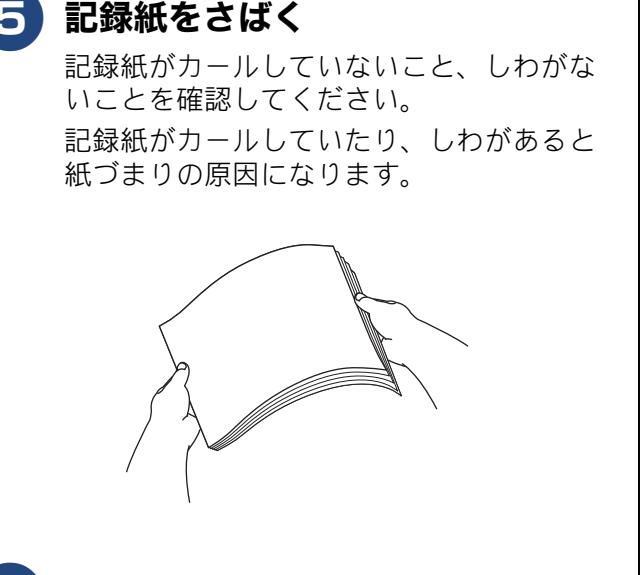

#### 6 印刷したい面を下にして、記録紙の 上端から先にセットする

記録紙は、強く押し込まないでください。 用紙先端が傷ついたり、装置内に入り込ん でしまうことがあります。

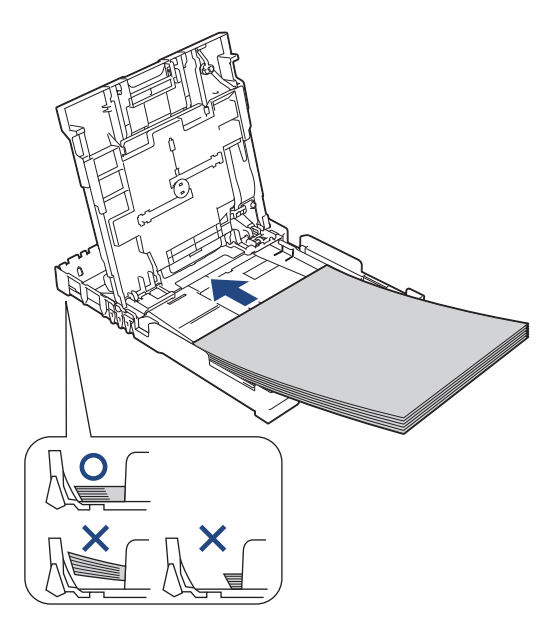

#### お願い`

- ■印刷する枚数が少ない場合など、光沢紙がうまく引き込まれないときは、光沢紙に付属している同サイズの補助紙または余分に光沢紙をセットしてください。
- ブラザー写真光沢紙をセットするときは、プリントしたい枚数より1枚多くトレイにセットしてください。このとき用紙の表と裏をそろえてください。

※ブラザー BP71 写真光沢紙には、1 枚多く 光沢紙が同封されています。

縦長封筒は、ふたを開いた状態で、ふたのない 方向からセットしてください。ふたのある方向 から給紙すると、印刷面が汚れたり封筒が重 なって給紙されたりすることがあります。 また、上下が反転して印刷されますので、プリ ンタードライバーで次の設定をしてください。

・ Windows<sup>®</sup> の場合

⇒ユーザーズガイド パソコン活用編「Windows<sup>®</sup> 編」ー「[拡張機能]タブの設定」で[上下反転] • Macintosh の場合

⇒ユーザーズガイド パソコン活用編「Macintosh 編」ー「レイアウト」で[ページの方向を反転]

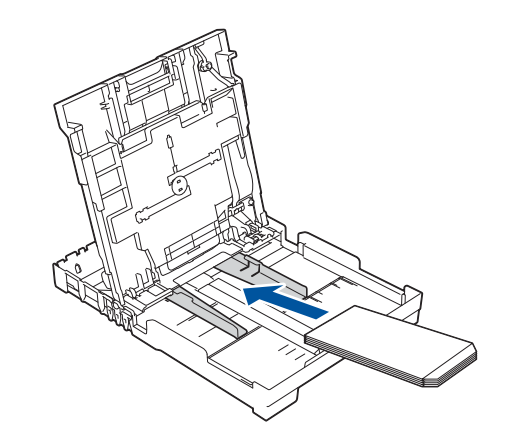

■ 横長封筒は、ふたを折りたたんだ状態でセット してください。

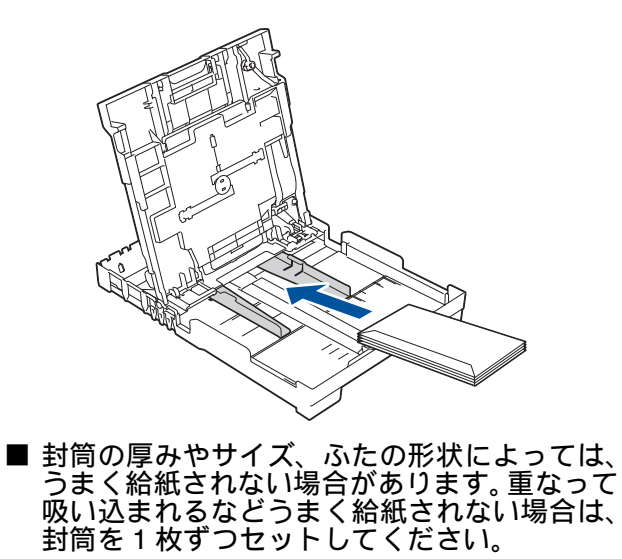

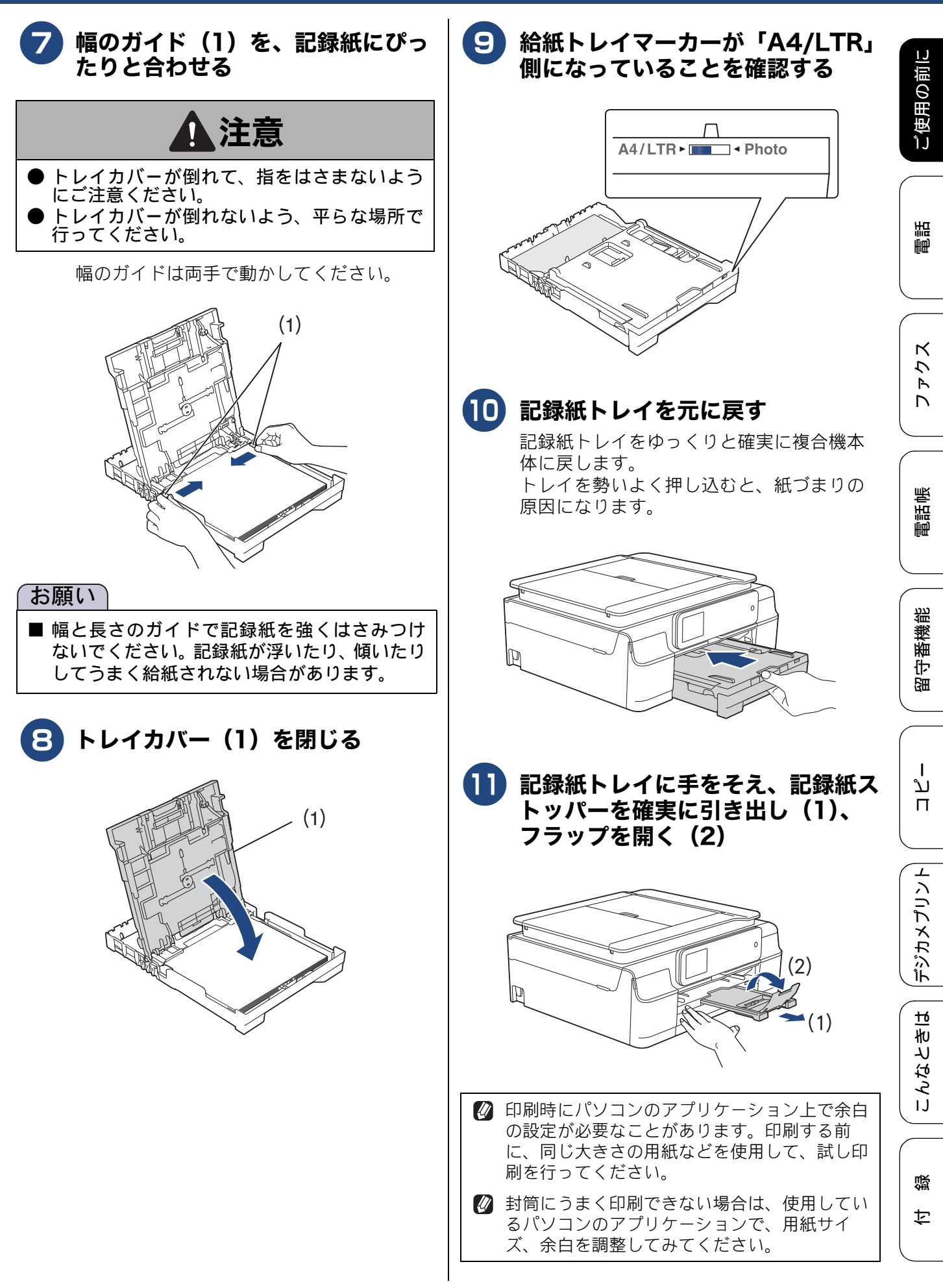

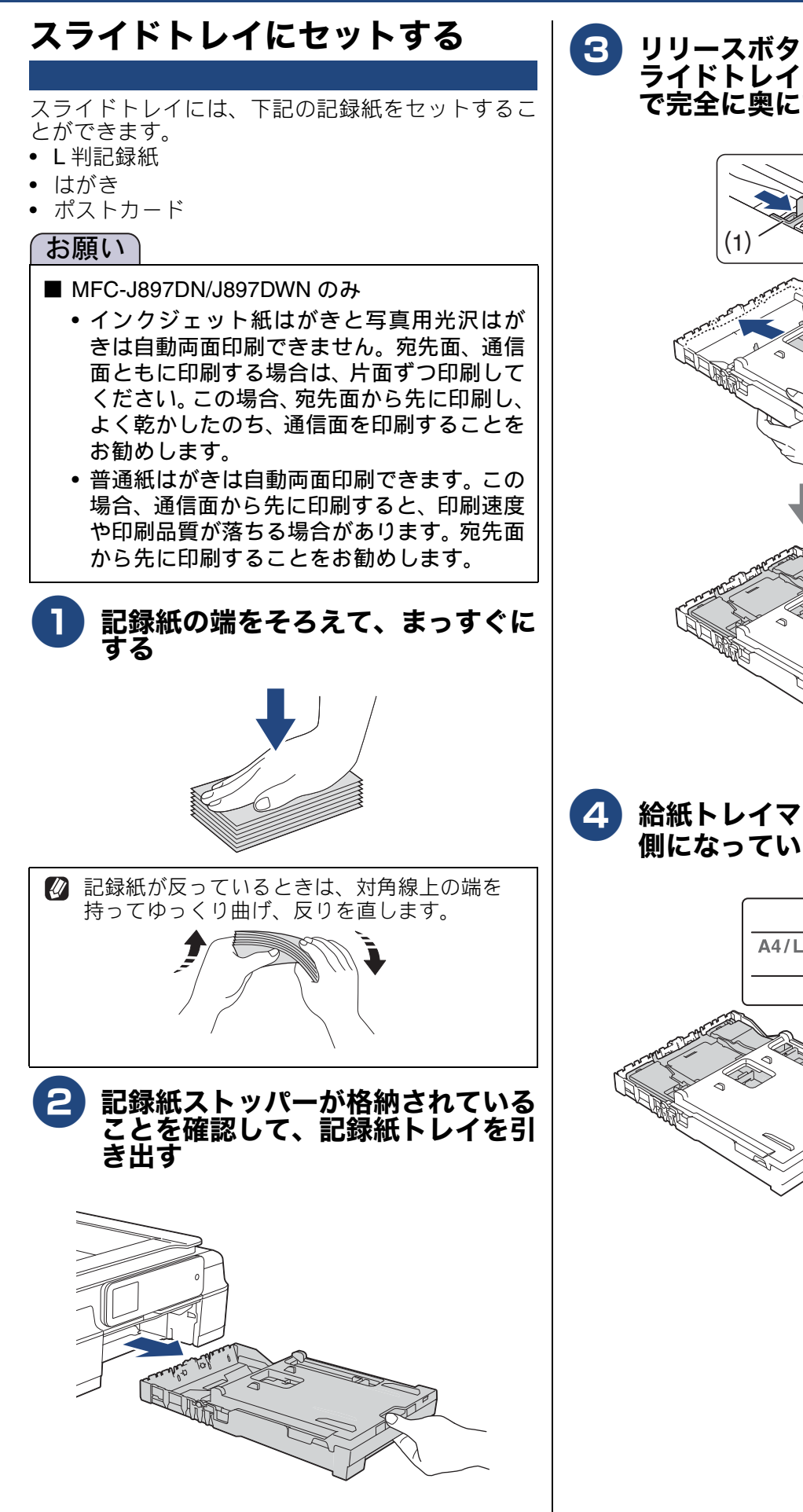

#### 3 リリースボタン(1)をつまみ、ス ライドトレイをカチッと音がするま で完全に奥にずらす

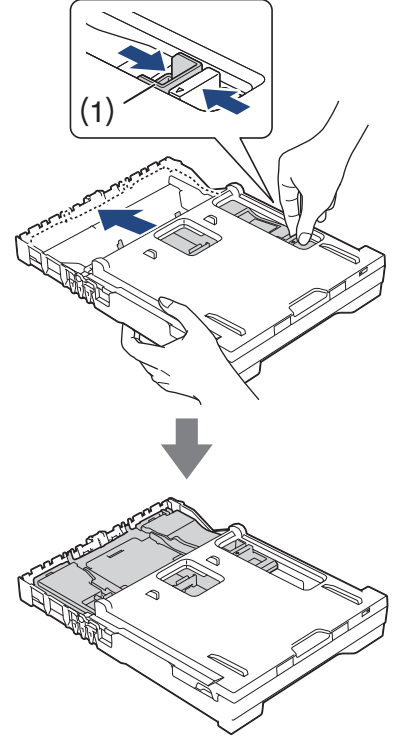

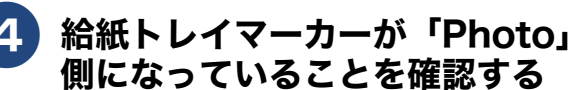

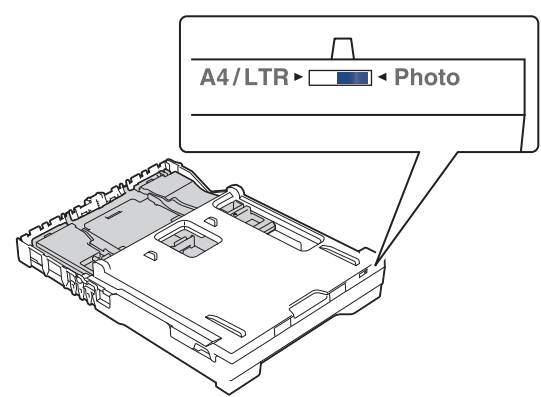

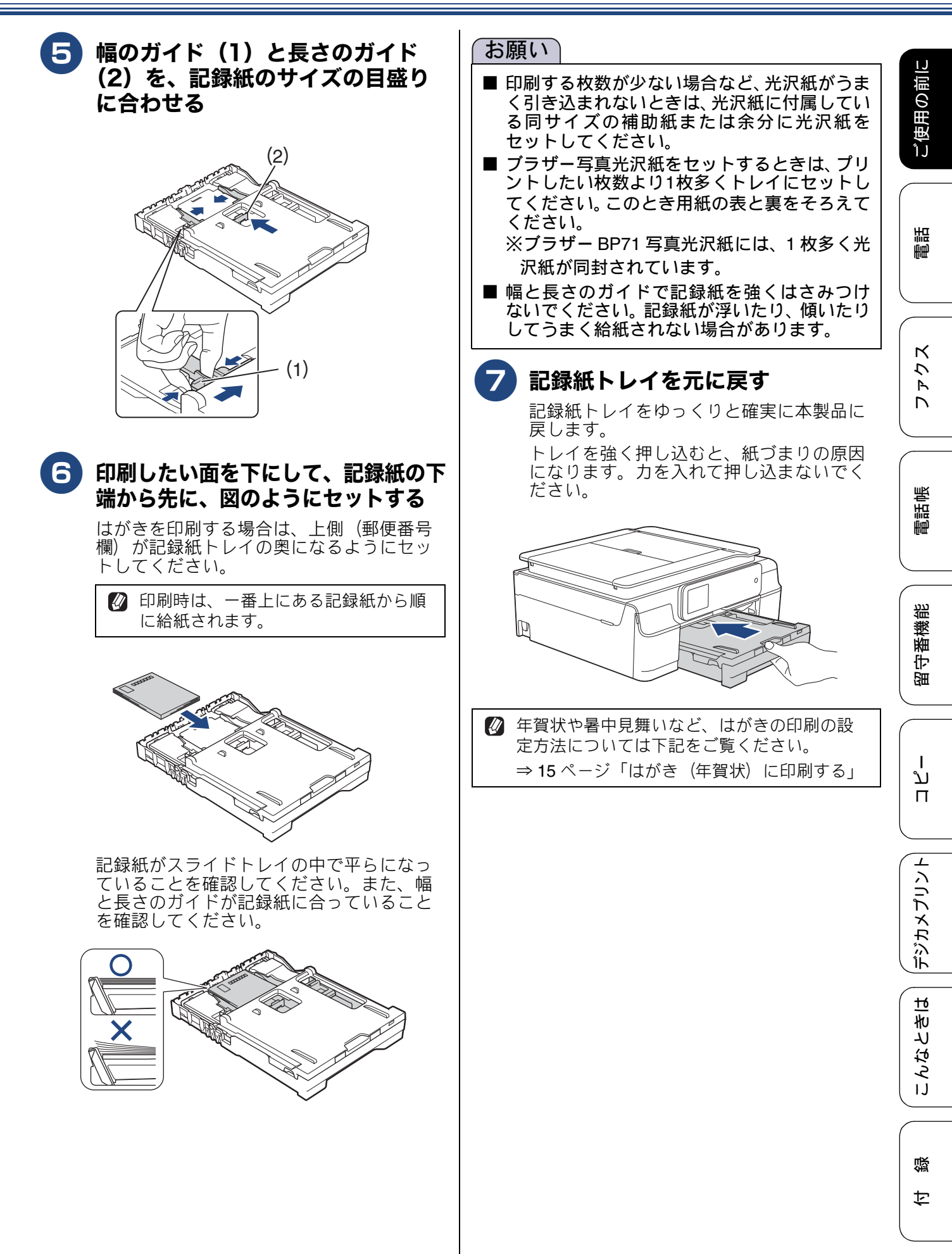

59

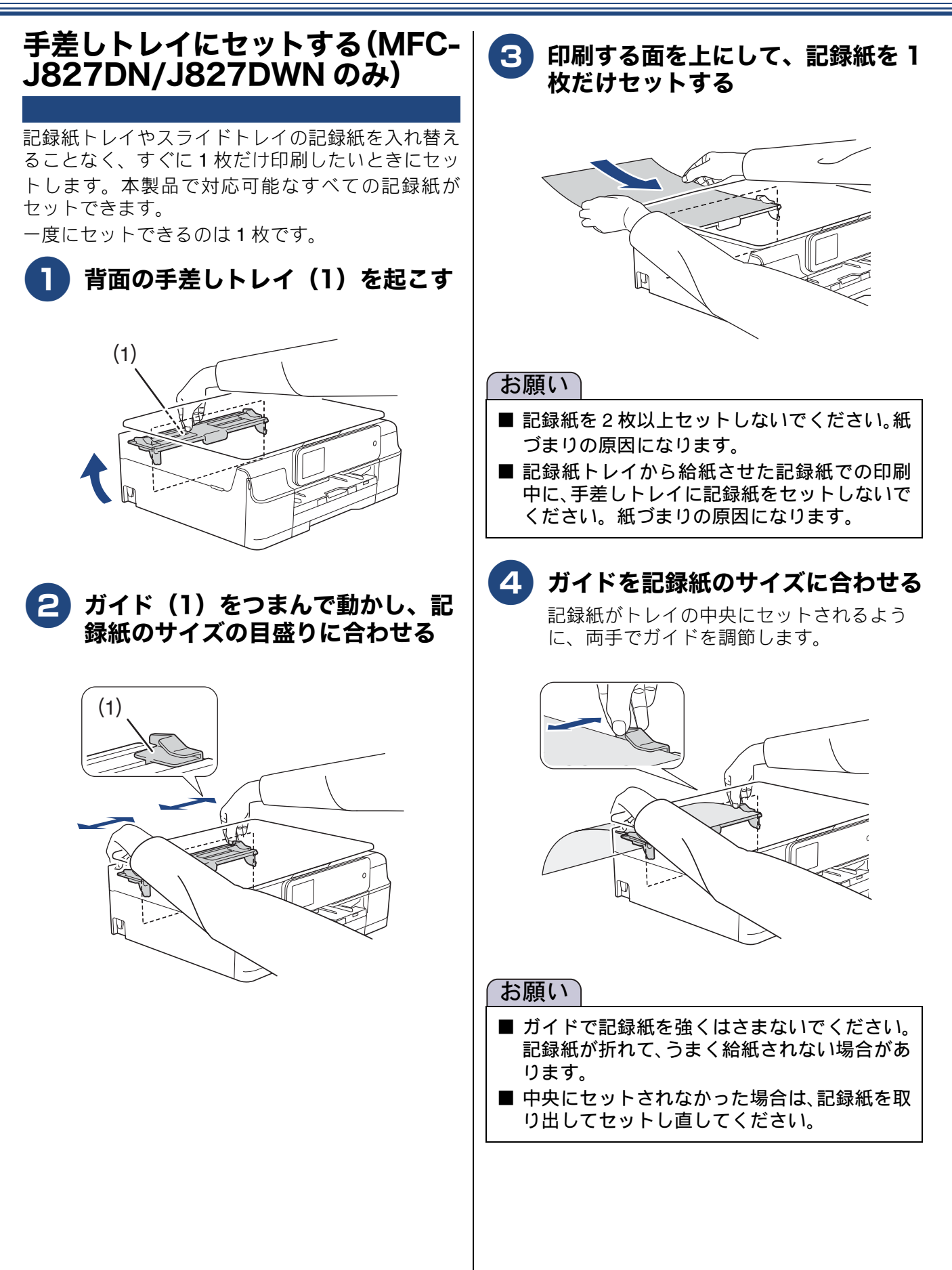

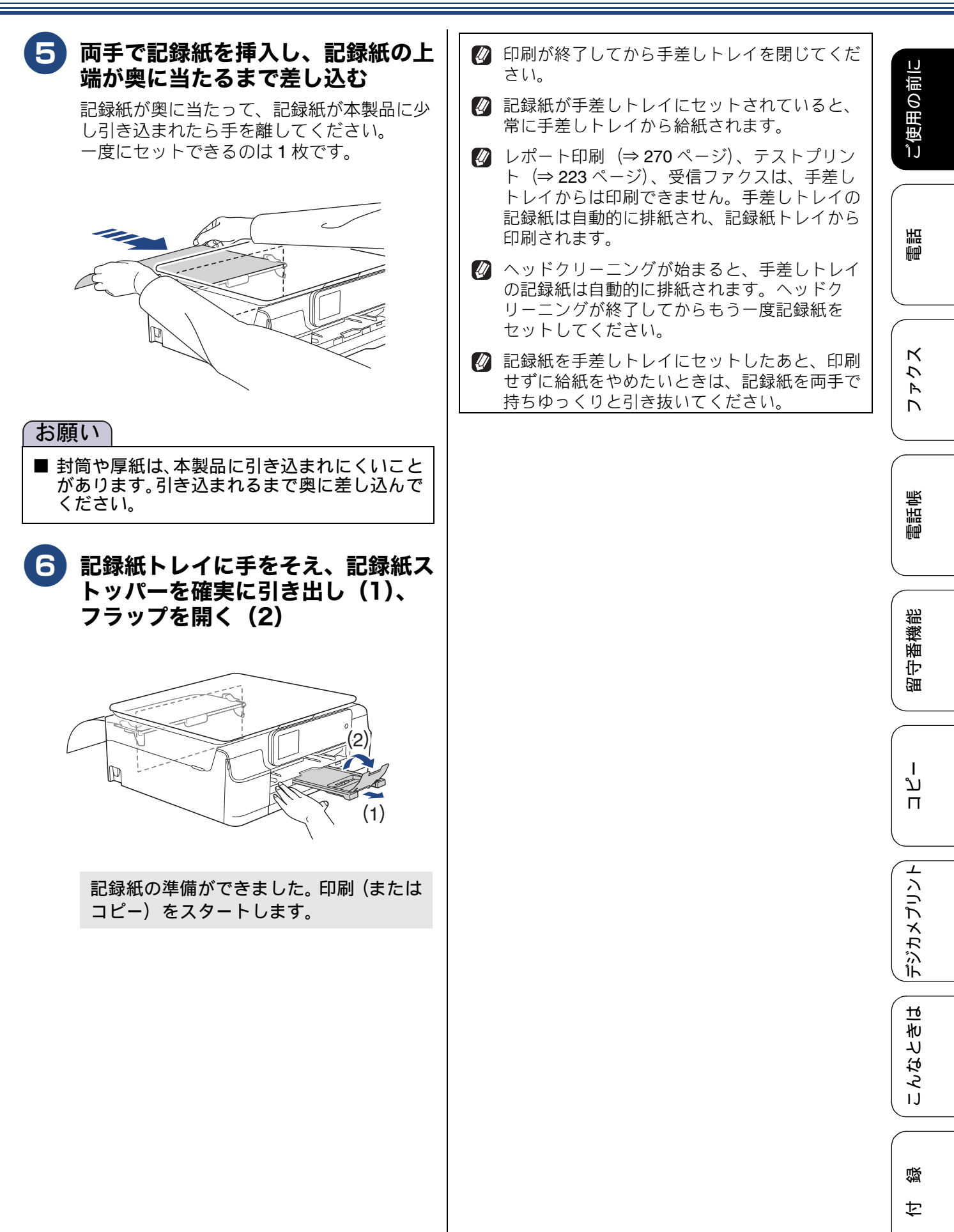

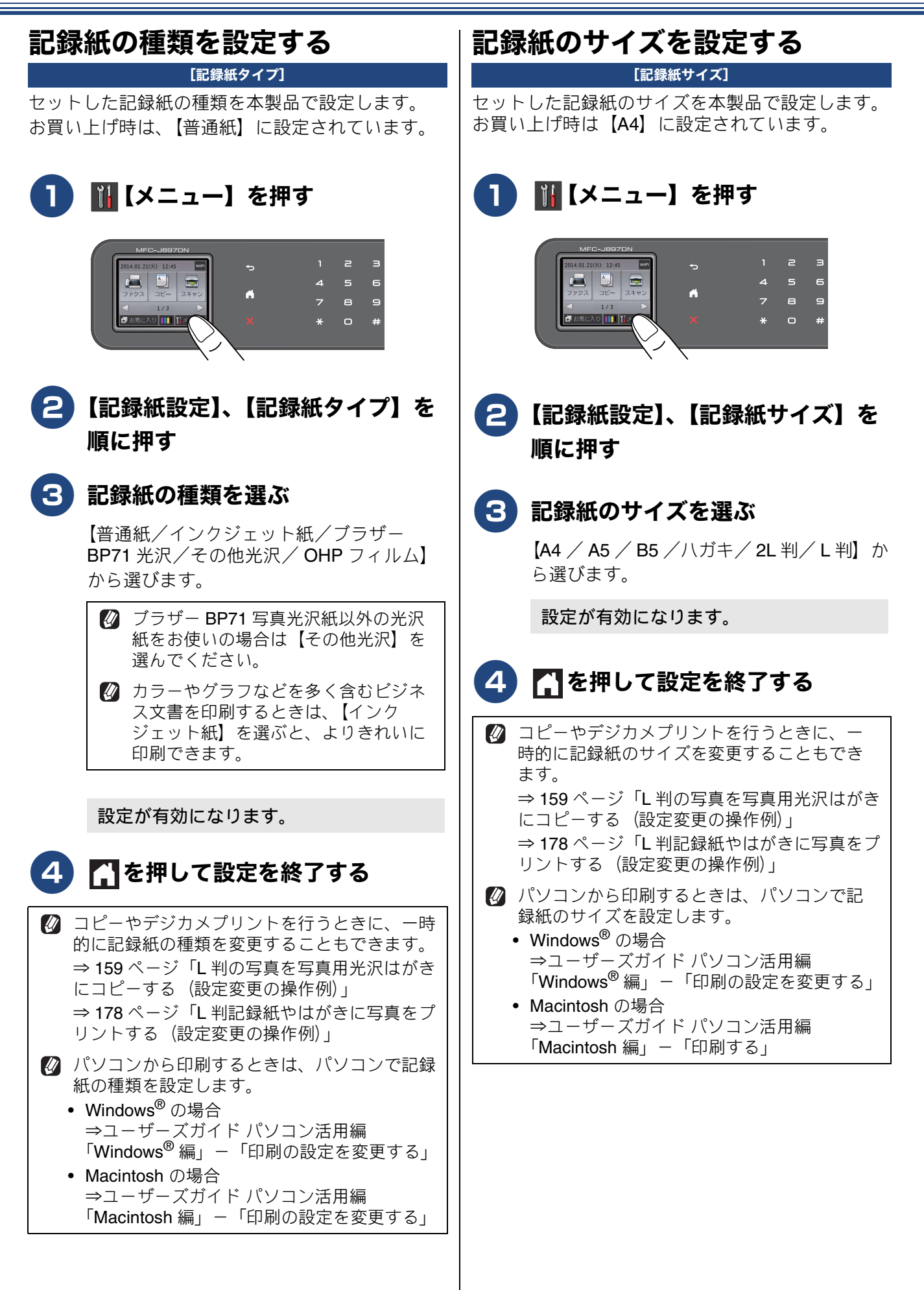

## 原稿のセット

## 原稿の読み取り範囲

原稿をセットしたときの最大読み取り範囲は下記の とおりです。

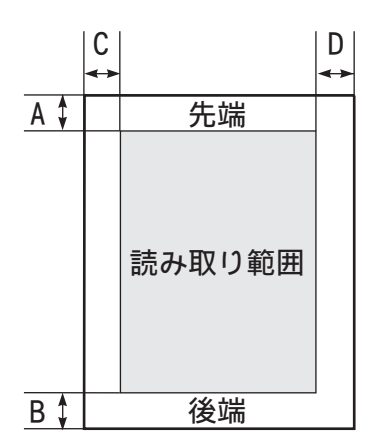

(単位:mm)

| 使用する機能(モード)             |                                     | А   | В | С | D |
|-------------------------|-------------------------------------|-----|---|---|---|
| ファクス                    |                                     | 3   | 3 | 3 |   |
|                         | ADF(自動原稿送り<br>装置) <sup>*1</sup> 使用時 | 3   | 3 | 1 | I |
| コピー (ADF 使用を含む)         |                                     | 3   | 3 | 3 | 3 |
| スキャン( <b>ADF</b> 使用を含む) |                                     | 1 1 |   | 1 |   |

<sup>\*1</sup> MFC-J897DN/J897DWN のみに搭載

原稿をセットする

## 原稿台ガラスに原稿をセットする

原稿台ガラスの原稿ガイドに合わせて、原稿をセットします。原稿台には、最大重量 2kg までの原稿を セットできます。

#### お願い

- インクやのり、修正液などが乾いていない原稿 は、完全に乾いてからセットしてください。
- 1 原稿台カバーを持ち上げる
- 2 原稿ガイドの左奥に合わせて、原稿 のおもて面を下にしてセットする

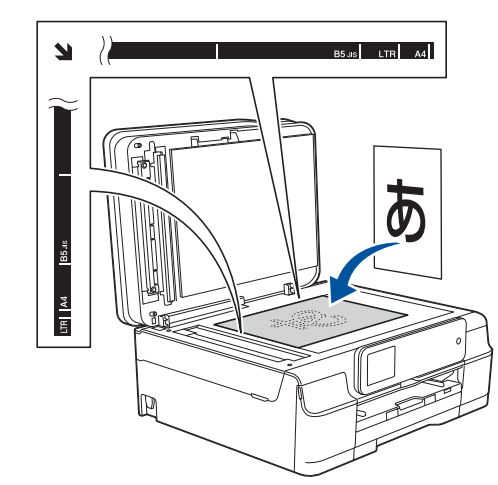

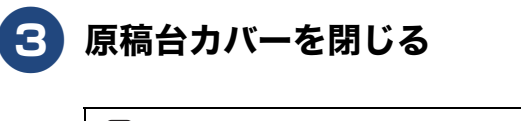

本など厚みのある原稿は、原稿台カ バーの上から軽く押さえると、隙間か ら光が入らずきれいに読み取ることが できます。

#### お願い

- 原稿台カバーは必ず閉じてください。開いたま まファクスを送ると、画像が乱れることがあり ます。
- 原稿台カバーを閉じるときは、静かに閉じてく ださい。また、強く押さえないでください。

ご使用の前に

電話

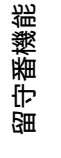

デジカメプリント

こんなときは

졣

ţ

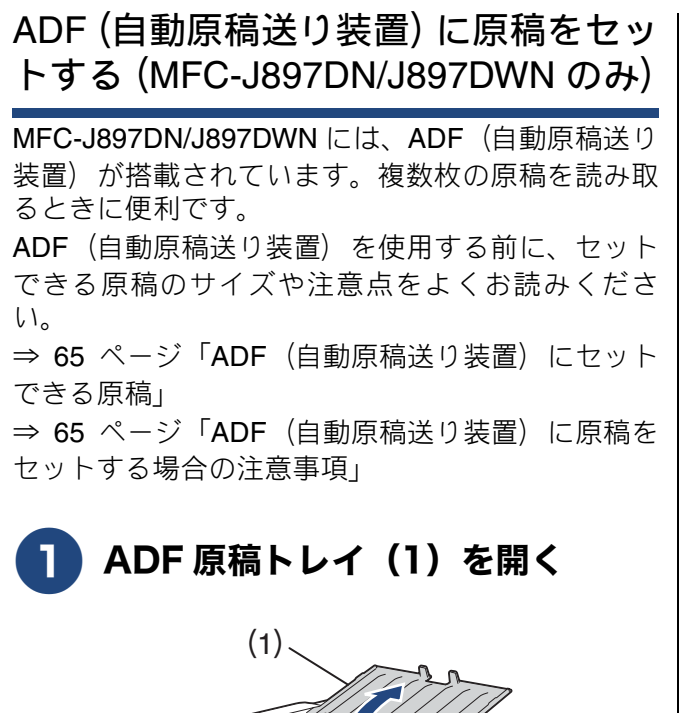

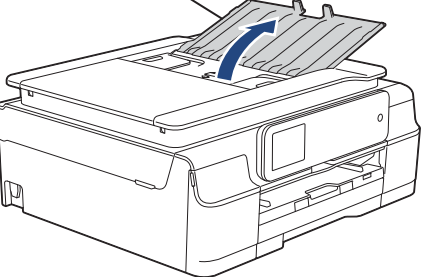

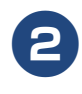

2 ADF ガイド(1)を原稿の幅に合 わせる

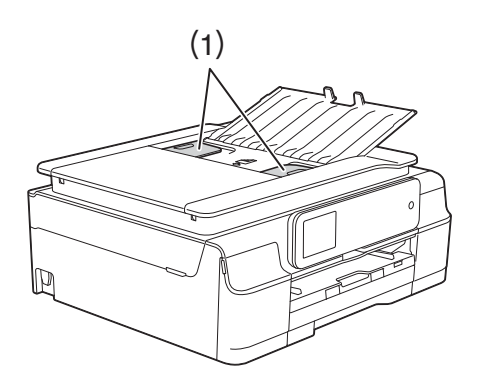

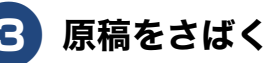

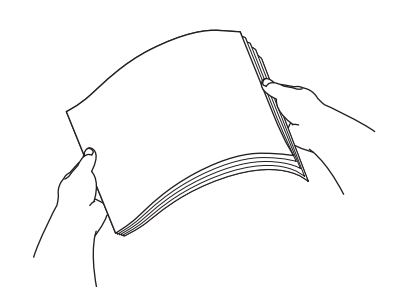

4 原稿をそろえ、読み取りたい面を下 にして、画面に【原稿セット OK】 と表示されるところまで差し込む 一度に20枚までセットできます。原稿は、 一番下から順番に読み取られます。

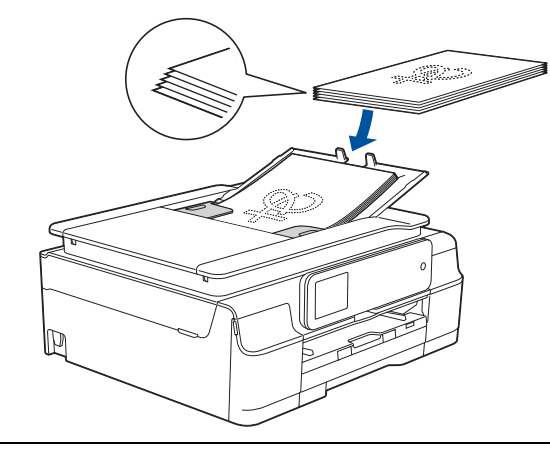

🖉 複数枚のコピーをする場合、最後にコピーされ た記録紙が一番上に上向きで排出されます。

#### お願い

- ADF ガイドで左右から原稿を強くはさみつけ ないでください。原稿が浮いたり、位置がずれ たりして、うまく読み取りができなくなること があります。
- ADF(自動原稿送り装置)を使用しないとき は、ほこりなどが入らないように ADF 原稿ト レイを閉じておいてください。

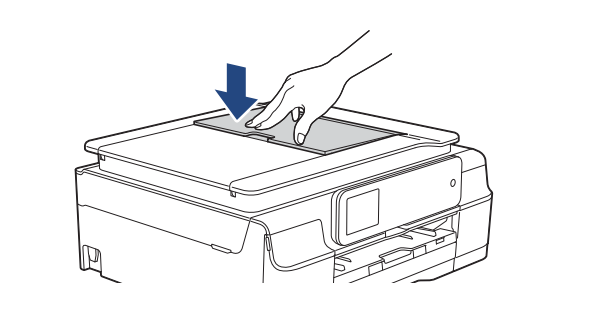

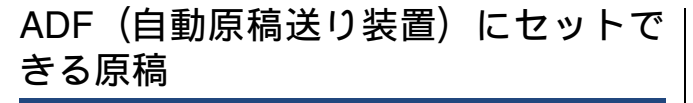

ADF(自動原稿送り装置)にセットできる原稿サイズは下記のとおりです。これ以外のサイズの原稿は、 原稿台ガラスにセットしてください。

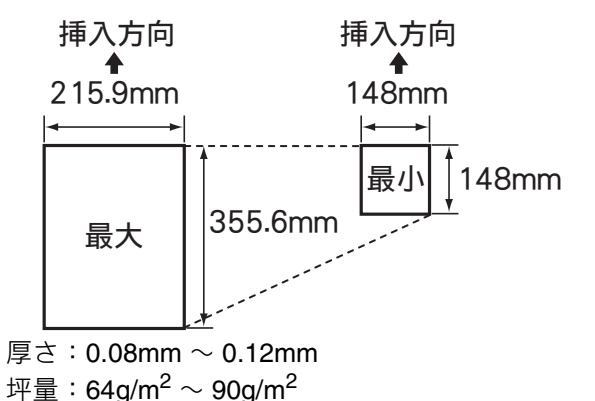

### ADF (自動原稿送り装置) に原稿をセッ トする場合の注意事項

- インクやのり、修正液などが乾いていない原稿は、
   完全に乾いてからセットしてください。
- 原稿にクリップやホチキスの針が付いていると、 故障の原因になります。取り外してください。
- 異なるサイズ・厚さ、紙質の原稿を混ぜて ADF に セットしないでください。
- ADF に原稿を強く押し込まないでください。原稿 づまりを起こしたり、複数枚の原稿が一度に送ら れることがあります。
- 以下のような原稿は、ADF にセットしないでください。原稿台ガラスにセットしてください。

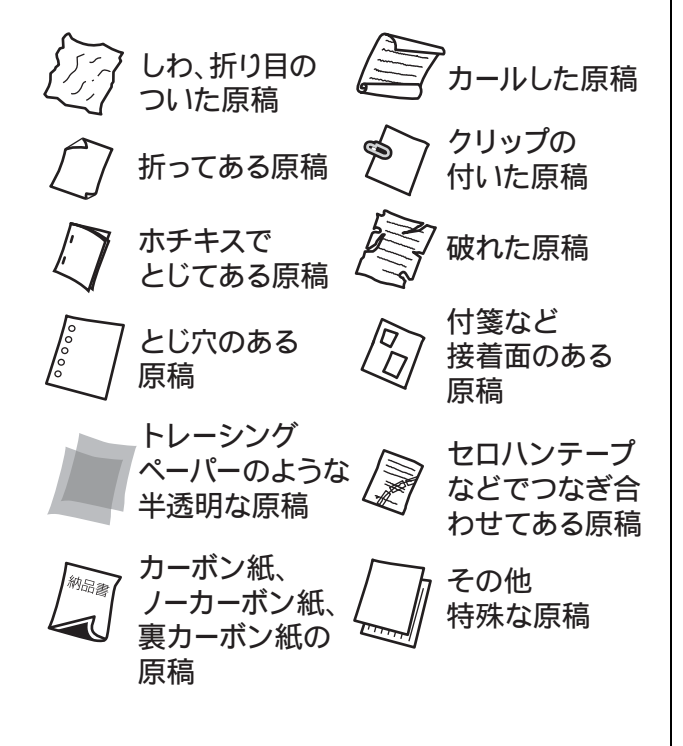

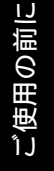

## 記録ディスクをセットする(MFC-J897DN/J897DWNのみ)

ここでは記録ディスクのセット方法について説明します。印刷方法について詳しくは、「ユーザーズガ イド パソコン活用編」をご覧ください。

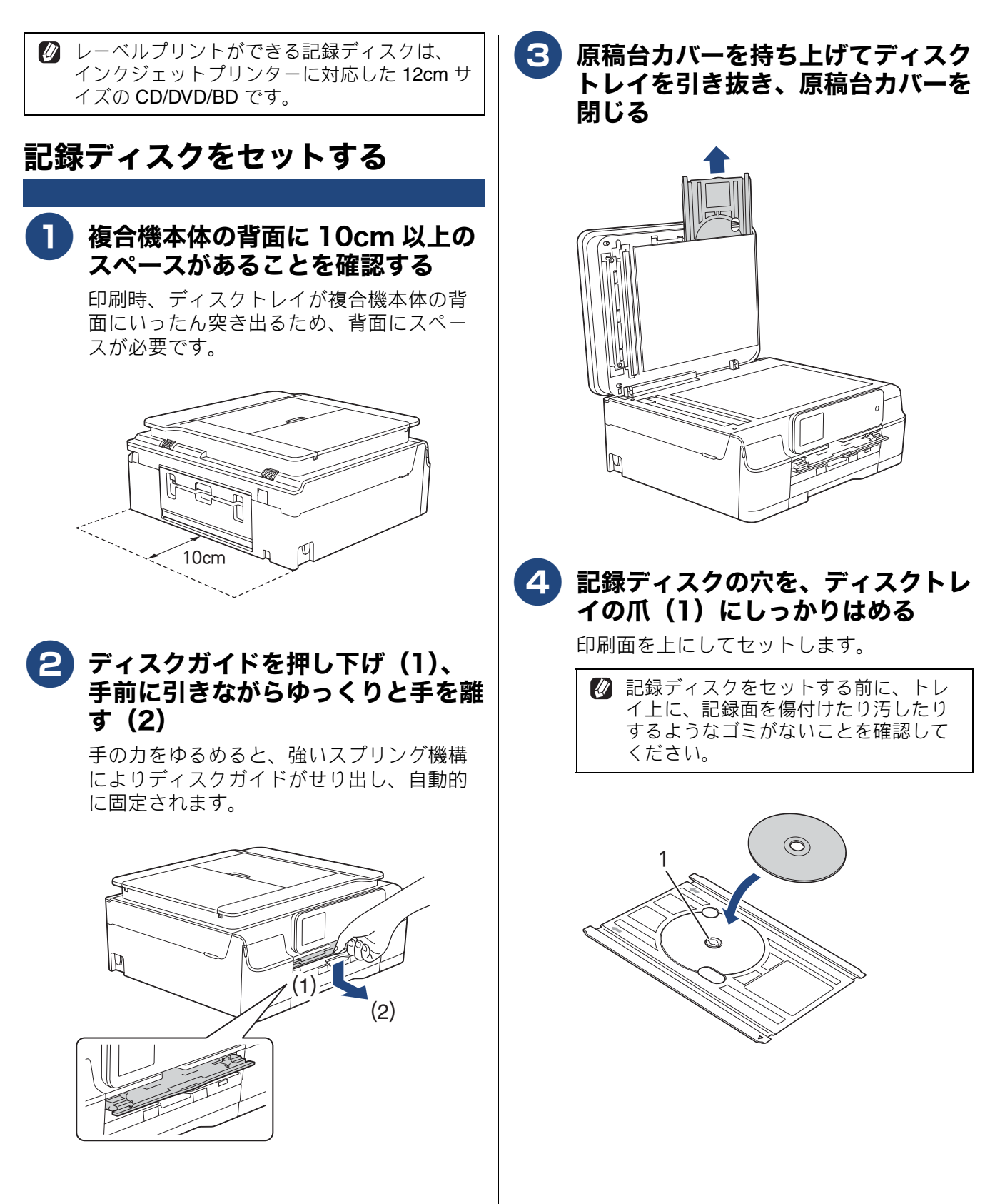

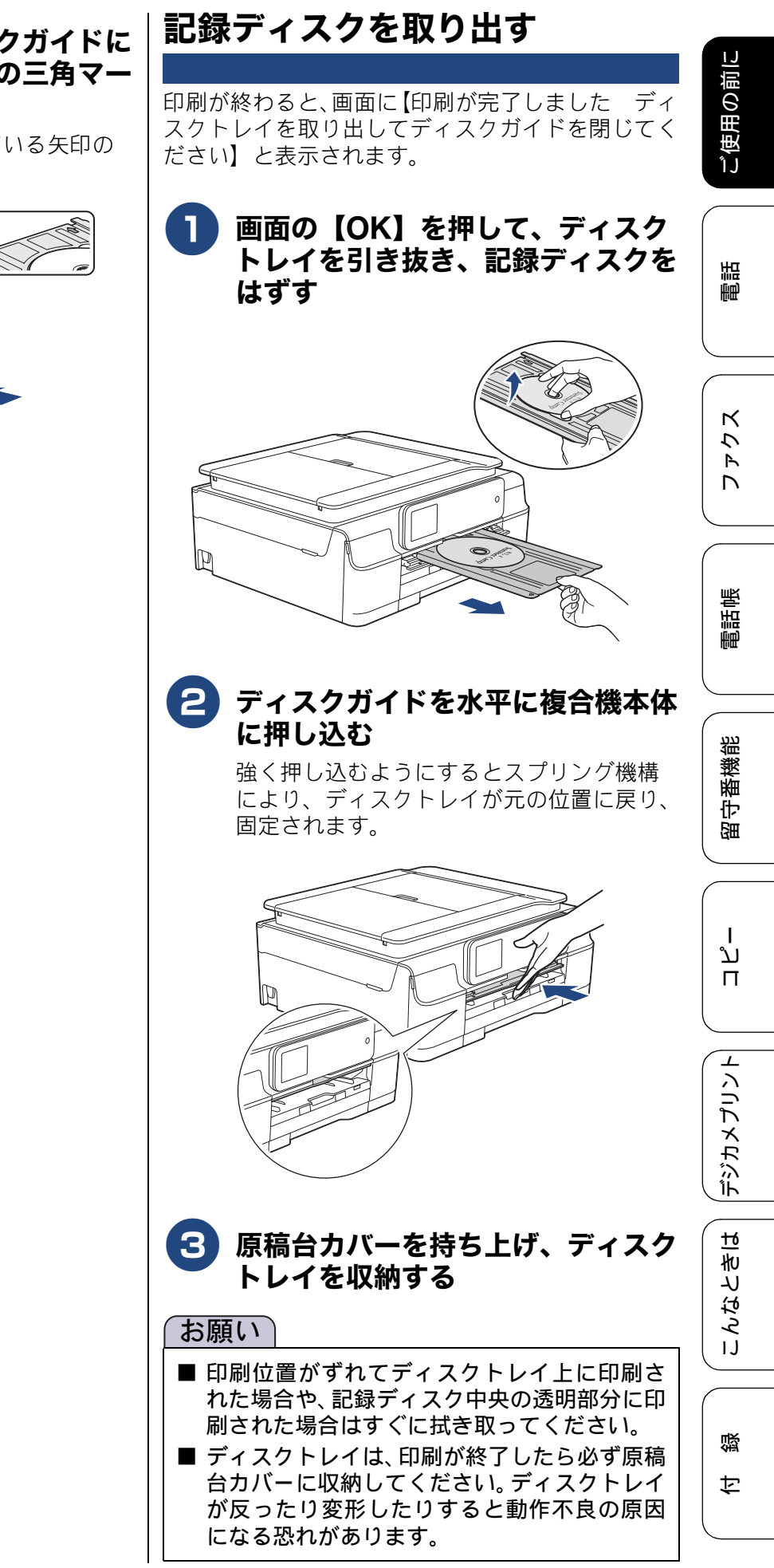

## 5 ディスクトレイをディスクガイドに 挿入し、トレイとガイドの三角マー クを合わせる

ディスクトレイ上に刻印されている矢印の 方向に挿入します。

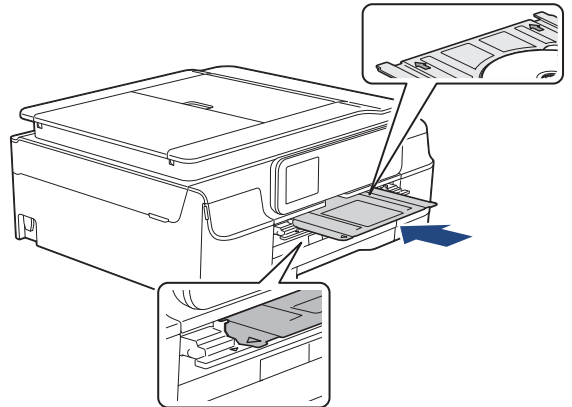

## 音量を設定する

### お好みで設定してください

### 複合機本体のボタン確認音量を設|子機の音量を設定する 定する 着信音量を設定する 操作パネル上のボタンを押したときに鳴る、音の大 きさを調整できます。 着信を知らせる呼出音の音量が調整できます。お買 い上げ時は、【■■■□】(3 段階目)に設定されて います。 ■【メニュー】を押す 🚹 🕁を繰り返し押して音量を選ぶ 音量はオフ (□□□□) を含めて5段階か A 1 ます。 2秒間操作しないと元の画面に戻ります。 2 【全てのメニュー】、【基本設定】、 ボタン確認音を設定する 【ボタン確認音量】を順に押す ボタンを押したときに鳴る音の【ON / OFF】を設 キーが表示されていないときは、▼/▲を 定します。お買い上げ時は、【ON】に設定されてい 押して画面を送ります。 ます。 子機の 🖏 を押す S 好みの音量を選ぶ 【切/小/中/大】から選びます。 4 を押して設定を終了する ラーのときはブザー音が鳴ります。 2 фで【鳴動音設定】を選び、 🎆 を 押す 3 🔶で【3. ボタン確認音】を選び、 備 を押す 4 🕂で【ON】または【OFF】を選 び、「たうを押す 5 💵 を押して設定を終了する

## スピーカー音量を設定する

スピーカーホンで通話するときの音量を調整しま す。

 ● を押して、「ツー」という音が聞こえていると き、またはスピーカーホンで通話中に設定できます。 お買い上げ時は、【■■□□】(2 段階目)に設定さ れています。

(1) を押す

# ) ← を繰り返し押して音量を選ぶ

スピーカー音量は4段階から選べます。

#### 3) 通話中の変更であれば、そのまま通 話を続け、通話中でなければ、 **切**を押して設定を終了する

2秒間操作しないと元の画面に戻ります。 🖉 通話中に「キーン」という音(ハウリング)が したときは、スピーカー音量を下げて使用して ください。

## 受話音量を設定する

受話口から聞こえる相手の声の大きさが調整できま す。お買い上げ時は、【■■□□】(2 段階目)に設 定されています

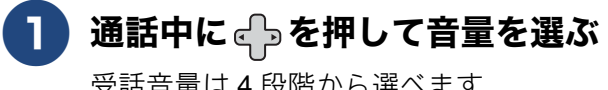

受話音量は4段階から選べます。

🛿 2秒間操作しないと元の画面に戻ります。

🛿 通話中に「キーン」という音(ハウリング)が したときは、受話音量を下げて使用してくださ い。

調話

ご使用の前に

뎷 ţ

# 保留 / 着信メロディを設定する

保留メロディは複合機本体で、着信メロディは子機で設定します。

🛿 通話中に保留 / 着信メロディを設定することはできません。

## 保留メロディを選ぶ

#### [保留メロディ]

保留メロディは下表にある **30** 曲の中から選べます。 お買い上げ時は、「花のワルツ」に設定されています。

| 曲名 |                           | 曲名 |           |  |
|----|---------------------------|----|-----------|--|
| 1  | アイネクライネ                   | 16 | 小フーガト短調   |  |
| 2  | 愛の喜び                      | 17 | ダッタン人の踊り  |  |
| 3  | アヴェ・マリア                   | 18 | ちょうちょう    |  |
| 4  | 仰げば尊し                     | 19 | トルコ行進曲    |  |
| 5  | 威風堂々                      | 20 | ドナドナ      |  |
| 6  | うれしいひなまつり                 | 21 | ノクターン第2番  |  |
| 7  | 大きな古時計                    | 22 | 小さな白鳥の踊り  |  |
| 8  | 歓喜の歌(交響曲<br>第 <b>9</b> 番) | 23 | 花         |  |
| 9  | ガボット                      | 24 | 花のワルツ     |  |
| 10 | きらきら星                     | 25 | 春の声       |  |
| 11 | グリーンスリーブス                 | 26 | ハッピーバースデイ |  |
| 12 | ケンタッキーの我<br>が家            | 27 | 故郷 (ふるさと) |  |
| 13 | 木枯らしのエ<br>チュード            | 28 | 蛍の光       |  |
| 14 | 四季より「春」                   | 29 | メヌエット     |  |
| 15 | <br>主よ人の望みよ喜<br>びよ        | 30 | 諸人こぞりて    |  |

🚹 🚻【メニュー】を押す

| MFC-J897DN            |        |   |   |   |
|-----------------------|--------|---|---|---|
| 2014.01.21(火) 12:45 🔤 | - to   |   | г | з |
|                       |        | 4 | 5 | 6 |
| 3793 ∃E− 2485 1/3 >>  | •      | 7 | 8 | 9 |
| ■ お気に入り       メ       | ×      | * | o | # |
|                       | $\sim$ |   |   |   |
| /.                    |        |   |   |   |

## 2 【接続確認】を押す

通信ボックスとの接続が正常かどうかを確 認します。

【通信ボックスとの接続は正常です】と表示されれば問題ありません。次の手順に進みます。

接続に問題がある場合や、設定中に接続エ ラーが出た場合は、メッセージの内容を控 えた上でいったんエラー画面を閉じて、設 定を中止してください。エラーの原因を下 記で確認し複合機本体と通信ボックスを 接続させてください。 ⇒ 225 ページ「画面にメッセージが表示 されたときは」

- <mark>3</mark>【OK】を押す
- 4 【全てのメニュー】、【ファクス/電話】、【保留メロディ】の順に押す

キーが表示されていないときは、▼/▲ を 押して画面を送ります。

5 ▼ / ▲ で画面を送り、好みのメロ ディを選んで、【OK】を押す 現在選択されているメロディが流れます。

6) 🚹 を押して設定を終了する

## 着信メロディを選ぶ

着信メロディは、ベル音1種類と下表にある6曲の 中から選べます。お買い上げ時は、ベル音に設定さ れています。

子機の個体それぞれで好みの着信メロディに設定で きます。

|   | 曲名      |  |  |
|---|---------|--|--|
| 1 | アヴェ・マリア |  |  |
| 2 | 大きな古時計  |  |  |
| 3 | ガボット    |  |  |
| 4 | きらきら星   |  |  |
| 5 | 四季より「春」 |  |  |
| 6 | 花のワルツ   |  |  |

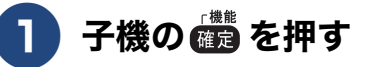

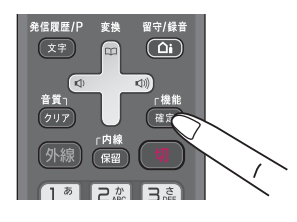

2 ⊕で【鳴動音設定】を選び、(欄)を 押す

3 ⊕で【1. 着信音】を選び、 備 を押

現在選択されているメロディが流れます。

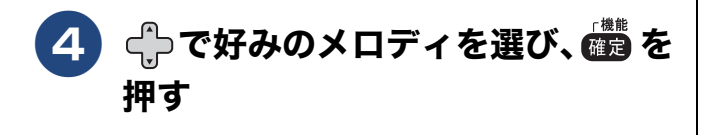

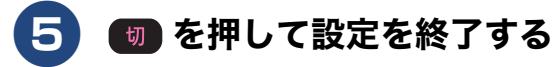

電話帳登録先の着信音を変える

ナンバー・ディスプレイ機能を契約しているときは、 電話帳に登録した相手の電話番号のみ着信音を変え ることができます。 ⇒90ページ「着信鳴り分けを設定する」

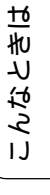

ח ת ו

デジカメプリント

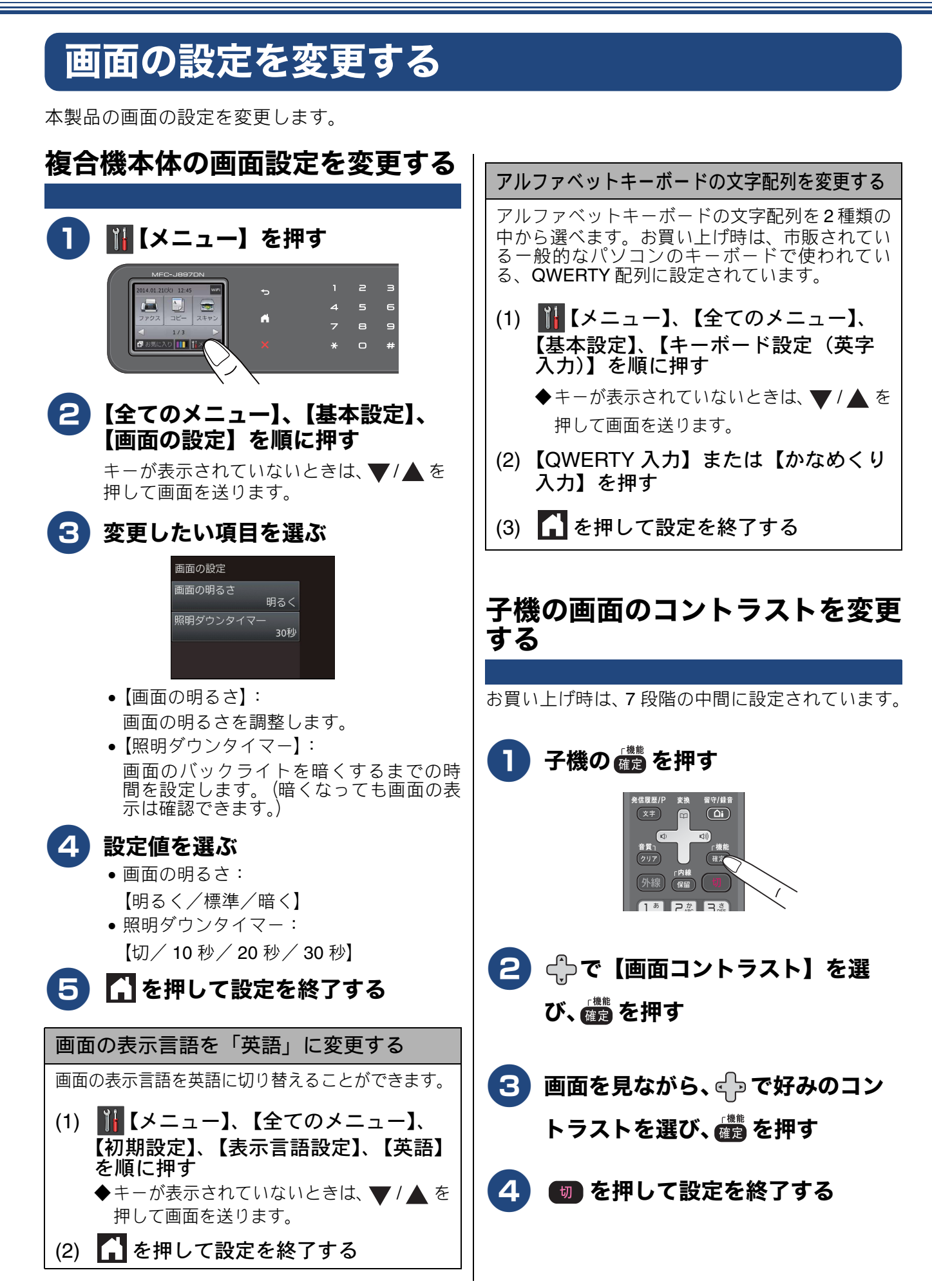
## スリープモードに入る時間を設定する

本製品は、設定した時間内にファクスの送受信やパソコンからの印刷、コピーなどが行われなかった とき、自動的に待機状態(スリープモード)に切り替わります。待機中でもファクスやパソコンから の印刷には影響はなく、受け付けるとただちに再起動します。この待機状態(スリープモード)に切 り替わるまでの時間を設定します。お買い上げ時は【5分】に設定されています。

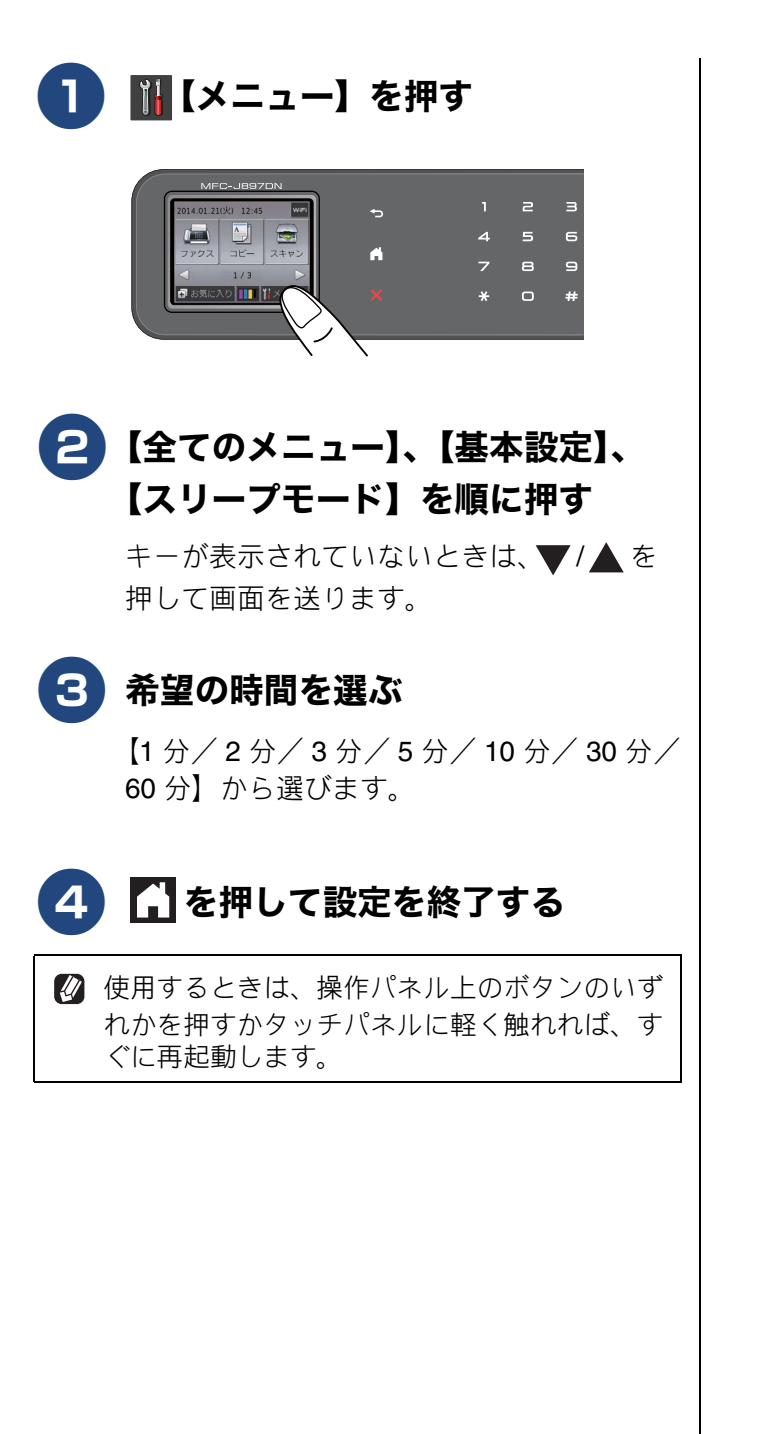

ご使用の前に

73

## いろいろな接続

#### 重要

■ ブランチ接続(並列接続)はしないでください。 ブランチ接続(並列接続/一つの電話回線を分岐して複数台の電話機を接続すること)をすると、以下のような支障があり、正常に動作できなくなります。

- ファクスを送ったり受けたりしているときに、並列接続されている電話機の受話器を上げるとファクスの画像が乱れたり通信エラーが起こる場合があります。
- ・電話がかかってきたとき、ベルが鳴り遅れたり、途中で鳴りやんだり、相手がファクスのときに受信できない場合があります。
- コードレスタイプの電話機を接続すると、子機が使えなくなる可能性があります。
- ・本製品で保留にした場合、並列電話機では本製品の保留状態を解除できません。
- ・ 並列に接続された電話機から本製品への転送はできません。
- ・ ナンバー・ディスプレイ、キャッチホン、キャッチホン・ディスプレイなどのサービスが正常に動作しません。
- ・パソコンを接続すると、本製品が正常に動作しない場合があります。
- ブランチ接続(並列接続)

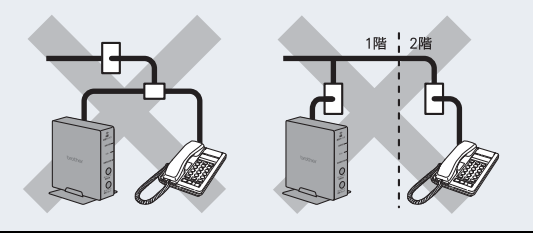

### ひかり電話をご利用の場合

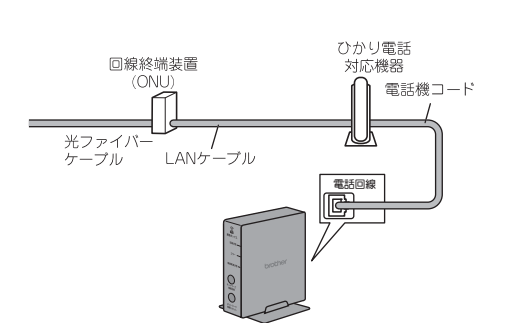

### ● ひかり電話で複数番号を使う場合

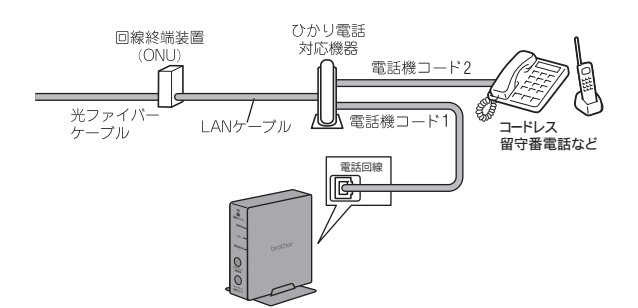

### お願い

- ひかり電話をご利用の場合、回線種別を自動設定できないことがあります。その場合は、手動で回線種別を【プッシュ回線】に設定してください。
- ⇒ 34 ページ「回線種別を設定する」
- 特定の番号だけつながらない、音量が小さい、 ファクスを送受信できない、非通知相手からの 着信ができないなどの問題がありましたら、ご 利用の光回線の電話会社にお問い合わせくだ さい。
- ひかり電話についてのご質問はご利用の電話会 社にお問い合わせください。
- ひかり電話対応機器などに設定するデータは、 ご利用の電話会社から送付される資料をご覧く ださい。
- 回線終端装置(ONU)、ひかり電話対応機器などの接続方法や不具合は、ご利用の電話会社にお問い合わせください。
- お住まいの環境やご利用の電話会社により、配線方法や接続する機器がイラストと異なる場合があります。

## ADSL をご利用の場合

本製品を ADSL 環境で使用する場合は、通信ボックス を ADSL スプリッターの TEL 端子または PHONE 端子 に接続してください。 スプリッターに接続した状態で、ファクスが送受信 できることを確認してください。

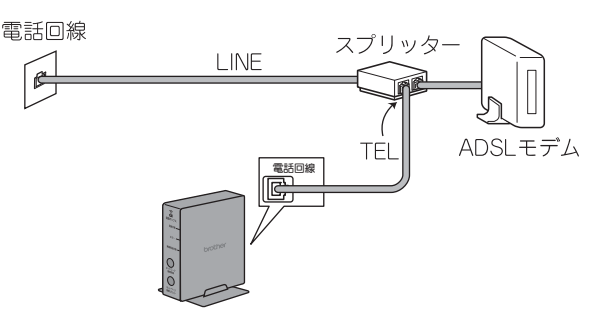

- お使いの機器によっては、ADSL モデムにスプ リッター機能が内蔵されている場合がありま す。
- ☞ 詳しい設定については、スプリッターや ADSL モデムの取扱説明書をご覧ください。

☑ ADSL 環境で自分の声が響く、または相手の声 が聞きづらいときは、ADSL のスプリッターを 交換すると改善する場合があります。

### お願い

■ ADSLモデムにスプリッター機能が内蔵されていない場合、通信ボックスとADSLモデムは必ず「スプリッター」で分岐してください。「スプリッター」より前(電話回線側)で分岐すると、ブランチを続(並列接続)となり、通話中に、地方がみまた。 に雑音が入ったり、音量が小さくなるなどの支 障が発生します。

IP フォンなどの IP 網をご利用の場合

- (1) IP フォンをご利用の場合 回線種別を自動設定できないことがありま す。 その場合は、手動で回線種別を設定してくだ さい。 ⇒ 34 ページ「回線種別を設定する」 (2) IP 網を利用してファクス通信を行う場 合
  - 契約しているプロバイダーの通信品質が保 証されていることを確認してください。

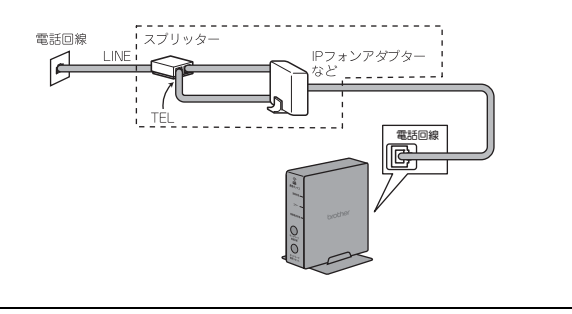

## ISDN をご利用の場合

通信ボックスを ISDN 回線のターミナルアダプタ-に接続するときは、以下の設定と確認を行ってくだ さい。

- 本製品:
- 回線種別を【プッシュ回線】に設定する ターミナルアダプター: 本製品を接続して電話がかけられるか、電話が受 けられるかを確認する

### 電話番号が1つの場合

通信ボックスを、ターミナルアダプターのアナログ ポートに接続します。電話とファクスの同時使用は できません。

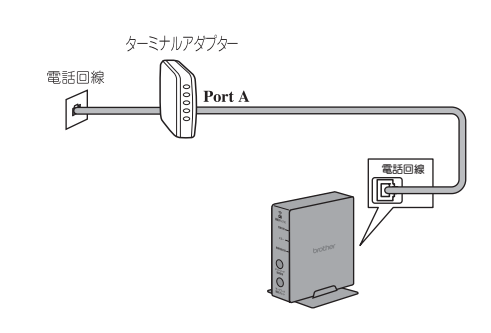

### 電話番号が2つの場合

通信ボックスを、ターミナルアダプターのアナログ ポートに接続します。2回線分使用できるので、ファ クス送信中でも通話できます。

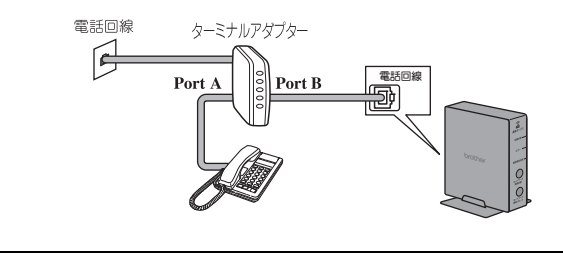

詳しい設定については、ターミナルアダプタ-の取扱説明書をご覧ください。

| お願い                                                                                                    | イー イー イー イー イー イー イー イー イー イー イー イー イー |
|----------------------------------------------------------------------------------------------------|----------------------------------------|
| <ul> <li>お願い</li> <li>ISDN回線でファクスの送受信がうまくいかない場合は、【特別回線対応】で【光・ISDN】を設定してください。</li> <li>⇒ 259 ページ「特別な回線に合わせて設定する」</li> <li>本製品が使用できないときは、⇒ 236 ページ「故障かな?と思ったときは(修理を依頼される前に)」をご覧ください。また、ターミナルアダプターの設定を確認してください。ターミナルアダプターの取扱説明書をご覧いただくか、製造メーカーにお問い合わせください。</li> <li>ナンバー・ディスプレイサービスを契約されている場合は、ターミナルアダプター側のデータ</li> </ul> | <b>備木合</b> ■構ス主設と店 <b>お</b> ■          |
| 設定と、本製品側の設定か必要です。<br>⇒ 88 ページ「ナンバー・ディスプレイサービ<br>スを利用する」                                                                                                    |                                        |
|                                                                                                    |                                        |
|                                                                                                    |                                        |

### 構内交換機(PBX)・ホームテレ ホン・ビジネスホンをご利用の場 合

構内交換機またはビジネスホンの内線に通信ボック スを接続する場合、構内交換機またはビジネスホン 主装置の設定をアナログ2芯用に変更してください。 設定変更を行わないと、本製品をお使いいただくこ とはできません。詳しくは、配線工事を行った販売 吉にご相談ください。

### お願い

■構内交換機、ホームテレホン、ビジネスホンに 接続している場合、回線種別の自動設定ができ ないことがあります。その場合は、手動で回線 種別を設定してください。 ⇒ 34 ページ「回線種別を設定する」

■ 着信音が鳴っても本製品が自動応答しない場合、本製品の【特別回線対応】の設定を【PBX】 にしてください。 ⇒ 259 ページ「特別な回線に合わせて設定する」

ホームテレホンとは 電話回線1、2本で複数の電話機を接続して、 内線通話やドアホンも使用できる家庭用の簡易 交換機です。

ビジネスホンとは 電話回線を3本以上収容可能で、その回線を 多くの電話機で共有でき、内線通話などもでき る簡易交換機です。

PBX などの制御装置がナンバー・ディスプレイに対応していない場合は「ナンバー・ディスプレイサービス」がご利用になれません。【特別回線対応】の設定を【PBX】に設定すると、本製品の【ナンバーディスプレイ】の設定は自動的に【なし】になります。
 ⇒ 88 ページ「ナンバー・ディスプレイサービスを利用する」

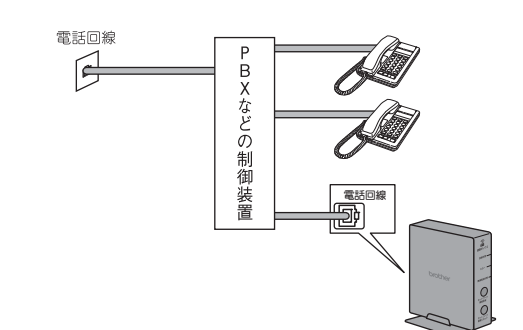

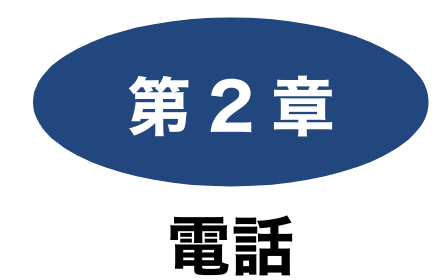

# ファクス

電話帳

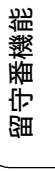

### 電話の基本機能

| 電話をかける / 受ける                                         | 3 |
|------------------------------------------------------|---|
| 電話をかける78                                             | 3 |
| 電話を受ける                                               | 3 |
| 電話帳からかける79                                           | ) |
| 通話を保留にする79                                           | ) |
| 通話を録音する80                                            | ) |
| 録音した通話を再生 / 消去する80                                   | ) |
| いろいろな電話のかけかた81                                       |   |
| 通話中の各種操作82                                           | 2 |
| 電話を取り次ぐ                                              | 3 |
| 電話を取り次ぐ83                                            | 3 |
| 用件を伝えずに電話を取り次 <i>ぐ</i>                               | 3 |
| 内線通話をする                                              | 1 |
| 子機から子機へかける                                           | 1 |
| 3人で同時に話す(トリプル通話)84                                   | ŧ |
| かかってきた雷託を拒丕する 85                                     | ; |
| ゴガラでどれこれで注目する     二、、、、、、、、、、、、、、、、、、、、、、、、、、、、、、、、、 | 5 |
| 通話前に雷話を拒否する                                          | 5 |
|                                                      |   |
| キャッチホンで電話を受ける                                        | 3 |
| キャッチホンで電話を受けた場合                                      | 3 |
| キャッチホンでファクスを受けた場合                                    | 3 |

### オプションサービス

| ナンバー・ディスプレイサービスを利用する8 | 8 |
|-----------------------|---|
| ナンバー・ディスプレイサービスとは     | 8 |
| ナンバー・ディスプレイサービスを契約すると |   |
| 利用できる機能8              | 8 |
| 電話番号表示機能8             | 9 |
| 電話がかかってきたときは8         | 9 |
| 着信履歴を利用する89           | 9 |
| 着信履歴の見かた8             | 9 |
| 着信鳴り分けを設定する9          | 0 |
| 迷惑電話指定する9             | 0 |
| キャッチホン・ディスプレイ機能を設定する9 | 1 |

キャッチホン・ディスプレイサービスを利用する .....92

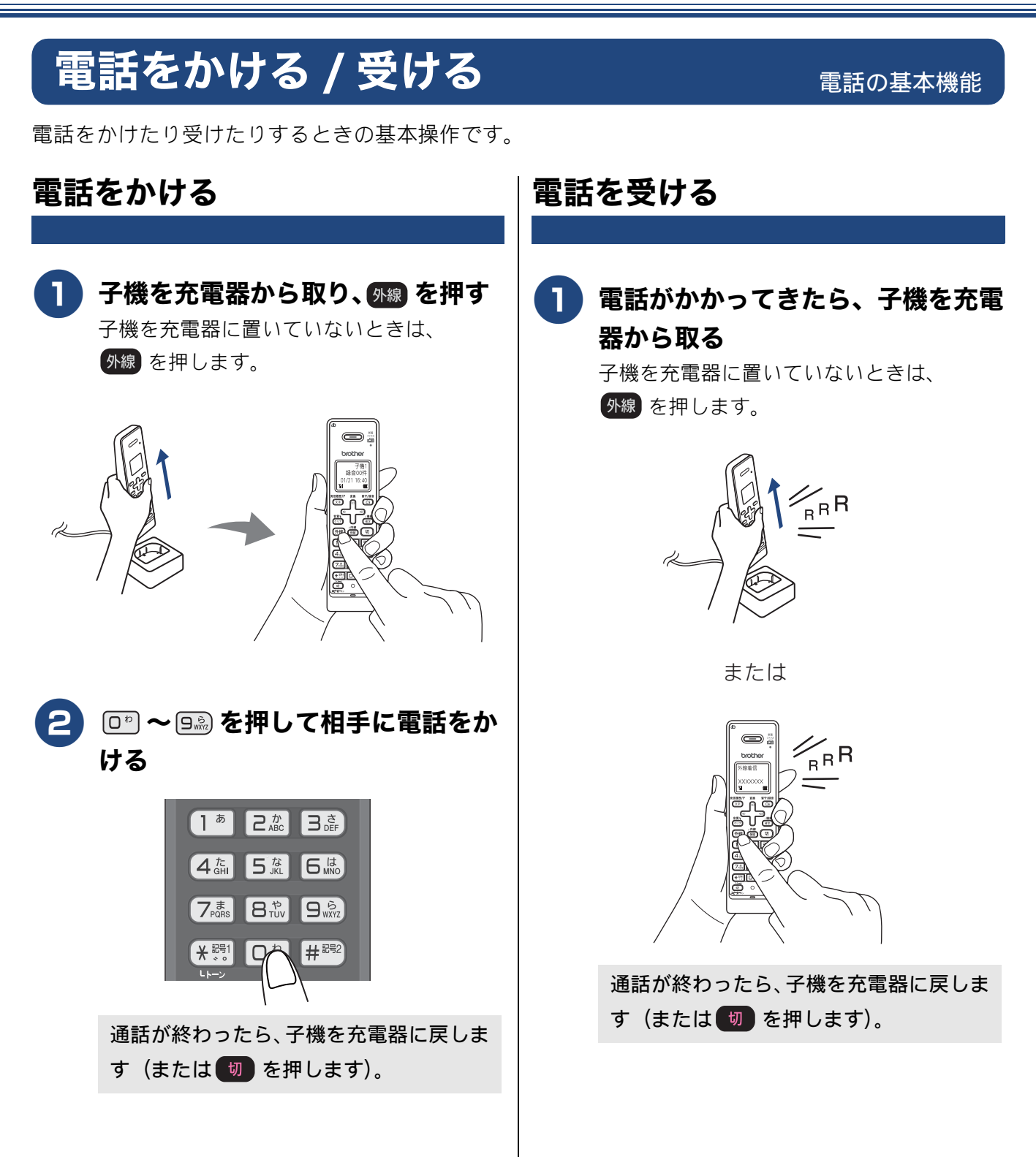

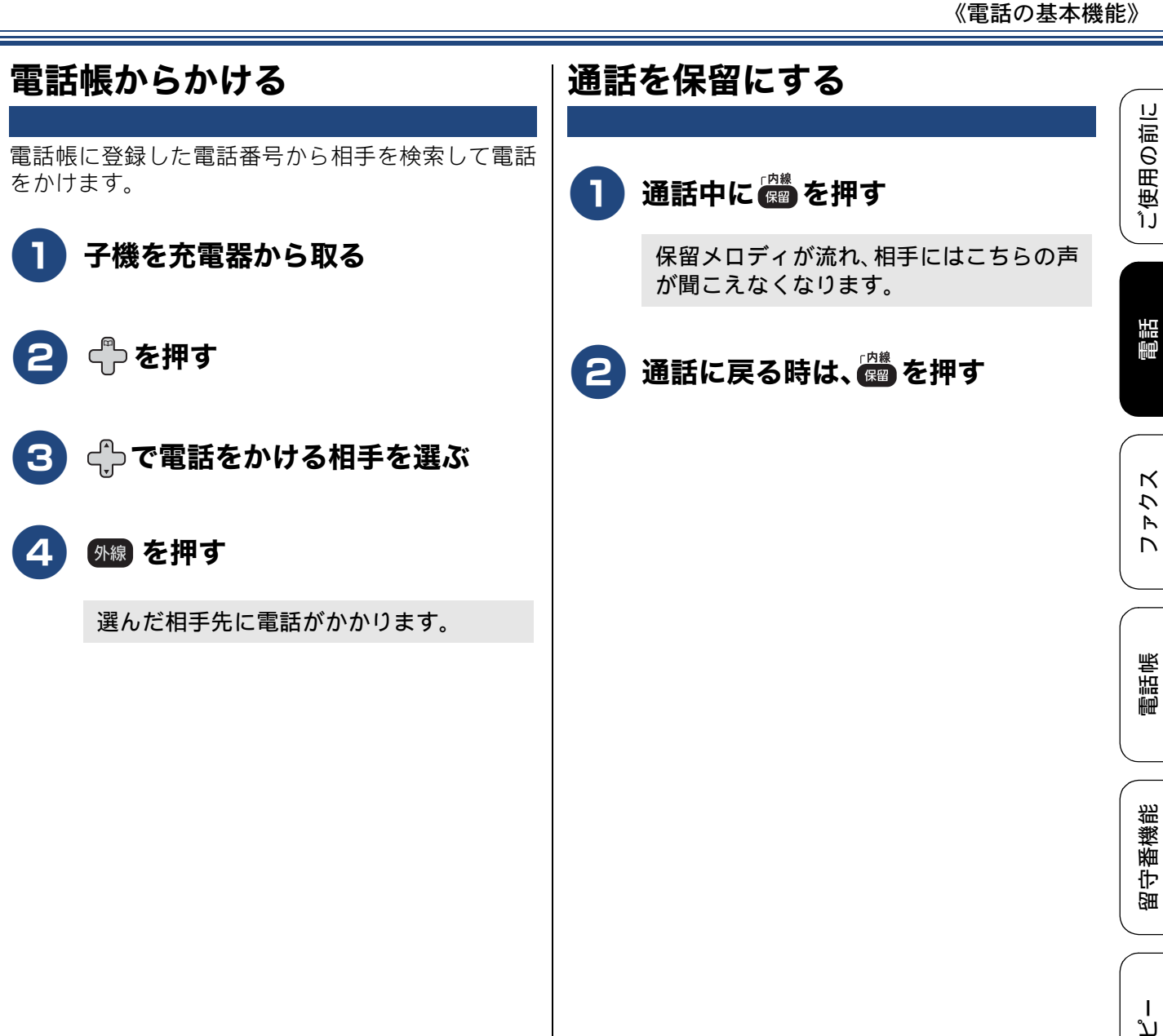

デジカメプリント

П

## 通話を録音する

| 本製<br>す。         | 品には、通話中の会話を録音する機能がありま                                                                           |  |  |
|------------------|-------------------------------------------------------------------------------------------------|--|--|
|                  | 1回の操作で録音できるのは 180 秒です。180<br>秒を過ぎると、録音は自動で終了します。録音<br>を続けたいときは操作を繰り返します。<br>電話を切ると録音も自動的に終了します。 |  |  |
| 0                | 録音できる通話数は最大 99 件、総録音時間は<br>合計で 29 分です。記録した通話はこまめに整<br>理することをお勧めします。                             |  |  |
|                  | 内線通話、三者間通話は録音できません。ま<br>た、保留中も録音できません。                                                          |  |  |
| Ø                | 再生は、別の子機( <b>2</b> 台以上ある場合)からも<br>できます。                                                         |  |  |
| Ø                | 録音中は保留にできません。                                                                                   |  |  |
| 🚺 通話中に、子機の 📸 を押す |                                                                                                 |  |  |
|                  | 録音が始まります。                                                                                       |  |  |
|                  |                                                                                                 |  |  |

2 録音をやめるときは、 🏙 、 👼 、

録音した通話を再生 / 消去する 子機の 👜 を押す 🤰 🕂 で 【再生 / 消去】を選び、 🏙 を 押す 3 🕂 で【会話】を選び、 躪 を押す 4 🗘 🏳 で【1 件ずつ】または【全件】 を選び、「たうを押す 【1件ずつ】を選ぶと記録されているメッ セージの1件目の詳細が表示されます。 <↓ で操作の対象を選んで (離) を押して ください。 5 🕂 で【再生】または【消去】を選 び、「たうを押す 【再生】を選んだ場合:再生が始まりま す。切を押すと再生を中止できます。 • 【消去】を選んだ場合:【消去?1.スル 2. シナイ 番号を入力】と表示されます。

6 💵 を押して操作を終了する

(1\*)を押して消去します。

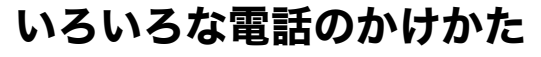

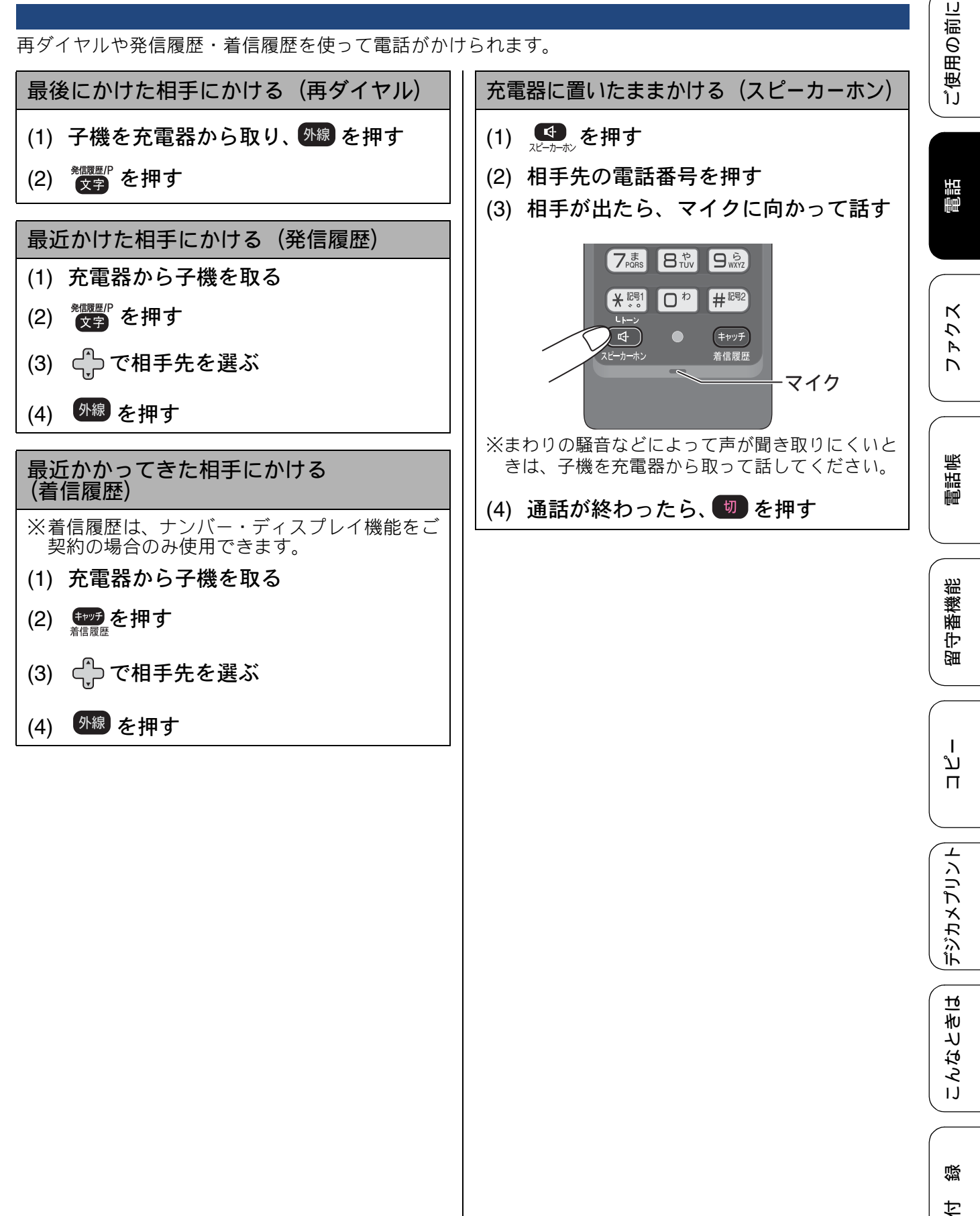

## 通話中の各種操作

通話中の電話のいろいろな使いかたです。

スピーカーホン通話に切り替える スピーカーホン通話にすると、子機のスピーカー から相手の声が聞こえ、子機を置いたままで通話 することができます。

### プッシュホンサービスを利用する

プッシュ回線をお使いの場合は、プッシュホン サービスのサービス番号をダイヤルして、サービ スを利用することができます。 ダイヤル回線をお使いの場合は、プッシュホン サービスのサービス番号をダイヤルする前に、 トーンボタンを押してください。 ※ダイヤルしたときに「ピッポッパ」と音がするの がプッシュ回線、音がしないのがダイヤル回線で す。

- (1) 外線を押して、プッシュホンサービス の電話番号をダイヤルする
- (2) ダイヤル回線の場合は、 🗺 を押す
- (3) サービスの指示に従ってダイヤルボタ ンを押す

※プッシュホンサービスには、交通機関やチケット の予約、銀行の残高照会などさまざまなサービス があります。

### 受話音質を調節する

相手の声を好みの音質に 5 段階で調節できます。 お買い上げ時は3段階目に設定されています。

- (1) 通話中に (別) を押す
   ◆設定画面が表示されます。2 秒間操作しないと、通話中の画面に戻ります。
- (2) を押して音質を調整する ◆5 段階から選びます。

※通話終了後、設定は3段階目に戻ります。

### 内緒話モードを設定する

お互いに小さい声で話しても、通常の音量で聞く ことができます。

(1) 通話中に (加) を約2秒押す

◆【内緒:**ON**】と表示されます。

※設定を解除するには、もう一度のアレンを約2秒押します。

## 電話を取り次ぐ

電話を別の子機(MFC-J827DN/J897DN は増設した場合)に取り次ぐときの操作方法です。電話の取り次ぎに際しては、子機は互いの内線番号を選んで呼び出します。

#### 内線番号表 (表示名)

| ──── 子機種類   | 付属子機 |      |              | 別売り          |              |
|-------------|------|------|--------------|--------------|--------------|
| 機種名         |      |      | 増設子機<br>1 台目 | 増設子機<br>2 台目 | 増設子機<br>3 台目 |
| MFC-J827DN  |      | —    | 子機 2         | 子機 3         | 子機 4         |
| MFC-J827DWN | 子機 1 | 子機 2 | 子機 3         | 子機 4         |              |
| MFC-J897DN  |      | —    | 子機 2         | 子機 3         | 子機 4         |
| MFC-J897DWN |      | 子機 2 | 子機 3         | 子機 4         |              |

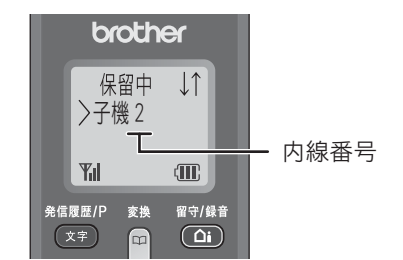

用件を伝えずに電話を取り次ぐ

### 電話を取り次ぐ

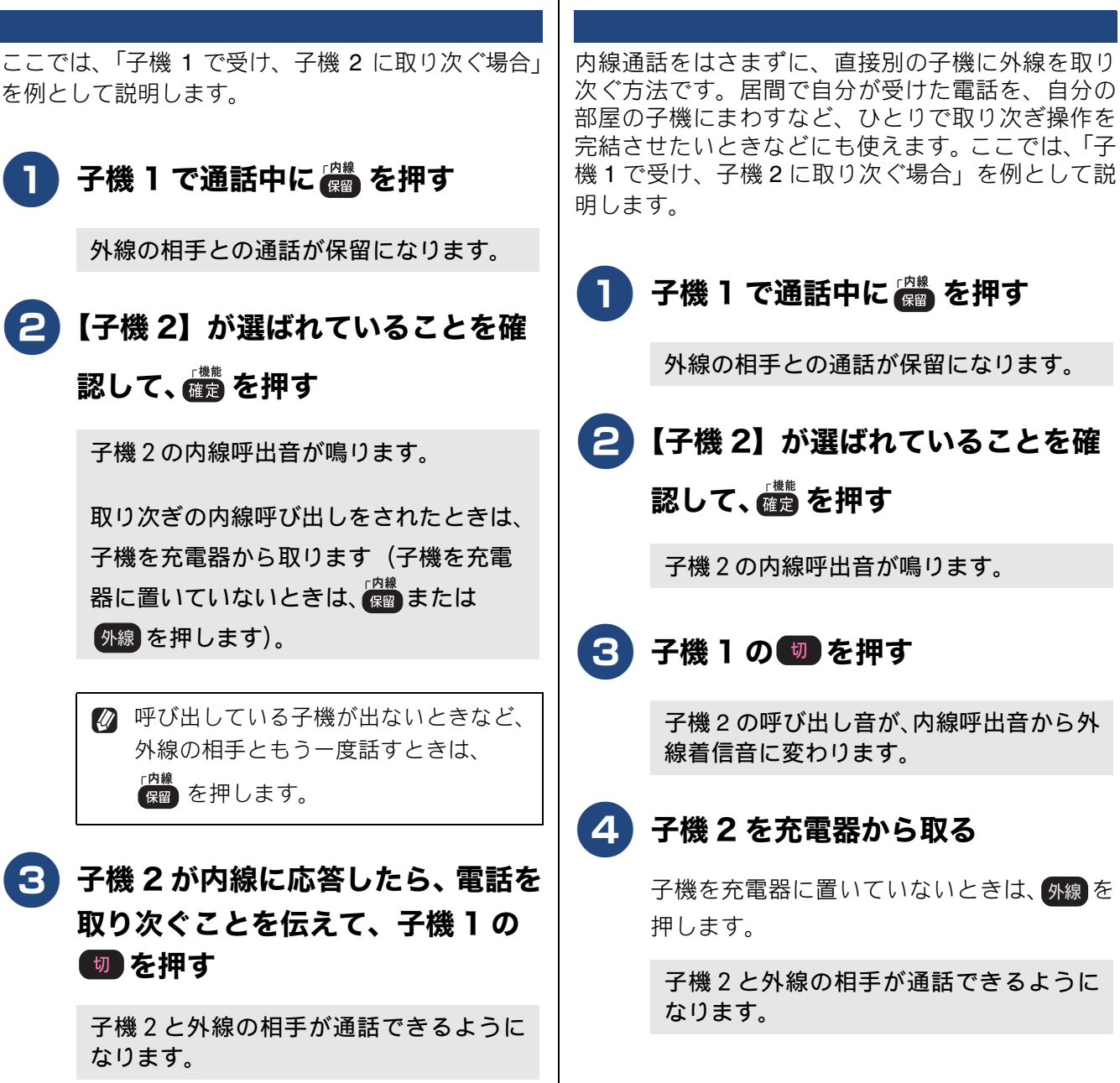

ご使用の前に

電話

ファクス

電話帳

留守番機

嘂

ח ת ו

デジカメプリント

83

## 内線通話をする

## 子機から子機へかける

子機どうしで通話する操作方法です。 外線通話中でも、通話を保留にして子機間通話する ことができます。 ⇒ 83 ページ「電話を取り次ぐ」 ここでは、「子機1から子機2に内線をかける場合」 を例として説明します。 予機1を充電器から取り、 冷静を押

● 子機 1 を充電器から取り、 ∰ を押 す

2 【子機 2】が選ばれていることを確

認して、 確認を押す

子機2の内線呼出音が鳴ります。

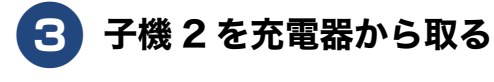

子機を充電器に置いていないときは、 (##)または 外線を押します。

子機1と子機2のあいだで通話できます。

電波状態がよくない場合、子機間通話 中に待ち受け状態に戻ったり、接続で きないことがあります。このときは子 機間通話をやり直してください。

## 3人で同時に話す(トリプル通話)

子機どうしと外線の相手の3人で同時に話すことが できます。 ここでは、「子機1と外線で通話中に、子機2を参 加させる場合」を例として説明します。

外線の相手2人と同時に通話することはできません。

🖉 トリプル通話中は、保留にできません。

🚹 子機 l で外線通話中に 👹 を押す

通話が保留になります。

2【子機 2】が選ばれていることを確認して、 ごを押す

子機2の内線呼出音が鳴ります。

3 子機2を充電器から取る

子機を充電器に置いていないときは、 ( ) または ( ) なります。

4 子機2の相手に3人で話すことを伝 えて、子機1の

 ☆ を押す

トリプル通話が始まります。

■二者間の外線通話に戻すときは トリプル通話から通常(二者間)の外線通 話に戻す場合は、通話から外れる子機の

「「を押してください。

#### かかってきた電話を拒否する ご使用の前に 通話中に電話を拒否する 通話前に電話を拒否する しつこい勧誘やいたずら電話など、かかってきた電 番号表示機能などにより電話を取る前に、話したく 話の相手とそれ以上話したくないときに、自動音声 ない相手だとわかったときは、次の手順で回線を切 電話 による拒否メッセージを流し、回線を切ることがで ることができます。 きます。 П 着信音が鳴っているときに、充電器 通話中に、子機のを押す К う 子機を充電器に置いていないときは、その R 通話中 00:17 まま確定を押します。 Ψıl Æ 発信履歴/F 留守/録1 外線着信 (<u></u> 帳 XXXXXXXXXXX 電話中 音質1 クリア Yil Æ 発信履歴/F 留守/録1 l t **(**) 通話中専用のメニューが表示されます。 番機能 Dさ 宇留 🗘 で【おことわり】を選び、 👜を 通話中専用のメニューが表示されます。 押す 🔁 🗇で【おことわり】を選び、👜を 「恐れ入りますが、この電話を切らせてい L ただきます。」というメッセージが流れ、 ת 押す П 電話が切れます。 「恐れ入りますが、この電話はおつなぎで きません。」というメッセージが流れ、電 子機を充電器に戻す デジカメプリント 話が切れます。 ナンバー・ディスプレイ機能の契約をして いる場合は こんなときは 各電話会社とナンバー・ディスプレイ機能の契約 をしている場合は、着信音を鳴らしたくない電話 番号をあらかじめ本製品に登録して、着信拒否す ることもできます。 ⇒ 90 ページ「迷惑電話指定する」 뎷 勺

## キャッチホンで電話を受ける

キャッチホン (NTT の場合のサービス名)の契約をしている場合の電話の受けかたです。

- 🖉 ご利用には別途、電話会社との契約 (NTT の場合、「キャッチホン/キャッチホン II」)が必要です。(有料)
- 🖉 ISDN 回線を利用しているときは、ターミナルアダプターのデータ設定が必要です。
- 🔯 ブランチ接続(並列接続)をしているときは、キャッチホンが正常に動作しません。
- 😰 電話回線にガス検針器やセキュリティー装置などが接続されている場合は、誤動作することがあります。
- ファクスの送信中や受信中にキャッチホンを受けると、画像が乱れたり、通信が中断することがあります。画像の乱れが気になる場合は「キャッチホンII」のご利用をお勧めします。

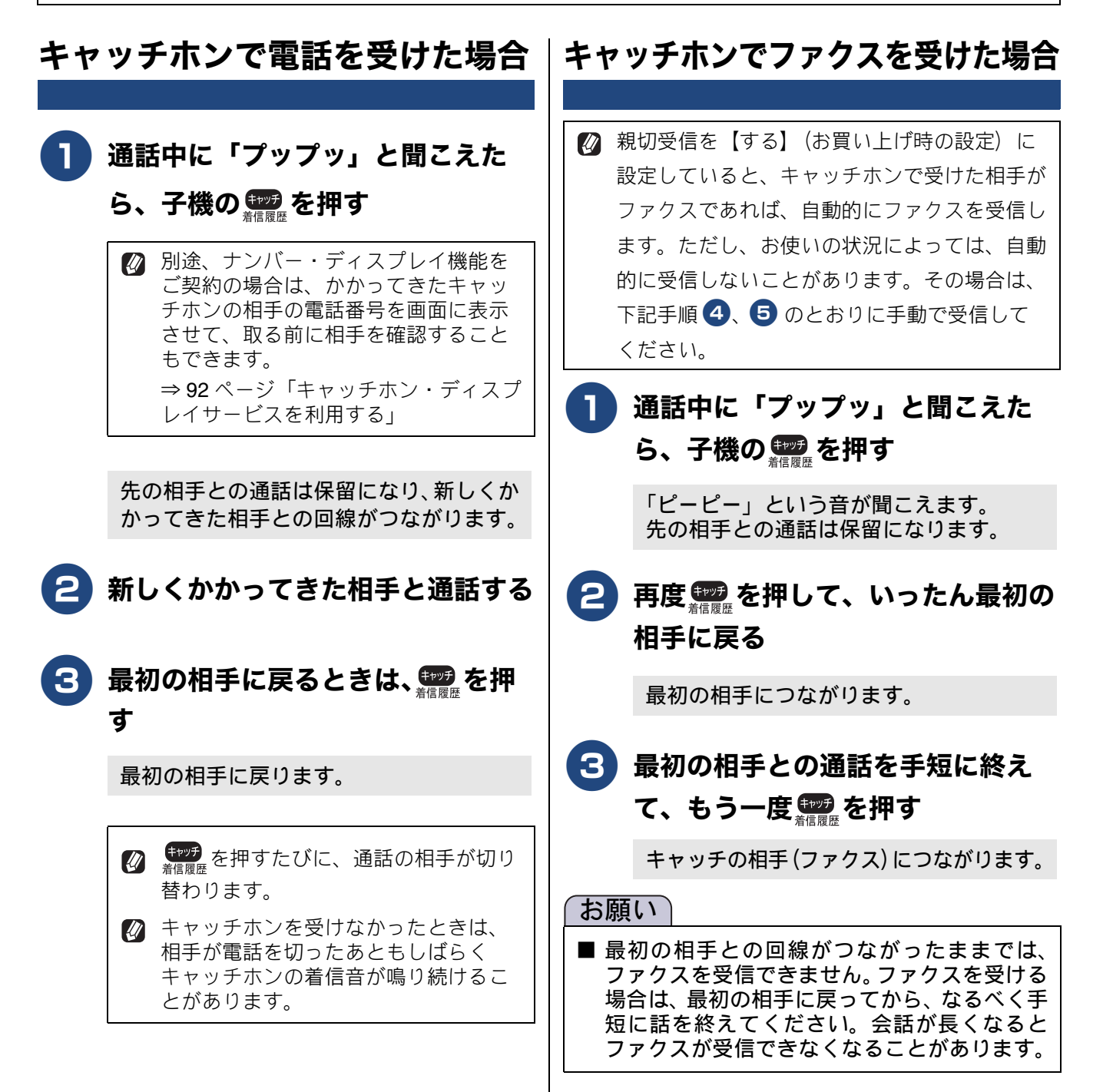

## 4 確定を押す

- 6 画面に【ファクス受信を開始しま す】と表示されたら、子機を充電器 に戻す

## ナンバー・ディスプレイサービスを利用する <sub>オプションサービス</sub>

ナンバー・ディスプレイサービス(NTT の場合のサービス名)の契約をしている場合は、本製品でも 当サービスの機能をご利用いただくことができます。電話会社と当サービスの契約をしていない場合、 本製品は着信履歴に相手の番号を表示させることはできません。

## ナンバー・ディスプレイサービスとは

電話がかかってきたときに相手の電話番号を画面に表示させることができる電話会社の有料サービスです。 サービスの詳細についてはご利用の電話会社にお問い合わせください。

- 本製品の設定だけでは、ナンバー・ディスプレイサービスは利用できません。ご利用の電話会社との契約(有料)が必要です。
- ☑ 構内交換機(PBX)に接続しているときは、構内交換機(PBX)がナンバー・ディスプレイに対応していなければ利用できません。
- ブランチ接続(並列接続)をしているときは、ナンバー・ディスプレイが正常に動作しません。なお、 ナンバー・ディスプレイを利用する/しないにかかわらず、本製品をブランチ接続で使用しないでくだ さい。
- ISDN回線を利用しているときは、ナンバー・ディスプレイ対応のターミナルアダプターの設定が必要です。
- 😰 電話回線にガス検針器やセキュリティー装置などが接続されている場合は、誤動作することがあります。
- 🕐 転送電話など同時に利用できないサービスがあります。
- IP 電話による発信や着信は、契約しているプロバイダーや、接続している機器により、ナンバー・ディスプレイの動作が異なります。ご不明な点は、お客さまが契約しているプロバイダー、接続している機器メーカーへお問い合わせください。
- 🛿 本製品は「ネーム・ディスプレイサービス」には対応していません。

### ナンバー・ディスプレイサービスを契約すると利用できる機能

ナンバー・ディスプレイサービスを契約し、本製品の設定を【あり】に設定しているときは、下記のような 機能が利用できます。

- ●【あり】に設定されていれば使える機能
  - 番号表示機能
  - 名前と電話番号を含めた着信履歴を残す(「名前」表示は、本製品の電話帳に登録されている相手先に限る)
- ●【あり】に設定した上で、更に本製品の設定を必要とする機能
  - 着信鳴り分け
  - 非通知着信拒否
  - 公衆電話拒否
  - 表示圏外拒否
  - キャッチホン・ディスプレイ(電話会社とキャッチホン機能のご契約が必要です)

お買い上げ時は、【ナンバーディスプレイ】は【あり】に設定されています。設定方法について詳しくは、 下記をご覧ください。

⇒46ページ「ナンバー・ディスプレイ機能を設定する」

## 電話番号表示機能

### 電話がかかってきたときは

着信音が鳴り、相手の名前や電話番号が表示されま す。

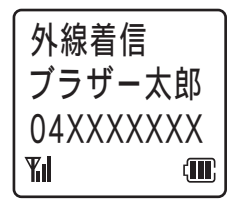

#### ● その他の表示例

- 【非通知】: 相手が電話番号非通知契約のとき、電話番号の先頭に「184」を付けて電話をかけてきたとき
- 【公衆電話】:
   公衆電話からかけてきたとき
   【表示圏外】:
- 【衣小園外】・
   相手がサービス対象地域外や新幹線の列車公
   衆電話からかけてきたとき

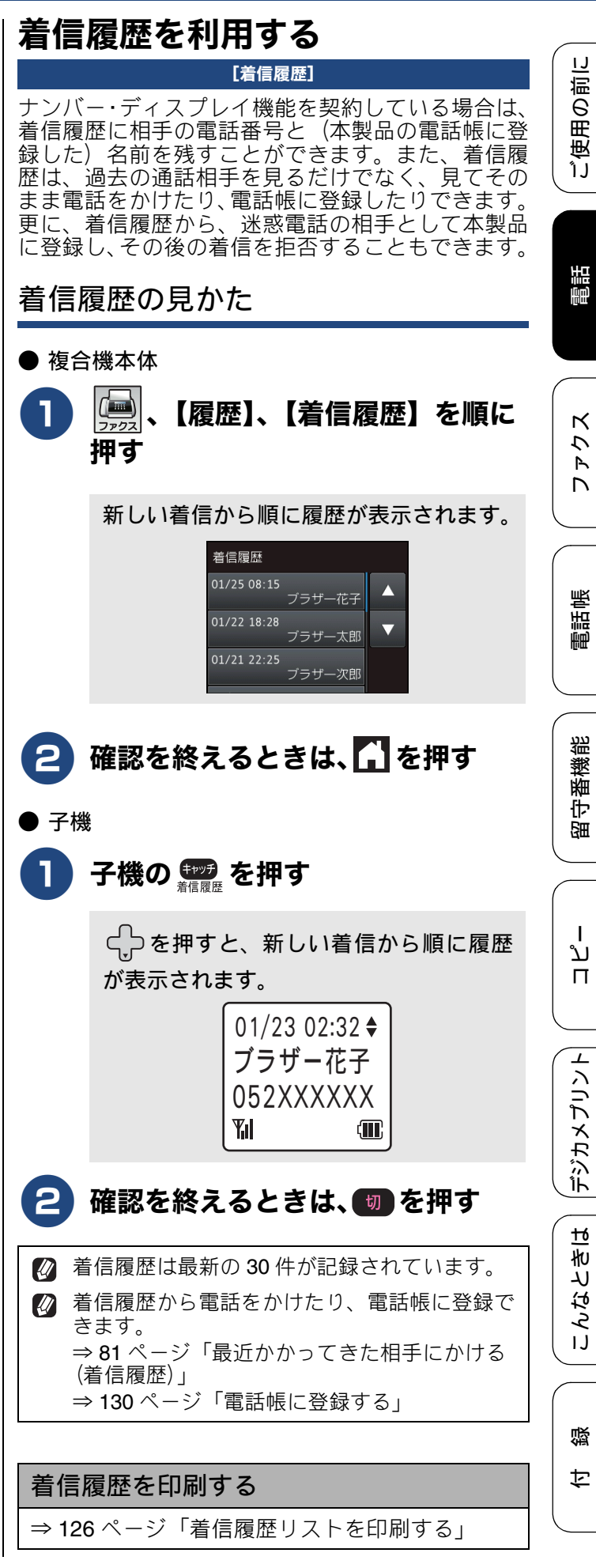

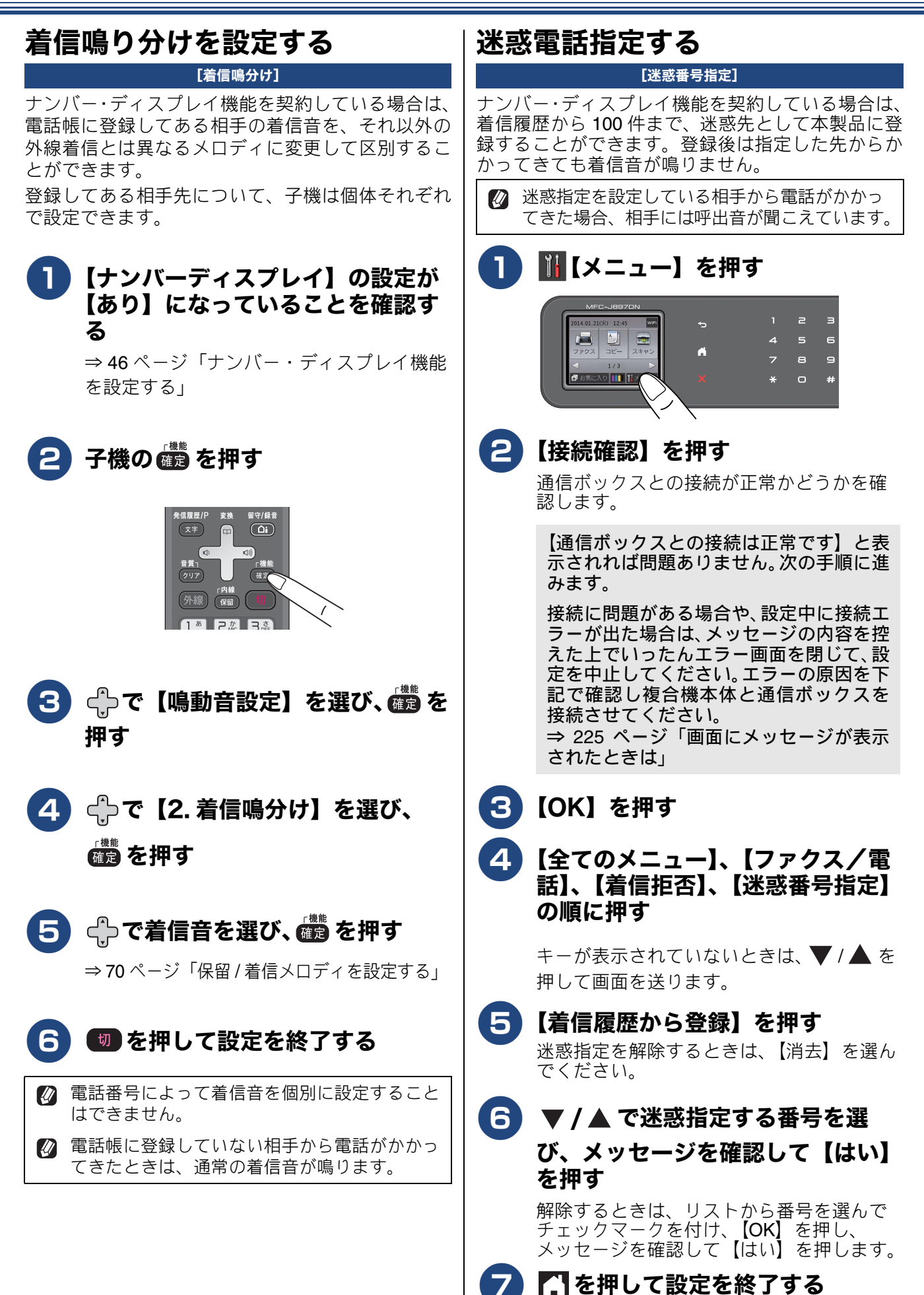

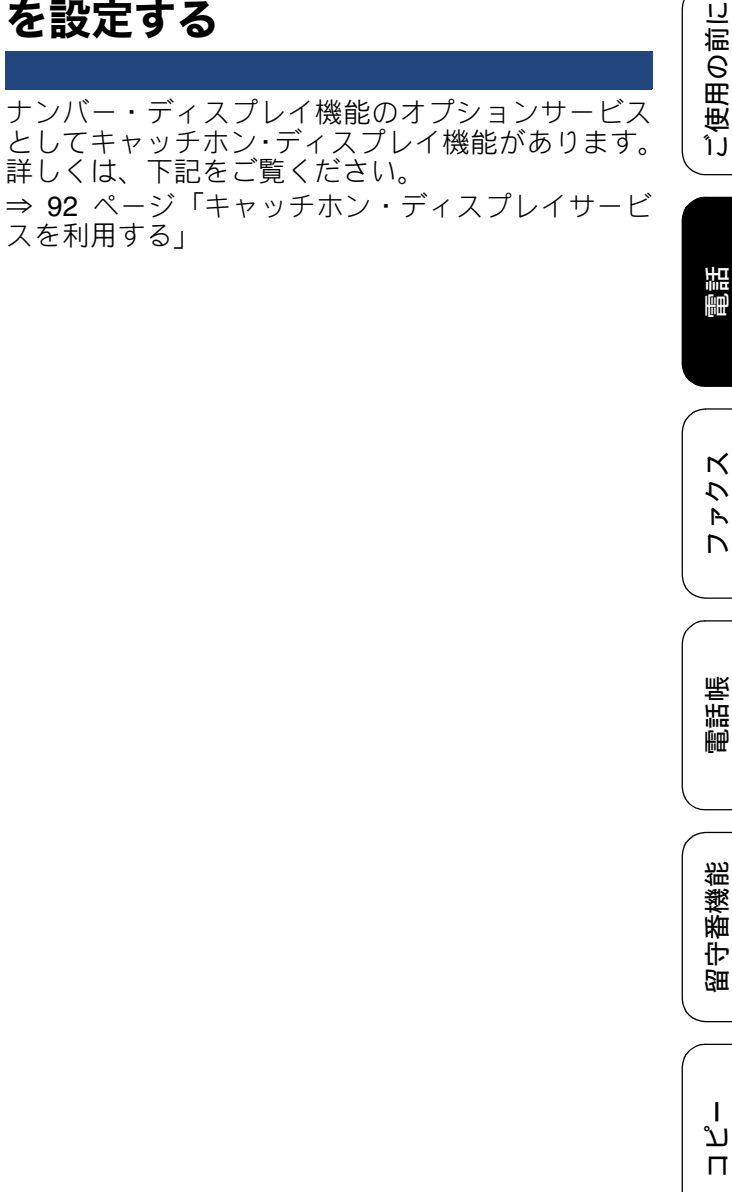

デジカメプリント

キャッチホン・ディスプレイ機能 を設定する

スを利用する」

【ナンバーディスプレイ】の設定が【なし】のときは 設定できません。

番号非通知の電話や公衆電話、サービス対

(1) 🚺 【メニュー】を押す

象地域外からの着信を拒否する

- (2) 【接続確認】を押して、通信ボックス と複合機本体が接続されていることを 確認し、 【OK】を 押す
  - ◆接続されていない場合は、いったんエラー 画面を閉じて、下記をご覧ください。 ⇒ 225 ページ「画面にメッセージが表示さ れたときは
- (3) 【全てのメニュー】、【ファクス/電話】 を順に押す
- (4) ▼/▲ で画面を送り、【着信拒否】を 押す ◆項目が灰色表示されている場合は、【ナン
  - バーディスプレイ】の設定が【なし】に なっています。【あり】にしてください。
- (5) 【非通知着信拒否】または【公衆電話 拒否】、【表示圏外拒否】を押す
- (6) 【する】を押す
- (7) 他の項目も設定する場合は、手順(5)、 (6) を繰り返す
- を押して設定を終了する (8)
- 番号非通知の電話がかかってきたときは、着信 音を鳴らさずに電話を受け、「恐れ入りますが、 電話番号の前に186をつけて電話番号を通知し ておかけ直しください。」というメッセージを 3回再生したあと、自動的に電話を切ります。
- 公衆電話から電話がかかってきたときは、着信 音を鳴らさずに電話を受け、「公衆電話からお かけになった電話は、都合によりお受けできま せん。」というメッセージを3回再生したあと、 自動的に電話を切ります。
- る示圏外から電話がかかってきたときは、着信音を鳴らさずに電話を受け、「恐れ入りますが、 この電話はおつなぎできません。」というメッ セージを3回再生したあと、自動的に電話を切 ります。
- 👔 拒否設定した相手から送られたファクスも受信 しません。

## キャッチホン・ディスプレイサービスを利用する

キャッチホン・ディスプレイサービスは、外線通話中にかかってきた相手先の電話番号を画面に表示 する、NTTのサービスです。本製品はこの機能に対応しています。また、他の電話会社の同様のサー ビスにも対応しています。それぞれのサービスの詳細についてはご利用の電話会社にお問い合わせく ださい。

お買い上げ時は、【キャッチディスプレイ】は【なし】に設定されています。設定のしかたについては、 下記をご覧ください。

⇒ 47 ページ「キャッチホン・ディスプレイ機能を設定する」

#### お願い

■本製品の設定だけでは、画面に相手の電話番号は表示できません。キャッチホン・ディスプレイサービスを利用するためには、「キャッチホン」または「キャッチホン II」と「ナンバー・ディスプレイサービス」(それぞれ NTT の場合のサービス名 / 有料)の両方のサービスを、ご利用の電話会社と契約していただく必要があります。

⇒86ページ「キャッチホンで電話を受ける」

- ⇒ 88 ページ「ナンバー・ディスプレイサービスを利用する」
- ブランチ接続(並列接続)をすると、キャッチホン・ディスプレイが正常に動作しません。なお、 キャッチホン・ディスプレイを利用する / しないにかかわらず、本製品をブランチ接続で使用しない でください。

☑ ISDN 回線を利用されているときは、ターミナルアダプターのデータ設定が必要です。

- 🛿 構内交換機 (PBX) に接続しているときは、キャッチホン・ディスプレイが正常に動作しません。
- 図 電話回線にガス検針器やセキュリティー装置などが接続されている場合は、誤動作することがあります。
- 通話中にキャッチホン・ディスプレイされると、「ピポッ、ザー」というデータ通信音が聞こえ、通話が 一瞬途切れます。
- 🖉 キャッチホン・ディスプレイの表示は、約10秒です。

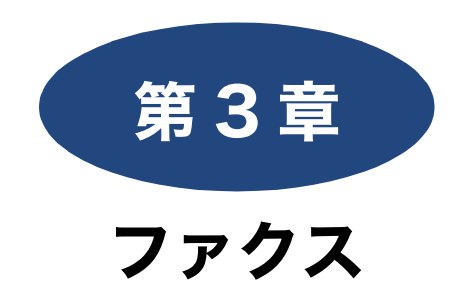

送信

| 本製品のファクス送信のしくみ                   | 94 |
|----------------------------------|----|
| 通信ボックスとの接続を確認する                  | 94 |
| ファクス送信時の画面とボタンについて               | 95 |
| ファクスの送りかた                        | 96 |
| ファクスを送る                          | 96 |
| ADF(自動原稿送り装置)からファクスを送る           |    |
| (MFC-J897DN/J897DWN のみ)          | 97 |
| 送信中のいろいろな操作                      | 98 |
| 内容を確認してからファクスを送る                 | 99 |
| 発信履歴・着信履歴を使ってファクスを送る 10          | )1 |
| 電話帳を使ってファクスを送る <b>1(</b>         | )2 |
| ファクスの便利な送りかた10                   | 03 |
| 設定を変えてファクスするには1(                 | 03 |
| 文字が細かい原稿をカラーで送る                  |    |
| (設定変更の操作例)10                     | 05 |
| 海外へ送る1(                          | )7 |
| 原稿台ガラスから送る10                     | 07 |
| ADF (自動原稿送り装置) から送る (MFC-J897DN/ | ~~ |
| J89/DWN のか)10                    | 08 |
|                                  | 19 |
| バソコンからファクスを送る11                  | 11 |

#### 受信

| 本製品のファクス受信のしくみ112   |
|---------------------|
| <b>ファクスの受けかた</b>    |
| <b>ファクスの見かた</b>     |
| <b>ファクスの便利な受けかた</b> |

### 通信管理

| 通信状態を確かめる <sup>-</sup> | 124 |
|------------------------|-----|
| 通信管理レポートを印刷する          | 124 |
| 通信記録をすぐに確認したいとき        | 124 |
| 通信管理レポートを印刷しない         | 124 |
| 送信結果レポートを印刷する          | 125 |
| 送信結果をすぐに確認したいとき        | 125 |
| 印刷するタイミングを設定する         | 125 |
| 着信履歴リストを印刷する           | 126 |
| 送信待ちファクスを確認・解除する       | 126 |
| ファクス送信時の自動再ダイヤルを解除する   | 127 |

電話帳

ファクス

ご使用の前に

調問

留守番機能

졣

## 本製品のファクス送信のしくみ

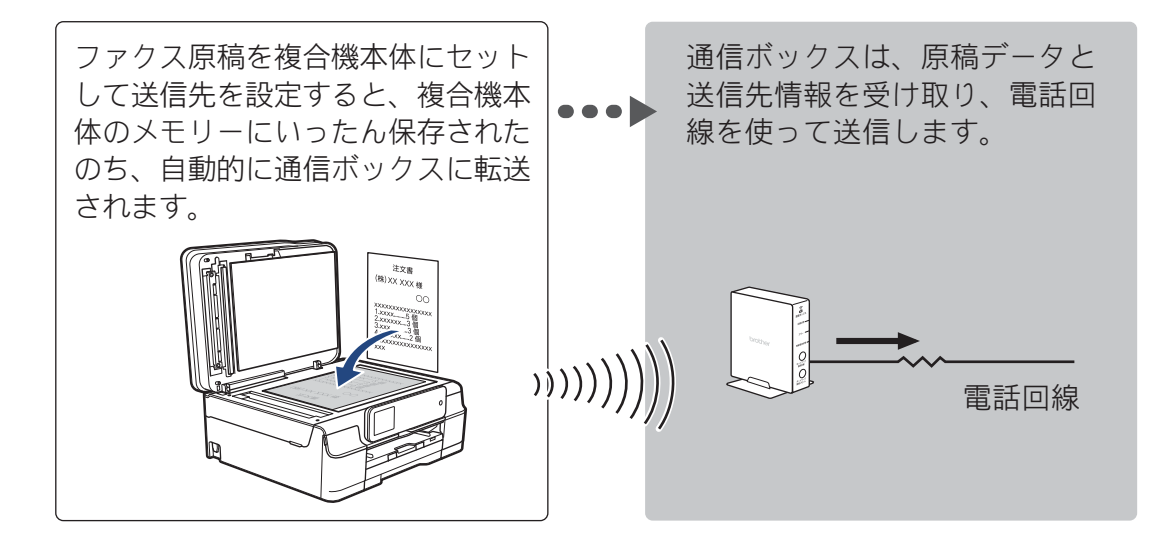

### 通信ボックスとの接続を確認する

ファクスを送信する前に、離れたところにある通信 ボックスとの通信状態が正常かどうかが確認できま す。

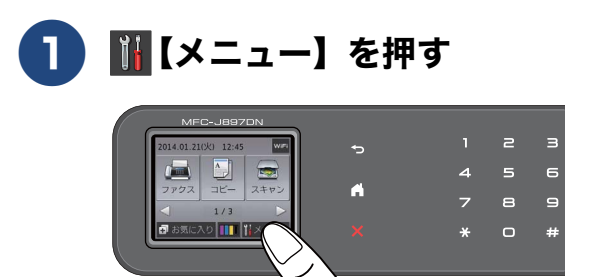

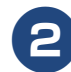

【接続確認】(1)を押す

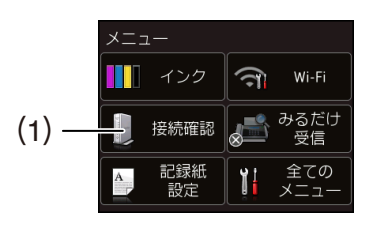

通信ボックスとの現在の接続状況を表示 します。【通信ボックスとの接続は正常で す】と表示されれば問題ありません。

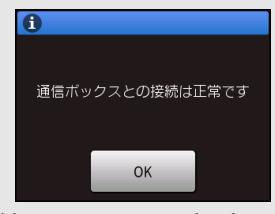

正常に接続できていない場合は、下記をご 覧ください。 ⇒ 225 ページ「画面にメッセージが表示 されたときは」

```
G【OK】を押して確認を終了する
```

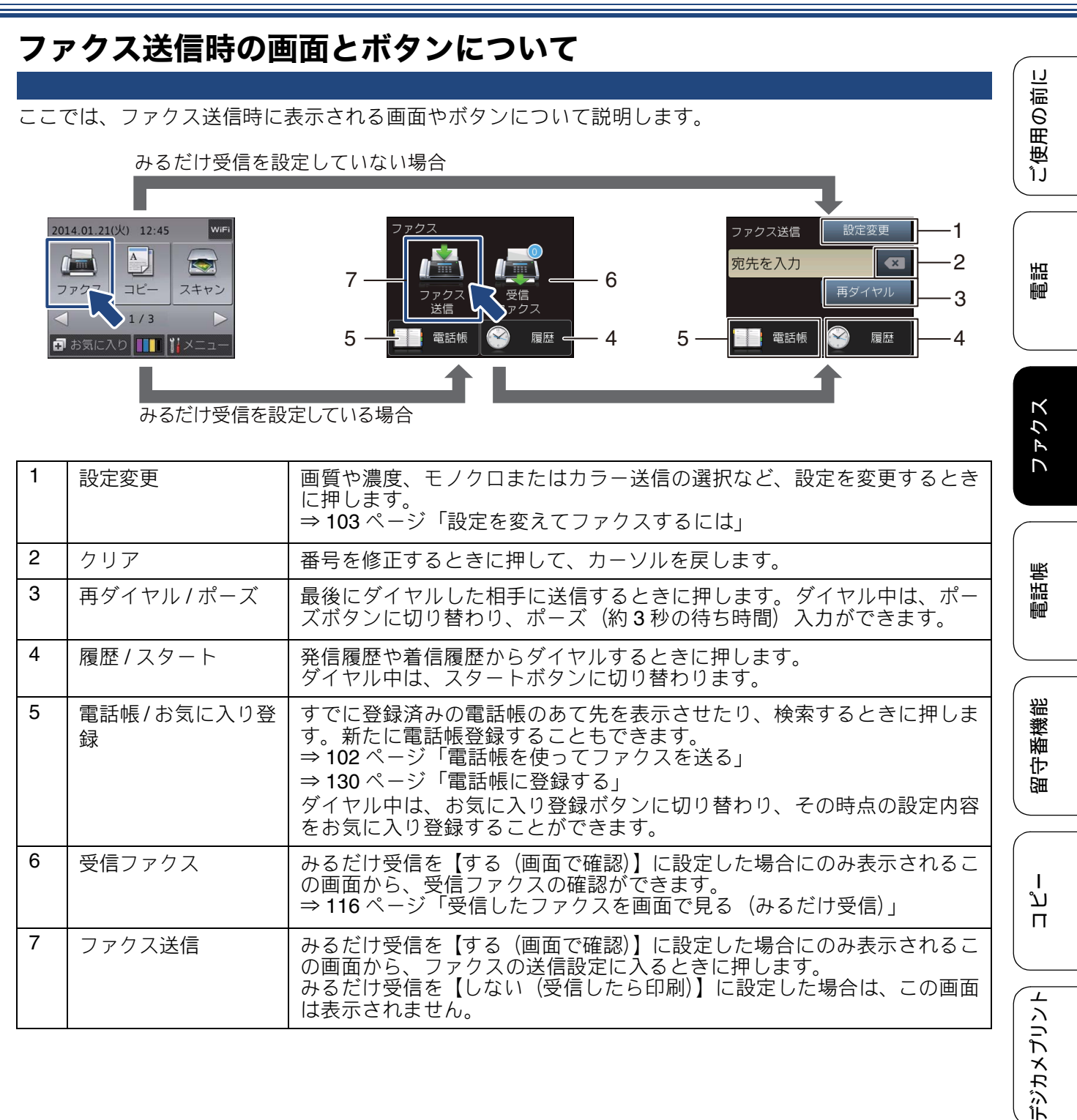

뎷

こんなときは

95

## ファクスの送りかた

カラーまたはモノクロでファクスを送ります。原稿に合わせて、画質などを変更することもできます。

#### お願い

■ 相手先のファクス機がモノクロ専用で、カラーファクスを受信できない場合は、カラー送信しないでください。カラーで送ると送信エラーになります。自動的にモノクロに変換されることもありません。
 ■ モノクロ原稿とカラー原稿が混在する場合は、すべてモノクロで送信するか、カラー原稿だけ別に送信してください。

🛿 ファクスをカラーで送ると、モノクロより送信時間が長くかかります。

🖉 カラーファクスには、発信元情報が付きません。

⇒ 37 ページ「送信したファクスに印刷される自分の名前と番号を登録する」

## ファクスを送る

原稿は原稿台ガラスにセットし、原稿が複数枚ある場合もすべての原稿をいったんメモリーに蓄積してから 送信します。

(MFC-J897DN/J897DWN のみ) 2 枚以上のサイズが揃った原稿をファクスするときは、ADF(自動原稿送 り装置)の使用をお勧めします。

⇒ 97 ページ「ADF(自動原稿送り装置)からファクスを送る (MFC-J897DN/J897DWN のみ)」

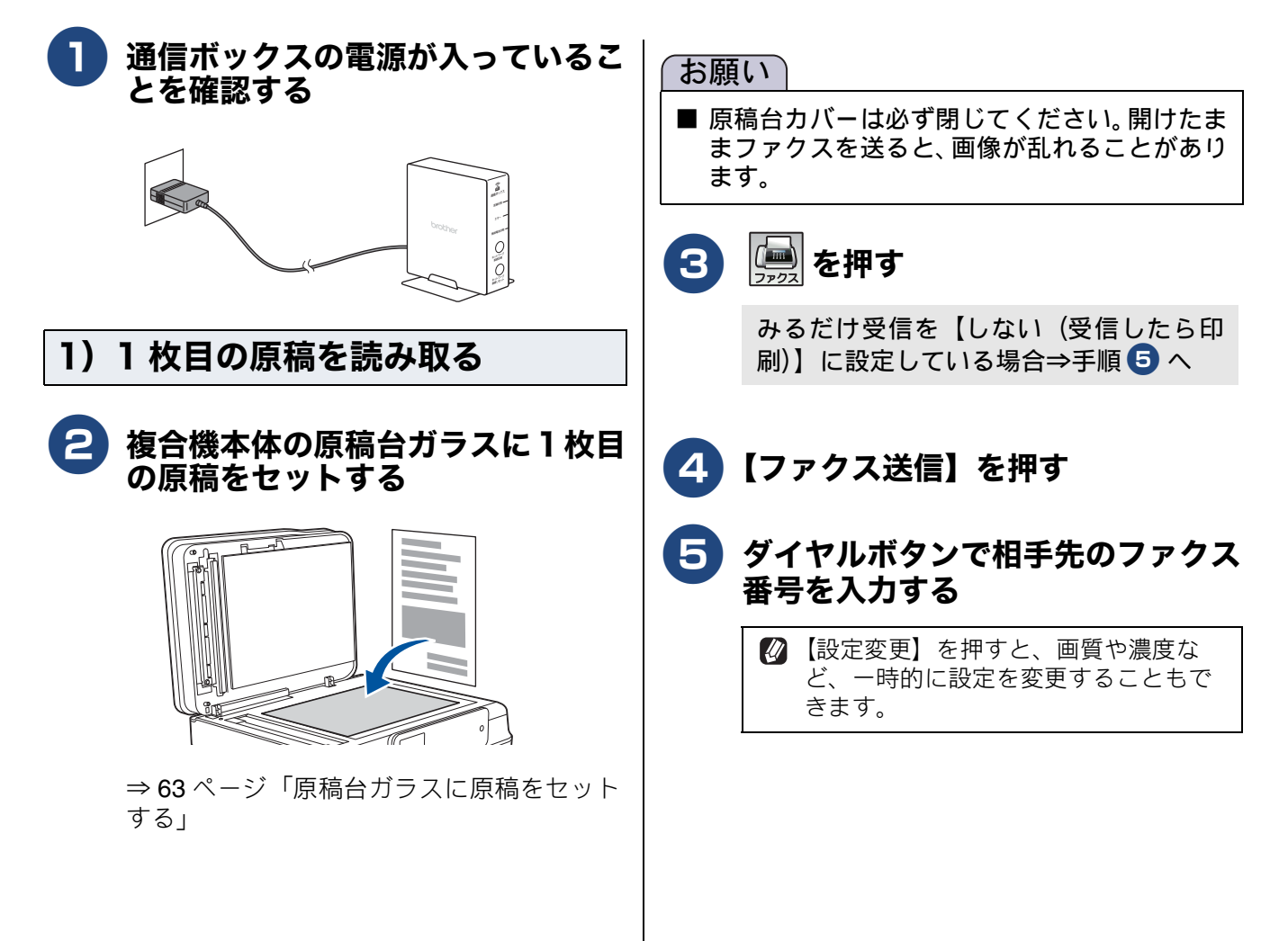

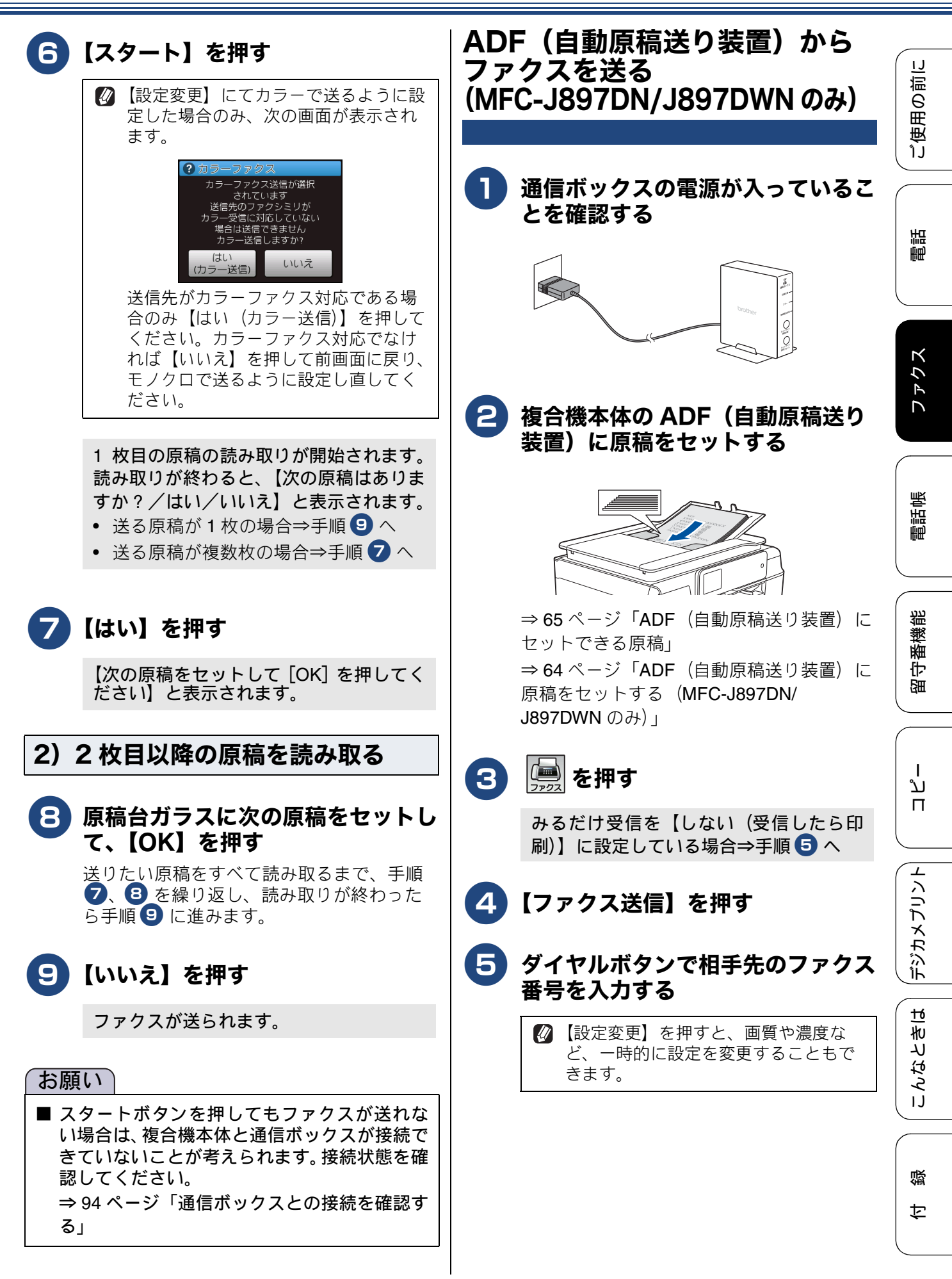

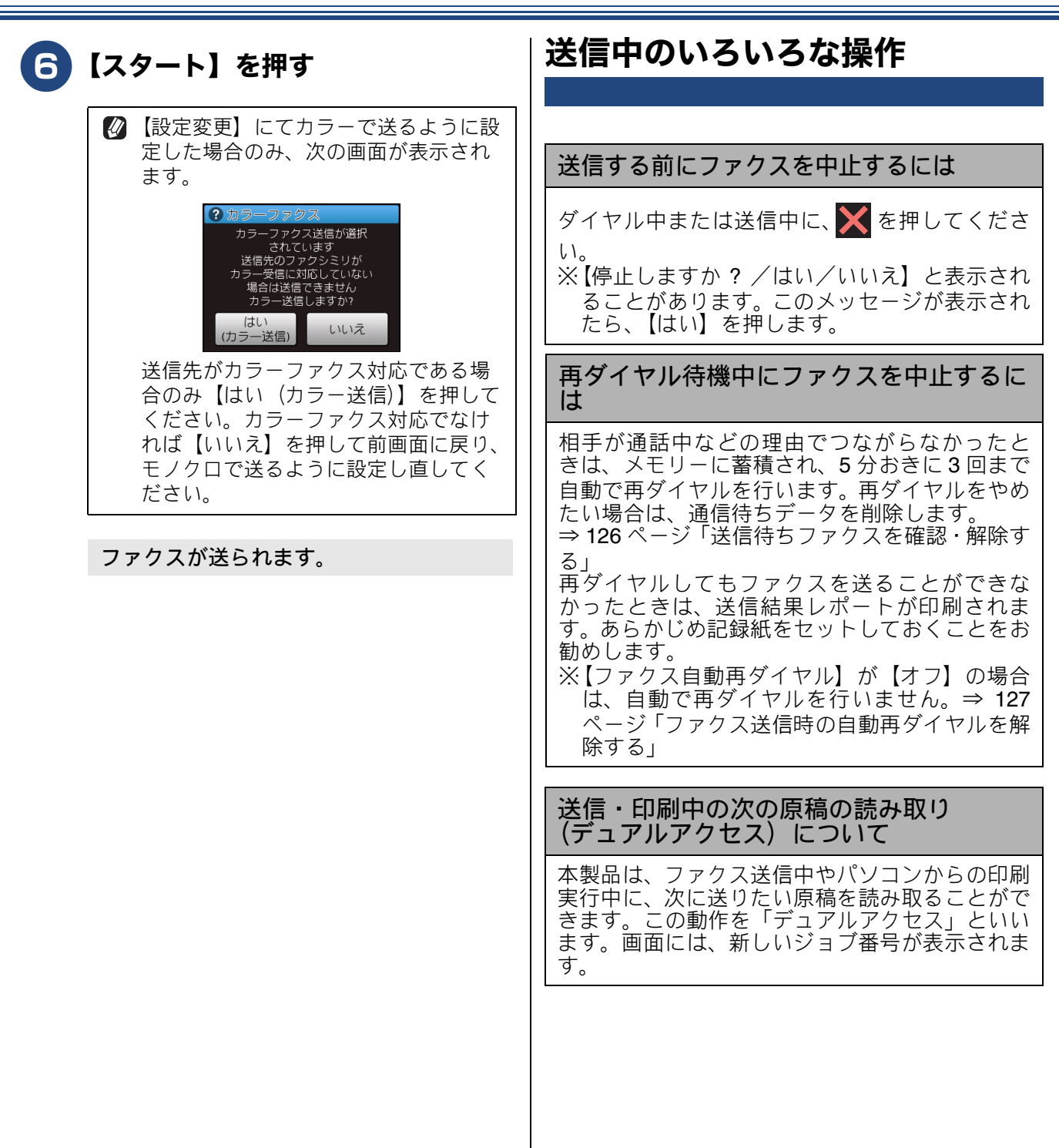

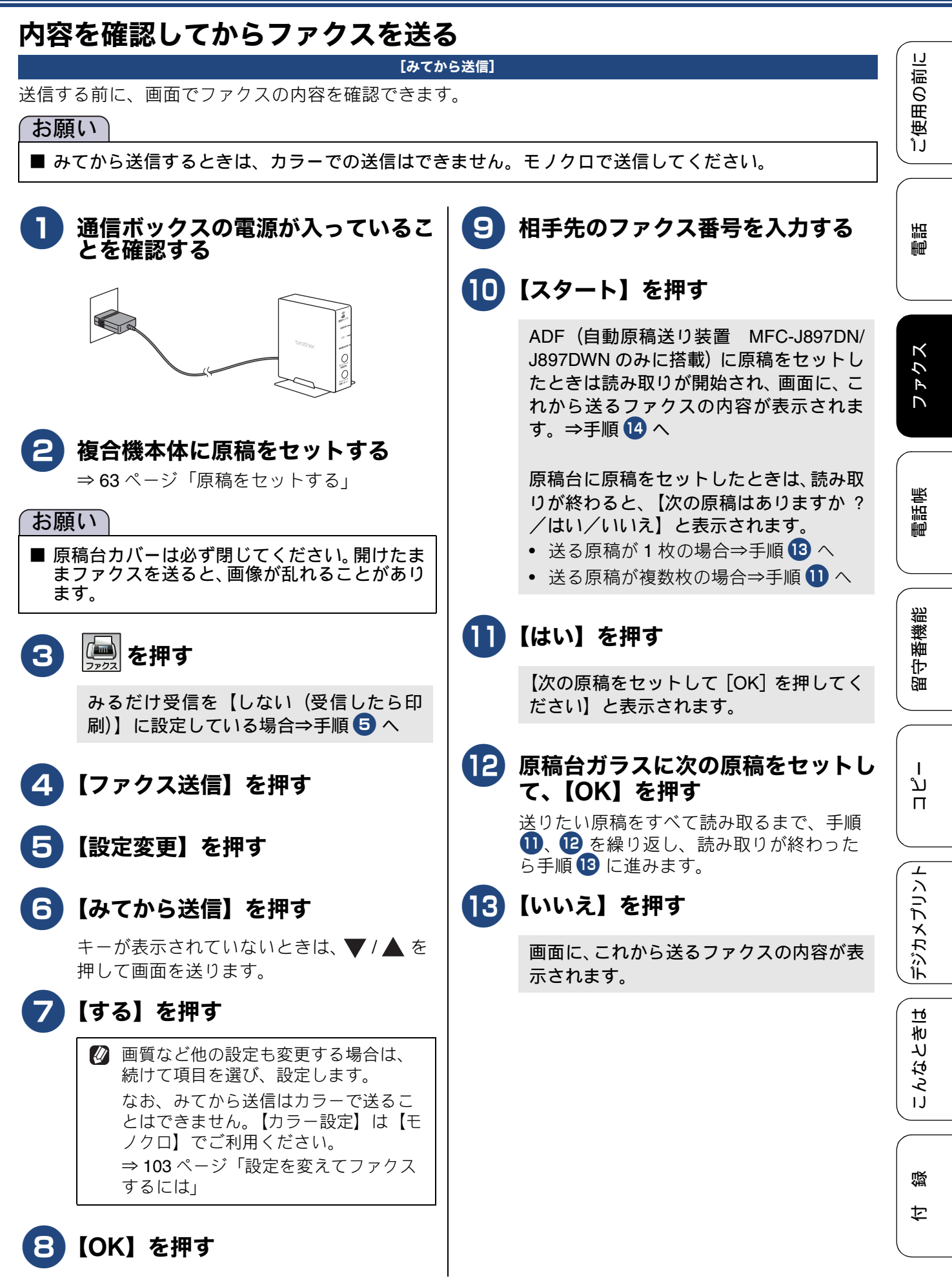

| 14 | )画面でファクスの内容を確認する |                        |  |
|----|------------------|------------------------|--|
|    | ボタン              | 操作内容                   |  |
|    |                  | 前のページ/次のページを<br>表示します。 |  |
|    |                  | <b>90</b> °ずつ右回転します。   |  |
|    | •                | 拡大/縮小表示します。            |  |
|    |                  | 縦方向に画面を送ります。           |  |
|    |                  | 横方向に画面を送ります。           |  |
|    | 【スタート】           | 送信を開始します。              |  |

## A) ファクスを送る場合

## 15【スタート】押す

操作は終了です。ファクスが送られます。

### B) ファクス送信を中止する場合

## 15 🗙を押す

画面に、【停止しますか?/はい/いいえ】 と表示されます。

## 16【はい】押す

送信が中止されます。

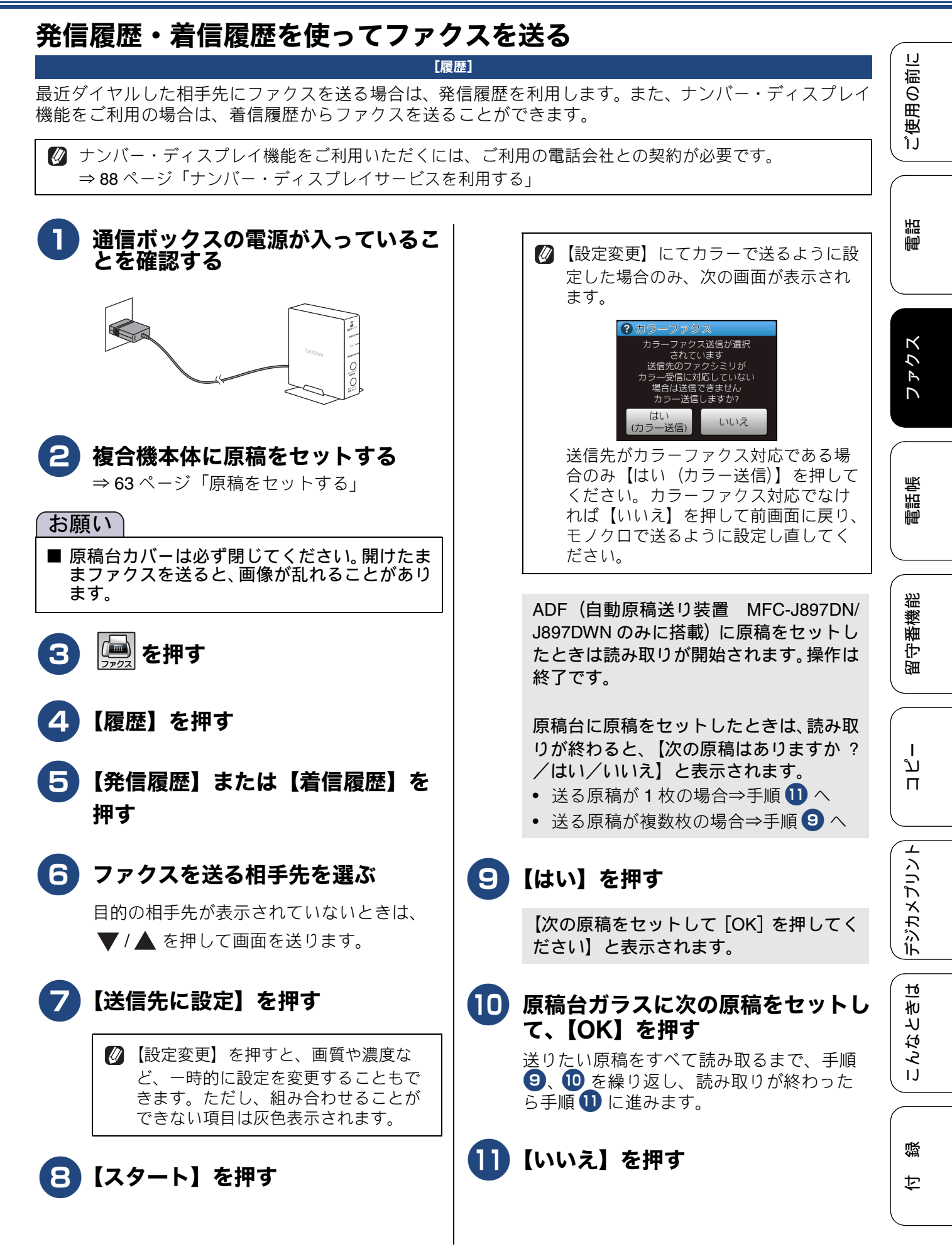

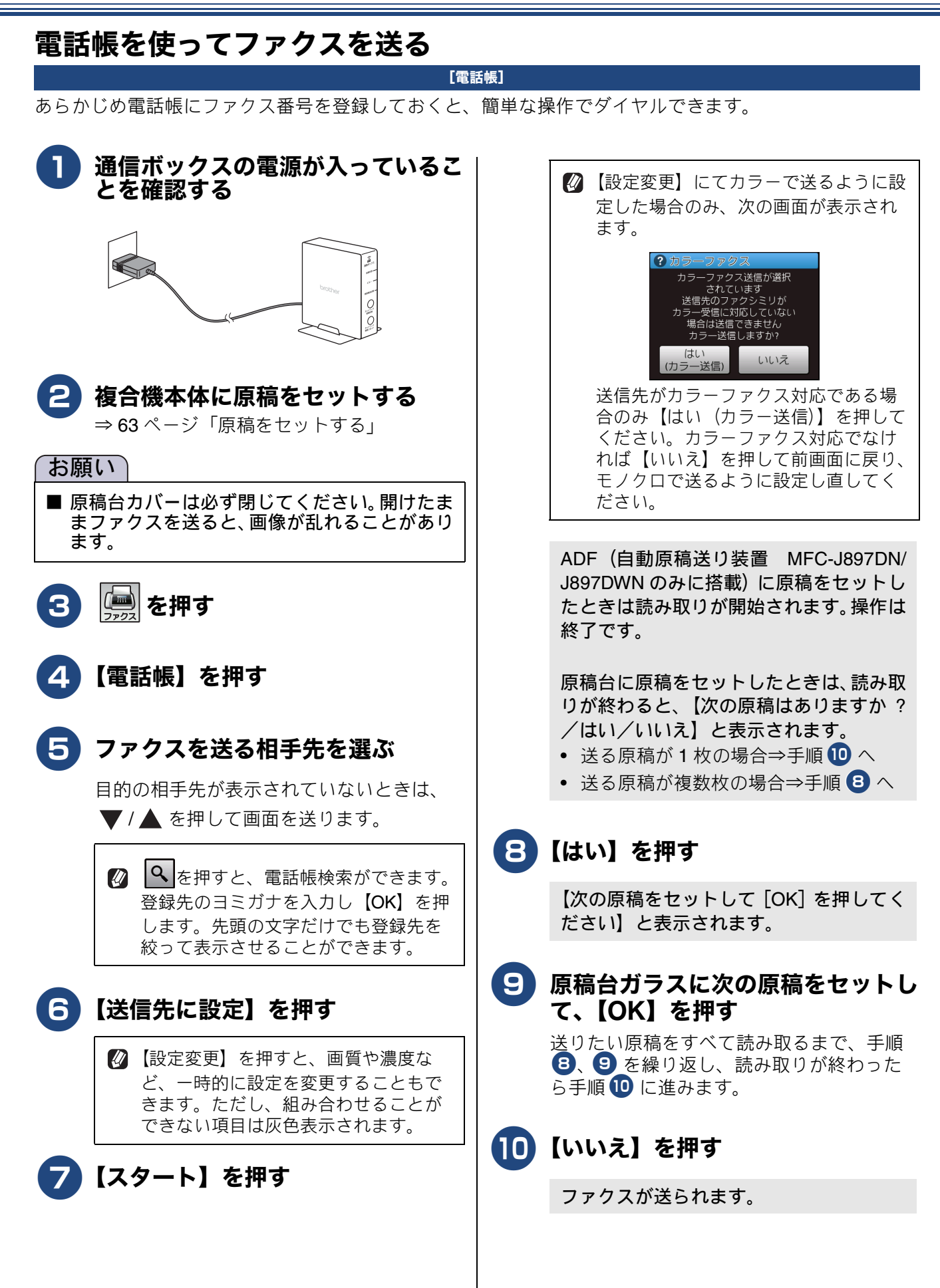

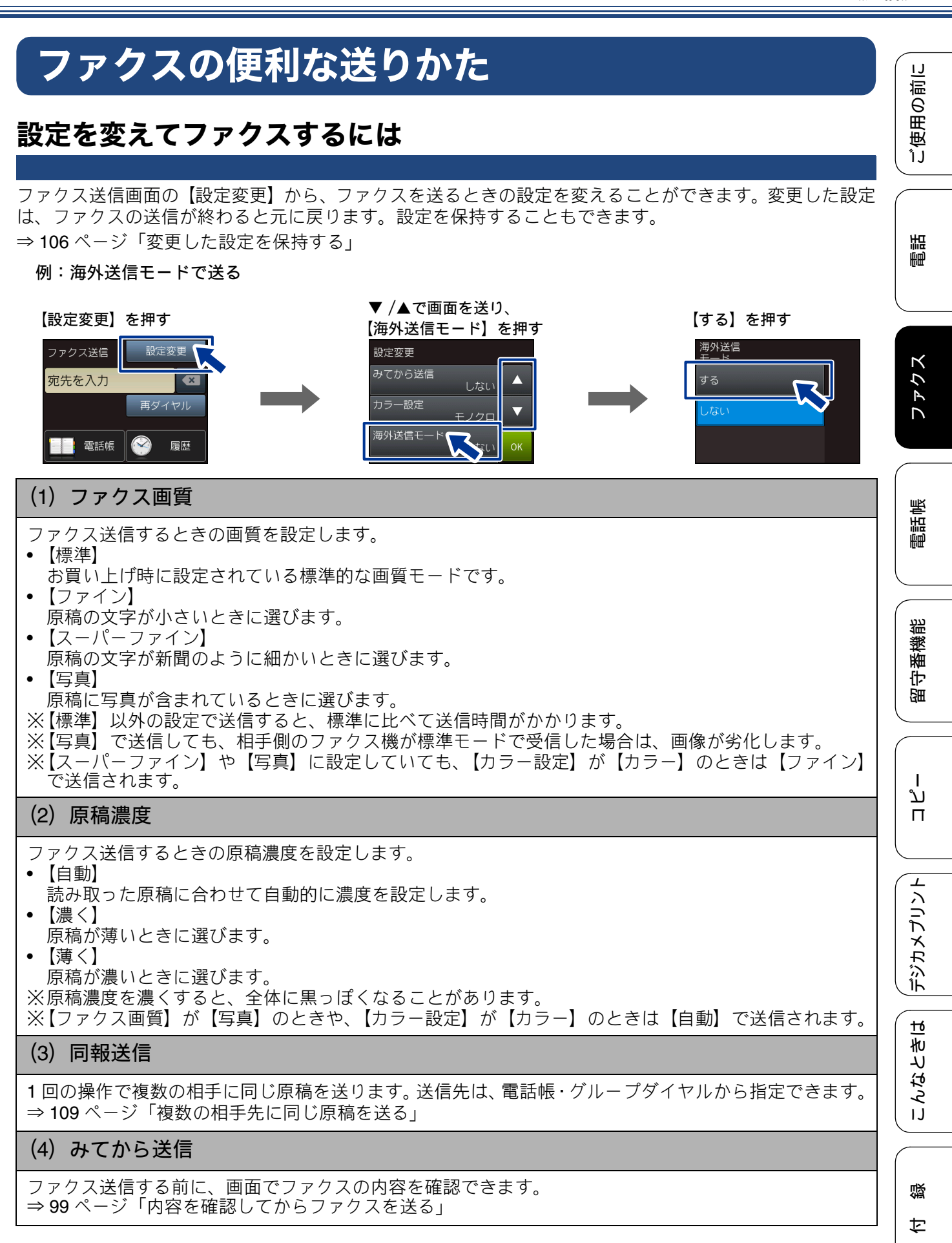

### (5) カラー設定

ファクス送信するときに、原稿をカラーまたはモノクロで送信するかどうかの設定をします。

#### (6) 海外送信モード

海外へは、回線の状況によって正常に送信できないことがあります。このようなときに海外送信モード を【する】に設定すると通信エラーを少なくできます。 ⇒ 107 ページ「海外へ送る」

※海外送信モードは設定を保持することができません。(お気に入り登録はできます。)

#### (7) 設定を保持する

設定を変更したあとで、【設定を保持する】を選びます。【設定を保持しますか ? /はい/いいえ】と表示されるので、【はい】を押すと、現在の設定が初期値として登録されます。 ⇒ 106 ページ「変更した設定を保持する」

#### (8) 設定をリセットする

設定をお買い上げ時の状態に戻します。 ⇒ 106 ページ「変更した設定を保持する」

### 文字が細かい原稿をカラーで送る(設定変更の操作例)

文字が細かい原稿 1 枚をカラーで送信する手順を例にして説明します。本製品は、カラーファクス非対応 のファクス機にカラーで送るとエラーになります。あらかじめ相手のファクス機がカラーファクスに対応し ていることを確認してください。

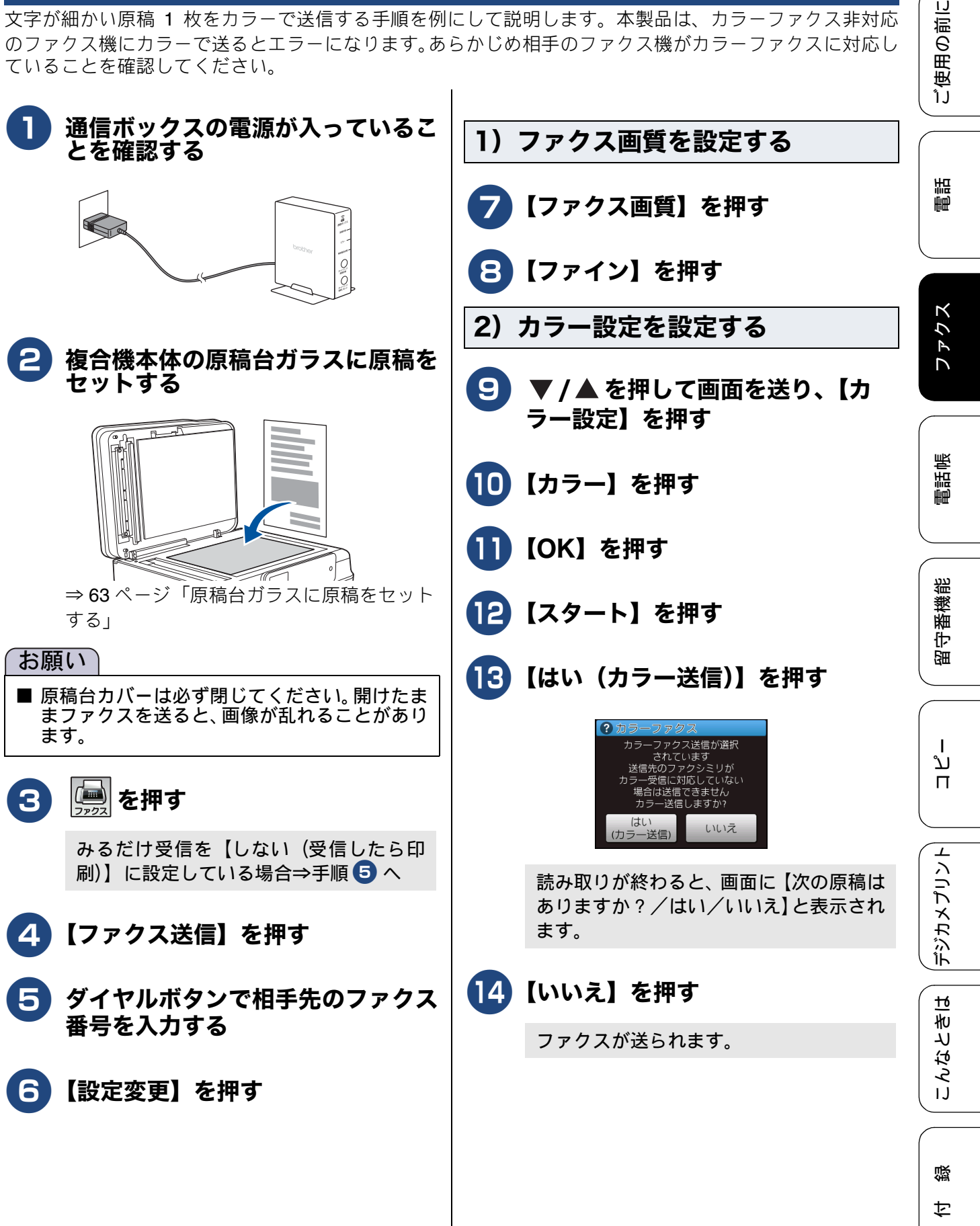

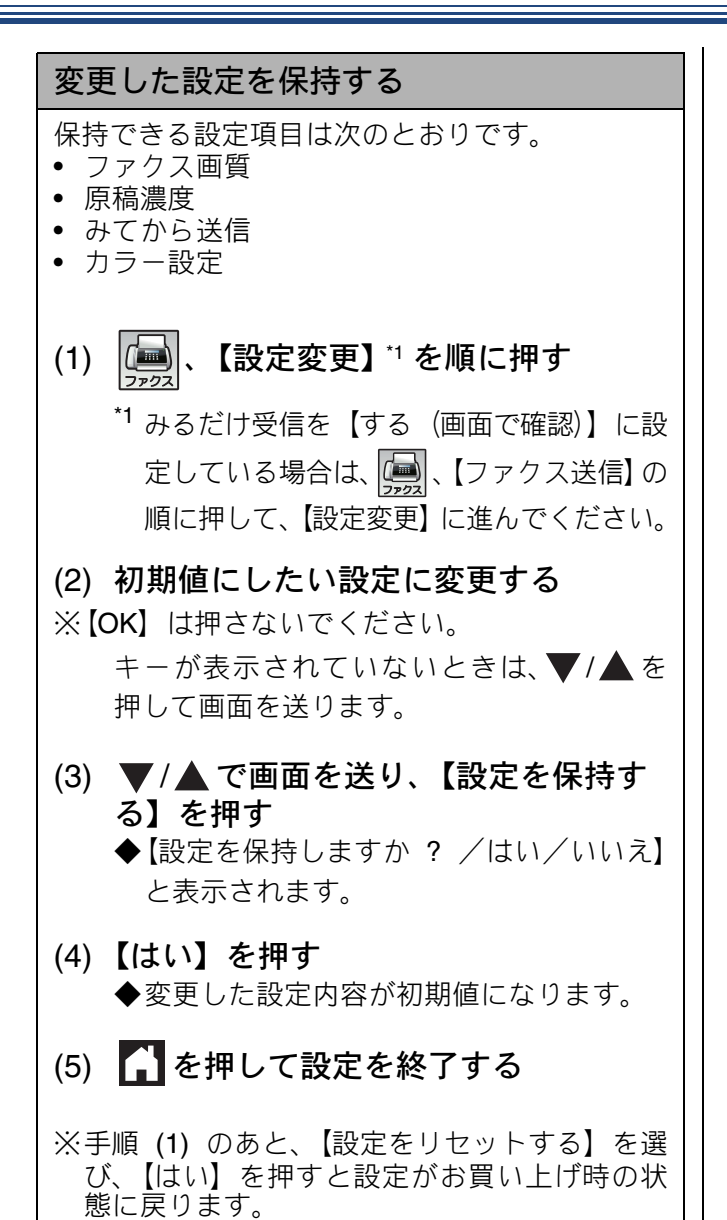

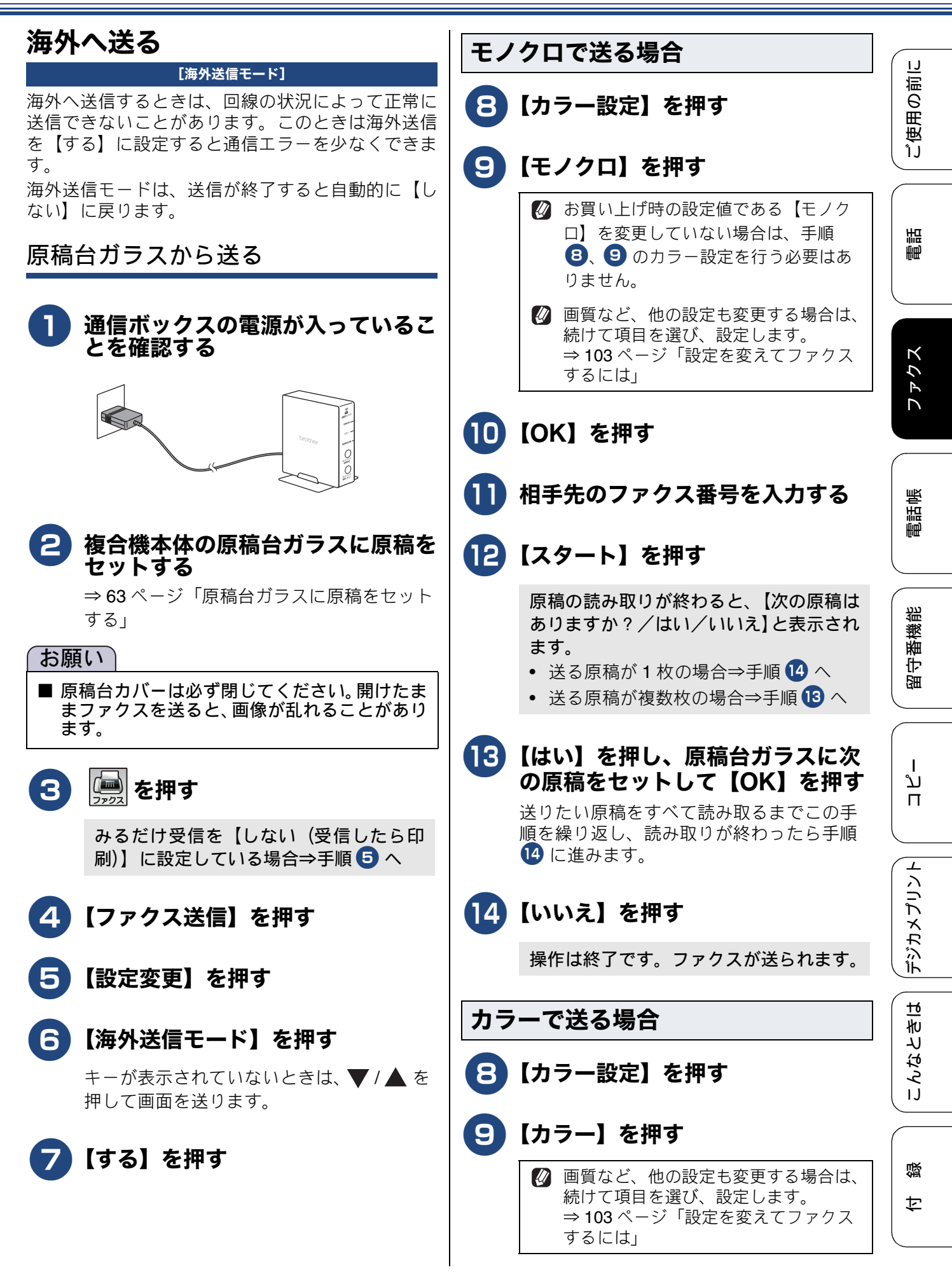

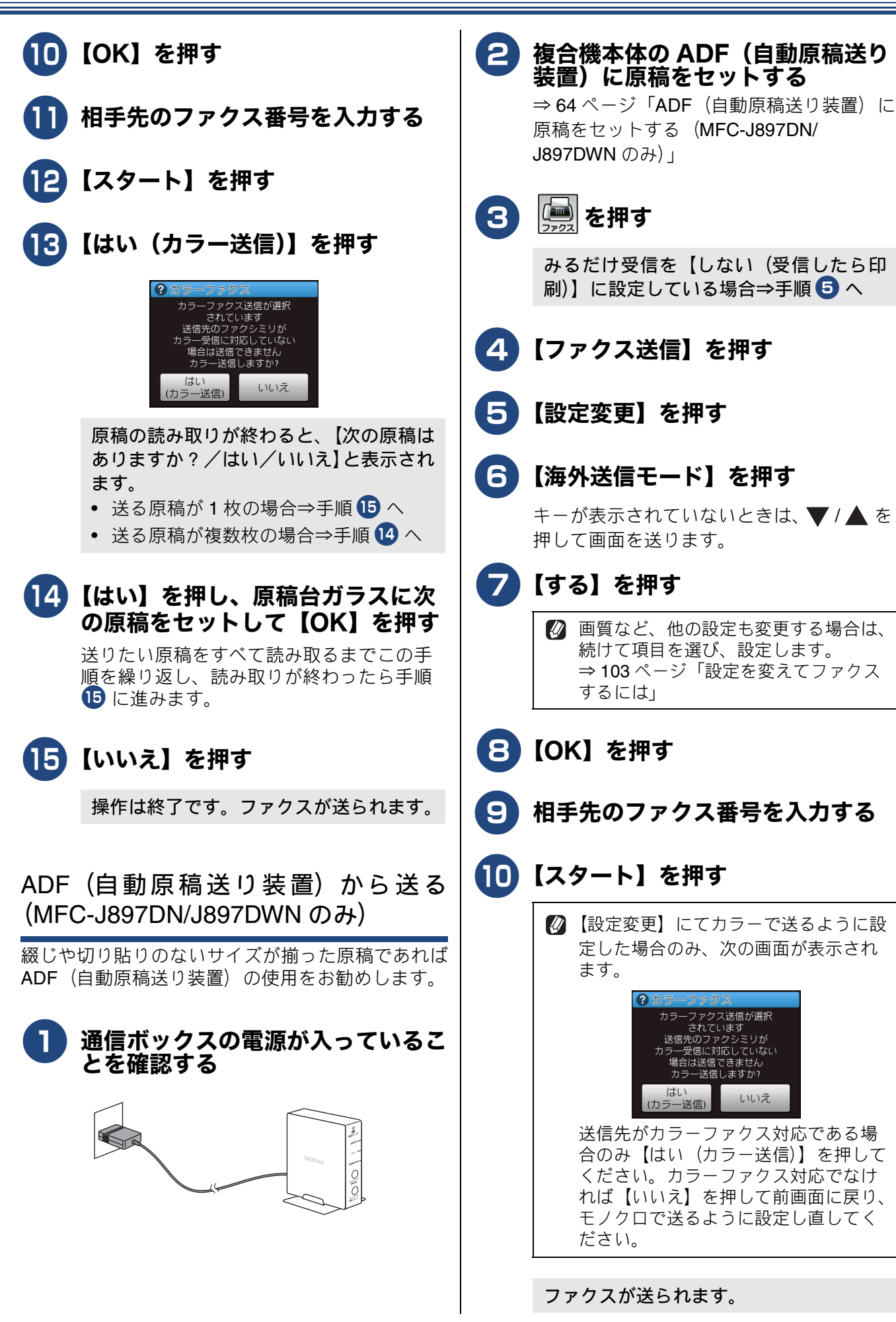

カラーファクス送信が選択 されています 送信先のファクシミリが bラー受信に対応していない

いいえ

場合は送信で

はし

(カラー送信)

-送信| ,ますか?
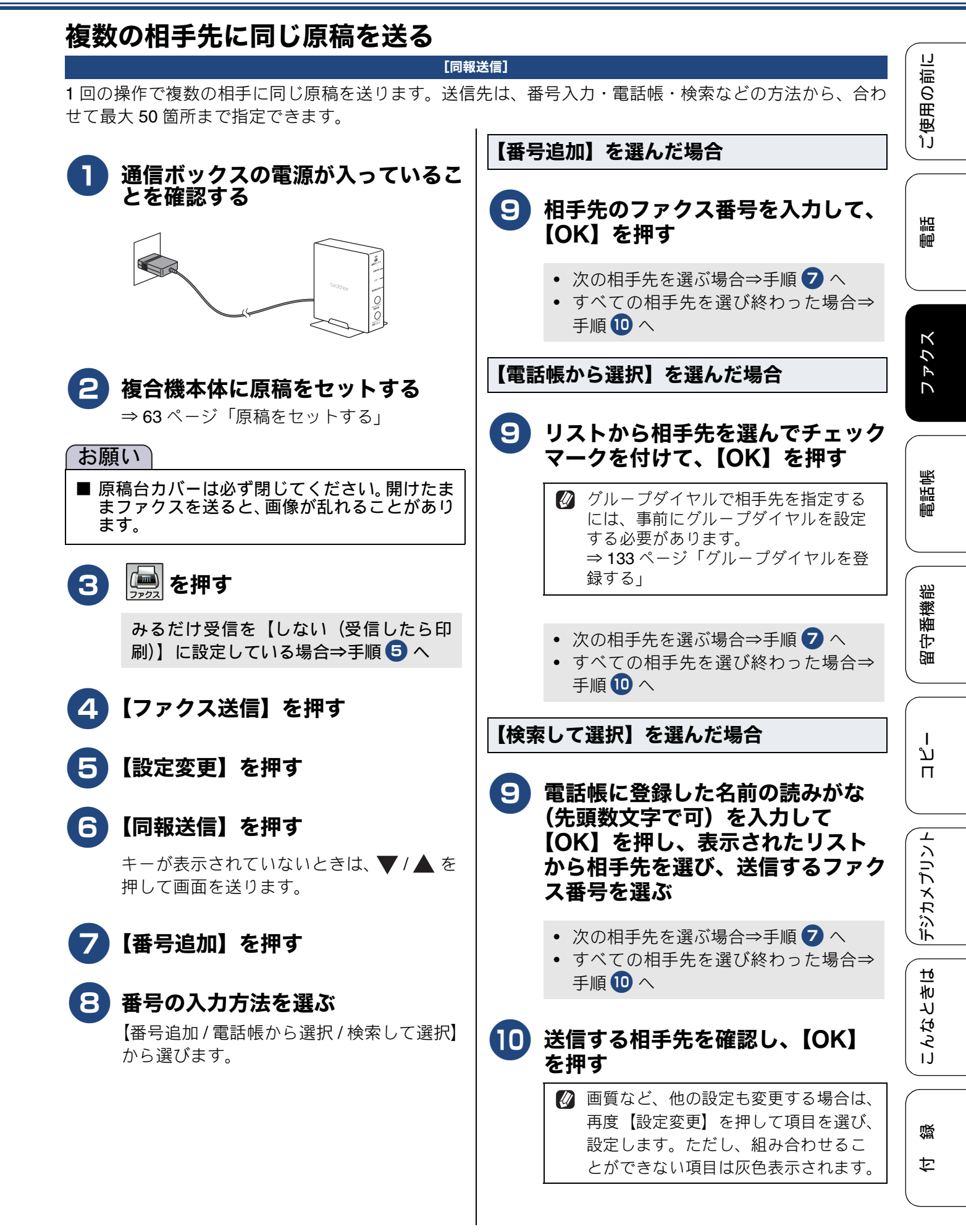

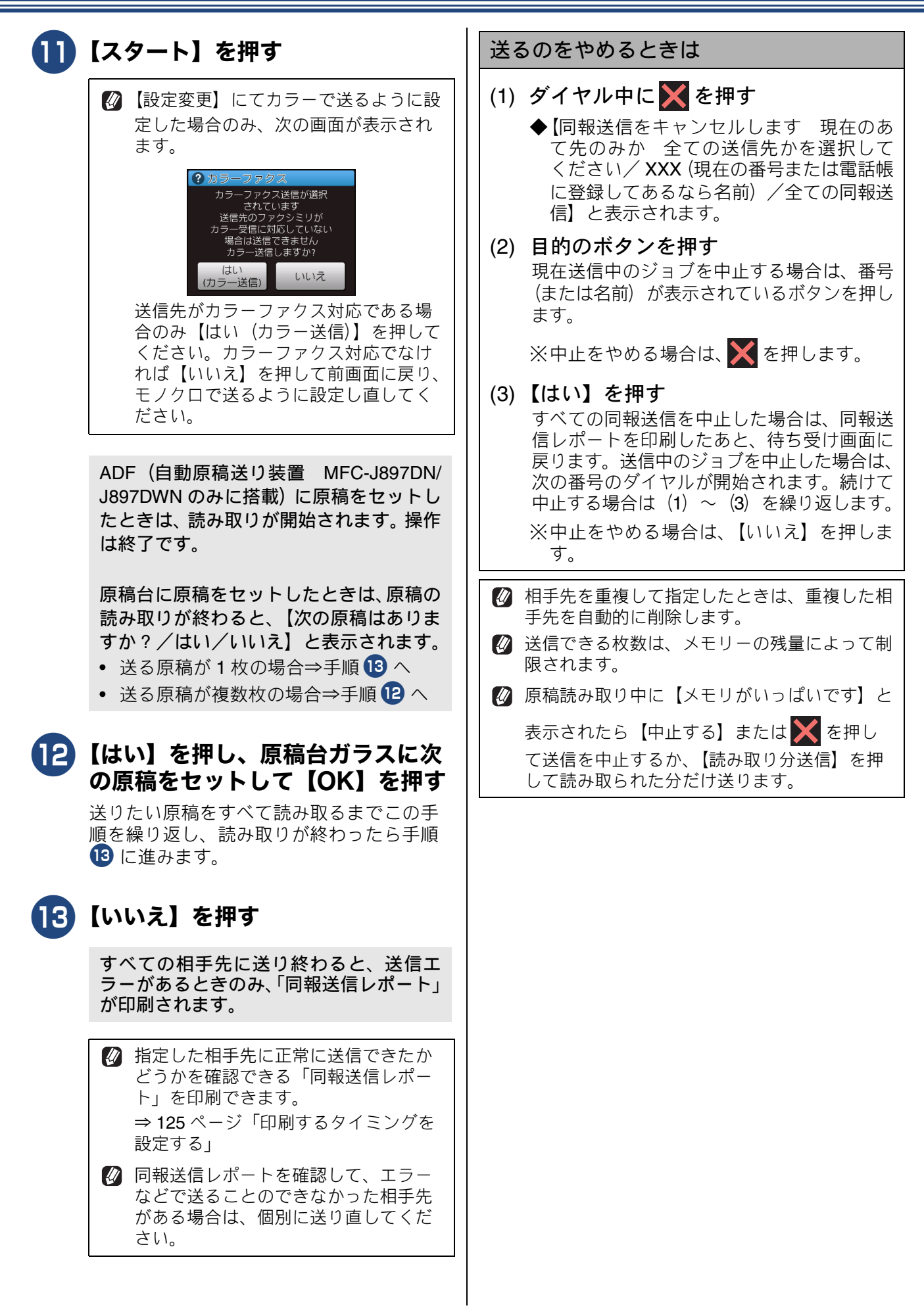

#### パソコンからファクスを送る ご使用の前に [PC-FAX 送信] パソコンで作成した書類を、印刷することなく、本製品を経由してそのままファクスとして送ることができ ます。インターネット網を利用したメール添付などによる送付でなくても、相手がファクス機を持っていれ ば利用できる便利な機能です。 画面下方に表示されているテンキー 通信ボックスの電源が入っているこ とを確認する をクリックして、ファクス番号を入 調問 力する 🖷 Brother PC-FAX 🗎 ? 🖬 ■ 送付書使用 🗐 アドレス帳 ■ ダイヤル制限機能 ファクス .... 3 複合機本体の電源をオンにして、パ 再ダイヤル キャンセル 6 ソコンと接続していることを確認す 9 ボーズ 诺信 る 電話帳 3 パソコン上のアプリケーションで、 を押して、番号を確定する 送信したい書類を作成する 8 [送信] をクリックする **4** アプリケーションで [ファイル] メ ¦番機能 ニューから「印刷]を選ぶ ファクスが送信されます。 部令 🚺 手順 4 は、一般的な印刷設定への進 🖉 PC-FAX 送信について詳しくは、「ユーザーズ みかたです。パソコンの **OS** やアプリ ガイド パソコン活用編」をご覧ください。 ケーションなどにより印刷方法は異な ることがあります。印刷設定画面に進 L ת む方法については、OS やアプリケー П ションの操作方法に従ってください。 デジカメプリント 5 プリンターの選択で、[Brother] PC-FAX v.X]<sup>\*1</sup>を選び、「印刷] をクリックする <sup>\*1</sup> v.X は、このソフトウェアのバージョン を示しており (v.=version)、X の部分に こんなときは は数値が入ります。 PC-FAX 送信画面が表示されます。 뎷 勺

# 本製品のファクス受信のしくみ

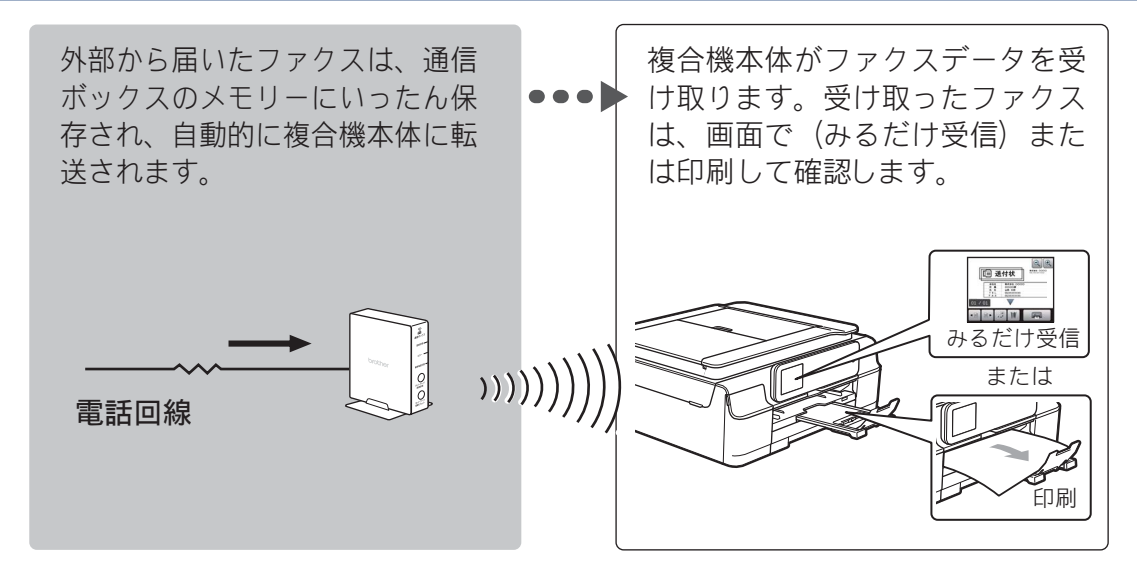

受信

### お願い

■ 複合機本体の電源をオンにすると、自動的に通信ボックスとの接続が開始されます。ファクス受信時 に複合機本体の電源が入っていなかったときは、通信ボックスとの接続が確立したのちにファクス データが転送されるため、内容が確認できるようになるまでしばらくお待ちください。

■ 頻繁にファクスを受信する方は、通信ボックスだけでなく、複合機本体も常に電源をオン(電源プラ グが接続されているだけでなく、 でオンにしてある状態)にして本製品をご利用ください。複合機 本体の電源がオンになっていないとファクスデータを通信ボックスから転送できないため、受信を完 了させられません。なお、子機のファクス受信ランプの点滅は、複合機本体でファクスを確認するか、 子機のの方を押すと止まります。

ご使用の前に

語

Ē

ファクス

電話帳

¦番機能

留守

# ファクスの受けかた

本製品は次の方法でファクスを受信します。

# 本製品に自動で受信させる

### [自動受信]

設定した回数(お買い上げ時の設定は 7 回)の呼出ベルが鳴り終わると、本製品が回線をつなぎ、相手が 電話なのかファクスなのかを自動判定します。もしファクスであればそのまま受信を開始します。 本製品が自動で受信する前に電話を取って、相手がファクスだったときの手動での受信方法については、下 記をご覧ください。

⇒114ページ「電話に出てから受ける」

⇒115ページ「電話に出ると自動的に受ける(親切受信)」

回線がつながると、ファクスはまず通信ボックスのメモリーに保存され、その後複合機本体に転送されて一 連の受信動作を完了します。

受信したファクスは、画面(みるだけ受信を設定した場合)または記録紙のいずれかで確認できます。ただし、カラーファクスはみるだけ受信が設定されていてもメモリーには保存されず印刷されます。

②「無鳴動受信」に設定すると呼出ベルを鳴らさずにファクスを受信することができます。
⇒43ページ「ファクスを受信するときに着信音を鳴らさない(無鳴動受信)」

👔 自動判定までの時間(呼出ベル回数)は、好みで変更できます。

⇒44ページ「呼出ベル回数を設定する」

また、このとき【無制限】に設定すると、自動判定および受信はしません。電話に出て、電話かファク スかを自分で判断することになります。

### 複合機本体 子機 Ð 🗊 新着ファクス:01 確認 •**টা** コピー ファクス スキャン 1/3 ファクス受信あり [クリア/音質]を 畑レて下さい 🗊 お気に入り 🚺 🚺 メ **三**送付状 •B B• J W 📾 みるだけ受信 または 印刷 届いたファクスは複合機本体で確認して ください。

⇒ 116 ページ「ファクスの見かた」

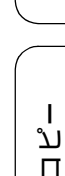

뎷

勺

### 電話に出てから受ける

### [手動受信]

電話に出たあとでファクスを受信します。

着信音が鳴ったら、子機を充電器から取る

子機を充電器に置いていないときは、 外線を 押します。

### 2.「ポーポー」と音がしていたら、子

### 

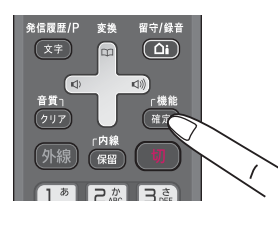

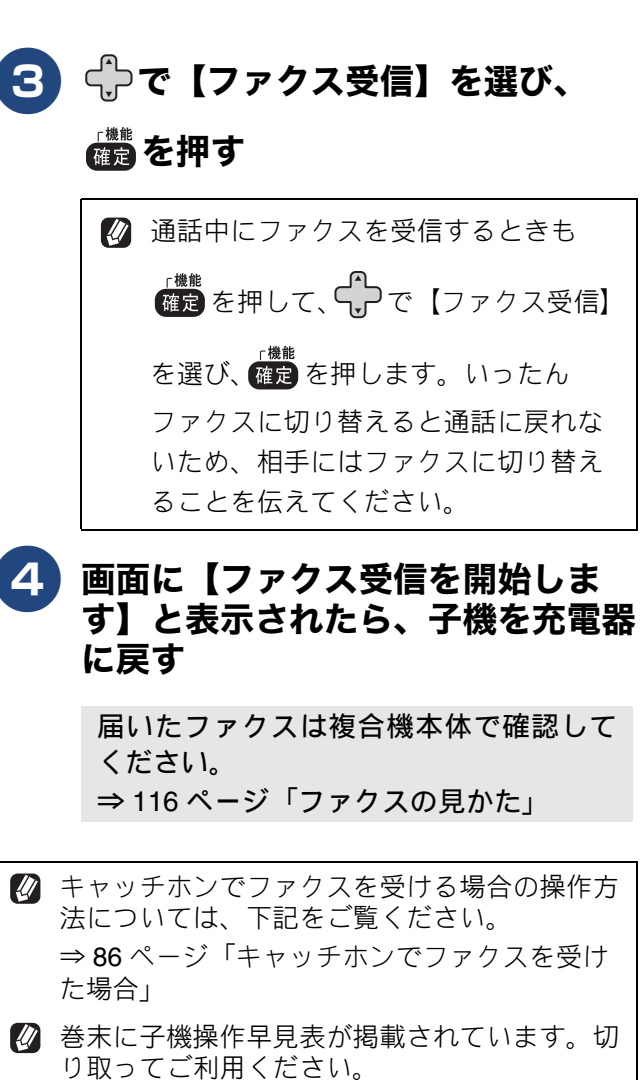

# 電話に出ると自動的に受ける(親切受信)

#### [親切受信]

親切受信が設定されている場合(お買い上げ時の設定)、電話を取ったときにファクスであれば、子機を持っ たまま約7秒待つと自動的にファクスを受信します。

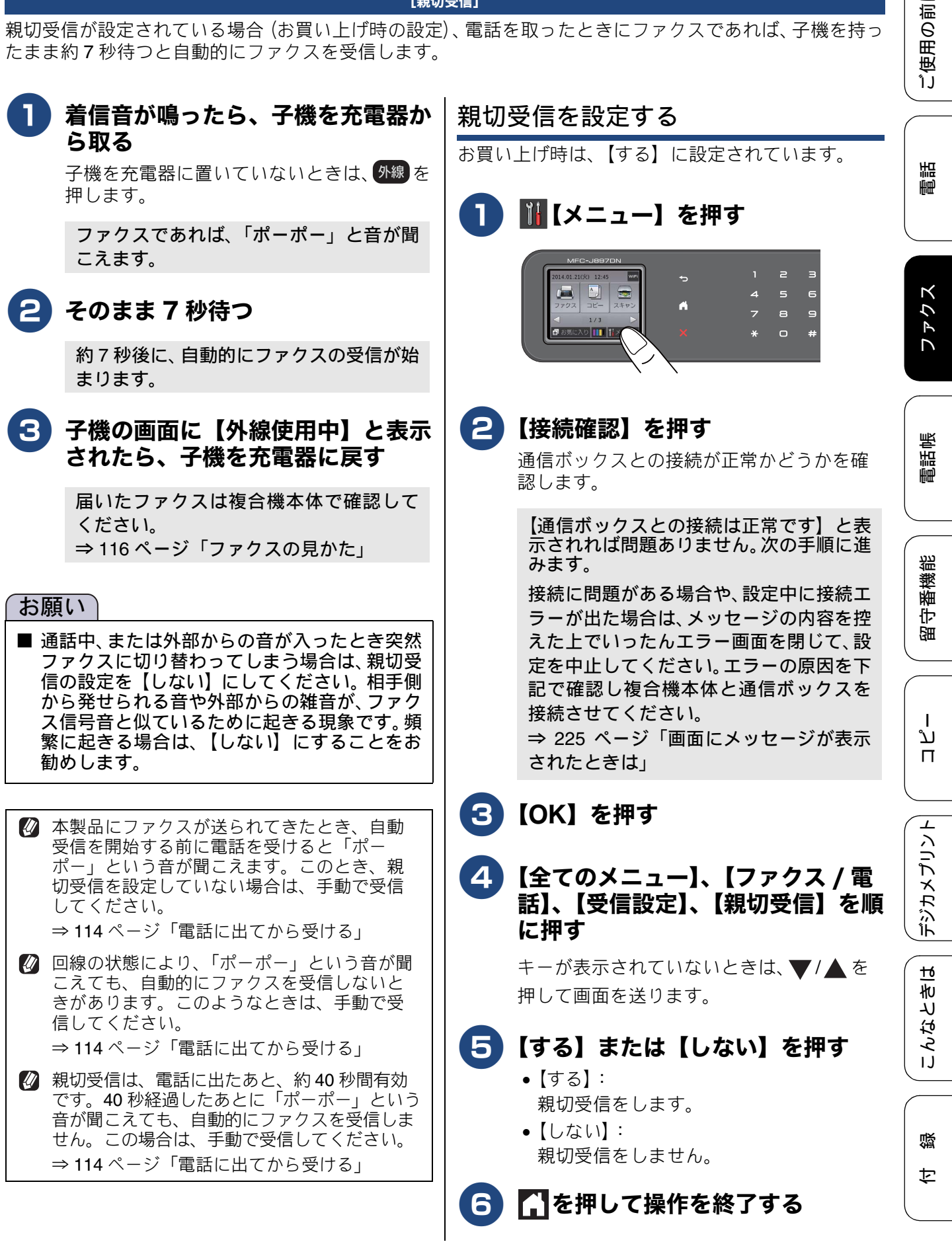

# ファクスの見かた

# 受信したファクスを画面で見る(みるだけ受信)

[みるだけ受信]

「みるだけ受信」は受信したファクスの内容を画面で確認できる機能です。このとき、ファクスはメモリ・ に記憶し、保存します。受信したファクスを画面で見るには、あらかじめ、みるだけ受信を【する(画面で 確認)】に設定してください。

⇒ 118 ページ「みるだけ受信を設定する / 解除する (ファクスを印刷して見る)」

ここでは、みるだけ受信を【する(画面で確認)】に設定した場合の、ファクスの確認方法を説明します。

### お願い

■「みるだけ受信」に設定していても、カラーファクスはメモリーに保存されずに自動的に印刷されま す。印刷された記録紙で確認してください。

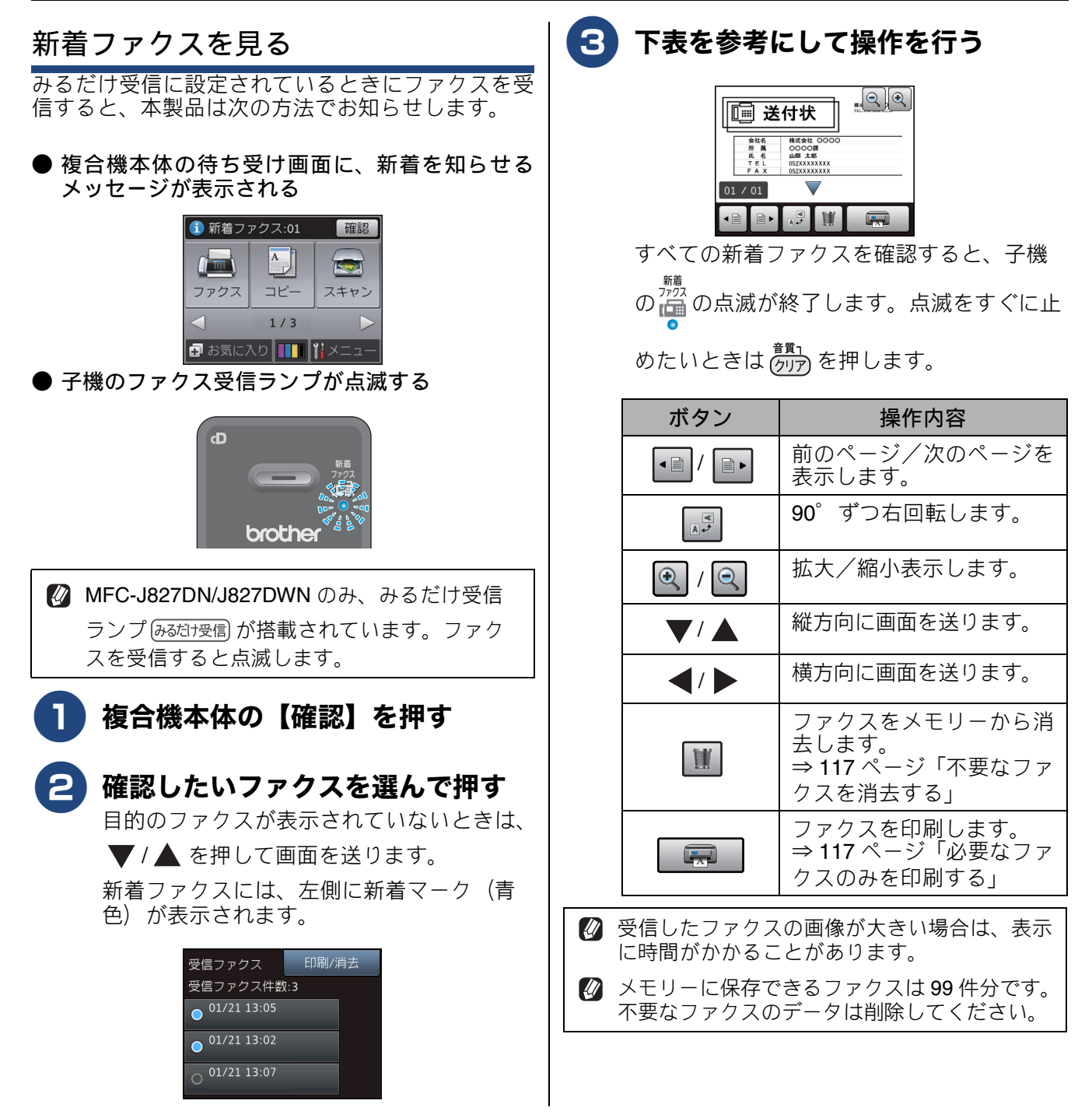

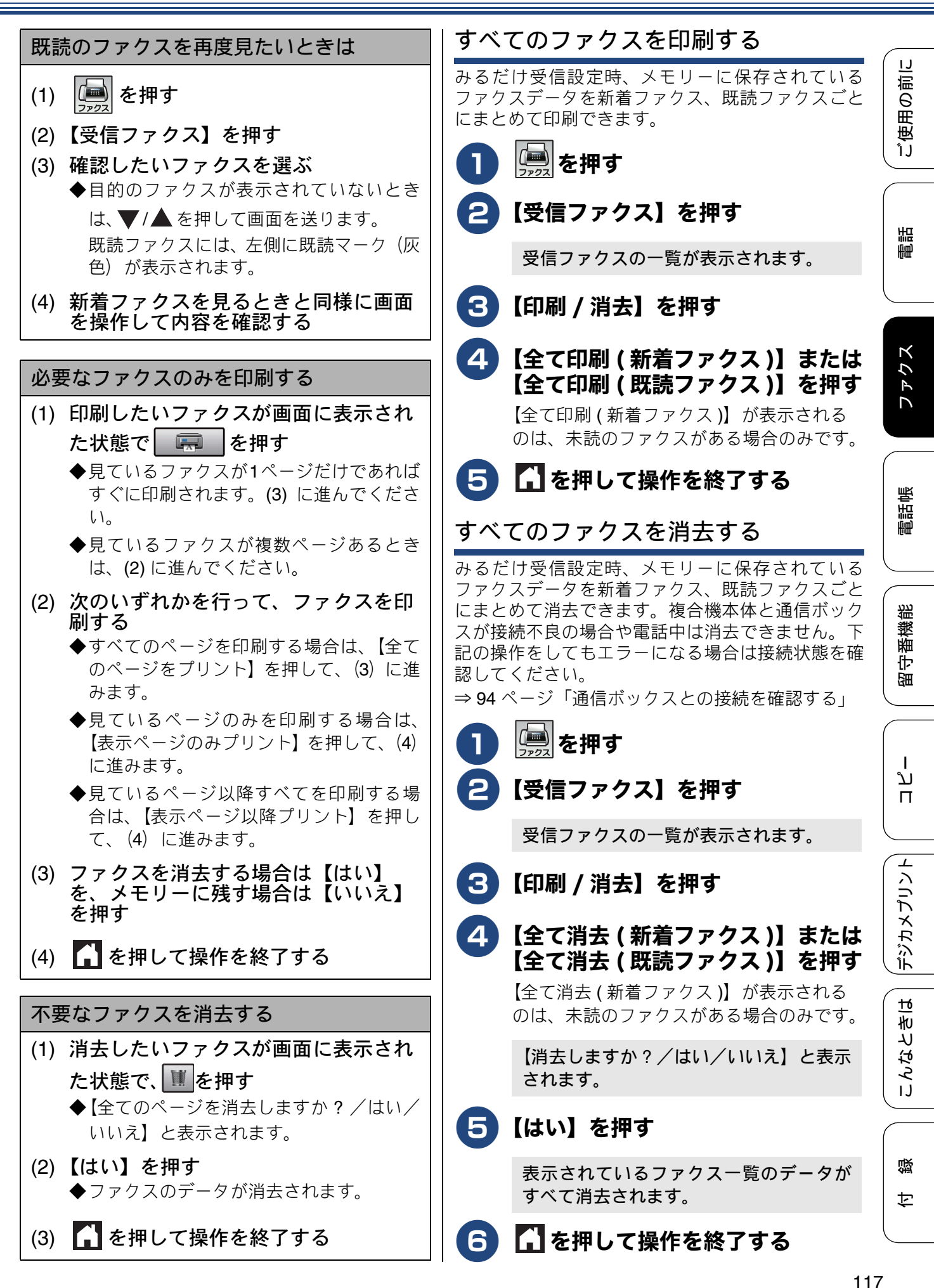

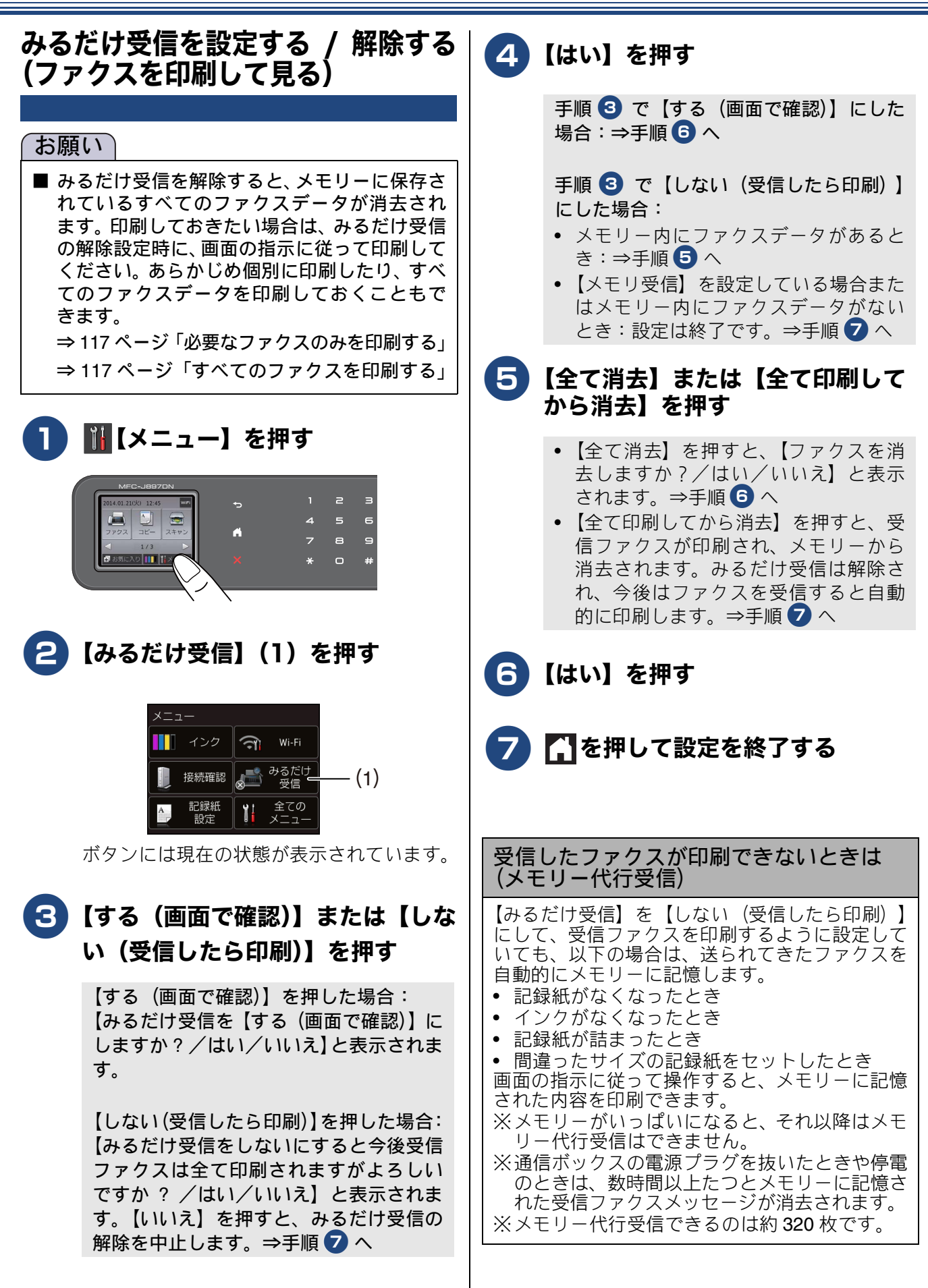

# ファクスの便利な受けかた

# 自動的に縮小して受ける

#### [自動縮小]

【自動縮小】は、記録紙トレイにセットしてある記録 紙の長さを超えたファクスが送られてきた場合に、 自動的に縮小して受信する機能です。 お買い上げ時は【する】に設定されています。

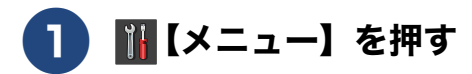

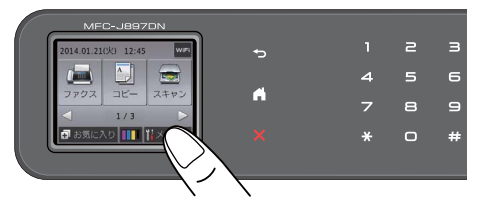

# 2 【全てのメニュー】、【ファクス / 電話】、【受信設定】、【自動縮小】を順に押す

キーが表示されていないときは、▼/▲を 押して画面を送ります。

### 3 【する】または【しない】を押す

【する】:
 自動縮小受信します。記録紙トレイにセットしてある記録紙に対し、長辺が長いファクスが送られてきた場合に縮小して受信します。短辺が長いファクスが送られてきた場合は、この設定に関わらず縮小されます。

### 【しない】: 自動縮小受信しません。記録紙トレイに セットしてある記録紙に対し、短辺が長い ファクスが送られてきた場合のみ縮小し ます。長辺が長いファクスは、複数枚に分 割されます。

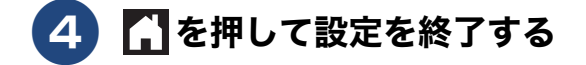

☑ 自動縮小を【する】に設定しても、原稿の長さ が約 420mm 以上のときは、複数枚の記録紙に 分割して印刷されます。

ご使用の前に

# 受信したファクスをパソコンに送る(Windows<sup>®</sup>のみ)

### [PC ファクス受信]

受信したファクスメッセージを本製品と接続しているパソコンに転送できます。パソコンと接続されていない 場合は、受信したファクスメッセージをメモリーに記憶し、パソコンに接続したときにまとめて転送します。 パソコンでファクスメッセージを受信したあと、ファクスメッセージは本製品のメモリーから消去されます。 なお、【PC ファクス受信】は、いったん設定すると、【メモリ受信】を【オフ】(お買い上げ時の設定)にする まで有効です。【PC ファクス受信】に設定する前の状態に戻すには、下記をご覧ください。 ⇒ 123 ページ「メモリー受信(PC ファクス受信・メモリー保持)を解除する」

- 🚺 カラーファクスはパソコンに転送されずに本製品で自動的に印刷されます。
- ☑ 【PC ファクス受信】は、【メモリ保持のみ】と同時に設定することはできません。

〇 「みるだけ受信」を設定している場合は、【本体でも印刷する】を設定していても印刷されません。

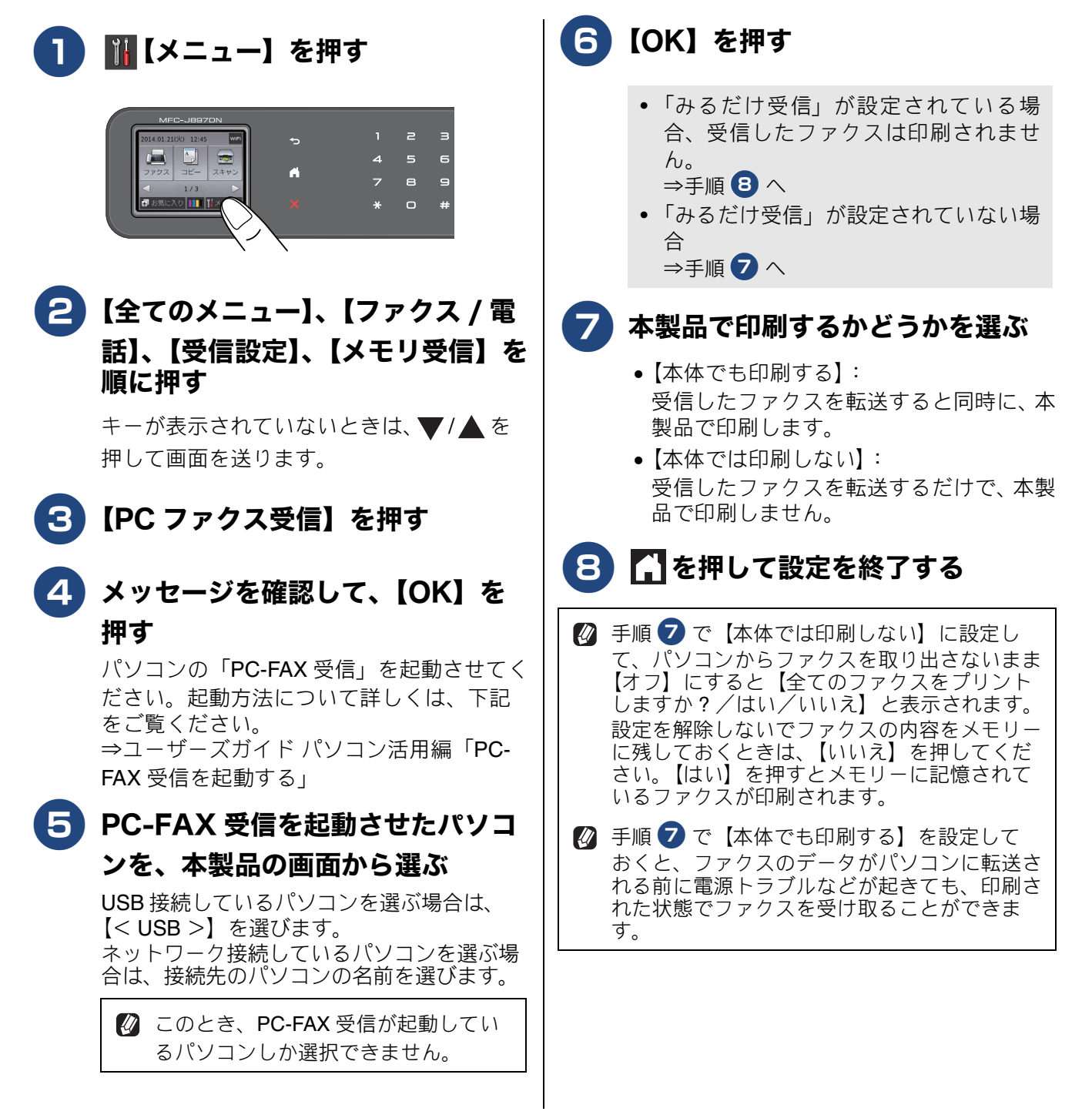

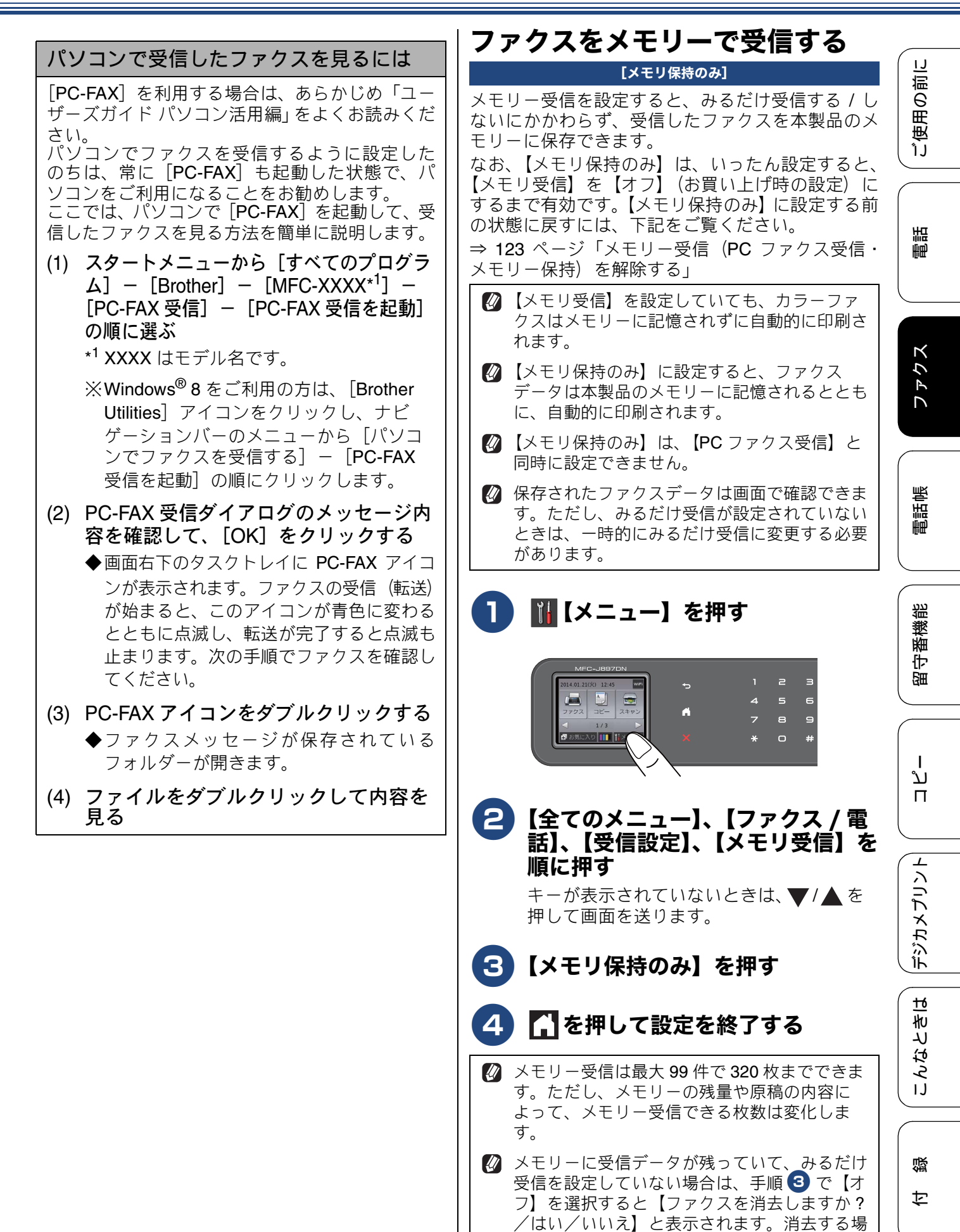

合は【はい】を押してください。

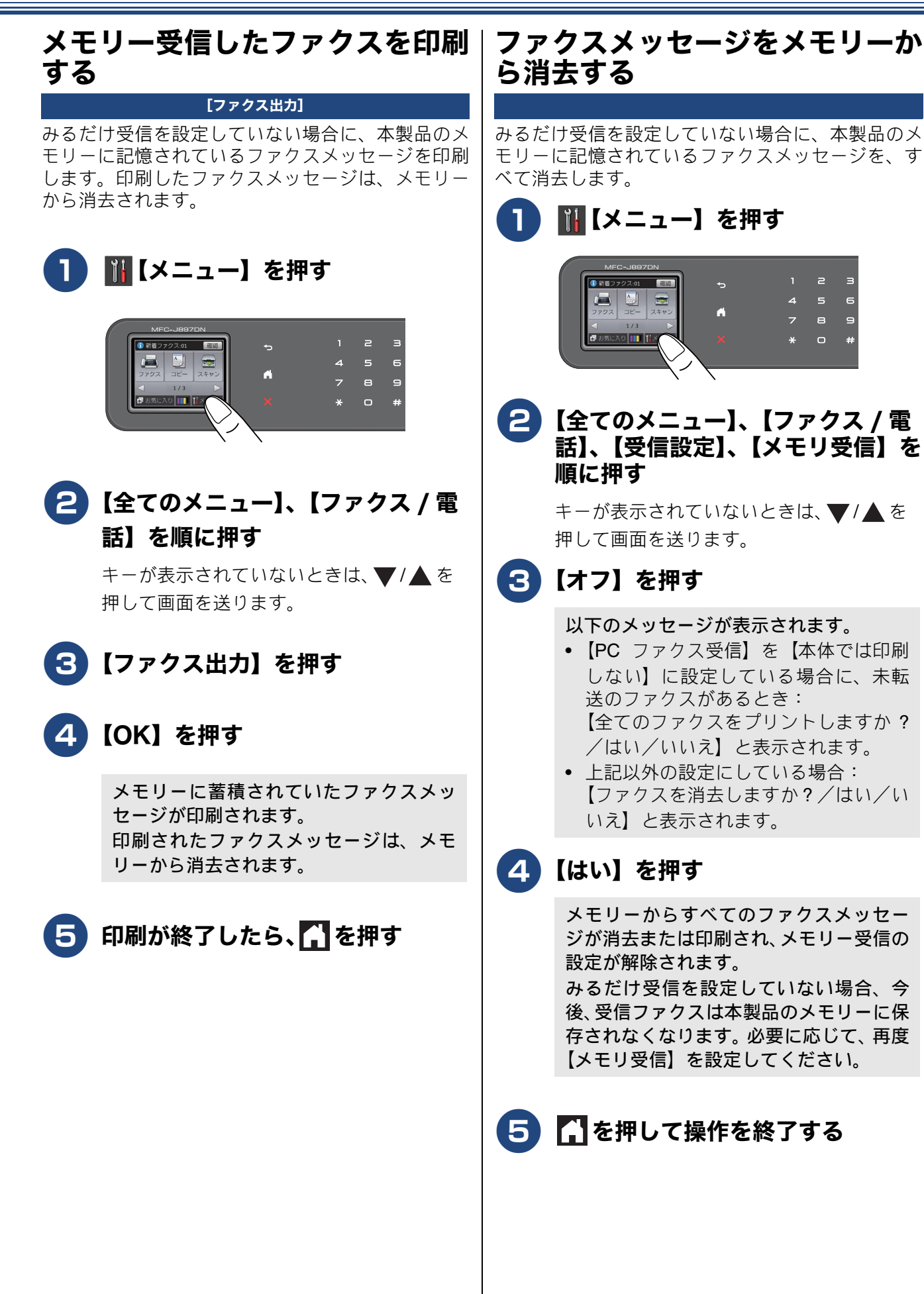

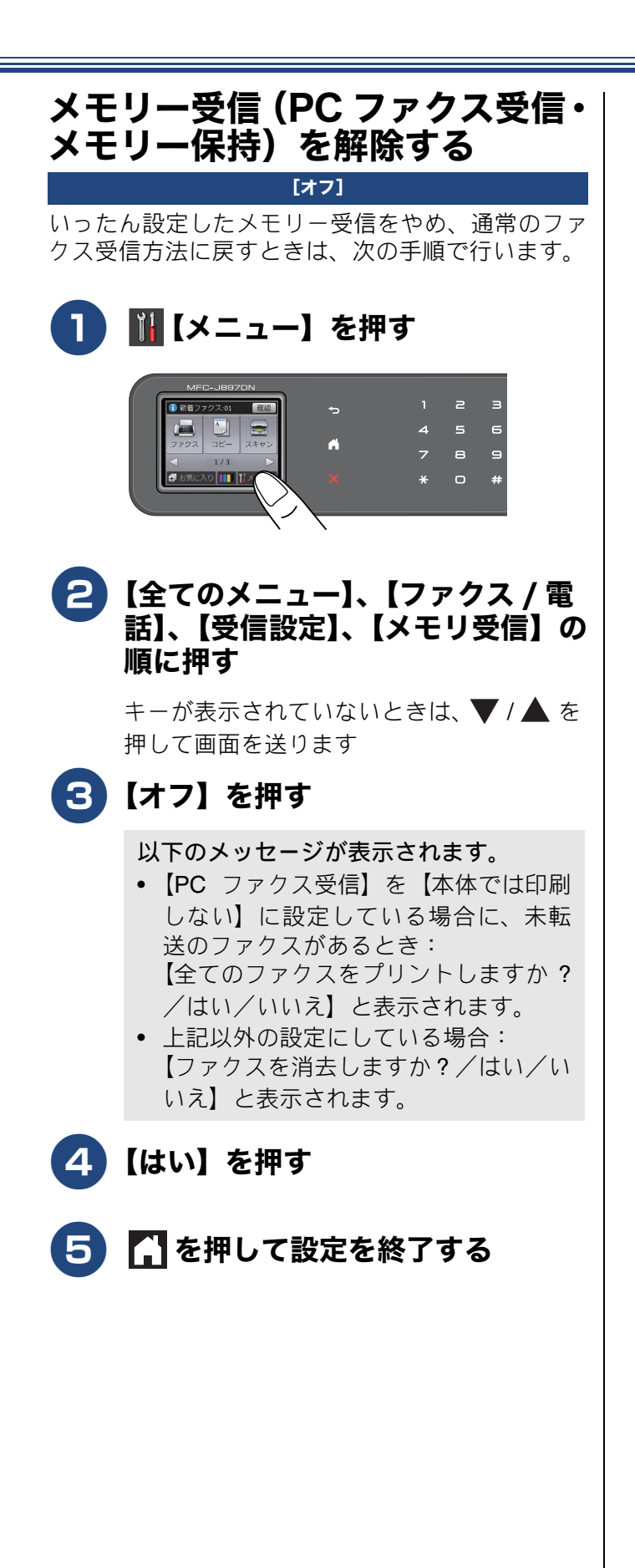

電話

ご使用の前に

ファクス

電話帳

留守番機能

ח ת ו

は | デジカメプリント

こんなときは

付録

# 通信状態を確かめる

本製品では、ファクスの送受信についてのレポートを印刷したり、画面で送信待ちファクスを確認したりできます。

### 通信管理レポートを印刷する

[通信管理レポート]

通信記録は 200 件まで残り、200 件を超えると古い記録から消去されていきます。お買い上げ時は 50 件ご とに印刷されるように設定されています。なお、通信管理レポートはモノクロで印刷されます。

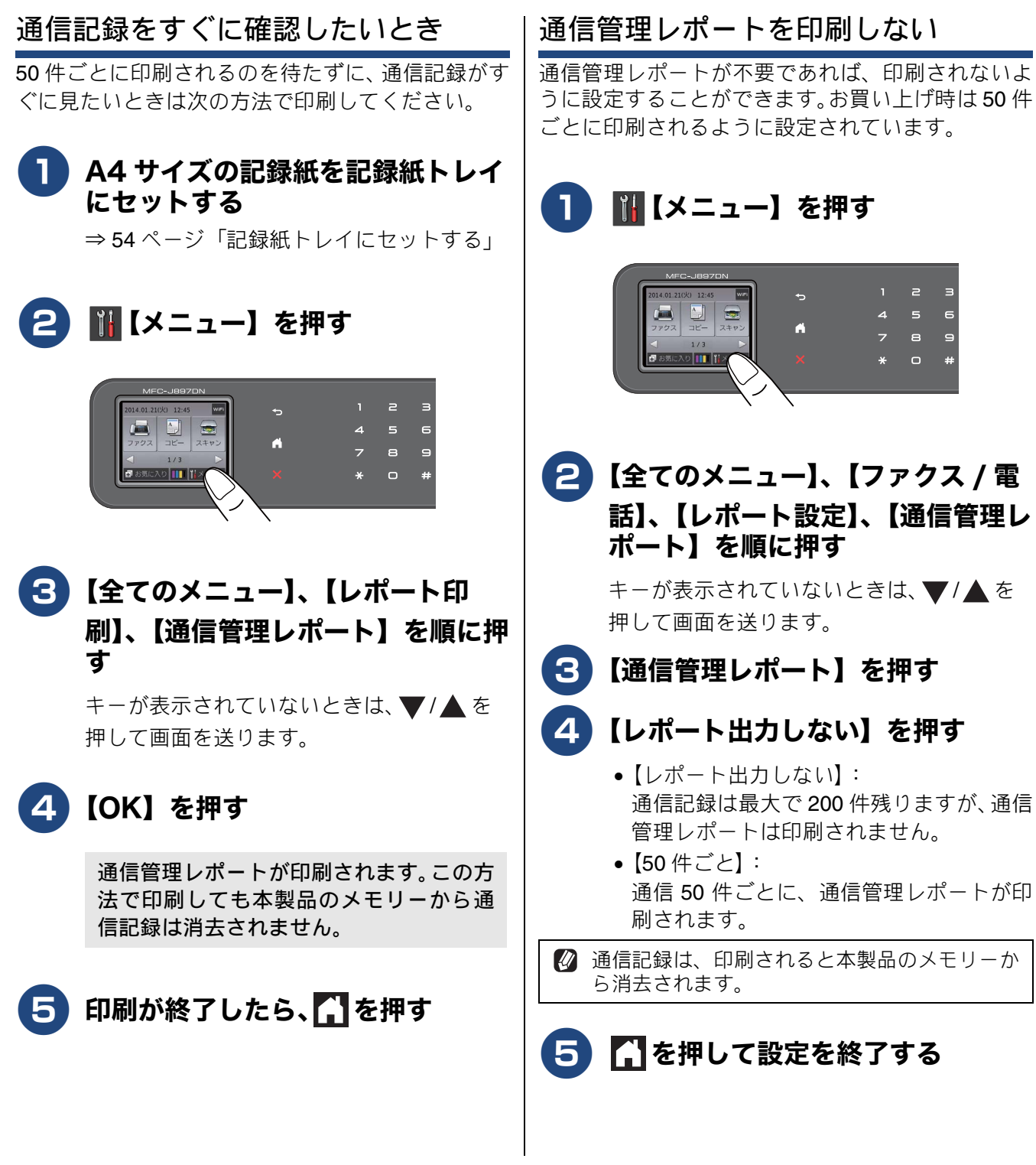

### 通信管理

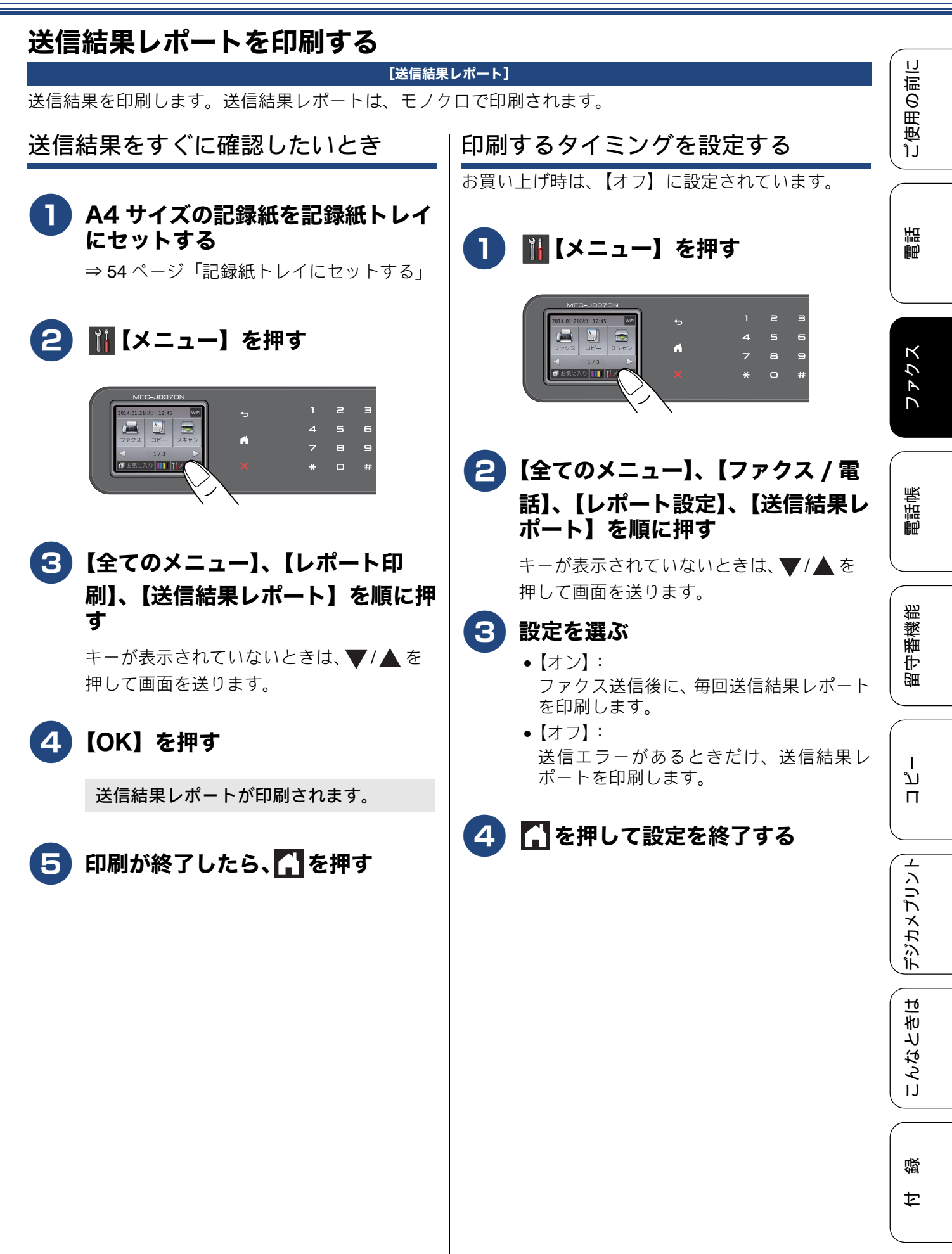

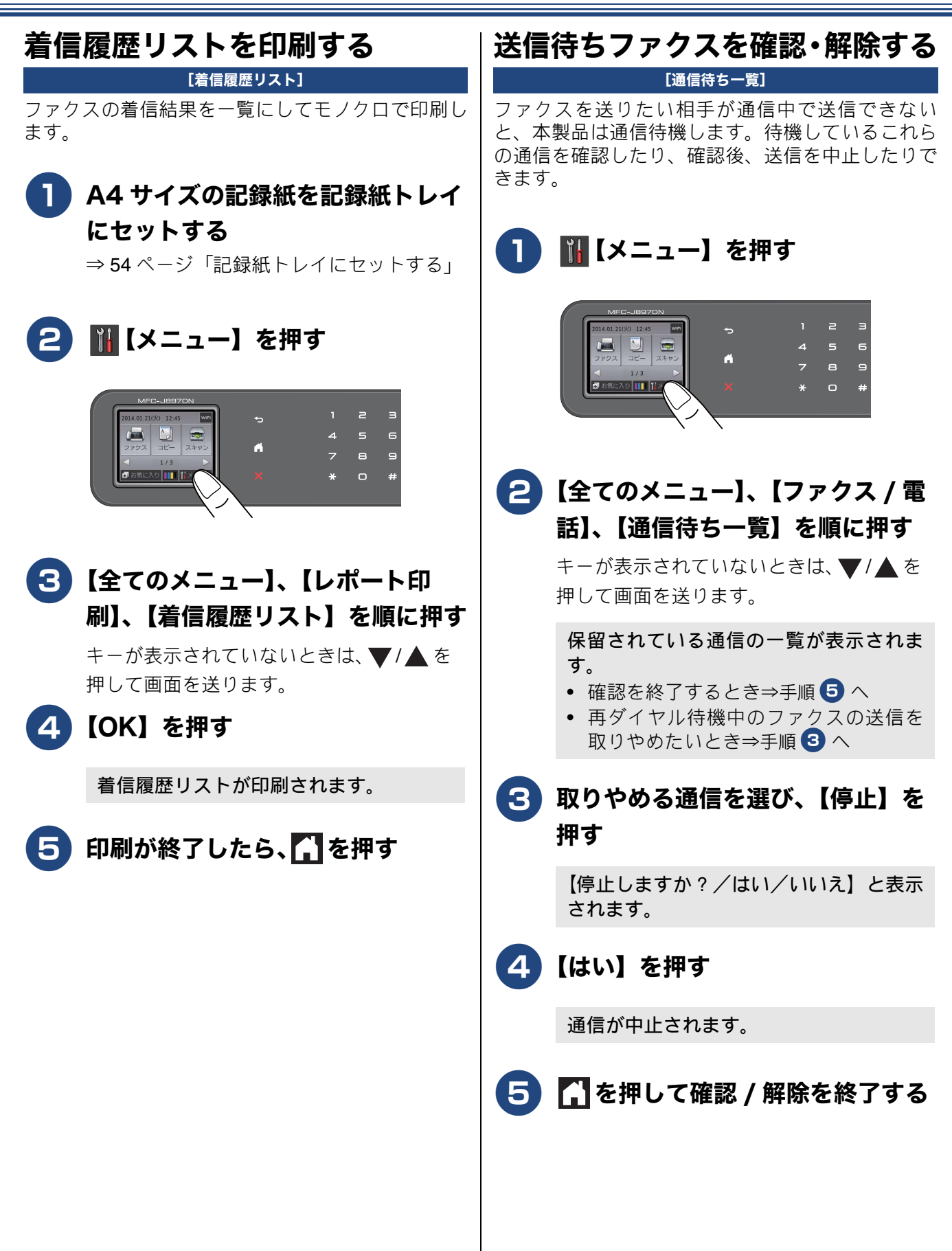

# ファクス送信時の自動再ダイヤルを解除する

本製品は、相手が通話中などの理由でファクス送信できなかったときに、人の手で送信操作を繰り返 さなくても自動で再ダイヤルするように設定されています。しかし、重要な書類を送信する場合など、 送信結果を把握したいときは、自動再ダイヤルを解除することができます。この設定値は、次に設定 変更するまで有効です。

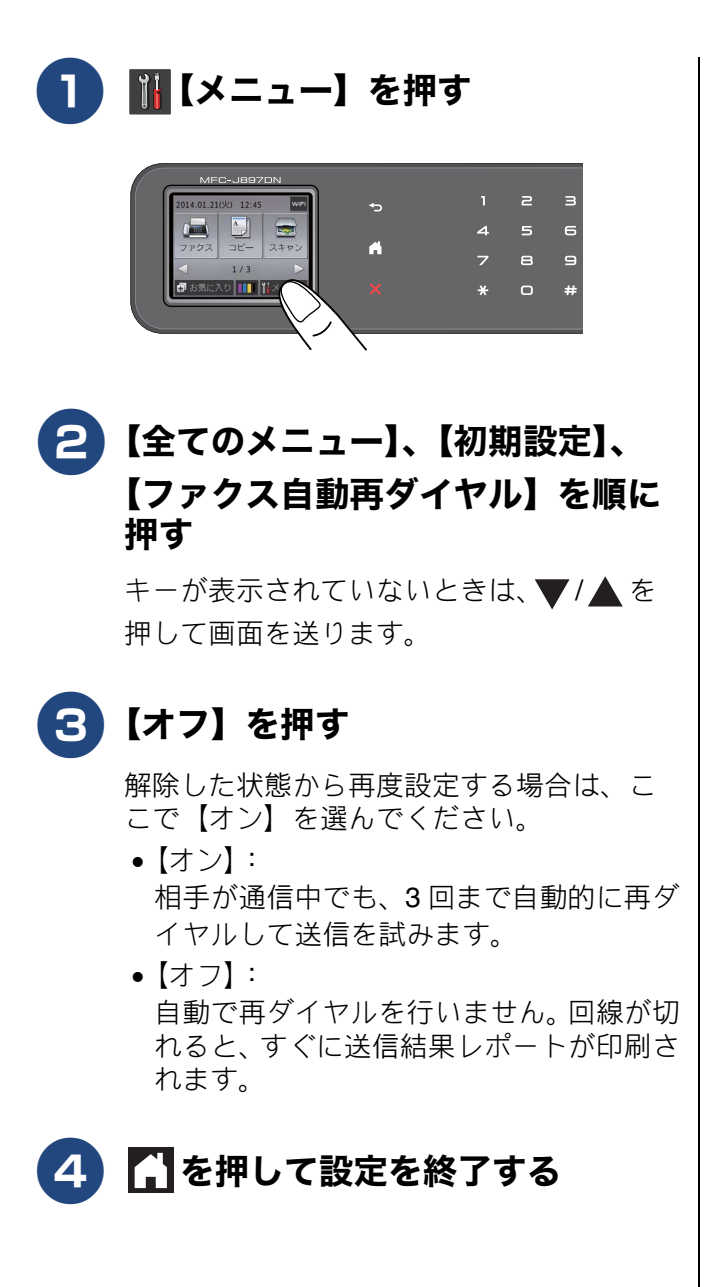

電話

### Memo

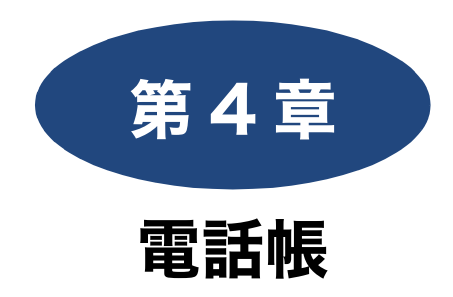

### 複合機本体電話帳 [ファクス用]

| 複合機本体の電話帳に登録する      | 130 |
|---------------------|-----|
| 電話帳に登録する            | 130 |
| 発信履歴・着信履歴から電話帳に登録する | 132 |
| グループダイヤルを登録する       | 133 |
| 複合機本体の電話帳を子機に転送する   | 134 |
| 電話帳リストを印刷する         | 135 |
|                     |     |

### パソコンを使って電話帳に登録する

| (リ | モー | トセッ | トア | ッフ) |  | 13 | 6 |
|----|----|-----|----|-----|--|----|---|
|----|----|-----|----|-----|--|----|---|

子機電話帳 [電話用]

| 子機の電話帳に登録する13         | 37 |
|-----------------------|----|
| 電話帳に登録する13            | 37 |
| 発信履歴・着信履歴から電話帳に登録する13 | 88 |
| 子機の電話帳を複合機本体に転送する13   | 39 |

ご使用の前に

調問

# 複合機本体の電話帳に登録する

複合機本体電話帳 [ファクス用]

よくファクスする相手の番号は電話帳に登録しておくと便利です。また、複数の相手に一括送信がで きる「グループダイヤル」として登録したり、登録した番号が、電話・ファクス兼用番号であればそ のまま子機に転送するなど、更に応用的な機能もご利用いただけます。

Ø「リモートセットアップ」を使用して、パソコンからも簡単に電話帳に登録することができます。
 ⇒ 136 ページ「パソコンを使って電話帳に登録する(リモートセットアップ)」

# 電話帳に登録する

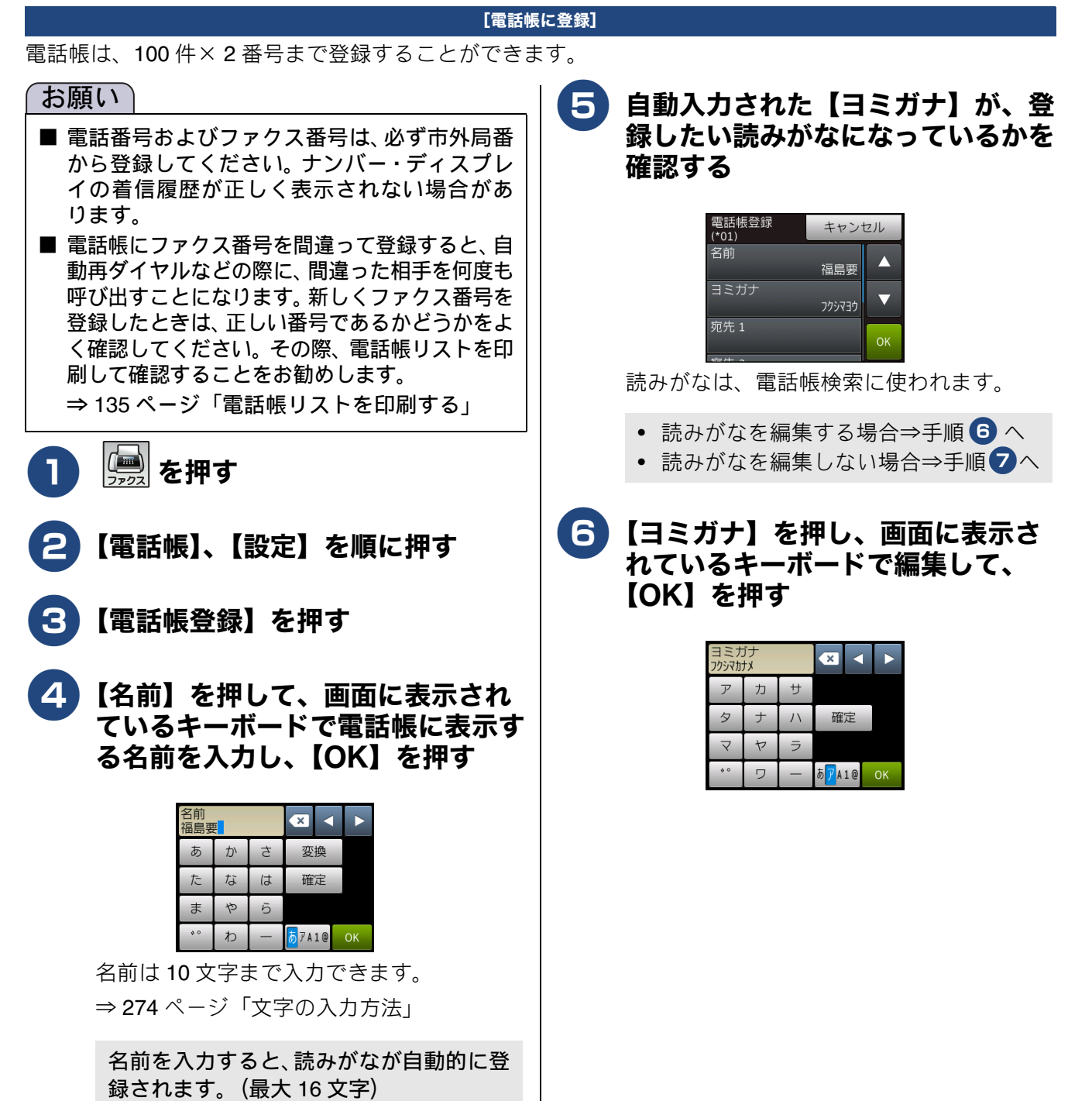

ご使用の前

語

É₽

クス

P D

電話帳

番機能

守留

٦J

П

デジカメプリント

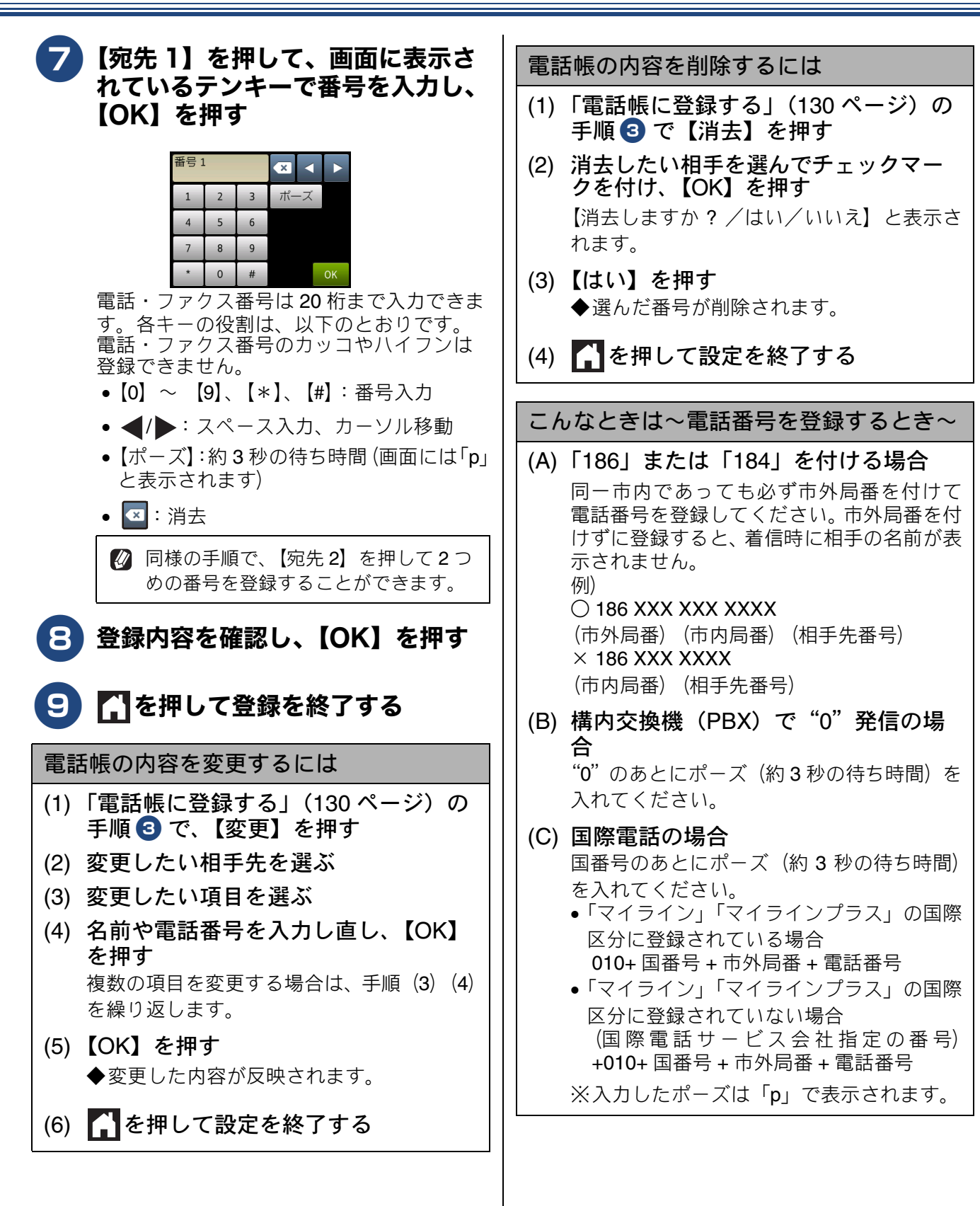

録

勺

こんなときは

### 発信履歴・着信履歴から電話帳に登録する

画面に表示されるファクスの発信履歴や着信履歴を見ながらそのまま電話帳に登録できます。着信履歴リストを印刷して、あらかじめ登録先や内容を確認しておくこともできます。 ⇒ 126ページ「着信履歴リストを印刷する」

アンバー・ディスプレイ機能をご利用でないときは、「着信履歴」は使えません。
 電話帳に同じ番号や同じ相手先名がすでに登録されていても、重複して登録されます。

自動入力された【ヨミガナ】が、登 8 🖳 を押す 録したい読みがなになっているかを 確認する 【履歴】を押す 電話帳登録 キャンセル (\*02) 【発信履歴】または【着信履歴】を 3  $\nabla$ 779° 900 押す 宛先 1 読みがなは、電話帳検索に使われます。 【4】 ▼ / ▲ を押して画面を送り、電話 読みがなを編集する場合⇒手順 9 へ 帳に登録したい番号を選ぶ • 読みがなを編集しない場合⇒手順10へ 【設定】を押す 5 9 【ヨミガナ】を押し、画面に表示さ れているキーボードで編集して、 6 【電話帳に登録】を押す 【OK】を押す (名前)を押して、画面に表示され 10【宛先 1】に番号が入力されている ているキーボードで登録したい相手 ことを確認する 先の名前を入力し、【OK】を押す 変更したい場合は、【宛先1】を押し、番号 名前は10文字まで入力できます。 を変更して【OK】を押します。 ⇒ 274 ページ「文字の入力方法」 必要に応じてこの相手先の2つ目の番号も 登録できます。【宛先2】を押して番号を入 名前を入力すると、読みがなが自動的に登 力し、**(OK)**を押します。 録されます。(最大 16 文字) 【OK】を押す を押して登録を終了する 12

ご使用の前に

調調

К

# グループダイヤルを登録する

[グループ登録]

電話帳に登録した複数の相手先を、1 つのグループとしてまとめて登録します。これを「グループダイヤル」といいます。グループダイヤルは、ファクスを同報送信(⇒ 109 ページ「複数の相手先に同じ原稿を送る」)するときに使用します。グループは、6 つまで登録できます。また、電話帳に登録されている相手先なら、1 つのグループに登録できる数に制限はありません。ただし、グループダイヤルも1件として電話帳に追加されるため、電話帳の空きがなければ登録できません。

### お願い

- グループダイヤルを登録する前に、電話帳にファクス番号を登録してください。ファクス番号をその ままグループダイヤルに登録することはできません。
- 電話帳にファクス番号を間違って登録すると、自動再ダイヤルなどの際に、間違った相手を何度も呼び出すことになります。新しくファクス番号を登録したときは、正しい番号であるかどうかをよく確認してください。その際、電話帳リストを印刷して確認することをお勧めします。
   ⇒ 135 ページ「電話帳リストを印刷する」

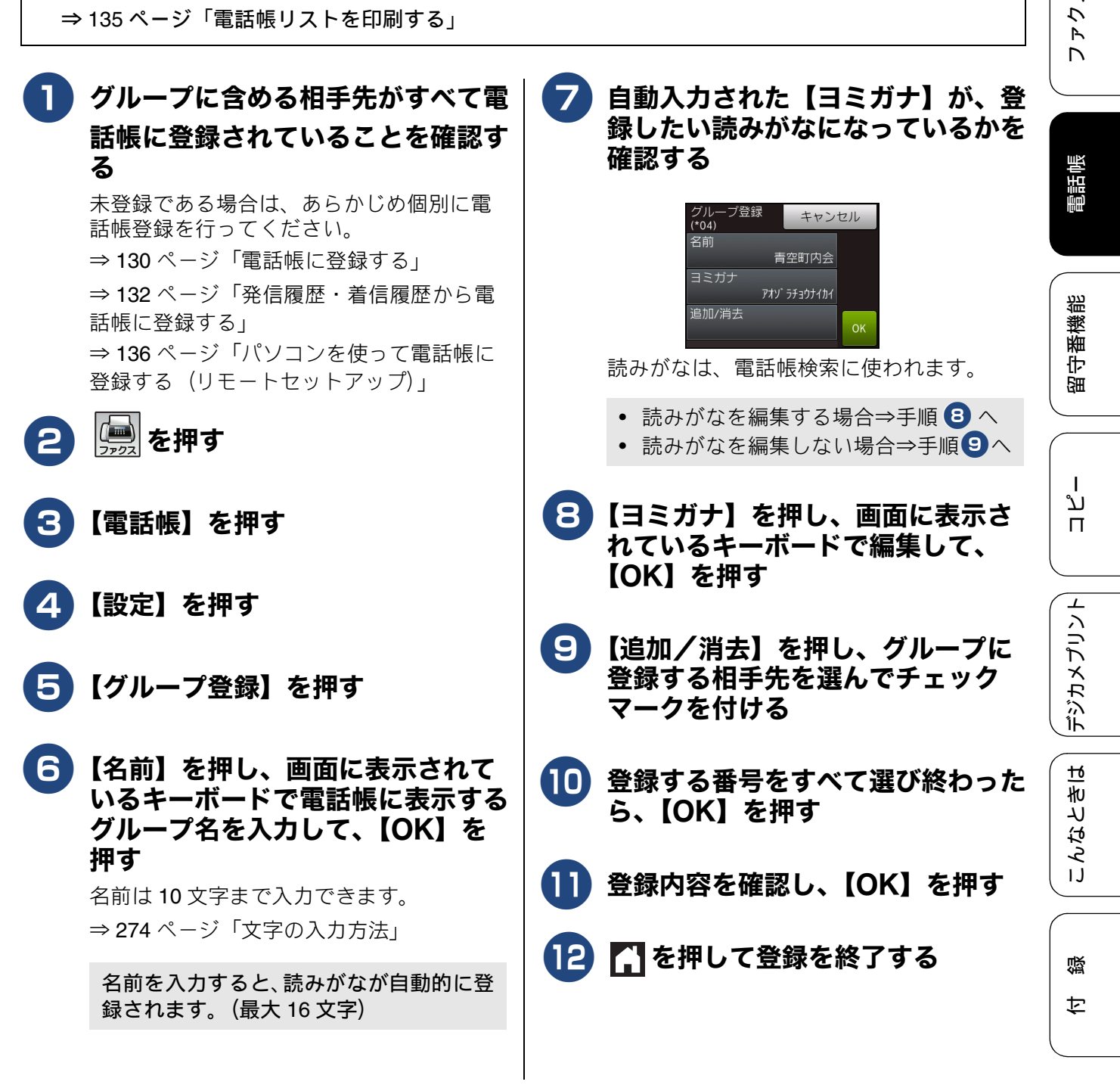

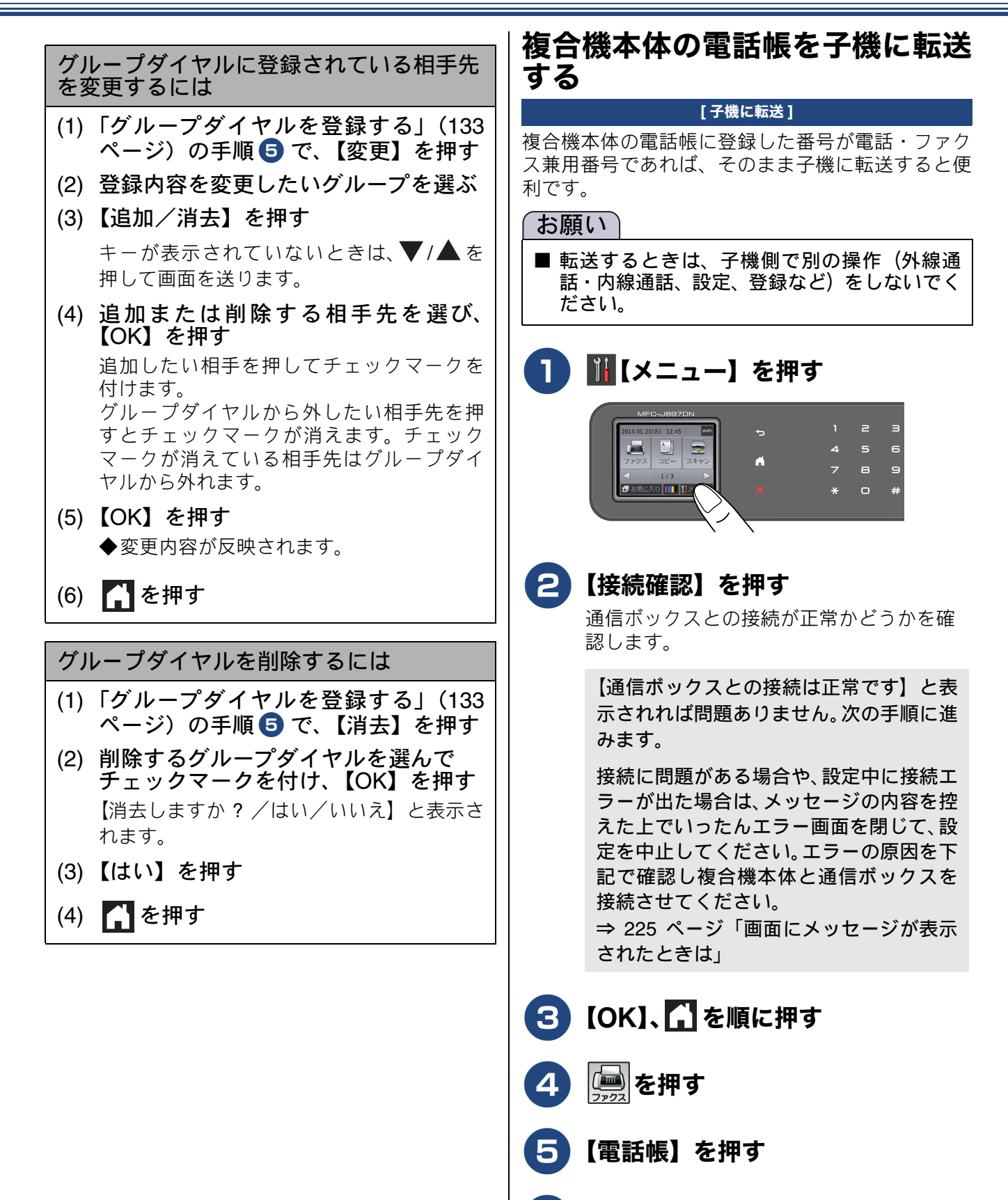

# **7**【子機に転送】を押す

転送する相手先を選ぶ画面(電話帳リスト)が表示されます。 子機が複数ある場合は、子機を選択する画

面が表示されます。操作パネルのダイヤル ボタンを押して、転送したい子機を選んで

ください(例:子機1の場合は1)。

そのあと、相手先を選ぶ画面が表示されま す。

#### 8 子機に転送する相手先を選び、 【OK】を押す

ー度に転送できる相手先は20件です。1つの名前に2件登録されている場合は、個別に選んでください。

【選択した電話帳を子機に転送します 転送中は電話が使えません よろしいですか?/はい/いいえ】と表示されます。

9 【はい】を押す

電話帳が転送されます。 引き続き別の相手先を転送する場合は、手 順 8、9 を繰り返してください。

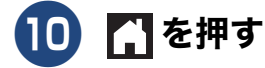

| 《後日城本体電田板』ノノノハ                                                                                                    | ערנ 🛛       |
|----------------------------------------------------------------------------------------------------|-------------|
| 電話帳リストを印刷する                                                                                                    |             |
| [電話帳リスト]                                                                                                    |             |
| 電話帳に登録された内容を印刷します。登録した電<br>話番号に間違いがないかを確認するとき、登録した<br>内容を忘れてしまったときなどにお使いいただくと<br>便利です。電話帳リストはモノクロで印刷されます。                                              | 福田町         |
| 1 A4 サイズの記録紙を記録紙トレイ<br>にセットする<br>⇒ 54 ページ「記録紙トレイにセットする」                                                                                                | 「「「」」       |
| ② [【メニュー】を押す                                                                                                    | レクテレ        |
| 2000 1240     1240     +5     1     L     L       2727     1/2     4     5     6       1/2     1/2     1     7     B       ■     1/2     *     *     0 |             |
| 🗿 【全てのメニュー】 【レポート印                                                                                                    |             |
|                                                                                                    |             |
| <b>刷】、【電詰帳リスト】を順に押す</b><br>キーが表示されていないときは、▼/▲を<br>押して画面を送ります。                                                                                          | 昭中海橋部       |
| 4 【OK】を押す                                                                                                    |             |
| 電話帳リストが印刷されます。                                                                                                    | ר<br>ר<br>ו |
| 5 印刷が終了したら、 🎦 を押す                                                                                                    |             |
|                                                                                                    |             |

# パソコンを使って電話帳に登録する(リモートセットアップ)

パソコンにプリンタードライバーと一緒に自動でインストールされているアプリケーション「リモートセットアップ」を使用すると、電話帳の登録 / 編集がパソコンからできます。パソコン上では、キーボードによる入力が行えるため、名前の登録などは本製品で入力する場合に比べて簡単です。 「リモートセットアップ」の使用方法について詳しくは、「ユーザーズガイド パソコン活用編」をご覧ください。

### お願い

■「リモートセットアップ」を使用してパソコンから登録 / 編集できるのは、複合機本体の電話帳のみです。子機の電話帳に登録する場合は、転送機能をご利用ください。
 ⇒ 134 ページ「複合機本体の電話帳を子機に転送する」

パソコンで[リモートセットアップ]を起動すると、本製品の現在の状態が反映された設定画面が表示 されます。現在の設定内容をパソコンに保存するには、そのまま画面左下の[エクスポート]をクリッ クします。保存する内容を選び、名前を付けて指定された形式でファイルを作成します。本製品を初期 化しても、再度[リモートセットアップ]を起動して、このファイルを[インポート]すると、保存し た内容を本製品に戻すことができます。

### 《子機電話帳 [電話用]》

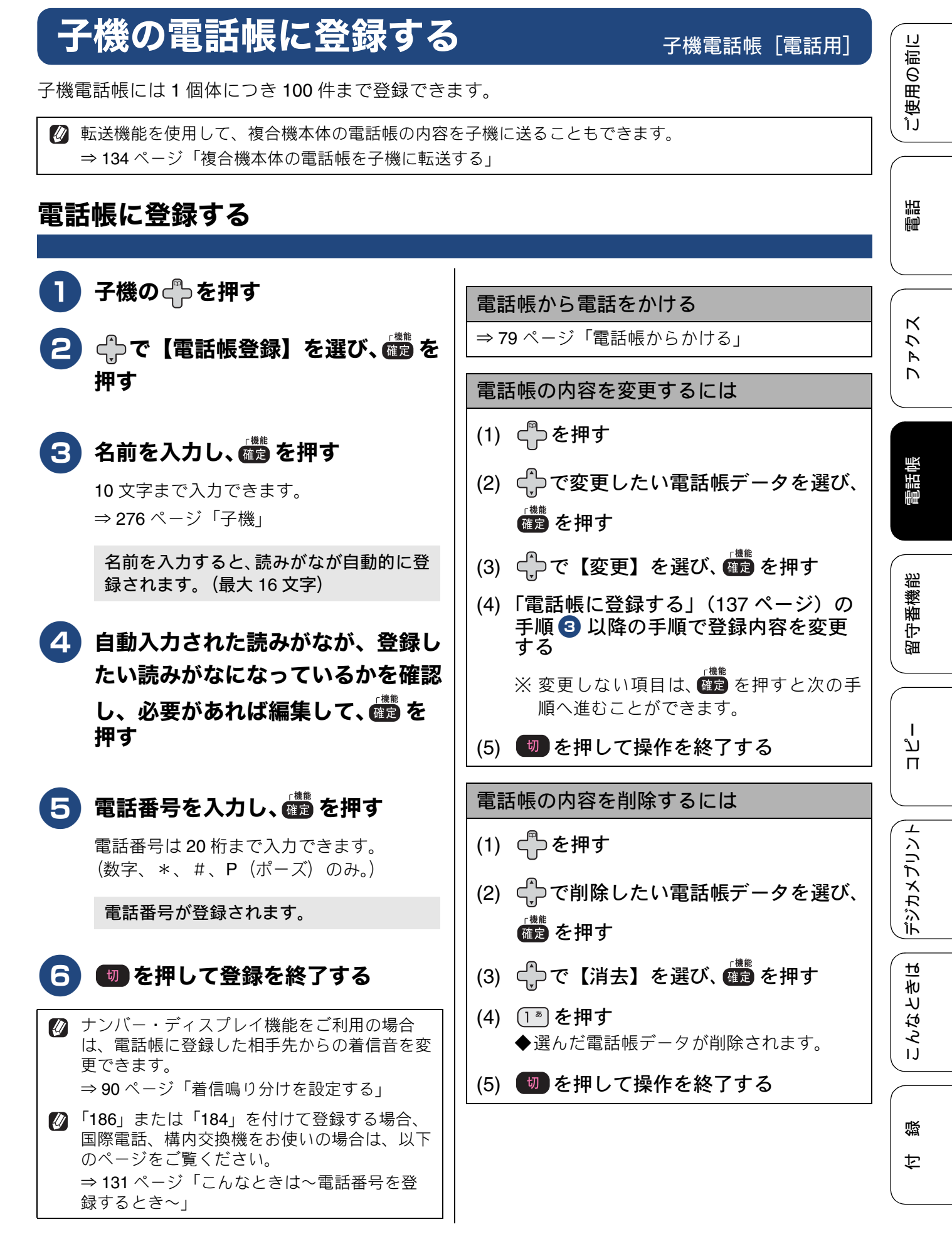

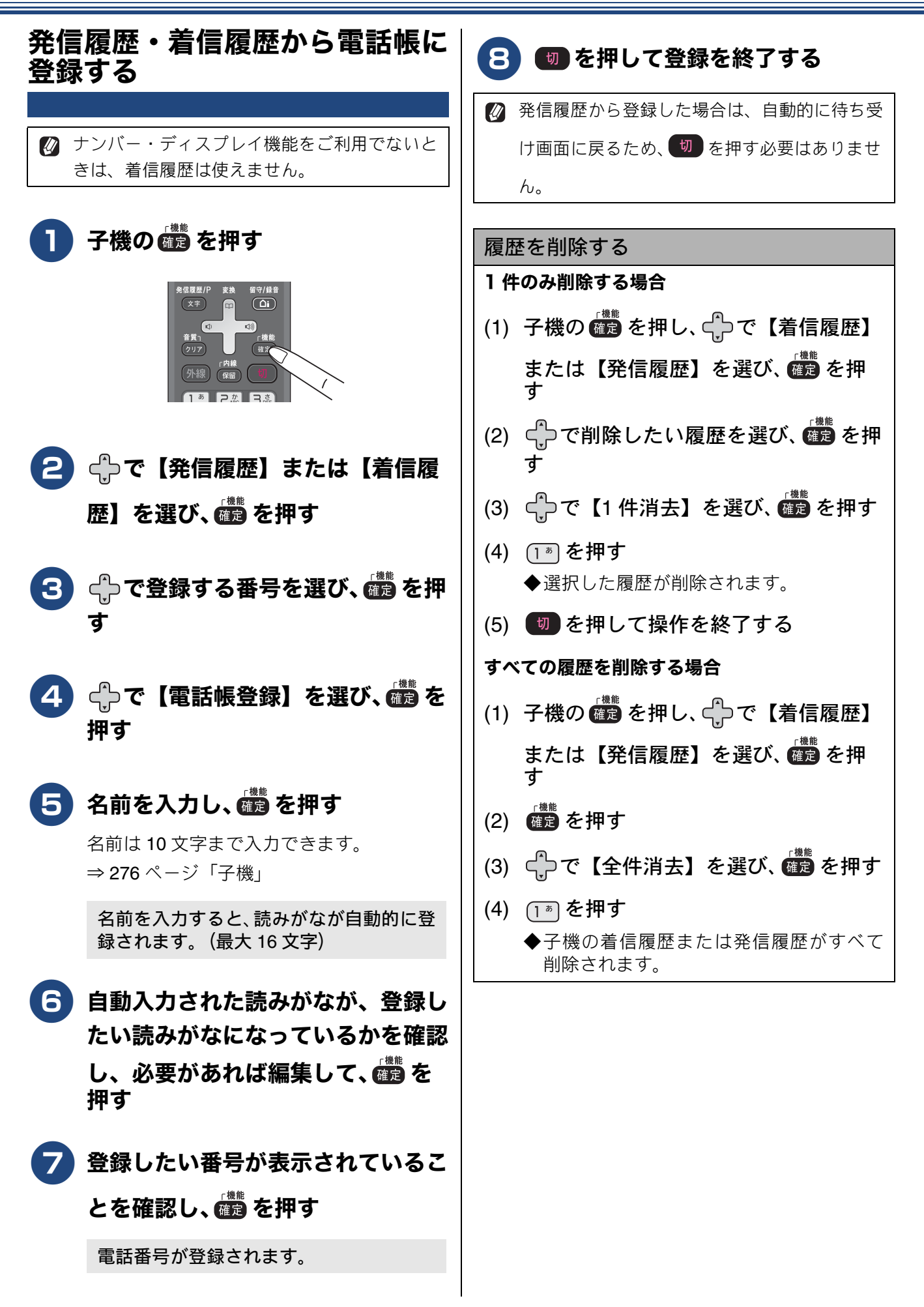

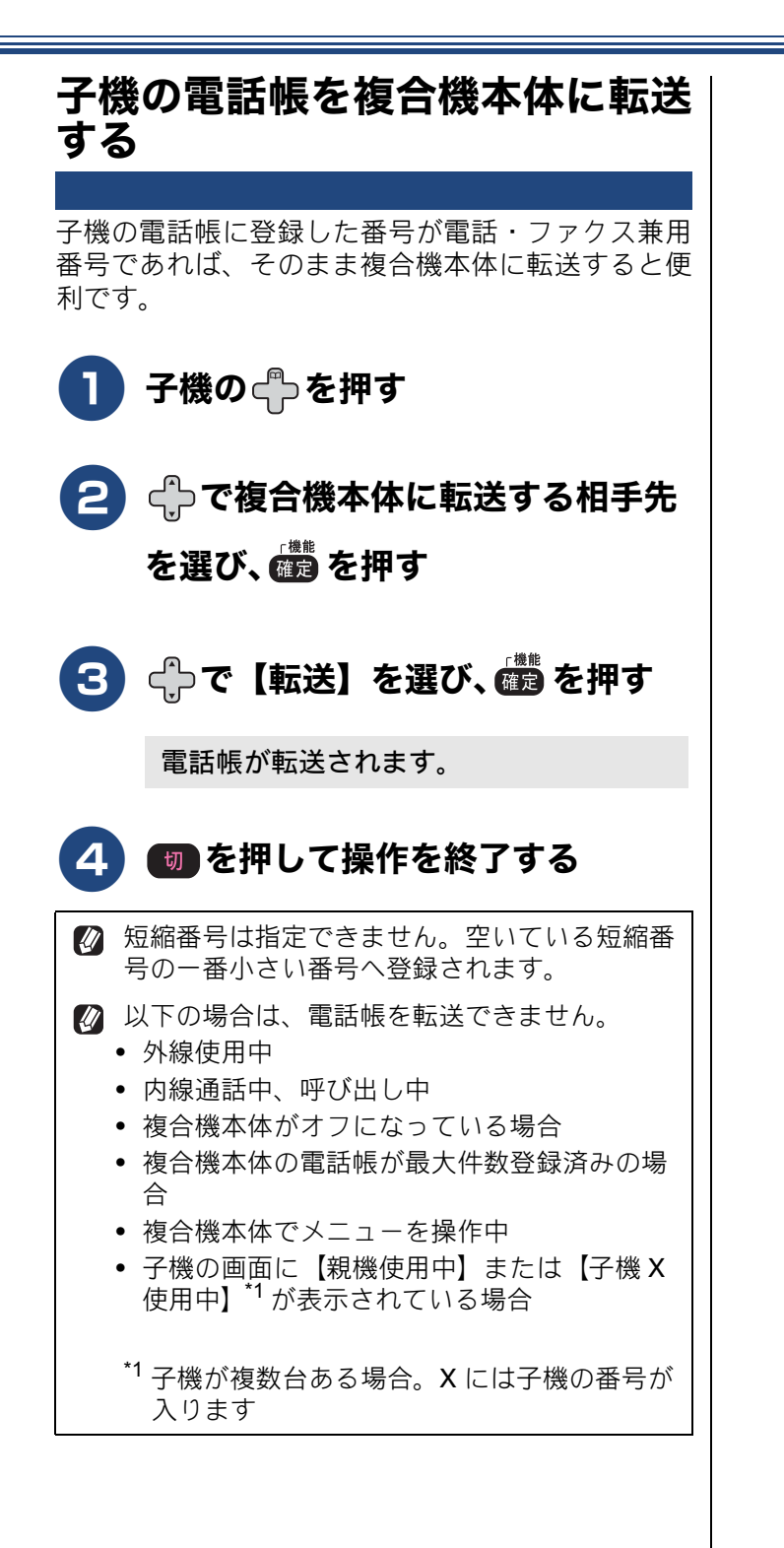

電話帳
ファクス
電話

ご使用の前に

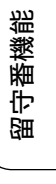

ţ

### Memo

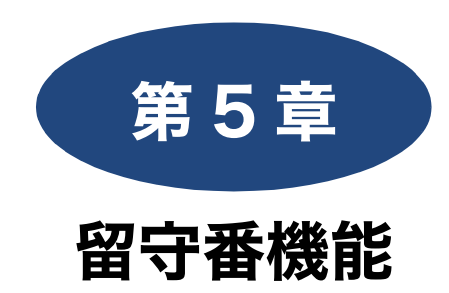

### 留守録機能

| 留守番機能を設定する              | 142   |
|-------------------------|-------|
| 留守番機能で設定できること           | 142   |
| メッセージの録音時間を設定する         | 143   |
| 応答メッセージを録音する            | 144   |
| 留守録モニターを設定する            | 145   |
| 出かけるとき                  | 146   |
| 留守番機能をセットする             | 146   |
| 留守応答メッセージを選ぶ            | 146   |
| 帰ってきたとき                 | 147   |
| 留守番機能を解除する              | 147   |
| メモリー内の留守録メッセージを一括再生/    |       |
| 消去する                    | . 147 |
| メモリー内の留守録メッセージを1件選んで再生/ |       |
| 消去する                    | . 148 |

### リモコンアクセス

| 外出先から本製品を操作する     | 149 |
|-------------------|-----|
| 暗証番号を設定する         | 149 |
| 外出先から本製品を操作する     |     |
| リモコンコード           | 151 |
|                   |     |
| 留守録転送             |     |
| 留守録転送<br>外出先に転送する | 152 |

電話帳

ファクス

ご使用の前に

調問

# 留守番機能を設定する

### 留守録機能

本製品の留守番機能を使うと、外出するときなど、電話に出られないときにかかってきた電話に自動 的に対応できます。 留守番機能では、以下のような設定ができます。

# 留守番機能で設定できること

#### ● メッセージの録音時間

留守モード中にかかってきた相手からのメッセージの1回あたりの録音時間を設定できます。 ⇒143ページ「メッセージの録音時間を設定する」

メッセージは最大で 99 件(録音総時間 29 分)保存されます。1件あたりの録音時間が 長くなれば保存できるメッセージ件数は減 少します。

### ● 留守応答メッセージ

本製品にはあらかじめ留守応答メッセージが録音 されていますが、必要に応じて、2 種類の留守応 答メッセージを自分の声で録音できます。 ⇒ 144 ページ「応答メッセージを録音する」 また、留守応答メッセージは、選ぶことができま す。状況に応じて使いわけてください。 ⇒ 146 ページ「留守応答メッセージを選ぶ」

 お買い上げ時の留守応答メッセージは「た だいま留守にしております。電話の方は発 信音のあとにお話しください。ファクスの 方はそのまま送信してください。」と録音さ れています。

### ● 在宅応答メッセージ

在宅応答メッセージとは、留守モードにセットさ れていないときの着信メッセージです。次の設定 下で、かかってきた電話に応答します。 ・留守モードに設定されていない

・再呼び出しあり(ファクス専用・電話専用の設 定ではない)

本製品にはあらかじめ在宅応答メッセージが録音 されていますが、自分の声で録音して既存のメッ セージと入れ替えることができます。 ⇒ 144 ページ「応答メッセージを録音する」 在宅時の応答メッセージは、再呼出の設定 (45ページ)で、【再呼出ベル設定】を【オン(電話呼び出し)】、【再呼出方法】を【相 手にメッセージ】にすると、あらかじめ録 音されている在宅応答メッセージが再生されます。

お買い上げ時の在宅応答メッセージは「こ の電話は、電話とファクスに接続されてい ます。電話の方は、呼び出しておりますの で、そのまましばらくお待ちください。 ファクスの方は発信音のあとに送信してく ださい。」と録音されています。

#### 呼出ベル回数

着信してから本製品が自動的に応答するまでの呼 出回数を設定できます。

⇒44ページ「呼出ベル回数を設定する」

### ● 留守録モニター

留守モード中に着信した場合に再生される応答 メッセージと、相手の録音メッセージを、本製品 のスピーカーで聞く(モニターする)かどうかを 設定できます。 ⇒ 145 ページ「留守録モニターを設定する」

ご使用の前に

調調

К

う R

電話帳

# メッセージの録音時間を設定する

留守モード時に、相手がメッセージを録音するときの 1回あたりの時間を設定します。

1回の最大録音時間は約3分、最大件数は99件、合計 で29分まで録音可能です。お買い上げ時は、【60秒】 に設定されています。

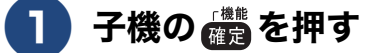

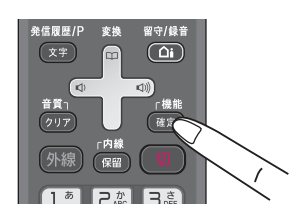

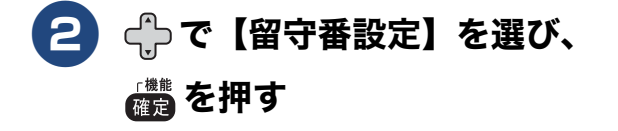

3 🔶 で【録音時間】を選び、 🎆 を 押す

4 🗇 で1回あたりの録音時間を選び、 備を押す

> 【応答のみ/30秒/60秒/120秒/180秒】 から選択します。

設定が有効になります。

【応答のみ】に設定すると、録音時間は実 質0秒です。本製品から応答メッセージが 流れたあと、すぐに回線が切れます。その ため、必ず専用の応答メッセージを録音す る必要があります。 ⇒ 143 ページ「メッセージの録音時間【応 答のみ】を選んだときの注意」

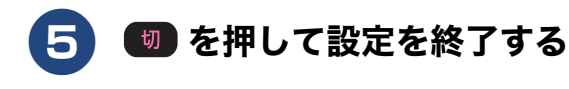

メッセージの録音時間【応答のみ】を選ん だときの注意

【応答のみ】に設定したときに流れるのは、「ただい ま留守にしております。電話の方は発信音のあとに お話しください。ファクスの方はそのまま送信して ください。」という応答メッセージです(お買い上げ 時)。この設定では、録音(ファクス送信)する時間 は設けられていないので、応答メッセージの内容と 矛盾が生じてしまいます。 録音時間【応答のみ】を選んだ場合は、あわせて専 用の応答メッセージ(例:「ただいま留守にしていま す。のちほどおかけ直しください。」など)を録音し た上で、そのメッセージが留守モード時に流れるよ うに、必ずメッセージ選択をしておいてください。 ⇒144ページ「応答メッセージを録音する」

⇒146ページ「留守応答メッセージを選ぶ」

### 応答メッセージを録音する

本製品にはあらかじめ在宅応答メッセージと留守応 答メッセージが録音されていますが、必要に応じて 2 種類の留守応答メッセージと 1 種類の在宅応答 メッセージを、それぞれ 20 秒まで自分の声で録音 できます。

### ● 留守応答 1、留守応答 2

留守番機能がセットされている場合で電話に出られ ない場合に流すメッセージです。 お買い上げ時のメッセージ:「ただいま留守にしてお ります。電話の方は発信音のあとにお話しください。 ファクスの方はそのまま送信してください。」

#### ● 在宅応答

留守番機能がセットされていない状態で、設定され た時間内に電話を取らなかったときに流すメッセー ジです。

お買い上げ時のメッセージ:「この電話は、電話と ファクスに接続されています。電話の方は呼び出し ておりますので、そのまましばらくお待ちください。 ファクスの方は発信音のあとに送信してください。」

留守応答メッセージは、お買い上げ時の固定メッセージと、新たに録音できる2つのメッセージの合わせて3種類から選べます。 在宅応答メッセージは、いったん録音する

と、そのメッセージが固定となります。お 買い上げ時のメッセージを再度使用したい ときは、録音した在宅応答メッセージを消 去します。

- メッセージは何度でも録音し直すことができます。
- 子機の協力を押す

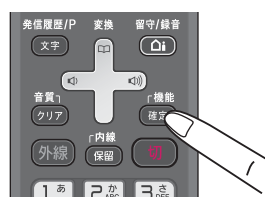

- 2 ⊕ で【留守番設定】を選び、
  6 で【留守番設定】を選び、
- 3 ⊕ で【留守応答 1】または【留守応答 2】、【在宅応答】を選び、 (満)を押す

- 4 🔶 で【録音】を選び、 🎆 を押す
- 5 子機のマイクに向かってメッセージ を録音する

20 秒以内に収めてください。20 秒を待たず に終了するときは、確定または 切 を押し てください。ただし、録音開始から 5 秒間 は停止できません。

今録音した内容が自動的に再生されます。 最後まで聞かずに再生を終了するときは、 「離」または「切」を押してください。

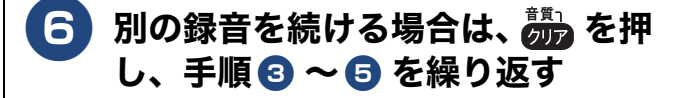

#### 応答メッセージを消去する

- (1)「応答メッセージを録音する」(144
   ページ)の手順 4 で、【消去】を選び、
- (2) 1\* を押す
- (3) 切 を押して操作を終了する
   ◆応答メッセージが消去されます。
   ※本製品にあらかじめ録音されている応答メッセージは消去できません。

応答メッセージを確認する

(1)「応答メッセージを録音する」(144
 ページ)の手順 4 で、【再生】を選び、

◆応答メッセージが再生されます。

(2) 切 を押して確認を終了する
# 留守録モニターを設定する

留守モード中に着信した場合に再生される応答メッ セージと、相手の録音メッセージを、子機のスピー カーで聞く(モニターする)かどうかを設定できま す。お買い上げ時は【する】に設定されています。

😰 留守録モニターができるのは、「子機 1」とし て登録されている子機のみです。また、「子機 1」以外の子機では、留守録モニターの設定も できません。(子機1台付きモデルのMFC-J827DN/J897DN では、別売りの子機を増設し てご利用の場合です。)

👔 モニター中の音量を変更したい場合は、スピー カー音量を変更してください。 ⇒ 69 ページ「スピーカー音量を設定する」

子機の 📠 を押す 

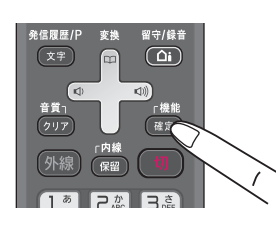

2 ф で【留守番設定】を選び、 (で) を押す

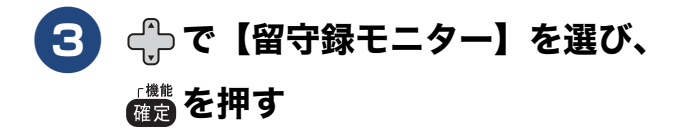

4 🔶 で【する】または【しない】を 

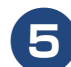

互 👦 を押して設定を終了する

ご使用の前に

調話

# 出かけるとき

お出かけ前に「留守モード」に設定すると、留守中にかかってきた電話やファクスを自動的に受ける ことができます。

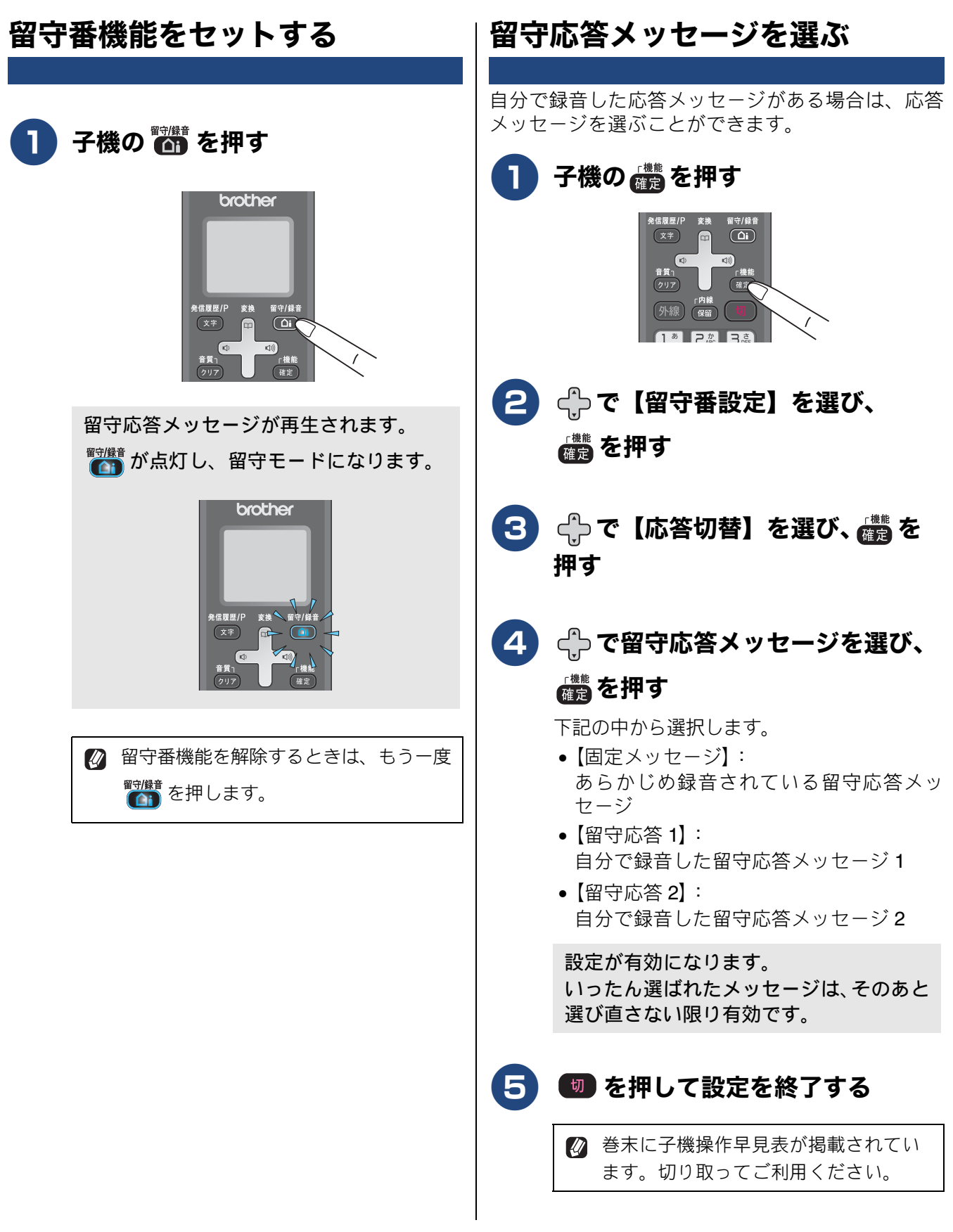

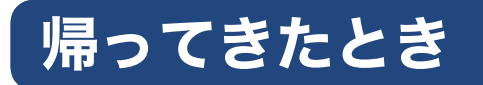

電話やファクスがあったときは、以下の手順で確認します。

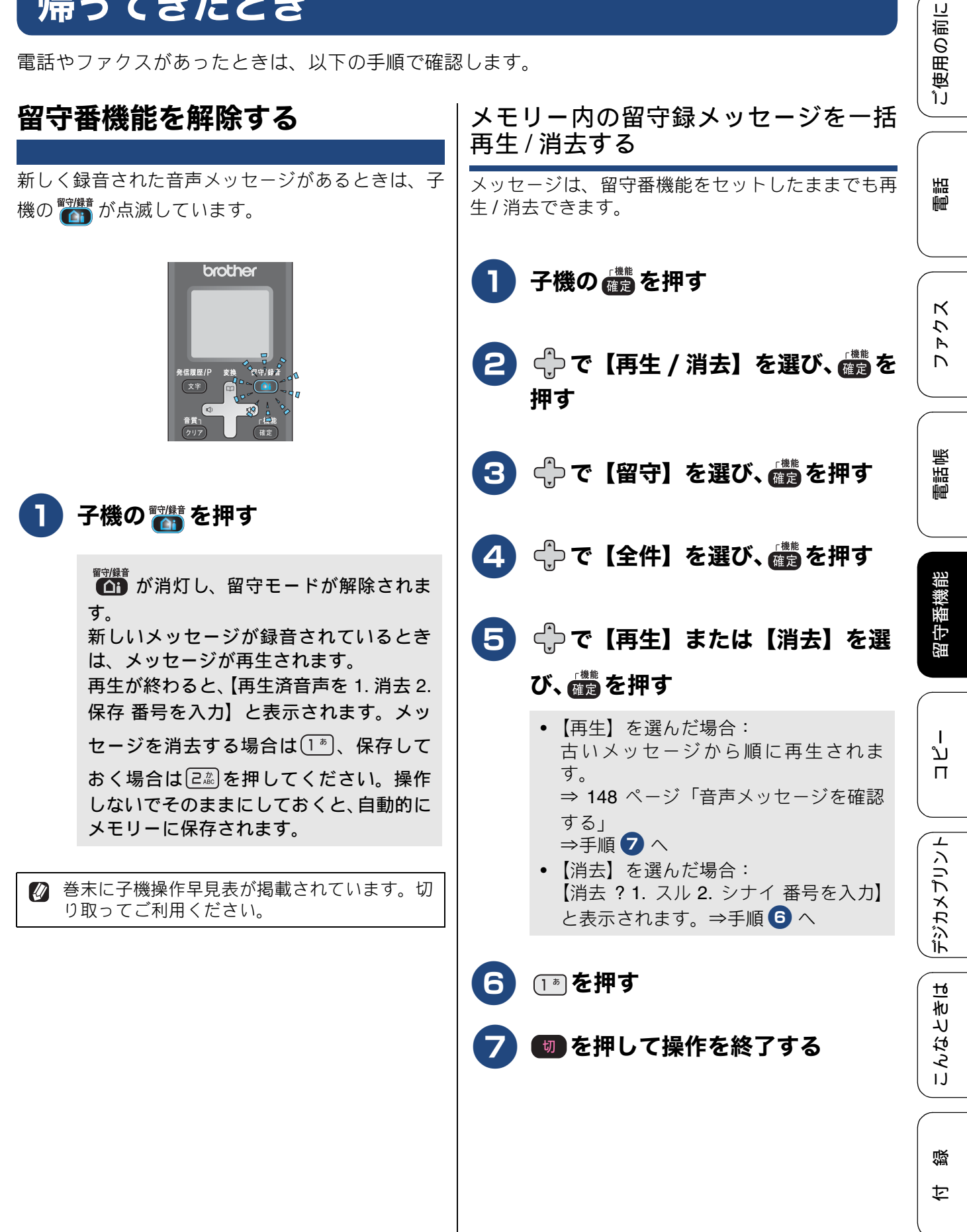

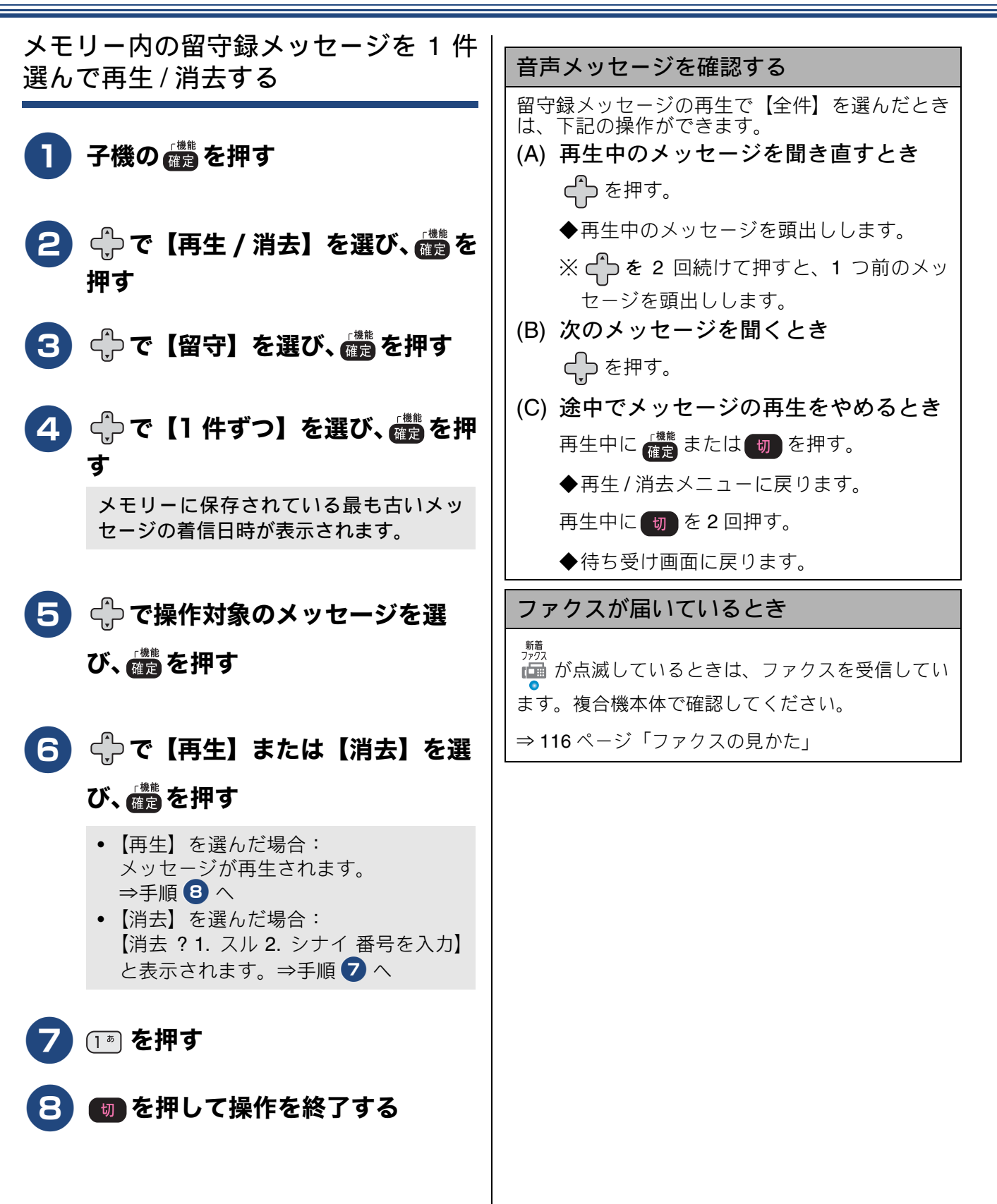

# 《リモコンアクセス》

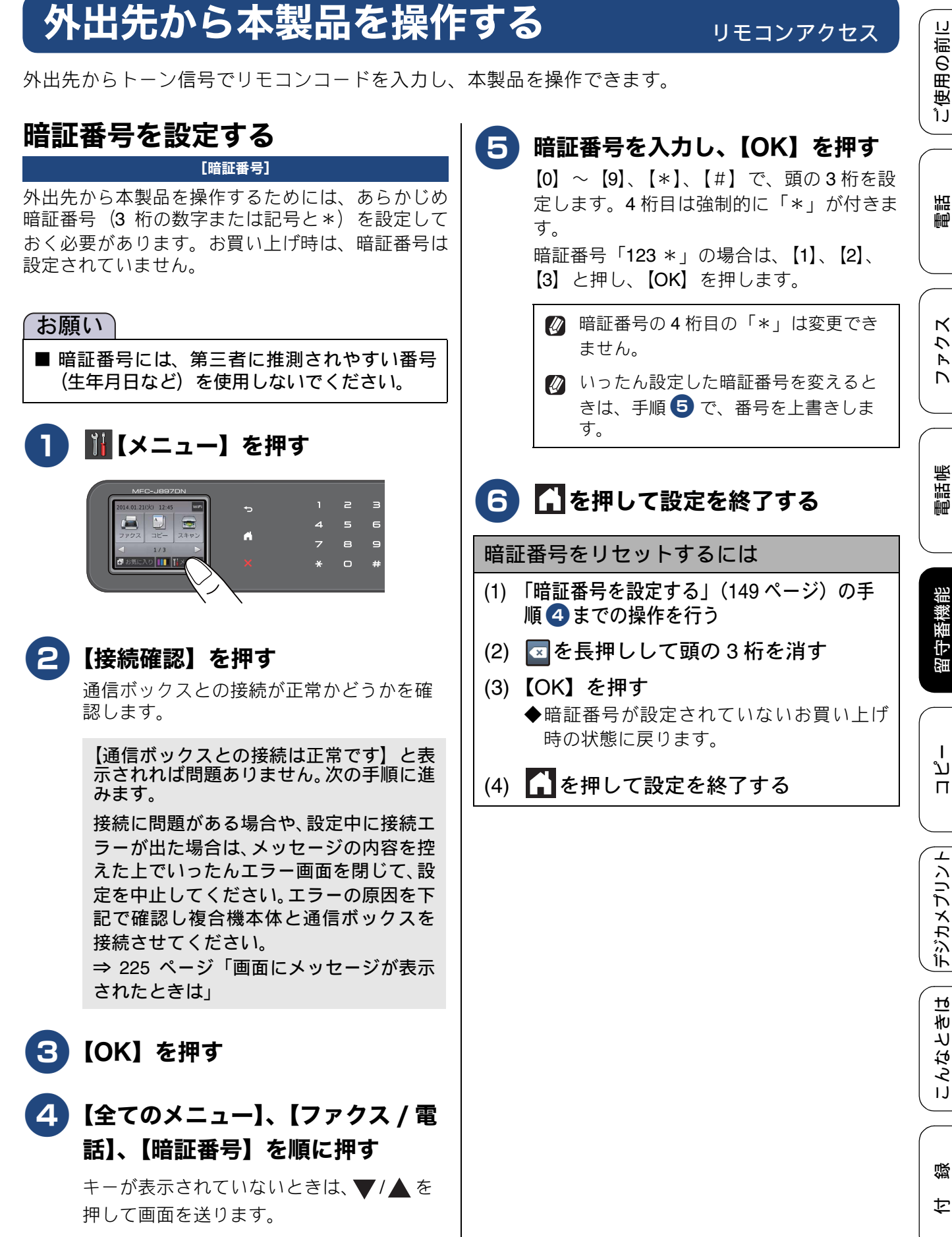

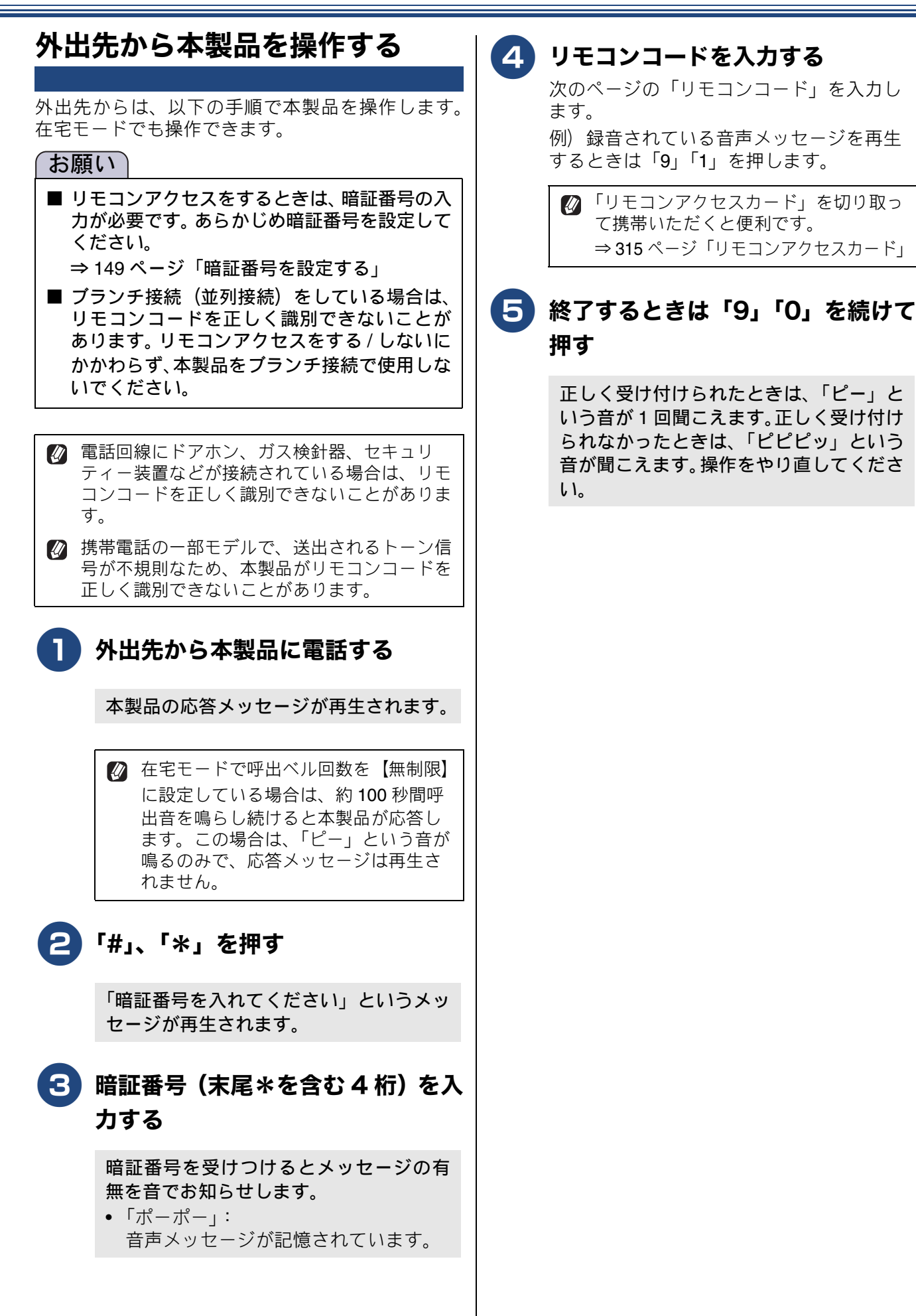

## 《リモコンアクセス》

# リモコンコード

| コード              |                             | 操作内容                                                     | の前に  |
|------------------|-----------------------------|----------------------------------------------------------|------|
| 音声メッ             |                             |                                                          | 使用   |
| 91               | 音声メッセージを再生する                | 再生中に「1」:メッセージを最初から再生                                     | ( ĵj |
|                  |                             | 再生中に「2」:次のメッセージを再生<br>再生中に「9」:再生を中止                      | на   |
| 93               | 録音されているすべての音声<br>メッセージを消去する | ー度も再生されていないメッセージが残っているか、消去する<br>メッセージがないときは「ピピピッ」という音がする |      |
| メモリー操作           |                             |                                                          |      |
| 972              | 音声メッセージが記憶されて<br>いるかを確認する   | 記憶されているとき:「ピー」という音がする<br>記憶されていないとき:「ピピピッ」という音がする        | K    |
| モード変             | モード変更                       |                                                          | マトレ  |
| 981              | 留守モードにする                    |                                                          |      |
| 982              | 在宅モードにする (留守モードを解除する)       |                                                          |      |
| リモコン             | アクセスの終了                     |                                                          | 長    |
| 90 リモコンアクセスを終了する |                             | 電話                                                       |      |

留守番機能

# 外出先に転送する

# 留守録転送を設定する

[留守録転送]

「留守モード」のときに音声メッセージが録音されると、指定した外出先の電話に転送することができます。

### 「お願い

- 留守モードのときのみ転送できます。外出時には、子機の を押して、留守モードに切り替えてください。
- 転送先で留守録を聞くときは暗証番号の入力が必要になります。あらかじめ暗証番号を設定してください。

⇒ 149 ページ「暗証番号を設定する」

☑ 通信管理レポートや発信履歴に留守録転送の履歴は残りません。

- NTT のボイスワープサービスとは異なります。ボイスワープは、留守モードに設定されている/いないにかかわらず、かかってきた通話そのものを転送するサービスです。詳しくは、NTT にお問い合わせください。
- 😰 転送先の電話が話し中のときは、10 分おきに 5 回まで再ダイヤルされます。

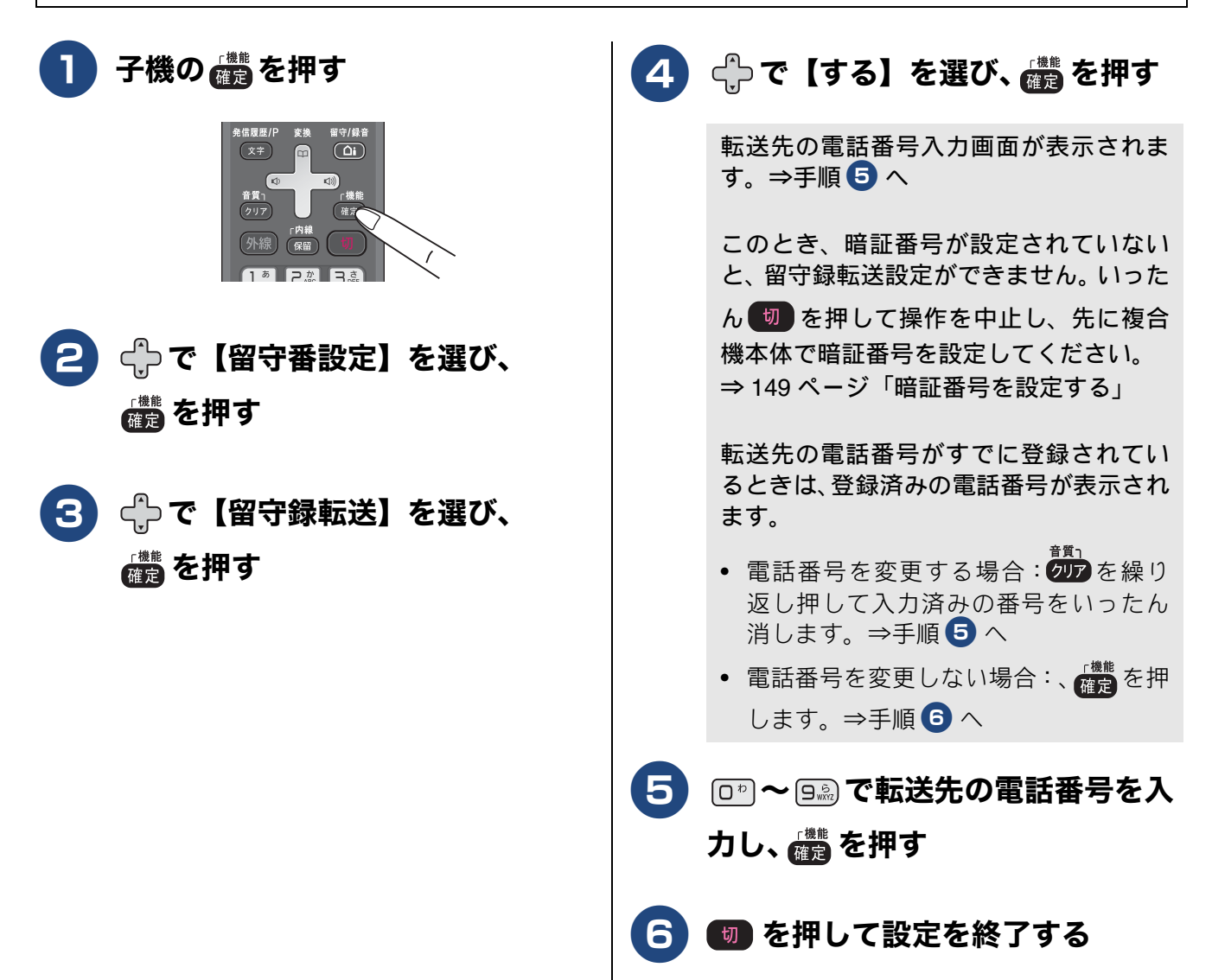

留守録転送

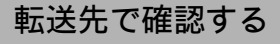

- (1) 電話を受けたあと、音声ガイダンスに 従って暗証番号を入力する
- (2) メッセージを聞く
   ◆2 件以上あるときは連続して再生されます。
  - ◆再生終了後に電話は自動的に切れます。

### 留守録転送を解除する

- (2) ⑦ を押して設定を終了する◆留守録転送が解除されます。

ご使用の前に

電話

# Memo

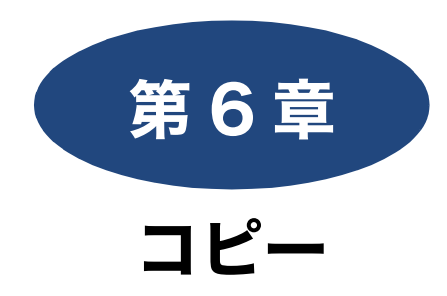

ι

|--|

| コピーする                               | . 156 |
|-------------------------------------|-------|
| コピーモード時の画面とボタンについて                  | . 156 |
| コピーする                               | . 156 |
| 設定を変えてコピーするには                       | . 157 |
| L 判の写真を写真用光沢はがきにコピーする<br>(設定変更の操作例) | 159   |
|                                     |       |

| 111 1 |  |
|-------|--|
|       |  |
|       |  |
|       |  |

| 1ろいろなコピー                      | 160 |
|-------------------------------|-----|
| スタック/ソートコピーする                 | 160 |
| レイアウトコピーする                    | 161 |
| 2 枚または 4 枚の原稿を 1 枚の A4 記録紙に並べ | て   |
| コピーする(N in 1 コピー)             | 161 |
| カードの両面を1枚のA4記録紙にコピーする         |     |
|                               |     |
| 1 权の原稿を複数权の A4 記録紙に分けて 仏大 9   | 5   |
|                               | 163 |
| 両面コヒーする (MFC-J897DN/          |     |
| J897DWN のみ)                   | 164 |
| インクを節約してコピーする                 | 165 |
| コピー時の裏写りを抑える                  | 166 |
| ブックコピーする                      | 166 |
| コピーに文字を重ねる                    | 167 |
| 原稿の地色を除去してコピーする               | 168 |
|                               |     |

ご使用の前に

調問

ファクス

電話帳

# コピーする

カラーまたはモノクロでコピーします。

### お願い

■ スキャナー(読み取り部)はきれいにしておきましょう。汚れているときれいなコピーができません。
 スキャナー(読み取り部)のお手入れ方法について詳しくは、下記をご覧ください。
 ⇒ 195ページ「スキャナー(読み取り部)を清掃する」

# コピーモード時の画面とボタンについて

ここでは、コピーモードで表示される画面情報やボタンについて説明します。

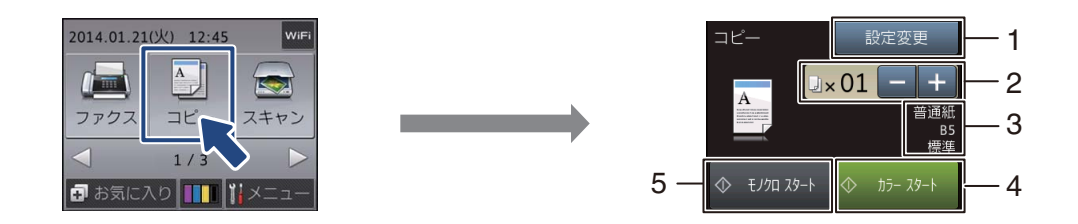

| 1 | 設定変更ボタン               | コピーの各種機能を使用するとき、画質や記録紙サイズなどの設定変<br>更を行うときにここから入ります。<br>⇒157 ページ「設定を変えてコピーするには」                    |
|---|-----------------------|---------------------------------------------------------------------------------------------------|
| 2 | コピー部数表示 / 部数設定<br>ボタン | 部数が表示されます。【-】、【+】を押すと1部ずつ部数増減ができ<br>ます。<br>※コピーの部数は操作パネル上のダイヤルボタンでも設定できます。                        |
| 3 | 設定情報                  | <ul> <li>下記の項目について、現在のコピーの設定情報が表示されます。</li> <li>記録紙の種類</li> <li>記録紙サイズ</li> <li>コピー 画質</li> </ul> |
| 4 | カラー スタート              | カラーでコピーするときに押します。                                                                                 |
| 5 | モノクロ スタート             | モノクロでコピーするときに押します。                                                                                |

# コピーする

基本的なコピーのとりかたです。

| <b>1</b> 原稿をセットする<br>⇒ 63 ページ「原稿をセットする」 |                                                              |
|-----------------------------------------|--------------------------------------------------------------|
| 2 🔛 を押す                                 | 【設定変更】を押して、画質や記録紙サ<br>イズなど、一時的に設定を変更するこ<br>ともできます。           |
| ③ 操作パネル上のダイヤルボタンで部<br>数を入力する            | 4 【モノクロ スタート】または【カ<br>ラー スタート】を押す<br>コピーを中止したいときは、★を押してく ださい |

用の前に

受ぎ

# 設定を変えてコピーするには

【設定変更】を押して表示される画面で、コピーの設定を変更できます。ここで変更した内容はコピー後に元に戻りますが、そのままの内容で記憶させておいたり、お気に入りとして登録することもできます。

#### 例:記録紙タイプをインクジェット紙に変更する

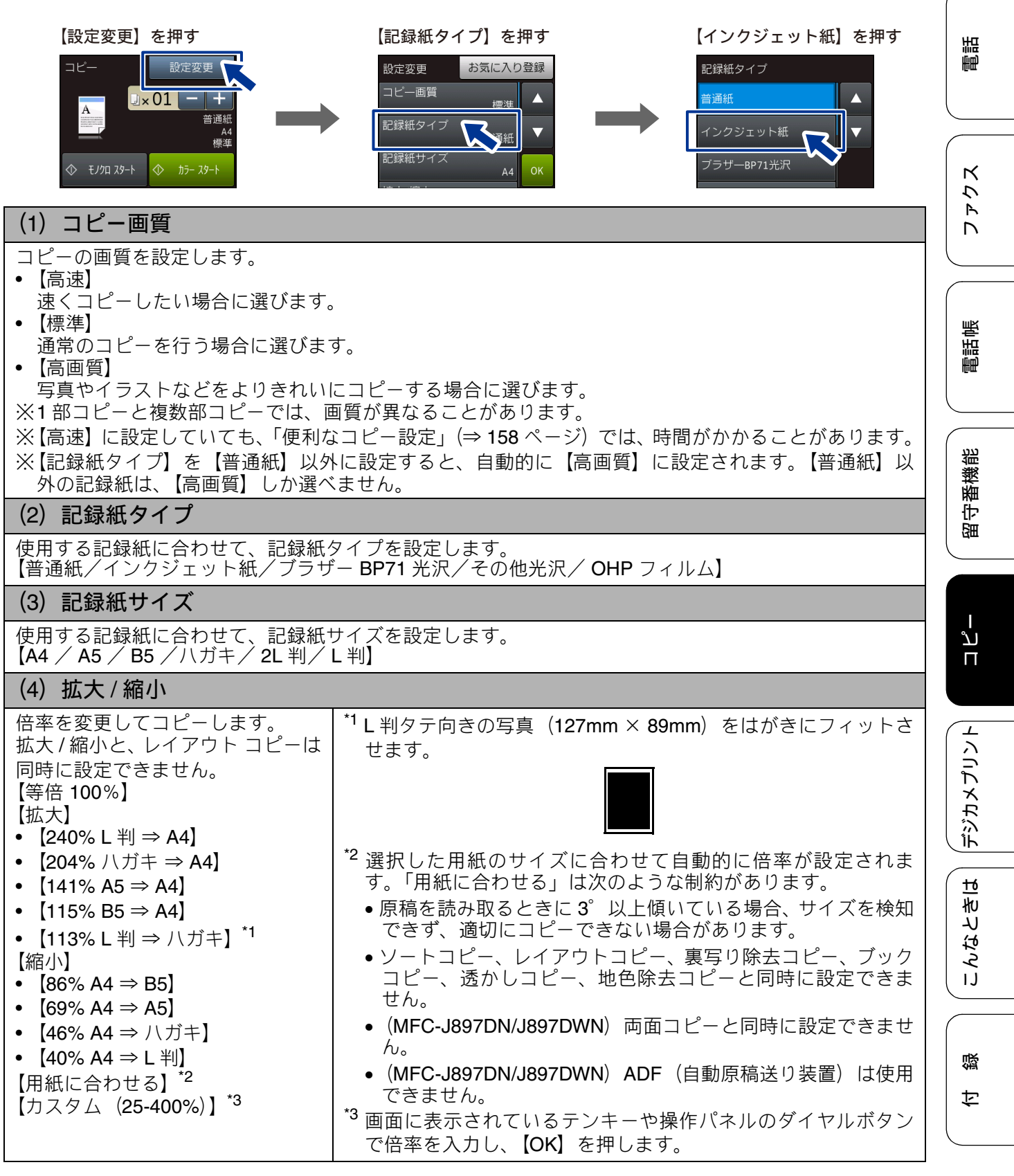

157

#### (5) コピー濃度

コピーの濃度が調整できます。中央を基準に左にいくほど薄く、右にいくほど濃くなります。濃さを示したアイコンを直接押します。

(6) スタック / ソート

複数部コピーをするとき、一部ごと(ソートコピー)、ページごと(スタックコピー)にまとめてコピー できます。 → 100 ℃ - ジ「フクックハノートコピーオス・

⇒160ページ「スタック/ソートコピーする」

## (7) レイアウト コピー

2 枚または 4 枚の原稿や、カードサイズの両面原稿を 1 枚の記録紙に割り付けてコピーしたり、原稿をポ スターサイズに拡大してコピーしたりできます。 ⇒ 161 ページ「レイアウトコピーする」

#### (8) 両面コピー (MFC-J897DN/J897DWN のみ)

片面 2 枚の原稿を両面 1 枚にコピーできます。とじ辺と原稿の向きの設定により、うら面のコピー方向を変えることができます。

⇒ 164 ページ「両面コピーする(MFC-J897DN/J897DWN のみ)」

## (9) 便利なコピー設定

その他の便利なコピーができます。

- インク節約モード 文字や画像などの内側を薄く印刷して、インクの消費量を抑えます。
   ⇒ 165 ページ「インクを節約してコピーする」
- 裏写り除去コピー コピー時の裏写りを軽減します。
   ⇒ 166 ページ「コピー時の裏写りを抑える」
   ブックコピー
- 本のようにとじた原稿をセットするとき、とじ部分の影や原稿セットの傾きを本製品が自動的に修正 してコピーできます。 ⇒ 166 ページ「ブックコピーする」
- 透かしコピー
   コピー画像にロゴやテキストなど、設定した画像を重ねることができます。
   ⇒ 167 ページ「コピーに文字を重ねる」
- ・ 地色除去コピー 原稿の下地(背景)の色を除いてコピーします。
   ⇒ 168 ページ「原稿の地色を除去してコピーする」

#### (10) 設定を保持する/(11) 設定をリセットする

コピーの【設定変更】で各種の変更をしたあと【設定を保持する】を押すと、変更した内容がコピーモー ドの初期値として本製品に記憶されます。いったん待ち受け画面に戻っても、コピーモードに切り替え ると常にこの設定内容からスタートできます。【設定をリセットする】を押すと【設定を保持する】で変 更した値が、お買い上げ時の状態に戻ります。ただし、【記録紙タイプ】、【記録紙サイズ】、【スタック / ソート】は設定保持できません。

#### (12) お気に入り登録

コピーのいろいろな設定を、組み合わせを変えるなどして名前をつけて登録しておくことができます。

- (2) 【お気に入り登録】を押す
- (3) 内容を確認して、【OK】を押す
- (4) 画面に表示されているキーボードでお気に入り設定の名前を入力して【OK】を押す
   全角、半角共に10文字まで入力できます。
   お気に入り設定の名前を編集する必要がない場合は、そのまま【OK】を押します。
   ◆変更した設定がお気に入りに登録されます。

※登録したお気に入りの呼び出しかたや、名前や内容の変更、削除などの操作については下記をご覧く ださい。

⇒50ページ「登録したお気に入りを呼び出す」

# L判の写真を写真用光沢はがきにコピーする(設定変更の操作例)

\_\_\_\_\_ ↓判の写真を、写真用光沢はがきにコピーする手順を例にして説明します。

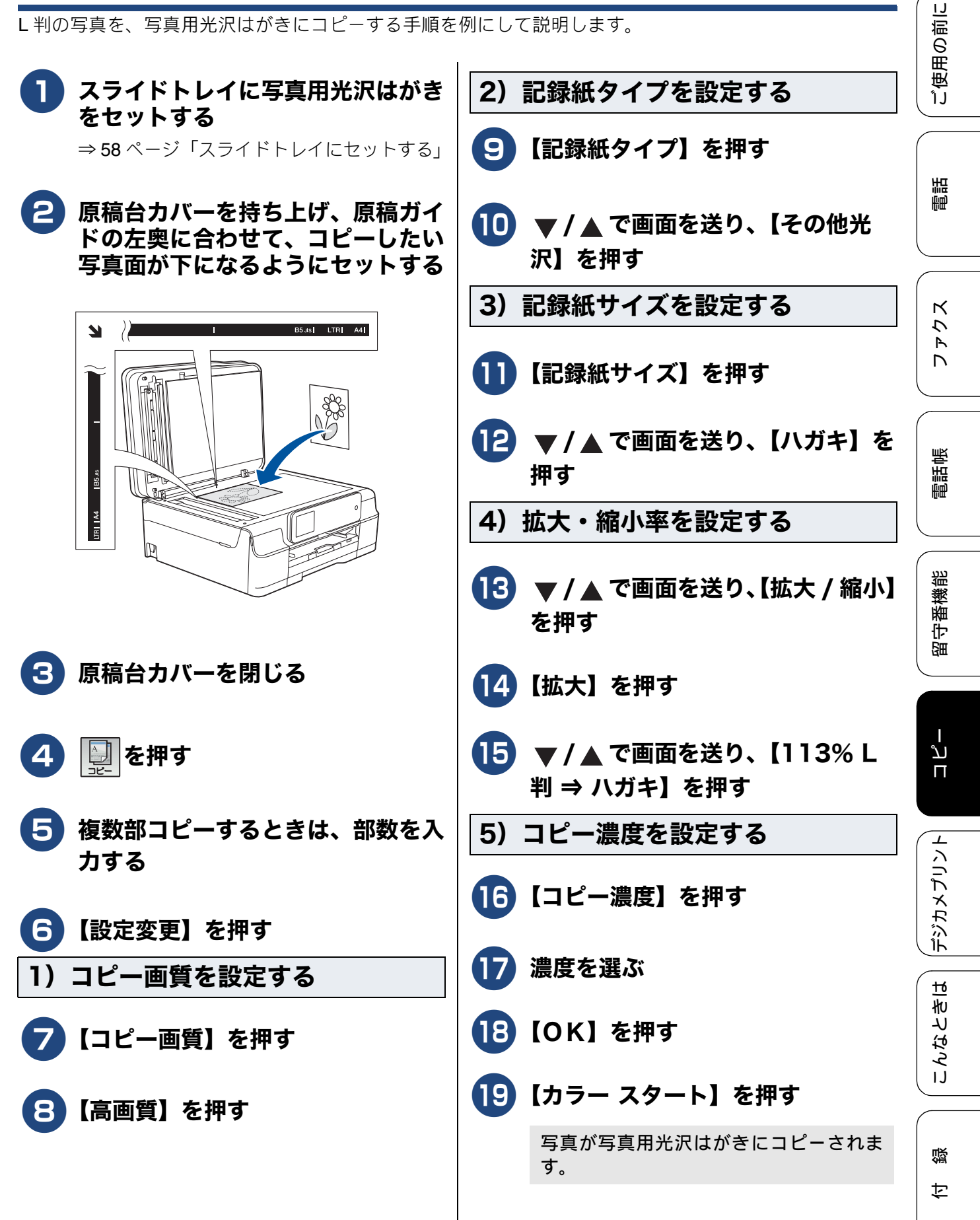

# いろいろなコピー

# スタック / ソートコピーする

[スタック / ソート]

複数ページの原稿を複数部コピーする場合、ページごとまたは一部ごとにまとめて排出します。

スタック/ソートコピーは、他のコピーの設定と組み合わせることもできます。組み合わせることができないコピーの設定は、キーの色が灰色表示されます。なお、【便利なコピー設定】内の機能は、2つ以上同時に設定できません。

5 【スタック / ソート】を押す • スタックコピー ページごとにまとめて排出します。 キーが表示されていないときは、▼/▲を А 押して画面を送ります。 B Α В Α В 6 【スタックコピー】または【ソート コピー】を選び、【OK】を押す 7 【モノクロ スタート】または【カ ラー スタート】を押す • ソートコピー 一部ごとにまとめて排出します。 ADF(自動原稿送り装置 MFC-J897DN/ В B J897DWN のみに搭載) に原稿をセットし Α たときまたは原稿台ガラスに原稿をセッ В Α トして【スタックコピー】を選んだときは、 A 操作は終了です。コピーが開始されます。 原稿台ガラスに原稿をセットして【ソート コピー】を選んだときは、原稿の読み取り 原稿をセットする が開始されます。読み取りが終わると画面 に、【次の原稿はありますか?/はい/い ⇒63ページ「原稿をセットする」 いえ】と表示されます。 ADF(自動原稿送り装置 MFC-J897DN/ 名 【はい】を押し、原稿台ガラスに次 J897DWN のみに搭載) には、A6 サイ の原稿をセットして、【OK】を押す ズ以下の原稿はセットできません。 原稿をすべて読み取るまでこの手順を繰り 返し、読み取りが終わったら手順 9 に進 | 🖳 を押す 2 みます。 9【いいえ】を押す 3 操作パネル上のダイヤルボタンで部 🛿 原稿の読み取り中に【メモリがいっぱ 数を入力する いです】と表示されたときは下記をご 覧ください。 🛿 99 部まで設定できます。100 部以上コ ⇒225ページ「画面にメッセージが表 ピーする場合は、いったんコピーした 示されたときは」 あと、残りの部数を再度設定してくだ 🛿 メモリーの残量が少ないと機能しない さい。 場合があります。 4) 【設定変更】を押す 🖉 スタック/ソートコピーを行うと、画 質が若干劣化する場合があります。き れいな状態でコピーしたい場合は1部 ずつコピーしてください。

ご使用の前に

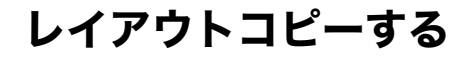

複数枚の原稿を 1 枚の記録紙に割り付けてコピーしたり、原稿をポスターサイズに拡大してコピーしたり できます。

[レイアウト コピー]

💋 「レイアウト コピー」で使用できる記録紙は、A4 サイズのみです。

レイアウトコピーは、他のコピーの設定と組み合わせることもできます。組み合わせることができない コピーの設定は、キーの色が灰色表示されます。

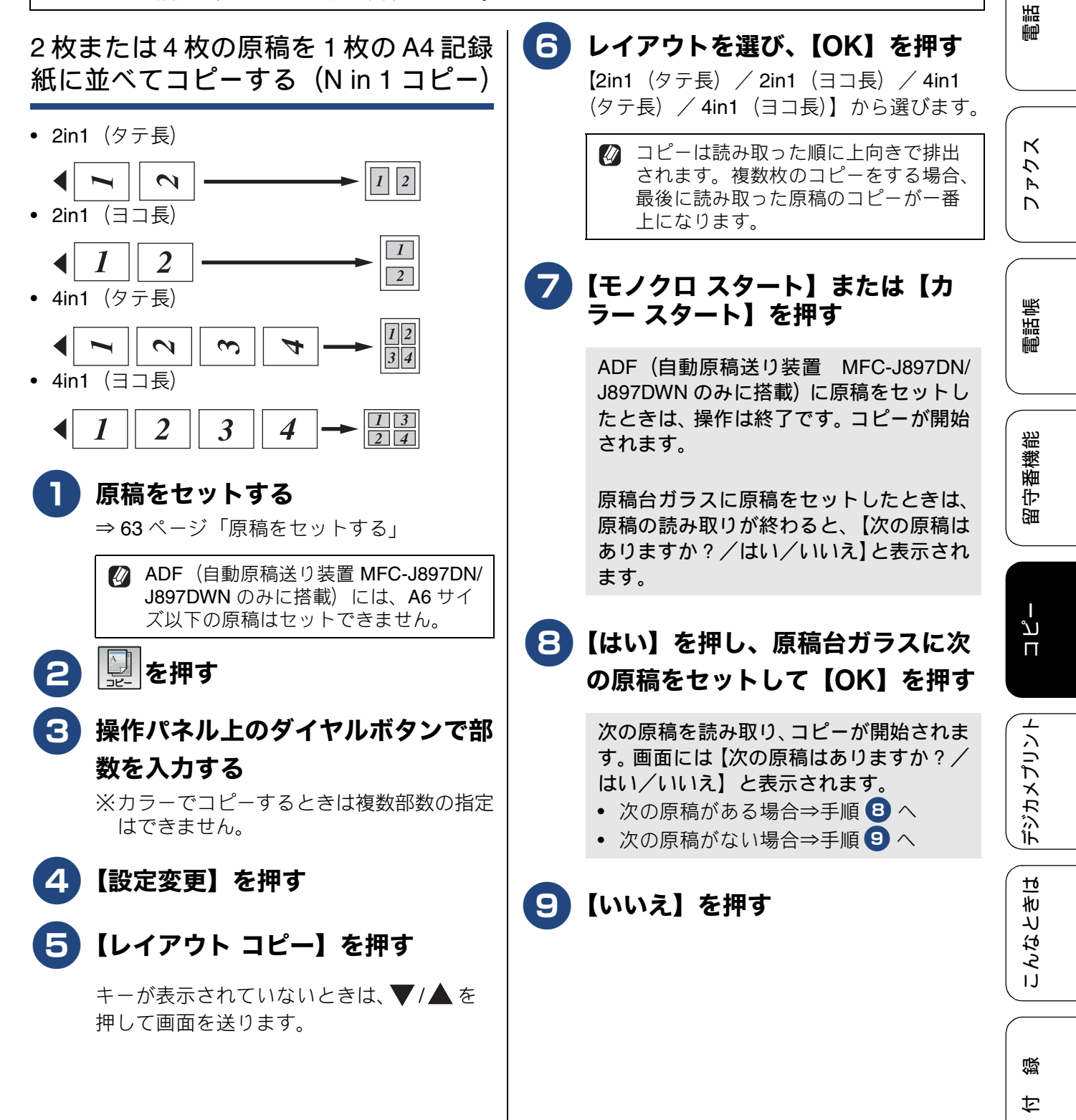

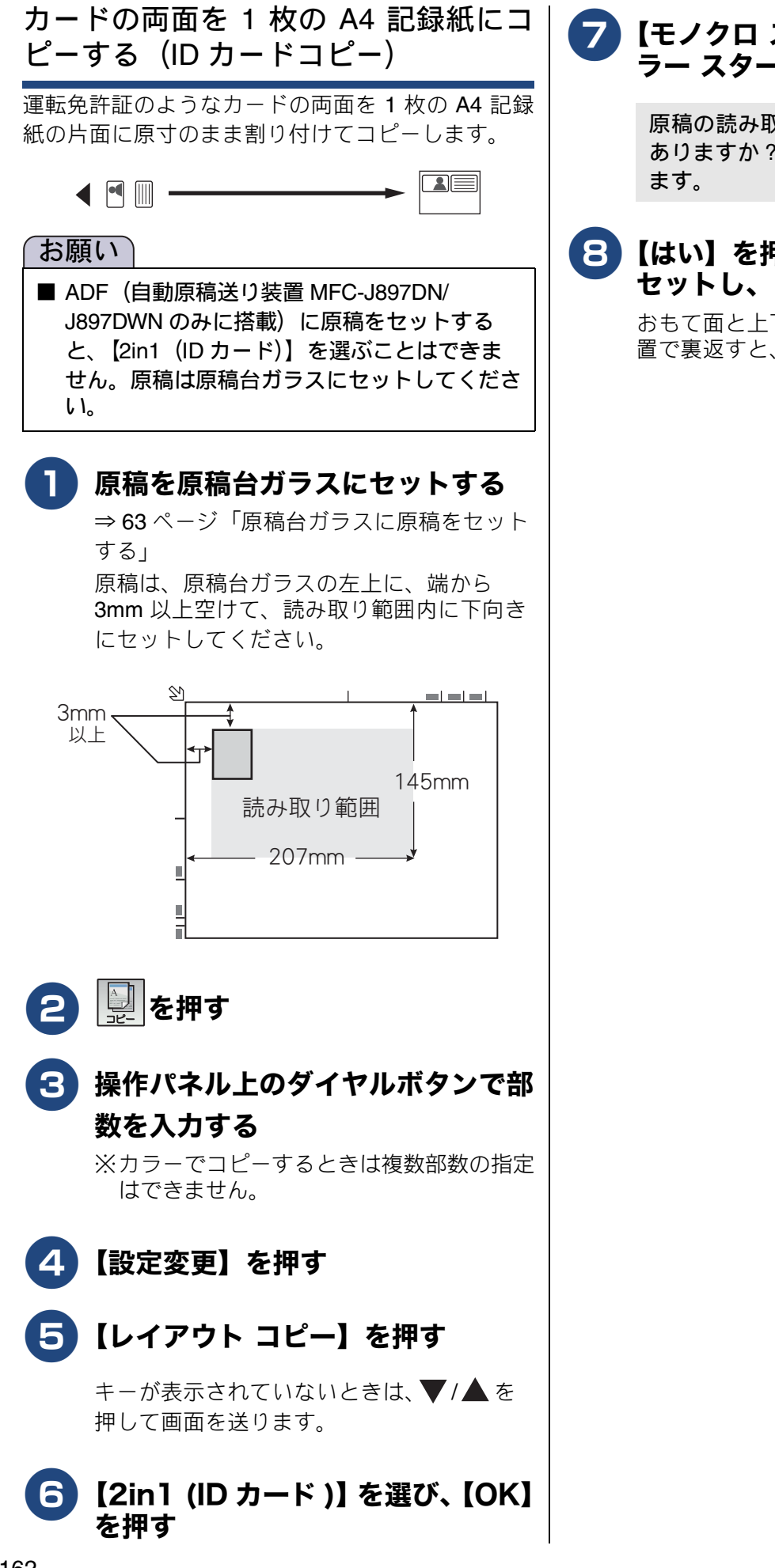

# 【モノクロ スタート】または【カ ラー スタート】を押す

原稿の読み取りが終わると、【次の原稿は ありますか?/はい/いいえ】と表示され

# 8 【はい】を押し、原稿を裏返して セットし、【OK】を押す

おもて面と上下をそろえ、だいたい同じ位 置で裏返すと、きれいに仕上がります。

ご使用の前に

調問

К

ファク

電話帳

番機能

宇留

ם ת

デジカメプリント

こんなときは

白録

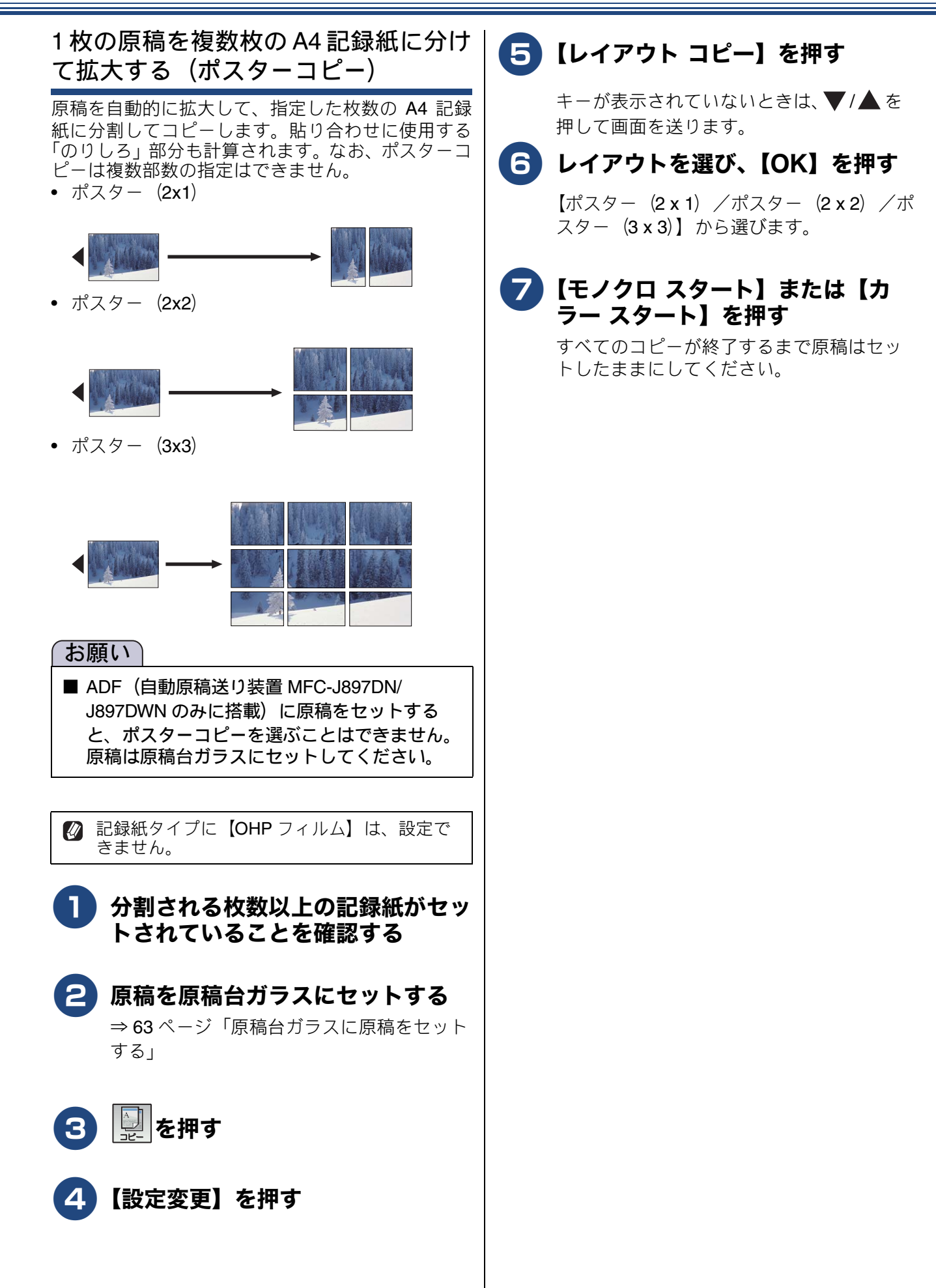

# 両面コピーする(MFC-J897DN/J897DWN のみ)

[両面コピー]

片面2枚の原稿を両面1枚にコピーすることができます。原稿はADF(自動原稿送り装置)から送ることをお勧めします。原稿が冊子などの場合は原稿台ガラスを使用してください。

ホチキスやクリップなどで留める側面(とじ辺)を設定することにより、うら面のコピーの向きを変えるこ とができます。

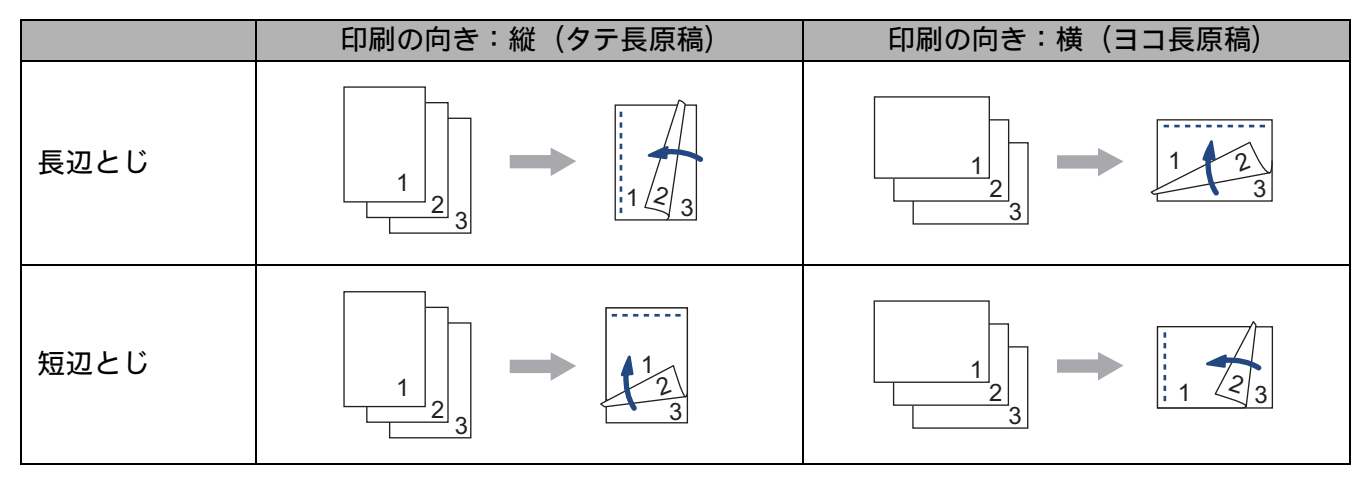

👔 両面コピーで使用できる記録紙は、A4、A5、B5の普通紙のみです。

◎ 両面コピーは、他のコピーの設定と組み合わせることもできます。組み合わせることができないコピーの設定は、キーの色が灰色表示されます。なお、【便利なコピー設定】内の機能は、2つ以上同時に設定できません。

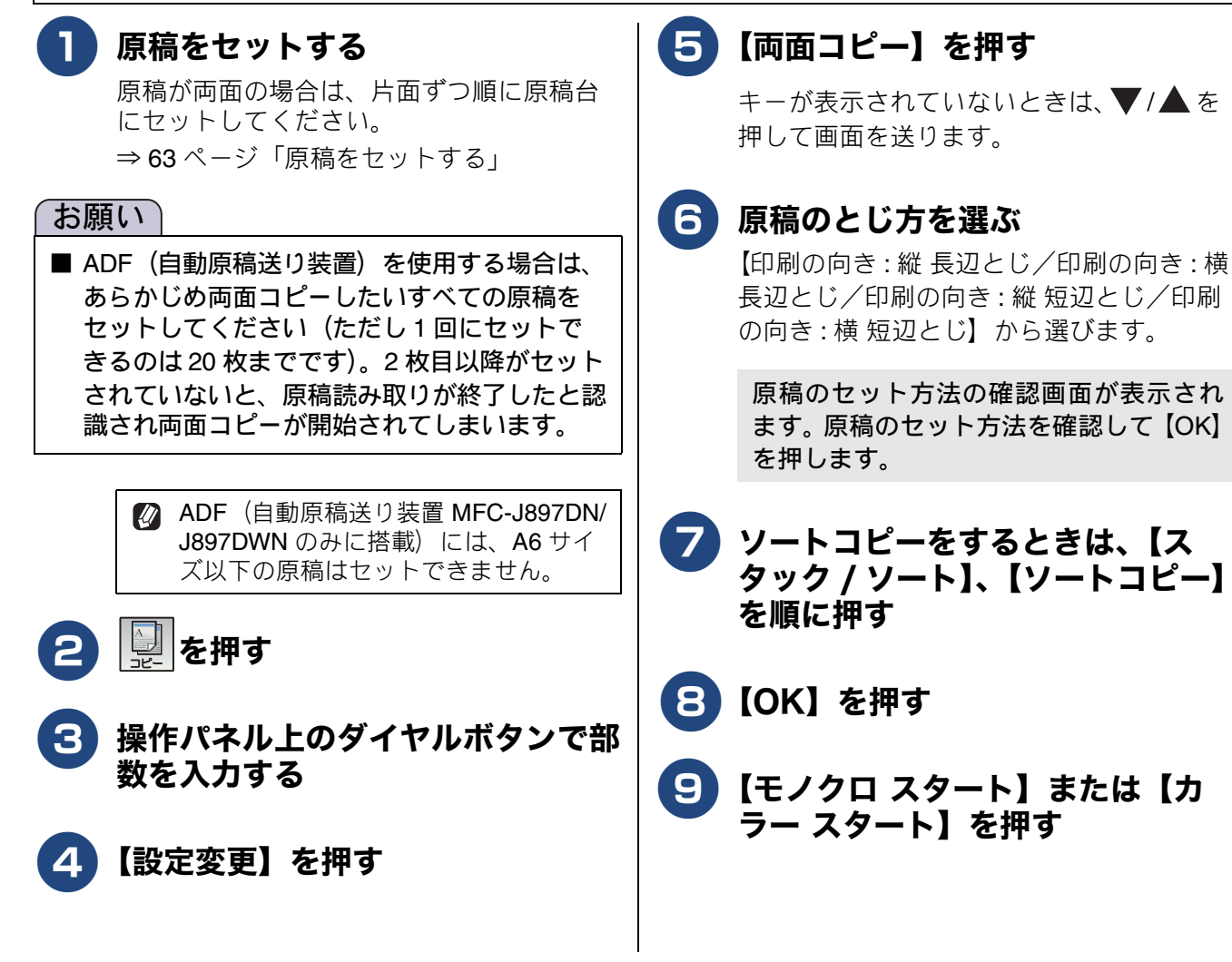

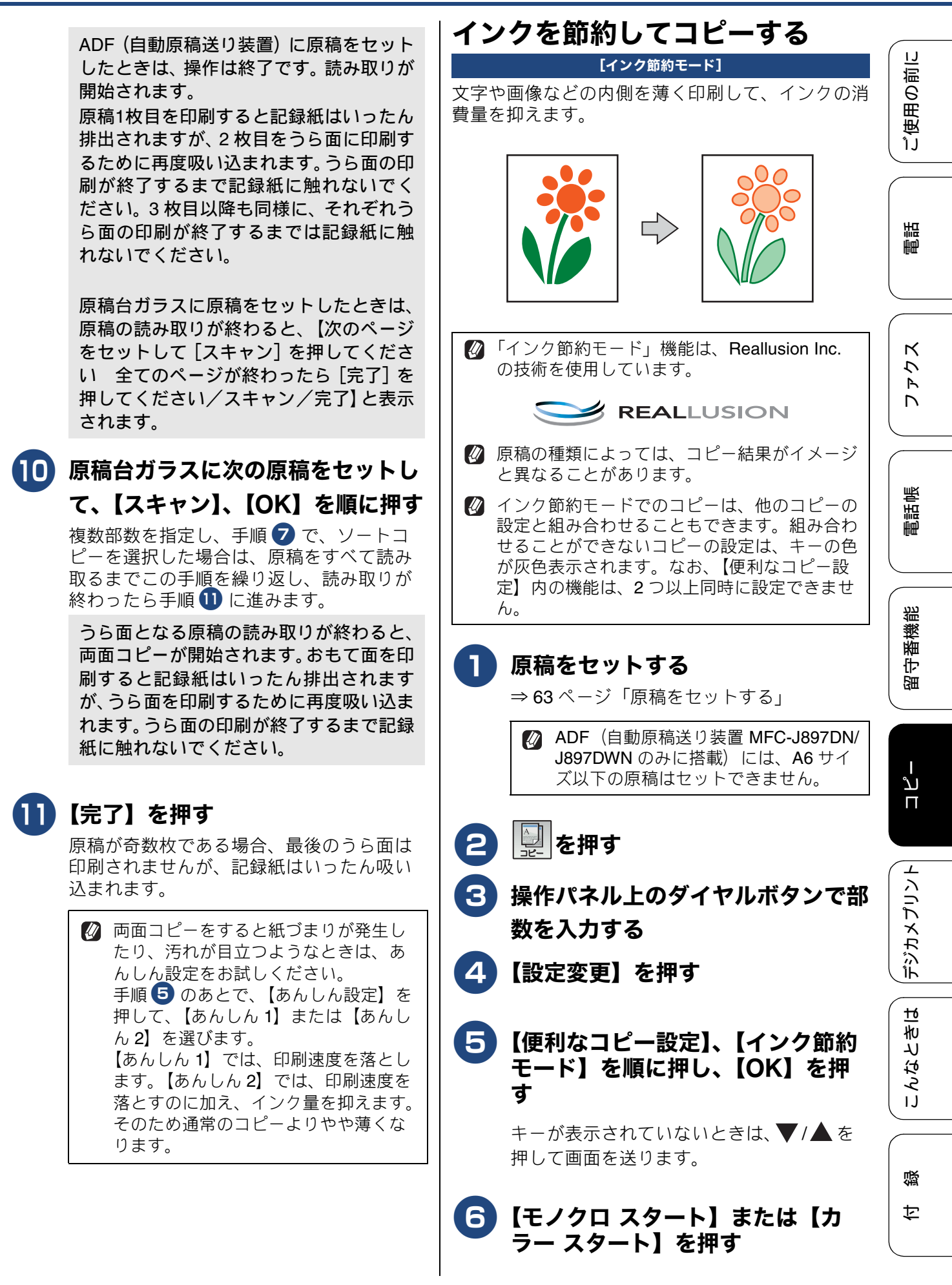

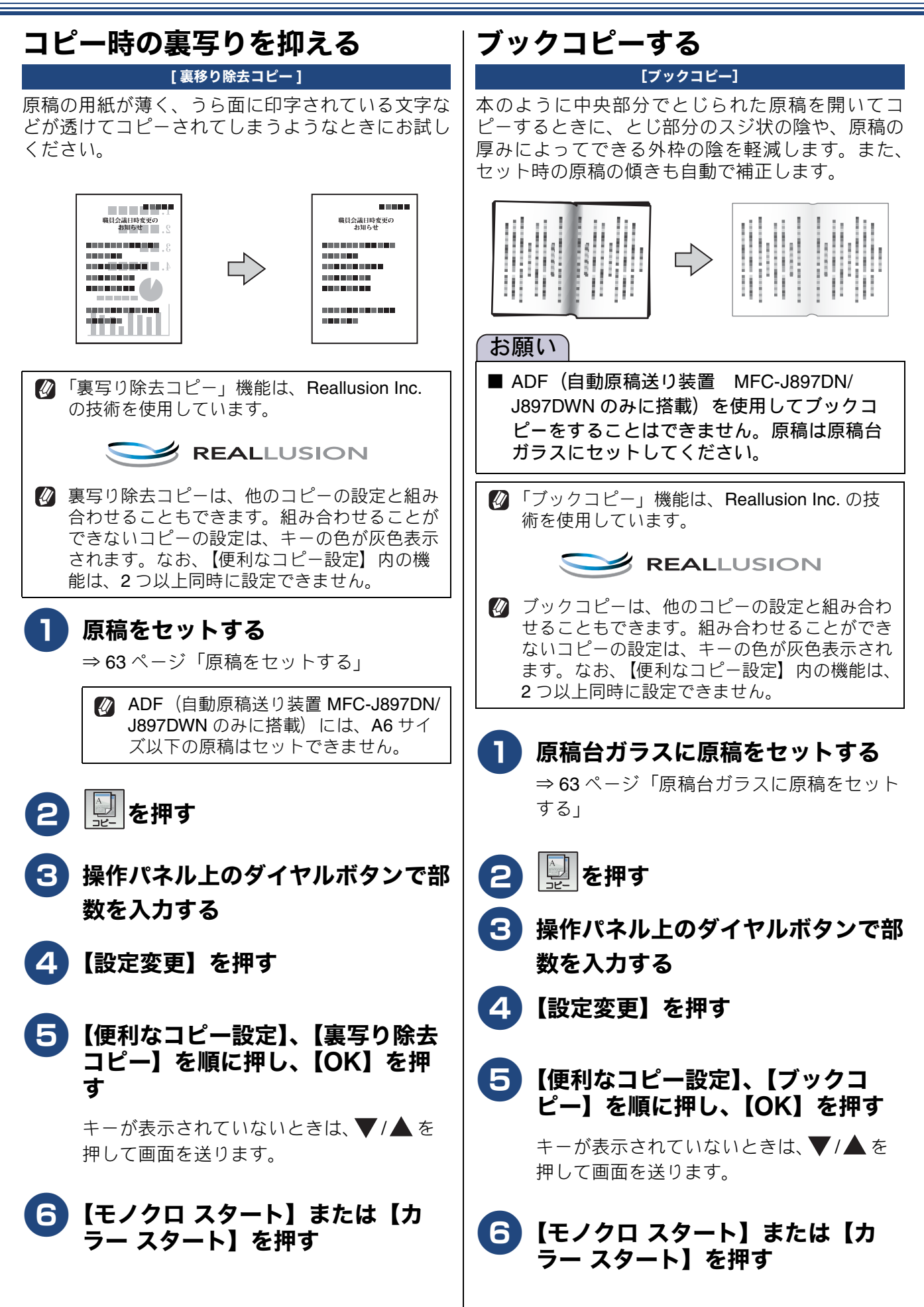

ご使用の前に

調調

К

 $\overline{\mathcal{U}}$ 

R

電話帳

¦番機能

守留

# コピーに文字を重ねる

コピーと同時に、透かし文字をコピー画像に重ねる ことができます。

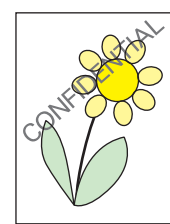

テキスト:CONFIDENTIAL 位置:B(中央上) サイズ:**大** 回転角度:-45° 透過度:+2 色:黒

「透かしコピー」機能は、Reallusion Inc. の技 術を使用しています。

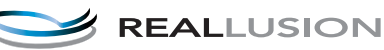

透かしコピーは、他のコピーの設定と組み合わ せることもできます。組み合わせることができ ないコピーの設定は、キーの色が灰色表示され ます。なお、【便利なコピー設定】内の機能は、 2つ以上同時に設定できません。

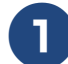

# 原稿をセットする

⇒63ページ「原稿台ガラスに原稿をセット する」

 ADF(自動原稿送り装置 MFC-J897DN/ J897DWN のみに搭載)には、A6 サイ ズ以下の原稿はセットできません。

- 2 🖳を押す
- 3 操作パネル上のダイヤルボタンで部 数を入力する
- 4 【設定変更】を押す
- 5 【便利なコピー設定】、【透かしコ ピー】を順に押す

キーが表示されていないときは、▼/▲を 押して画面を送ります。

# 6 透かしの設定を行う

次の6項目を設定します。それぞれ設定値 を選び、【OK】を押してください。

- 【テキスト】
   【CONFIDENTIAL /重要/ COPY /社外
   秘/至急】から選びます。
- 【位置】
   【A / B / C / D / E / F / G / H / I / 全面】から選びます。
   【全面】を選ぶと、紙面全体に文字が繰り 返されます。
- ●【サイズ】 【小/中/大】から選びます。
- •【回転】 【-90°/-45°/0°/45°/90°】から 選びます。
- ●【透過度】 【-2 / -1 / 0 / +1 / +2】から選びます。
- 【色】
   【黒/緑/青/紫/赤/オレンジ/黄】から選びます。カラーでコピーをした場合にのみ反映されます。

# **7**【OK】を押す

8 【モノクロ スタート】または【カ ラー スタート】を押す

デジカメプリント

뎷 乊

167

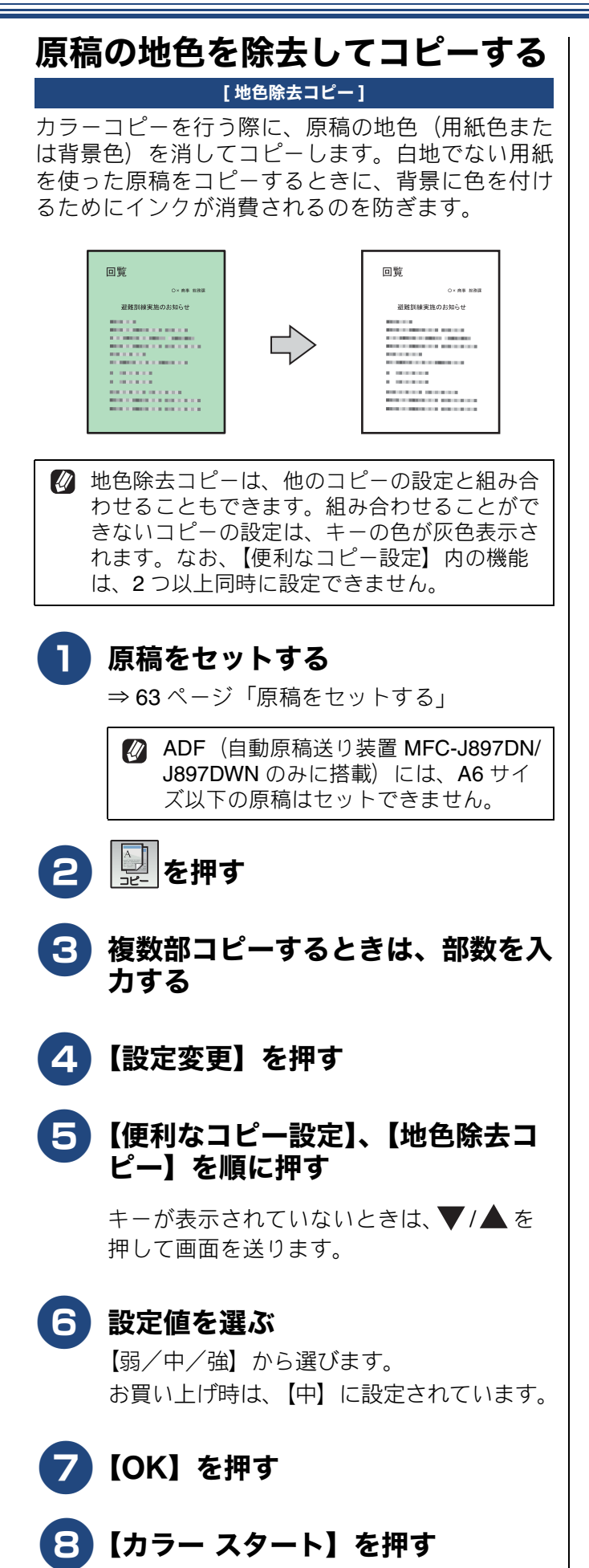

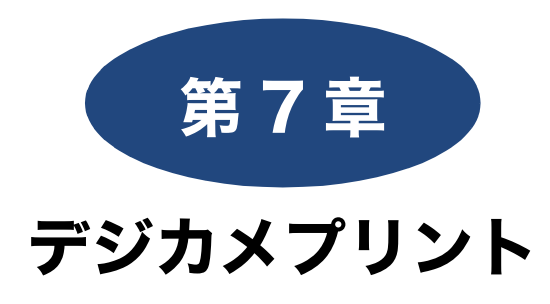

## デジカメプリント

| 写真をプリントする前に170                         |
|----------------------------------------|
| メモリーカードまたは USB フラッシュメモリーを              |
| セットする <b>171</b>                       |
| 動画プリントについて173                          |
| 写真をプリントする174                           |
| メモリーカードまたは USB フラッシュメモリー内の             |
| 写真を見る / プリントする                         |
| 設定を変えてプリントするには                         |
| L 判記録紙やはがきに写真をプリントする                   |
| (設定変更の操作例)178                          |
| いろいろなプリント方法179                         |
| インデックスシートをプリントする                       |
| インデックスシートの写真の番号を指定して                   |
| プリントする 180                             |
| 多様な補正機能を使ってプリントする                      |
| 色や明るさを補正する(お好み色補正)181                  |
| 画像の一部を切り取る(トリミング)183<br>オエトトリミングを同時に行う |
| (お好み色補正&トリミング) 183                     |
| (0,5,0) とはまた(アンジン)                     |
| エーカードまたけ USB フラッシュメモリー内の               |
| 画像を自動で順番に表示する                          |
| スライドショーの途中でプリントする                      |
| メモリーカードまたは USB フラッシュメモリー内の             |
| 画像をまとめてプリントする                          |
| PietBridge 機能を使ってデジタルカメラから             |
| 直接プリントする                               |

| 旦按ノリント9る         | 187 |
|------------------|-----|
| PictBridge とは    | 187 |
| デジタルカメラで行う設定について | 187 |
| 写真をプリントする        | 188 |

# その他の機能

| スキャンしたデータをメディアに保存する   |  |
|-----------------------|--|
| スキャンした画像をメモリーカードまたは   |  |
| USB フラッシュメモリーに保存する189 |  |

調問

ご使用の前に

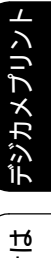

# 写真をプリントする前に

デジカメプリント

デジタルカメラで撮影した写真や動画が保存されているメモリーカードまたは USB フラッシュメモ リーを、本製品のカードスロットまたは USB フラッシュメモリー差し込みロに差し込んで、直接プリ ントします。パソコンに取り込んだり、中継させる必要がありません。

## お願い

- L 判サイズの記録紙および写真用光沢はがきは、必ずスライドトレイにセットしてください。 ⇒ 58 ページ「スライドトレイにセットする」
- メモリーカードまたは USB フラッシュメモリーは正しくフォーマットされたものをお使いください。
   写真のフォーマットは「JPEG」形式をお使いください。(プログレッシブ JPEG、TIFF、その他の形式のフォーマットには対応していません。)
- 動画のフォーマットは「AVI」または「MOV」形式の MotionJPEG をお使いください。
- デジカメプリントとパソコンからのメモリーカードまたはUSBフラッシュメモリーの操作は同時にできません。必ず、どちらかの作業が終わってから操作してください。
- ② 拡張子が「.JPEG」「.JPE」のファイルは認識しません。拡張子を「.JPG」に変えてください。(拡張子の大文字と小文字は区別せず、どちらも認識します。)
- 😰 画像ピクセルサイズが処理可能サイズ(横幅が 8192 ピクセル以内)を超えた場合は、印刷できません。
- ② 日本語のファイル名が付けられたファイルは、インデックスプリント (⇒ 179 ページ「インデックス シートをプリントする」)を行うと、ファイル名が正しく表示されません。ファイル名を英数字に変えて ください。
- ② 本製品は、メモリーカードまたは USB フラッシュメモリー内の4階層目までのフォルダーに入っている画像しか認識しません。5階層目以下にある写真をプリントするときは、パソコンでフォルダー階層を上げて保存し直すか、パソコンからのプリントに切り替えてください。

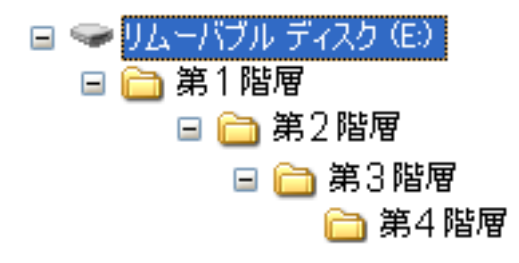

 ※ メモリーカードまたは USB フラッシュメモリー内の画像データは、フォルダーとファイルを合わせて 999 個まで認識します。

Macintosh の場合、OS によっては、本製品にセットしたメモリーカードまたは USB フラッシュメモ リーのアイコンがデスクトップに表示されます。アイコンがデスクトップに表示されていると、デジカ メプリントの操作ができません。この場合は、デスクトップ上のメモリーカードまたは USB フラッシュ メモリーのアイコンをいったん[ゴミ箱]に移動させたあと、デジカメプリントの操作をしてください。

#### メモリーカードまたは USB フラッシュメモリーをセットする ご使用の前に メディアスロットカバーを開く 本製品のカードスロットまたは USB フラッシュメモリー差し込み口に、メモ リーカードまたは USB フラッシュメモリーを 1 つだけ差し込む 下記のメモリーカードおよび USB フラッシュメモリーに対応しています。 調調 セットする位置 種類 メモリースティック デュオ™(最大128MB) ── 上段に メモリースティック PRO デュオ ™ (最大 32GB) К メモリースティック マイクロ™ (M2™) 【 🗕 🗂 Π $\overline{\mathcal{U}}$ (最大 32GB) Ρ アダプターが D 必要です • SD メモリーカード(最大 2GB) • SDHC メモリーカード (最大 32GB) 帳 電話中 • SDXC メモリーカード (最大 128GB) • マルチメディアカード(最大 2GB) Ί • マルチメディアカード プラス(最大 4GB) • miniSD カード(最大 2GB) 嘂 ]( 🔶 [ 番機 • microSD カード(最大 2GB) 下段に↓ アダプターが • miniSDHC カード(最大 32GB) 守留 必要です • microSDHC カード (最大 32GB) • マルチメディアカードモバイル(最大1GB) • USB フラッシュメモリー(最大 64GB) 22 mm 以下 ת \$ П 11mm 以下 デジカメプリント 重要 ■ メモリーカードは1枚だけしか読み取れません。2枚挿入すると破損の恐れがあります。使用するメ モリーカードのみを挿入してください。 てきは ■ カードスロットまたは USB フラッシュメモリー差し込み口には、メモリーカードまたは USB フラッ シュメモリー、PictBridge 対応デジタルカメラ以外のものを差し込まないでください。本製品が破損 こんなく する恐れがあります。 ■ アクセス中は、電源プラグを抜いたり、メモリーカードまたは USB フラッシュメモリーの抜き差し をしないでください。データやメモリーカードまたは USB フラッシュメモリーを壊す恐れがありま す。

お願い

■ メモリーカードと USB フラッシュメモリーを両方挿入しても、最初に挿入した記録メディアしか読み込みません。使用する記録メディアのみを挿入するようにしてください。

뎷

勺

- ◎ データが認識されないときは、メモリーカードまたは USB フラッシュメモリーが破損していないかどうかを、データを記録した機器などに戻して確認してください。
- 🖉 本製品は、著作権保護機能には対応していません。

### メモリーカードまたは USB フラッシュメモリーを取り出すときは

アクセスが終了していることを確認して、そのまま引き抜きます。 パソコンに接続しているときは、必ず、パソコン上でメモリーカードまたは USB フラッシュメモリーへ のアクセスを終了してから、メモリーカードまたは USB フラッシュメモリーを引き抜いてください。

パソコンからメモリーカードまたは USB フラッシュメモリーにアクセスする (メモリーカードアクセス)

本製品とパソコンが USB 接続されている場合は、本製品にセットした USB フラッシュメモリーまたは メモリーカードを、パソコンから [リムーバブル ディスク] として利用することができます。 また、ネットワーク接続であっても、パソコンから本製品経由でアクセスする方法があります。本製品 にセットしたメディアにパソコンからアクセスする方法について詳しくは、下記をご覧ください。

- Windows<sup>®</sup> の場合 ⇒ユーザーズガイド パソコン活用編「パソコンからメモリーカードまたは USB フラッシュメモリー を使う」
- Macintosh の場合
   ⇒ユーザーズガイド パソコン活用編「Macintosh からメモリーカードまたは USB フラッシュメモリー
   を使う」

### 《デジカメプリント》

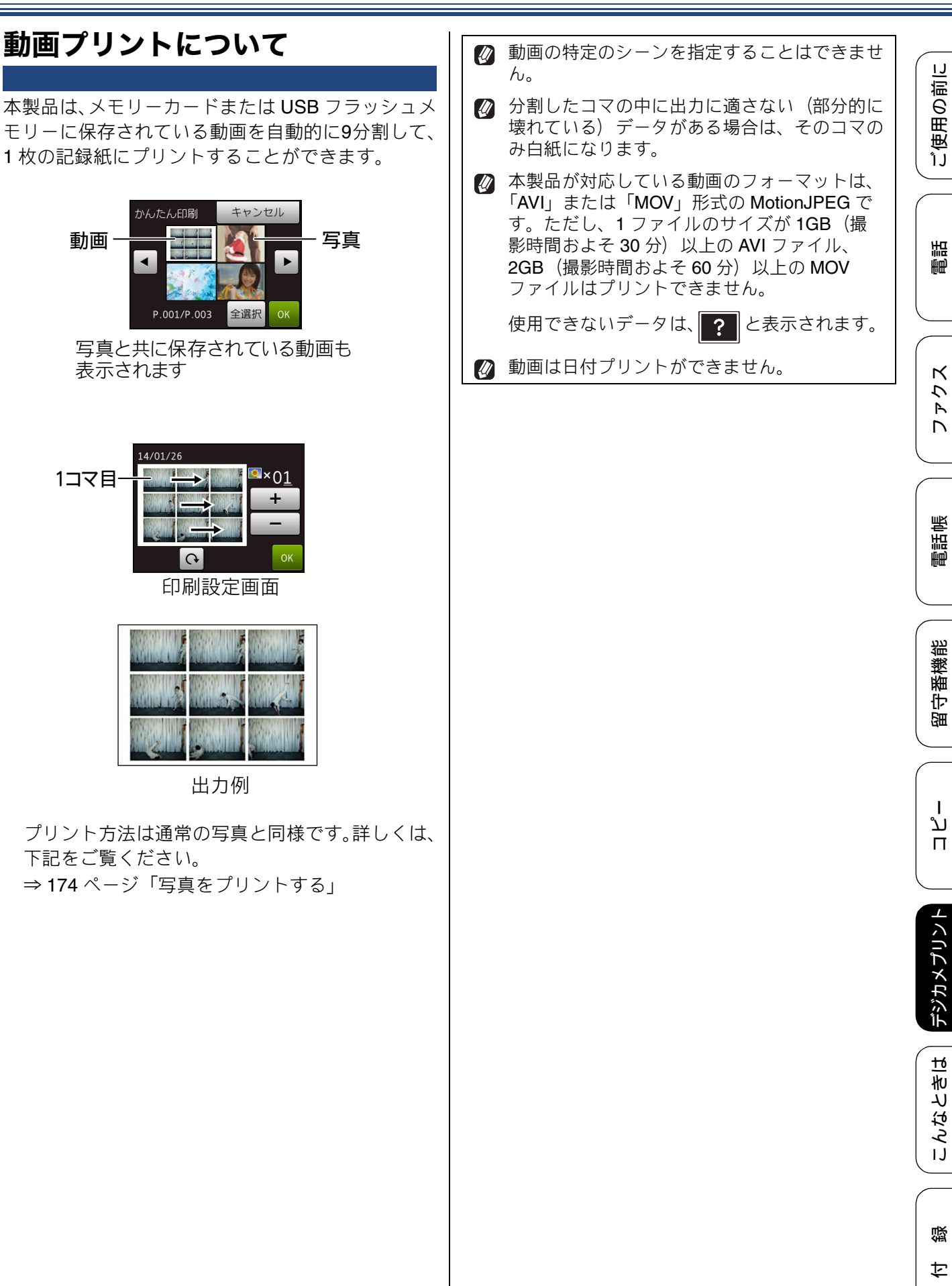

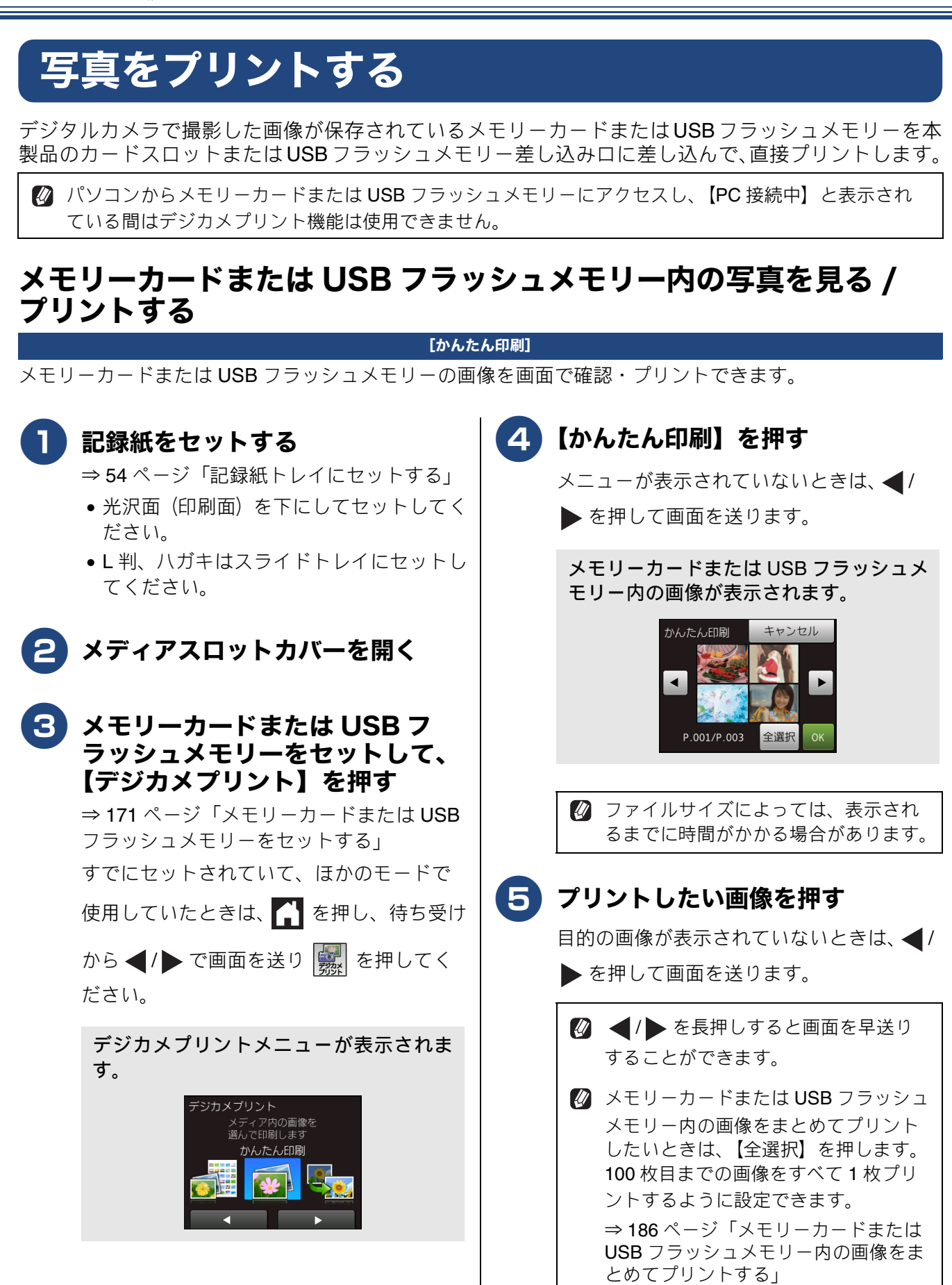

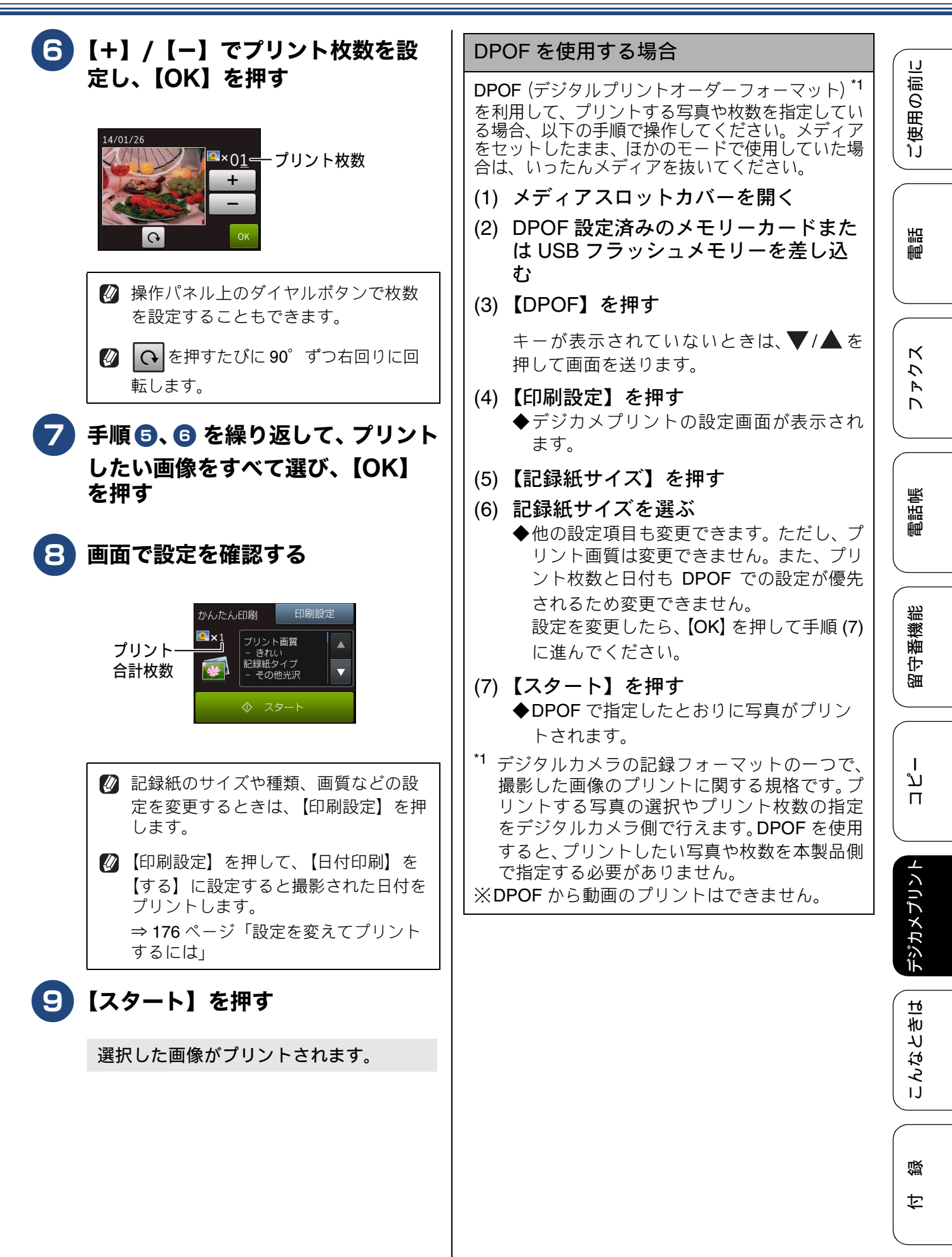

# 設定を変えてプリントするには

デジカメプリントの設定を確認する画面に表示される【印刷設定】から、プリントの設定が変更できます。 【印刷設定】で変更できる項目は、デジカメプリントモードの機能によって異なります。設定できない項目 は、キーの色が灰色表示されます。詳しくは、⇒285ページをご覧ください。

ここでは、すべての【印刷設定】の項目について説明しています。

### 例:写真の明るさを変えてプリントする

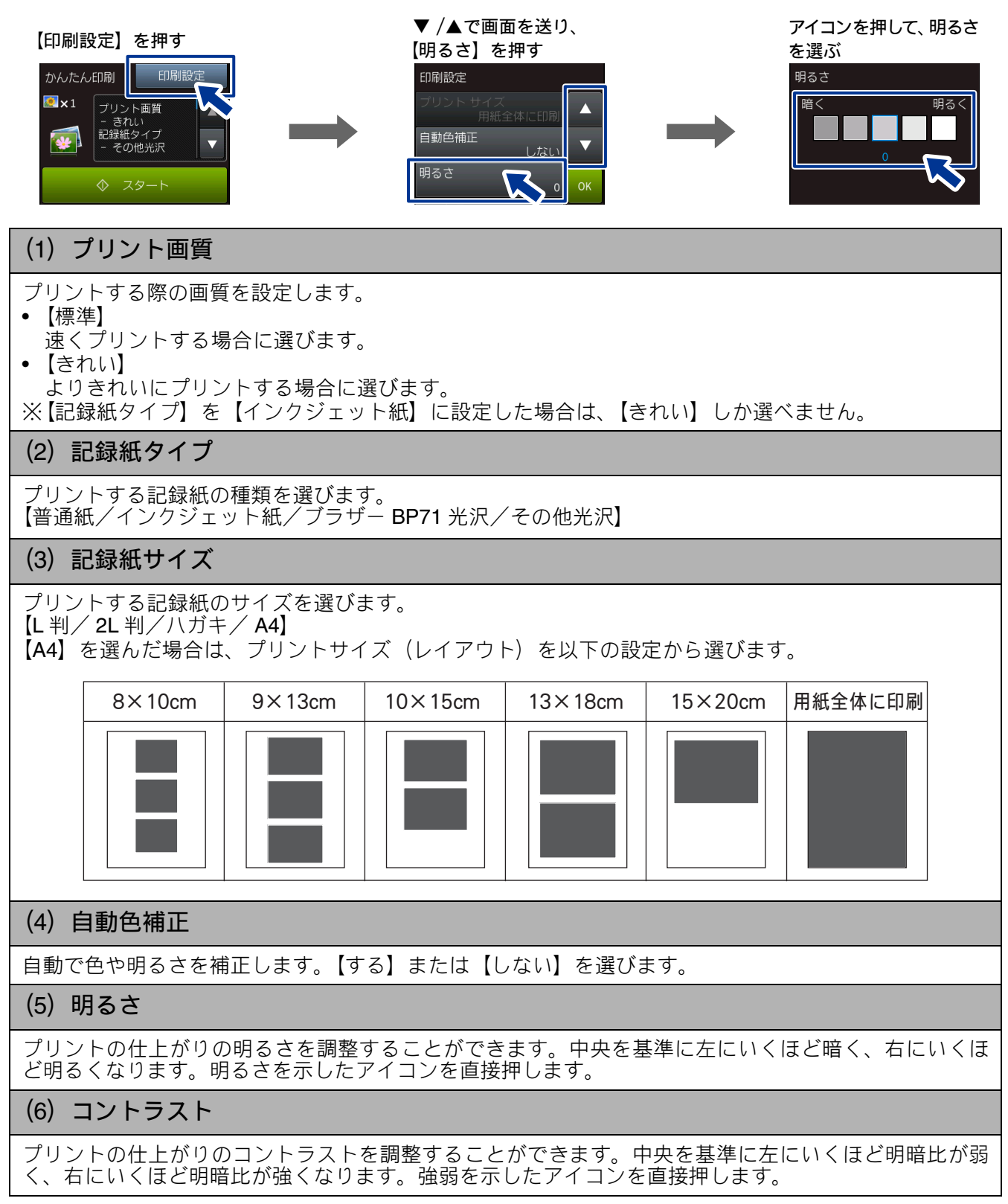

#### 《デジカメプリント》

ご使用の前

語

₽₽₽

クス

Р Л

電話帳

影

番機

守留

ח ת

デジカメプリン

こんなときは

뎷

乊

#### (7) 画質強調

- (1) 【画質強調】を押す
- (2) 更に【画質強調】を押して、【する】を押す
- (3) 設定する項目を選ぶ
  - •【ホワイトバランス】 画像の白色部分の色合いを基準に、全体の色合いを調整します。色合いを調整することで、より 自然に近い色合いにプリントできます。
  - 【シャープネス】 画像の輪郭部分のシャープさを調整して、はっきりした画像に調整できます。
     【カラー調整】

画像のカラー全体の濃度(色の濃さ)を調整し、画像全体をくっきりさせることができます。

- (4) ◀ / ▶ でレベルを調整し、【OK】を押す
- (5) 必要に応じて手順(3)、(4)を繰り返し、残りの2項目を調整する
- (6)【OK】を押す

※画質強調は、画素数の少ないデジタルカメラの画像データに対して有効に働きます。 メガピクセルクラスのカメラで撮影した100万画素以上の画像は【画質強調】を設定しないでください。 なお、画素数の多い画像データに画質強調を行うと、処理に数十分かかる場合があります。

#### (8) 画像トリミング

プリント領域いっぱいにプリントされるように、収まらない部分を切り取ります。 画像トリミングをしない場合は、ふちなし印刷も【しない】に設定してください。

- 【する】 横長の画像の場合は、縦のプリント領域に合わ せて、縦長の画像の場合は、横のプリント領域 に合わせてプリントします。収まりきらない部 分は、切り取られます。
- 【しない】 画像を切り取らずに、プリント領域に収まるようにプリントします。

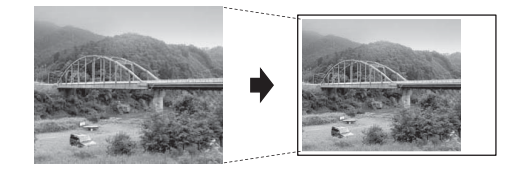

#### (9) ふちなし印刷

ALINA

プリント領域いっぱいに画像をプリントします。【する】または【しない】を選びます。 ※ふちなし印刷を【する】に設定すると、画像トリミングの設定の有無にかかわらず、画像をプリント 領域に合わせるために一部が自動的にトリミングされることがあります。

### (10) 日付印刷

撮影された日付をプリントします。【する】または【しない】を選びます。 ※動画は、【する】に設定しても日付はプリントされません。

### (11) 設定を保持する

設定を変更したあとで、【設定を保持する】を選びます。【設定を保持しますか ? /はい/いいえ】と表示されるので、【はい】を押すと、現在の設定が初期値として登録されます。

### (12) 設定をリセットする

印刷設定をお買い上げ時の状態に戻します。

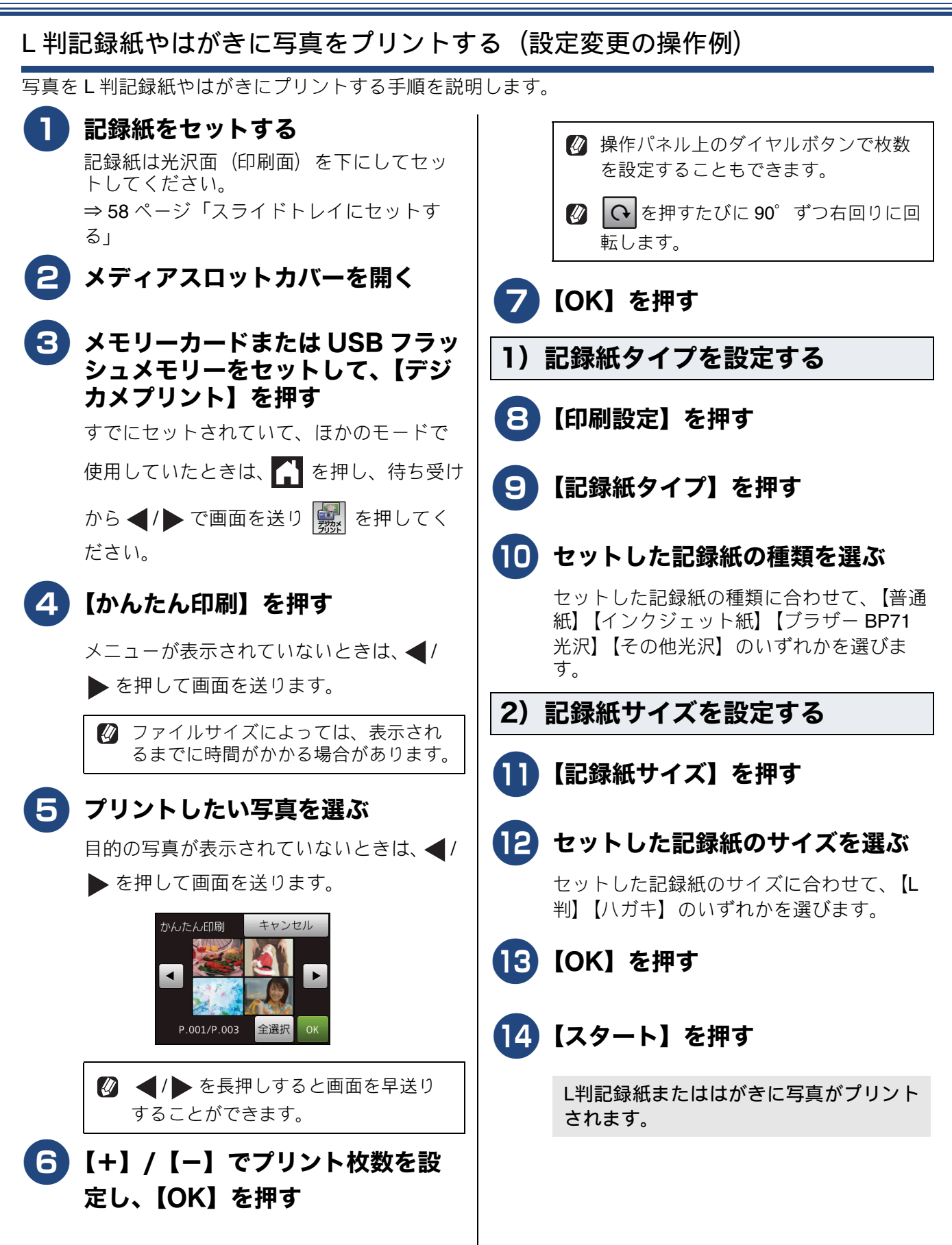

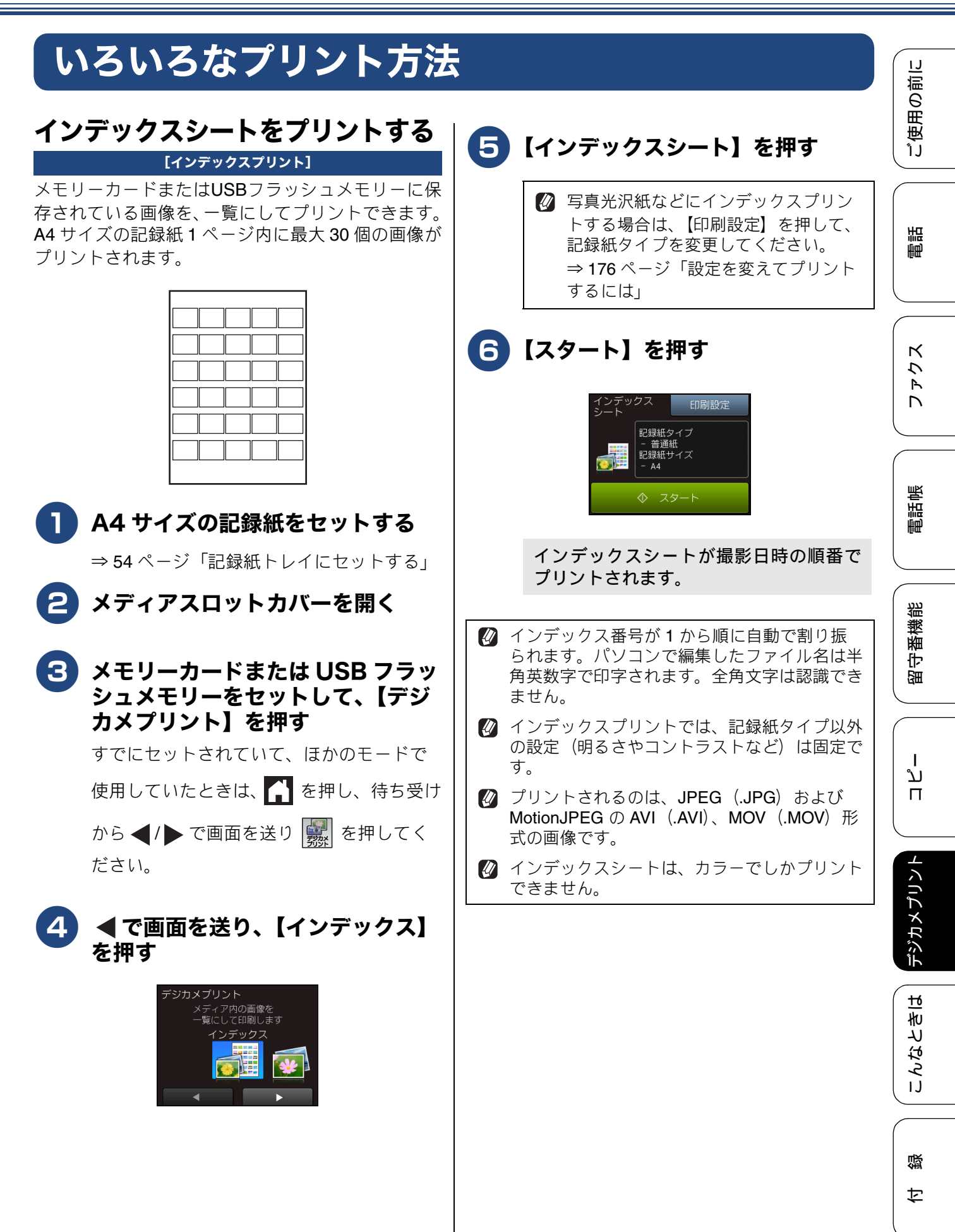

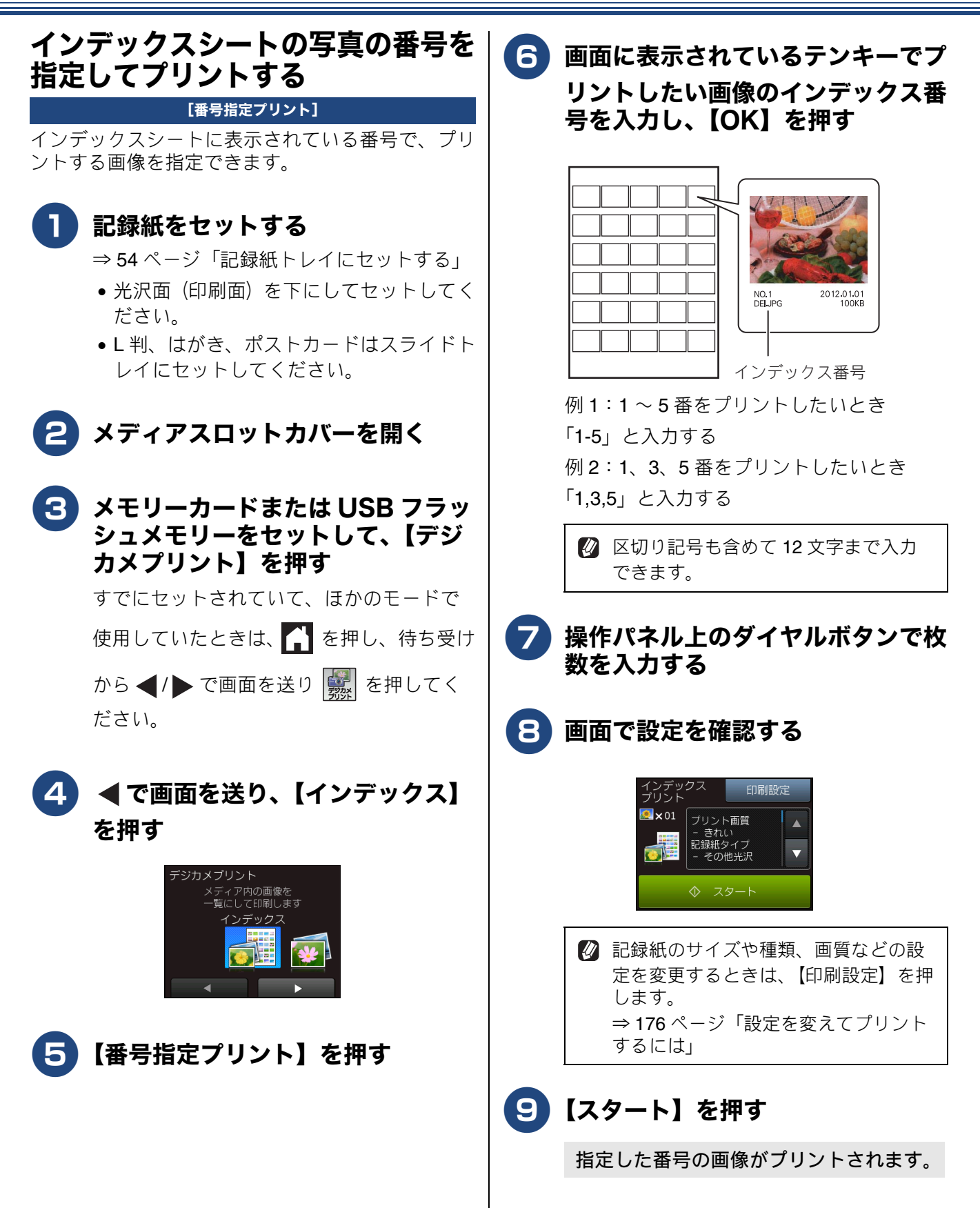
### 多様な補正機能を使ってプリントする

[こだわり印刷]

#### 色や明るさを補正する(お好み色補正)

本製品には、下記 10 種類の写真補正機能があります。写真に合わせた補正で、悪条件のもとで撮影された 写真も自然で美しい色合いにプリントできます。

| メニュー       | 解説                                       | 再補正 <sup>*1</sup><br>の有無 |
|------------|------------------------------------------|--------------------------|
| 自動色補正      | 人物と風景を美しくプリントしたいときに選びます。                 | なし                       |
| 肌色あかるさ補正   | 人物の肌を美しくプリントしたいときに選びます。                  | なし                       |
| 色あざやか補正    | 風景を美しくプリントしたいときに選びます。                    | なし                       |
| 赤目補正       | フラッシュ撮影時の赤目を補正したいときに選びます。                | あり                       |
| 夜景補正       | 夜景を美しくプリントしたいときに使用します。                   | なし                       |
| 逆光補正       | 逆光による影を補正して被写体を明るくプリントします。               | なし                       |
| ホワイトボード補正  | ホワイトボードへの照明の映りこみなどを除去して、文字を読みやす<br>くします。 | なし                       |
| モノクロ       | カラーで撮影した写真をモノクロでプリントしたいときに選びます。          | なし                       |
| セピア        | 写真をセピア色でプリントしたいときに選びます。                  | なし                       |
| 自動色補正&赤目補正 | 人物、風景と同時に赤目を補正したいときに選びます。                | あり                       |

\*1 再補正とは、赤目の検出が一度でできなかったときに、再度「赤目検出」を試み、補正する機能です。

🖉 「こだわり印刷」機能は、Reallusion Inc. の技術を使用しています。

#### SEALLUSION

🛿 フラッシュ撮影時の条件によっては、赤目補正ができないことがあります。

ご使用の前に

電話

ファクス

電話帳

留守番機能

ת ת ו

#### 《デジカメプリント》

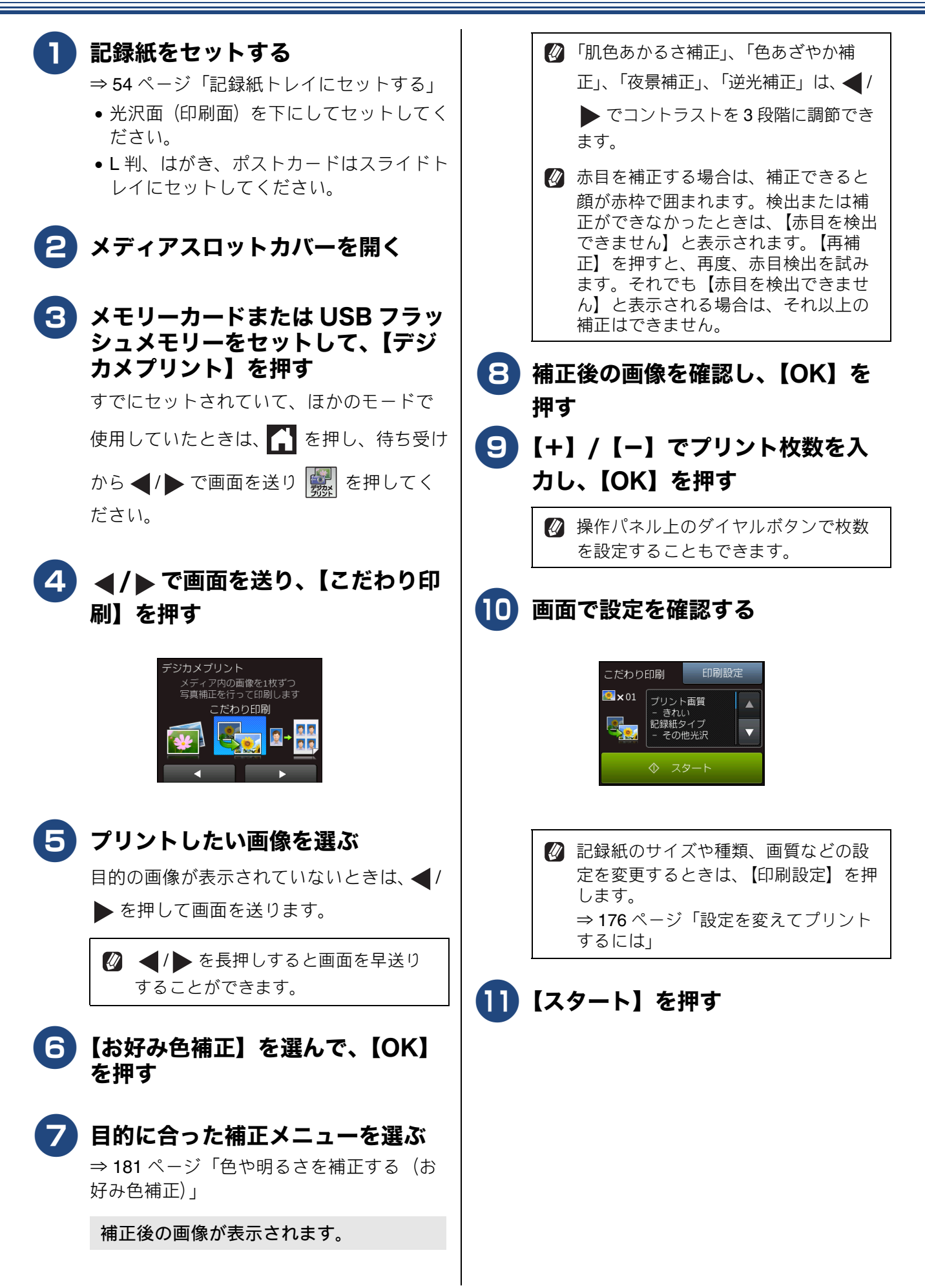

《デジカメプリント》

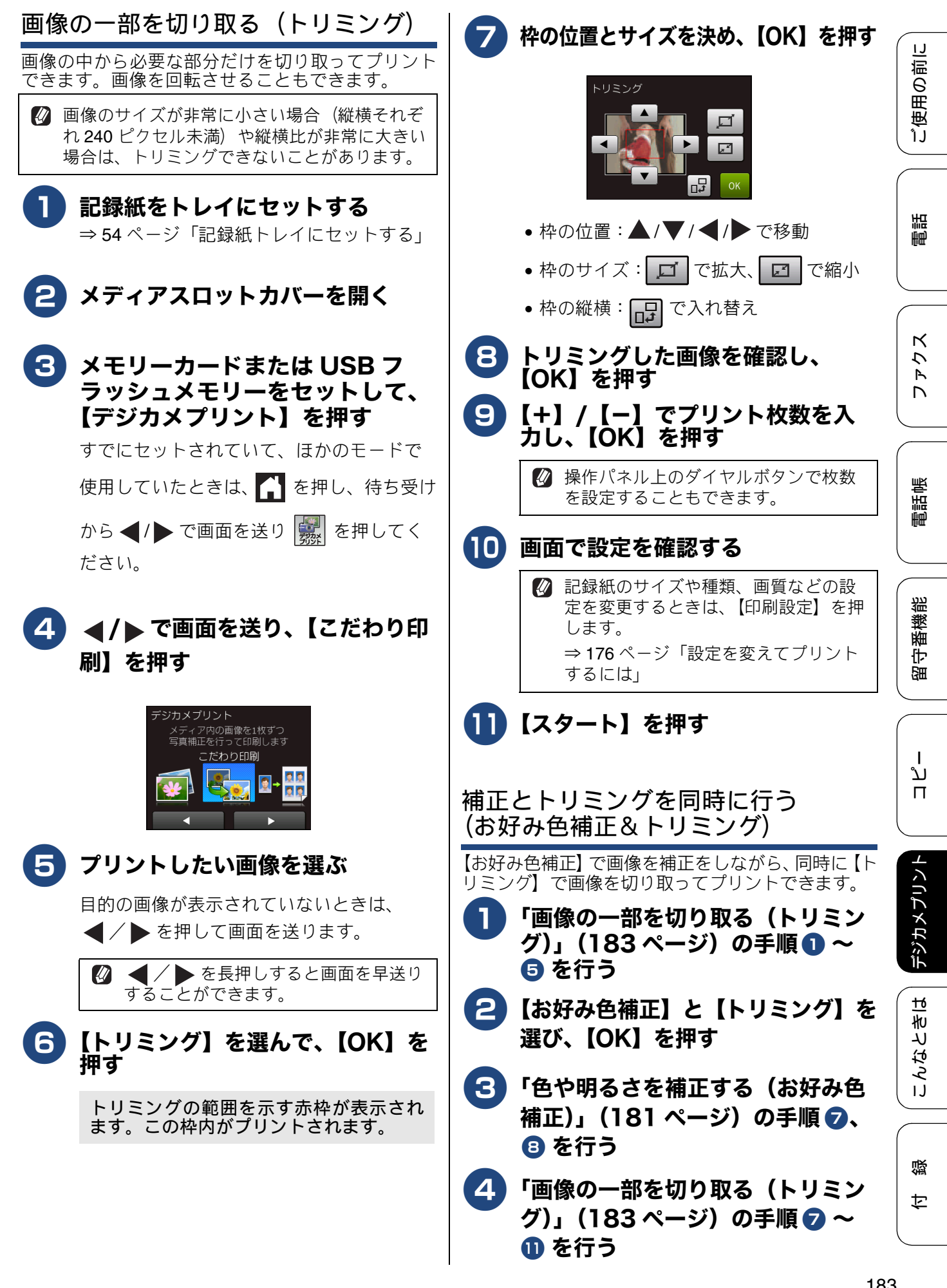

183

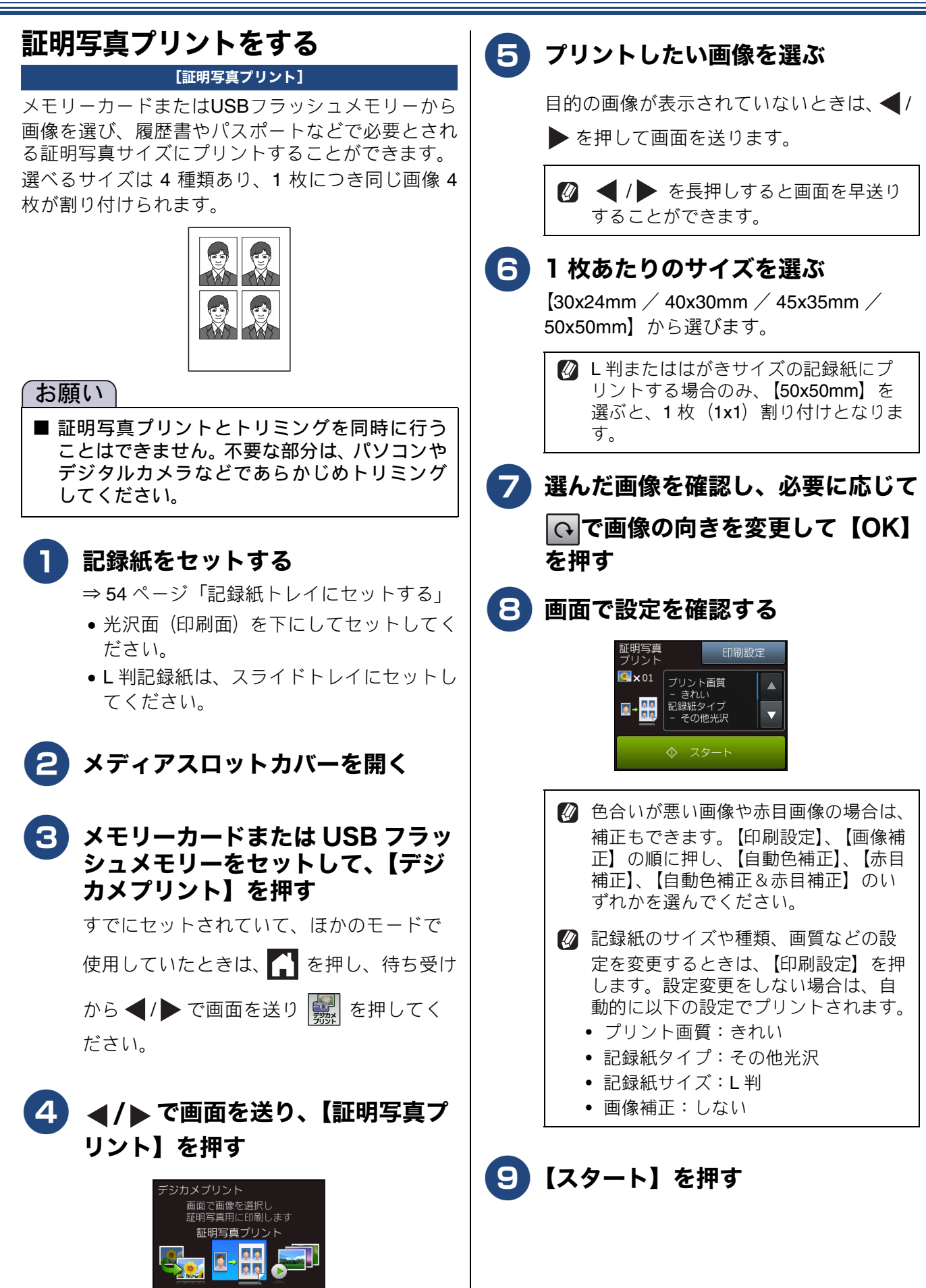

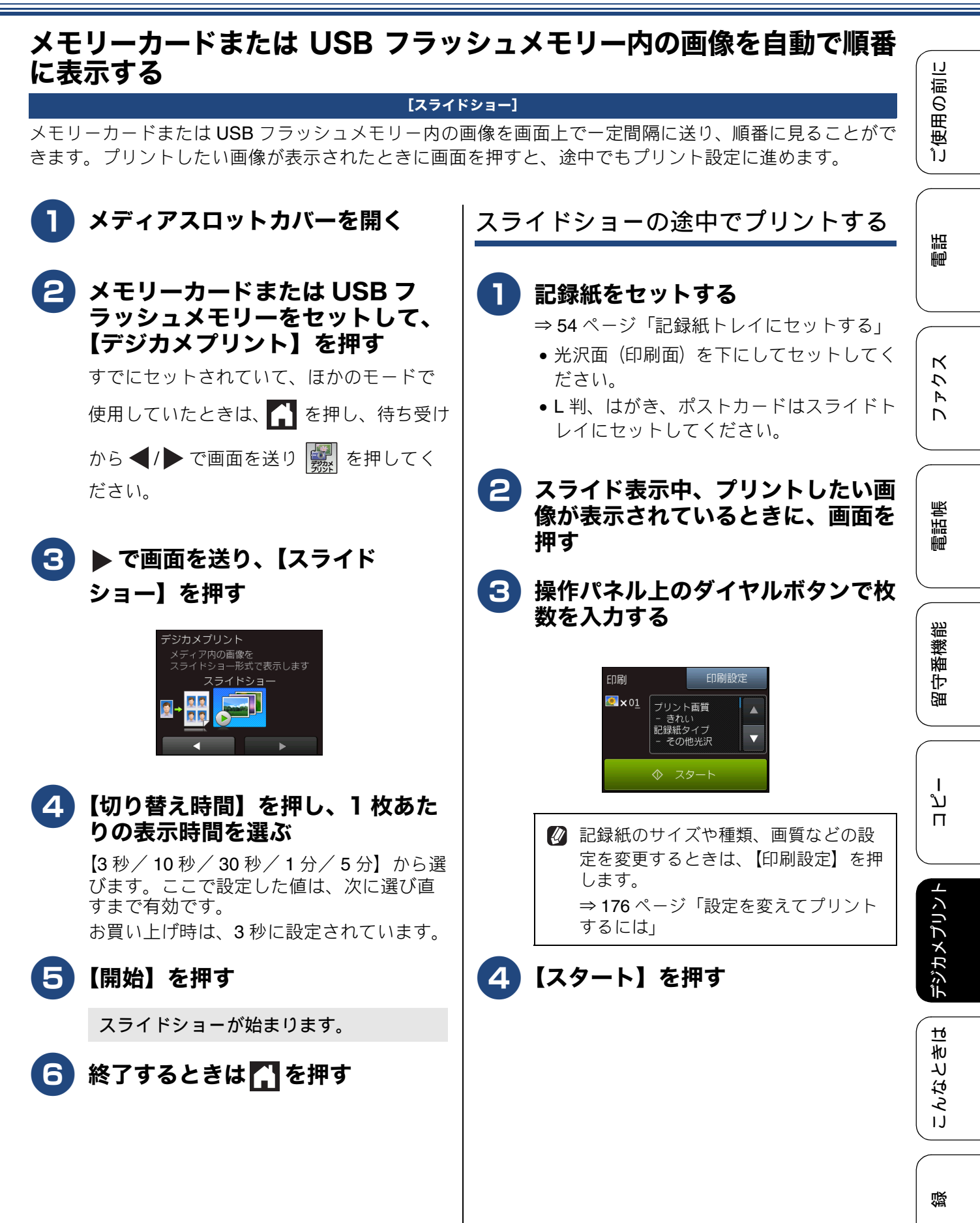

乊

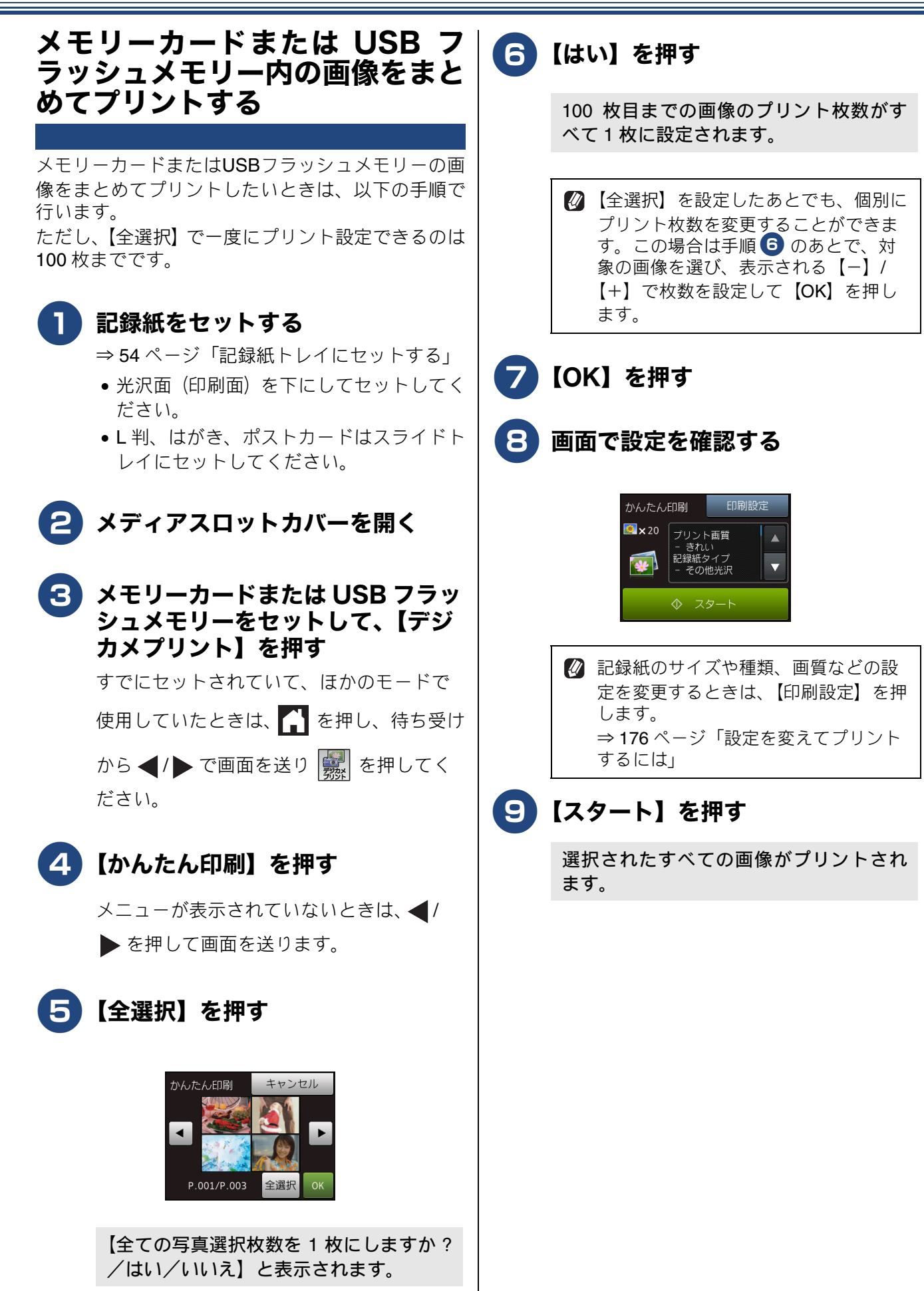

# PictBridge 機能を使ってデジタルカメラから直接プリントする

本製品は PictBridge に対応しています。PictBridge 対応のデジタルカメラと本製品を USB ケーブルで 接続して、直接写真をプリントします。

### PictBridge とは

PictBridge は、デジタルカメラやデジタルビデオカ メラ、スマートフォンなどのカメラ付き携帯端末で 撮影した写真を、パソコンを使わずに直接プリント するための規格です。PictBridge に対応した機器で あれば、メーカーや機種を問わず、本製品と接続し て写真をプリントできます。

PictBridge に対応しているデジタルカメラには、以下のロゴマークがついています。

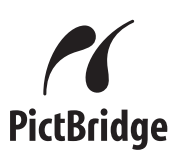

#### 重要

■ PictBridge ケーブル差し込み口には、 PictBridge 対応のデジタルカメラおよび USB フラッシュメモリー以外を接続しないでくだ さい。本製品が破損する恐れがあります。

PictBridge 使用中はメモリーカードの使用はできません。

本製品は、動画を9分割画像にしてプリント することができますが、PictBridgeではこの機能は使用できません。

### デジタルカメラで行う設定について

本製品で PictBridge 機能を使う場合は、デジタルカ メラで以下の設定ができます。設定項目や設定内容 は、お使いのデジタルカメラによって異なります。 詳しくは、デジタルカメラの取扱説明書をご覧くだ さい。

| 設定項目                                                                                                    | 設定内容                          |  |  |  |
|----------------------------------------------------------------------------------------------------|-------------------------------|--|--|--|
| 記録紙サイズ                                                                                                    | A4、10 × 15cm、L 判、2L 判、<br>ハガキ |  |  |  |
| 記録紙タイプ                                                                                                    | 普通紙、光沢紙、インクジェッ<br>ト紙          |  |  |  |
| DPOFプリント <sup>*1</sup>                                                                                                    | する、しない、プリント枚数、<br>日付          |  |  |  |
| プリント品質                                                                                                    | 標準、高画質                        |  |  |  |
| 画質補正                                                                                                    | する、しない                        |  |  |  |
| 日付印刷                                                                                                    | する、しない                        |  |  |  |
| *1 DPOF とは、デジタルカメラの記録フォーマットの一つで、撮影した画像のプリントに関する規格です。プリントする写真の選択やプリント枚数の指定をデジタルカメラ側で行えます。DPOF を使用すると、プリントしたい写真や枚数を本製品で指定する必要がありません。                                                                                                    |                               |  |  |  |
| <ul> <li>              設定項目や設定内容は、お使いのデジタルカメ<br/>ラによって異なります。詳しくは、デジタルカ<br/>メラの取扱説明書をご覧ください。<br/>デジタルカメラから設定ができない場合や、デ<br/>ジタルカメラでプリンター側の設定を優先する<br/>ように設定した場合は、以下の設定でプリント<br/>されます。      </li> <li>              記録紙サイズ:L判      </li> </ul> |                               |  |  |  |

- ふちなし印刷:する
- 記録紙タイプ:その他光沢紙
- プリント画質:きれい
- 日付印刷:しない

ご使用の前に

調問

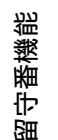

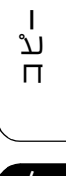

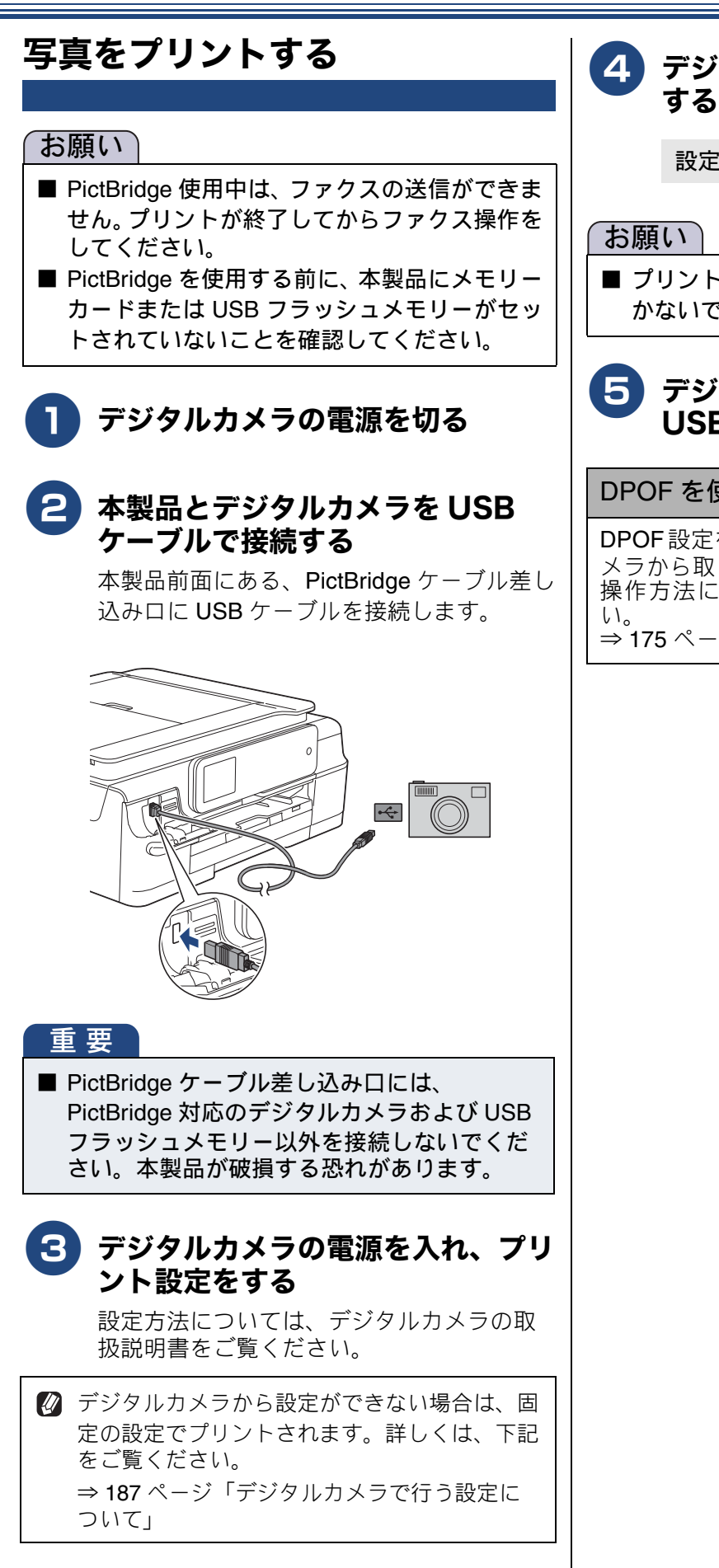

# **4** デジタルカメラからプリントを実行

設定した内容で写真がプリントされます。

■ プリントが終了するまで、USB ケーブルを抜 かないでください。

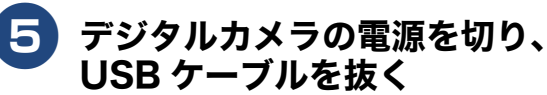

#### DPOF を使用する

**DPOF**設定を行ったメモリーカードをデジタルカ メラから取り出して本製品にセットします。 操作方法について詳しくは、下記をご覧くださ

⇒ 175 ページ「DPOF を使用する場合」

その他の機能

ご使用の前に

調話

К

アク

電話帳

¦番機能

部令

ת

П

デジカメプリン

こんなときは

뎷

勺

# スキャンしたデータをメディアに保存する

本製品でスキャンした画像を、パソコンを使用せずにメモリーカードまたは USB フラッシュメモリー に保存できます。TIFF ファイル形式(.TIF)または PDF ファイル形式(.PDF)を選ぶと、複数枚の 原稿を 1 つのファイルにまとめて保存できます。

### スキャンした画像をメモリーカードまたはUSBフラッシュメモリーに保 存する

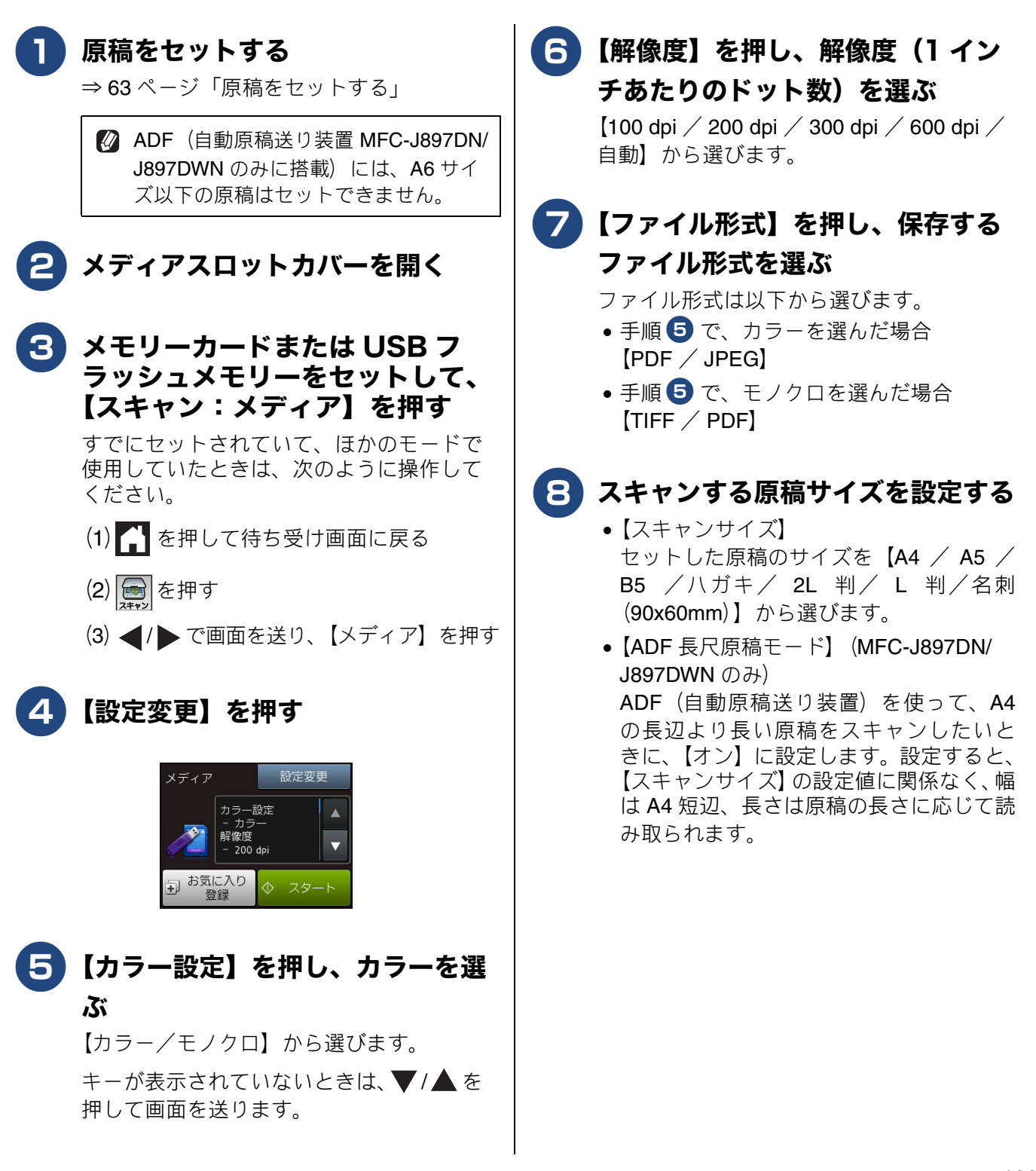

#### 「ファイル名】を押し、保存する ファイルの名前を入力し、【OK】 を押す

ファイル名は6文字以内で入力します。

※あらかじめ、スキャンする日付が入力されています。また、ファイル名の未尾には、自動的に通し番号が追加されます。
例)2014年5月3日にスキャンすると、ファイル名は「140503XX」(「XX」は通し番号)になります。

※ファイル名に漢字・ひらがな・カタカナを 使うことはできません。アルファベット、 数字、記号で付けてください。

※間違って入力した場合は、 <--- を押して消 去します。

#### 10 必要に応じて【地色除去】を設定す る

【オフ/弱/中/強】から選びます。 スキャンする原稿の地色(用紙色または背 景色)を消したいときに設定します。お買 い上げ時は、【オフ】に設定されており、地 色が残された状態で保存されます。

## 🚺 【OK】を押す

### 12【スタート】を押す

ADF(自動原稿送り装置)に原稿をセットしたとき(MFC-J897DN/J897DWNのみ)は、 スキャンが開始されます。操作は終了です。

原稿台ガラスに原稿をセットしたときは、1 枚目の原稿の読み取り後、【メディアを抜か ないでください 次の原稿はありますか?/ はい/いいえ】と表示されます。

- 読み取る原稿が1枚の場合⇒手順15へ
- ・読み取る原稿が複数枚の場合⇒手順
   へ

### 13【はい】を押す

【次の原稿をセットして [OK] を押してくだ さい】と表示されます。

【次の原稿をセットして [OK] を押してく

ださい]と表示されたあと、 それまでに読み取っていたスキャンデー タは次のようになります。

- PDF、TIFF 形式の場合は、すべて消去 され、保存されません。
- JPG 形式の場合は、最後に読み取った スキャンデータは消去され、それ以前 のデータは保存されます。

操作しないで放置した場合は、約1分後 に、PDF、TIFF、JPG 形式のいずれの場 合も、それまでに読み取っていたスキャン データを保存して自動的に終了します。

### 14 原稿台ガラスに次の原稿をセットし て、【OK】を押す

すべての原稿を読み取るまで、手順 🔞、 🔞 を繰り返します。

#### 15 すべての原稿をスキャンしたら、 【いいえ】を押してスキャンを終了 する

#### 重要

アクセス中は、メモリーカードまたは USB フ ラッシュメモリーの抜き差しをしないでくだ さい。データやメモリーカードまたは USB フ ラッシュメモリーを壊す恐れがあります。

- 本製品をスキャナーとして使う操作については、下記をご覧ください。
  - Windows<sup>®</sup>の場合
     ⇒ユーザーズガイドパソコン活用編「Windows<sup>®</sup> 編」ー「スキャナーとして使う前に」
  - Macintosh の場合
     ⇒ユーザーズガイド パソコン活用編「Macintosh 編」ー「スキャナーとして使う前に」
- パソコンで PDF ファイルを閲覧するには、 Adobe<sup>®</sup> Reader<sup>®</sup> などの PDF 閲覧ソフトが必 要です。

#### 《その他の機能》

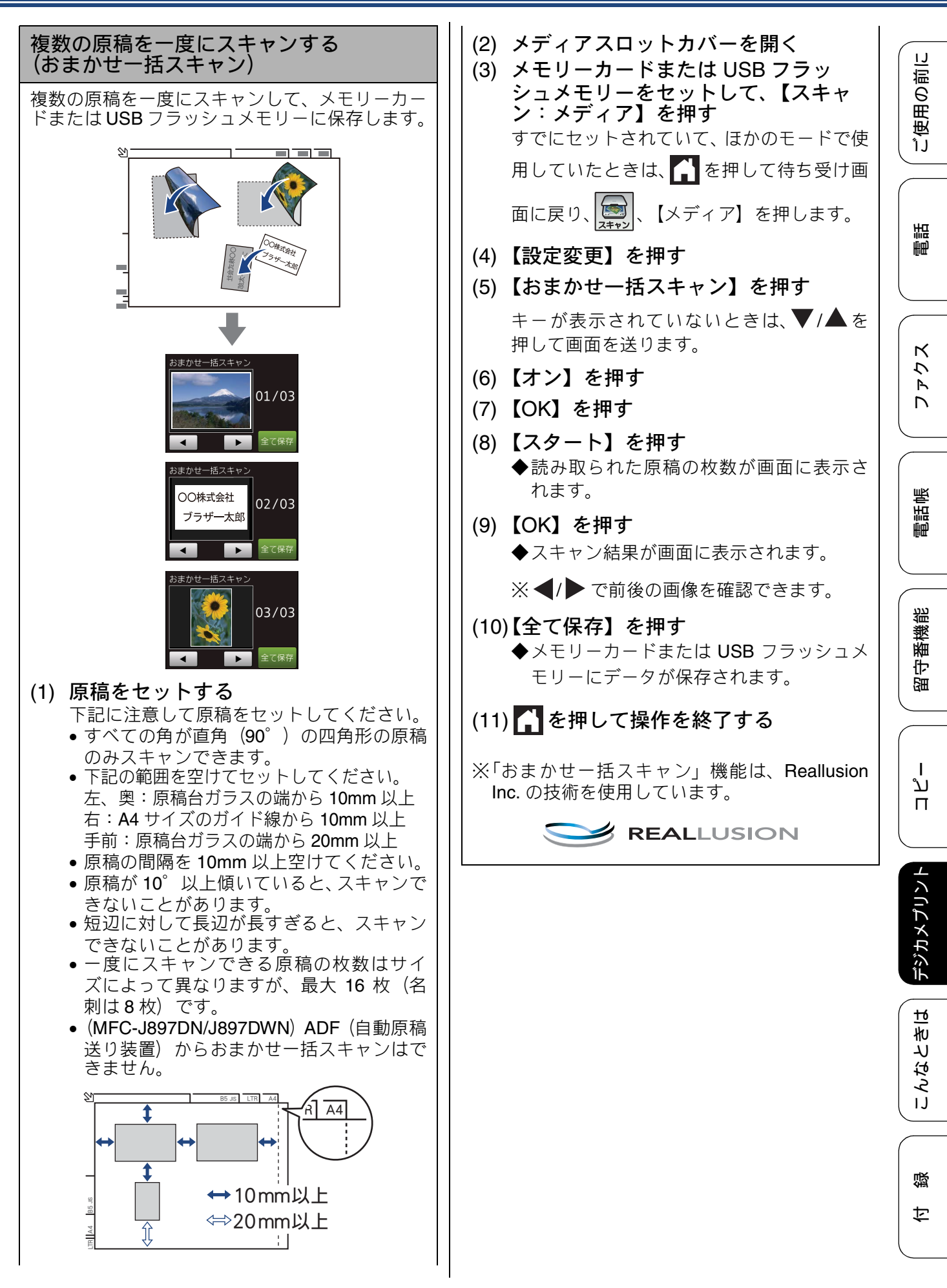

| 設定を保持する                                                                                   |
|-------------------------------------------------------------------------------------------|
| <ol> <li>メディアスロットカバーを開く</li> <li>メモリーカードまたは USB フラッシュメモリーをセットして、【スキャン:メディア】を押す</li> </ol> |
| (3) 【設定変更】を押す                                                                             |
| (4) 初期値にしたい設定に変更する                                                                        |
| キーが表示されていないときは、▼/▲ を<br>押して画面を送ります。                                                       |
| <ul> <li>(5) ▼/▲ で画面を送り、【設定を保持する】を押す</li> <li>◆【設定を保持しますか ? /はい/いいえ】と表示されます。</li> </ul>   |
| <ul> <li>(6) 【はい】を押す</li> <li>◆変更した設定が初期値として登録されます。</li> </ul>                            |
| ※手順 (3) のあと、手順 (5) に進み 【設定をリセッ<br>トする】を選ぶと、いったん保持した設定をお<br>買い上げ時の状態に戻すことができます。            |
| (7) 🚹 を押して設定を終了する                                                                         |

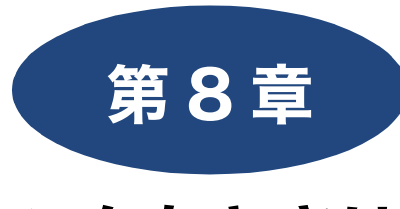

# こんなときは

本章では、主に日常のお手入れやトラブル発生時の対処方法について説明しています。本製品の使いかた、機能の設定 / 解除方法については、「付録」の「機能一覧」でご確認いただき、目的に応じたページまたはマニュアルをお読みください。

#### 日常のお手入れ

| 複合機本体                                  | 本製品が汚れたら            | 194 |
|----------------------------------------|---------------------|-----|
| タッチパネルを清掃する                            | 複合機本体               | 194 |
| 外側を清掃する                                | タッチパネルを清掃する         | 194 |
| スキャナー(読み取り部)を清掃する                      | 外側を清掃する             | 194 |
| <ul> <li>給紙ローラーを清掃する</li></ul>         | スキャナー(読み取り部)を清掃する   | 195 |
| <ul> <li>排紙ローラーを清掃する</li></ul>         | 給紙ローラーを清掃する         | 196 |
| 本体内部を清掃する                              | 排紙ローラーを清掃する         | 198 |
| <ul> <li>子機 / 子機充電器 / 通信ボックス</li></ul> | 本体内部を清掃する           | 199 |
| <ul> <li>インクがなくなったときは</li></ul>        | 子機 / 子機充電器 / 通信ボックス | 200 |
| <ul> <li>インクがなくなったときは</li></ul>        |                     |     |
| インクカートリッジを交換する                         | インクがなくなったときは        | 201 |
| インク残量を確認する 204<br>子機のバッテリーを交換するときは     | インクカートリッジを交換する      | 202 |
| 子機のバッテリーを交換するときは                       | インク残量を確認する          | 204 |
| 子機のバッテリーを交換するときは                       |                     |     |
|                                        | 子機のバッテリーを交換するときは    | 205 |

#### 困ったときは

| 紙が詰まったときは                                                                                                    | 207                                                                |
|----------------------------------------------------------------------------------------------------|--------------------------------------------------------------------|
| MFC-J827DN/J827DWN をご利用の場合                                                                                                    | 207                                                                |
| 記録紙が詰まったときは                                                                                                    | 207                                                                |
| 紙づまりが解消しないときは                                                                                                    | 210                                                                |
| MFC-J897DN/J897DWN をご利用の場合                                                                                                    | 213                                                                |
| 記録紙が詰まったときは                                                                                                    | 213                                                                |
| 紙つまりが解消しないときは                                                                                                    | 216                                                                |
|                                                                                                    | こき                                                                 |
| (MFC-J897DN/J897DWN)                                                                                                    | 219                                                                |
| ADF(目動原稿送り装置)内部に詰まった場合 …                                                                                                    | 219                                                                |
| 吸い込み口竹辺に詰まうた場合<br>紙片が詰まった場合                                                                                                    | 219                                                                |
|                                                                                                    | 210                                                                |
| ディスクが詰まったときは(MFC-J897DN/                                                                                                    |                                                                    |
| J897DWN)                                                                                                    | 220                                                                |
| 【記録ディスクが詰まっています 前】と                                                                                                    |                                                                    |
| 表示されたとき                                                                                                    | 220                                                                |
| 【記録ディスクが詰まってます 後ろ】と                                                                                                    |                                                                    |
| 表示されたとき                                                                                                    | 220                                                                |
| の即日毎が白くないともけ                                                                                                    | 000                                                                |
|                                                                                                    | 222                                                                |
| 定期メンテナンスについて                                                                                                    | 222                                                                |
|                                                                                                    |                                                                    |
| プリントヘッドをクリーニングする                                                                                                    | 222                                                                |
| プリントヘッドをクリーニングする<br>記録紙のうら面が汚れるときは                                                                                              | 222                                                                |
| プリントヘッドをクリーニングする<br>記録紙のうら面が汚れるときは<br>印刷テストを行う                                                                                  | 222<br>222<br>223                                                  |
| プリントヘッドをクリーニングする<br>記録紙のうら面が汚れるときは<br>印刷テストを行う<br>印刷品質をチェックする                                                                   | 222<br>222<br>223<br>223                                           |
| プリントヘッドをクリーニングする<br>記録紙のうら面が汚れるときは<br>印刷テストを行う<br>印刷品質をチェックする<br>印刷位置のズレをチェック/補正する                                              | 222<br>222<br>222<br>223<br>223<br>224                             |
| プリントヘッドをクリーニングする                                                                                                    | 222<br>222<br>223<br>223<br>223<br>224                             |
| プリントヘッドをクリーニングする<br>記録紙のうら面が汚れるときは<br>印刷テストを行う<br>印刷品質をチェックする<br>印刷位置のズレをチェック / 補正する<br><b>画面にメッセージが表示されたときは</b><br>塩合機本体のメッセージ | 222<br>222<br>223<br>223<br>223<br>224<br>225                      |
| プリントヘッドをクリーニングする                                                                                                    | 222<br>222<br>223<br>223<br>223<br>224<br>225<br>225               |
| プリントヘッドをクリーニングする                                                                                                    | 222<br>222<br>223<br>223<br>223<br>224<br>225<br>225<br>233        |
| プリントヘッドをクリーニングする                                                                                                    | 222<br>222<br>223<br>223<br>223<br>224<br>225<br>225<br>233<br>234 |

| 故障かな?と思ったときは<br>(修理を依頼される前に) 236                        |
|---------------------------------------------------------|
|                                                         |
| 動作かおかしいときは(修埋を依頼される前に)257                               |
| 複合機本体と通信ボックスの通信がうまくいかない<br>ときは258                       |
| 通信ボックスとの接続を確認する <b>258</b>                              |
| 通信ボックスと複合機本体の接続をお買い上げ時の<br>状態に戻す(通信ボックスの再接続) <b>258</b> |
| 通信や通話がうまくいかないときに回線環境を                                   |
| <b>欧晋9</b> る                                            |
| 村別な凹線に合わせて設定する                                          |
| ダル週間 しードに 設定 9 る                                        |
| 94 やかやーン検山の設定をする                                        |
| 初期状態に戻す                                                 |
| 目的別に初期化する264                                            |
| 初期化内容一覧265                                              |
| 初期化のしかた266                                              |
| 複合機本体                                                   |
| 通信ホックスで全設定リセットする                                        |
| こんなときは                                                  |
| 最新のドライバーやファームウェアをサポート                                   |
| サイトからダウンロードして使うときは                                      |
| 本製品のファームウェアのバージョンを<br>調べるにけ 268                         |
|                                                         |
| 「                                                       |
| 本製品のシリアルナンバーを確認する 270                                   |
| 本製品の設定内容や機能を確認する                                        |
| 本製品を輸送するときは                                             |
| 本製品を廃棄するときは                                             |

デジカメプリント

L

# 本製品が汚れたら

日常のお手入れ

本製品が汚れたときは、必要に応じて以下のようにお手入れを行ってください。

### 複合機本体

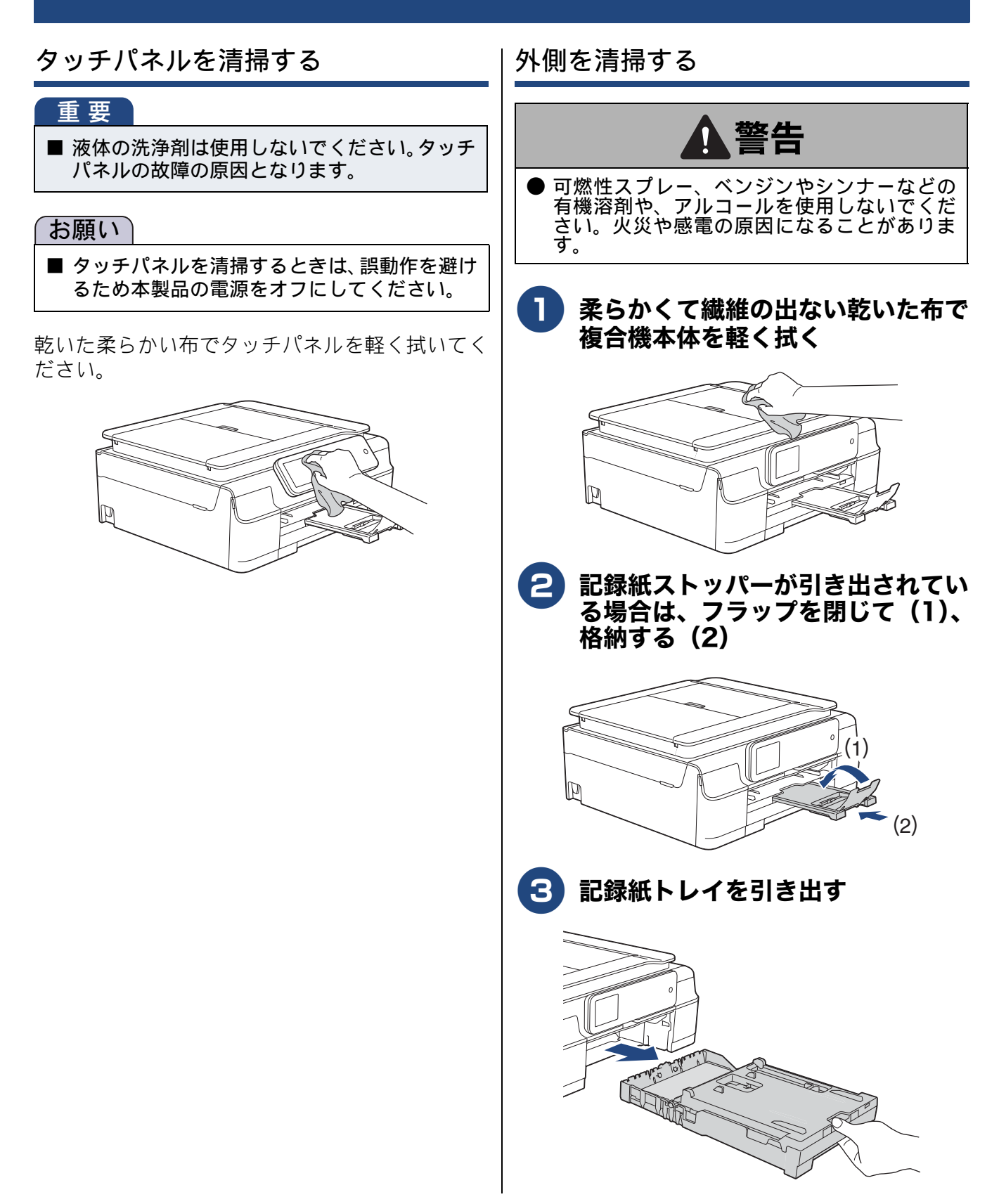

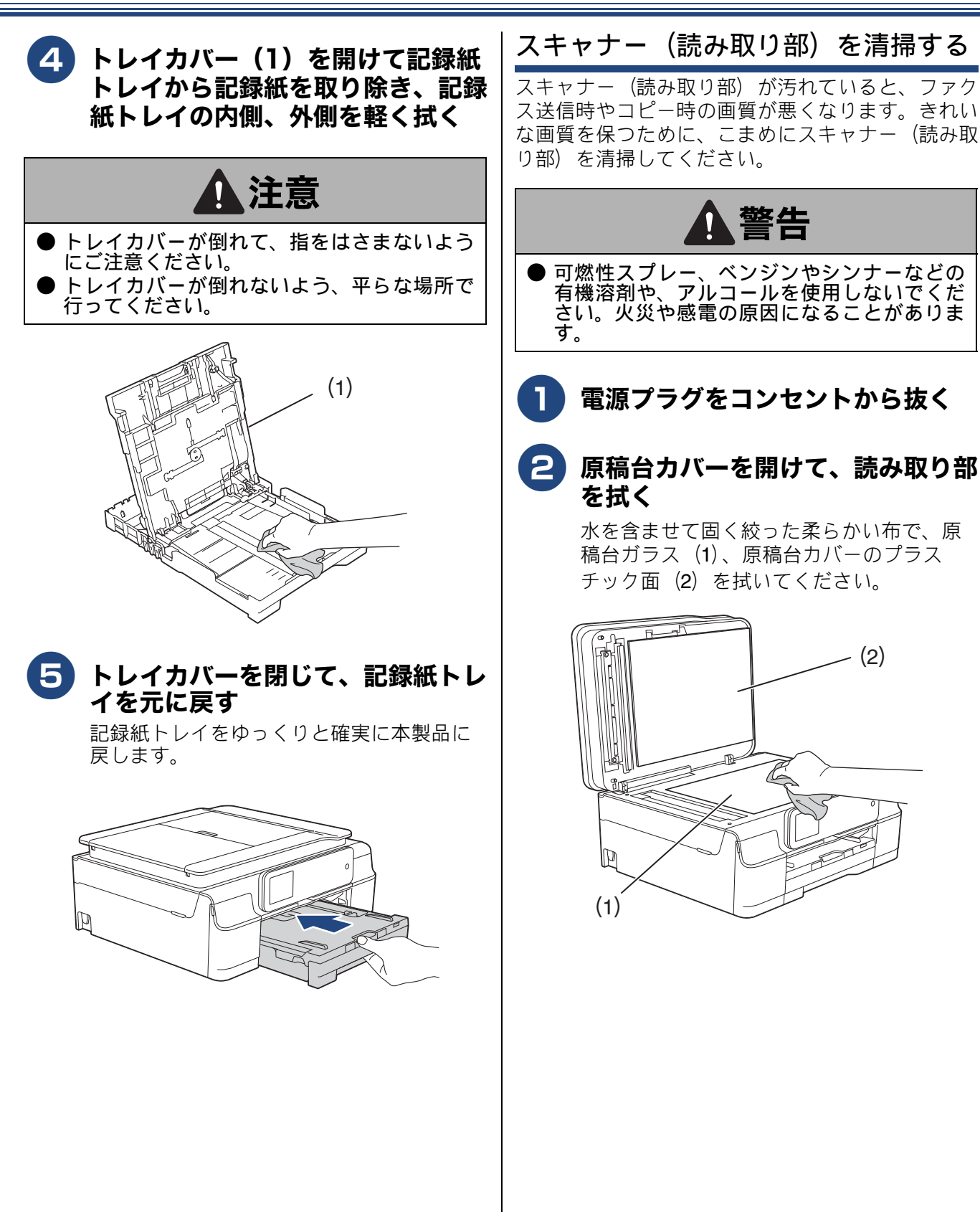

ご使用の前に

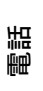

ファクス

電話帳

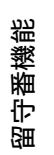

ח ת ו

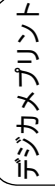

こんなときは

# 3 (MFC-J897DN/J897DWNのみ) ADF(自動原稿送り装置)の原稿読 み取り部を拭く

原稿台カバー内側の白く細長い部品(1)と 原稿台ガラス上の読み取り部(2)を拭いて ください。

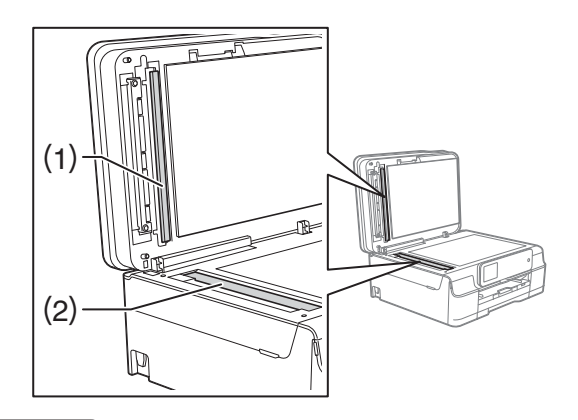

#### お願い

コピーで黒い細い線が入るときには、ADF 読み取り部(2)を清掃してください。このガラス面に(ボールペンのインクや修正液などの)汚れが付着していると思われますので、念入りに拭いてください。
汚れが見えない場合は、ADF 読み取り部のガ

ラスを手で触って凹凸を確認し、その部分を オーディオ用クリーニング液 (イソプロピルア ルコール) などを含ませた柔らかい布で念入り に拭いてください。

清掃後、ADF(自動原稿送り装置)からコピー を行って、黒い線が消えていることを確認して ください。

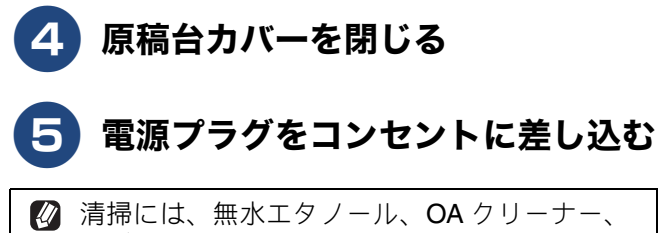

済掃には、無水エダノール、OA クリーナー、 メガネクリーナー、カセット用ヘッドクリー ナー、CD 用レンズクリーナーも使用できま す。 給紙ローラーを清掃する

給紙ローラーが汚れていると、記録紙のおもて面が 汚れたり給紙されにくくなったりします。

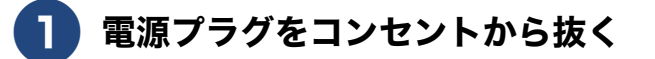

- 2 柔らかくて繊維の出ない布を水にぬらして固く絞る
- 3 記録紙ストッパーが格納されている
   ことを確認して、記録紙トレイを引き出す

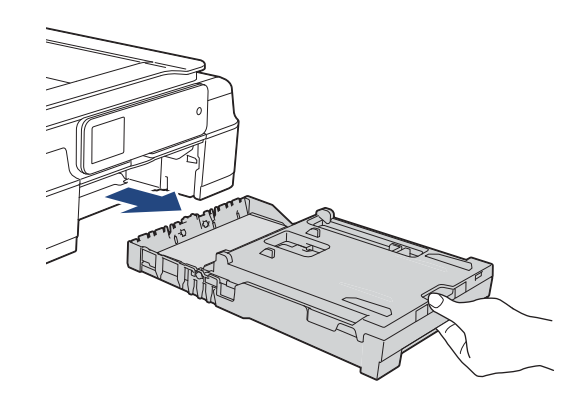

4 複合機本体の背面の紙づまり解除カ バー(1)を開く

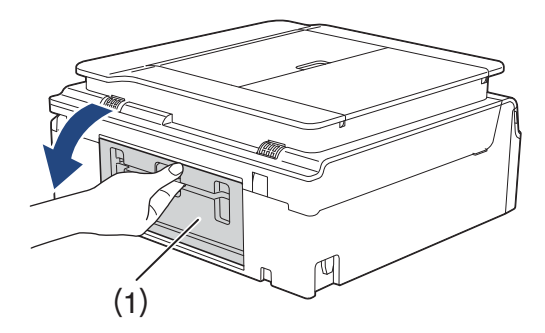

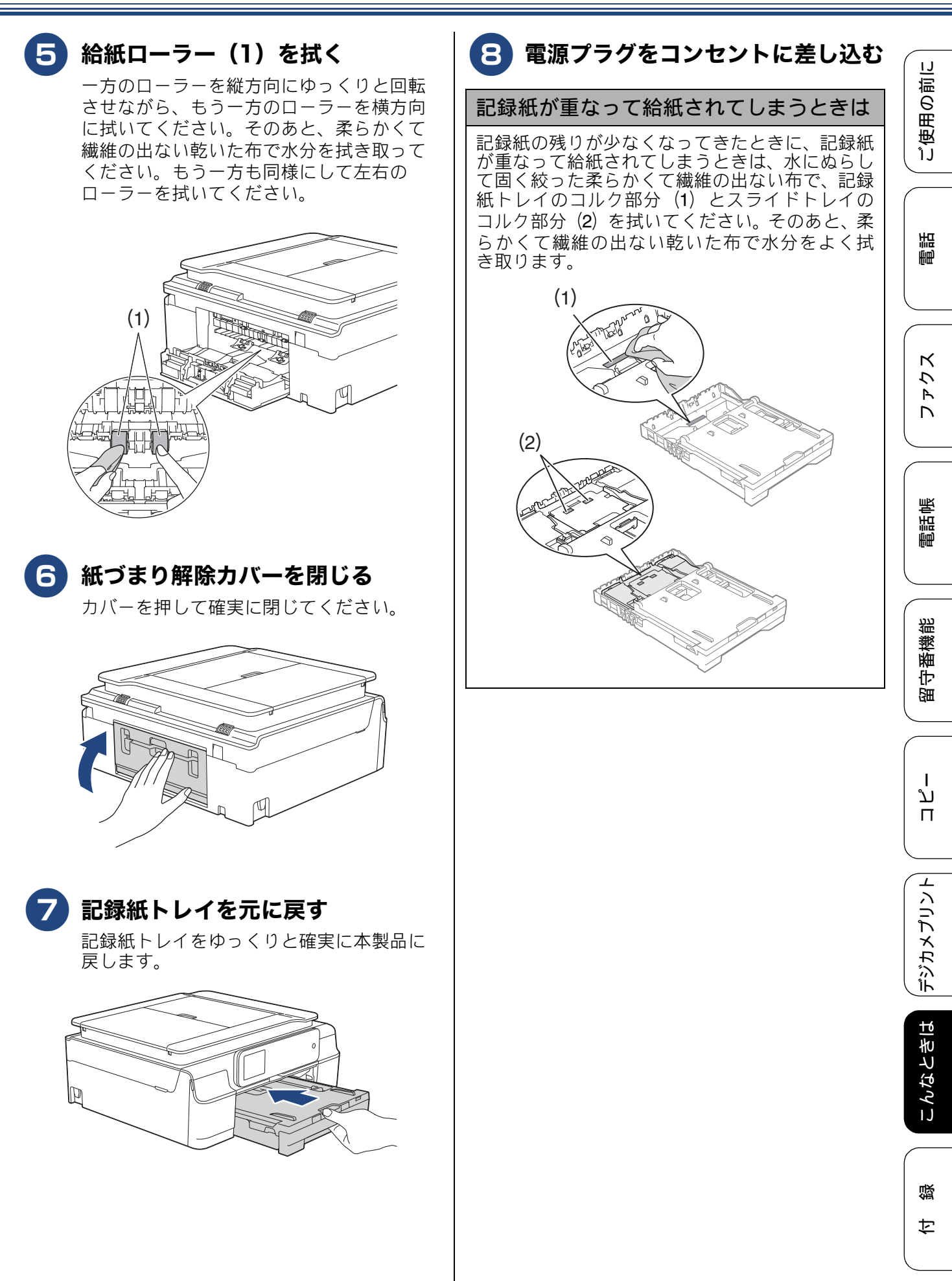

#### 《日常のお手入れ》

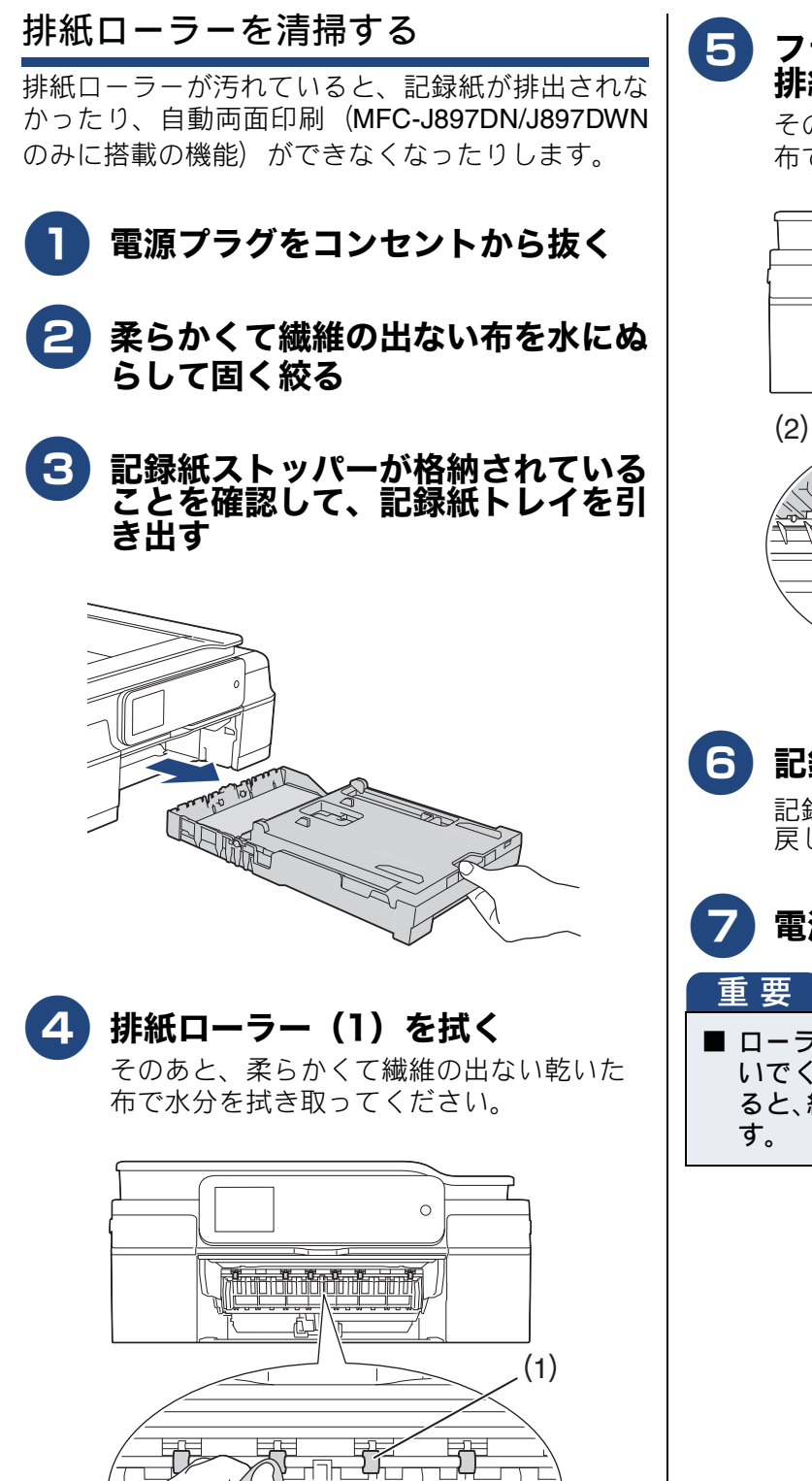

ŵ עת 5 フラップ(1)を手前に持ち上げて 排紙ローラー(2)の裏側を拭く そのあと、柔らかくて繊維の出ない乾いた

布で水分を拭き取ってください。

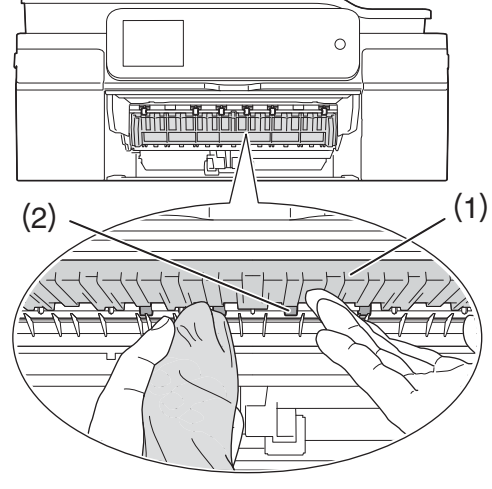

記録紙トレイを元に戻す

記録紙トレイをゆっくりと確実に本製品に 戻します。

- 電源プラグをコンセントに差し込む
- ローラーが完全に乾くまで、本製品を使用しな いでください。ローラーが湿った状態で印刷す ると、紙づまりやその他不具合の原因になりま

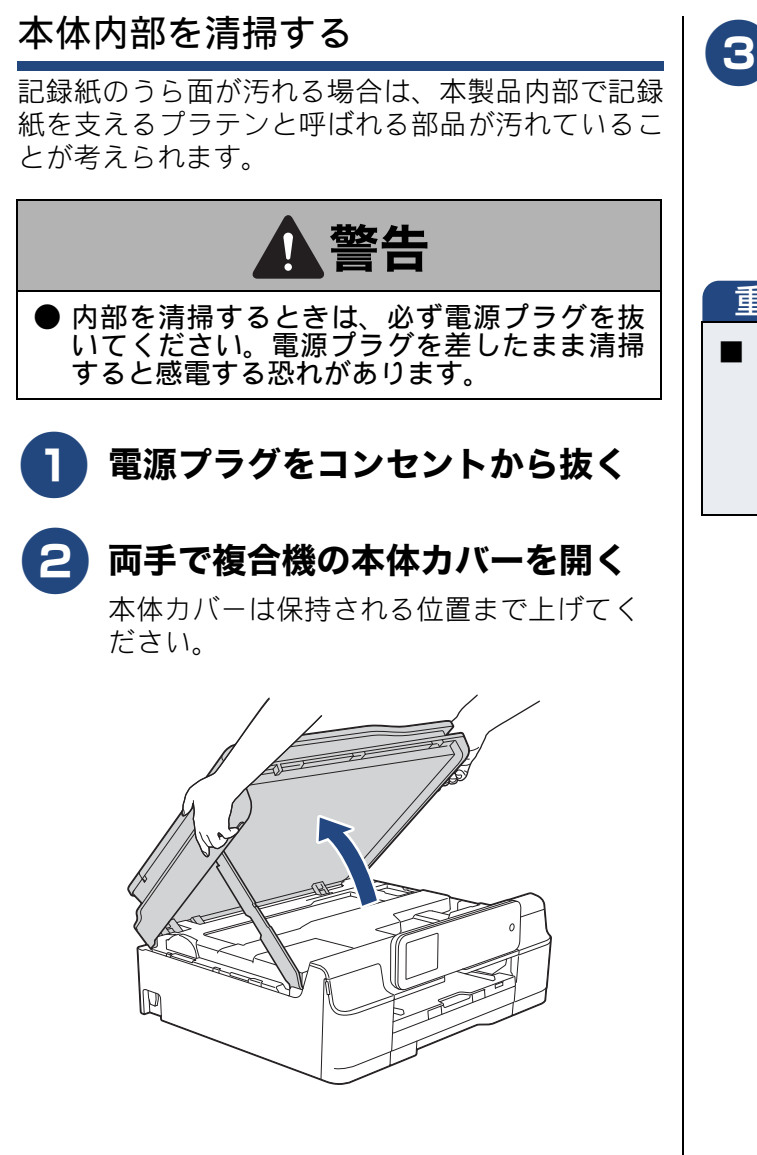

# 3 柔らかくて繊維の出ない布を水にぬらして固く絞り、プラテン(1)を軽く拭く

インクがプラテン周囲に飛び散っている場合は、柔らかくて繊維の出ない乾いた布で ていねいに拭き取ってください。

#### 重要

エンコーダーフィルム(半透明なフィルム) (2)に、素手で触れないでください。エンコー ダーフィルムに皮脂が付着したり、傷が付いた りすると新たな問題を引き起こす原因になり ます。

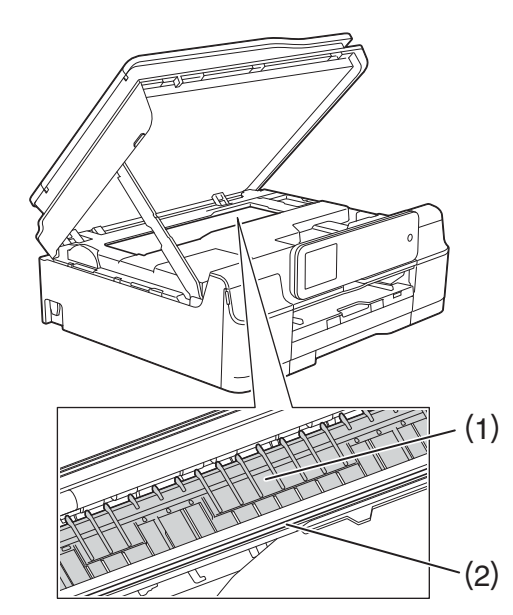

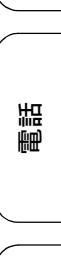

ご使用の前に

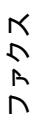

電話帳

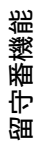

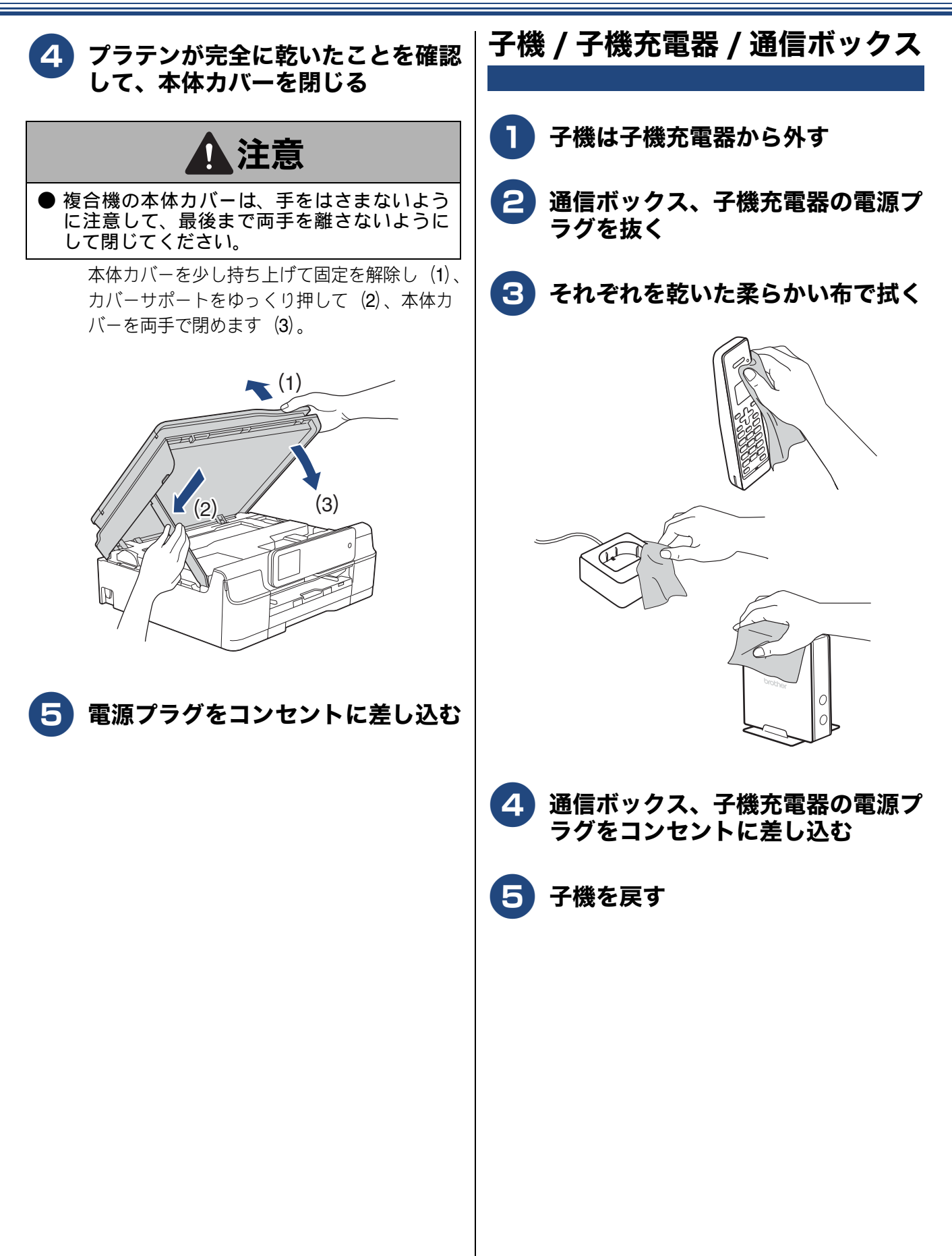

用の前に

画

語

₽₽₽

К

5

Р Л

帳

電話中

影

番機

宇留

ח ת

デジカメプリント

こんなときは

白線

# インクがなくなったときは

本製品は、インクカートリッジの残量が少なくなると自動的に下記のメッセージを表示し、インクカートリッジの交換時期をお知らせします。 インクの残りが少なくなったときはできるだけ早くインクカートリッジをお求めいただくことをお勧めします。

- インクの残りが少なくなったとき:【まもなくインク切れ】
- インクがなくなったとき:【印刷できません インク交換】
- 🔯 【モノクロ印刷のみ可能】または【モノクロ片面印刷のみ可能】と表示されているときは、一定期間に限 りブラックインクでモノクロ印刷を続けることができます。この状態で印刷をする場合、次のことにご 注意ください。 • パソコンから印刷をする場合は、印刷設定時、用紙種類を「普通紙」、カラーを「モノクロ」に設定す る必要があります。 ⇒ユーザーズガイド パソコン活用編「Windows<sup>®</sup> 編」または「Macintosh 編」- 「印刷の設定を変更す る」 • 記録紙タイプは、コピーの場合は【普通紙】に、ファクスの場合は【普通紙】または【インクジェット 紙】に設定されている必要があります。 ただし、次の場合はモノクロでも印刷ができません。 空のインクカートリッジを取り外した場合 ブラックインクがなくなったとき パソコンからの印刷時、印刷設定の「基本設定」項目の中の「乾きにくい紙」にチェックをしている場 合(パソコン、複合機本体のそれぞれでいったん印刷を中止し、[乾きにくい紙]のチェックを外せば、 印刷ができるようになります。) 🚺 本製品は、プリントヘッドのノズルの目詰まりを防ぐために、自動的にプリントヘッドをクリーニング します。そのため、印刷をしていなくてもインクが消費されます。 🛿 必要なときに、インク残量を確認することもできます。 ⇒ 204 ページ「インク残量を確認する」 🔯 インクカートリッジは、それぞれの機種に対応したカートリッジをお買い求めください。お近くの販売店 で交換用の純正インクカートリッジが手に入らないときは、弊社ダイレクトクラブでご注文ください。
  - ⇒ 314 ページ「消耗品」
  - ⇒ 319 ページ「消耗品などのご注文について」

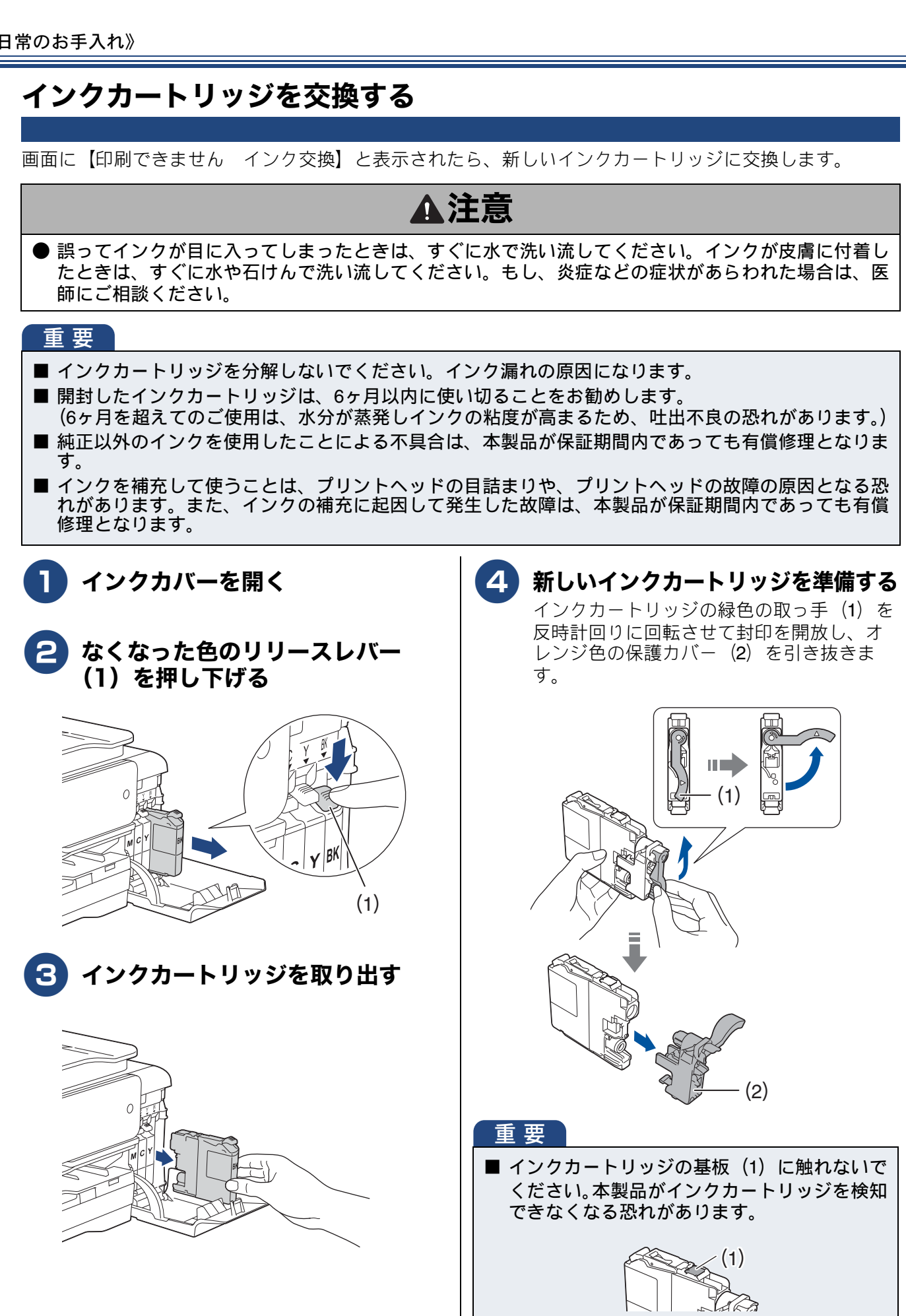

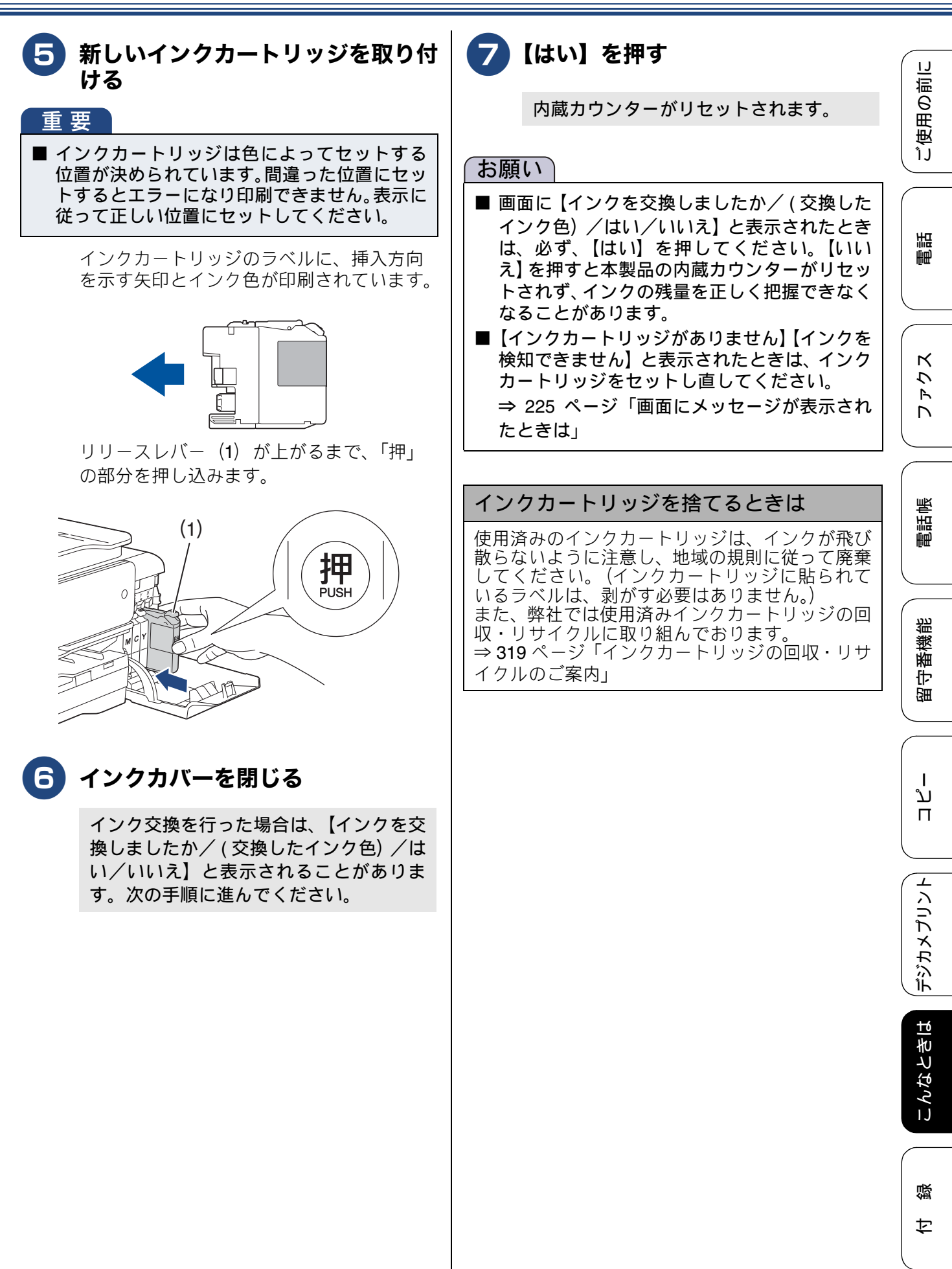

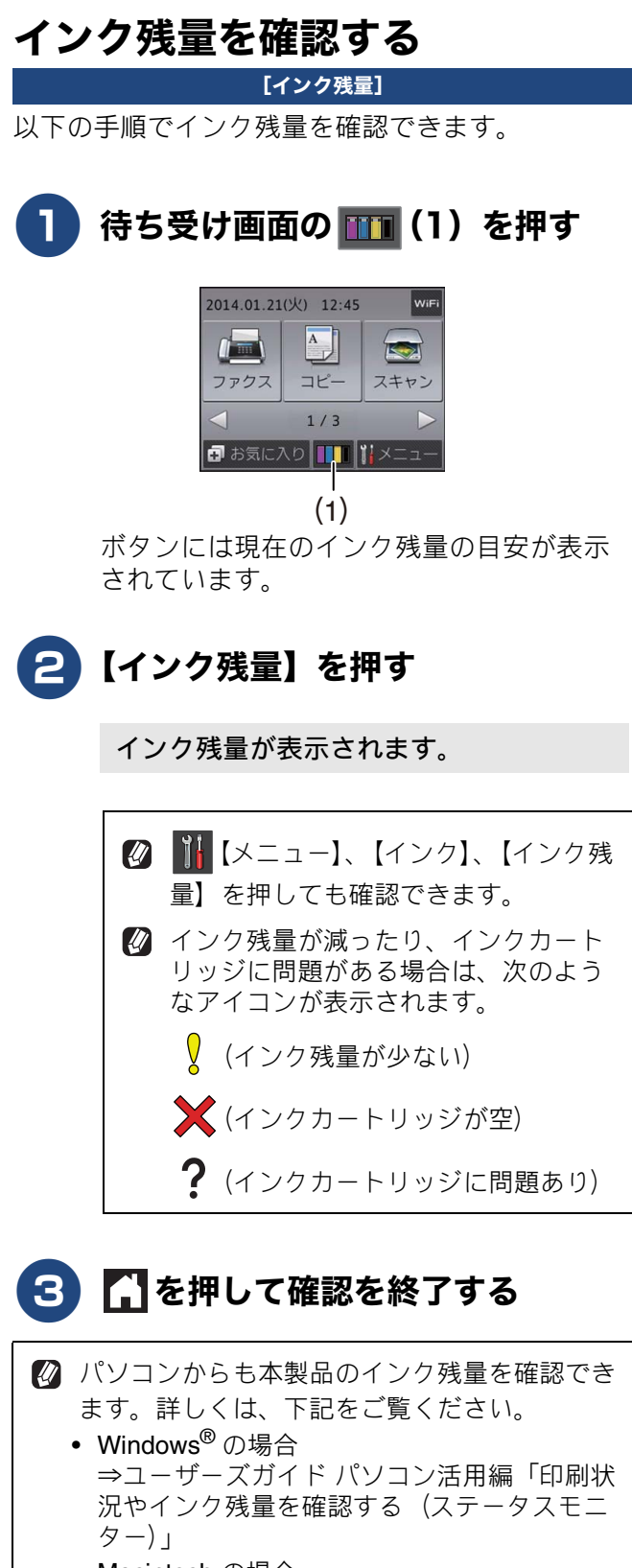

 Macintosh の場合
 ⇒ユーザーズガイド パソコン活用編「印刷状 況を確認する (ステータスモニター)」

ご使用の前に

# 子機のバッテリーを交換するときは

子機を充電しても使える時間が短くなってきたら、バッテリーを交換してください。使用のしかたに もよりますが、交換の目安は約1年です。交換バッテリー(型名:BCL-BT30)は、本製品をお買い上 げの販売店でお買い求めください。

| ▲危険                                                                                    |                                                                         |                |
|----------------------------------------------------------------------------------------|-------------------------------------------------------------------------|----------------|
| ● バッテリーは、誤った取り扱いをしないようご注意ください。必ず、別冊の「安全にお使いいただくために」の「バッテリーの取り扱い」をお読みください。              |                                                                         |                |
| バッテリーカバー(1)を外す<br>バッテリーカバーのくぼみ部分(2)を押し<br>ながら、矢印の方向へずらします。後端部を<br>持ち上げて、バッテリーカバーを外します。 | <ul> <li>イッテリーコードの黒 / 赤の方向が<br/>刻印に一致するように、コネクタ<br/>(1)を差し込む</li> </ul> | <b>Σ Ċ Ŧ C</b> |
| (2)<br>(2)                                                                             | 黒 赤 (1)                                                                 | 電話帳            |
| 2 バッテリーコード(1)の根元を<br>持ってコネクタ(2)を引き抜き、<br>バッテリー(3)を取り出す (3)                             | 5 バッテリーカバーを閉める<br>コードをはさまないように注意してください。                                 | 留守番機能          |
|                                                                                        |                                                                         | ן<br>ת<br>ח    |
| (2)<br>3 新しいバッテリー(1)を子機に入                                                              |                                                                         | デジカメプリント       |
|                                                                                        | バッテリーを交換したら、必ず 12 時間以<br>上充電してください。                                     | こんなときは         |
|                                                                                        |                                                                         | 白線             |

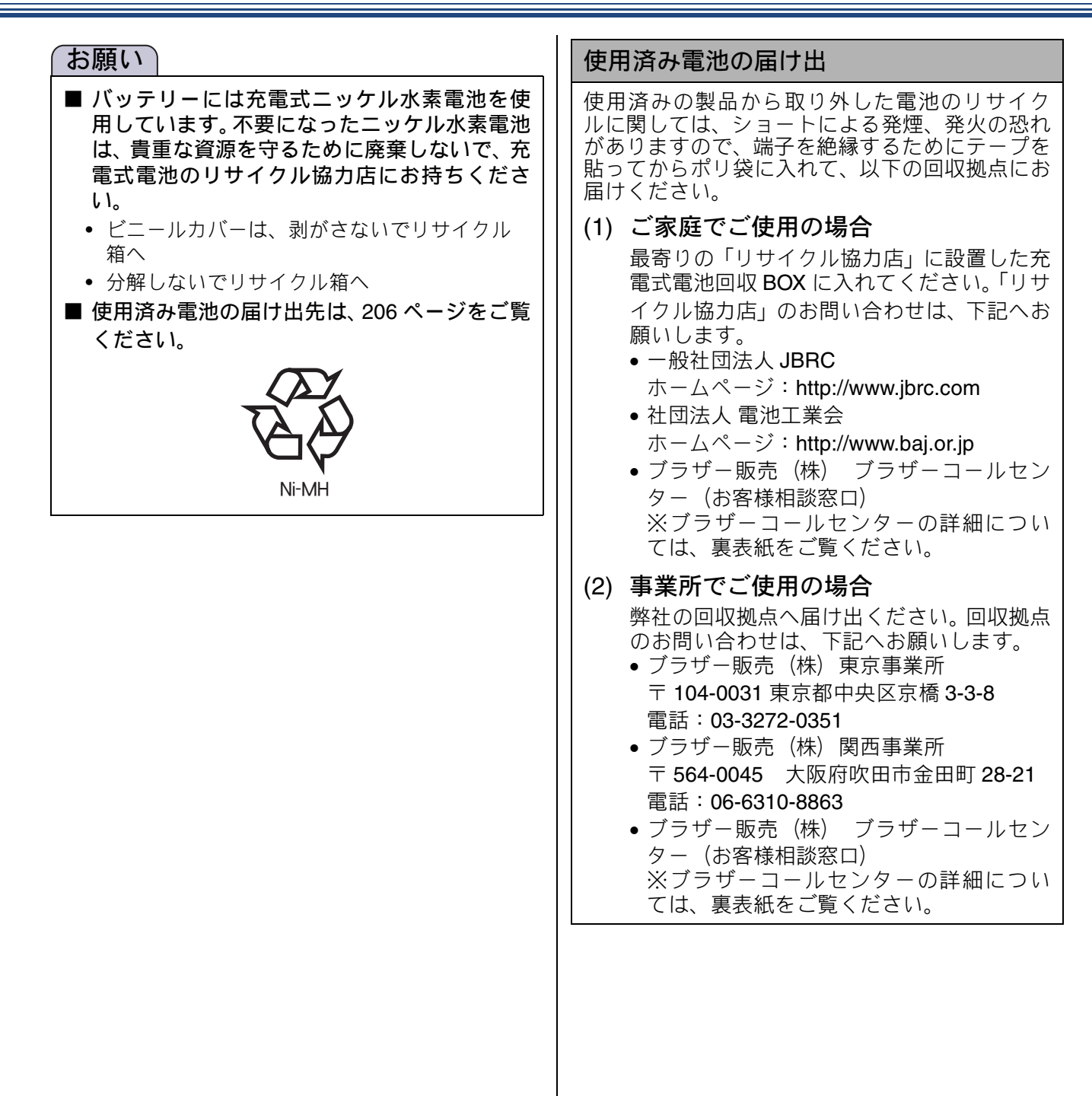

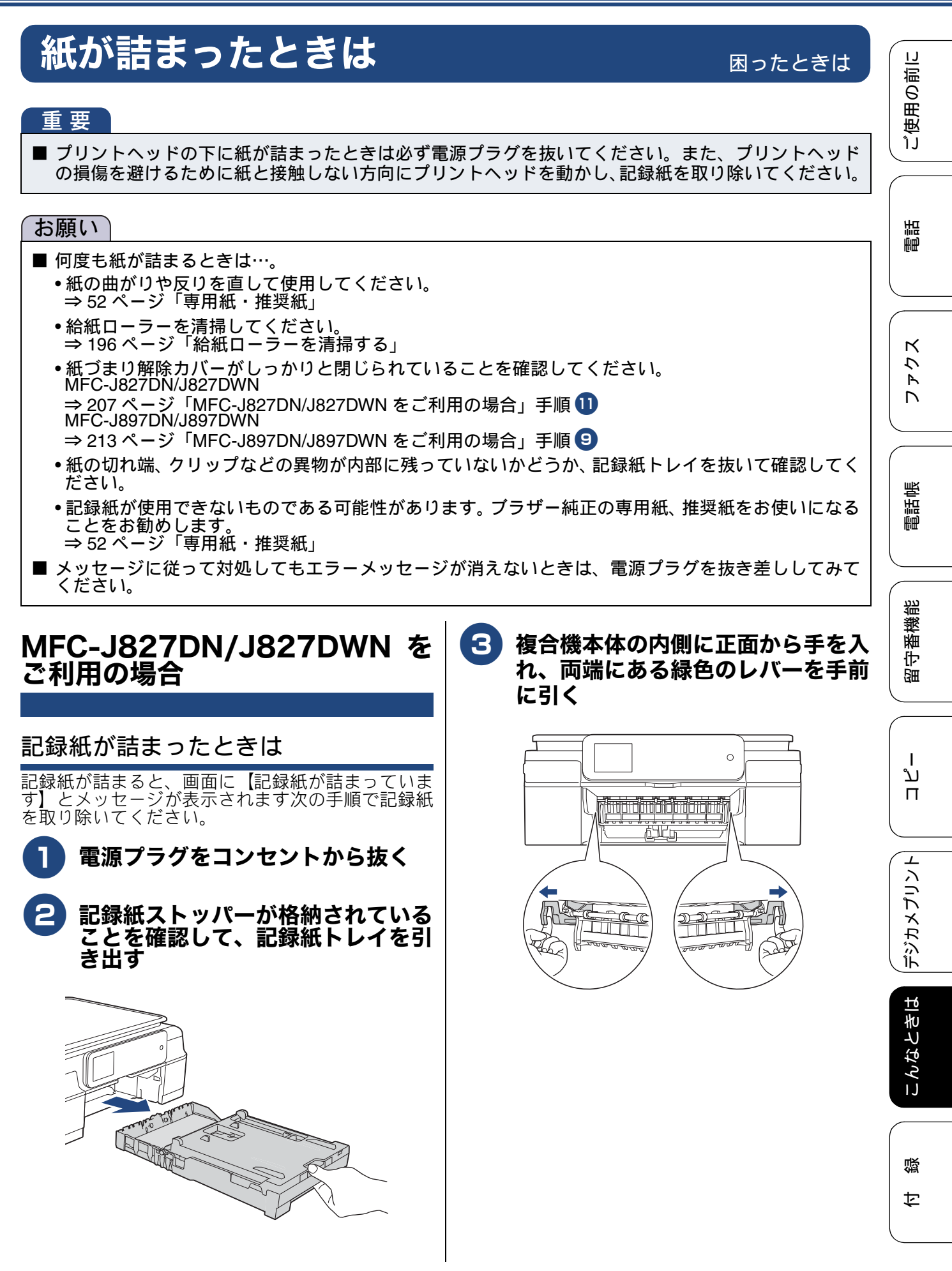

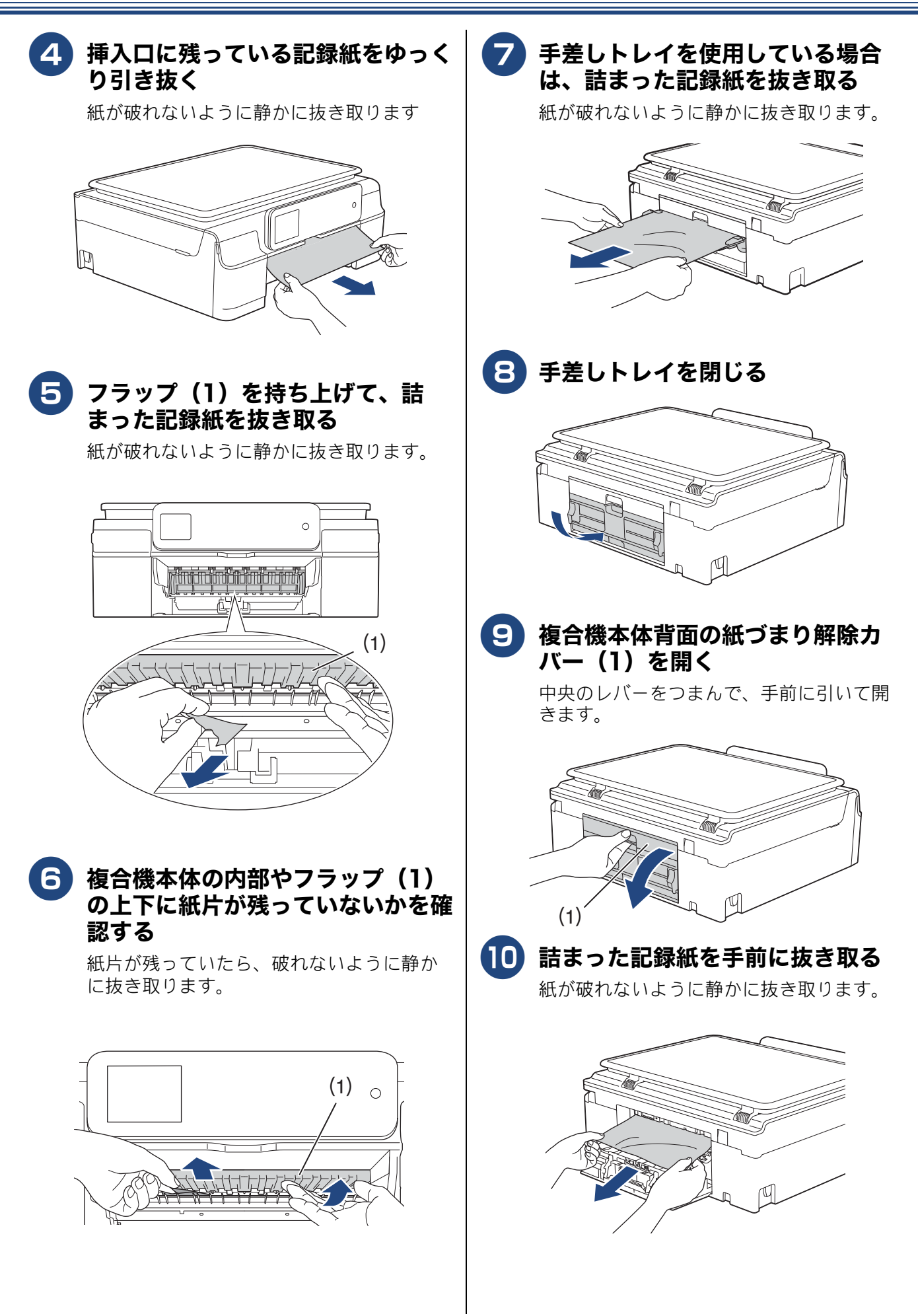

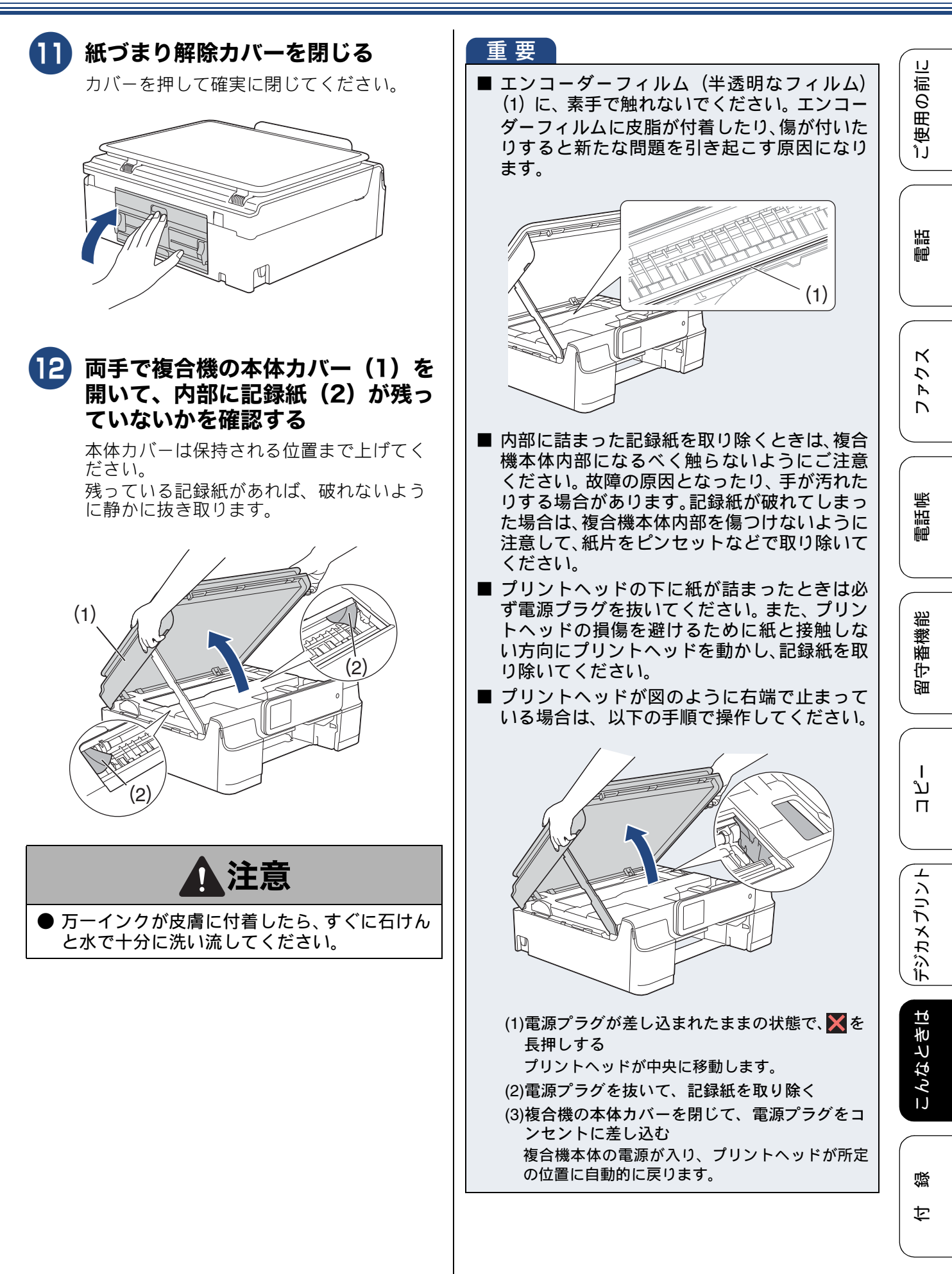

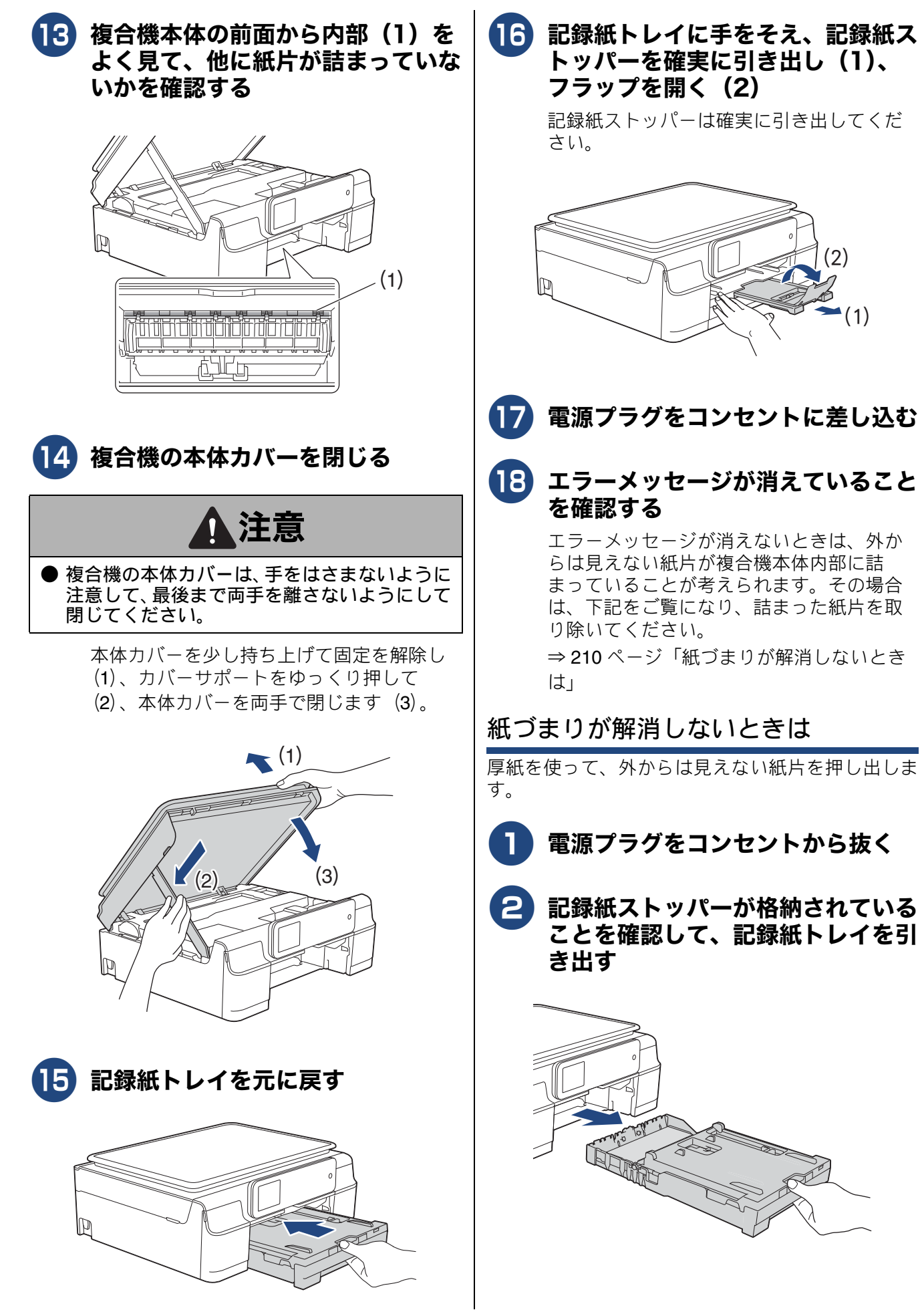

(2)

(1)

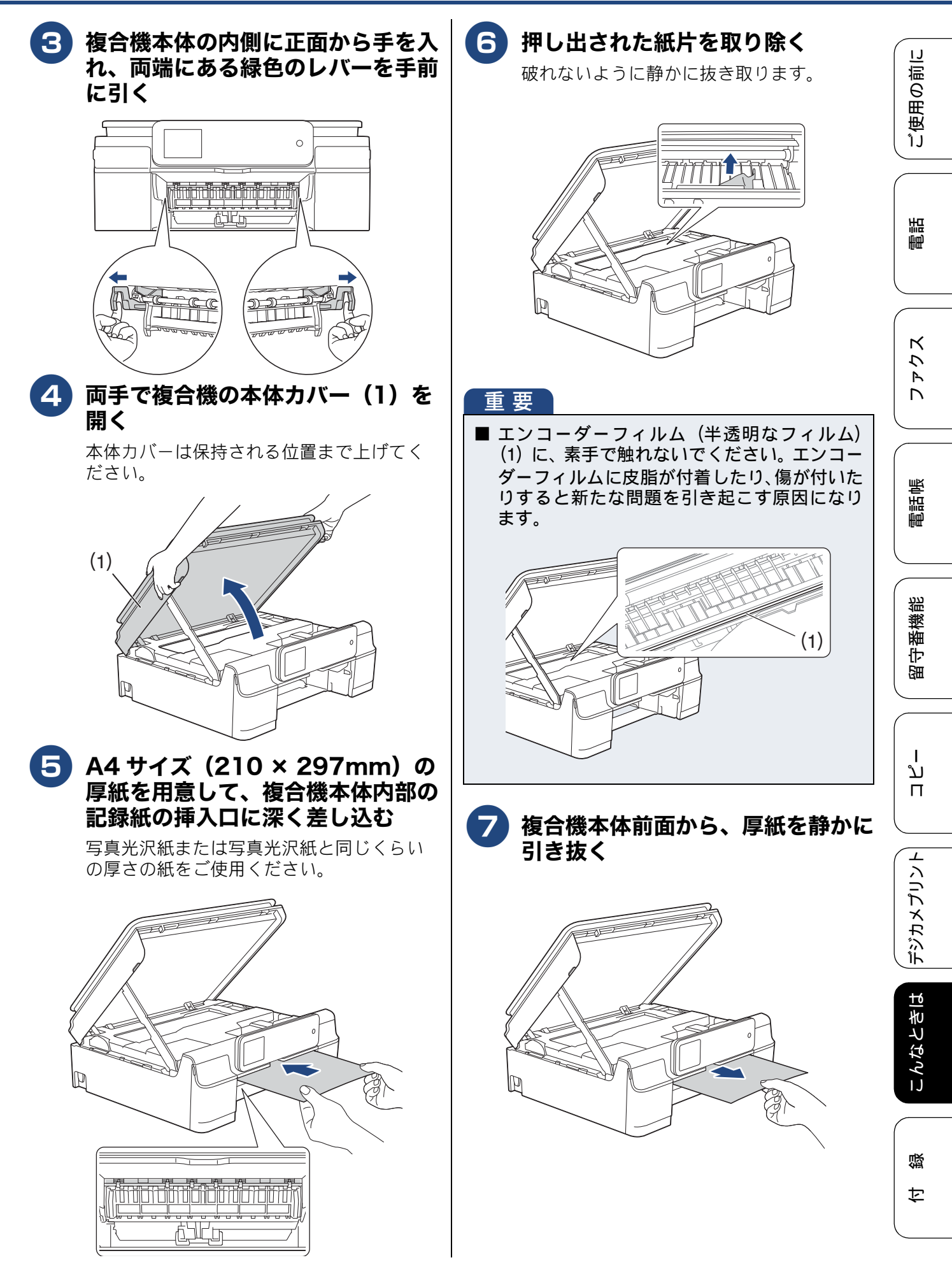

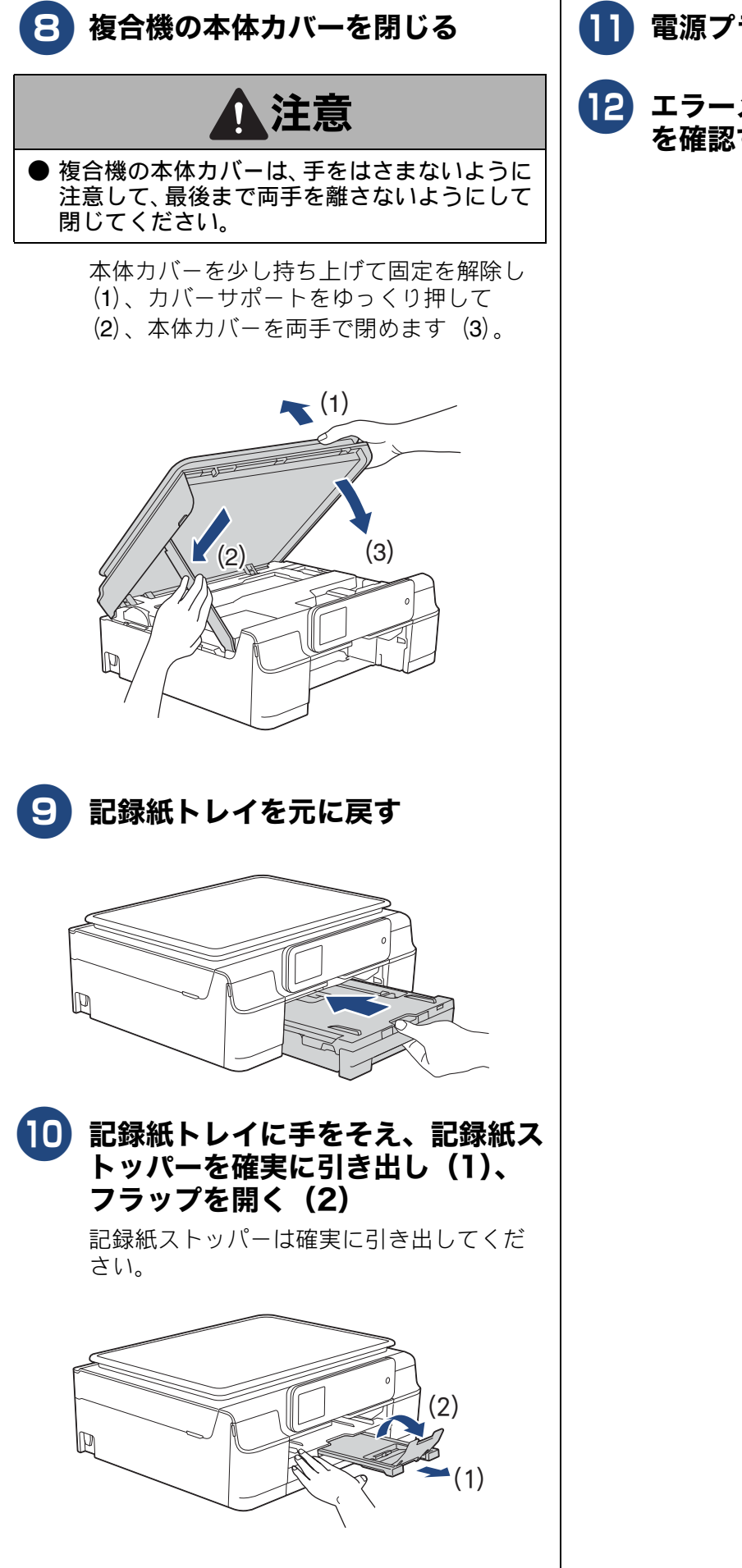

11 電源プラグをコンセントに差し込む

12 エラーメッセージが消えていること を確認する

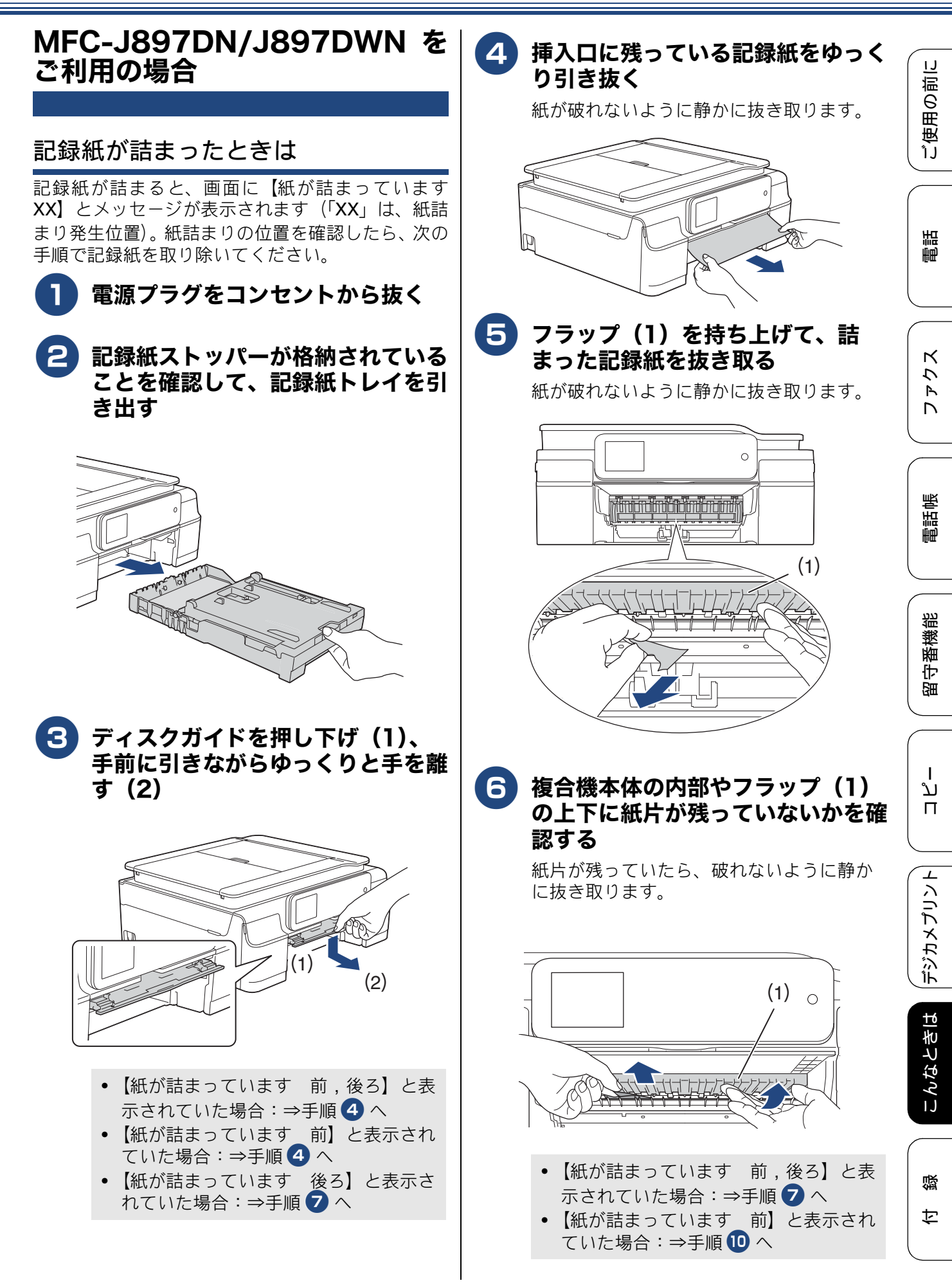

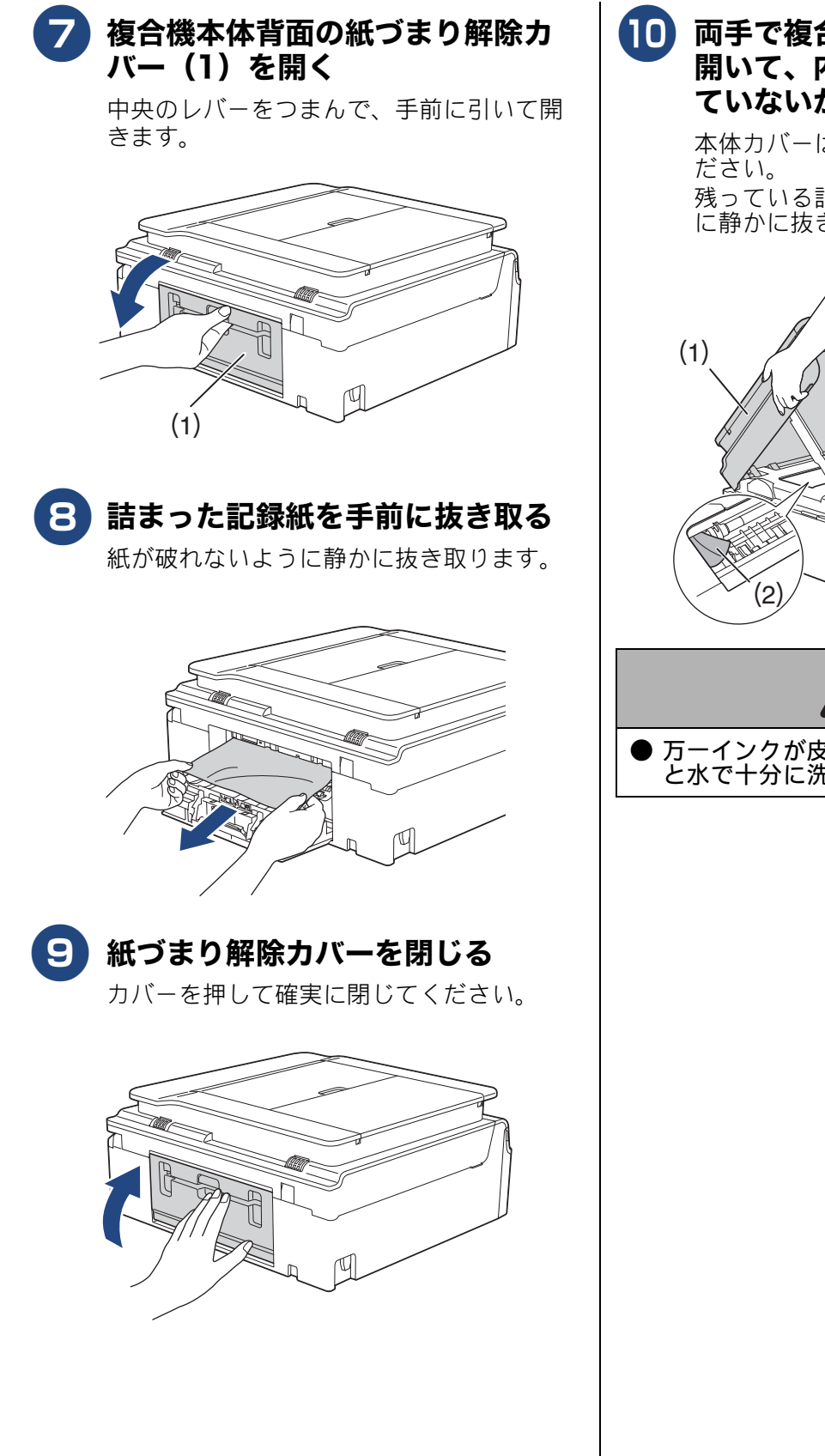

両手で複合機の本体カバー(1)を 開いて、内部に記録紙(2)が残っ ていないかを確認する

> 本体カバーは保持される位置まで上げてく ださい。 残っている記録紙があれば、破れないよう

> 残っている記録紙かめれは、破れないよう に静かに抜き取ります。

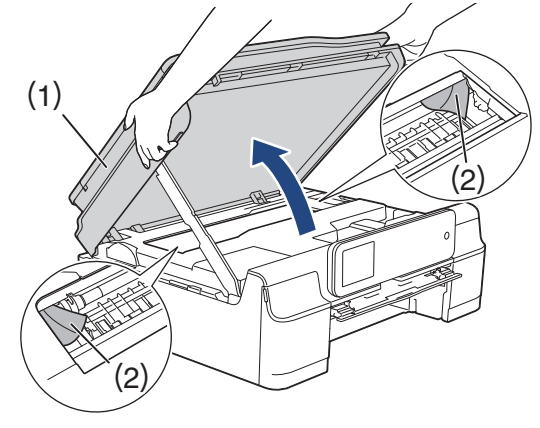

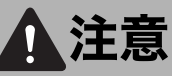

万一インクが皮膚に付着したら、すぐに石けん と水で十分に洗い流してください。

ご使用の前に

調調

К

う Ρ 

電話帳

¦番機能

留

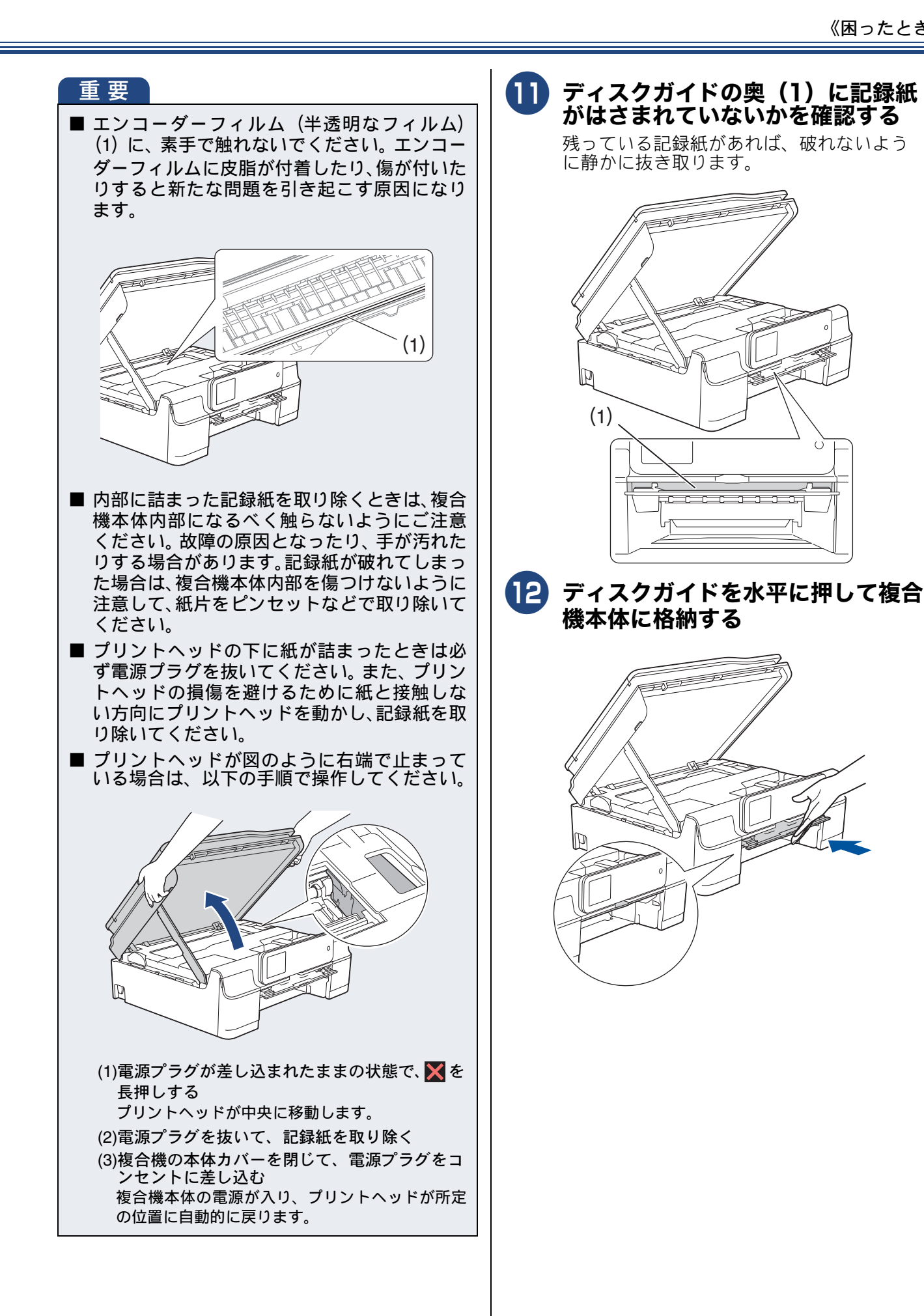

П

ת

デジカメプリント

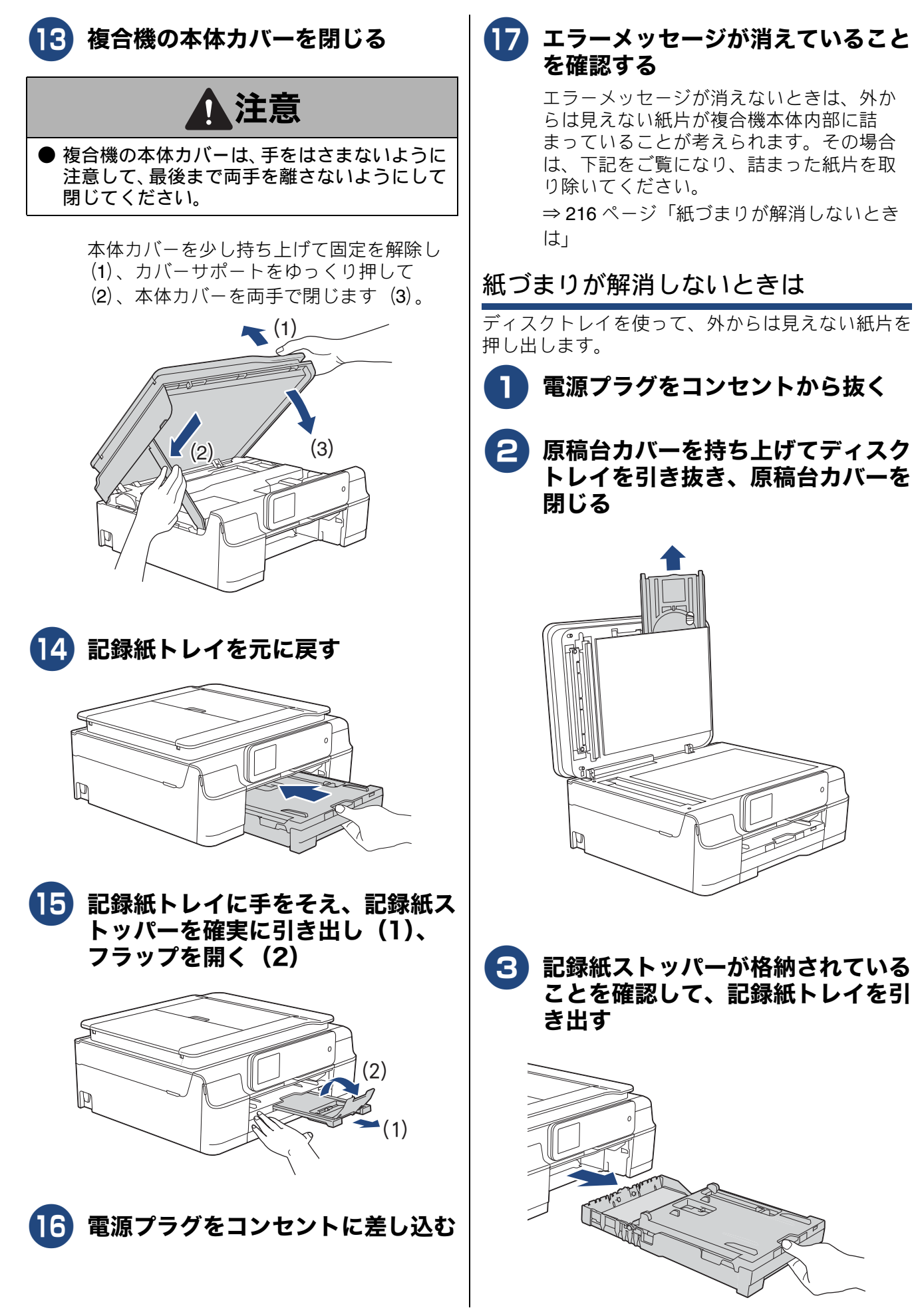
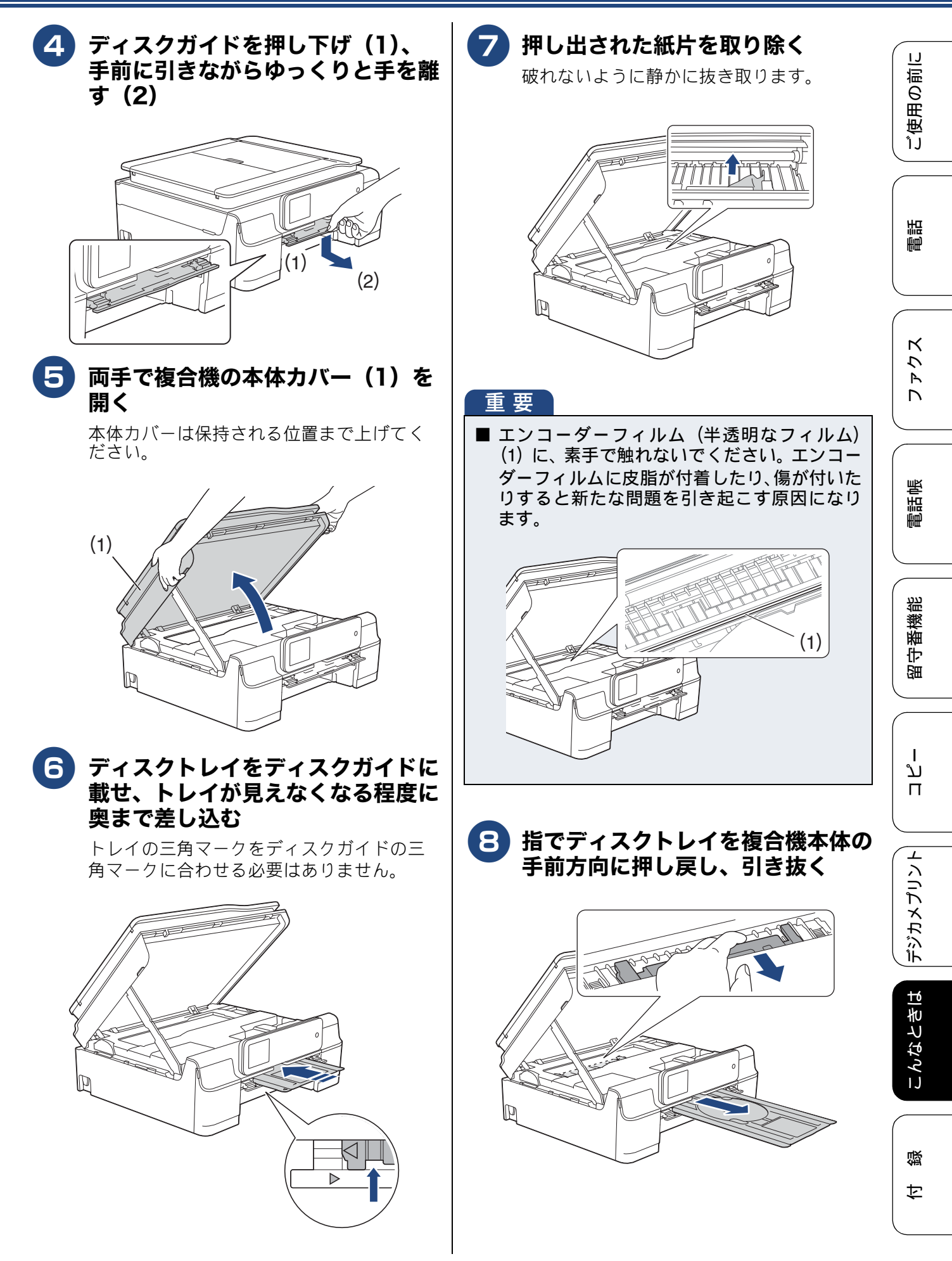

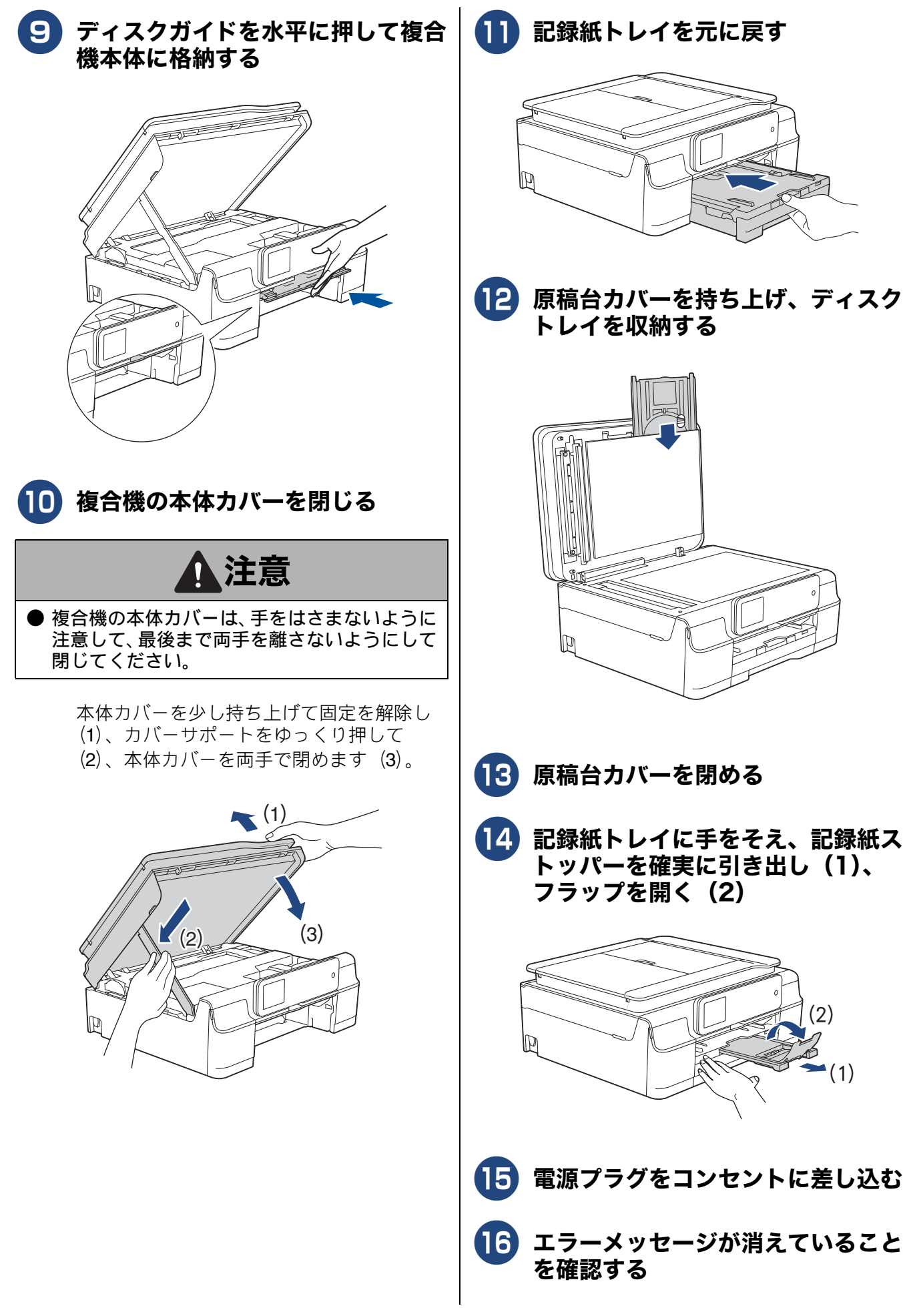

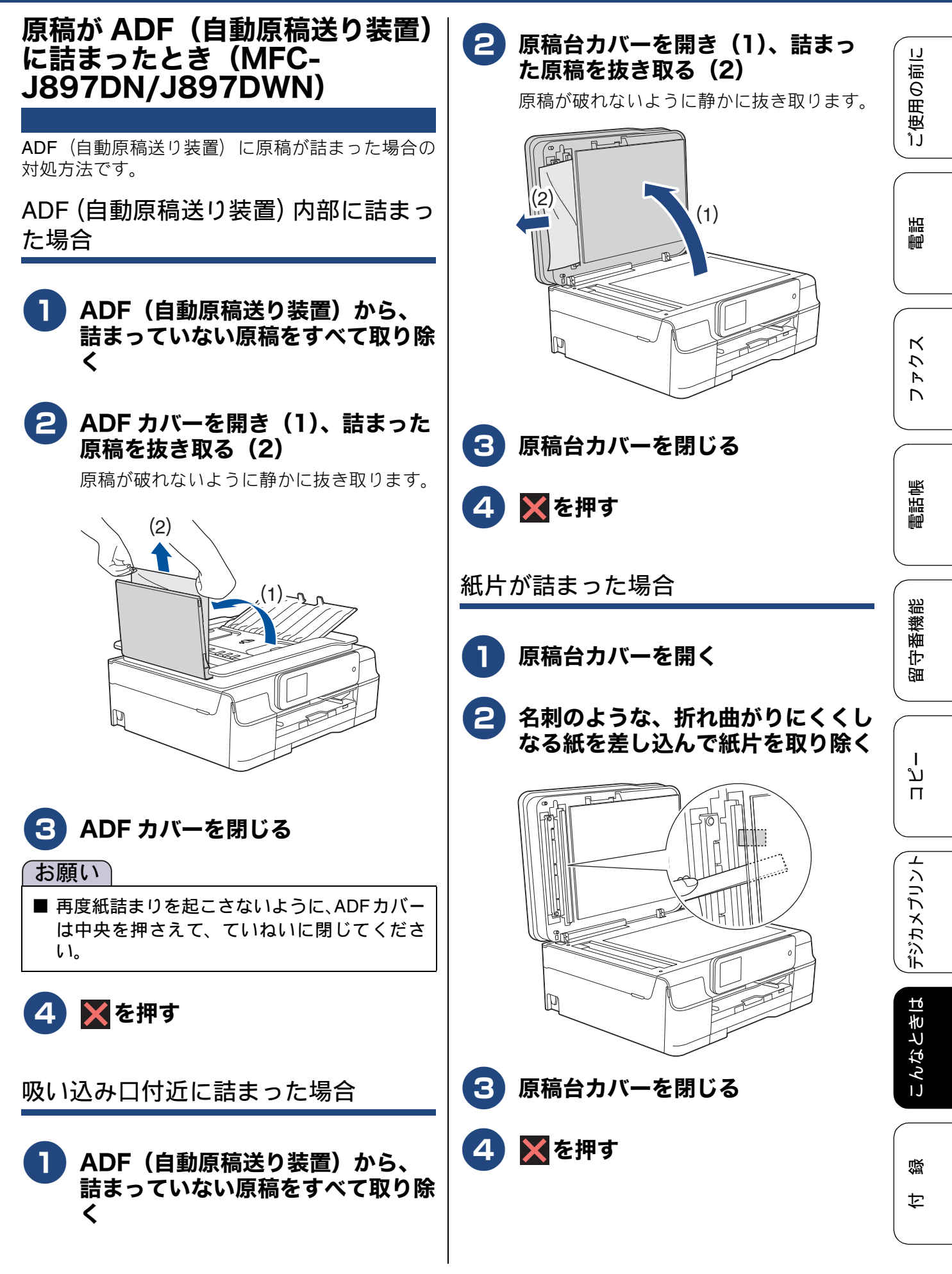

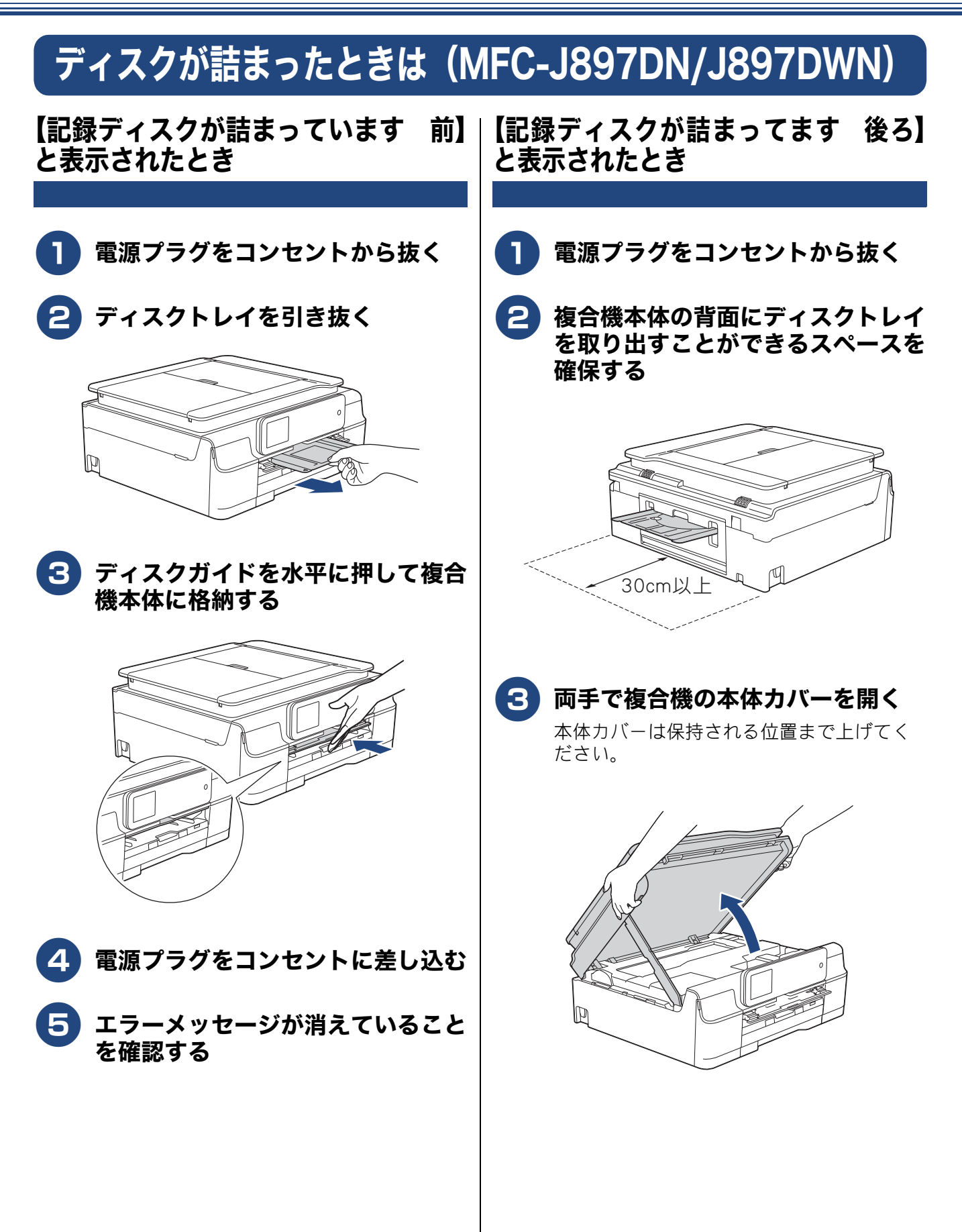

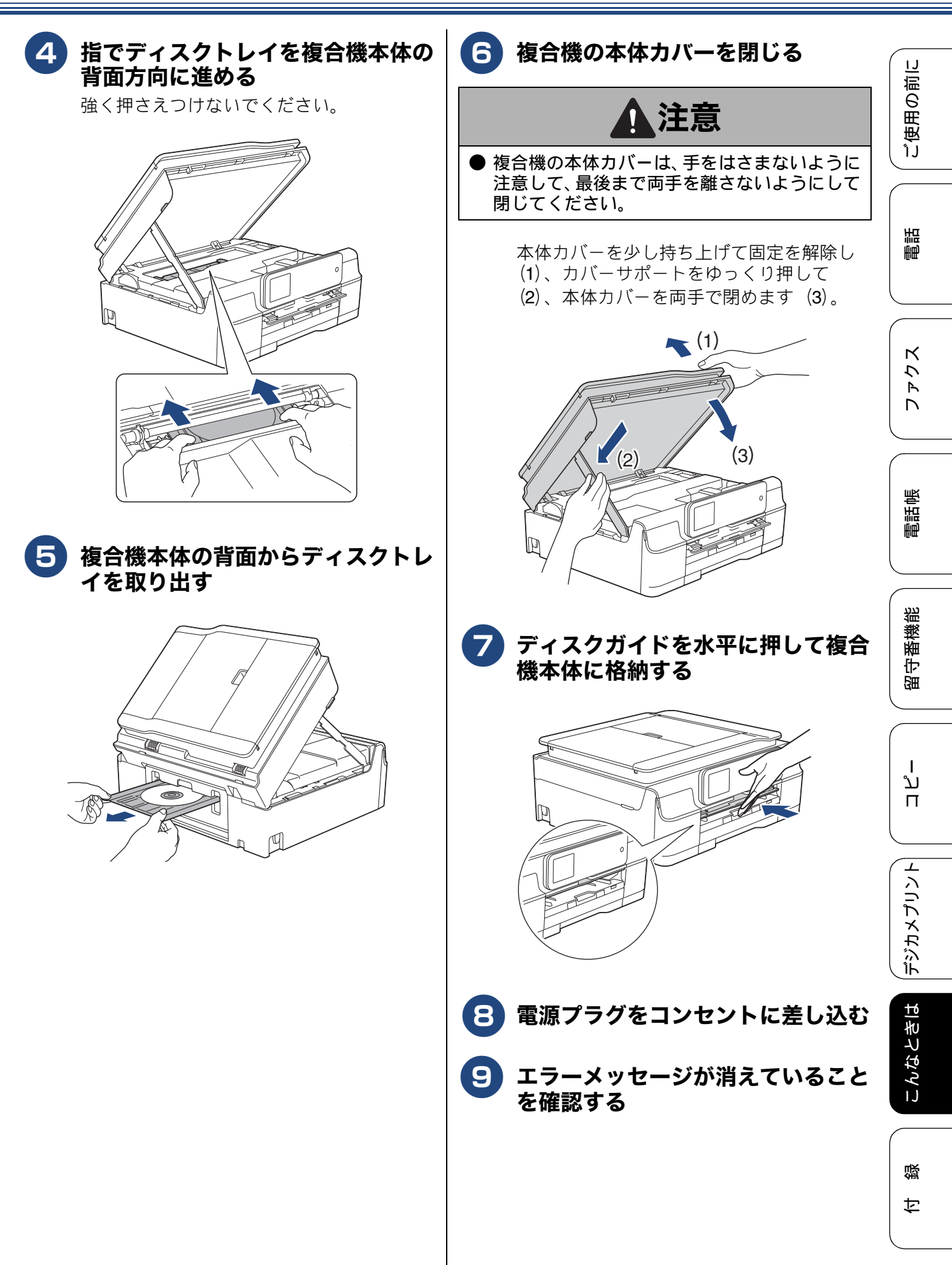

# 印刷品質が良くないときは

白紙のまま印刷される、印刷がかすれる、薄い、印刷面に白い筋が入る、違う色になるなど、印刷品 質が良くないときは、プリントヘッドのクリーニングを行ったり、印刷位置のズレを補正する必要が あります。

#### 重要

- ヘッドクリーニングが定期的に行われるように、本製品の電源プラグはコンセントに差したままご使用ください。ヘッドクリーニングをしない状態で長く放置すると目詰まりをおこします。
- ■本製品の電源プラグを頻繁に抜き差しすると、内部の時計が狂うため、必要以上にクリーニングが実行されることがあります。その際、インクが多く消費されたり、クリーニング時に排出される微量のインクを吸収するための部品が通常よりも早く限界に達して、交換が必要となる場合があります。

### 定期メンテナンスについて

プリントヘッドのノズルの目詰まりを防ぐために、 本製品にはプリントヘッドを自動で定期的にクリー ニングする機能があります。ただし、電源プラグが 抜かれていると製品を起動させることができないた め、自動クリーニングができません。電源の入 / 切 は電源ボタンで行い、電源プラグは抜かないで本製 品をご利用ください。

# プリントヘッドをクリーニングする

[ヘッドクリーニング]

印刷品質が良くないと感じたら、定期メンテナンス (自動クリーニング)を待たずに、次の手順でプリン トヘッドをクリーニングすることもできます。1 回 のヘッドクリーニングで問題が解決しない場合、何 度かクリーニングを行うことで、解決できる場合が あります。ヘッドクリーニングを5回行っても問題 が解決しない場合は、お客様相談窓口にご連絡くだ さい。

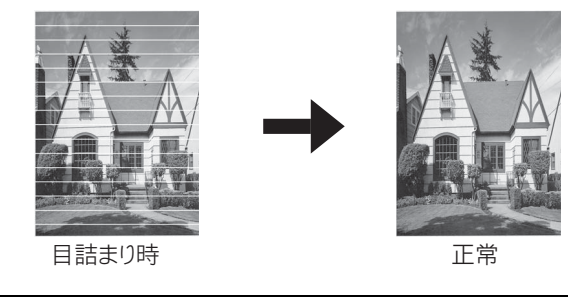

ヘッドクリーニングはある程度のインクを消耗します。

- 1 🎹 を押す
- 2 【ヘッドクリーニング】を押す
- 3 クリーニングする色を選ぶ 【ブラック/カラー/全色】から選びます。

ヘッドクリーニングが開始されます。

### 記録紙のうら面が汚れるときは

印刷したあと、記録紙のうら面に汚れが付く場合は、 プリンター内部(プラテン、給紙/排紙ローラー)に インクが付着している可能性があります。以下の手 順で、クリーニングを行います。

本

#### 本体内部のプラテンを清掃する

⇒199ページ「本体内部を清掃する」

2 紙づまり解除カバーを開け、給紙 ローラーに汚れがないかを確認する ⇒ 196 ページ「給紙ローラーを清掃する」

3 排紙ローラーに汚れがないかを確認 する

⇒198ページ「排紙ローラーを清掃する」

ご使用の前に

調調

アクス

D

電話帳

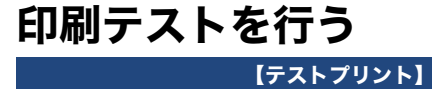

プリントヘッドをクリーニングしても印刷品質が改 善されない場合は、印刷テストを行い、再度クリー ニングを行います。

#### 印刷品質をチェックする

 A4 サイズの記録紙を記録紙トレイ にセットする
 ⇒ 54 ページ「記録紙トレイにセットする」

- 2 🎹 を押す
- 3 【テストプリント】を押す

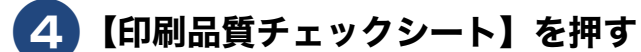

## <mark>5</mark>【OK】を押す

「印刷品質チェックシート」が印刷されま す。 印刷後は、【印刷品質は OK ですか?/は い/いいえ】と表示されます。

# 6 きれいに印刷されているときは【はい】を、きれいに印刷されていないときは【いいえ】を押す

1 色でも「悪い例」のような状態があるとき は、【いいえ】を押します。

く良い例>

く悪い例>

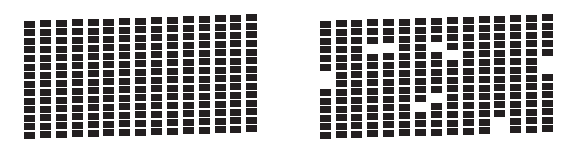

【はい】を押した場合は、印刷品質チェックが終了します。手順 10 へ進みます。 【いいえ】を押した場合は、【ブラックは OK ですか?/はい/いいえ】と表示され ます。手順 7 へ進みます。 【カラーは OK ですか? /はい/いいえ】 と表示されます。

は【はい】を、きれいに印刷されて

**7** 黒色がきれいに印刷されているとき

いないときは【いいえ】を押す

8 カラーがきれいに印刷されていると きは【はい】を、きれいに印刷され ていないときは【いいえ】を押す

> 【クリーニングを開始しますか? [OK] を 押してください】と表示されます。

### <mark>9</mark>【OK】を押す

【いいえ】とされたプリントヘッドのク リーニングを行います。クリーニング終了 後、【[OK]を押してください】と表示さ れます。

### 10【OK】を押す

もう一度、「印刷品質チェックシート」が 印刷されます。

印刷後は、【印刷品質は OK ですか?/は い/いいえ】と表示されます。きれいに印 刷されていたら、【はい】を押して、印刷 品質チェックを終了します。きれいに印刷 されていない場合は、【いいえ】を押して 手順 7 に戻ります。

# 🚺 🊺を押してチェックを終了する

#### お願い

■ 上記の操作を行っても正しく印刷されない場合は、インクカートリッジが正しくセットされているかを確認してください。

留守番機能

ח ת ו

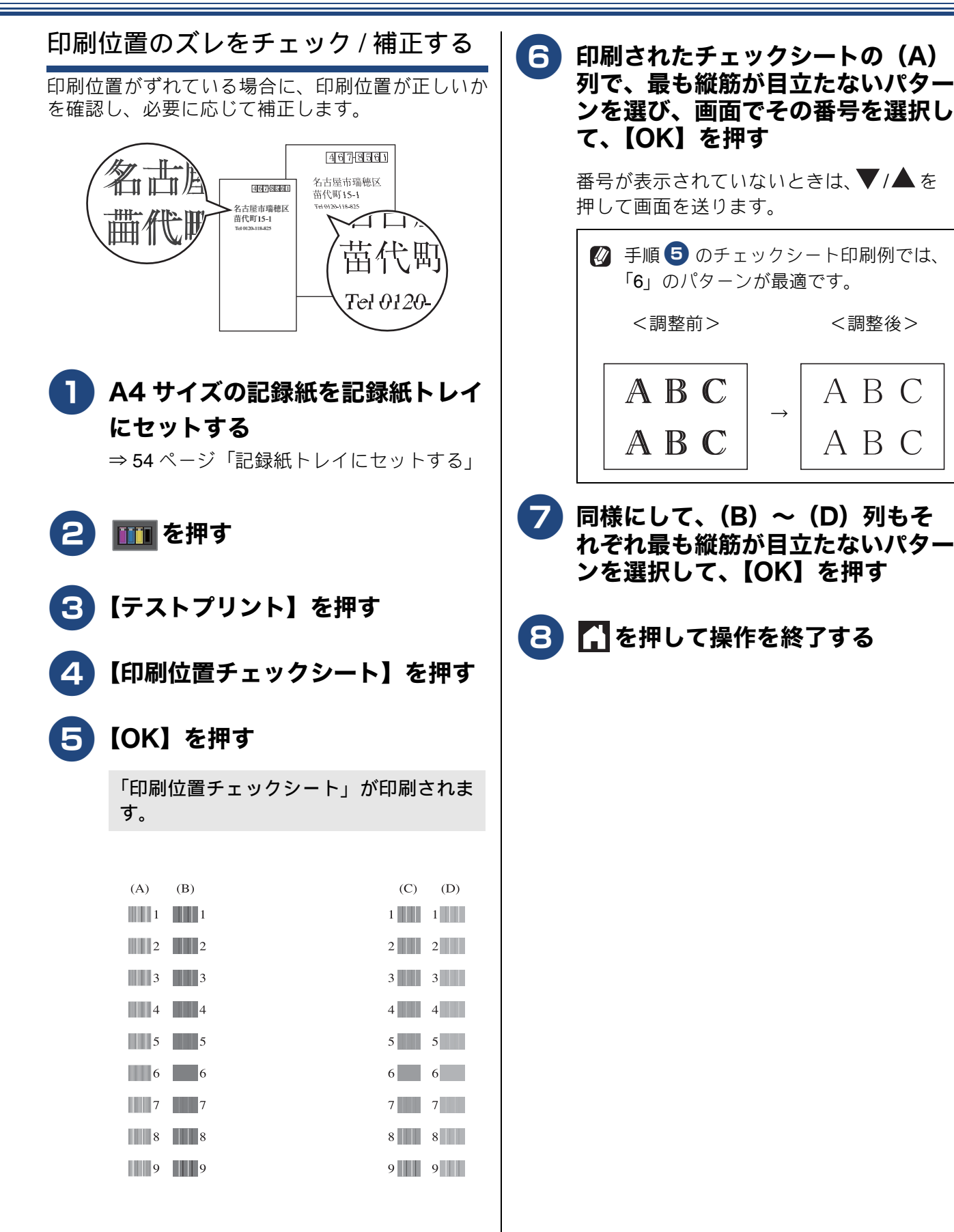

# 画面にメッセージが表示されたときは

本製品や電話回線に異常があるときは、下記のようなメッセージと処置方法が画面に表示されます。画面に表示された処置方法や、下記の処置を行っても問題が解決しないときは、電源プラグを抜いて電源を OFF にし、数秒後にもう一度差し込んでみてください。これによって改善される場合があります。 それでも不具合が改善しないときは、メッセージを控えた上でお客様相談窓口にご連絡ください。 (MFC-J897DN/J897DWN のみ)

NFC 機能が搭載された Android™ 端末をお持ちの場合、画面にメッセージが表示された状態で、本体の NFC のロゴに端末をかざすと、サポートサイト(ブラザーソリューションセンター)に接続し、端末の画面に「よくあるご質問(Q&A)」ページが表示されます。(サポートサイトの接続には、別途通信料がかかります。)

あらかじめ本体と Android™ 端末の NFC 設定がオンになっていることをご確認ください。

### 複合機本体のメッセージ

| メッセージ                                                       | 原因                                                          | 対処                                                                                                    |
|-------------------------------------------------------------|-------------------------------------------------------------|----------------------------------------------------------------------------------------------------|
| インクカートリッジ<br>がありません                                         | インクカートリッジがセット<br>されていない。                                    | インクカートリッジをセットしてください。<br>⇒ 202 ページ「インクカートリッジを交換する」                                                                                                    |
| インクカートリッジ<br>が無い                                            |                                                             |                                                                                                    |
| インクを検知できま<br>せん                                             | 機械が検知する前に素早くイ<br>ンクカートリッジを交換した。                             | セットされている新しいインクカートリッジを取り<br>外し、もう一度取り付けてください。                                                                                                    |
|                                                             | 検知できないインクカート<br>リッジが取り付けられている<br>か、検知部が破損している。              | 検知可能なインクカートリッジをセットしてください。検知可能なインクカートリッジをセットしても<br>メッセージが表示される場合は、お客様相談窓口に<br>ご連絡ください。                                                                                                    |
|                                                             | インクカートリッジが正しく<br>セットされていない。                                 | カチッと音がするまでインクカートリッジを確実に<br>押してセットします。                                                                                                    |
| インク量を検知でき<br>ません                                            | 純正インクを使用していない。                                              | 弊社純正でないインクカートリッジをご使用になる<br>と、本製品がインク量を検知できない場合がありま<br>す。弊社純正品に交換してください。純正品に換え<br>てもメッセージが表示される場合は、お客様相談窓<br>口にご連絡ください。                                                                                                    |
| 印刷できません<br>インク交換                                            | ブラックまたはカラーインク<br>のいずれかが空になった。<br>ファクスメッセージはメモ<br>リーに記憶されます。 | 画面に表示されている色のインクカートリッジを交換してください。<br>⇒ 202 ページ「インクカートリッジを交換する」                                                                                                    |
| 印刷できません XX<br>※ XX はエラー番号<br>です。番号はエラー<br>の原因によって変わ<br>ります。 | 機械内部で記録紙の切れ端や<br>異物が詰まっているなどの機<br>械的な異常が発生した。               | 複合機の本体カバーを開けて、詰まった記録紙の切<br>れ端や異物を取り除いてください。<br>⇒ 207 ページ「紙が詰まったときは」<br>問題が解決されない場合は、電源プラグをいったん<br>抜いて、接続し直してください。このとき、受信し<br>たファクスが出力されない場合は、本製品のメモ<br>リーに残っているファクスメッセージを別のファク<br>ス機かお使いのパソコンに転送したあと、お客様相<br>談窓口にご連絡ください。<br>⇒ 233 ページ「エラーが発生したときのファクスの<br>転送方法」 |
| 画像が小さすぎます                                                   | 画像が小さすぎて、画像の補正<br>やトリミングができない。                              | この解像度ではご利用いただけません。一辺が<br>640pixel 以上となる解像度でご利用ください。                                                                                                    |
| 画像が長すぎます                                                    | 画像が長すぎて、画像の補正や<br>トリミングができない。                               | 縦横比が、8:3 より小さい比率でご利用ください。<br>カメラ側で変更できない場合は、パソコン等をご利<br>用ください。また、パノラマ合成写真などのプリン<br>トはサポートしておりません。                                                                                                    |

ご使用の前に

憲語

ファクス

電話帳

留守番機能

ת ת

デジカメプリント

付録

| メッセージ                  | 原因                                                                                                    | 対処                                                                                                    |
|------------------------|----------------------------------------------------------------------------------------------------|----------------------------------------------------------------------------------------------------|
| カバーが開いていま<br>す         | インクカバーが完全に閉まっていない。                                                                                    | インクカバーを再度閉め直してください。                                                                                                    |
| インクカバーを閉じ<br>てください     |                                                                                                    |                                                                                                    |
| カバーが開いていま<br>す         | 複合機の本体カバーが完全に<br>閉まっていない。                                                                             | 複合機の本体カバーを再度閉め直してください。                                                                                                    |
| 、<br>本体カバーを閉じて<br>ください |                                                                                                    |                                                                                                    |
| 紙が詰まっています<br>後ろ        | 記録紙が詰まっている。                                                                                           | 詰まった記録紙を取り除いてください。<br>⇒ 207 ページ「紙が詰まったときは」                                                                                                    |
|                        | 給紙ローラーが汚れている。                                                                                         | 給紙ローラーを清掃してください。<br>⇒ 196 ページ「給紙ローラーを清掃する」                                                                                                    |
| 紙が詰まっています<br>前         | 記録紙が詰まっている。                                                                                           | 詰まった記録紙を取り除いてください。<br>⇒ 207 ページ「紙が詰まったときは」<br>記録紙が詰まる原因として、トレイ内のガイドが記<br>録紙サイズに合っていないことが考えられます。ガ<br>イドの位置がセットした記録紙に合っているかどう<br>かを確認してください。                             |
| 紙が詰まっています<br>前,後ろ      | 記録紙が詰まっている。                                                                                           | 詰まった記録紙を取り除いてください。<br>⇒ 207 ページ「紙が詰まったときは」<br>記録紙が詰まる原因として、トレイ内のガイドが記<br>録紙サイズに合っていないことが考えられます。ガ<br>イドの位置がセットした記録紙に合っているかどう<br>かを確認してください。                             |
| 記録紙が詰まっています            | 記録紙が詰まっている。                                                                                           | 詰まった記録紙を取り除いてください。<br>⇒ 207 ページ「紙が詰まったときは」<br>記録紙が詰まる原因として、トレイ内のガイドが記<br>録紙サイズに合っていないことが考えられます。ガ<br>イドの位置がセットした記録紙に合っているかどう<br>かを確認してください。                             |
|                        | 給紙ローラーが汚れている。                                                                                         | 給紙ローラーを清掃してください。<br>⇒ 196 ページ「給紙ローラーを清掃する」                                                                                                    |
|                        | 手差しトレイに記録紙を2枚以<br>上セットしている。<br>または、次の記録紙のセットが<br>可能であることを示すメッ<br>セージが表示される前に手差<br>しトレイに記録紙をセットし<br>た。 | 手差しトレイには、一度に1枚しかセットできません。また、複数枚の記録紙を使用するときは、画面に次の記録紙のセットを促すメッセージが表示されるのをお待ちください。詰まった記録紙は取り除いてください。<br>⇒ 207ページ「紙が詰まったときは」                                              |
| 記録紙サイズが不一<br>致です       | 記録紙トレイに設定したサイ<br>ズ以外の記録紙がセットされ<br>ている。                                                                | トレイに示されている記録紙サイズの目盛りに合わ<br>せて記録紙をセットし直してください。<br>設定したサイズの記録紙をセットしたことを確認し<br>てください。<br>⇒ 51 ページ「記録紙のセット」                                                                |
|                        | A4 より小さい記録紙で受信<br>ファクスの印刷や、レポート印<br>刷をしようとしている。                                                       | ファクス受信やレポート印刷は A4 より小さい記録<br>紙には対応していません。トレイに正しいサイズの<br>記録紙をセットし、記録紙トレイ設定も正しいサイ<br>ズに設定してください。                                                                         |
| 記録紙を送れません              | 記録紙がないか、正しくセットされていない。                                                                                 | 記録紙トレイに示されている記録紙サイズの目盛り<br>に合わせて記録紙をセットしてください。<br>⇒51 ページ「記録紙のセット」<br>なお、ファクス受信やレポート印刷は A4 より小さ<br>い記録紙には対応していません。<br>トレイに A4 サイズの記録紙をセットし、【記録紙サ<br>イズ】も【A4】に設定してください。 |
|                        | スライドトレイから給紙させ<br>たいのに、スライドトレイが奥<br>にセットされていない。                                                        | スライドトレイを、カチッと音がするまで完全に奥<br>にずらしてください。<br>⇒58 ページ「スライドトレイにセットする」                                                                                                    |

| メッセージ                                                               | 原因                                                        | 対処                                                                                                    |                  |
|---------------------------------------------------------------------|-----------------------------------------------------------|----------------------------------------------------------------------------------------------------|------------------|
| 記録紙を送れません                                                           | 記録紙トレイから給紙させた<br>いのに、スライドトレイが奥に<br>セットされている。              | スライドトレイを、カチッと音がするまで完全に手<br>前に引いてください。<br>⇒ 54 ページ「記録紙トレイにセットする」                                                                                                    | 用の前に             |
|                                                                     | 記録紙が詰まっている。                                               | 詰まった記録紙を取り除いてください。<br>⇒ 207 ページ「紙が詰まったときは」                                                                                                    | し<br>し<br>し<br>し |
|                                                                     | 紙づまり解除カバーが開いて<br>いる。                                      | 紙づまり解除カバーを確実に閉めてください。<br>⇒ 207 ページ「紙が詰まったときは」                                                                                                    |                  |
|                                                                     | 給紙ローラーが汚れている。                                             | 給紙ローラーを清掃してください。<br>⇒ 196 ページ「給紙ローラーを清掃する」                                                                                                    | 調問               |
|                                                                     | (MFC-J827DN/J827DWNのみ)<br>記録紙が手差しトレイの中央<br>にセットされていない。    | 記録紙を手差しトレイからいったん外し、ガイドを<br>記録紙サイズの目盛りに合わせ直した上で再度セッ<br>トしてください。<br>⇒ 60 ページ「手差しトレイにセットする (MFC-<br>J827DN/J827DWN のみ)」                                                        |                  |
| 記録ディスクが詰まっ<br>ています 前                                                | 印刷中に記録ディスクが詰<br>まった。                                      | ディスクトレイを取り出してください。<br>⇒ 220 ページ「【記録ディスクが詰まっています<br>前】と表示されたとき」                                                                                                    |                  |
| 記録ディスクが詰まっ<br>てます 後ろ                                                | 印刷中に記録ディスクが詰<br>まった。                                      | 本体背面からディスクトレイを引き出すために十分<br>なスペースを確保し、ディスクトレイを取り出して<br>ください。<br>⇒ 220 ページ「【記録ディスクが詰まってます 後<br>ろ】と表示されたとき」                                                                    | 電話帳              |
| 記録ディスクを確認し<br>てください                                                 | ディスクトレイに記録ディス<br>クがない。<br>レーベルプリントできない記<br>録ディスクが挿入されている。 | 記録ディスクを取り出し、正しい記録ディスクを入<br>れ直してください。<br>レーベルプリントができる記録ディスクは、インク<br>ジェットプリンターに対応した12cmのCD/DVD/BD<br>です。<br>⇒ 66 ページ「記録ディスクをセットする(MFC-<br>J897DN/J897DWNのみ)」                  | 日本               |
| クリーニング中                                                             | プリントヘッドのクリーニン<br>グ中。                                      | そのまましばらくお待ちください。<br>⇒ 222 ページ「プリントヘッドをクリーニングする」                                                                                                    |                  |
| クリーニングできま<br>せん XX<br>※ XX はエラー番号<br>です。番号はエラー<br>の原因によって変わ<br>ります。 | 機械内部で記録紙の切れ端や<br>異物が詰まっているなどの機<br>械的な異常が発生した。             | 複合機の本体カバーを開けて、詰まった記録紙の切<br>れ端や異物を取り除いてください。<br>⇒ 207 ページ「紙が詰まったときは」<br>問題が解決されない場合は、電源プラグをいったん<br>抜いて、接続し直してください。このとき、受信し<br>たファクスが出力されない場合は、本製品のメモ                         | ן<br>ע<br>ח      |
|                                                                     |                                                           | リーに残っているファクスメッセージを別のファク<br>ス機かお使いのパソコンに転送したあと、お客様相<br>談窓口にご連絡ください。<br>⇒ 233 ページ「エラーが発生したときのファクスの<br>転送方法」                                                                   | イベリント            |
| 原稿検出に失敗しま<br>した                                                     | レーベルコピー時に、原稿<br>(ディスクまたは写真)の読み<br>取りに失敗した。                | エラーが表示されてからしばらく経つと、画面が切<br>り替わります。<br>切り替わった画面で □ を押し、画像を拡大する<br>と、▲ / ▼ / ◀ / ▶ が押せるようになります。<br>このあと、□ / □ で原稿サイズを合わせて、<br>▲ / ▼ / ◀ / ▶ で原稿位置を白い枠に合わせた後、<br>[OK]を押してください。 | こんなときは デシ        |

| メッセージ                                                                                     | 原因                                                                                                    | 対処                                                                                                    |
|-------------------------------------------------------------------------------------------|----------------------------------------------------------------------------------------------------|----------------------------------------------------------------------------------------------------|
| 原稿検出に失敗しました                                                                               | レーベルコピー時に、原稿<br>(ディスクまたは写真)の読み<br>取りに失敗した。                                                                    | <ul> <li>下記の処置を行ってください。</li> <li>原稿台ガラスを清掃してください。</li> <li>原稿を読み取る前に、正しい原稿のタイプを選択してください。</li> <li>原稿を読み取り中は、原稿台カバーを閉じてください。</li> <li>原稿を読み取り中は、原稿台カバーを閉じてください。</li> <li>原稿とガラスに置く原稿は、一度に1枚にしてく</li> </ul>                                                        |
|                                                                                           |                                                                                                    | たさい。<br>• 原稿を正しく原稿台ガラスに置いてください。                                                                                                    |
| 子機使用中です                                                                                   | 子機通話中または通話終了直<br>後はファクス送信できない。                                                                                | 子機の通話中はファクス送信できません。また、通<br>話終了直後も複合機本体と通信ボックスとの接続確<br>認を自動で行うため、すぐにはファクスできません。<br>しばらく待ってファクス送信し直してください。                                                                                                    |
| 室温が高すぎます                                                                                  | 室温が高くなっている。                                                                                                   | 室温を下げ、しばらくたった後にお使いください。                                                                                                    |
| 室温が低すぎます                                                                                  | 室温が低くなっている。                                                                                                   | 室温を上げ、しばらくたった後にお使いください。                                                                                                    |
| 使用不能な USB 機器<br>です<br>USB 機器を抜いてく<br>ださい                                                  | USB フラッシュメモリーが<br>フォーマットされていない。ま<br>たは、壊れている。                                                                 | USB フラッシュメモリーを抜き、パソコンなどで<br>フォーマットしてください。<br>または、正常に動作する USB フラッシュメモリーを<br>差し込んでください。                                                                                                    |
|                                                                                           | USB フラッシュメモリーが正<br>しく差し込まれていない。                                                                               | USB フラッシュメモリーを抜いて、差し込み直して<br>ください。                                                                                                    |
|                                                                                           | 本製品に対応していない USB<br>フラッシュメモリーがセット<br>されている。                                                                    | USB フラッシュメモリーを抜いてください。                                                                                                    |
| 使用不能な USB 機器<br>です<br>前面にケーブル接続<br>された機器はご利用<br>できません<br>とり外してオン/オフ<br>ボタンでリセットし<br>てください | 本製品に対応していない USB<br>機器が接続されている。また<br>は、接続された USB 機器が壊<br>れている可能性がある。                                           | USB ケーブルを抜き、本製品の電源を入れ直してく<br>ださい。本製品では、メモリーカードから画像をプ<br>リントすることもできます。<br>⇒ 171 ページ「メモリーカードまたは USB フラッ<br>シュメモリーをセットする」                                                                                                    |
| 使用不能なUSBハブ<br>です<br>USBハブを抜いてく<br>ださい                                                     | USB ハブまたはハブを内蔵し<br>た USB 機器がセットされてい<br>る。<br>※ハブ回路が内蔵された一部<br>の USB フラッシュメモリーに<br>対しても、このエラーメッセー<br>ジが表示されます。 | 本製品はハブ、またはハブを内蔵した USB 機器には<br>対応しておりません。 ハブ、または USB 機器を抜い<br>てください。                                                                                                    |
| 初期化できません<br>XX<br>※ XX はエラー番号で<br>す。番号はエラーの原<br>因によって変わりま<br>す。                           | 機械内部で記録紙の切れ端や<br>異物が詰まっているなどの機<br>械的な異常が発生した。                                                                 | 複合機の本体カバーを開けて、詰まった記録紙の切<br>れ端や異物を取り除いてください。<br>⇒ 207 ページ「紙が詰まったときは」<br>問題が解決されない場合は、電源プラグをいったん<br>抜いて、接続し直してください。このとき、受信し<br>たファクスが出力されない場合は、本製品のメモ<br>リーに残っているファクスメッセージを別のファク<br>ス機かお使いのパソコンに転送したあと、お客様相<br>談窓口にご連絡ください。<br>⇒ 233 ページ「エラーが発生したときのファクスの<br>転送方法」 |

| メッセージ                                                            | 原因                                                | 対処                                                                                                    | _                     |
|------------------------------------------------------------------|---------------------------------------------------|----------------------------------------------------------------------------------------------------|-----------------------|
| スキャンできません<br>XX<br>※ XX はエラー番号で<br>す。番号はエラーの原<br>因によって変わりま<br>す。 | 機械内部で記録紙の切れ端や<br>異物が詰まっているなどの機<br>械的な異常が発生した。     | <ul> <li>複合機の本体カバーを開けて、詰まった記録紙の切れ端や異物を取り除いてください。</li> <li>⇒ 207 ページ「紙が詰まったときは」</li> <li>問題が解決されない場合は、電源プラグをいったん抜いて、接続し直してください。このとき、受信したファクスが出力されない場合は、本製品のメモリーに残っているファクスメッセージを別のファクス機かお使いのパソコンに転送したあと、お客様相</li> </ul> | ご使用の前に                |
|                                                                  |                                                   | 談窓口にご連絡ください。<br>⇒ 233 ページ「エラーが発生したときのファクスの<br>転送方法」                                                                                                    |                       |
| 接続できません エ<br>ラー <b>No.E1</b><br>ユーザーズガイドく<br>こんなときは>をご<br>覧ください  | 何らかの異常が発生したため<br>に、通信ボックスと複合機本体<br>が接続できない。       | コールセンター(お客様相談窓口)にご連絡いただ<br>き、オペレーターの誘導に従って保守操作を行って<br>ください。                                                                                                    |                       |
| 送信できません                                                          | 送信先のファクス機がカラー<br>ファクスを受信できない。                     | モノクロで送信し直してください。                                                                                                    |                       |
| 送信できません<br>通信ボックスとの接続<br>状態を確認しもう一度<br>送信してください                  | ファクスデータ転送中に、複合<br>機本体と通信ボックス間の接続<br>が確立できなくなった。   | 複合機本体と通信ボックスの接続状態を確認してく<br>ださい。<br>⇒94ページ「通信ボックスとの接続を確認する」                                                                                                    |                       |
| 停止×を押してくだ<br>さい                                                  |                                                   |                                                                                                    | 電話曲                   |
| タッチパネルエラー                                                        | 電源オン後のタッチパネルの<br>初期化完了前に画面に触れた。                   | 電源プラグをコンセントから外すか、本機の電源を<br>オフにします。タッチパネルに何も乗ったり触れた<br>りしているものがないことを確認し、本機の電源プ<br>ラグをコンセントに差し込むか、電源をオンにしま<br>す。画面上にボタンが表示されるまで待ってから                                                                                    | 株台                    |
|                                                                  | タッチパネルの下部と枠の間<br>にゴミなどの異物が入ってい<br>る。              | タッチバネルを使用してくたさい。<br>タッチパネルの下部を指で押して、タッチパネル下<br>部と枠のすきまに厚紙など、画面を傷つけないもの<br>を指し込み、異物を取り除いてください。                                                                                                    | 器守器                   |
| 通信エラー                                                            | 回線状態が悪い。                                          | 少し時間が経ってから、もう一度送信してください。                                                                                                    |                       |
|                                                                  | インターネット電話や IP フォ<br>ンなど、IP 網を使用している。<br>(相手側を含む)  | インターネット電話や IP フォンなど、IP 網の状況に<br>よりファクス送・受信ができないことがありますの<br>で、IP 網を使わずに送・受信してください。<br>不明な点は、ご契約の IP 網サービス会社へお問い合<br>わせください。                                                                                            | ן<br>ג<br>ר           |
|                                                                  | ブランチ接続(並列接続)をし<br>ていませんか。                         | 1 つの電話回線に複数の電話機をつなぐブランチ接続(並列接続)で、本製品をご利用にならないでください。                                                                                                    | 1<br>1<br>1<br>1<br>1 |
| 通信ボックスと接続<br>できません<br>電波状態が悪くなっ<br>ています<br>通信ボックスと複合             | 通信ボックスの電源が接続さ<br>れていない。                           | 通信ボックスの AC アダプターの両端が、おのおの<br>通信ボックスと壁側のコンセントに確実に差し込ま<br>れているかを確認してください。<br>コンセントに差し込み直したら、「接続確認」を行っ<br>てください。                                                                                                    |                       |
| 透平性を<br>近づけてください                                                 | 複合機本体と通信ボックスが<br>離れすぎている。<br>鉄筋コンクリート、アルミサッ       | <ul> <li>⇒ 258 ハーン」通信ホック人との接続を確認する」</li> <li>2 台を近づけて接続状態をお確かめください。</li> <li>⇒ 258 ページ「通信ボックスとの接続を確認する」</li> <li>近づけることで主席に接続される場合は、設置場所</li> </ul>                                                                   | こんなとま                 |
|                                                                  | シ、その他金属製の壁、扉など<br>が妨げになり、複合機本体と通<br>信ボックスが通信できない。 |                                                                                                    |                       |
|                                                                  | 通信障害が発生し、複合機本体<br>  と通信ボックスが通信できな<br>  い。<br>     | 通信ボックスと複合機本体の同期がとれなくなって<br>います。通信ボックスで「ネットワーク接続リセッ<br>ト」を行って、2 者間の通信をお買い上げ時の状態<br>に戻してください。<br>⇒ 29 ページ「ネットワーク接続リセット」                                                                                                 | 中                     |

| メッセージ                                                    | 原因                                                                                                | 対処                                                                                                    |
|----------------------------------------------------------|---------------------------------------------------------------------------------------------------|----------------------------------------------------------------------------------------------------|
| 通信ボックスの登録<br>が間違っています<br>ユーザーズガイド<<br>こんなときは>を<br>ご覧ください | 本製品の正常な通信の妨げに<br>なる通信機器が近くにある可<br>能性がある。                                                          | コールセンター(お客様相談窓口)にお問い合わせ<br>ください。                                                                                                    |
| 詰まっています/長<br>すぎます                                        | 原稿が ADF(自動原稿送り装<br>置)に詰まっている。<br>または、原稿が長すぎる。                                                     | 詰まった原稿を取り除き、 ★ を押したあと、原稿を<br>正しくセットし直してください。原稿づまりが解消<br>されてもADFカバーの開け閉めは必ず行ってくださ<br>い。<br>⇒ 219 ページ「原稿が ADF(自動原稿送り装置)に<br>詰まったとき(MFC-J897DN/J897DWN)」<br>セットできる原稿の長さを確認してください。<br>⇒ 65 ページ「ADF(自動原稿送り装置)にセットで<br>きる原稿」                                 |
| データが残っています                                               | 印刷データがメモリーに残っ<br>ている。                                                                             | ★を押してください。<br>(印刷を中止し、印刷中の記録紙を排出します。)                                                                                                    |
|                                                          | パソコン側が印刷を一時停止<br>したままになっている。                                                                      | バソコン側で印刷を再開してください。                                                                                                    |
| ディスクトレイが背<br>面に当りました                                     | トレイを搬送したときに背面<br>に 10cm 以上のスペースがな<br>かった。                                                         | 前面にトレイが戻ってきた場合は、前面からディス<br>クトレイを取り出してください。<br>⇒ 220 ページ「【記録ディスクが詰まっています<br>前】と表示されたとき」                                                                                                    |
|                                                          |                                                                                                   | 途中で止まってしまった場合は、本体背面からディ<br>スクトレイを引き出すために充分なスペースを確保<br>し、背面からディスクトレイを取り出してください。<br>⇒ 220 ページ「【記録ディスクが詰まってます 後<br>ろ】と表示されたとき」                                                                                                    |
| ディスクトレイを送<br>れません                                        | ディスクトレイがディスクガ<br>イドにセットされていない。                                                                    | ディスクトレイを正しくセットしてください。<br>⇒ 66 ページ「記録ディスクをセットする(MFC-<br>J897DN/J897DWN のみ)」                                                                                                    |
| 廃インク吸収パッド<br>満杯                                          | 廃インク吸収パッド <sup>*1</sup> の吸収量<br>が限界に達した。<br><sup>*1</sup> ヘッドクリーニング実行中<br>に排出される微量のインクを<br>吸収する部品 | 廃インク吸収パッドの吸収量が限界に達すると、本<br>製品内部でのインク漏れを防ぐためにヘッドクリー<br>ニングができなくなります。廃インク吸収パッドを<br>交換するまで印刷はできません。廃インク吸収パッ<br>ドはお客様自身による交換ができませんので、お買<br>い求めいただいた販売店またはコールセンター(お<br>客様相談窓口)にご連絡ください。                                                                     |
| ファイルがありません                                               | メモリーカードまたは USB フ<br>ラッシュメモリー内に印刷可<br>能なファイルが存在しない。                                                | メモリーカードまたはUSBフラッシュメモリーに保<br>存されているファイル形式を確認してください。                                                                                                    |
| ファクスメモリ少な<br>くなりました                                      | みるだけ受信でメモリーに蓄<br>積されたデータ量が保存でき<br>る限界に近づいている。                                                     | 不要なファクスデータを一部またはすべて消去して<br>メモリーを確保してください。<br>⇒117ページ「不要なファクスを消去する」(一部)<br>⇒117ページ「すべてのファクスを消去する」(すべて)                                                                                                    |
|                                                          | メモリー受信でメモリーに蓄<br>積されたデータ量が保存でき<br>る限界に近づいている。                                                     | メモリー受信でメモリーに記憶されたファクスデータ<br>を印刷または消去してメモリーを確保してください。<br>⇒ 122 ページ「メモリー受信したファクスを印刷する」<br>⇒ 122 ページ「ファクスメッセージをメモリーから消<br>去する」<br>ただし、印刷せずに直接メモリー消去を行うと、メモ<br>リー受信はいったん解除されます。引き続きメモリー<br>受信する場合は、再度、【メモリ保持のみ】に設定して<br>ください。<br>⇒ 121 ページ「ファクスをメモリーで受信する」 |
| プリンター使用中                                                 | 本製品のプリンターが動作中。                                                                                    | 印刷が終了してから再度操作してください。                                                                                                    |

| メッセージ               | 原因                                                                                                    | 対処                                                                                                    | _       |
|---------------------|----------------------------------------------------------------------------------------------------|----------------------------------------------------------------------------------------------------|---------|
| まもなくインク切れ           | いずれかのインクが残り少な<br>くなった。                                                                                                    | 【印刷できません】と表示されるまでは使用できます<br>が、足りないインクを確認して、新しいインクカー<br>トリッジを準備してください。<br>⇒ 204 ページ「インク残量を確認する」<br>弊社ダイレクトクラブで購入することもできます。<br>⇒ 319 ページ「消耗品などのご注文について」                                                                                                    | 「市の田市」  |
| まもなく廃インク満<br>杯      | 廃インク吸収パッド <sup>*1</sup> の吸収量<br>が限界に近づいている。<br><sup>*1</sup> ヘッドクリーニング実行中<br>に排出される微量のインクを<br>吸収する部品                                                              | 廃インク吸収パッドの吸収量が限界に達すると、交換するまで印刷ができなくなります。廃インク吸収<br>パッドはお客様自身による交換ができませんので、<br>お早めにお買い求めいただいた販売店またはコール<br>センター(お客様相談窓口)にご連絡ください。                                                                                                    | 王章      |
| メディアのファイル<br>が多すぎます | メモリーカードまたは USB フ<br>ラッシュメモリーに、合わせて<br>999 個以上のフォルダーとファ<br>イルが保存されている。                                                                                             | 本製品からメモリーカードまたはUSBフラッシュメ<br>モリーに保存できるフォルダーとファイルの数は最<br>大 999 個までです。<br>メモリーカードまたはUSBフラッシュメモリー内の<br>フォルダーとファイルの数を 999 個より少なくして<br>ください。<br>もし、フォルダーとファイルの数が 999 個より少な<br>い場合は、不要なデータを削除して空き容量を増や<br>してください。                                                                                                    |         |
| メディア容量がいっ<br>ぱいです   | メモリーカードまたは USB フ<br>ラッシュメモリーの空き容量<br>が不足している。                                                                                                    | メモリーカードまたはUSBフラッシュメモリー内の<br>不要なデータを削除するなどして、空き容量を増や<br>してからお試しください。                                                                                                    | 訓括電     |
| メモリがいっぱいで<br>す<br>  | 複合機本体の空きメモリーが<br>不足している。                                                                                                    | (コピー中)<br>複数枚のコピーをしようとしている場合、【読み取り<br>分コピー】を押すと、すでに読み取りが終わってい<br>る原稿のみコピーします。<br>または【取り消し】を押すとコピーを中止しま<br>す。                                                                                                    | 守悉機能    |
|                     | 複合機本体の空きメモリーが<br>不足している。                                                                                                    | <ul> <li>(ファクス送信中)</li> <li>すでに読み取りが終わっているファクス原稿は、</li> <li>【読み取り分送信】を押すと送信されます。</li> <li>▲ または【中止する】を押すと送信を中止します。</li> <li>メモリーに記録されている不要なファクスメッセージを消去してください。</li> <li>みるだけ受信したファクスデータ</li> <li>⇒ 117 ページ「必要なファクスのみを印刷する」</li> <li>⇒ 117 ページ「不要なファクスを消去する」</li> <li>メモリー受信したファクスデータ</li> <li>⇒ 122 ページ「メモリー受信したファクスを印刷する」</li> <li>⇒ 122 ページ「ファクスメッセージをメモリーから<br/>消去する」</li> </ul> |         |
|                     | <ul> <li>記録紙がセットされていない</li> <li>インクが不足している</li> <li>上記の理由で、ファクスの受信<br/>方法がメモリー代行受信に切<br/>り替わり、ファクスが印刷され<br/>ずにメモリーに蓄積され、デー<br/>タ量が保存できる限界に近づ<br/>いている。</li> </ul> | 複合機本体に記録紙をセットし、インクに不足があ<br>ればインクカートリッジを交換してください。<br>⇒ 54 ページ「記録紙トレイにセットする」<br>⇒ 202 ページ「インクカートリッジを交換する」                                                                                                    | 日本イントキロ |

ţ

| メッセージ                     | 原因                                                                                                    | 対処                                                                       |
|---------------------------|----------------------------------------------------------------------------------------------------|--------------------------------------------------------------------------|
| メモリカードエラー                 | メモリーカードがフォーマッ<br>トされていない。または、壊れ<br>ている。                                                                                                    | メモリーカードを抜き、パソコンなどでフォーマッ<br>トしてください。<br>または、正常に動作するメモリーカードを差し込ん<br>でください。 |
|                           | メモリーカードが正しく差し込<br>まれていない。                                                                                                    | メモリーカードを抜いて、差し込み直してください。                                                 |
| モノクロ印刷のみ可<br>能<br>インク交換   | 1 色以上のカラーインクがなく<br>なっている。                                                                                                    | 新しいインクカートリッジに交換してください。<br>⇒ 202 ページ「インクカートリッジを交換する」                      |
| モノクロ片面印刷の<br>み可能<br>インク交換 | この内容が表示されている間<br>は次の操作のみ可能です。<br>・ 印刷<br>印刷設定時、用紙種類を[普通<br>紙]、カラーを[モノクロ]に<br>設定して、強制的にモノクロ印<br>刷をすれば、片面印刷の場合に<br>限りモノクロでの印刷が可能<br>です。ブラックインクがあるあ<br>いだは、この状態でも約1ヶ月<br>間使用できます。<br>・ コピー<br>記録紙タイプを【普通紙】に設<br>定している場合のみ、モノクロ<br>でコピーできます。<br>(MFC-J897DN/J897DWN)【普<br>通紙】に設定していても両面コ<br>ピーはできません。 |                                                                          |
|                           | ただし、次の場合は、モノクロ<br>でも印刷できません。<br>・ 空のインクカートリッジを取<br>り外した(インクカートリッ<br>ジを交換してください。)<br>・ 印刷設定の[基本設定]項目<br>の中の[乾きにくい紙]を<br>チェックしている(パソコン<br>側で印刷を中止し、複合機本<br>体でも★を押して印刷を取<br>り消してください。)                                                                                                    |                                                                          |

用の前に

### エラーが発生したときのファクスの転送方法

【印刷できません】【初期化できません】などのエラーが解決されない場合は、複合機本体でファクスを印刷 できません。インクや記録紙がなかったり、その他の理由により複合機本体で印刷できないファクスは、以 下の方法で別のファクス機かパソコンに転送できます。

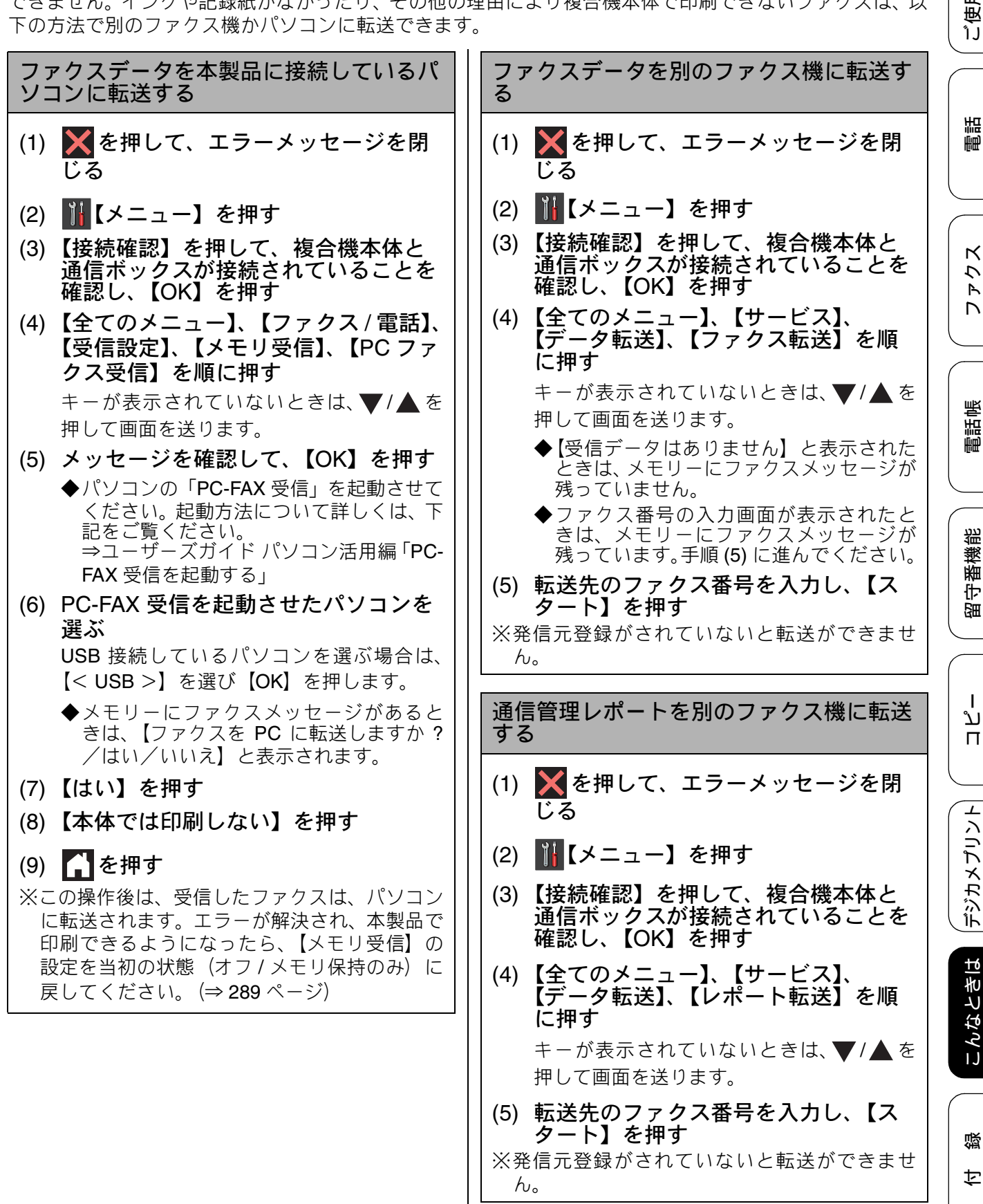

### 子機のメッセージ

| メッセージ                                  | 状態                                                    | 対処                                                                                                    |
|----------------------------------------|-------------------------------------------------------|----------------------------------------------------------------------------------------------------|
| 親機と接続中                                 | 通信ボックスとの通信を確立中。                                       | 子機で設定した内容を通信ボックスに送り同期<br>させるため、通信を確立する必要があります。し<br>ばらくお待ちください。                                                                                                    |
| 親機応答なし<br>親機と通信<br>できません               | 通信ボックスの電源が入っていない。                                     | 通信ボックスのACアダプターのプラグをコンセ<br>ントに差してください。                                                                                                    |
| 親機を<br>探しています                          | 子機の使用圏内(通信ボックス(親機)<br>から、障害物のない直線距離で約<br>100m以内)を越えた。 | 通信ボックス(親機)から100m以内に移動し<br>てください。<br>それでもメッセージが表示される場合は、子機<br>のID登録をしなおしてください。<br>子機の登録について詳しくは、増設子機の取扱<br>説明書をご覧ください。<br>増設子機の取扱説明書は、サポートサイト(ブ<br>ラザーソリューションセンター)(http://<br>support.brother.co.jp/)からダウンロードできま<br>す。         |
| 外線使用中                                  | 別の子機が通話中。                                             | 使い終わるのを待ってください。                                                                                                    |
| 通話圏外<br>親機に近づい<br>てください                | 電波状態が悪い、通信ボックス(親機)<br>の電源プラグが抜けている。                   | 通信ボックス(親機)の状態を確認してください。<br>子機の外線を押してください。<br>問題が解決されない場合は、子機のID登録をしな<br>おしてください。<br>子機の登録について詳しくは、増設子機の取扱説<br>明書をご覧ください。<br>増設子機の取扱説明書は、サポートサイト(ブラ<br>ザ - ソリュ - ションセンタ -)(http://<br>support.brother.co.jp/)からダウンロードできま<br>す。 |
| 充電デキマセン。<br>もう一度セット<br>してください          | 充電器に異物が付着している、または<br>接地不良。(すき間がある。)                   | 異物を取り除いて、子機をセットし直してくだ<br>さい。                                                                                                    |
| <電池残り少><br>充電<br>して下さい                 | バッテリー残量がなくなった。                                        | 子機充電器に置いて充電してください。                                                                                                    |
| 電話帳が<br>いっぱいです                         | 電話帳に登録できる件数を超えてい<br>る。                                | 不要な電話番号があれば消去してください。                                                                                                    |
| 電話帳登録<br>登録が<br>ありません                  | 電話帳に登録がない。                                            | 電話帳に登録してください。<br>⇒137ページ「子機の電話帳に登録する」                                                                                                    |
| 電話<br>できません                            | 非通知でかかってきた、番号情報のな<br>い履歴から発信しようとしている。                 | この履歴からは発信できません。                                                                                                    |
| 登録<br>できません                            | 非通知でかかってきた、番号情報のな<br>い履歴から登録しようとしている。                 | この履歴からは電話帳登録できません。                                                                                                    |
| 転送 デキマセン<br>アンテナ 確認後<br>ヤリナオシテクダ<br>サイ | 複合機本体の電源が入っていない。                                      | 複合機本体の電源プラグがコンセントにしっか<br>りと差し込まれていることを確認し、操作パネ<br>ル上の ❹ を押して電源を入れてください。                                                                                                    |
| 発信履歴無し                                 | 発信履歴は子機ごとに残される。                                       | 操作中の子機からあらためてダイヤルするか別<br>の子機から発信してください。                                                                                                    |
| ファクス受信あり<br>[クリア/音質] を<br>押して下さい       | ファクスを受信して通信ボックスから複合機本体に転送されている。                       | 複合機本体で確認してください。                                                                                                    |
| ファクス受信あり<br>複合機を確認して<br>ください           | ファクスを受信したが、複合機本体の<br>電源が入っていないため、通信ボック<br>スから転送できない。  | 複合機本体の電源をオンにして、通信ボックス<br>との接続を確認してください。                                                                                                    |

| メッセージ                  | 状態                                   | 対処                                                                                                    |
|------------------------|--------------------------------------|----------------------------------------------------------------------------------------------------|
| メモリ不足です<br>録音<br>できません | 録音した通話または留守録メッセー<br>ジがいっぱいになった。      | メモリー内のメッセージを整理してください。<br>⇒80ページ「録音した通話を再生/消去する」<br>⇒148ページ「メモリー内の留守録メッセージ<br>を1件選んで再生/消去する」                                    |
| 留守応答中                  | 留守録音中。<br>子機1で留守録メッセージをモニター<br>している。 | 録音中のメッセージは子機1でしかモニター(聞<br>くことは)できません。<br>外線または ← を押すと、留守録中の相手と<br>回線がつながります。<br>外線発信したいときは、留守録中の相手が電話<br>を切り表示が切り替わるのを待ってください。 |
| 留守録モニター中               | 留守録メッセージをモニターしてい<br>る。               | 留守応答を続ける場合は、相手が電話を切るのを<br>待ってください。<br>相手と話す場合は、外線または ペチャンを押します。                                                                |

ファクス

ご使用の前に

調問

# 故障かな?と思ったときは(修理を依頼される前に)

修理を依頼される前に下記の項目および弊社サポートサイト(ブラザーソリューションセンター) (http://support.brother.co.jp/)の「よくあるご質問(Q&A)」をチェックしてください。それでも異常があるときは、電源プラグを抜いて電源をOFFにし、数秒後にもう一度差し込んでみてください。これによって改善される場合があります。それでも不具合が改善しないときは、お客様相談窓口にご連絡ください。 ネットワーク接続した状態で印刷できない、スキャンできないなどの問題があるときは、下記をご覧

ネットワーク接続した状態で印刷できない、スキャンできないなどの問題があるときは、下記をご覧 ください。 、ネーザーブザイザキャートロータ(信「田・キーキは(トーブルサ畑本は)

⇒ユーザーズガイド ネットワーク編「困ったときは(トラブル対処方法)」

| 項目 | こんなときは                                                       | ここをチェック                                                                                                 | 対処のしかた                                                                 |
|----|--------------------------------------------------------------|----------------------------------------------------------------------------------------------------|------------------------------------------------------------------------|
| 電話 | 電話がかけられない/電<br>話を受けられない。                                     | 外線を押しましたか。                                                                                              | 充電台から取るだけでは回線はつながりま<br>せん。 外線 を押して、ツー音が聞こえるこ<br>とを確認してください。            |
|    |                                                              | モジュラージャックから<br>本製品の電話機コードを<br>外した状態で本製品に電<br>話をかけると、話し中に<br>なっていませんか。                                   | 回線自体に問題がある可能性があります。<br>ご利用の電話会社にお問い合わせくださ<br>い。                        |
|    |                                                              | ADSL 回線の場合、スプ<br>リッターを含む ADSL 機<br>器を外して本製品をモ<br>ジュラージャック(電話線<br>コンセント)に直接接続し<br>て、改善されるかを確認し<br>てください。 | 改善された場合は、ADSL 機器に問題があ<br>る可能性があります。ADSL 事業者にお問<br>い合わせください。            |
|    |                                                              | 通信ボックスの電源は<br>入っていますか。                                                                                  | 通信ボックスの電源が入っていなければ電<br>話はかけられません。通信ボックスの電源<br>プラグをコンセントに差し込んでくださ<br>い。 |
|    |                                                              | 電話機コードが回線接続端<br>子に差し込まれていますか。                                                                           | 電話機コードを回線接続端子に差し込んで<br>ください。                                           |
|    | 電話がかけられない。(受<br>話口から「ツー」という音<br>が聞こえているが、ダイヤ<br>ルできない。)      | 回線種別が正しく設定さ<br>れていますか。                                                                                  | 手動で回線種別を設定してください。<br>⇒ 34 ページ「回線種別を設定する」                               |
|    | 電話をかけられない場合<br>がある。(インターネット<br>電話やIP フォンなどのIP<br>網を使用している場合) | 回線種別が正しく設定さ<br>れていますか。                                                                                  | 本製品を IP 網で使用する場合は、手動で回<br>線種別を設定してください。<br>⇒ 34 ページ「回線種別を設定する」         |
|    | 網を使用している場合)                                                  | 電話帳機能を利用して、電<br>話をかけていませんか。                                                                             | 「0000」発信を行って、一般の加入電話 (NTT<br>など)を選んでかけている場合は、番号の                       |
|    |                                                              |                                                                                                    | あとに 👷 を押して、ポーズ (約 3 秒間の<br>待ち時間) を入れてください。                             |
|    |                                                              | 手動で「0000」発信によっ<br>て一般の加入電話(NTT<br>など)を選んでかけていま<br>せんか。                                                  | 「0000」や選択番号をダイヤルしたあと、少<br>し待ってからダイヤルしてください。                            |
|    | 電話帳を使うと、電話をか<br>けられない場合がある。                                  | 登録している電話番号の<br>間に、ポーズ「 <b>P</b> 」が入っ<br>ていませんか。                                                         | 「P」を削除して登録してください。                                                      |
|    | スピーカーからの相手の<br>声が聞き取りにくい。                                    | スピーカー音量の設定が<br>小さくないですか。                                                                                | スピーカー音量を大きくしてください。<br>⇒ 68 ページ「着信音量を設定する」                              |
|    | 電話の着信音が小さい。                                                  | 着信音量の設定が小さく<br>ないですか。                                                                                   | <br>の<br>を押して着信音量を大きくしてくださ<br>い。                                       |

| 項目              | こんなときは                     | ここをチェック                                                                       | 対処のしかた                                                                                                    |                |
|-----------------|----------------------------|-------------------------------------------------------------------------------|----------------------------------------------------------------------------------------------------|----------------|
| 電話              | 相手の声が聞き取りにく<br>い。          | 受話音量の設定が小さく<br>ないですか。                                                         | 受話音量を大きくしてください。<br>⇒ 69 ページ「受話音量を設定する」                                                                                                | の部に            |
|                 | 相手に声が聞こえないと<br>言われる。       | 送話口 (マイク) をふさい<br>でいませんか。                                                     | 送話口(マイク)をふさがないでください。                                                                                                    | 〔使用6           |
|                 | スピーカーホン通話がう<br>まくできない。     | まわりの音がうるさくな<br>いですか。                                                          | ●●● を押してスピーカーホン通話を解除                                                                                                    |                |
|                 | 電話がかかってきても応<br>答しない/着信音が鳴ら | 呼出ベル回数が <b>0</b> 回になっ<br>ていませんか。                                              | 呼出回数を確認してください。<br>⇒44ページ「呼出ベル回数を設定する」                                                                                                 |                |
|                 | ない。                        | 構内交換機(PBX)に接続<br>しているのに、【ナンバー<br>ディスプレイ】の設定が【あ<br>り】になっていませんか。                | 【ナンバーディスプレイ】の設定を【なし】<br>にしてください。<br>⇒46ページ「ナンバー・ディスプレイ機能<br>を設定する」                                                                    |                |
|                 | 受話口から「ツー」という<br>音が聞こえない。   | 電話機コードが正しく接<br>続されていますか。                                                      | 電源プラグと電話機コードがそれぞれしっ<br>かり接続されているかを確認してください。                                                                                           | トクス            |
|                 | 声が途切れる。                    | インターネット電話や IP<br>フォンなど、IP 網を使用<br>していませんか。<br>(「050」で始まる電話番号の<br>相手にかけた場合も含む) | インターネット電話や IP フォンなど、IP 網<br>の状況により声が途切れることがあります<br>ので、IP 網を使わずに通話してください。<br>不明な点は、ご契約の IP 網サービス会社へ<br>お問い合わせください。                     |                |
|                 | 通話が切れる。                    | 声やまわりの音に反応し<br>て、「親切受信」がはたら<br>き、ファクスの受信を始め<br>ることがあります。                      | 頻繁におこるときは、親切受信の設定を【し<br>ない】にしてください。<br>⇒115ページ「電話に出ると自動的に受ける<br>(親切受信)」                                                               | 電話帳            |
|                 |                            | インターネット電話や IP<br>フォンなど、IP 網を使用<br>していませんか。<br>(「050」で始まる電話番号の<br>相手にかけた場合も含む) | インターネット電話や IP フォンなど、IP 網<br>の状況により通話が切れることがあります<br>ので、IP 網を使わずに通話してください。<br>不明な点は、ご契約の IP 網サービス会社へ<br>お問い合わせください。                     | 留守番機能          |
|                 |                            | ナンバー・ディスプレイ機<br>能の契約をしているのに、<br>【ナンバーディスプレイ】<br>の設定が【なし】になって<br>いませんか。        | 【ナンバーディスプレイ】の設定を【あり】<br>にしてください。<br>⇒ 46 ページ「ナンバー・ディスプレイ機能<br>を設定する」                                                                  |                |
|                 | 画面に電話番号が表示されない。            | 電話会社 (NTT など) と<br>の、ナンバー・ディスプレ<br>イ機能の契約 (有料) はお<br>済みですか。                   | 番号表示をするためには、電話会社とナン<br>バー・ディスプレイ機能の契約をする必要<br>があります。契約の有無を確認してくださ<br>い。また、本製品では電話会社との契約の<br>有無に合わせて、ナンバー・ディスプレイ<br>につて正しく設定する必要があります。 |                |
|                 | 白八の吉が郷ノ                    | 、ほご立所知恵へ引つた亦正                                                                 | → 46 ページ 「電話会社の有料リーヒス利用<br>の有無を設定する」                                                                                                  | レメロ            |
|                 |                            | 通話百負詞金の設定を変更<br>あります。<br>⇒ 262 ページ「回線状況に<br>通話中に子機の受話音量を<br>⇒ 69 ページ「受話音量を言   | してみてください。 盲負か改善されることが<br>応じて通話音質を設定する」<br>下げてください。<br>⊕定する」                                                                           |                |
|                 | ダイヤルインが機能しない。              | 本製品は、NTT のダイヤル                                                                | インサービスには対応していません。                                                                                                    | 10<br>-ン<br>(ゴ |
| キャッ<br>チホン      | 雑音が入ったり、キャッチ<br>ホンが受けられない。 | ブランチ接続(並列接続)<br>していませんか。                                                      | 正しく接続し直してください。                                                                                                    | E MI           |
| ナンバー・<br>ディスプレイ | 電話番号が表示されない。               | ブランチ接続(並列接続)<br>していませんか。                                                      | 正しく接続し直してください。                                                                                                    |                |
|                 |                            | ナンバー・ディスプレイ機<br>能の契約をしていますか。                                                  | 電話会社(NTT など)との契約が必要です<br>(有料)。契約の有無をご確認の上、状況に<br>合わせて再度設定をしてください。<br>⇒ 46 ページ「電話会社の有料サービス利用<br>の有無を設定する」                              | (4) (4)        |

| 項目   | こんなときは                                                       | ここをチェック                                                                 | 対処のしかた                                                                                                    |
|------|--------------------------------------------------------------|-------------------------------------------------------------------------|----------------------------------------------------------------------------------------------------|
| ISDN | 自分の声や相手の声が大<br>きく聞こえて話しにくい。                                  | ISDN 回線のターミナルア<br>ダプターに接続していま<br>せんか。                                   | ターミナルアダプターに受話音量の設定が<br>ある場合は、受話音量【小】に設定してく<br>ださい。また、本製品の受話音量を小さく<br>してください。<br>⇒ 68 ページ「音量を設定する」                                                                |
|      | 電話がかけられない。                                                   | 回線種別が【プッシュ回<br>線】に設定されています<br>か。                                        | 回線種別を【プッシュ回線】に設定してく<br>ださい。<br>⇒ 34 ページ「回線種別を設定する」                                                                                                    |
|      |                                                              | 本製品が接続されている<br>アナログポート (ターミナ<br>ルアダプターの接続ロ) を<br>「使用しない」に設定して<br>いませんか。 | 「使用する」に設定してください。                                                                                                    |
|      | 電話がかかってきても本<br>製品の着信音が鳴らない。                                  | 電話機コードが正しく接<br>続されていますか。                                                | 電話機コードがしっかり接続されているか<br>を確認してください。                                                                                                    |
|      |                                                              | 電源が入っていますか。                                                             | 電源プラグを接続してください。                                                                                                    |
|      |                                                              | 本製品に電話をかけると<br>「あなたと通信できる機器<br>が接続されていません」と<br>メッセージが流れません<br>か。        | ターミナルアダプターが正しく設定されて<br>いません。ターミナルアダプターの設定を<br>確認してください。また、ターミナルアダ<br>プターの電源が入っているのを確認してく<br>ださい。                                                                 |
|      |                                                              | ターミナルアダプターの<br>設定を確認してください。                                             | 何も接続していない空きアナログポートは<br>「使用しない」に設定してください。                                                                                                    |
|      |                                                              | 契約回線番号および i・ナ<br>ンバー情報は正しく入力<br>されているかを確認して<br>ください。                    | それでもうまくいかないときは、お使いに<br>なっているターミナルアダプターのメー<br>カーまたはご利用の電話会社にお問い合わ<br>せください。                                                                                       |
|      | 本製品が接続されている<br>アナログポートに1~2回<br>おきにしか着信しない。                   | 「着信優先」または「応答<br>平均化」を使用する設定の<br>場合、1~2回おきにしか<br>着信できません。                | ターミナルアダプターやダイヤルアップ<br>ルーターの設定で「着信優先」または「応<br>答平均化」を解除してください。                                                                                                    |
|      | 本製品に電話をかけると、<br>「あなたと通信できる機器<br>は接続されていないか、故<br>障しています」というメッ | 本製品を接続しているア<br>ナログポートの設定内容<br>を確認してください。                                | 本製品を接続しているアナログポートの接<br>続機器は「電話」または「ファクス付電話」<br>にしてください。(初期値のままで使用可能<br>です。)                                                                                      |
|      | ビー <i>シ か 加 れ に う な か ら</i><br>ない。                           |                                                                         | 契約回線番号のアナログポートに本製品を<br>接続している場合は、以下のように設定し<br>てください。<br>• サブアドレスなし着信:「着信する」<br>• HLC設定:「HLC設定しない」<br>• 識別着信:「識別着信しない」                                            |
|      |                                                              |                                                                         | <ul> <li>i・ナンバーやダイヤルインのアナログポート<br/>に本製品を接続している場合は、以下のよう<br/>に設定してください。</li> <li>サブアドレスなし着信:「着信する」</li> <li>HLC 設定:「HLC 設定しない」</li> <li>識別着信:「識別着信しない」</li> </ul> |
|      |                                                              | 相手側のターミナルアダ<br>プターの設定を確認して<br>ください。                                     | 相手も ISDN 回線の場合、相手側のターミ<br>ナルアダプターの設定が誤っていることも<br>あります。<br>この場合、アナログ回線に接続したファク<br>スと送・受信できれば本製品を接続してい<br>るターミナルアダプターの設定は正しいこ<br>とになります。                           |
|      |                                                              | ターミナルアダプターの<br>自己診断モードでISDN回<br>線の状況を確認してくだ<br>さい。                      | 異常があった場合はご利用の電話会社へご<br>連絡ください。                                                                                                    |

| 項目        | こんなときは                                                                   | ここをチェック                                                     | 対処のしかた                                                                                      |                                 |
|-----------|--------------------------------------------------------------------------|-------------------------------------------------------------|---------------------------------------------------------------------------------------------|---------------------------------|
| ISDN      | 契約回線番号に電話がか<br>かってきたのに、i・ナン<br>バーやダイヤルインのア<br>ナログポートに接続した<br>機器の呼出ベルも鳴る。 | i・ナンバーやダイヤルイ<br>ンのアナログポートの設<br>定を確認してください。                  | ISDN の交換機で、グローバル着信をしない<br>ように設定してください。                                                      | ご<br>使用の前に                      |
|           | 特定の相手とファクス通<br>信できない。                                                    | 特別回線対応の設定を<br>【光・ISDN】にしてください。⇒259ページ「特別な<br>回線に合わせて設定する」   | それでもうまくいかないときは、お客様相<br>談窓口にご連絡ください。                                                         |                                 |
|           | ファクス送受信ができな<br>い。<br>(電話も使えない)                                           | ターミナルアダプターの<br>自己診断モードで <b>ISDN</b> 回<br>線の状況を確認してくだ<br>さい。 | 異常があった場合はご利用の電話会社へご<br>連絡ください。<br>回線に異常がなければ、お客様相談窓口に<br>ご連絡ください。                           |                                 |
| ADSL      | ファクス通信でエラー発<br>生が多くなった。                                                  | 他の機器とブランチ接続<br>(並列接続) していません<br>か。                          | ブランチ接続(並列接続)をしないでくださ<br>い。ラインセパレーターを使用すると改善す<br>る場合があります。ラインセパレーターは、<br>パソコンショップなどでご購入ください。 | 、<br><i> </i>                   |
| ひかり<br>電話 | 電話がかけられない。                                                               | ひかり電話をご利用の場<br>合、回線種別を自動設定で<br>きない場合があります。                  | 手動で回線種別を【プッシュ回線】に設定<br>してください。<br>⇒ 34 ページ「回線種別を設定する」                                       |                                 |
|           | 特定の番号だけつながら<br>ない。                                                       | <ul> <li>一部つながらない番号が<br/>あります。</li> </ul>                   | ご利用の電話会社へお問い合わせくださ<br>い。                                                                    | 「「「「」」「「」」」                     |
|           | ナンバー・ディスプレイ機<br>能が動作しない。                                                 | VoIP アダプター側が、ナ<br>ンバー・ディスプレイ機能<br>を使用しない設定になっ<br>ていませんか。    | VoIP アダプターの設定が必要です。契約内<br>容の確認や、VoIP アダプターの設定方法に<br>ついては、契約電話会社にお問い合わせく<br>ださい。             |                                 |
|           | 非通知の相手からの着信<br>ができない。                                                    | VoIP アダプター側が、着<br>信拒否をする設定になっ<br>ていませんか。                    |                                                                                             | 番機能                             |
| 子機        | 動作しない/着信音が鳴<br>らない。                                                      | 外線を押しましたか。                                                  | 充電台から取るだけでは回線はつながりま<br>せん。 外線 を押して、「ツー音」が聞こえる<br>ことを確認してください。                               | 開出                              |
|           |                                                                          | 通信ボックス (親機) の電<br>源は入っていますか。                                | 通信ボックス(親機)の電源が入っていな<br>ければ子機を使用することはできません。<br>通信ボックスの電源プラグをコンセントに<br>差し込んでください。             | רע<br>1<br>ח                    |
|           |                                                                          | バッテリーのコネクタが<br>正しく接続されています<br>か。                            | コネクタを正しく接続してください。<br>⇒ 205 ページ「子機のバッテリーを交換す<br>るときは」                                        |                                 |
|           |                                                                          | バッテリーの残量がなく<br>なっていませんか。                                    | バッテリーを充電してください。<br>バッテリーを交換してください                                                           | プレン                             |
|           |                                                                          |                                                             | → 205 ページ「子機のバッテリーを交換す<br>るときは」                                                             | イモジボ                            |
|           |                                                                          | 回線種別が正しく設定さ<br>れていますか。                                      | 回線種別を正しく設定してください。<br>⇒ 34 ページ「回線種別を設定する」                                                    |                                 |
|           |                                                                          | 着信音量がオフになって<br>いませんか。                                       | 着信音量を【■□□□】以上に設定してくだ<br>さい。<br>⇒ 68 ページ「子機の音量を設定する」                                         | いなとき                            |
|           |                                                                          | 呼出ベル回数が1回に設定<br>されていませんか。                                   | 呼出回数を <b>2</b> 回以上に設定してください。                                                                | L L                             |
|           |                                                                          | 通信ボックス (親機) から離れすぎていませんか。                                   | 着信音が鳴る範囲まで、子機を通信ボック<br>ス (親機) に近づけてください。                                                    | mbe                             |
|           |                                                                          | 近くに雑音の原因となる<br>電気製品がありませんか。                                 | 電気製品などから離してください。                                                                            | し<br>し<br>し<br>い<br>に<br>し<br>に |
|           |                                                                          | 別の子機で機能の設定、登<br>録をしていませんか。                                  | 設定が終わるのを待ってください。                                                                            |                                 |

| 項目 | こんなときは                                       | ここをチェック                                                                                 | 対処のしかた                                                                                                    |
|----|----------------------------------------------|-----------------------------------------------------------------------------------------|----------------------------------------------------------------------------------------------------|
| 子機 | 動作しない/着信音が鳴<br>らない。                          | 別の子機を使用していま<br>せんか。                                                                     | 使い終わるのを待ってください。                                                                                                    |
|    |                                              | 子機のアンテナ表示が 0本<br>~2本になっていませんか。                                                          | 子機のアンテナが 3 本表示されるところで<br>ご使用ください。                                                                                          |
|    |                                              | 携帯電話の充電器や、AC<br>アダプターが近くにあっ<br>たり、電源が一緒になって<br>いませんか。                                   | 通信ボックス(親機)や子機から離れたと<br>ころで、携帯電話の充電器をご使用くださ<br>い。電源が一緒になっているときは、別の<br>電源をご使用ください。                                           |
|    | 通話状態がよくない<br>・声が途切れる<br>・通話が切れる<br>・雑音が入りやすい | ひかり電話やインター<br>ネット電話、IP フォンな<br>ど、IP 網を使用していま<br>せんか。<br>(「050」で始まる電話番号の<br>相手にかけた場合も含む) | ひかり電話やインターネット電話、IP フォ<br>ンなど、IP 網の状況により声が途切れるこ<br>とがありますので IP 網を使わずに通話して<br>ください。<br>不明な点は、ご契約の IP 網サービス会社へ<br>お問い合わせください。 |
|    |                                              | 1.9GHz帯の無線機器の影響を受けていませんか。                                                               | 無線機器を本製品から遠ざけてください。                                                                                                    |
|    |                                              | 声やまわりの音に反応し<br>て、「親切受信」がはたら<br>き、ファクスの受信を始め<br>ることがあります。                                | 頻繁におこるときは、【親切受信】の設定を<br>【しない】にしてください。<br>⇒115ページ「電話に出ると自動的に受ける<br>(親切受信)」<br>このときは、ファクスは手動で受信します。<br>⇒114ページ「電話に出てから受ける」   |
|    |                                              | ナンバー・ディスプレイ機<br>能の契約をしているのに、<br>【ナンバーディスプレイ】<br>の設定が【なし】になって<br>いませんか。                  | 【ナンバーディスプレイ】の設定を【あり】<br>にしてください。<br>⇒46ページ「ナンバー・ディスプレイ機能<br>を設定する」                                                         |
|    |                                              | 近くに電気製品や障害物<br>はありませんか。                                                                 | 電気製品などから離してください。                                                                                                    |
|    |                                              |                                                                                         | 置き場所や向きを変えてみてください。                                                                                                    |
|    |                                              |                                                                                         | 本表面と電気表面の電源フラウを加々のコ<br>ンセントに接続してみてください。                                                                                    |
|    |                                              | 移動しながら子機を使用<br>していませんか。                                                                 | 使用場所により電波が弱い場所がありま<br>す。雑音が少ない場所で使用してください。<br>または子機のアンテナが 3 本表示されると<br>ころでご使用ください。                                         |
|    |                                              | 通話音質を調整すると改<br>善される場合があります。                                                             | 通話音質調整の設定を変更してみてください。<br>⇒ 262 ページ「回線状況に応じて通話音質<br>を設定する」                                                                  |
|    |                                              | 子機のアンテナ表示が0本<br>~2本になっていません<br>か。                                                       | 子機のアンテナが 3 本表示されるところで<br>ご使用ください。                                                                                          |
|    | 相手の声が聞こえにくい。                                 | 受話口をふさいでいませ<br>んか。                                                                      | 受話口をふさがないでください。                                                                                                    |
|    |                                              | 受話音量の設定が小さく<br>ありませんか。                                                                  | 受話音量を大きくしてください。<br>⇒ 69 ページ「受話音量を設定する」                                                                                     |

| 項目 | こんなときは                                                             | ここをチェック                                                                      | 対処のしかた                                                                                                    |              |
|----|--------------------------------------------------------------------|------------------------------------------------------------------------------|----------------------------------------------------------------------------------------------------|--------------|
| 子機 | 相手から聞こえないと言<br>われる。                                                | 送話口 (マイク) に向かっ<br>て話していますか。<br>また、送話口を髪でふさい<br>だり、顔に押し付けたりし<br>て話していませんか。    | 送話口(マイク)は、できるだけ口の正面<br>にくるようにし、ふさがないようにして話<br>してください。                                                                                                    | ご使用の前に       |
|    |                                                                    | 通話音質を変更していま<br>せんか。                                                          | 【通話音質】の設定値を小さくすると、相手<br>にこちらの声が聞こえやすくなります。双<br>方の聞こえかたを試しながら調整してくだ<br>さい。<br>⇒ 262 ページ「回線状況に応じて通話音質<br>を設定する」                                                                                             | 電話           |
|    | 通話中・トリプル通話中・<br>スピーカーホン通話中に<br>自分の声が響く、相手の声<br>が聞き取りにくい。           | 【通話音質】の設定値を変更<br>あります。<br>⇒ 262 ページ「回線状況に<br>通話中に子機の受話音量を<br>⇒ 69 ページ「受話音量を言 | してみてください。音質が改善されることが<br>応じて通話音質を設定する」<br>下げてください。<br>没定する」                                                                                                    | ۲ کر<br>۲    |
|    | 充電を始めても【充電中】<br>と表示されない。                                           | 子機充電器の電源プラグ<br>は確実に差し込まれてい<br>ますか。                                           | 子機充電器の電源プラグを確実にコンセン<br>トに差し込んでください。                                                                                                    | ر<br>۲       |
|    |                                                                    | 子機充電器に正しく置か<br>れていますか。                                                       | 画面が正面に見える方向に、子機を置いて<br>ください。                                                                                                    |              |
|    |                                                                    | バッテリーを交換しまし<br>たか。                                                           | 新しいバッテリーは充電されていないこと<br>があります。その場合は、子機を子機充電<br>器に置いて約2分後に【充電中】と表示さ<br>れます。そのまま約12時間充電をしてくだ<br>さい。                                                                                                    | 電話帳          |
|    | 子機が温かい。<br>                                                        | 充電中や充電直後はバッ<br>テリーが温かくなります。<br>故障ではありません。                                    | そのままお使いください。                                                                                                    | 番機能          |
|    | 充電できない。<br>電源が入らない。<br>何も表示されない。                                   | バッテリーが寿命ではあ<br>りませんか。                                                        | <ul> <li>バッテリーを外して、子機充電器にセットしてください。</li> <li>● 画面に文字が表示される場合ご購入後1年以上経過していればバッテリーの寿命だと思われます。新しいバッテリーに交換してください。</li> <li>⇒ 205ページ「子機のバッテリーを交換するときは」</li> <li>● 画面に何も表示されない場合<br/>電源プラグを確認してください。</li> </ul> | コピー<br>日     |
|    | 外線や<br>メンカーかを押すと、                                                  | 別の子機が使用されてい<br>ませんか。                                                         | 使い終わるのを待ってください。                                                                                                    |              |
|    | 「モツモツモツ」と嚙る。                                                       | 通信ボックスから離れす<br>ぎていませんか。                                                      | 通話圏内に戻ってください。                                                                                                    | カメプ          |
|    |                                                                    | 電波が干渉しやすい場所<br>で使用していませんか。                                                   | 通話できる位置まで移動してください。                                                                                                    | اللا<br>الله |
|    | 充電してもバッテリー警告音(ピッ…ピッ…ピッ<br>…)が鳴り、画面に【<電<br>池残り少>充電して下さ<br>い】と表示される。 | バッテリーが消耗してい<br>ます。                                                           | バッテリーを交換してください。<br>⇒ 205 ページ「子機のバッテリーを交換す<br>るときは」<br>バッテリーのコネクタが子機にしっかり差<br>し込まれているか、子機充電器の電源プラ                                                                                                    | んなときは        |
|    |                                                                    |                                                                              | グが奥まで完全に差し込まれているかを確<br>認してください。                                                                                                    |              |
|    | 通話中に警告音 (ピッピッ<br>  ピッ) が鳴る。<br>                                    | 通話中に電波の届かない<br>所に子機を持ったまま出<br>ていませんか。                                        | 通話圏内に戻ってください。                                                                                                    | 。            |

| 項目           | こんなときは                        | ここをチェック                                                                               | 対処のしかた                                                                                                    |
|--------------|-------------------------------|---------------------------------------------------------------------------------------|----------------------------------------------------------------------------------------------------|
| 子機           | 通話中に警告音 (ピッピッ<br>ピッ、ピッピッピッ、ピッ | バッテリーが少なくなっ<br>ていませんか。                                                                | 通話を終了して子機を子機充電器に戻して<br>ください。                                                                                                    |
|              | ピッピッ)が鳴る。                     |                                                                                       | 通話を保留にして子機を子機充電器に戻し、別の子機で通話を続けてください。                                                                                                |
|              | ファクス受信ランプの点<br>滅が止まらない。       | 複合機本体の電源は入っ<br>ていますか。                                                                 | ファクスを受信していますが、複合機本体<br>の電源が入っていないため、データが転送<br>できません。複合機本体の電源をオンにし<br>て転送させた上で、ファクスを確認してく<br>ださい。                                    |
| リモコン<br>機能   | 外出先からの操作ができ<br>ない。            | トーン信号 (ピッポッ<br>パッ)が出せない電話機か<br>らかけていませんか。                                             | トーン信号の出せる電話機からかけ直して<br>ください。                                                                                                    |
|              |                               | スマートフォンなどの携<br>帯端末からかけていませ<br>んか。                                                     | トーン信号の出せる固定電話からかけ直し<br>てください。                                                                                                    |
| 留守番<br>機能    | メッセージが録音の途中<br>で切れている。        | 録音中に8秒以上無音が続<br>きませんでしたか。                                                             | メッセージを入れるときは続けて話すよ<br>う、相手に伝えてください。                                                                                                 |
|              | メッセージが録音できな<br>い。             | 空きメモリーが不足して<br>いませんか。                                                                 | 音声メッセージを消去してください。メモリー<br>受信したファクスがあるときは、メモリー内の<br>不要なファクスを消去してください。                                                                 |
| ファクス<br>/コピー | ファクス送信/受信ができ<br>ない。           | 通信ボックスの電源は<br>入っていますか。                                                                | 通信ボックスの電源が入っていなければ<br>ファクスの送受信はできません。通信ボッ<br>クスの電源プラグをコンセントに差し込ん<br>でください。                                                          |
|              |                               | 受信する前に子機を戻し<br>ていませんか。                                                                | 【親切受信】が【する】に設定されていれば<br>(お買い上げ時の設定)、子機を持ったまま<br>7 秒待つと受信できます。親切受信されな<br>い場合は、手動で受信してください。<br>⇒114ページ「電話に出てから受ける」                    |
|              |                               | 回線種別の設定は正しい<br>ですか。                                                                   | 回線種別を正しく設定してください。<br>⇒ 34 ページ「回線種別を設定する」                                                                                            |
|              |                               | ターミナルアダプターは<br>正しく設定されています<br>か。(ISDN 回線の場合)                                          | ターミナルアダプターの設定を確認してく<br>ださい。                                                                                                    |
|              |                               | 内線で本製品を接続して<br>いますか。                                                                  | 構内交換機(PBX)をご利用の場合は、本<br>製品が自動応答しない場合があります。特<br>別回線対応の設定を【PBX】にしてください                                                                |
|              |                               |                                                                                       | ⇒ 259 ページ「特別な回線に合わせて設定<br>する」<br>それでも受信できないときは、お客様相談<br>窓口にご連絡ください。                                                                 |
|              |                               | ひかり電話やインター<br>ネット電話、IP フォンな<br>ど、IP 網を使用していま<br>せんか。<br>(「050」で始まる電話番号<br>の相手にかけた場合も含 | ひかり電話やインターネット電話、IP フォ<br>ンなど、IP 網の状況によりファクス送信/<br>受信ができないことがあります。IP 網を使<br>わずに送信/受信してください。<br>不明な点は、ご契約の IP 網サービス会社へ<br>お問い合わせください。 |
|              |                               | む)                                                                                    | 安心通信モードを設定してください。この<br>とき、【標準】→【安心(VoIP)】の順にお<br>試しください。<br>⇒ 260 ページ「安心通信モードに設定する」                                                 |
|              |                               | 複合機本体と通信ボック<br>スの接続は良好ですか。                                                            | 接続状態を確認してください。<br>⇒ 94 ページ「通信ボックスとの接続を確認<br>する」                                                                                     |
|              |                               | ファクスを送信/受信で<br>きる相手とできない相手<br>がいますか。                                                  | 安心通信モードを設定してください。この<br>とき、【標準】→【安心(VoIP)】の順にお<br>試しください。<br>⇒ 260 ページ「安心通信モードに設定する」                                                 |

| 項目           | こんなときは                                   | ここをチェック                                                        | 対処のしかた                                                                                                    |              |
|--------------|------------------------------------------|----------------------------------------------------------------|----------------------------------------------------------------------------------------------------|--------------|
| ファクス<br>/コピー | ファクス送信/受信ができ<br>ない。                      | みるだけ受信が設定され<br>ていませんか。                                         | みるだけ受信が設定されているときは、<br>ファクスはメモリーに保存されます。ファ<br>クスを画面で確認してください。<br>⇒ 116 ページ「受信したファクスを画面で<br>見る(みるだけ受信)」<br>自動で記録紙に印刷したいときはみるだけ<br>受信の設定を解除してください。<br>⇒ 118 ページ「みるだけ受信を設定する/ | 「ご使用の前に      |
|              |                                          |                                                                | 解除する(ファクスを印刷して見る)」                                                                                                    | на           |
|              |                                          | 通信ボックスの電話機<br>コードが回線接続端子に<br>差し込まれていますか。                       | 電話機コードを回線接続端子に差し込んで<br>ください。                                                                                                    |              |
|              |                                          | ファクス送受信テストをし<br>「通信テスト」など、何か原<br>ださい。折り返し弊社より<br>テスト用ファクス番号:05 | ていただくことができます。<br>稿にご記入いただいて下記番号に送信してく<br>、自動でファクスを送信します。<br>                                                                                                    | <i>۲</i> ۲   |
|              | ファクスが送信できない。                             | カラーで送信しようとし<br>ていますか。                                          | 本製品はカラーファクスに対応していない<br>ファクス機にカラーで送ると送信エラーに<br>なります。自動的にモノクロに変換される<br>こともありません。送信先のファクス機が<br>カラーに対応しているかどうかをお聞きい                                                           |              |
|              |                                          |                                                                | ただいて、対応していなければモノクロで<br>送信してください。また、相手のファクス<br>機がカラー対応であっても、インクが準備<br>されていないときは本製品からの送信がで<br>きません。この場合もモノクロで送信して<br>ください。                                                  | 電話帳          |
|              | ファクスを受信できない。<br>                         | 転送電話(ボイスワープ)<br>の契約をしていませんか。                                   | 転送電話(ボイスワープ)の設定をしてい<br>ると、電話とファクスはすべて転送先へ送<br>られます。詳しくはご利用の電話会社にお<br>問い合わせください。                                                                                           | 语機能          |
|              | カラーファクス受信がで<br>きない。                      | 印刷されていませんか。                                                    | みるだけ受信に設定されていても、カラー<br>ファクスの場合はメモリーに記憶されず、<br>自動的に印刷されます。                                                                                                    |              |
|              |                                          | メモリー受信を【メモリ保<br>持のみ】にしていません<br>か。                              | カラーファクスをメモリーに記憶させるこ<br>とはできません。カラーファクスはメモリー<br>に記憶されずに自動的に印刷されます。<br>排紙トレイを確認してください。                                                                                      | רג<br>ו<br>ח |
|              |                                          | メモリー受信を【PC ファ<br>クス受信】にしていません<br>か。                            | カラーファクスをパソコンに転送すること<br>はできません。カラーファクスはパソコン<br>に転送されずに自動的に印刷されます。<br>排紙トレイを確認してください。                                                                                       |              |
|              |                                          | 安心通信モードを【安心<br>(VoIP)】にしていません<br>か。                            | カラーファクスを受信することはできません。<br>カラーファクスを受信するには、安心通信<br>モードを【標準】にしてください。<br>⇒ 260ページ「安心通信モードに設定する」                                                                                | デジカメプリン      |
|              | みるだけ受信が設定され<br>ているのにファクスが印<br>刷される。      | ファクスがカラーではあ<br>りませんか。                                          | みるだけ受信に設定されていても、カラー<br>ファクスの場合はメモリーに記憶されず、<br>自動的に印刷されます。                                                                                                    | にまは          |
|              | ファクスを送信できない<br>場合がある。(IP 網を使用<br>している場合) | 電話帳機能を利用して<br>ファクスを送っています<br>か。<br>自動送信機能を利用して                 | 「0000」発信を行って、一般の加入電話 (NTT<br>など)を選んでかけている場合は、番号の<br>あとに【ポーズ】を押して、ポーズ(約 3<br>秒間の待ち時間)を入れてください。                                                                             | こんなく         |
|              |                                          | いますか。                                                          |                                                                                                    |              |
|              |                                          | ナ動で「0000」 発信によっ<br>て一般の加入電話(NTT<br>など) を選んでかけていま<br>せんか。       | - <b>UUUU</b> 」や選択番亏をタイヤルしにめと、少<br>し待ってからダイヤルしてください。                                                                                                    | 行録           |

| 項目           | こんなときは                                         | ここをチェック                                    | 対処のしかた                                                                                                    |
|--------------|------------------------------------------------|--------------------------------------------|----------------------------------------------------------------------------------------------------|
| ファクス<br>/コピー | 電話帳を使うと、ファクス<br>が送信できない場合があ<br>る。              | 登録している電話番号の<br>間に、ポーズ「p」が入っ<br>ていませんか。     | 「p」を削除して登録してください。                                                                                                    |
|              | 送信後、相手から受信した<br>ファクスに黒い線が入っ<br>ていると連絡があった。     | きれいにコピーがとれま<br>すか。                         | コピーに異常があるときは読み取り部の清掃<br>をしてください。<br>⇒ 195 ページ「スキャナー(読み取り部)を<br>清掃する」                                                                                                    |
|              |                                                | 画質モードは適切ですか。                               | 画質を調整してください。<br>⇒ 105 ページ「文字が細かい原稿をカラー<br>で送る(設定変更の操作例)」                                                                                                    |
|              |                                                | キャッチホンが途中で<br>入っていませんか。                    | キャッチホンが途中で入ると、画像が乱れ<br>ることがあります。<br>「キャッチホンⅡ」のご利用をお勧めしま<br>す。                                                                                                    |
|              |                                                | ブランチ接続(並列接続)<br>された別の電話機の受話<br>器を上げていませんか。 | ブランチ接続(並列接続)はしないように<br>してください。                                                                                                    |
|              |                                                | 相手のファクス機のプリ<br>ンターのヘッドが汚れて<br>いませんか。       | まず、本製品の読み取り部の清掃を行って、<br>きれいにコピーが取れることを確認してか<br>ら送信してください。<br>⇒ 195 ページ「スキャナー(読み取り部)を<br>清掃する」<br>それでも現象が変わらない場合は、相手の<br>ファクスの状態を調べてもらってください。                                                      |
|              | 受信したファクスが縮ん<br>でいる。<br>受信したファクスに白抜<br>けした所がある。 | 安心通信モードを【安心<br>(VoIP)】に設定していま<br>せんか。      | 安心通信モードを【標準】に設定してくだ<br>さい。<br>⇒ 260 ページ「安心通信モードに設定する」                                                                                                    |
|              | 受信しても、記録紙が出て<br>こない。                           | 複合機本体の電源は入っ<br>ていますか。                      | 複合機本体の電源プラグをコンセントに差し、<br>のを押して電源を入れてください。                                                                                                    |
|              |                                                | 記録紙は正しくセットさ<br>れていますか。                     | 記録紙を正しくセットして、複合機の本体<br>カバーやインクカバーを確実に閉めてくだ                                                                                                    |
|              |                                                | 記録紙がなくなっていま<br>せんか。                        | さい。<br>⇒ 51 ページ「記録紙のセット」                                                                                                    |
|              |                                                | 複合機の本体カバーまた<br>はインクカバーは確実に<br>閉まっていますか。    |                                                                                                    |
|              |                                                | 記録紙が詰まっていませ<br>んか。                         | 詰まった記録紙を取り除いてください。<br>⇒ <b>207</b> ページ「紙が詰まったときは」                                                                                                    |
|              |                                                | インクの残量は充分です<br>か。                          | インク残量を確認してください。<br>⇒ 204 ページ「インク残量を確認する」                                                                                                    |
|              |                                                | みるだけ受信が設定されていませんか。                         | みるだけ受信が設定されているときは、<br>ファクスはメモリーに保存されます。ファ<br>クスを画面で確認してください。<br>⇒ 116 ページ「受信したファクスを画面で<br>見る(みるだけ受信)」<br>「みるだけ受信」の設定を解除すれば、記録<br>紙に印刷されるようになります。<br>⇒ 118 ページ「みるだけ受信を設定する /<br>解除する(ファクスを印刷して見る)」 |
|              |                                                | 給紙山ーラーが汚れてい<br> ませんか。                      | 給紙山ーフーを清掃してください。<br>⇒ 196 ページ「給紙ローラーを清掃する」                                                                                                    |
|              |                                                | 相手が原稿を裏返しに送<br> 信していませんか。                  | 相手に確認し、送信し直してもらってくだ<br>さい。                                                                                                    |

| 項目           | こんなときは                                                    | ここをチェック                               | 対処のしかた                                                                                                    | _        |
|--------------|-----------------------------------------------------------|---------------------------------------|----------------------------------------------------------------------------------------------------|----------|
| ファクス<br>/コピー | 記録紙が白紙のまま出て<br>くる。                                        | プリントヘッドのノズル<br>が目詰まりしていません<br>か。      | 印刷テストを行い、問題のあるプリント<br>ヘッドをクリーニングしてください。<br>⇒ 223ページ「印刷テストを行う」<br>本製品には、印刷品質を維持するために、自<br>動でヘッドクリーニングを行う機能があり<br>ます。ただし、電源プラグが抜かれている<br>とこの機能が働きません。電源の入/切は、<br>電源プラグの抜き差しではなく、操作パネ<br>ル上の電源ボタンで行うことを強くお勧め<br>します。 |          |
|              |                                                           | <br>原稿を裏返しにセットし<br>ていませんか。            | 原稿を正しくセットし、操作をやり直してく<br>ださい。<br>⇒63ページ「原稿のセット」                                                                                                    |          |
|              | きれいに受信できない。                                               | 電話回線の接続が悪いと<br>きに起こります。               | 相手に送信し直してもらってください。                                                                                                    |          |
|              |                                                           | 相手側の原稿に異常があ<br>りませんか (うすい、かす<br>れなど)。 | 相手に確認し、送信し直してもらってください。                                                                                                    | ファクス     |
|              | ( <b>MFC-J897DN/J897DWN</b><br>のみ) コピーに、原稿には<br>ない黒い線が入る。 | ADF 読み取り部が汚れて<br>いませんか。               | ADF(自動原稿送り装置)の読み取り部を<br>清掃してください。<br>⇒ 195 ページ「スキャナー(読み取り部)<br>を清掃する」                                                                                                    |          |
|              | きれいにコピーできない。                                              | 読み取り部が汚れていま<br>せんか。                   | スキャナー (読み取り部) を清掃してください。<br>⇒ 195 ページ「スキャナー(読み取り部)<br>を清掃する」                                                                                                    | 電話帳      |
|              | 文字や画像がずれている、<br>またはにじんでいるよう<br>に見える。                      | プリントヘッドがずれて<br>いませんか。                 | 本製品は双方向印刷を行っているために、<br>プリントヘッドが左右どちらに移動すると<br>きにもインクを吐出しています。左右の吐<br>出位置のずれが大きくなると、このような<br>印刷結果になります。印刷位置チェック<br>シートの印刷結果に従って補正を行ってく<br>ださい。<br>⇒ 224 ページ「印刷位置のズレをチェック<br>/補正する」                                 | 留守番機能    |
|              | 2枚に分かれて印刷される。                                             | 送信側の原稿がA4より長<br>くありませんか。              | 自動縮小の設定を【する】にしてください。<br>⇒ 119 ページ「自動的に縮小して受ける」                                                                                                    |          |
|              | 受信したファクスデータが<br>確認できない。                                   | 複合機本体の電源をオン<br>にした直後ではありませ<br>んか。     | 複合機本体の電源をオンにしたあと、しば<br>らくお待ちください。<br>⇒ 112 ページ「本製品のファクス受信のし<br>くみ」                                                                                                    | ח<br>ת   |
|              | 自動受信できない。                                                 | 呼出回数が多すぎません<br>か。                     | 在宅モードのときは呼出ベル回数を 6 回以<br>下に、留守モードのときは呼出ベル回数を<br>2 回以下に設定してください。<br>⇒ 44 ページ「呼出ベル回数を設定する」<br>または、手動で受信してください。<br>⇒ 114 ページ「電話に出てから受ける」                                                                             | デジカメプリント |
|              |                                                           | みるだけ受信が設定され<br>ていませんか。                | みるだけ受信が設定されているときは、<br>ファクスは印刷されません。画面で確認し<br>てください。<br>⇒ 116 ページ「受信したファクスを画面で<br>見る(みるだけ受信)」<br>「みるだけ受信」を解除すれば、記録紙に印<br>刷されるようになります。<br>⇒ 118 ページ「みるだけ受信を設定する /<br>解除する(ファクスを印刷して見る)」                             | こんなときは   |
|              |                                                           | メモリーがいっぱいでは<br>ありませんか。                | メモリーが不足しているとファクスが受信<br>できない場合があります。メモリーに記録<br>されているファクスメッセージを消去して<br>ください。                                                                                                    | 付録       |
|              | 記録紙が何度も詰まる                                                | 本体内部に紙片が残って<br>いませんか。                 | 本体内部から紙片を取り除いてください。<br>⇒ 207 ページ「紙が詰まったときは」                                                                                                    |          |

| 項目    | こんなときは                                        | ここをチェック                                                      | 対処のしかた                                                                                                    |
|-------|-----------------------------------------------|--------------------------------------------------------------|----------------------------------------------------------------------------------------------------|
| ファクス  | MFC-J897DN/J897DWN の                          | д                                                            |                                                                                                    |
| / _L_ | 自動両面コピーのと<br>き、記録紙が何度も詰<br>まる                 | 排紙ローラーが汚れてい<br>ませんか。                                         | 排紙ローラーを清掃してください。<br>⇒ 198 ページ「排紙ローラーを清掃する」                                                                  |
|       | 自動両面コピーのと<br>き、記録紙のうら面が<br>汚れる。               | おもて面の印刷内容に<br>よっては、インクが乾きに<br>くく、記録紙のうら面が汚<br>れる場合があります。     | あんしん設定をお試しください。<br>⇒ 164 ページ「両面コピーする(MFC-<br>J897DN/J897DWN のみ)」                                            |
|       | ADF(自動原稿送り装<br>置)使用時、原稿が送<br>り込まれていかない。       | 画面に【原稿セット <b>OK】</b><br>と表示される位置まで原<br>稿をしっかりと差し込ん<br>でいますか。 | 原稿を一度取り出し、もう一度確実にセッ<br>トしてください。                                                                             |
|       |                                               | ADF カバーは確実に閉<br>まっていますか。                                     | ADF カバーを閉じ直してください。                                                                                          |
|       |                                               | 原稿が厚すぎたり、薄すぎ<br>たりしていませんか。                                   | 推奨する厚さの原稿を使用してください。                                                                                         |
|       |                                               | 原稿が折れ曲がったり、<br>カールしたり、しわになっ<br>ていませんか。                       | 原稿台ガラスからファクスまたはコピーし<br>てください。                                                                               |
|       |                                               | 原稿が小さすぎませんか。                                                 | 小さすぎる原稿は、原稿台ガラスにセット<br>してください。                                                                              |
|       |                                               | 原稿挿入口に破れた原稿<br>などが詰まっていません<br>か。                             | ADF カバーを開け、詰まっている原稿を取<br>り除いてください。<br>⇒ 219 ページ「原稿が ADF(自動原稿送り<br>装置)に詰まったとき(MFC-J897DN/<br>J897DWN)」       |
|       | ADF (自動原稿送り装置) 使用時、原稿が斜                       | ADF ガイドを原稿に合わ<br>せていますか。                                     | ADF ガイドを原稿の幅に合わせてから原稿<br>をセットしてください。                                                                        |
|       |                                               | 原稿挿入口に破れた原稿<br>などが詰まっていません<br>か。                             | ADF カバーを開け、詰まっている原稿を取<br>り除いてください。<br>⇒ 219 ページ「原稿が ADF(自動原稿送り<br>装 置)に 詰 まっ た と き(MFC-J897DN/<br>J897DWN)」 |
|       | <b>ADF</b> (自動原稿送り装<br>置)使用時、本製品の<br>動作が遅くなる。 | 大量の原稿を連続で読み<br>取らせていませんか。                                    | 製品の温度上昇を防ぐため、動作が遅くな<br>ることがあります。しばらく時間をおいて<br>からご使用ください。                                                    |
|       | 光沢紙がうまく送り込ま<br>れない。                           | 給紙ローラーが汚れてい<br>ませんか。                                         | 給紙ローラーを清掃してください。<br>⇒ 196 ページ「給紙ローラーを清掃する」                                                                  |
|       |                                               | 光沢紙を1枚だけセットし<br>ていませんか。                                      | 光沢紙付属の補助紙を敷いた上に、光沢紙を<br>セットしてください。ブラザー写真光沢紙の<br>場合は、1 枚多く光沢紙をセットしてください。<br>⇒51 ページ「記録紙のセット」                 |
|       | 拡大/縮小で【用紙に合わ<br>せる】が機能しない。                    | セットした原稿が傾いて<br>いませんか。                                        | セットした原稿が3°以上傾いていると、原<br>稿サイズが正しく検知されず、【用紙に合わ<br>せる】が機能しません。原稿が傾かないよ<br>うにセットし直してください。                       |
|       | 印刷面の下部が汚れる。                                   | スキャナー (読み取り部)<br>が汚れていませんか。                                  | スキャナー (読み取り部) を清掃してください。<br>⇒ 195 ページ「スキャナー (読み取り部)<br>を清掃する」                                               |
|       |                                               | 記録紙ストッパーを確実<br>に引き出していますか。<br>                               | 記録紙ストッバーを確実に引き出してくだ<br> さい。<br> ⇒ 54 ページ「記録紙トレイにセットする」<br>  手順 10                                           |

| 項目           | こんなときは                                     | ここをチェック                                                                  | 対処のしかた                                                                                                    | _                     |
|--------------|--------------------------------------------|--------------------------------------------------------------------------|----------------------------------------------------------------------------------------------------|-----------------------|
| プリント<br>(印刷) | 記録紙が重なって送り込<br>まれる。                        | 記録紙がくっついていま<br>せんか。                                                      | 記録紙をさばいて入れ直してください。<br>⇒ 54 ページ「記録紙トレイにセットする」                                                              | (二) 11                |
|              |                                            | 記録紙がトレイの後端に<br>乗り上げていませんか。                                               | 記録紙を押し込みすぎないでください。                                                                                        | 御田、                   |
|              |                                            | 種類の違う記録紙を混ぜ<br>てセットしていませんか。                                              | 種類の違う記録紙は取り除いてください。                                                                                       |                       |
|              |                                            | 記録紙トレイのコルクの<br>部分が汚れていませんか。                                              | 記録紙トレイのコルクの部分を清掃してく<br>ださい。<br>⇒ 197 ページ「記録紙が重なって給紙され<br>てしまうときは」                                         | L<br>L<br>L<br>L<br>L |
|              |                                            | 記録紙のセット枚数に余<br>裕はありますか。                                                  | 記録紙のセット枚数に余裕がないと、うま<br>く送り込まれないことがあります。記録紙<br>を 10 枚程度多めにセットしてください。                                       |                       |
|              | パソコンから印刷できな<br>い。<br>(①~⑪の順番に試してく<br>ださい。) | <ol> <li>①本製品とパソコンの接<br/>続方式(USB、無線 LAN)</li> <li>を変更していませんか。</li> </ol> | 接続方式を変更する場合は、新しい接続方<br>式のドライバーを追加インストールする必<br>要があります。<br>⇒かんたん設置ガイド                                       | ר<br>ג<br>ו<br>ן      |
|              |                                            | ② 本製品の電源は入って<br>いますか。画面にエラー<br>メッセージが表示されて<br>いませんか。                     | 電源を入れてください。エラーメッセージ<br>が出ている場合は、内容を確認して、エラー<br>を解除してください。<br>⇒ 225 ページ「画面にメッセージが表示さ<br>れたときは」             | E mE                  |
|              |                                            | ③ USB ケーブルはパソコ<br>ンと複合機本体側にしっ<br>かりと接続されています<br>か。                       | 複合機本体側と、パソコン側の両方の USB<br>ケーブルを差し直してください。<br>※USBハブなどを経由して接続している場<br>合は、USB ハブを外し、直接 USB ケーブ<br>ルで接続してください |                       |
|              |                                            |                                                                          | ネットワーク経由で印刷できない場合は、<br>⇒ユーザーズガイドネットワーク編「困っ<br>たときは(トラブル対処方法)」をご覧くだ<br>さい。                                 | 的山来被劣                 |
|              |                                            | ④ インクカートリッジは<br>正しく取り付けられてい<br>ますか。                                      | インクカートリッジを正しく取り付けてく<br>ださい。<br>⇒ 202 ページ「インクカートリッジを交換<br>する」                                              |                       |

| 項目           | こんなときは                            | ここをチェック                               | 対処のしかた                                                                                                    |
|--------------|-----------------------------------|---------------------------------------|----------------------------------------------------------------------------------------------------|
| プリント<br>(印刷) | パソコンから印刷できな<br>い。<br>(①~①の順番に試してく | ⑤ 印刷待ちのデータがあ<br>りませんか。                | 印刷に失敗した古いデータが残っていると<br>印刷できない場合があります。                                                                                                    |
|              |                                   |                                       | <ul> <li>Windows<sup>®</sup> の場合</li> <li>プリンターのアイコンをダブルクリックして画面を開き、[プリンター]から [すべてのドキュメントの取り消し]を行ってください。</li> <li>Windows<sup>®</sup> 8&gt;</li> </ul>   |
|              |                                   |                                       | マウスをデスクトップ右下端に移動さ<br>せ、メニューバーが表示されたら、[設定]<br>ー [コントロールパネル] ー [ハードウェ<br>アとサウンド] ー [デバイスとプリン<br>ター] をクリックします。                                              |
|              |                                   |                                       | <windows<sup>® 7&gt;<br/>スタートボタンから [デバイスとプリン<br/>ター] ー [プリンターと FAX] の順にク<br/>リックします。</windows<sup>                                                       |
|              |                                   |                                       | <windows vista<sup="">® &gt;<br/>スタートボタンから [コントロール パネ<br/>ル] ー [ハードウェアとサウンド] ー [プ<br/>リンタ] の順にクリックします。<br/><windows<sup>® XP&gt;</windows<sup></windows> |
|              |                                   |                                       | スタートボタンから [プリンタと FAX]<br>をクリックします。<br>• Macintosh の場合                                                                                                    |
|              |                                   |                                       | アリフトキューを用さ、印刷データを選<br>択して [削除] をクリックしてください。<br><os 10.8.x="" v10.7.5="" x=""><br/>[システム環境設定] ー [プリントとス<br/>キャンパー 「プリントキューを閉く…]</os>                      |
|              |                                   |                                       | の順に選択します。<br><b><os v10.9.x="" x=""></os></b><br>[システム環境設定] ー [プリンタとス<br>キャナ] ー [プリントキューを開く…]                                                            |
|              |                                   |                                       | の順に選択します。                                                                                                    |
|              |                                   | ⑥ 通常使用するフリン<br>ターの設定になっていま<br>すか。     | <ul> <li>Windows®の場合<br/>プリンターアイコンにチェックマークが<br/>ついているか確認してください。ついて<br/>いない場合は、アイコンを右クリックし、<br/>[通常使うプリンターに設定]をクリック<br/>してチェックをつけます。</li> </ul>           |
|              |                                   |                                       | <ul> <li>Macintosh の場合</li> <li><os 10.8.x="" v10.7.5="" x=""></os></li> <li>[プリントとスキャン]を開き、[デフォルトのプリンタ]を本製品にします。</li> </ul>                             |
|              |                                   |                                       | <us vi0.9.x="" x=""><br/>[プリンタとスキャナ]を開き、[デフォ<br/>ルトのプリンタ]を本製品にします。</us>                                                                                  |
|              |                                   | <ol> <li>一時停止の状態になっていませんか。</li> </ol> | <ul> <li>Windows<sup>®</sup>の場合<br/>プリンターのアイコンをダブルクリック<br/>して画面を開き、[プリンター] – [一時<br/>停止]をクリックしてチェックを外しま<br/>す。</li> </ul>                                |
|              |                                   |                                       | <ul> <li>Macintosh の場合<br/><os 10.8.x="" v10.7.5="" x=""><br/>プリントキューを開き、印刷データを選<br/>択して [プリンタを再開] をクリックし<br/>ます</os></li> </ul>                         |
|              |                                   |                                       | <b>◇OS</b> X v10.9.x><br>プリントキューを開き、印刷データを選<br>択して[再開]をクリックします。                                                                                          |

| 項目           | こんなときは                                     | ここをチェック                                                                                                    | 対処のしかた                                                                                                    |          |
|--------------|--------------------------------------------|----------------------------------------------------------------------------------------------------|----------------------------------------------------------------------------------------------------|----------|
| プリント<br>(印刷) | パソコンから印刷できな<br>い。<br>(①~⑪の順番に試してく<br>ださい。) | <ul> <li>⑧ オフラインの状態に<br/>なっていませんか。<br/>(Windows<sup>®</sup>のみ)</li> </ul>                                                                                                    | <windows<sup>® 7/Windows<sup>®</sup> 8&gt;<br/>プリンターのアイコンをダブルクリックし<br/>て画面を開き、[プリンター] - [プリン<br/>ターをオフラインで使用する] をクリック<br/>して、チェックを外します。<br/><windows vista<sup="">® /Windows<sup>®</sup> XP&gt;</windows></windows<sup> | ご使用の前に   |
|              |                                            |                                                                                                    | プリンターアイコンを右クリックして、[プ<br>リンタをオンラインで使用する] がメ<br>ニューにある場合は、オフラインの状態で<br>す。[プリンタをオンラインで使用する] を<br>クリックします。                                                                                                    | 電話       |
|              |                                            | <ul> <li>⑨ 印刷先(ポート)の設定は正しいですか。</li> <li>(Windows<sup>®</sup>のみ)</li> </ul>                                                                                                    | 印刷先のポートが正しく設定されているか<br>を確認してください。<br><windows<sup>® 7/Windows<sup>®</sup> 8&gt;<br/>プリンターのアイコンをダブルクリックし</windows<sup>                                                                                                   |          |
|              |                                            |                                                                                                    | て画面を開き、[プリンター] ー [プロパ<br>ティ] ー [ポート] タブをクリックします。<br><windows vista<sup="">®/Windows<sup>®</sup> XP&gt;<br/>プリンターアイコンを右クリックして、[プ<br/>ロパティ] ー [ポート] タブをクリックし<br/>ます。</windows>                                            |          |
|              |                                            | ⑩ 以上の手順をすべて確認<br>も印刷ができない場合は、ハ<br>みてください。                                                                                                    | し、もう一度印刷を開始してください。それで<br>ペンコンを再起動し、本製品の電源を入れ直して                                                                                                    | 劉君雷      |
|              |                                            | ① ① ~ ⑩までをすべて確認<br>ドライバーをアンインスト<br>度インストールすることを<br>※ アンインフトールの方法                                                                                                    | &してもまだ印刷できない場合は、プリンター<br>ールして、「かんたん設置ガイド」に従って再<br>お勧めします。                                                                                                    |          |
|              |                                            | <windows<sup>® 7&gt;<br/>[スタート] - [すべてのご<br/>- [アンインストール] の順<br/>ルしてください。<br/>*<sup>1</sup> XXXX はモデルの型式名<br/><windows<sup>® 8&gt;</windows<sup></windows<sup>                                                                                                    | プログラム] – [Brother] – [MFC-XXXX <sup>*1</sup> ]<br>』に選び、画面の指示に従ってアンインストー<br>です。                                                                                                    | 留守番樽部    |
|              |                                            | Reverse of the second second seco | ツール] ー [アンインストール] の順に選び、<br>ンストールしてください。                                                                                                    | 1<br>  1 |
|              | 斜めに印刷されてしまう。                               | 記録紙が正しくセットさ<br>れていますか。                                                                                                    | 記録紙をセットし直してください。<br>⇒54ページ「記録紙トレイにセットする」                                                                                                    |          |
|              |                                            | いていませんか。                                                                                                    | N. フより解除カバーを確実に閉めてくたさ<br>い。<br>MFC-J827DN/J827DWN<br>⇒ 207 ページ「MFC-J827DN/J827DWN を<br>ご利用の場合」手順<br>MFC-J897DN/J897DWN<br>⇒ 213 ページ「MFC-J897DN/J897DWN を                                                                | デジカメプリント |
|              | 記録紙が重なって送り込                                | 記録紙ストッパーを確実                                                                                                    | ご利用の場合」手順 9<br>記録紙ストッパーを確実に引き出してくだ                                                                                                    | 世        |
|              | まれ、紙づまりが起こる。<br> <br>                      | に引き出していますか。                                                                                                    | さい。<br>⇒ 54 ページ「記録紙トレイにセットする」<br>手順 <b>①</b>                                                                                                    | こんなと     |
|              |                                            | 記録紙か止しくセットされていますか。<br>種類の違う記録紙を掲げ                                                                                                    | トレイに記録紙を止しくセットしてくださ<br>い。<br>麺類の違う記録紙け取り除いてください                                                                                                    |          |
|              |                                            | 11年初の建う記録礼を席せててセットしていませんか。                                                                                                    |                                                                                                    | 。        |

| 項目           | こんなときは                      | ここをチェック                                         | 対処のしかた                                                                                                    |
|--------------|-----------------------------|-------------------------------------------------|----------------------------------------------------------------------------------------------------|
| プリント<br>(印刷) | 記録紙が重なって送り込<br>まれ、紙づまりが起こる。 | 紙づまり解除カバーが開<br>いていませんか。                         | 紙づまり解除カバーを確実に閉めてください。<br>MFC-J827DN/J827DWN<br>⇒ 207 ページ「MFC-J827DN/J827DWN を<br>ご利用の場合」手順<br>MFC-J897DN/J897DWN                                                                                                    |
|              |                             |                                                 | ⇒ 213 ヘーン「MFC-J897DN/J897DWN を<br>ご利用の場合」手順                                                                                                    |
|              |                             | 記録紙トレイのコルクの<br>部分が汚れていませんか。                     | 記録紙トレイのコルクの部分を清掃してく<br>ださい。<br>⇒ 197 ページ「記録紙が重なって給紙され<br>てしまうときは」                                                                                                    |
|              |                             | 記録紙のセット枚数に余<br>裕はありますか。                         | 記録紙のセット枚数に余裕がないと、うま<br>く送り込まれないことがあります。記録紙<br>を 10 枚程度多めにセットしてください。                                                                                                    |
|              | 光沢紙がうまく送り込ま<br>れない。         | 給紙ローラーが汚れてい<br>ませんか。                            | 給紙ローラーを清掃してください。<br>⇒ 196 ページ「給紙ローラーを清掃する」                                                                                                    |
|              |                             | 光沢紙を1枚だけセットし<br>ていませんか。                         | 光沢紙付属の補助紙を敷いた上に、光沢紙<br>をセットしてください。ブラザー写真光沢<br>紙の場合は、1 枚多く光沢紙をセットして<br>ください。<br>⇒51ページ「記録紙のセット」                                                                                                    |
|              | 印刷された画像に規則的<br>に横縞が現れる。     | 厚紙などに印刷していま<br>せんか。                             | プリンタードライバーの [基本設定] タブで<br>[乾きにくい紙] をチェックしてください。                                                                                                    |
|              | 文字や画像がゆがんでい<br>る。           | 記録紙が記録紙トレイま<br>たはスライドトレイに正<br>しくセットされています<br>か。 | 記録紙を正しくセットし直してください。<br>⇒54ページ「記録紙トレイにセットする」<br>⇒58ページ「スライドトレイにセットする」                                                                                                    |
|              |                             | 紙づまり解除カバーが開<br>いていませんか。                         | 紙づまり解除カバーを確実に閉めてください。<br>MFC-J827DN/J827DWN<br>⇒ 207 ページ「MFC-J827DN/J827DWN をご<br>利用の場合」手順<br>MFC-J897DN/J897DWN                                                                                                    |
|              |                             |                                                 | ⇒ 213 ページ「MFC-J897DN/J897DWN を<br>ご利用の場合」手順                                                                                                    |
|              | 印刷速度が極端に遅い。                 | [画質強調] が設定されて<br>いませんか。                         | <ul> <li> 画質強調して印刷すると、通常より印刷速度が落ちます。もし、画質強調する必要がなければ、次のように設定します。 </li> <li> Windows<sup>®</sup>の場合 印刷設定画面で、[拡張機能] タブ、[カラー設定]の順にクリックし、[画質強調]のチェックを外す。 </li> <li> Macintoshの場合 カラー設定画面で[カラー詳細設定] から[画質強調]のチェックを外す。 </li> </ul>                   |
|              |                             | [ふちなし印刷] の設定に<br>なっていませんか。                      | ふちなし印刷をすると、通常より印刷速度<br>が落ちます。もし、ふちなし印刷する必要<br>がなければ、次のように設定します。<br>• Windows <sup>®</sup> の場合<br>印刷設定画面で、[基本設定] タブをク<br>リックし、[ふちなし印刷] のチェックを<br>外す。<br>• Macintosh の場合<br>[ファイル]、[ページ設定] をクリックし、<br>[用紙サイズ] のプルダウンメニューから<br>「縁なし」の記載のないサイズを選ぶ。 |

| 項目           | こんなときは                                               | ここをチェック                     | 対処のしかた                                                                                                    |          |
|--------------|------------------------------------------------------|-----------------------------|----------------------------------------------------------------------------------------------------|----------|
| プリント<br>(印刷) | [画質強調] が有効に機能<br>しない。                                | 印刷するデータはフルカ<br>ラーですか。       | フルカラー以外では [画質強調] は機能し<br>ません。また、[画質強調] は、パソコンを<br>使って画像を解析するため、この機能を使<br>うときは、パソコンのディスプレイ(モニ<br>ター)の [色] を 24 ビット以上にしてくだ<br>さい。                                                         | ご使用の前に   |
|              |                                                      | 100 万画素以上の画像で<br>はありませんか。   | [画質強調] は画素数の少ない画像に対して<br>有効です。100 万画素以上の画像は [画質<br>強調] を設定しないでください。処理に数<br>十分かかる場合があります。                                                                                                | 電話       |
|              | 文字が黒く化けたり、水平<br>方向に線が入ったり、文字<br>の上下が欠けて印刷され<br>てしまう。 | コピーは問題なくできま<br>すか。          | コピーをして問題がなければ、ケーブルの<br>接続に問題があります。接続ケーブルを確<br>認してください。それでも解決できないと<br>きは、お客様相談窓口にご連絡ください。                                                                                                |          |
|              | 印刷した画像が明るすぎ<br>る、または暗すぎる。                            | インクカートリッジが古<br>くなっていませんか。   | カートリッジは製造後2年間は有効にご利用いただけますが、それ以上経過したものはインクが凝固している可能性があります。<br>パッケージに有効期限が印刷されています                                                                                                    | スウェレ     |
|              |                                                      |                             | のでご確認ください。期限切れの場合は新<br>しいカートリッジをご使用ください。                                                                                                    |          |
|              |                                                      | 記録紙の設定が違ってい<br>ませんか。        | お使いいただいている記録紙に合わせて、記録紙タイプを設定してください。                                                                                                    | 圓話 嵣     |
|              |                                                      | 温度が高すぎる、または低<br>すぎませんか。     | 本製品の使用環境温度内でご利用ください。                                                                                                    |          |
|              | 印刷したページの上部中<br>央に汚れ、またはしみがあ<br>る。                    | 記録紙が厚すぎる、または<br>カールしていませんか。 | 記録紙の厚さを確認してください。<br>⇒51 ページ「使用できる記録紙」<br>カールしていない記録紙をご利用くださ<br>い。                                                                                                    | 香機能      |
|              | 印刷面の下部が汚れる。                                          | 記録紙ストッパーを確実<br>に引き出していますか。  | 記録紙ストッパーを確実に引き出してくだ<br>さい。<br>⇒ 54 ページ「記録紙トレイにセットする」<br>手順 11                                                                                                    | 留守書      |
|              | 印刷面のうら側が汚れた<br>り、給紙ローラーのあとが<br>残る                    | プラテンが汚れていませ<br>んか。          | プラテンを清掃してください。<br>⇒ 199 ページ「本体内部を清掃する」                                                                                                    | ่า       |
|              |                                                      | 給紙ローラーが汚れてい<br>ませんか。        | 給紙ローラーを清掃してください。<br>⇒ 196 ページ「給紙ローラーを清掃する」                                                                                                    | Π        |
|              | 印刷された記録紙にしわ<br>がよる。                                  | [双方向印刷] の設定に<br>なっていませんか。   | お買い上げ時は、[双方向印刷] に設定され<br>ています。[双方向印刷] では、薄い記録紙<br>をご利用の場合など、記録紙の種類によっ<br>てはしわがよることがあります。[双方向印<br>刷] を解除して印刷をお試しください。た<br>だし、[双方向印刷] を解除すると、印刷速<br>度は落ちます。<br>• Windows <sup>®</sup> の場合 | デジカメプリント |
|              |                                                      |                             | <ul> <li>印刷設定画面で、[拡張機能] タブ、[カラー設定] の順にクリックし、[双方向印刷] のチェックを外す。</li> <li>Macintosh の場合</li> <li>印刷設定画面で[拡張機能] をクリックし、[その他特殊機能] から[双方向印刷] のチェックを外す。</li> </ul>                             | こんなときは   |
|              | インクがにじむ。                                             | 記録紙の設定が違ってい<br>ませんか。        | お使いいただいている記録紙に合わせて、<br>記録紙タイプを設定してください。                                                                                                    | mba      |
|              |                                                      | 光沢紙の表裏が逆にセッ<br>トされていませんか。   | 光沢面(印刷面)を下にしてセットしてく<br>ださい。<br>⇒54 ページ「記録紙トレイにセットする」                                                                                                    |          |

| 項目    | こんなときは                                        | ここをチェック                                                          | 対処のしかた                                                                                                    |
|-------|-----------------------------------------------|------------------------------------------------------------------|----------------------------------------------------------------------------------------------------|
| プ(印刷) | 文字や画像がずれている、<br>またはにじんでいるよう<br>に見える。          | プリントヘッドがずれて<br>いませんか。                                            | 本製品は双方向印刷を行っているために、<br>プリントヘッドが左右どちらに移動すると<br>きにもインクを吐出しています。左右の吐<br>出位置のずれが大きくなると、このような<br>印刷結果になります。印刷位置チェック<br>シートの印刷結果に従って補正を行ってく<br>ださい。<br>⇒ 224 ページ「印刷位置のズレをチェック<br>/補正する」                         |
|       | 白紙が印刷される。<br>印刷がすれる。<br>印刷が薄い。<br>印刷面に白い筋が入る。 | プリントヘッドのノズル<br>が目詰まりしていません<br>か。                                 | ヘッドクリーニングを行ってください。<br>⇒ 222 ページ「プリントヘッドをクリーニ<br>ングする」<br>本製品には、印刷品質を維持するために、自<br>動でヘッドクリーニングを行う機能があり<br>ます。ただし、電源プラグが抜かれている<br>とこの機能が働きません。電源の入/切は、<br>電源プラグの抜き差しではなく、操作パネ<br>ル上の電源ボタンで行うことを強くお勧め<br>します。 |
|       |                                               | 記録紙の厚さが薄すぎた<br>り厚すぎたりしていませ<br>んか。                                | 記録紙の厚さを確認してください。<br>⇒51ページ「使用できる記録紙」<br>弊社純正の専用紙をご利用になることをお<br>勧めします。<br>⇒52ページ「専用紙・推奨紙」                                                                                                    |
|       | 印刷ページの端や中央が<br>かすむ。                           | 本製品は、平らで水平な場<br>所に置かれていますか。                                      | 平らで水平な場所に置かれているなら、<br>ヘッドクリーニングを数回行ってみてくだ<br>さい。<br>⇒ 222 ページ「プリントヘッドをクリーニ<br>ングする」<br>もし、印刷し直しても変化がみられない場<br>合は、インクカートリッジを交換してくだ<br>さい。それでもまだ、印刷の質に問題があ<br>る場合は、お客様相談窓口にご連絡ください。                         |
|       | 印刷の質が悪い。<br>                                  | プリントヘッドが汚れて<br>いませんか。                                            | ヘッドクリーニングを数回します。<br>それでも改善されない場合は、インクカー<br>トリッジを新しい物と交換してください。<br>⇒ 202 ページ「インクカートリッジを交換<br>する」                                                                                                    |
|       |                                               | プリントヘッドがずれて<br>いませんか。                                            | 印刷位置チェックシートの印刷結果に従っ<br>て補正を行ってください。<br>⇒ 224 ページ「印刷位置のズレをチェック<br>/補正する」                                                                                                    |
|       |                                               | プリンタードライバーの<br>基本設定で、用紙種類を正<br>しく選んでいますか。                        | 正しい用紙種類を選んでください。                                                                                                    |
|       |                                               | インクカートリッジの有<br>効期限が過ぎていません<br>か。                                 | 有効期限内のインクカートリッジをお使い<br>ください。                                                                                                    |
|       |                                               | 本製品に取り付けられて<br>いるインクカートリッジ<br>が、6ヶ月以上取り付けら<br>れたままになっていませ<br>んか。 | 開封したインクカートリッジは、6ヶ月以内<br>に使い切ってください。                                                                                                    |
|       |                                               | 純正以外のインクを使用<br>していませんか。                                          | 4 色とも純正インクカートリッジと交換し<br>て、ヘッドクリーニングを数回行ってくだ<br>さい。<br>ヘッドクリーニングを数回してもまだ印刷<br>の質が悪い場合は、お客様相談窓口にご連<br>絡ください。                                                                                                |
#### 《困ったときは》

| 項目           | こんなときは                                   | ここをチェック                                                  | 対処のしかた                                                                                                    |
|--------------|------------------------------------------|----------------------------------------------------------|----------------------------------------------------------------------------------------------------|
| プリント<br>(印刷) | 印刷の質が悪い。                                 | 記録紙の厚さが薄すぎた<br>り厚すぎたりしていませ<br>んか。                        | 記録紙の厚さを確認してください。<br>⇒51ページ「使用できる記録紙」<br>弊社純正の専用紙をご利用になることをお<br>勧めします。<br>⇒52ページ「専用紙・推奨紙」                                                                                      |
|              |                                          | 室温が高すぎるか低すぎ<br>ませんか。                                     | 印刷品質のためには、室温が 20 ~ 33 ℃の<br>状態でご利用になることをお勧めします。<br>⇒ 297 ページ「温度」                                                                                                    |
|              | 写真用光沢紙で印刷した<br>ときに、インクがにじんだ<br>り、流れたりする。 | 光沢紙の表裏が逆にセッ<br>トされていませんか。                                | 光沢面(印刷面)を下にしてセットしてく<br>ださい。<br>⇒54 ページ「記録紙トレイにセットする」                                                                                                    |
|              |                                          | 記録紙の設定が違ってい<br>ませんか。                                     | 写真用光沢紙を使用している場合は、記録<br>紙タイプの設定が正しいことを確認してく<br>ださい。<br>⇒ 62 ページ「記録紙の種類を設定する」                                                                                                   |
|              | 写真プリントでインクが<br>乾くのに時間がかかる。               | 記録紙の設定が違ってい<br>ませんか。                                     | 写真用光沢紙を使用している場合は、記録<br>紙タイプの設定が正しいことを確認してく<br>ださい。パソコンからプリントしている場<br>合は、プリンタードライバーの[基本設定]<br>タブの用紙種類で設定します。                                                                   |
|              |                                          | 光沢紙の表裏が逆にセッ<br>トされていませんか。                                | 光沢面(印刷面)を下にしてセットしてく<br>ださい。<br>⇒54 ページ「記録紙トレイにセットする」                                                                                                    |
|              | [2 ページ] 印刷がうまく<br>印刷できない。                | アプリケーションソフト<br>の用紙設定とプリンター<br>ドライバーの設定を確認<br>してください。     | アプリケーションで [2 ページ] を設定し<br>ている場合は、プリンタードライバーの [2<br>ページ] の設定を解除してください。                                                                                                    |
|              | 記録紙が何度も詰まる。                              | 本体内部に紙片が残って<br>いませんか。                                    | 本体内部から紙片を取り除いてください。<br>⇒ 207 ページ「紙が詰まったときは」                                                                                                    |
|              | 自動両面印刷のとき、記録<br>紙が何度も詰まる                 | 排紙ローラーが汚れてい<br>ませんか。                                     | 排紙ローラーを清掃してください。<br>⇒ 198 ページ「排紙ローラーを清掃する」                                                                                                    |
|              | 自動両面印刷のとき、記録<br>紙のうら面が汚れる。               | おもて面の印刷内容に<br>よっては、インクが乾きに<br>くく、記録紙のうら面が汚<br>れる場合があります。 | 両面印刷あんしん設定をお試しください。<br>Windows <sup>®</sup> の場合<br>⇒ユーザーズガイド パソコン活用編<br>「Windows <sup>®</sup> 編」-「[拡張機能] タブの設定」<br>Macintosh の場合<br>⇒ユーザーズガイド パソコン活用編<br>「Macintosh 編」-「拡張機能」 |
|              | はがきに印刷できない。                              | スライドトレイが正しく<br>セットされていますか。                               | スライドトレイが奥にセットされているか<br>を確認してください。<br>⇒58ページ「スライドトレイにセットする」                                                                                                    |
| デジカメ<br>プリント | デジタルカメラと本製品<br>を接続しても、プリントが<br>できない。     | デジタルカメラと本製品<br>が正しく接続されていま<br>すか。                        | 本体側とカメラ側の両方のUSBケーブルを<br>差し直してください。USB ケーブルは、本<br>製品前面の PictBridge ケーブル差し込み口<br>に接続してください。                                                                                     |
|              |                                          | お使いのデジタルカメラ<br>が、 <b>PictBridge</b> に対応して<br>いますか。       | お使いのデジタルカメラやパッケージなど<br>に、PictBridge のロゴマークが付いている<br>かどうかご確認ください。または、デジタ<br>ルカメラの取扱説明書をご確認ください。                                                                                |
|              | 写真の一部がプリントさ<br>れない。<br>                  | ふちなし印刷または画像<br>トリミングが設定されて<br>いませんか。                     | ふちなし印刷、画像トリミングを【しない】に<br>設定します。                                                                                                    |
|              | よりきれいに印刷したい。                             | プリント画質の設定で調<br>整しましたか。                                   | 本製品には画質を向上させてプリントする機<br>能があります。お好みで調整してください。<br>⇒ 176 ページ「設定を変えてプリントするに<br>は」                                                                                                 |

| 項目                          | こんなときは                                                                           | ここをチェック                                                                                                    | 対処のしかた                                                                                                    |
|-----------------------------|----------------------------------------------------------------------------------|----------------------------------------------------------------------------------------------------|----------------------------------------------------------------------------------------------------|
| スキャナー                       | スキャン開始時に <b>TWAIN</b><br>エラーが表示される。                                              | ブラザー TWAIN ドライ<br>バーが選択されています<br>か。                                                                                                 | アプリケーションで $[ファイル] - [ソースの選択] を順にクリックして、ブラザーTWAIN ドライバー (TW-Brother モデル名LAN) を選択し、[OK] をクリックしてください。$                                                                                                    |
|                             | スキャンした画像のまわ<br>りに余白がある。                                                          | スキャンした画像に余白<br>が入る場合があります。                                                                                                    | 余白がついた場合は、スキャンした画像を<br>画像処理ソフトで開いて、必要な部分を切<br>り出してください。                                                                                                    |
|                             | (MFC-J897DN/J897DWN<br>のみ) ADF (自動原稿送り<br>装置) を使うと、きれいに<br>スキャンできない。(黒い<br>線が入る) | ADF 読み取り部が汚れて<br>いませんか。                                                                                                    | ADF(自動原稿送り装置)の読み取り部を<br>清掃してください。<br>⇒ 195 ページ「スキャナー(読み取り部)<br>を清掃する」                                                                                                    |
| ソフト<br>Windows <sup>®</sup> | [接続エラー] か [本製品<br>はビジー状態です。] とい<br>うエラーメッセージが表                                   | 本製品の電源は入ってい<br>ますか。                                                                                                    | 電源を入れてください。                                                                                                    |
|                             | 示される。                                                                            | USB ケーブルをパソコン<br>に直接接続していますか。                                                                                                    | USB ケーブルは他の周辺機器(Zip ドライ<br>ブ、外付け CD-ROM ドライブ、スイッチ<br>ボックスなど)を経由して接続しないでく<br>ださい。                                                                                                    |
|                             | Adobe <sup>®</sup> Illustrator <sup>®</sup> 使用<br>時にうまく印刷できない。                   | 印刷解像度が高すぎませ<br>んか。                                                                                                    | 印刷解像度を低く設定してみてください。                                                                                                    |
|                             | BRUSB:<br>USBXXX:<br>への書き込みエラーが表<br>示される。                                        | 本製品の画面に【印刷でき<br>ません インク交換】と表<br>示されていませんか。                                                                                          | 画面に表示されている色のインクカート<br>リッジを交換してください。                                                                                                    |
|                             | メモリーカードまたは<br>USB フラッシュメモリー<br>がリムーバブルディスク<br>として正常に動作しない。                       | 本製品とパソコンをネッ<br>トワーク経由 (無線 LAN)<br>で接続していませんか。                                                                                       | リムーバブルディスクとして使用できるの<br>は、USB 接続の場合のみです。ネットワー<br>ク経由でメモリーカードにアクセスする場<br>合は、ControlCenter を使います。<br>⇒ユーザーズガイド パソコン活用編<br>「Windows <sup>®</sup> 編」-「ネットワーク経由で<br>メモリーカードまたは USB フラッシュメ<br>モリーにアクセスする」          |
|                             |                                                                                  | メモリーカードまたは<br>USB フラッシュメモリー<br>が停止状態になっていま<br>せんか。                                                                                  | メモリーカードまたはUSBフラッシュメモ<br>リーを取り出し、再度挿入してください。<br>メモリーカードまたはUSBフラッシュメモ<br>リーの取り出し操作を行っている場合、メ<br>モリーカードまたは USB フラッシュメモ<br>リーを取り出さないと次の操作に移ること<br>ができません。                                                       |
|                             |                                                                                  | アプリケーションからメ<br>モリーカードまたは USB<br>フラッシュメモリー内の<br>ファイルを開いていたり、<br>エクスプローラーでメモ<br>リーカードまたは USB フ<br>ラッシュ メモリー内の<br>フォルダーを表示してい<br>ませんか。 | パソコン上で [取り出し] 操作を行おうとし<br>たときにエラーメッセージが現れたら、それ<br>は現在メモリーカードまたはUSBフラッシュ<br>メモリーにアクセス中を意味します。しばら<br>く待ってからやり直してください。(メモリー<br>カードまたはUSBフラッシュメモリーを使用<br>中のアプリケーションやエクスプローラーを<br>すべて閉じないと、[取り出し] 操作はできま<br>せん。) |
|                             |                                                                                  | ー度、パソコンと本製品の<br>電源を切り、再度入れてみ<br>てください。                                                                                              | 上記の操作でも問題が解決しない場合は、<br>いったんパソコンと本製品の電源を切って<br>電源プラグを抜いてください。電源プラグ<br>を入れ直し、電源を入れてください。                                                                                                    |
|                             | ネットワークリモート<br>セットアップの接続に失<br>敗した。                                                | ネットワークの設定を変<br>更したり、別の機器と置き<br>換えたりしていませんか。                                                                                         | 接続失敗のエラーメッセージ画面から [検<br>索] をクリックし、表示される機器の一覧<br>から、使用する機器(本製品)を選び、再<br>度設定してください。<br>⇒ユーザーズガイドネットワーク編「ネッ<br>トワークリモートセットアップ機能を使<br>う」                                                                        |

| 項目                          | こんなときは                                                             | ここをチェック                                                                                                  | 対処のしかた                                                                                                    |               |
|-----------------------------|--------------------------------------------------------------------|----------------------------------------------------------------------------------------------------|----------------------------------------------------------------------------------------------------|---------------|
| ソフト<br>Windows <sup>®</sup> | ネットワーク接続で、ウィ<br>ルス対策ソフトのファイ<br>アウォール機能を有効に<br>すると、使用できない機能<br>がある。 | 自動でインストールすると<br>この場合、ファイアウォー<br>ため、ドライバーのインス<br>際は、本製品の IP アドレス<br>い。<br>インストール中、接続方式<br>製品の IP アドレスを指定し | 、本製品の接続先がノード名で設定されます。<br>ルの機能によっては接続できないことがある<br>トールを最初からやり直してください。その<br>を固定してからインストールを行ってくださ<br>を選ぶ画面で、[カスタム] をチェックし、本<br>してください。本製品の IP アドレスは、ネッ | ご使用の前に        |
|                             |                                                                    | トワーク設定リストで確認<br>• IP 取得方法の変更<br>⇒ユーザーズガイド ネット<br>「IP 取得方法」<br>• ネットワーク設定リスト<br>⇒ 270 ページ「本製品の設           | できます。<br>- ワーク編「有線 LAN/ 無線 LAN の設定」–<br>の印刷<br>定内容や機能を確認する」                                                                                        | 電話            |
| ソフト<br>Macintosh            | 接続したプリンターが表<br>示されない。                                              | プリンターの電源が入っ<br>ていますか。                                                                                    | プリンターの電源を入れてください。                                                                                                    |               |
|                             |                                                                    | USB ケーブルが正しく接<br>続されていますか。<br>プリンタードライバーが<br>正しくインストールされ                                                 | USB ケーブルを正しく接続してください。<br>⇒かんたん設置ガイド<br>プリンタードライバーを正しくインストー<br>ルしてください。                                                                             | C C T C       |
|                             | メモリーカードまたは<br>USB フラッシュメモリー<br>がリムーバブルディスク<br>として動作しない。            | ていまりか。<br>本製品とパソコンをネッ<br>トワーク経由 (無線 LAN)<br>で接続していませんか。                                                  | リムーバブルディスクとして使用できるの<br>は、USB 接続の場合のみです。ネットワー<br>ク経由でメモリーカードにアクセスする場<br>合は、下記をご覧ください。<br>→ユーザーズガイド パソコン活用編<br>「Macintosh 編」 – 「ネットワーク経由で            | 電話帳           |
|                             |                                                                    |                                                                                                    | メモリーカードまたは USB フラッシュメ<br>モリーにアクセスする                                                                                                    | لالا          |
|                             | 使用しているアプリケー<br>ションから印刷できない。                                        | プリンターを正しく選択<br>していますか。                                                                                   | プリンタードライバーがインストールされ<br>ていることを確認して、プリンターを選択<br>し直してください。                                                                                            | 留守番機前         |
|                             | Adobe <sup>®</sup> Illustrator <sup>®</sup> 使用<br>時にうまく印刷できない。     | 印刷解像度が高すぎませ<br>んか。                                                                                       | 印刷解像度を低く設定してみてください。                                                                                                    | - Gam         |
|                             | ネットワークリモート<br>セットアップの接続に失<br>敗した。                                  | ネットワークの設定を変<br>更したり、別の機器と置き<br>換えたりしていませんか。                                                              | 再度設定を行い、使用する機器 (本製品) を<br>検出してください。<br>⇒ユーザーズガイド ネットワーク編「ネッ<br>トワークリモートセットアップ機能を使<br>う」                                                            | (<br>ע ו<br>ח |
| その他                         | 複合機本体の電源が入ら<br>ない。                                                 | ●を押して電源をオンに<br>しましたか。                                                                                    | 操作パネル上の ❹を押して、電源をオンに<br>してください。                                                                                                    |               |
|                             |                                                                    | 電源プラグは確実に差し<br>込まれていますか。                                                                                 | 電源プラグをいったん抜き、もう一度確実<br>に差し込んでください。それでも電源が入<br>らない場合は、落雷などの影響で本製品に<br>異常が発生した可能性があります。落雷故<br>障は有償にて修理を承ります。                                         | デジカメプリン       |
|                             |                                                                    | コンセントに異常はあり<br>ませんか。                                                                                     | 電源プラグを抜き、ほかの電化製品の電源<br>プラグを差し込み、動作を確認してください。ほかの電化製品の電源も入らない場合<br>は、そのコンセントに電気が届いていない<br>可能性があります。別のコンセントを使用<br>してください。                             | んなときは         |
|                             | 操作をしていないのに、本<br>製品が動き出す。                                           | 本製品は、定期的にプリン<br>トヘッドのクリーニング<br>を行います。                                                                    | そのまましばらくお待ちください。                                                                                                    |               |
|                             | 出力された記録紙の下端<br>が汚れる。<br>出力された記録紙がそろ<br>わない。                        | 記録紙ストッパーを確実<br>に引き出していますか。ま<br>たは、閉じたままにしてい<br>ませんか。                                                     | 記録紙ストッパーは常時開いた状態で使い<br>ます。確実に引き出して使用してください。<br>⇒ 54 ページ「記録紙トレイにセットする」<br>手順 1                                                                      | 白録            |

| 項目  | こんなときは                                              | ここをチェック                                       | 対処のしかた                                                                                                    |
|-----|-----------------------------------------------------|-----------------------------------------------|----------------------------------------------------------------------------------------------------|
| その他 | モノクロ印刷しかしてい<br>ないのに、カラーのインク<br>がなくなる。               | 本製品は、プリントヘッド<br>プリントヘッドをクリーニ<br>インクが消費されます。   | のノズルの目詰まりを防ぐために、自動的に<br>ングします。そのため、印刷していなくても                                                                                                    |
|     | 記録紙トレイが抜けない。                                        | 記録紙トレイが抜けにくい<br>してください。                       | 場合は、一旦奥まで差し込んで一気に引き出                                                                                                    |
|     | 記録紙トレイを引き出しにくい、または差し込みに                             | 不安定な場所に設置して<br>いませんか。                         | 水平で凹凸のない場所に設置してくださ<br>い。                                                                                                    |
|     | < υι <sub>ο</sub>                                   | 記録紙トレイが紙の粉で<br>汚れていませんか。                      | 記録紙トレイを清掃してください。記録紙<br>トレイ右側の枠の上に、紙の粉がたまるこ<br>とがあります。<br>⇒ 194 ページ「外側を清掃する」                                                                                                    |
|     | プリントヘッドの下に詰<br>まった記録紙を取り除き<br>たいが、プリントヘッドが<br>動かない。 | プリントヘッドが右端で<br>止まっていませんか。                     | 以下の手順で操作してください。<br>① ★ を長押しする<br>プリントヘッドが中央に移動します。<br>②電源プラグを抜いて、記録紙を取り除く<br>③複合機の本体カバーを閉じて、電源プラ<br>グをコンセントに差し込む<br>複合機本体の電源が入り、プリントヘッド<br>が所定の位置に自動的に戻ります。                                                                                                    |
|     | ネットワーク接続でのト<br>ラブル                                  | ネットワーク接続にて、印<br>ありましたら、下記をご覧<br>⇒ユーザーズガイド ネット | 刷できない、スキャンできないなどの問題が<br>ください。<br>ワーク編「困ったときは (トラブル対処方法) 」                                                                                                    |
|     | 操作パネルのダイヤルボ<br>タンを押しても数字など<br>が入力されない。              | 画面にテンキーなどが表<br>示されていませんか。                     | 画面にテンキーなどが表示されている場<br>合、画面上のテンキーから入力してくださ<br>い。                                                                                                    |
|     | 使用中にタッチパネルが<br>反応しなくなった。                            | タッチパネルの下部と枠<br>の間にゴミなどの異物が<br>入っていませんか。       | 複合機本体の電源プラグを1回抜き差しし<br>てください。【タッチパネルエラー】という<br>エラーメッセージが表示される場合は、<br>タッチパネルの下部と枠の間に異物が入っ<br>た可能性があります。<br>タッチパネルの下部を指で押して、タッチ<br>パネル下部と枠のすきまに厚紙など、画面<br>を傷つけないものを差し込み、異物を取り<br>除いてください。<br>本製品の電源プラグを抜き差ししても、エ<br>ラーメッセージが表示されない場合は、複<br>合機本体に問題がある可能性があります。<br>お客様相談窓口にご連絡ください。 |
|     | 画面の文字が読みにくい。                                        | 複合機本体:<br>画面の明るさが【暗く】に<br>なっていませんか。           | 画面の明るさを【標準】または【明るく】に<br>設定してください。<br>⇒ 72 ページ「複合機本体の画面設定を変更<br>する」                                                                                                    |
|     |                                                     | 子機:<br> 画面のコントラストが弱<br> くありませんか。              | 画面のコントラストを上げてください。<br>⇒ <b>72</b> ページ「子機の画面のコントラストを<br>変更する」                                                                                                    |

## 動作がおかしいときは(修理を依頼される前に)

本製品に次のような不具合が発生したときは、外部からの大きなノイズによって誤作動している恐れがあります。

- 画面に正しく表示できない
- ボタンが操作できない
- 設定内容リストなどが正しく印刷できない
- コピーなど、印刷できない状態が頻繁に起きる
- その他、正しく動作できない

このようなときは、**電源プラグを抜いて電源を OFF にし、数秒後にもう一度差し込んでみてください。** これによって、改善される場合があります。 上記の操作をしても、不具合が改善されないときはお客様相談窓口にご連絡ください。

ファクス

ご使用の前に

調話

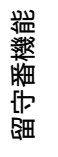

## 複合機本体と通信ボックスの通信がうまくいかないときは

ファクス送受信時には、複合機本体と通信ボックスの両方の電源が入っている必要があります。2台のあい だの通信がうまくいかないときや、ファクスが送れないときは、次の項目を確認してください。

- 複合機本体の電源プラグがコンセントに差し込まれ、
  ので電源が入っていますか?
- 通信ボックスの電源プラグがコンセントに差し込まれていますか?
- 通信ボックスから電話機コードが抜けていませんか?
- 電話機コードは壁側の電話機コード差し込み口にしっかり差し込まれていますか?

#### 通信ボックスとの接続を確認する

上記を確認しても通信できない場合は、次の手順で、 複合機本体と通信ボックスの接続状況およびメッ セージ内容を確認してください。

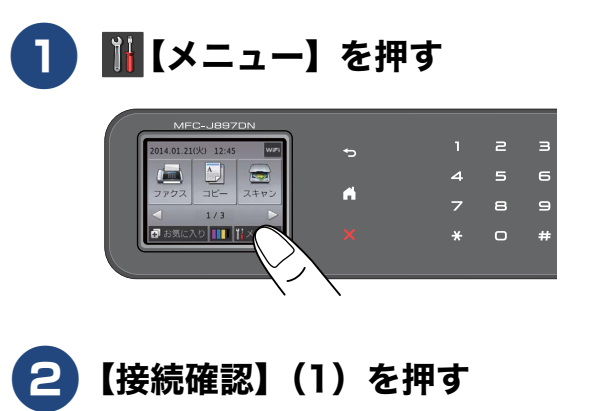

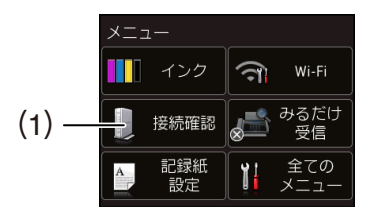

通信ボックスとの現在の接続状況を表示 します。メッセージの詳細については、下 記をご覧ください。 ⇒ 225 ページ「画面にメッセージが表示 されたときは」

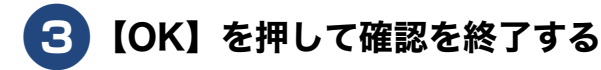

#### 通信ボックスと複合機本体の接続 をお買い上げ時の状態に戻す(通 信ボックスの再接続)

電源コード、電話機コードの差し込みや通信ボック スと複合機本体間の距離などを調整し、再度接続確 認を行っても正常に通信しないときは、2 者間の通 信を本製品お買い上げ時の状態に戻す通信ボックス の再接続を行ってください。

- 1 通信ボックスの電源プラグがしっかりと接続され、複合機本体の電源がオンになっていることを確認する
- 2 通信ボックス前面のネットワーク接続リセットボタン(1)を5秒以上 押す

前面のランプが3つとも点滅を始めたらボ タンから指を離してください。

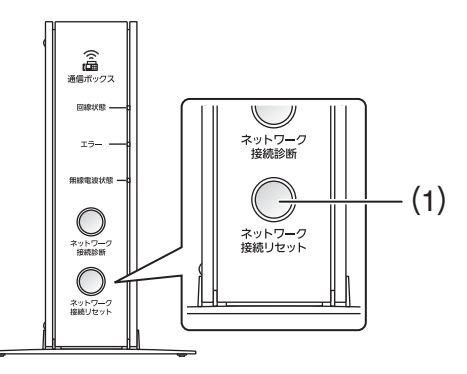

接続が正常に戻ると回線状態ランプと無 線電波状態ランプが点灯します。

# 通信や通話がうまくいかないときに回線環境を改善する

通話や通信がうまくいかないときは、状況に応じて、以下の操作をお試しください。

### 特別な回線に合わせて設定する

[特別回線対応]

ファクスがうまく送信 / 受信できないときは、使用 している電話回線の種類に合わせて以下の設定を 行ってください。お買い上げ時は【一般】に設定さ れています。

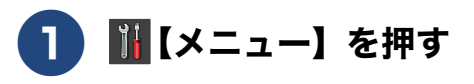

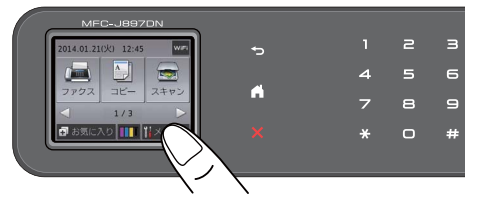

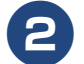

#### 【接続確認】を押す

通信ボックスとの接続が正常かどうかを確 認します。

【通信ボックスとの接続は正常です】と表示されれば問題ありません。次の手順に進みます。

接続に問題がある場合や、設定中に接続エ ラーが出た場合は、メッセージの内容を控 えた上でいったんエラー画面を閉じて、設 定を中止してください。エラーの原因を下 記で確認し複合機本体と通信ボックスを 接続させてください。 ⇒ 225 ページ「画面にメッセージが表示 されたときは」

<mark>3</mark>【OK】を押す

### 4 【全てのメニュー】、【初期設定】、 【特別回線対応】を順に押す

キーが表示されていないときは、▼/▲を 押して画面を送ります。

5 お使いの環境に合わせて回線種別を 選ぶ

【一般/ PBX /光·ISDN】から選びます。

## 6 🚹 を押して設定を終了する

#### 「お願い`

■【PBX】に設定すると、ナンバー・ディスプレイの設定が自動的に【なし】になります。【ナンバーディスプレイ】の設定を【あり】にするときは、【特別回線対応】の設定を【一般】にしてください。

ファクス

ご使用の前に

調調

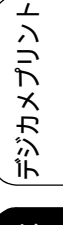

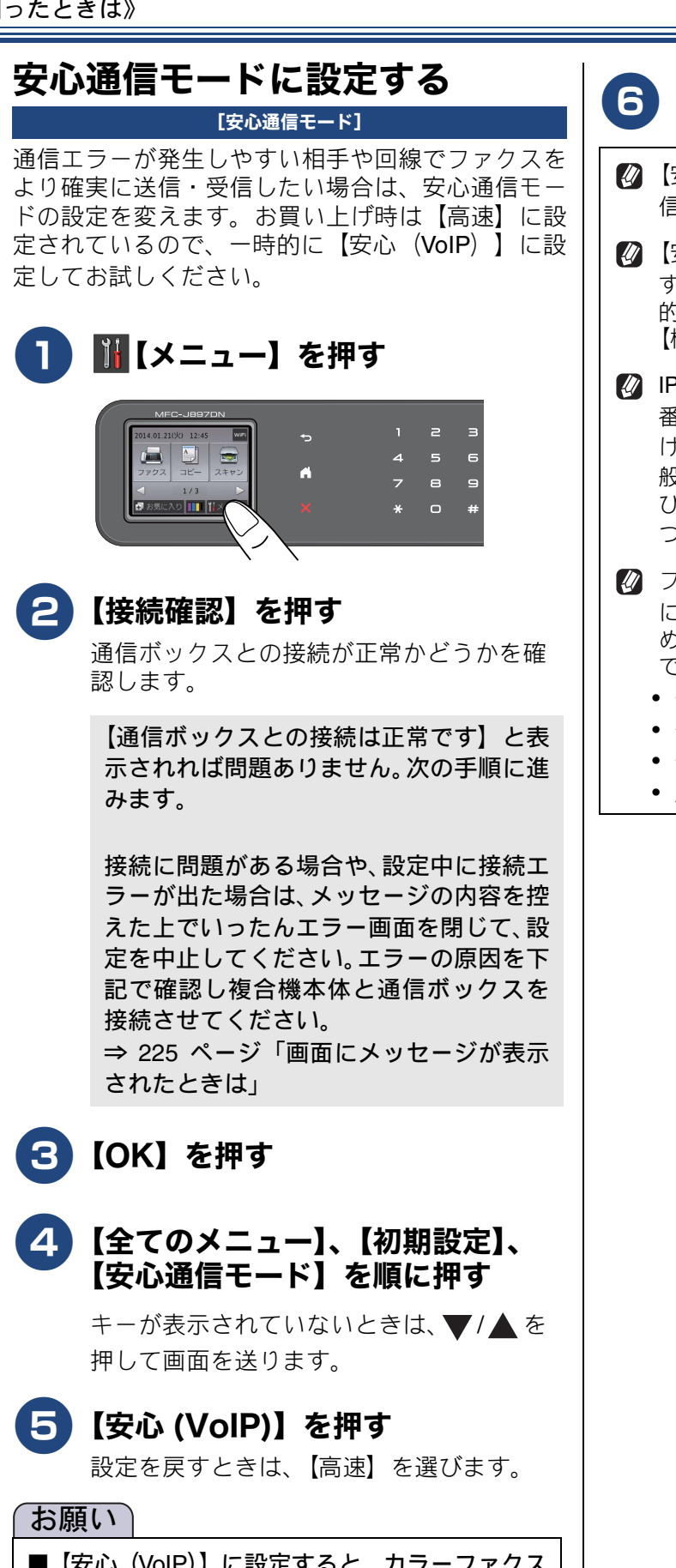

■ 【安心 (VoIP)】に設定すると、カラーファクス の受信ができません。(相手のファクス機に よっては、モノクロに変換して受信します。)カ ラーファクスを受け取る機会が多い場合は、 【標準】に設定してください。

### 6) 👖を押して設定を終了する

- 😰 【安心 (VoIP)】に設定すると、ファクスの送 信・受信にかかる時間がより長くなります。
- ☑ (𝒴) への設定は通信エラーの多発 する特定の相手との通信時のみに限定して一時 的に変更してください。通常は【高速】または 【標準】に設定して使用します。
- ☑ IP フォンで通信エラーが発生する場合は、電話 番号の前に「0000」(ゼロ4つ)を付けておか けください。このとき、通信料はNTT などの-般の加入電話からの請求になります。 ひかり電話をご利用の場合は、「0000」(ゼロ4 つ)を付けてかけることができません。
- 🛿 ファクスの通信エラーは、本製品の設定以外 に、以下のような要素から起こります。このた め、本製品の設定だけでは、通信エラーを解消 できないことがあります。
  - 通信回線の品質
  - 信号レベル
  - 通信相手機の影響
  - 屋内線の配線や接続している機器の影響

### ダイヤルトーン検出の設定をする

#### 【ダイヤルトーン設定】

ファクス送信に失敗すると、送信結果レポートが出 力されます。送信結果レポートで、送信結果を確認 してください。話し中や番号間違いでないのに、ファ クスが送信できない場合は、ダイヤルトーンの設定 を変更することで、改善される可能性があります。 お買い上げ時は、【検知しない】に設定されています。

#### お願い

ダイヤルトーンの設定を【検知する】に設定す るのは、上記で述べた状況のみに限定してくだ さい。特に、構内交換機(PBX)やIP電話を ご利用の環境では、【検知する】に設定すると 発信できなくなる場合があります。 通常は、【検知しない】のままお使いください。

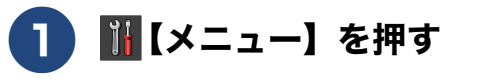

#### MEC-JB97DN 1 2 3 1 2 3 4 5 6 7 8 9 \* 7 8 9 \* \* 0 #

### 2

#### 【接続確認】を押す

通信ボックスとの接続が正常かどうかを確認します。

【通信ボックスとの接続は正常です】と表示されれば問題ありません。次の手順に進みます。

接続に問題がある場合や、設定中に接続エ ラーが出た場合は、メッセージの内容を控 えた上でいったんエラー画面を閉じて、設 定を中止してください。エラーの原因を下 記で確認し複合機本体と通信ボックスを 接続させてください。 ⇒ 225 ページ「画面にメッセージが表示 されたときは」

<mark>3</mark>【OK】を押す

#### 4 【全てのメニュー】、【初期設定】、 【ダイヤルトーン設定】を順に押す

キーが表示されていないときは、▼/▲を 押して画面を送ります。

#### 5 【検知する】を押す

設定を戻すときは、【検知しない】を選びま す。

### 6 🎧 を押して設定を終了する

スクモレ

ご使用の前に

調調

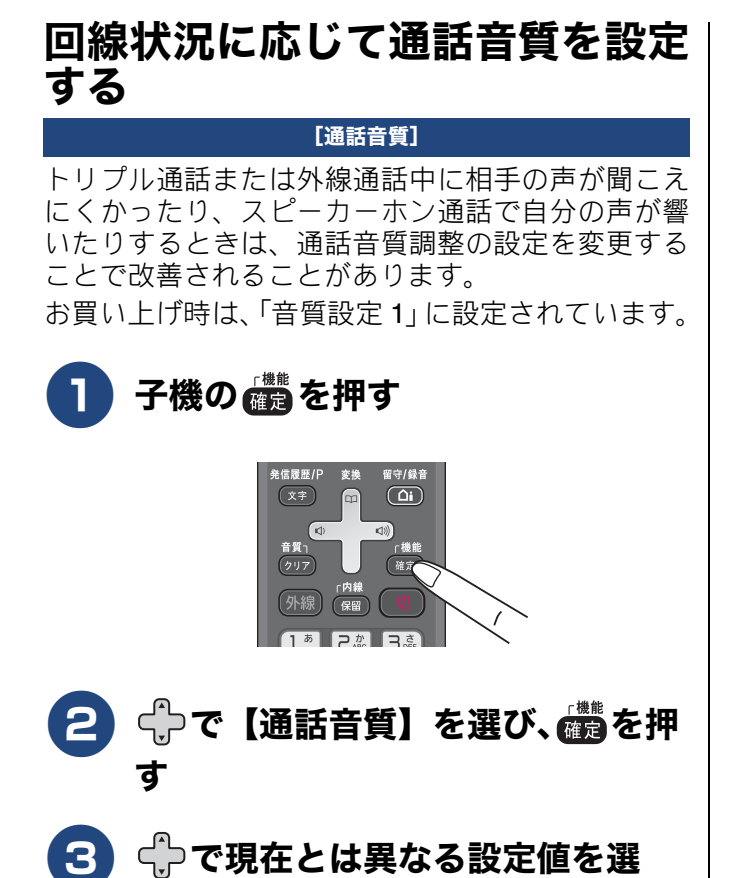

## び、(離判)を押す

設定後、声の響きかたを確認してください。 【音質設定 1】、【音質設定 2】、【音質設定 3】、 【音質設定 4】の順に設定を試みてください。

②【音質設定1】→【音質設定2】→【音質 設定3】→【音質設定4】へと変更するに 従って、自分の声が響かなくなり、相手 の声がはっきりしてきます。ただし、設 定値が大きいと、相手にはこちらの声が 聞こえにくいと感じることがあります。

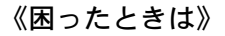

用の前に

匩

ĵĴ

語

刪

К

う

Р Л

電話帳

## 初期状態に戻す

設定した内容をお買い上げ時の状態に戻したり、登録した情報をすべて消去したりできます。本製品 には次の初期化メニューが用意されています。

- 機能設定リセット
- ネットワーク設定リセット
- 電話帳&ファクスリセット
- 全設定リセット

#### お願い

- 外線使用中は、初期化機能は実行できません。本製品を使用する操作が何も行われていないことを確認して初期化作業をしてください。
- ■【電話帳 & ファクスリセット】と【全設定リセット】を実行すると、メモリー内のファクスデータは 消去されます。実行前に未読のファクスがないかを確認してください。
   ⇒ 116 ページ「受信したファクスを画面で見る(みるだけ受信)」
   ⇒ 122 ページ「メモリー受信したファクスを印刷する」
- ■【電話帳 & ファクスリセット】と【全設定リセット】を実行すると、複合機本体電話帳の内容は消去 されるためご注意ください。あらかじめ電話帳リストを印刷しておくことをお勧めします。また、リ モートセットアップの[エクスポート]機能を使うと、電話帳の内容をパソコンに保存することがで きます。
  - ⇒135ページ「電話帳リストを印刷する」
  - ⇒ 136 ページ「パソコンを使って電話帳に登録する(リモートセットアップ)」
- 子機電話帳の内容は、いったん初期化すると元に戻すことができないのでご注意ください。また、子機電話帳単独では、リストを印刷したり、データを保存することはできないため、子機の電話帳データを残したいときは、いったん複合機本体に転送してください。 ⇒ 139 ページ「子機の電話帳を複合機本体に転送する」

留守番機

嘂

ח ת ו

### 目的別に初期化する

初期化を実行する前に、次ページの「初期化内容一覧」で、それぞれのメニューによって、どのような内容 が初期化されるのかを確認してください。不用意に初期化を行うと、登録した電話帳の内容や、保存してあ るファクスデータなど、大切なデータを意図せず失うことがあります。目的に合った初期化を正しく行って ください。 操作のしかたについては下記をご覧ください。

操作のしかたについては下記をこ見てたさい ⇒ 266 ページ「初期化のしかた」

● 各種機能の設定内容を初期化する 主に、「基本設定」や「初期設定」メニューから 変更した設定の内容を、お買い上げ時の状態に戻 します。

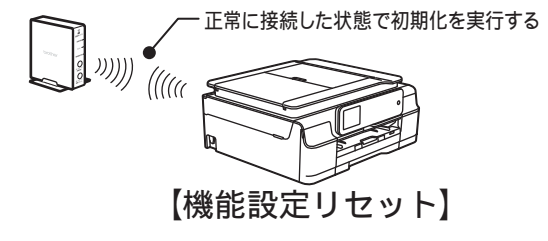

● ネットワークの設定内容を初期化する 無線 LAN アクセスポイントに接続して複合機本 体を無線LAN 端末として使用している状態から、 お買い上げ時の状態に戻します。無線 LAN 情報 が初期化されます。

単体で初期化を実行できる

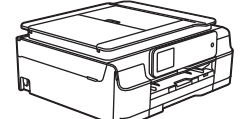

【ネットワーク設定リセット】

●電話/ファクスの通信記録および内容、電話帳情報を消去する 通信に関わる情報を、お買い上げ時の状態に戻し

通信に関わる情報を、お貝い上け時の状態に戻し ます。

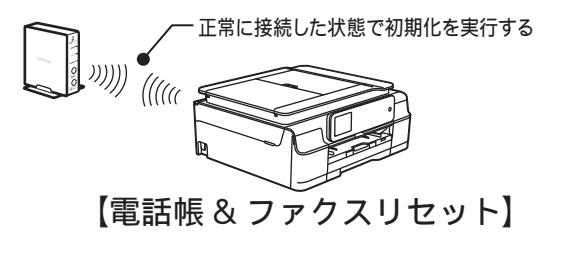

● すべての機能を初期化する

通信ボックスと複合機本体をお買い上げ時の状態に戻します。

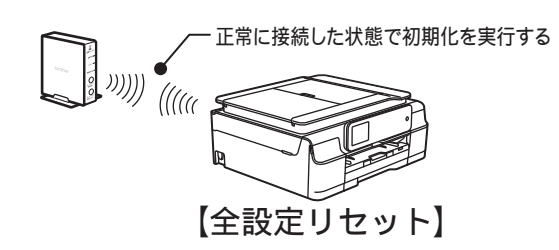

▶ 電話の発信記録を消去する

子機で行います。その個体のみに結果が反映されます。

単体で初期化を実行する

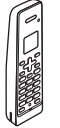

### 初期化内容一覧

|                               |              |                      |                       |             | )<br>第<br>に |
|-------------------------------|--------------|----------------------|-----------------------|-------------|-------------|
| 初期化機能(メニュー) 初期化される内容          | 機能設定<br>リセット | ネットワーク<br>設定<br>リセット | 電話帳 &<br>ファクス<br>リセット | 全設定<br>リセット | 「使用の        |
| 通信ボックスの各種機能の設定内容              | 0            |                      |                       | 0           |             |
| 複合機本体の各種機能の設定内容               | 0            |                      |                       | 0           | 電話          |
| 無線 LAN の設定内容                  |              | 0                    |                       | 0           |             |
| ファクスの発信元情報<br>(登録した名前 / 電話番号) |              |                      | 0                     | 0           |             |
| 複合機本体電話帳の内容<br>(グループダイヤルを含む)  |              |                      | 0                     | 0           | アクス         |
| 電話の発信履歴 (再ダイヤル機能を含む) *1       |              |                      |                       |             |             |
| 電話の着信履歴 <sup>*2</sup>         |              |                      | 0                     | 0           |             |
| ファクスの発信履歴、着信履歴                |              |                      | 0                     | 0           | 転           |
| 留守録転送の設定                      |              |                      | 0                     | 0           | 電           |
| 暗証番号(リモコンアクセス)                |              |                      |                       | 0           |             |
| 通信管理レポートの内容                   |              |                      | 0                     | 0           | ( 111)      |
| メモリーに保存されている音声デー<br>タ         |              |                      | 0                     | 0           | ·番機能        |
| メモリーに保存されているファクス<br>データ       |              |                      | 0                     | 0           | 留           |
| 通信待ちのファクスデータ                  | 0            |                      | 0                     | 0           |             |
| 録音した応答メッセージ                   | 0            |                      | 0                     | 0           | 1           |
| 録音した通話内容                      |              |                      | 0                     | 0           | ח<br>ת      |
| 子機電話帳の内容 <sup>*1</sup>        |              |                      |                       |             |             |

\*1 通信ボックスや複合機本体の操作では初期化できません。子機単体で初期化する必要があります。 \*2 電話の着信履歴は、複合機本体で消去しても子機には残ります。

**デジカメプリント** 

### 初期化のしかた

初期化は、通信ボックスと複合機本体が正常に接続されている状態で行ってください。

#### お願い

■本製品をパソコンに無線 LAN 接続している場合は、次の初期化メニューを実行すると、無線 LAN の 設定がすべてリセットされます (⇒ 265 ページ)。

- ネットワーク設定リセット
- 全設定リセット
- この場合は、初期化後、無線 LAN の設定を再度行ってください。

⇒かんたん設置ガイド

#### 複合機本体

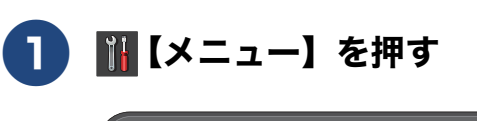

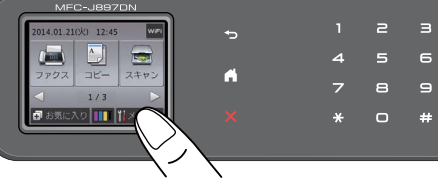

2 【接続確認】を押す 通信ボックスとの接続が正常かどうかを確

通信が少少人との接続が正常がとうかを唯 認します。

【通信ボックスとの接続は正常です】と表示されれば問題ありません。次の手順に進みます。

接続に問題がある場合や、設定中に接続エ ラーが出た場合は、メッセージの内容を控 えた上でいったんエラー画面を閉じて、設 定を中止してください。エラーの原因を下 記で確認し複合機本体と通信ボックスを 接続させてください。 ⇒ 225 ページ「画面にメッセージが表示 されたときは」

- <mark>3</mark>【OK】を押す
- 4 【全てのメニュー】、【初期設定】、 【設定リセット】を順に押す

キーが表示されていないときは、▼/▲を 押して画面を送ります。

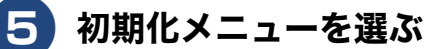

- •機能設定リセット
- ネットワーク設定リセット
- 電話帳&ファクスリセット
- 全設定リセット

初期化していいかどうかを確認するメッ セージが表示されます。

#### 6【はい】を押す

【再起動しますか?実行する場合は[はい]を 2秒間押してください キャンセルする場合は [いいえ]を押してください】と表示されます。 ⇒手順 7 へ

### 7 【はい】を 2 秒以上押す

初期化が終わると、複合機本体が自動的に 再起動します。待ち受けまたは時計設定の 画面になるまで触らずにお待ちください。

初期化後、【全設定リセットできません】と いうメッセージが表示された場合は、通信 ボックスの初期化に失敗しました。 この場合は、通信ボックス単体で初期化し てください。 ⇒ 267 ページ「通信ボックスで全設定リ セットする」

#### 通信ボックスで全設定リセットする 子機の電話帳 / 履歴を消去する 複合機本体での初期化後、【全設定リセットできませ 子機電話帳の内容、発信履歴、着信履歴を消去しま ん】とメッセージが表示された場合には、下記の手 す。 順で初期化してください。 化できません。 通信ボックスの電源プラグと電話機 🛿 子機の電話帳や履歴を削除しても、複合機本体 コードの両端4箇所がすべてしっ には反映されません。 かりとつながっていることを確認す 〕通信ボックス背面の全設定リセット ボタンを、先の細いピンのようなも 【個人情報 消去?/ 1. スル 2. シナイ】 ので5秒以上押す と表示されます。 通信ボックス前面のランプが3つとも点滅 し始めるのを目安にしてください。点滅が 2 (1\*)を押す 始まったらボタンからピンを離してくださ 【全て消去?/ 1. スル 2. シナイ 番号 を入力】と表示されます。 全設定 リセット 3) □ を押す Ó 情報が消去されます。 4 3つのランプの点滅が止まり、しばらくの 💵 を押して操作を終了する あいだ点灯・点滅を繰り返します。1分ほ ど経過すると複合機本体との無線信号の 交換が始まり、続いて自動的に「回線種別 設定」が始まります。 通信ボックスが回線種別を認識し、設定で きると「回線状態ランプ」が点灯し、複合 機本体と正常に接続できると「無線電波状 態ランプ」が点灯します。 「無線電波状態ランプ」が点灯しないとき は、通信ボックスの初期化をいったん中止 し、下記をご覧になって、複合機本体と通 信ボックスを接続させてください。 ⇒ 258 ページ「通信ボックスとの接続を 確認する」 その後、再度通信ボックスの初期化を行っ てください。 通信ボックスの「エラーランプ」が 消灯し、「無線電波状態ランプ」が 点灯していることを確認する 通信ボックスが初期化できました。引き続 き複合機本体の【全設定リセット】を実行 し、複合機本体を初期化してください。 「回線状態ランプ」が消灯しているときは、 回線種別設定を行ってください。 ⇒ 34 ページ「回線種別を設定する」

る

610

3

調問 К う Ρ D 電話帳

ご使用の前に

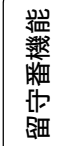

뎷

勺

## こんなときは

#### 最新のドライバーやファームウェ アをサポートサイトからダウン ロードして使うときは

最新のドライバーやファームウェアのダウンロード は、弊社サポートサイト(ブラザーソリューション センター)の「ソフトウェアダウンロード」から行っ てください。詳しい手順は、サポートサイトに記載 されています。

http://support.brother.co.jp/

ダウンロードおよびインストールする際は、サポー トサイトに記載されている注意や利用規約、制約条 項をよくお読みください。また、以下の注意もお守 りください。

#### 重要

- ■ファームウェアを更新する際は、通信ボックス と複合機本体が正常に接続している状態で 行ってください。
- ファームウェアを更新する際には、製品が動作 中でないこと、メモリーに使用中のデータが 残っていないことなどの条件や、製品に残され ていた履歴が削除されるなどの制約がありま す。ソフトウェアダウンロードページにある、 ファームウェア更新時の注意事項を読んでよ くご理解いただいた上で、条件に従って更新作 業をお進めください。

#### お願い`

- ダウンロードするドライバーやファームウェアの製品名は、本製品の操作パネル上で確認して、正しく選択してください。
- ダウンロードするドライバーやファームウェアの対応 OS は、パソコンの取扱説明書などで確認して、正しく選択してください。

本製品のファームウェアのバージョン を調べるには

本製品の現在のファームウェアのバージョンを調べることができます。

▓【メニュー】を押す

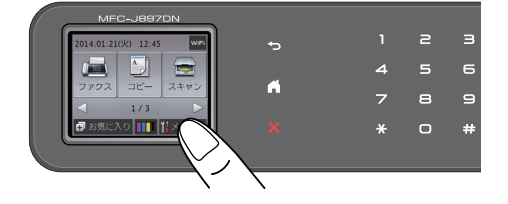

2 【全てのメニュー】、【製品情報】、 【ファームウェアバージョン】を順 に押す

> キーが表示されていないときは、▼/▲を 押して画面を送ります。

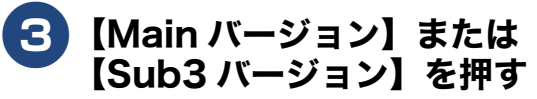

4 🚹 を押して確認を終了する

### 子機を増設する / 登録抹消する

#### [子機増設モード]

別売りの増設子機をご使用いただくときに必要な設定です。設定終了後、増設した子機が使えるようになります。MFC-J827DWN/J897DWN は2台、MFC-J827DN/J897DN は3台の子機を増設することができます。付属の子機とあわせ、本製品で使用できる子機は最大4台です。 使用していた子機を廃棄する場合は、本製品でいっ

にためすべての子機の登録を抹消します。その後、残 す子機であらためて増設の設定を行ってください。

増設 / 抹消の操作方法については、増設子機(別売 り)の取扱説明書をご覧ください。 増設子機の取扱説明書は、サポートサイト(ブラ ザーソリューションセンター)(http:// support.brother.co.jp/)からダウンロードできます。

 

 増設子機(BCL-D120K-BK(黒)、BCL- D120K-WH(白))は別売りです。本製品をお 買い上げの販売店または弊社ダイレクトクラブ でお買い求めください。
 ⇒ 319ページ「消耗品などのご注文について」

Ø BCL-D120K-BK、BCL-D120K-WH 以外の子機 は増設することができません。子機の型番の調 べ方は下図をご覧ください。

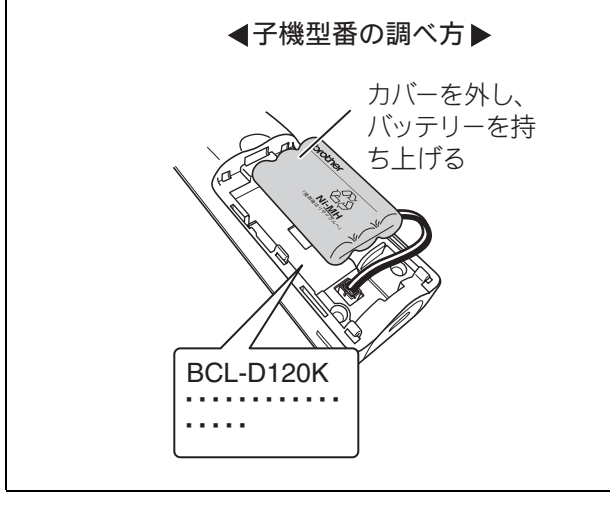

### 停電になったときは

本製品は AC 電源を必要としているため、停電時は 複合機本体、通信ボックス、子機のすべてが使用で きなくなります。 停電した場合に、保持または消去されるデータは以

停電しに場合に、保持または消去されるテータは以 下のとおりです。

| 停電になっても消去<br>されないデータ  | 電話帳 (複合機本体 / 子機) 、<br>各種登録および設定内容、<br>着信履歴 (子機)、発信履歴<br>(複合機本体 / 子機) |
|-----------------------|----------------------------------------------------------------------|
| 停電が数時間続くと<br>消去されるデータ | 着信履歴 (複合機本体)、通<br>信管理レポート、受信メモ<br>リー文書、録音されたメッ<br>セージ、送信メモリー文書       |

#### 複合機本体のデータ保持のしくみ

本製品は、通信ボックスと子機にバッテリーを搭載しています。そのため、停電になっても数時間はデータを保持しておくことができます。複合機本体にはバッテリーを搭載していないので、「停電が数時間続くと消去されるデータ」であっても、停電直後に消去されてしまいます。しかし、停電が回復して接続再開後2分半で、バッテリーを持つ通信ボックスとデータを共有しあうため、通信ボックスのバッテリーによって保持しているデータは復活します。

- ② 日付と時刻は設定し直してください。
   ⇒ 35 ページ「日付と時刻を設定する」
- 停電によって消去されたデータを復活させることはできません。
- 通話中やファクスの送受信中に停電になったときは、通信は切断されます。

留守モード時、メッセージを録音中に停電になったときは、録音中の内容は保存されません。

調調

К

アク

帳

電話中

裫

番機

守留

ת

П

デジカメプリント

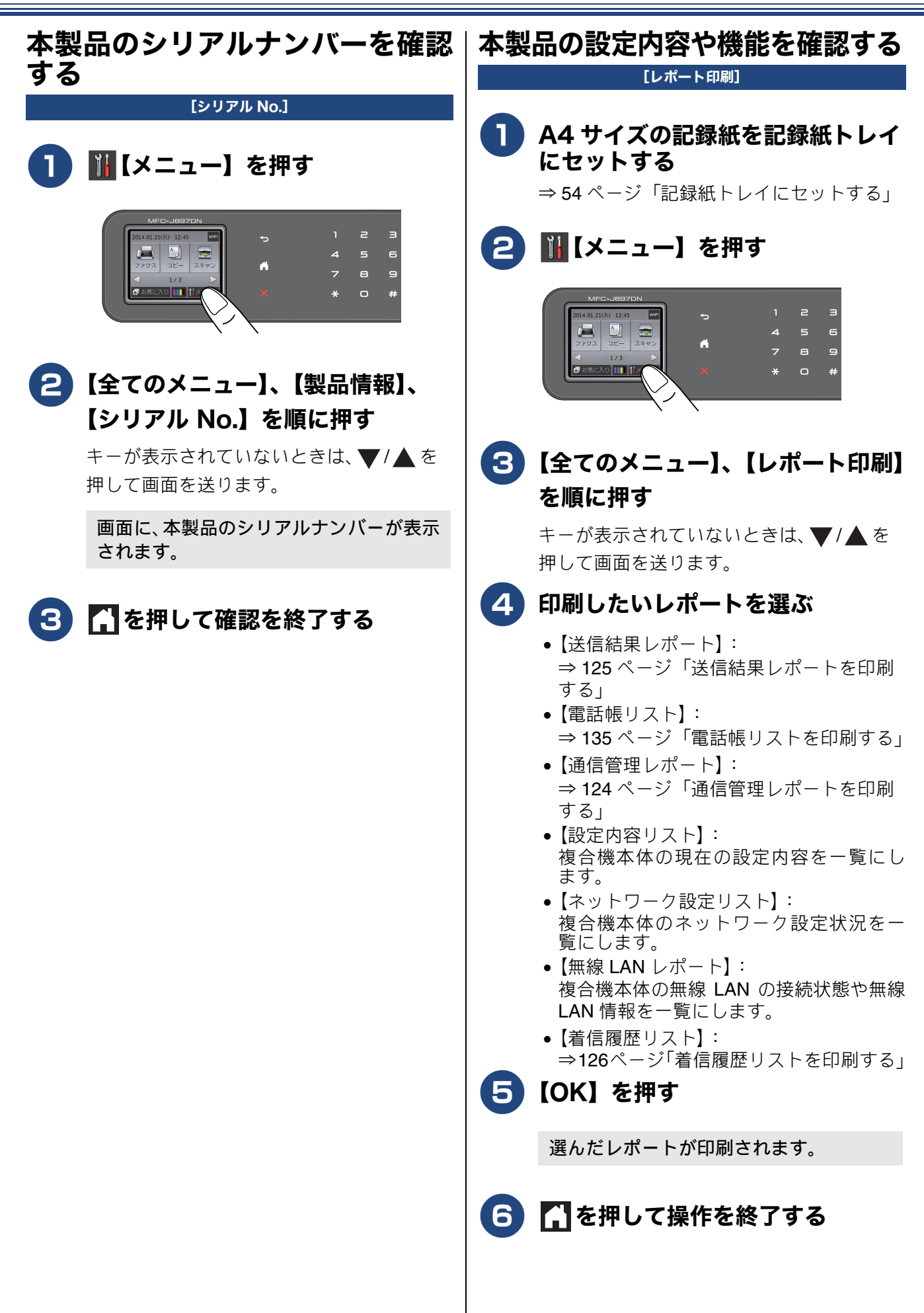

ご使用の前に

調調

К

ファク

電話帳

番機能

留山

### 本製品を輸送するときは

引っ越しや修理などで本製品を輸送するときは、次 の点に注意してください。

- 電話機コードや USB ケーブルは本製品から取り 外してください。
- インクカートリッジはすべて抜き取り、お買い上 げ時にセットされていた保護部材を取り付けて ください。

保護部材がない場合は、何も装着していない状態 で輸送してください。

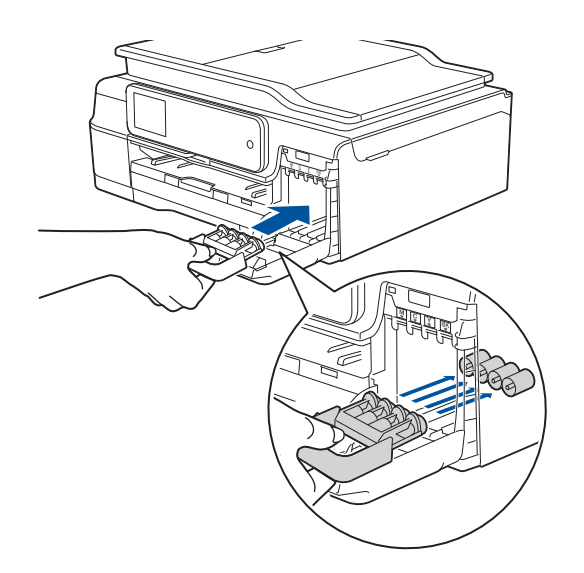

#### 重要

■ 保護部材の突起(1)をカートリッジのセット 部内壁の溝(2)にしっかり差し込んでください。確実にセットされていないと輸送時のイン ク漏れの原因となります。

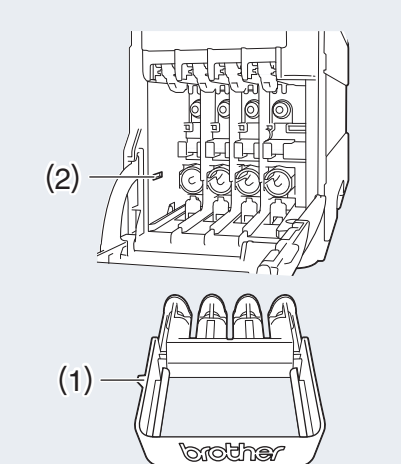

### 本製品を廃棄するときは

本製品を廃棄するときは、設定した内容や発信・着 信履歴、メモリー内のファクスデータなど、保存さ れているすべての情報を消去し、お買い上げ時の状 態に戻してください。

⇒ 263 ページ「初期状態に戻す」

また、子機には充電式ニッケル水素電池が組み込ま れています。本製品を廃棄するときは、組み込まれ ている電池は取り外して、充電式電池リサイクル協 力店または弊社回収拠点にお持ちください。貴重な 資源を守るためにご協力ください。

子機のバッテリーの取り外しかたおよびリサイクルについて詳しくは、下記をご覧ください。

⇒205 ページ「子機のバッテリーを交換するときは」

本製品を廃棄する場合は、使用される環境により処 理方法が異なります。

事業所:産業廃棄物処理業者に委託してください。 またはブラザーホームページを参照してください。 一般家庭:小型家電リサイクル法に基づいて収集を 実施している市町村にお住まいの方は、「小型家電回 収市町村マーク」を表示している市町村の窓ロや、 「小型家電認定事業者マーク」を表示している事業者 に引き渡してください。また、市町村の小型家電リ サイクルの対象となっていない家電製品について は、従来どおり、お住まいの市町村の廃棄方法に従っ て廃棄してください。対象日品目や回収方法に関す る詳しい情報は、お住まいの市町村におたずねくだ さい。

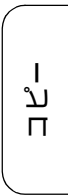

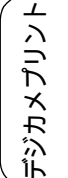

#### Memo

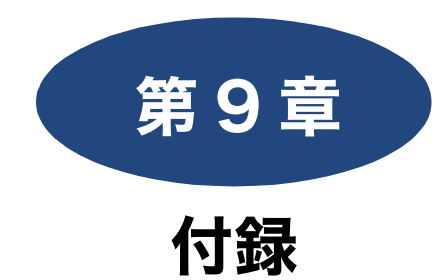

| 文字の入力方法 27              | 4      |
|-------------------------|--------|
| 複合機本体                   | 4      |
| 入力画面例                   | 4      |
| ひらがな / カタカナキーの文字の割り当て   | 4      |
| 機能キーの使いかた               | 5      |
| 入力制限(入力できる文字の種類や文字数) 27 | 5      |
| 入力例27                   | 5      |
| 子機                      | 6      |
| 文字の割り当て27               | 6      |
| 文字の入れかた(機能キーの使いかた) 27   | 6      |
| 入力制限(入力できる文字の種類や文字数)    | 7      |
| 入力例27                   | 7      |
|                         | ~      |
| 機能一覧                    | 8      |
| 複合機本体27                 | 8      |
| ファクスボタン <b>27</b>       | 8      |
| コピーボタン28                | 0      |
| スキャンボタン28               | 2      |
| デジカメプリントボタン28           | 4      |
| クラウドボタン28               | 6      |
| レーベルプリントボタン(MFC-J897DN/ |        |
| J897DWN のみ)             | 6      |
| 年賀状アプリボタン               | 6      |
| お気に入りボタン                | 6      |
| Wi-Fi 設定用ボタン            | 6      |
| インクボタン                  | 7      |
| メニューホタン                 | 7      |
| 全てのメニューホタン28            | 8      |
| 子機                      | 5      |
| 電話帳ボタン29                | 5      |
| 機能ボタン                   | 5      |
| 仕様                      | 7      |
| 使用環境                    | 4      |
|                         |        |
| 用語解説                    | 5      |
| 索引                      | 7      |
| 関連制品のご家内 31             | Л      |
| 内廷衣田のC未FJ01             | т<br>Л |
|                         | 4      |
| 消耗品31                   | 4      |
| インクカートリッジ31             | 4      |
| 専用紙・推奨紙31               | 4      |
| その他31                   | 4      |
| リモコンアクセスカード31           | 5      |
| 子機操作早見表                 | 7      |

ご使用の前に

調

ファクス

電話帳

留守番機能

ח ת ו

は | 「デジカメプリント

こんなときは

付録

273

## 文字の入力方法

発信元登録、電話帳の登録などでは、画面に表示されるキーボードや、操作パネル上のダイヤルボタンを 使って文字を入力します。入力できる文字は、メニューによって異なります。

### 複合機本体

ひらがなおよびカタカナは、【あ】など代表するキーを繰り返し押して、そのキーに割り当てられた文字を 順に表示させます。

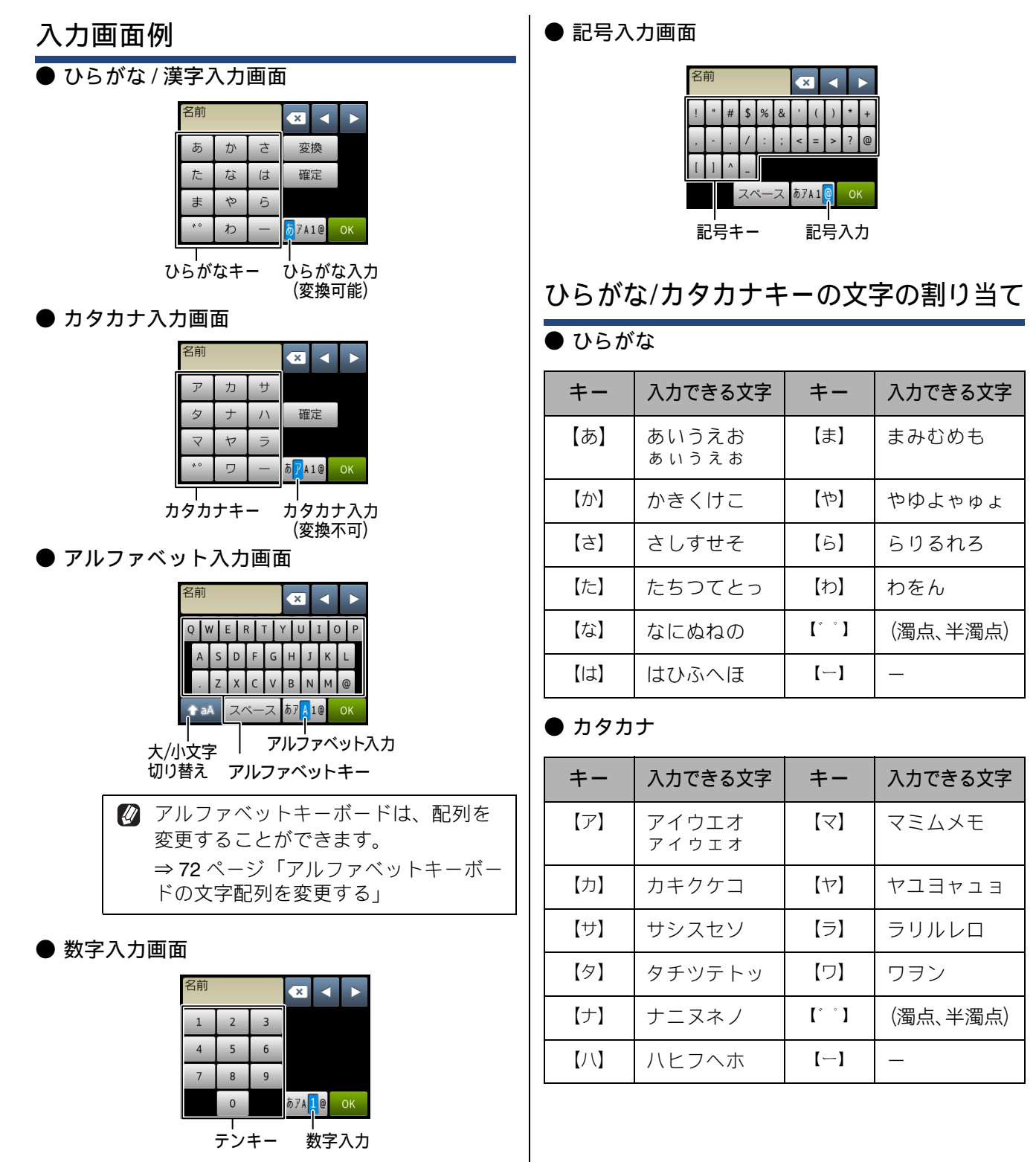

#### 機能キーの使いかた

下のキーを使って行います。

| +-                | 内容                                                                                              |
|-------------------|-------------------------------------------------------------------------------------------------|
| ×                 | 文字を消去します。                                                                                       |
|                   | カーソルを左に戻します。                                                                                    |
|                   | カーソルを右に移動します。<br>同じキーで続けて入力する場合には、<br>▶ を押します。                                                  |
| 【変換】              | ひらがなを漢字に変換します。                                                                                  |
| 【確定】              | 入力した文字を確定します。                                                                                   |
| <b>↑</b> aA       | 大文字と小文字を切り替えます。                                                                                 |
| 【スペース】            | スペースを挿入します。                                                                                     |
| 【あア A1@】<br>【A1@】 | 入力できる文字の種類を切り替えま<br>す。押すたびに<br>カタカナ→アルファベット→数字→記<br>号→ひらがな、または、数字→記号→<br>アルファベット<br>の順で切り替わります。 |

変換範囲を変更することはできません。

#### 入力制限 (入力できる文字の種類や文字数)

| 項目                  | ひらがな<br>・漢字 | カタカナ | 英字 ·<br>数字 ·<br>記号 | 入力<br>文字数 |
|---------------------|-------------|------|--------------------|-----------|
| 電話番号・<br>ファクス<br>番号 | ×           | ×    | ○ *1               | 20        |
| 読み仮名                | ×           | 0    | 0                  | 16        |
| 名前 <sup>*2</sup>    | 0           | 0    | 0                  | 10        |

\*1 電話帳での電話番号入力時は、0 ~ 9、「\*」、「#」、 ポーズ(約3秒の待ち時間)のみ入力できます。 ポーズは【ポーズ】で入力します。入力したポーズ は画面に「p」で表示されます。 発信元登録での電話番号入力時は0~9、「+」(先 頭のみ)、スペースのみ入力できます。ハイフンは入 力できません。

\*2 発信元登録では、16 文字まで入力できます。

∅ 漢字は JIS 第一水準および第二水準に対応して います。

#### 入力例

例:「鈴木エリ」と入力する場合

| 操作のしかた       | 画面表示                                     |
|--------------|------------------------------------------|
| 【さ】を3回押す     | ¢                                        |
| ▶ を1回押す      | す                                        |
| 【さ】を3回押す     | すす                                       |
| 【゛°】を1回押す    | ਰਰਾਂ                                     |
| 【か】を2回押す     | すずき                                      |
| 【変換】を1回押す    | スズキ<br>すずき<br>鈴木<br>※画面に変換候補が表示さ<br>れます。 |
| 【鈴木】を押す      | 鈴木                                       |
| 【あアA1@】を1回押す | ※入力できる文字の種類が<br>「カタカナ」に替わります。            |
| 【ア】を4回押す     | 鈴木工                                      |
| 【ラ】を2回押す     | 鈴木エリ                                     |

調話

アクス 

電話帳

留守番機能

L ת П

### 子機

ダイヤルボタンを使って文字や数字を入力します。子機で入力できる文字は、ひらがな、カタカナ、漢字、 アルファベット、数字、記号です。

#### 文字の割り当て

| +-                                | ひらがな                                                | カタカナ                                                                      | 英・数字                                                                                   |
|-----------------------------------|-----------------------------------------------------|---------------------------------------------------------------------------|----------------------------------------------------------------------------------------|
| 1 *                               | あいうえお<br>ぁぃぅぇぉ                                      | アイウエオ<br>アイウエオ<br>アイウエオ<br>アイウエオ                                          | 1                                                                                      |
|                                   | かきくけこ                                               | カキクケコ<br><sup>カキクケコ</sup>                                                 | abcABC2<br><b>abcABC2</b>                                                              |
| ∃ <sup>€</sup>                    | さしすせそ                                               | サシスセソ<br><sup>サシスセソ</sup>                                                 | defDEF3<br><b>defDEF3</b>                                                              |
|                                   | たちつてとっ                                              | タチツテトッ<br><sup>タチツテトッ</sup>                                               | ghiGHI4<br><b>ghiGHI4</b>                                                              |
| 5 JKL                             | なにぬねの                                               | ナニヌネノ<br><sup>ナニヌネノ</sup>                                                 | jkIJKL5<br><b>jkIJKL5</b>                                                              |
| (G IB MNO                         | はひふへほ                                               | ハヒフへホ<br>//ヒフヘホ                                                           | mnoMNO6<br><b>mnoMNO6</b>                                                              |
| (7 <sup>±</sup> <sub>PQRS</sub> ) | まみむめも                                               | マミムメモ<br><sub>マミムメモ</sub>                                                 | pqrsPQR<br>S7<br><b>pqrsPQRS7</b>                                                      |
|                                   | やゆよ<br>ゃゅょ                                          | ヤユヨ<br>ャユョ<br><sup>モユヨ</sup><br><sup>モユヨ</sup>                            | tuvTUV8<br>tuvTUV8                                                                     |
|                                   | らりるれろ                                               | ラリルレロ<br><sup>ラリルレロ</sup>                                                 | w x y z W X Y<br>Z 9<br><b>wxyzWXYZ9</b>                                               |
|                                   | わをん―                                                | ワヲン—<br><sup>ワヲン-</sup>                                                   | 0<br>0                                                                                 |
|                                   | N 0                                                 | °° - ( ) / &                                                              | — () ∕&<br>-()/&                                                                       |
| (# <sup>292</sup> )               | (空白) ! ?<br>@ # * + \$ %<br>., "":;=<br><> []<br>、。 | (空白) ! ?<br>@#*+\$%<br>., "':;_=<br><>[]<br>空白)??@#*+\$<br>%.,"':;_=<>[]^ | (空白) ! ?<br>@#*+\$%<br>., "':;<br>=<>[]<br>空白 <sup>°</sup> !?@#*+\$<br>%.,"':;_=<>[]^。 |

#### 文字の入れかた(機能キーの使いかた)

電話番号や文字は以下の操作で入力します。

| したいこと                                       | 操作のしかた                                                                                                    |
|---------------------------------------------|----------------------------------------------------------------------------------------------------|
| 入力文字の種類<br>を切り替える                           | <sup>全課選</sup> を押す<br>押すたびに<br>風アルファベット/数字→<br>図カタカナ→ 図ひらがなの順<br>で切り替わります。                                  |
| 文字・記号を入れ<br>る                               | [D <sup>か</sup> ~9 <sup>b</sup> / <sub>wx</sub> )、(# <sup>BD</sup> / <sub>L+→</sub> )、(# <sup>BD</sup> )を押す |
| 電話番号に「ポー<br>ズ」 (約 <b>3</b> 秒の待<br>ち時間) を入れる | <sup>発識選選/P</sup> を押す<br>文字                                                                                 |
| 未確定のひらが<br>なを漢字に変換<br>する                    | <sub>変換</sub><br>全押す                                                                                        |
| 文字を削除する                                     | ●を押して削除したい文字ま     でカーソルを移動し、 <sup>     貫</sup> を押     す                                                     |
| 文字を変更する                                     | ●を押して変更したい文字ま     でカーソルを移動し、文字を削     除して入力し直す                                                               |
| 文字確定後に<br>カーソルを戻し<br>て文字間に1つス<br>ペースを入れる    | (#闘)を1回押す                                                                                                   |
| 文字確定後、次の<br>文 字 の 前 に ス<br>ペースを入れる          | ●を押す(1スペース入力の     場合のみ #     ■     1 回押しも有効)                                                                |
| 記号を入力する                                     | 入力したい記号キー(米駅 また<br>は (#) を押して記号を選ぶ                                                                          |
| 同じキーで続け<br>て文字を入力す<br>る                     | ← を押して、カーソルを1文   字分移動させて入力する                                                                                |
| 入力した内容を<br>確定させる                            | <sup>「機能</sup><br>確定<br>を押す                                                                                 |

### 入力制限 (入力できる文字の種類や文字数)

| 項目 |          | ひらがな<br>カタカナ | カタカナ | 英字・<br>数字・<br>記号 | 入力<br>文字数 |
|----|----------|--------------|------|------------------|-----------|
|    | 電話番<br>号 | ×            | ×    | ○ <sup>*1</sup>  | 20 文字     |
| 記書 | 名前       | 0            | 0    | 0                | 10 文字     |
|    | 読みが<br>な | ×            | 0    | 0                | 16 文字     |

<sup>\*1</sup> 電話帳での電話番号入力時は、0 ~ 9、\*、#、ポー ズ(約 3 秒の待ち時間)のみ入力できます。

ポーズは (文字) で入力します。入力したポーズは画面に「P」で表示されます。

## 入力例

| 例:「鈴木 マーク」と入れ                                                                           | 力する場合                 |
|-----------------------------------------------------------------------------------------|-----------------------|
| 操作のしかた                                                                                  | 画面表示                  |
| *<br>文字<br>を押して、ひらがな<br>入力モードにする                                                        |                       |
| ∃診を3回押す                                                                                 | <u>†</u>              |
| - ← を1回押す                                                                               | <u>†</u>              |
| ∃驘を3回押す                                                                                 | <u> </u>              |
| ★罰を1回押す                                                                                 | <u> </u>              |
| <b>2</b> 歳を2回押す                                                                         | すずき                   |
| 希望の漢字が表示されるま<br><sup>変換</sup><br>で、<br>を繰り返し押す<br>(上を押すと前の候補に戻<br>り、下を押すと次の変換候<br>補に進む) | 鈴木<br>スズキ<br>鱸<br>すずき |
| 「 <sup>機能</sup><br>確定 <sup></sup> を押す                                                   | 鈴木                    |
| ☆を1回押す     (または #     #     を1回押す)                                                      | 鈴木                    |
| <sup>翻歴ア</sup> を押して、カタカナ<br>入力モードにする                                                    | 鈴木                    |
|                                                                                         | 鈴木                    |
| □"を4回押す                                                                                 | 鈴木 マ <u>ー</u>         |
| 2歳を3回押す                                                                                 | 鈴木 マー <u>ク</u>        |
| 「 <sup>機能</sup> を押す<br>(内容が確定され、読み仮<br>名の編集画面が表示され<br>る)                                | スズキマーク_               |

こんなときは | デジカメプリント|

ご使用の前に

調問

ファクス

電話帳

留守番機能

ח ת ו

付

# 機能一覧

複合機本体の操作パネルやタッチパネル上のボタン、子機の操作ボタンを押して設定できる内容や機 能は次のとおりです。それぞれ画面のメッセージに従って操作してください。

### 複合機本体

#### ファクスボタン

待ち受け画面の

| 設定項目   |     |           | 機能説明                                      | (                                                                         | 参照                               |         |
|--------|-----|-----------|-------------------------------------------|---------------------------------------------------------------------------|----------------------------------|---------|
|        | 再ダ  | イヤル / ポーズ | 直前に送信した相手先にダイヤ<br>と、再ダイヤルからポーズボタ<br>わります。 | 直前に送信した相手先にダイヤルします。電話番号を入力し始める<br>と、再ダイヤルからポーズボタン(約3秒の待ち時間の入力)に変<br>わります。 |                                  | 95 ページ  |
|        | 電話  | 帳         | 電話帳から登録している<br>ファクス番号を呼び出した               | <b>へ</b> (検                                                               | 索)                               | 102 ページ |
|        |     |           | り、電話帳にファクス番号を<br>登録します。                   | 設定                                                                        | 電話帳登録/グループ登<br>録/変更/消去/子機に<br>転送 | 130 ページ |
|        |     |           |                                           | 送信先に                                                                      | 設定                               | 102 ページ |
|        | 履歴  |           | 発信 / 着信履歴 <sup>*2</sup> を表示しま<br>す。       | ノま 設定 電話帳に登録                                                              |                                  | 132 ページ |
|        |     |           |                                           | 送信先に                                                                      | <br>L設定                          | 101 ページ |
| 6信 *1  |     | ファクス画質    | 送信時の画質を一時的に設<br>定します。                     | <b>標準</b> /ファイン/スーパーファイ<br>ン/写真                                           |                                  | 103ページ  |
| マクス涼   |     | 原稿濃度      | 原稿に合わせて濃度を一時<br>的に設定します。                  | <b>自動</b> /濃                                                              | €<∕薄く                            | 103 ページ |
| L<br>L |     | 同報送信      | 複数の相手先に同じ原稿を                              | 番号追                                                                       | 番号追加                             |         |
|        |     |           | 立りよう。                                     | Ц                                                                         | 電話帳から選択                          | 109 ページ |
|        | 更   |           |                                           |                                                                           | 検索して選択                           |         |
|        | 設定変 | みてから送信    | 画面でファクスの内容を確<br>認してから送信します。               | する/ <b>し</b>                                                              | っない                              | 99ページ   |
|        |     | カラー設定     | 相手にモノクロ / カラーのど<br>ちらで送るかを設定します。          | <b>モノクロ</b> /カラー                                                          |                                  | 96 ページ  |
|        |     | 海外送信モード   | 海外にファクスを送るとき<br>に設定します。                   | する/しない                                                                    |                                  | 107 ページ |
|        |     | 履歴        | 発信/着信履歴 <sup>*2</sup> を表示しま               | 送信先に                                                                      |                                  |         |
|        |     |           | 9。                                        | 設定                                                                        | 電話帳に登録                           | -       |

|                   | 設   | 定項目           | 機能説明                                | 設定内容<br>(太字:初期設定値)                                                         | 参照               |                  |
|-------------------|-----|---------------|-------------------------------------|----------------------------------------------------------------------------|------------------|------------------|
|                   |     | 電話帳           | 電話帳から登録している<br>ファクス番号を呼び出した         | (検索)                                                                       | 102 ページ          | 目の目              |
|                   | 変更  |               | り、電話帳にファクス番号を<br>登録します。             | 設定<br>電話帳登録/グループ<br>録/変更/消去/子様<br>転送                                       | プ登<br>後に 130 ページ | 〔<br>〔<br>〕<br>〕 |
| 信*1               | 設定  |               |                                     | 送信先に設定                                                                     | 102 ページ          |                  |
| クス送               | ШШ  | 設定を保持する       | 変更した以下の設定を保持です<br>ファクス画質・原稿濃度・みて    | きます。<br>こから送信・カラー設定                                                        | 106 ページ          | 電話               |
| Г<br>Г            |     | 設定をリセッ<br>トする | 設定をお買い上げ時の状態に                       | 戻します。                                                                      | 106 ページ          |                  |
|                   | お気  | ≤が<br>ラ 95ページ | 777                                 |                                                                            |                  |                  |
|                   |     |               | 受信したファクスの一覧を表示                      | 示します。画面で閲覧ができます。                                                           |                  |                  |
| 受信                | ファク | <sup>*1</sup> | 印刷/消去                               | 全て印刷(新着ファクス)/<br>全て印刷(既読ファクス)/<br>全て消去(新着ファクス)/<br>全て消去(既読ファクス)            | 116 ページ          | 日報               |
| 電話帳 <sup>*1</sup> |     |               | 電話帳から登録しているファクス番号を呼び出した             | 🔍 (検索)                                                                     | 102 ページ          |                  |
|                   |     |               | り、电話岐にファクス番号を登録します。                 | <ul> <li>設定</li> <li>電話帳登録/グループ</li> <li>録/変更/消去/子様</li> <li>転送</li> </ul> | プ登<br>後に 130 ページ | 能                |
|                   |     |               |                                     | 送信先に設定                                                                     | 102 ページ          | をときまた。           |
| 履歴                | *1  |               | 発信 / 着信履歴 <sup>*2</sup> を表示しま<br>す。 | 設定電話帳に登録                                                                   | 132ページ           | 日間               |
|                   |     |               |                                     | 送信先に設定                                                                     | 101 ページ          |                  |

\*1 みるだけ受信をするように設定しているときにのみ表示されるメニューです。みるだけ受信をしない場合は、 励のあと、【ファクス送信】の次階層のメニューが直接表示されます。

\*2 ナンバー・ディスプレイ機能の契約をしている場合は、着信履歴に電話番号が表示されます。(本製品の電話 帳に名前が登録されている場合、その名前も表示)

\*3 送信先の入力を始めると表示されます。お気に入り登録をしたいときは、先に登録したい内容に設定変更し てからこのボタンを押してください。

ا لا

Π

镊

### コピーボタン

待ち受け画面の ()) を押して表示される画面の右上にある (設定変更) を押すと、コピーおよび関連する 各種の設定ができます。

|      | 設定項目               | 機能説明                                                                | 。<br>(太字                                                                 | 参照                                                                              |        |  |
|------|--------------------|---------------------------------------------------------------------|--------------------------------------------------------------------------|---------------------------------------------------------------------------------|--------|--|
|      | ピー画質 <sup>*1</sup> | 印刷品質に合わせて設定しま<br>す。                                                 | 高速/ <b>標準</b> /高                                                         | 157ページ                                                                          |        |  |
| 記    | 録紙タイプ              | 記録紙トレイにセットした記録<br>紙に合わせて設定します。                                      | <b>普通紙</b> /インク<br>ブラザー BP71<br>OHP フィルム                                 | 'ジェット紙/<br>光沢/その他光沢/                                                            | 157ページ |  |
| 記    | 録紙サイズ              | 記録紙トレイにセットした記録<br>紙に合わせて設定します。                                      | <b>A4</b> / A5 / B5<br>2L 判/ L 判                                         | /ハガキ/                                                                           | 157ページ |  |
| 拡    | 大 / 縮小             | コピーしたいサイズに合わせて                                                      | 等倍 100%                                                                  | _                                                                               |        |  |
|      |                    |                                                                     | 拡大                                                                       | 240% L 判 ⇒ A4<br>204%八ガキ ⇒ A4<br>141% A5 ⇒ A4<br>115% B5 ⇒ A4<br>113% L 判 ⇒ 八ガキ |        |  |
|      |                    |                                                                     | 縮小                                                                       | 86% A4 ⇒ B5<br>69% A4 ⇒ A5<br>46% A4 ⇒ 八ガキ<br>40% A4 ⇒ L 判                      | 157ページ |  |
|      |                    |                                                                     | 用紙に合わせ<br>る                                                              | _                                                                               |        |  |
|      |                    |                                                                     | カスタム<br>(25 - 400%)                                                      | 25 - 400 ( <b>100</b> )                                                         |        |  |
|      | ピー濃度               | 原稿に合わせて設定します。                                                       | - 2 / - 1 / 0                                                            | ) / + 1 / + 2                                                                   | 158ページ |  |
| ス    | タック/ソート            | 複数部コピーするときに、ペー<br>ジごとにまとめるか一部ごとに<br>まとめるかを設定します。                    | スタックコピー                                                                  | ・/ソートコピー                                                                        | 160ページ |  |
|      | イアウト コピー           | 2枚または4枚の原稿を1枚の<br>用紙に割り付けてコピーした<br>り、1枚の原稿を複数枚に分割、<br>拡大してコピーします。   | <b>オフ (1in1)</b> /<br>(ヨコ長) / 2ir<br>(タテ長) / 4in<br>(2x1) / ポスタ<br>(3x3) | 2in1(タテ長)/2in1<br>n1(ID カード)/4in1<br>1(ヨコ長)/ポスター<br>7-(2x2)/ポスター                | 161ページ |  |
| 両    | 面コピー <sup>*2</sup> | 原稿の片面を1枚ずつ読み取り、<br>両面1枚にコピーできます。<br>とじ辺と原稿の向きの設定を行い、うら面のコピー方向を決定    | <b>オフ</b> /印刷の向<br>の向き:横長辺<br>短辺とじ/印刷<br>あんしん設定                          | 164ページ                                                                          |        |  |
|      | Γ                  |                                                                     |                                                                          | あんしん <b>2</b>                                                                   |        |  |
|      | オフ                 | 便利なコピー設定を使用しませ<br>ん。                                                | _                                                                        |                                                                                 | _      |  |
| - 設定 | インク節約モード<br>       | 文字や画像などの内側を薄く印<br>刷して、インクの消費量を抑え<br>ます。                             | _                                                                        |                                                                                 | 165ページ |  |
| なコヒ  | 裏写り除去コピー           | コピー時の裏写りを軽減しま<br>す。                                                 |                                                                          | 166ページ                                                                          |        |  |
| 便利   | ブックコピー             | 本のように中央でとじられた原<br>稿を開いてコピーするときに、<br>とじ部分の陰やセット時の原稿<br>の傾きを自動で補正します。 | _                                                                        |                                                                                 | 166ページ |  |

|          | 設定項目               | 機能説明                                                                                                    | 。<br>(太字                 | 设定内容<br>:初期設定値)                              | 参照     | 前に               |
|----------|--------------------|----------------------------------------------------------------------------------------------------|--------------------------|----------------------------------------------|--------|------------------|
|          | 透かしコピー             | コピー画像に5種類のテキスト<br>の中から1つを選んで、好みの<br>位置、第でまたまで、                                                                                                    | テキスト                     | CONFIDENTIAL/重<br>要/ COPY /社外秘<br>/至急        |        | ご<br>使用の<br>i    |
| n.1      |                    | ことかできます。                                                                                                    | 位置                       | A / B / C / D / E<br>/ F / G / H / I /<br>全面 |        |                  |
| 「ピー製師    |                    |                                                                                                    | サイズ<br>回転                | 小/中/大<br>-90°/- <b>45°</b> /0°/<br>45°/90°   | 167ページ | 電                |
| 便利な二     |                    |                                                                                                    | 透過度                      | -2/-1/ <b>0</b> /+1/+2<br><b>黒</b> /緑/青/紫/赤/ |        | K                |
|          | 地色除去コピー            | カラーコピーを行う際に、原稿<br>の地色(用紙色または背景色)<br>を消してコピーします。                                                                                                    | 弱/ <b>中</b> /強           |                                              | 168ページ | С <del>-</del> С |
| 設        | 定を保持する             | 変更した設定内容を次に保持し<br>す。                                                                                                    | <br>直すかリセット <sup>-</sup> | するまで維持し続けま                                   | 158ページ | 日帳               |
| 設)<br>おう | 定をリセットする<br>気に入り登録 | 設定内容をお買い上げ時の状態に<br>コピーに関する下記の設定を、                                                                                                    | ニ戻します。<br>  _            |                                              |        |                  |
|          |                    | 組み合わせを変えるなどして名<br>前をつけて登録しておくことが<br>できます。<br>コピー画質・記録紙タイプ・記<br>録紙サイズ・拡大 / 縮小・コ<br>ピー濃度・スタック / ソート・<br>レイアウト コピー・インク節<br>約モード・裏写り除去コピー・<br>ブックコピー・透かしコピー・<br>地色除去コピー・(MFC-<br>B97DN/ 1897DW/N のみ) 両面 |                          |                                              | 158ページ | 留守番機能            |
| *1       | 【記録紙タイプ】を          | コピー<br>【普通紙】以外に設定すると、自動                                                                                                    | 的に【高画質】                  | に設定されます。【普通紙                                 | 紙】以外の記 | ח<br>ת<br>ו      |

<sup>\*1</sup> 【記録紙タイプ】を【普通紙】以外に設定すると、自動的に【高画質】に設定されます。【普通紙】以外の記 録紙は、【高画質】しか選べません。

\*2 MFC-J897DN/J897DWN のみ

*(デジカメプ*リント)

こんなときは

### スキャンボタン

待ち受け画面の ( を押して表示される画面で、スキャンおよび関連する各種の設定ができます。 スキャ ンの種類を選び、それぞれに必要な項目を設定したあと、ファイルの保存条件が変更できます。詳しくは、 ⇒ 283 ページをご覧ください。

| 設定項目                   | 機能説明                                | 設定内容           | 参照                 |
|------------------------|-------------------------------------|----------------|--------------------|
| OCR                    | スキャンした画像をテキストに変換<br>してパソコンに保存します。   | PC 名選択         | ⇒パソコン活用編           |
| ファイル                   | スキャンした画像をパソコンの指定<br>したフォルダーに保存します。  | PC 名選択         | ⇒パソコン活用編           |
| イメージ                   | スキャンした画像をパソコンに保存<br>します。            | PC 名選択         | ⇒パソコン活用編           |
| メディア                   | スキャンした画像をメモリーカードま<br>リーに保存します。      | たは USB フラッシュメモ | 189 ページ<br>283 ページ |
| E メール添付                | スキャンした画像を添付ファイルに<br>してメールソフトを起動します。 | PC 名選択         | ⇒パソコン活用編           |
| Web サービス <sup>*1</sup> | スキャンした画像を Web サービスス                 | スキャン           |                    |
|                        | キャンで使用することかできます。                    | 電子メール用にスキャン    | →パンコンチ田短           |
|                        |                                     | FAX 用にスキャン     |                    |
|                        |                                     | 印刷用にスキャン       |                    |

\*<sup>1</sup> Web サービス機能をインストールした場合に表示されます。

スキャンの種類を選んだあと、保存するファイルの以下の設定項目を変更および確認することができます。

|       |                                                                     |                                                                                        |                                                        |     | スキ・  | ャンの  | )種類      |         | 割に            |
|-------|---------------------------------------------------------------------|----------------------------------------------------------------------------------------|--------------------------------------------------------|-----|------|------|----------|---------|---------------|
|       | 設定項目                                                                | 機能説明                                                                                   | 設定内容<br>(太字:初期設定値)                                     | OCR | ファイル | イメージ | メディア     | E メール添付 | ご使用の          |
|       | 本体から設定する <sup>*1</sup>                                              | スキャンの設定を複合機本<br>体から変更できます。                                                             | <b>オフ (パソコンか</b><br>ら設定) /オン                           | 0   | 0    | 0    |          | 0       | <sup>面回</sup> |
|       | カラー設定 <sup>*2</sup>                                                 | カラーを設定します。                                                                             | カラー/ <b>モノクロ</b>                                       | 0   |      |      |          |         | 16mm          |
|       | カラー設定 <sup>*2</sup>                                                 |                                                                                        | <b>カラー</b> /モノクロ                                       |     | 0    | 0    | 0        | 0       |               |
|       | 解像度 <sup>*2</sup>                                                   | 解像度を設定します。                                                                             | 100 dpi <b>/ 200 dpi</b> /<br>300 dpi / 600 dpi        | 0   | 0    | 0    |          | 0       | ĸ             |
|       | 解像度 <sup>*2</sup>                                                   |                                                                                        | 100 dpi/ <b>200 dpi</b> /<br>300 dpi / 600 dpi /<br>自動 |     |      |      | 0        |         | ファク           |
|       | ファイル形式 <sup>*2</sup>                                                | ファイル形式を設定します。                                                                          | <b>Text</b> / HTML /<br>RTF                            | 0   |      |      |          |         |               |
|       | ファイル形式 <sup>*2*3</sup>                                              |                                                                                        | <b>PDF</b> / JPEG /<br>TIFF                            |     | 0    | 0    | 0        | 0       | 調             |
| 設定変更  | スキャンサイズ <sup>*2</sup>                                               | 原稿のサイズを設定します。                                                                          | A4 / A5 / B5 /<br>八ガキ/ 2L 判/<br>L 判/名刺<br>(90 × 60mm)  | 0   | 0    | 0    | 0        | 0       |               |
|       | ADF 長尺原稿モード <sup>*4</sup>                                           | ADF(自動原稿送り装置)を<br>使った長い原稿の読み取りが<br>可能になります。                                            | オン/ <b>オフ</b>                                          |     |      |      | 0        |         | 守番機能          |
|       | ファイル名                                                               | ファイル名を設定します。                                                                           |                                                        |     |      |      | 0        |         | ( SH          |
|       | おまかせー括スキャン                                                          | 複数の原稿を一度にスキャ<br>ンします。                                                                  | オン/ <b>オフ</b>                                          |     |      |      | 0        |         |               |
|       | 地色除去 *2                                                             | 原稿の地色(用紙色または背<br>景色)を消して読み取ります。                                                        | <b>オフ</b> /弱/中/強                                       |     | 0    | 0    | 0        | 0       | لر<br>ا       |
|       | 設定を保持する                                                             | 以下の設定を好みの値で保持します。<br>カラー設定・解像度・ファイル形式・スキャンサイ<br>ズ・ADF 長尺原稿モード <sup>*4</sup> ・おまかせー括スキャ |                                                        |     |      |      | 0        |         | П             |
|       |                                                                     | - ノ・地巴际云<br>- 設定値をお買い上げ時の状能!:                                                          | - 戸します                                                 |     |      |      | 0        |         |               |
|       | 設定とりビリトリン<br>PC名 <sup>*2</sup>                                      | <ul> <li>BC 名をお気に入りに登録でき</li> </ul>                                                    | <u></u> ます。                                            | 0   | 0    | 0    | <u> </u> | 0       |               |
| り登録   | - Don<br>カラー設定<br>解像度<br>ファイル形式                                     | 左記の設定内容を好みの値で<br>きます。                                                                  | お気に入りに登録で                                              |     |      |      |          |         | デジカメ          |
| お気に入り | スキャンサイズ<br>ADF 長尺原稿モード <sup>*4</sup><br>ファイル名<br>おまかせー括スキャン<br>地色除去 |                                                                                        |                                                        |     |      |      | 0        |         | んなときは         |

\*1 接続されているパソコンに、付属のアプリケーションソフト ControlCenter がインストールされていない場合 UJ は表示されません。

<sup>\*2</sup> OCR、ファイル、イメージ、E メール添付では、【本体から設定する】で【オン】に設定した場合にのみ選択 できます。

<sup>\*3</sup>【カラー設定】で選んだカラーにより保存できるファイル形式に制限があります。灰色表示される形式は選べません。 (⇒ 189 ページ)

<sup>\*4</sup> ADF(自動原稿送り装置)搭載モデル(MFC-J897DN/J897DWN)のみ

### デジカメプリントボタン

待ち受け画面の ( 家) を押して表示される画面で、画像の閲覧、プリントおよび関連する各種の設定ができ ます。

デジカメプリントのメニューを選び、それぞれに必要な項目を設定したあと、より細かいプリント条件が 【印刷設定】メニューから変更できます。【印刷設定】メニューについては、⇒285ページをご覧ください。

| 設定項目         | 機能説明                                                                                                    | 設定内                                                              | 参照                                             |                                                                                                    |         |  |  |
|--------------|----------------------------------------------------------------------------------------------------|------------------------------------------------------------------|------------------------------------------------|----------------------------------------------------------------------------------------------------|---------|--|--|
| インデックス       | インデックスシート<br>の印刷または番号を                                                                                                    | インデックスシー                                                         | インデックスシート                                      |                                                                                                    |         |  |  |
|              | 指定して写真のプリ<br>ントをします。                                                                                                    | 番号指定プリント                                                         |                                                |                                                                                                    | 180 ページ |  |  |
| かんたん印刷       | メモリーカードまた                                                                                                    | (サムネイル)                                                          |                                                |                                                                                                    | 174 ページ |  |  |
|              | モリー内の写真を簡<br>単な操作でプリント<br>します。                                                                                                  | 全選択                                                              | 100枚目ま <sup>-</sup><br>をすべて1<br>設定後自動<br>の写真を一 | での写真のプリント枚数<br>枚に設定します。<br>1色補正を行うとすべて<br>括で補正できます。                                                                                                    | 186 ページ |  |  |
| こだわり印刷       | メモリーカードまた<br>は <b>USB</b> フラッシュメ<br>モリー内の写真を個<br>別に補正したりトリ<br>ミングを行ったりし<br>ながらプリントしま<br>す。<br>補正とトリミングの<br>設定は同時に行うこ<br>ともできます。 | (サムネイル)                                                          | お好み<br>色補正                                     | お好み<br>色補正<br>自動色補正<br>肌色あかるさ補正 <sup>*1</sup><br>色あざやか補正 <sup>*1</sup><br>赤目補正<br>夜景補正 <sup>*1</sup><br>逆光補正 <sup>*1</sup><br>ボワイトボード補正<br>モノクロ<br>セピア<br>自動色補正&赤目補正 |         |  |  |
|              |                                                                                                    |                                                                  | トリミング                                          | _                                                                                                    | 183 ページ |  |  |
|              |                                                                                                    |                                                                  |                                                |                                                                                                    | 183 ページ |  |  |
| 証明写真プリ<br>ント | 履歴書やパスポート<br>用の証明写真に使え<br>るようにプリントし<br>ます。                                                                                      | 30x24mm / 40x3                                                   | 184 ページ                                        |                                                                                                    |         |  |  |
| スライド<br>ショー  | メモリーカードまたは<br>示させます。1枚あた<br>れたときに画面を押す<br>関する設定を行い、フ                                                                            | t USB フラッシュン<br>りの表示時間も選^<br><sup>-</sup> と、スライドショ-<br>パリントできます。 | 185 ページ                                        |                                                                                                    |         |  |  |
|              |                                                                                                    |                                                                  | 切り替え<br>時間                                     | <b>3 秒</b> / 10 秒/ 30 秒/<br>1 分/ 5 分                                                                                                    |         |  |  |

\*1 画像を補正した結果を基点に±1色調の変更ができます。

プリント前に表示される確認画面で【印刷設定】を押すと、以下の項目を確認・変更できます。

|     |                                     |                                                                                                    |                                                                          | デジカメプリントの種類 |        |      |                |                  |       |         |                 |
|-----|-------------------------------------|----------------------------------------------------------------------------------------------------|--------------------------------------------------------------------------|-------------|--------|------|----------------|------------------|-------|---------|-----------------|
|     | 設定項目                                | 機能説明                                                                                                    | 設定内容<br>(太字:初期設定                                                         | インク         | デッス    | い印刷  | こた<br>りE<br>円偏 | ごわ<br>[1]刷<br>「下 | プリント  | ーンしん    | ご 使用の 前         |
|     |                                     |                                                                                                    | 值)                                                                       | ミンデックスシ     | 番号指定プリ | かんたん | お好み色補          | イヨコー             | 証明写真] | スライド表示中 | 電話              |
|     | プリント画質 <sup>*1*2</sup>              | プリント時の画質を設<br>定します。                                                                                             | 標準 <b>/ きれい</b>                                                          |             | 0      | 0    | 0              | 0                | 0     | 0       |                 |
|     | 記録紙タイプ                              | 記録紙の種類を設定し<br>ます。                                                                                               | 普通紙/インク<br>ジェット紙/ブ<br>ラザー BP71 光沢<br>/ <b>その他光沢</b>                      |             | 0      | 0    | 0              | 0                | 0     | 0       | ل<br>بر بر<br>س |
|     | 記録紙タイプ                              | 記録紙の種類を設定し<br>ます。                                                                                               | <b>普通紙</b> /インク<br>ジェット紙/ブ<br>ラザー BP71 光沢<br>/その他光沢                      | 0           |        |      |                |                  |       |         | L<br>L          |
|     | 記録紙サイズ                              | 記録紙のサイズを設定<br>します。                                                                                              | <b>L 判/ 2L</b> 判/八<br>ガキ/ <b>A4</b>                                      |             | 0      | 0    | 0              | 0                | 0     | 0       |                 |
|     | プリント サ<br>イズ                        | 記録紙サイズで【A4】を<br>選んだ場合に設定しま<br>す。                                                                                | 8x10cm / 9x13cm /<br>10x15cm / 13x18cm<br>/ 15x20cm / <b>用紙</b><br>全体に印刷 |             | 0      | 0    | 0              | 0                |       | 0       | 電話              |
|     | 自動色補正*1                             | 自動で色や明るさを補<br>正します。                                                                                             | する/しない                                                                   |             |        | 0    |                |                  |       | 0       |                 |
|     | 画像補正                                | 補正してプリントしま<br>す。                                                                                                | <b>しない</b> /自動色補<br>正/赤目補正/自<br>動色補正&赤目補<br>正                            |             |        |      |                |                  | 0     |         | 守番機能            |
| 迅   | 明るさ                                 | プリントの明るさを調<br>整します。                                                                                             | -2/-1/0/<br>+1/+2                                                        |             | 0      | 0    |                | 0                |       | 0       | <u>G</u>        |
| 印刷設 | コントラスト                              | プリントのコントラス<br>ト (色の濃度) を調整し<br>ます。                                                                              | -2/-1/0/<br>+1/+2                                                        |             | 0      | 0    |                | 0                |       | 0       |                 |
|     | 画質強調<br>                            | 画像の色調や輪郭を補<br>正します。【する】を選<br>ぶと、次の3項目が設定<br>できます。                                                               | する/ <b>しない</b>                                                           |             | 0      | 0    |                | 0                |       | 0       | ת<br>ת          |
|     | ホワイトバ<br>ランス<br>シャープネ<br>ス<br>カラー調整 | <ul> <li>画像の白色部分の色合い<br/>を調整します。</li> <li>画像の輪郭部分のシャー<br/>プさを調整します。</li> <li>画像のカラー全体の濃<br/>度を調整します。</li> </ul> | -2/-1<br>/0/+1/+2                                                        |             | 0      | 0    |                | 0                |       | 0       | オイリント           |
|     | 画像トリミング                             | <u>度</u> を調整します。<br>プリント領域に収まら<br>ない画像を自動的に切<br>り取ってプリントする<br>かどうかを設定します。                                       | <b>する</b> /しない                                                           |             | 0      | 0    | 0              | 0                |       | 0       | र्ष प्र<br>भू   |
|     | ふちなし印刷                              | ふちなし印刷をするかど<br>うかを設定します。                                                                                        | <b>する</b> /しない                                                           | L           | 0      | 0    | 0              | 0                |       | 0       | なて              |
|     | 日付印刷*1                              | 日付印刷をするかどう<br>かを設定します。                                                                                          | する/ <b>しない</b>                                                           |             | 0      | 0    | 0              | 0                |       | 0       | 5<br>L          |
|     | 設定を保持する                             | 変更した設定を保持し<br>ます。                                                                                               | _                                                                        |             | 0      | 0    | 0              | 0                |       | 0       |                 |
|     | 設定をリセット<br>する                       | 設定をお買い上げ時の<br>状態に戻します。                                                                                          | -                                                                        |             | 0      | 0    | 0              | 0                |       | 0       | 鲸               |

<sup>\*1</sup> DPOF 印刷の場合は表示されません。 <sup>\*2</sup> 【記録紙タイプ】を【インクジェット紙】に設定した場合は、【きれい】しか選べません。

#### クラウドボタン

待ち受け画面の デップロードされている画像を印刷することができます。詳しくは、「クラウド接続ガイド」を ご覧ください。(「クラウド接続ガイド」は、サポートサイト(ブラザーソリューションセンター)(http:// support.brother.co.jp/)からダウンロードできます。)

#### レーベルプリントボタン(MFC-J897DN/J897DWN のみ)

待ち受け画面の 🕵 から、記録ディスクのレーベル面へのコピーや印刷ができます。

| 設定項目         | 機能説明                                               | 参照          |
|--------------|----------------------------------------------------|-------------|
| レーベルからコピー    | ディスクレーベルを原稿にして、記録ディスクにコピーします。                      |             |
| 写真からコピー      | 写真を原稿にして、記録ディスクにコピーします。                            | ⇒パソコン       |
| メディアのデータから印刷 | メモリーカードまたは USB フラッシュメモリーのデータを選ん<br>で、記録ディスクに印刷します。 | <b>活</b> 用編 |

#### 年賀状アプリボタン

待ち受け画面の # を押して表示される画面で、パソコンを使わずに年賀状を作成できます。詳しくは、 年賀状アプリのかんたん操作ガイドをお読みください。かんたん操作ガイドは、年賀状アプリメニューの 【かんたん操作ガイド】を押して画面の指示に従って印刷できます。

#### お気に入りボタン

待ち受け画面の <sup>■ お気に入り</sup> から、よく使う機能や設定を「お気に入り」として合計 12 個まで登録すること ができます。

#### Wi-Fi 設定用ボタン

待ち受け画面の WIFI を押して表示される画面で無線 LAN の設定ができます。

| 設定項目         | 機能説明                                                     | 参照              |
|--------------|----------------------------------------------------------|-----------------|
| 無線接続ウィザード    | 無線 LAN の機器を検索し、接続を行います。                                  | ⇒かんたん<br>設置ガイド  |
| PC を使って設定する  | パソコンから無線 LAN を設定します。                                     | _               |
| WPS/AOSS     | WPS/AOSS™ 機能を使って自動接続を行います。                               | ⇒かんたん<br>設置ガイド  |
| WPS(PIN コード) | WPS 対応の無線 LAN アクセスポイントで PIN コードを入力し<br>てセキュリティーの設定を行います。 | ⇒ ネ ッ ト<br>ワーク編 |

### インクボタン

待ち受け画面の 🗰 を押して表示される画面で、インクに関する設定ができます。

| 設定項目      | 機能説明            | 設定内容                        | 参照      |
|-----------|-----------------|-----------------------------|---------|
| テストプリント   | 印刷テストを行います。     | 印刷品質チェックシート/<br>印刷位置チェックシート | 223 ページ |
| ヘッドクリーニング | ヘッドクリーニングを行います。 | ブラック/カラー/全色                 | 222 ページ |
| インク残量     | インク残量を確認します。    |                             | 204 ページ |

#### メニューボタン

待ち受け画面の、 🚻 【メニュー】を押して表示されるメニュー画面で、以下の設定および確認ができます。

| 設定項目    |           | 定項目                  | 機能説明                                                         | 設定内容<br>(太字:初期設定値)                                        | 参照           |
|---------|-----------|----------------------|--------------------------------------------------------------|-----------------------------------------------------------|--------------|
| イン      | ク         | テストプリント              | 印刷テストを行います。                                                  | 印刷品質チェックシート/<br>印刷位置チェックシート                               | 223 ページ      |
|         | ļ         | ヘッドク<br>リーニング        | ヘッドクリーニングを行います。<br>                                          |                                                           | 222 ページ      |
|         | · · · · · | インク残量                | インク残量を表示します。                                                 | -                                                         | 204 ページ      |
| Wi-F    | ï         | TCP/IP               | TCP/IP プロトコルを設定します。                                          |                                                           | ⇒ネット<br>ワーク編 |
|         |           | 接続アシス<br>タント         | 付属の CD-ROM を使用して無線<br>LAN 設定を行います。                           |                                                           | _            |
|         |           | 無線接続<br>ウィザード        | 無線 LAN の機器を検索し、接続を<br>行います。                                  |                                                           | ⇒かんたん        |
|         | ļ         | WPS/AOSS             | WPS/AOSS™ 機能を使って自動接<br>続を行います。                               |                                                           | 設置ガイド        |
|         | ļ         | WPS<br>(PIN コー<br>ド) | WPS 対応の無線 LAN アクセスポイ<br>ントで PIN コードを入力してセキュ<br>リティーの設定を行います。 | _                                                         | <br>⇒ネット     |
| 1       | 1         | 無線状態                 | 接続状態を表示します。                                                  | -                                                         | ワーク編         |
|         |           | MAC アドレ<br>ス         | MAC アドレスを表示します。                                              | !                                                         |              |
| 接続確認    |           | ·                    | 通信ボックスとの接続状態が確認<br>できます。                                     |                                                           | 94 ページ       |
| みるだけ受信  |           | え<br>そ<br>信          | ファクスの受信方法を表示します。<br>押すとみるだけ受信にする / しない<br>を設定できます。           | する (画面で確認) /しない<br>(受信したら印刷) <sup>*1</sup>                | 116 ページ      |
| 紙設定     | 記録        | <u> </u>             | 記録紙トレイにセットした記録紙<br>の種類を設定します。                                | <b>普通紙</b> /インクジェット紙/<br>ブラザー BP71 光沢/その他<br>光沢/ OHP フィルム | 62ページ        |
| 言(金)    | 記録        | 紙サイズ                 | 記録紙トレイにセットした記録紙<br>のサイズを設定します。                               | A4 / A5 / B5 /ハガキ/<br>2L 判/L判                             | 62 ページ       |
| 全てのメニュー |           | <u>-</u>             | 本製品を使用する上で必要な、さま<br>ざまな設定メニューを表示します。                         | [                                                         | 26ページ        |

<sup>\*1</sup> みるだけ受信のお買い上げ時の設定は、MFC-J827DN/J827DWN は【する(画面で確認)】、MFC-J897DN/ J897DWN は【しない(受信したら印刷)】です。

調詰

ご使用の前に

ファクス

電話帳

留守番機能

ח ת ו

#### 全てのメニューボタン

待ち受け画面の <mark>↓</mark>【メニュー】、【全てのメニュー】の順に押して表示される画面で、以下の設定ができます。 ● 基本設定

#### 設定内容 機能 設定項目 機能説明 参照 (太字:初期設定値) 印刷品質チェックシート/印刷位 置チェックシート テストプリ 印刷テストを行います。 223 ページ ント 5 ヘッドク リーニング ヘッドクリーニングを行い ブラック/カラー/全色 $\mathcal{A}$ 222 ページ ます。 インク残量を確認します。 204 ページ インク残量 \_ 記録紙トレイにセットした 記録紙に合わせて設定しま 記録紙タイプ 普通紙/インクジェット紙/ ブラザー BP71 光沢/その他光沢/ 62 ページ す。 OHP フィルム 記録紙トレイにセットした **A4** / A5 / B5 / ハガキ / 2L 判 / 記録紙サイズ 基本設定 62 ページ 記録紙に合わせて設定しま L判 す。 ボタン確認音量 操作パネルのボタンを押し 切/小/中/大 68 ページ たときの音量を設定します。 画面の明るさ 画面の明るさを設定します。 明るく/標準/暗く [の設定 72 ページ 照明ダウン 画面のライトを暗くするま 切/10秒/20秒/30秒 固 タイマー での時間を設定します。 画 キーボード設定 (英字入力) アルファベットのキーボー **QWERTY 入力** / かなめくり入力 72 ページ ドの文字配列が選べます。 スリープモード スリープ状態にするまでの 1分/2分/3分/5分/ 73ページ 時間を設定します。 10 分/30 分/60 分

#### ● お気に入り設定

| 設定項目              | 機能説明              |                     | 参照     |
|-------------------|-------------------|---------------------|--------|
| (お気に入りボタンを選<br>択) | お気に入り名の編集や消去をします。 | お気に入り名の<br>編集<br>消去 | 50 ページ |
#### ● ファクス / 電話

| 機能    |          | 設定項目          | 機能説明                                                                                                    | (太字                                  | 設定内容<br>:初期設定値)                                                        | 参照                 | の前に                   |
|-------|----------|---------------|----------------------------------------------------------------------------------------------------|--------------------------------------|------------------------------------------------------------------------|--------------------|-----------------------|
|       | 呼出       | ベル回数          | 在宅モード、留守モードのそれ<br>ぞれの状況において、電話がか<br>かってきてから本製品が自動<br>で着信するまでの呼出回数を<br>設定します。                            | 在宅モード                                | 0~15/<br>無制限( <b>7</b> )<br>0~7/<br>トールセー<br>バー( <b>5</b> )            | 44 ページ             | 「<br>低<br>田<br>山      |
|       |          | ファクス無<br>鳴動受信 | 電話がかかってきたときだけ<br>着信音を鳴らして、ファクスを<br>受信したときは着信音を鳴ら<br>さないようにします。                                          | する/ <b>しない</b>                       | N I I I I I I I I I I I I I I I I I I I                                | 43 ページ             | 電器                    |
|       |          | 再呼出ベル<br>設定   | 在宅モード時に電話がかかっ<br>てきた場合の、本製品の応対動<br>作を設定します。【オン(電話<br>呼び出し)】に設定した場合は、<br>再呼び出しされる際の方法と<br>その時間を併せて設定します。 | 再呼出ベル<br>設定<br>再呼出方法                 | <b>オン (電話呼び出<br/>し)</b> /オフ (ファク<br>ス専用)<br><b>相手にベル</b> /相手<br>にメッセージ | 45 ページ             | <b>Σ</b> τ τ <b>Σ</b> |
|       | 说        |               |                                                                                                    | 再呼出時間                                | 20 秒/ <b>30 秒</b> / 40<br>秒/ 70 秒                                      |                    |                       |
|       | 受信認      | みるだけ受<br>信    | みるだけ受信するかどうかを<br>設定します。                                                                                 | する(画面て<br>信したら印刷                     | 『確認)/しない(受<br>J) *1                                                    | 118 ページ            | 電話帳                   |
| 聖語    |          | 親切受信          | 自動受信する前に電話を取った場合でも、7 秒後自動的に<br>ファクスを受信する機能を設<br>定します。                                                   | する/しない                               | ١                                                                      | 115 ページ            |                       |
| リアクスパ |          | 自動縮小          | 【記録紙サイズ】で設定した記<br>録紙のサイズより長辺が長い<br>ファクスが送られてきたとき、<br>自動的に縮小するかしないか<br>を設定します。                           | する/しない                               | ١                                                                      | 119 ページ            | 留守番機                  |
|       |          | メモリ<br>受信     | ファクスのメモリー受信の内<br>容を設定します。                                                                               | <b>オフ</b> /メモリ<br>クス受信 <sup>*2</sup> | └保持のみ/ <b>PC</b> ファ                                                    | 120 ページ<br>121 ページ |                       |
|       | 設定       | 送信結果<br>レポート  | ファクス送信後に、送信結果を<br>印刷するための設定をします。                                                                        | オン/ <b>オフ</b>                        |                                                                        | 125 ページ            | ח<br>ת                |
|       | レポート     | 通信管理<br>レポート  | 通信管理レポートの出力間隔<br>を設定します。                                                                                | レポート出た                               | 」しない/ <b>50 件ごと</b>                                                    | 124 ページ            |                       |
|       | ファ       | クス出力          | みるだけ受信をしていない場<br>合にのみ、メモリーに記憶され<br>ているファクスデータをすべ<br>て印刷します。印刷後、データ<br>は消去されます。                          | _                                    |                                                                        | 122 ページ            | <b>デジカメプ</b> リ        |
|       | 暗証       | 番号            | 外出先から本製品を操作する<br>ための暗証番号を設定します。                                                                         | *                                    |                                                                        | 149 ページ            | 10<br>10<br>10        |
|       | 通信       | 待ち一覧          | 送信待ちデータなどを確認し<br>たり解除したりできます。                                                                           | _                                    |                                                                        | 126 ページ            | : んなと                 |
|       | 保留       | メロディ          | 電話の保留音が選べます。                                                                                            | メロディ 1 〜<br>( <b>花のワルツ</b> )         | ~ 30                                                                   | 70ページ              |                       |
|       | ナン<br>プレ | バーディス<br>イ    | <br>ナンバー・ディスプレイ機能の<br>契約状況を設定します。                                                                       | <b>あり</b> /なし                        |                                                                        | 46 ページ             | 錄                     |

| 機能     | İ        | 設定項目        | 機能説明                                              | 設定内容<br>(太字:初期設定値) | 参照      |
|--------|----------|-------------|---------------------------------------------------|--------------------|---------|
|        |          | 迷惑番号指<br>定  | 着信を拒否したい相手の電話<br>番号を本製品に登録して、電話<br>が鳴らないように設定します。 | 着信履歴から登録/消去        | 90 ページ  |
|        | 凹        | 非通知着信<br>拒否 | 電話番号非通知の相手先から<br>の着信を拒否します。                       | する/しない             |         |
| 腊      | 着信       | 公衆電話拒<br>否  | 公衆電話からの着信を拒否し<br>ます。                              | する/ <b>しない</b>     | 91 ページ  |
| クス/電   |          | 表示圈外拒<br>否  | サービス対象地域外や新幹線<br>の列車公衆電話からの着信を<br>拒否します。          | する/しない             |         |
| $\sim$ | キャプレ     | ッチディス<br>イ  | キャッチホン・ディスプレイ機<br>能の契約状況を設定します。                   | あり/ <b>なし</b>      | 47 ページ  |
|        | 子機       | (増設モード      | 増設子機(別売り)の ID 登録<br>をします。登録後、増設子機が<br>使用できます。     | 増設/登録子機を消去         | 269 ページ |
|        | 通信<br>接続 | ボックス<br>訳状態 | 通信ボックスとの現在の接続<br>状況を表示します。                        | _                  | 94 ページ  |

<sup>\*1</sup> みるだけ受信のお買い上げ時の設定は、MFC-J827DN/J827DWN は【する(画面で確認)】、MFC-J897DN/ J897DWN は【しない(受信したら印刷)】です。

\*2 みるだけ受信が設定されていない状態で、【PC ファクス受信】を選ぶと、転送するパソコンを選択した上で、 受信データを、転送と同時に本製品で印刷するかどうかも併せて設定する必要があります。

● **ネットワーク** 本製品をネットワーク環境で使用する場合の設定については、「かんたん設置ガイド」および「ユーザーズ ガイド ネットワーク編」をご覧ください。

| 機能       |                   | 設定          | 項目                   | 機能説明                                                | 設定内容<br>(太字:初期設定値)                          |
|----------|-------------------|-------------|----------------------|-----------------------------------------------------|---------------------------------------------|
|          |                   |             | IP 取得方<br>法          | IP の取得先を指定します。                                      | Auto / Static / RARP<br>/ BOOTP / DHCP      |
|          |                   |             | IP アドレ<br>ス          | IP アドレスを設定します。                                      | [000-255].[000-255].<br>[000-255].[000-255] |
|          |                   |             | サブネッ<br>ト マスク        | サブネットマスクを設定します。                                     | [000-255].[000-255].<br>[000-255].[000-255] |
|          |                   | 0.          | ゲート<br>ウェイ           | ゲートウェイのアドレスを設定します。                                  | [000-255].[000-255].<br>[000-255].[000-255] |
|          |                   | TCP/II      | ノード名                 | ノード名を表示します。                                         | BRWxxxxxxxxxxxxxxxxxxxxxxxxxxxxxxxxxxxx     |
|          |                   |             | WINS 設定              | WINS の解決方法を設定します。                                   | Auto / Static                               |
|          |                   |             | WINS<br>サーバー         | WINS サーバー(プライマリ/セカンダリ)を<br>設定します。                   | _                                           |
|          | AN-               |             | <b>DNS</b> サー<br>バー  | DNS サーバー (プライマリ/セカンダリ) を設<br>定します。                  | _                                           |
|          | 王線 L              |             | APIPA                | APIPA を設定します。                                       | <b>オン</b> /オフ                               |
| 4        | 供                 | 接続ア<br>ト    | 7シスタン                | 付属の CD-ROM を使用して無線 LAN 設定を行<br>います。                 | _                                           |
|          |                   | 無線接<br>ザート  | き続ウィ<br><sup>×</sup> | 無線 LAN の機器を検索し、接続を行います。                             | _                                           |
| ر ب<br>۲ |                   | WPS/        | AOSS                 | WPS/AOSS™機能を使って自動接続を行います。                           | _                                           |
| 17       |                   | WPS         | (PIN コード)            | WPS対応の無線LANアクセスポイントでPINコー<br>ドを入力してセキュリティーの設定を行います。 | _                                           |
|          |                   |             | 接続状態                 | 無線 LAN の接続状態を表示します。                                 | _                                           |
|          |                   | 線状態         | 電波状態                 | 無線 LAN の電波状態を 4 段階(強い/普通/<br>弱い/なし)で表示します。          | _                                           |
|          |                   | )           | SSID                 | 接続先の無線 LAN の SSID(ネットワーク名)<br>を表示します。               | _                                           |
|          |                   |             | 通信モード                | 無線 LAN の通信モードを表示します。                                | _                                           |
|          |                   | MAC         | アドレス                 | MAC アドレスを表示します。                                     | _                                           |
|          | NFC <sup>*1</sup> |             |                      | 近距離無線通信の有効 / 無効を設定します。                              | <b>オン</b> /オフ                               |
|          | 開始通知              | 新 サ -<br>通知 | - ビス開始               | インターネットからお得な最新情報を取得する<br>かどうかを設定をします。               | オン <b>/オフ</b>                               |
|          | 新サービス             | ステー         | -タス                  | 新サービス開始通知の設定状態を表示します。                               | _                                           |

ご使用の前に

電話

留守番機能

ח ת ו

礆 付

| 機能  |         | 設定     | 項目           | 機能説明                                       | 設定内容<br>(太字:初期設定値) |
|-----|---------|--------|--------------|--------------------------------------------|--------------------|
|     |         |        | プロキシ<br>経由接続 | プロキシサーバーを経由してインターネットに<br>接続するかしないかの設定をします。 | オン/ <b>オフ</b>      |
|     | 設定      | 思      | アドレス         | プロキシサーバーのアドレスを設定します。                       | _                  |
| Г   | <b></b> | ショ     | ポート          | プロキシサーバーのポート番号を設定します。                      | 8080               |
|     | Web ∄   | ך<br>1 | ユーザー名        | プロキシ使用時のユーザー認証に必要なユー<br>ザー名を設定します。         | _                  |
| ネット |         |        | パスワード        | プロキシ使用時のユーザー認証に必要なパス<br>ワードを設定します。         | _                  |
|     | 無線 L    | AN 有刻  | 边            | 無線 LAN のオン/オフを切り替えます。                      | <b>オフ</b> /オン      |
|     | ネット     | ・ワーク   | 設定リセット       | ネットワークの設定をすべて初期値に戻しま<br>す。                 | _                  |

\*1 MFC-J897DN/J897DWN のみ

#### ● レポート印刷

| 機能         | 設定項目            | 機能説明                                                                                    | 参照      |
|------------|-----------------|-----------------------------------------------------------------------------------------|---------|
|            | 送信結果レポート        | ファクスの送信結果を印刷します。                                                                        | 125 ページ |
|            | 電話帳リスト          | 電話帳に登録されている内容を印刷します。                                                                    | 135 ページ |
| - 印刷       | 通信管理レポート        | 現在からさかのぼって、50件分または最大200件分の送・受信結<br>果を印刷します。(印刷できる通信履歴の上限は、通信管理レポー<br>トの出力間隔の設定値で決まります。) | 124 ページ |
| <br> <br>% | 設定内容リスト         | 各種機能に登録・設定されている内容を印刷します。                                                                | 270 ページ |
| レユ         | ネットワーク設定<br>リスト | 現在動作している無線 LAN の設定内容を印刷します。                                                             | 270 ページ |
|            | 無線 LAN レポート     | 無線 LAN の現在の接続状況を印刷します。                                                                  | 270 ページ |
|            | 着信履歴リスト         | 着信履歴を印刷します。                                                                             | 126 ページ |

#### ● 製品情報

| 機能  | 設定項目             | 機能説明                                          | 設定内容       | 参照      |
|-----|------------------|-----------------------------------------------|------------|---------|
|     | シリアル <b>No</b> . | 本製品のシリアルナンバーを表示し                              | ます。        | 270 ページ |
| 品情報 | ファームウェア<br>バージョン | 複合機本体のファームウェア (ソフ<br>トウェア) のバージョンを表示しま<br>す。  | Main バージョン | 268 ページ |
| 製   |                  | 通信ボックスのファームウェア (ソ<br>フトウェア) のバージョンを表示し<br>ます。 | Sub3 バージョン |         |

#### ● 初期設定

| 機能          |         | 設定項目                         | 機能説明                                                                                                    | 設定内容<br>(太字:初期設定値)                                 | 参照           |   |
|-------------|---------|------------------------------|----------------------------------------------------------------------------------------------------|----------------------------------------------------|--------------|---|
|             | シレ      | 日付                           | 日付を設定します。                                                                                                    | — ( <b>2014/01/01</b> )                            | 0E ∧° ⇒ĩ     |   |
|             | 時計也     | 時刻                           | 時刻を設定します。                                                                                                    | — ( <b>00:00</b> )                                 | 35 //->      |   |
|             | 已登録     | ファクス                         | ファクスに印刷される発信元情報として<br>ファクス番号を登録します。                                                                               |                                                    | 37 ~         |   |
|             | 発信元     | 名前                           | ファクスに印刷される発信元情報として<br>名前を登録します。                                                                                   | _                                                  |              |   |
| -           | 回約      | 線種別設定                        | お使いの電話回線に合わせて回線種別の<br>設定をします。                                                                                     | プッシュ回線/ダイヤ<br>ル 10PPS /ダイヤル<br>20PPS / <b>自動設定</b> | 34 ページ       |   |
|             | フ<br>イ  | ァクス自動再ダ<br>ヤル                | 相手が通話中などの理由でファクス送信<br>ができなかったときに、自動で再ダイヤ<br>ルするかどうかを設定します。                                                        | <b>オン</b> /オフ                                      | 127 ページ      |   |
|             | ダ<br>定  | イヤルトーン設                      | ダイヤルトーンの検出をするかどうかを<br>設定します。                                                                                      | 検知する/ <b>検知しない</b>                                 | 261 ページ      |   |
|             | 特》      | 引回線対応                        | 特別な電話回線に合わせて回線種別を設<br>定します。                                                                                       | <b>一般</b> /PBX/光·ISDN                              | 259 ページ      |   |
| <b>切期設定</b> | 安       | 心通信モード                       | 通信エラーが発生しやすい相手や回線で<br>ファクスをより確実に送信・受信したい<br>場合に設定を変えます。                                                           | <b>高速</b> /標準/安心 (VoIP)                            | 260 ページ      |   |
| ₩<br>-      |         | 機能設定<br>リセット                 | 本製品の設定をお買い上げ時の状態に戻<br>します。                                                                                        | _                                                  |              |   |
|             | 너 ~ 너   | ネットワーク設<br>定リセット             | 本製品のネットワーク設定をお買い上げ<br>時の状態に戻します。                                                                                  | _                                                  |              |   |
|             | 没定リ-    | 電話帳 & ファ<br>クスリセット           | 本製品の電話帳・履歴・メモリー・録音<br>データを消去します。                                                                                  | _                                                  | 203 ~ - 9    |   |
|             | 틾       | 全設定<br>リセット                  | 本製品のすべての設定をお買い上げ時の<br>状態に戻します。                                                                                    | _                                                  |              |   |
|             | その他     | デモ動作設定                       | デモ画面を表示するかしないかを設定し<br>ます。                                                                                         | する/ <b>しない</b>                                     | _            |   |
|             | 表法      | 示言語設定                        | 画面の表示言語を設定します。<br>This Setting allows you to change LCD<br>Language to English.                                   | <b>日本語</b> /英語                                     | 72 ページ       |   |
|             | デ<br>位i | ィスクプリント<br>置調整 <sup>*1</sup> | 印刷時、「印刷範囲設定」で印刷する画像<br>の位置を調整しても、印刷された画像が<br>ディスクからはみ出す場合に、ディスク<br>の初期位置を調整します。上下左右それ<br>ぞれ 0.1mm 刻みで 2mm まで調整できま | (0)                                                | ⇒パソコン<br>活用編 |   |
|             |         |                              | す。                                                                                                    |                                                    |              | ] |

錄 付 ●サービス(エラーが発生したときに、複合機本体と通信ボックスが正常に接続されている状態でのみ表示されます)

|       | 設定項目                      | 機能説明                                                                                                    | 参照      |
|-------|---------------------------|----------------------------------------------------------------------------------------------------|---------|
| サー ビ, | データ転送<br>ファクス転送<br>レポート転送 | インクや記録紙がないなどの理由で複合機本体から印刷す<br>ることができない受信ファクスを、別のファクス機やパソコ<br>ンに転送することができます。また、通信管理レポートを転<br>送して、通信状況(受信結果)を確認することもできます。 | 233 ページ |

### 電話帳ボタン

← を押して表示される画面で、電話帳の登録 / 変更が行えます。

| 設定              | 項目 | 機能説明                            | 設定内容      | 参照        |
|-----------------|----|---------------------------------|-----------|-----------|
| 電話帳登録           |    | 子機の電話帳に相手の名前と電話番<br>号を登録します。    | (全 100 件) | 137 ページ   |
| (登録済みで          | 変更 | 電話帳に登録した内容を変更・削除し               | _         | 197 ページ   |
| の11は豆球<br>名を表示) | 消去 | τ9°                             |           | 137 ( - ) |
|                 | 転送 | 電話帳に登録されている相手先を複<br>合機本体に転送します。 |           | 139 ページ   |

#### 機能ボタン

待ち受け状態で確認を押して表示される画面で、録音されたメッセージを聞いたり、各機能を設定できま す。

|    | 設定項          | 目                         | 機能説明                                                                   | 設定内容<br>(太字:初期設定値)                                   | 参照<br>ページ         |                                                                    |
|----|--------------|---------------------------|------------------------------------------------------------------------|------------------------------------------------------|-------------------|--------------------------------------------------------------------|
| 再生 | ⊑/消去         |                           | メモリーに保存されているメッセ<br>ます。                                                 | ージを再生または消去し                                          |                   | (1)<br>(1)<br>(1)<br>(1)<br>(1)<br>(1)<br>(1)<br>(1)<br>(1)<br>(1) |
|    | 留守/会話        |                           | 留守録メッセージまたは通話中に<br>を選択します。                                             | 録音した会話のどちらか                                          | 80 ページ<br>147 ページ | 守番機                                                                |
|    |              | 1 件ずつ                     | 操作する対象1件を選択します。                                                        | 再生/消去                                                |                   |                                                                    |
|    |              | 全件                        | 全件を対象にします。                                                             |                                                      |                   |                                                                    |
| 留代 | F番設定         | 応答切替                      | 留守モード中に流れる応答メッ<br>セージを切り替えます。                                          | <b>固定メッセージ</b> /留守<br>応答1/留守応答2                      | 146 ページ           |                                                                    |
|    |              | 留守応答 <b>1</b>             | 新たな応答メッセージを2種類登                                                        | 録音/再生/消去                                             |                   | ם  <br>ת                                                           |
|    |              | 留守応答2                     | 録(冉生、消去)することかでき<br>  ます。                                               |                                                      |                   |                                                                    |
|    |              | 在宅応答                      | 留守番機能がセットされていな<br>い状態で、設定された時間内に電<br>話を取らなかったときに流れる<br>応答メッセージを登録できます。 |                                                      | 144 ページ           | プリント                                                               |
|    |              | 録音時間                      | 電話の相手が残せる音声メッ<br>セージの、1通話における録音時<br>間を設定します。                           | 応答のみ/30秒/ <b>60秒</b><br>/ 120 秒/ 180 秒               | 143 ページ           | デジカメ                                                               |
|    |              | 留守録転送                     | 留守モード中に音声メッセージ<br>が録音されると、指定した外出先<br>の電話に転送する設定をします。                   | する/ <b>しない</b>                                       | 152 ページ           | 1<br>そう<br>よ                                                       |
|    |              | 留守録モニ<br>ター <sup>*1</sup> | 留守録中の相手の声を、スピー<br>カーから聞く(モニターする)か<br>どうかを設定します。                        | <b>する</b> /しない                                       | 145 ページ           | こんな                                                                |
| 鳴重 | <b>力</b> 音設定 | 1. 着信音                    | 着信音を選択します。                                                             | <b>ベル</b> /アヴェ・マリア/                                  | 71 ページ            |                                                                    |
|    |              | <b>2.</b> 着信鳴分<br>け       | 電話帳に登録した電話番号の着<br>信音を設定します。                                            | 人+ノ ロ 時計 / ノ 小 ツ<br>ト / きらきら星 / 四季<br>より ー 春 / 花のワルツ | 90ページ             | 錄                                                                  |
|    |              | <br>3. ボタン確<br>認音         | ボタンを押したときの音を設定<br>します。                                                 |                                                      | 68 ページ            | 付                                                                  |

ご使用の前に

電話

電話帳

留守番機能

こんなときは | 「デジカメプリント|

| 設定項目 |                   | 目                                   | 機能説明                                                       | 設定内容<br>(太字:初期設定値)                                | 参照<br>ページ  |
|------|-------------------|-------------------------------------|------------------------------------------------------------|---------------------------------------------------|------------|
| 通訊   | 5音質               | 音質設定1/<br>音質設定2/<br>音質設定3/<br>音質設定4 | 通話中の音質を回線状況に応じ<br>て調整します。                                  | _                                                 | 262 ページ    |
| 発信   | 履歴                | 直近 <b>10</b> 件の著                    | 発信履歴を表示します。                                                |                                                   | 81 ページ     |
|      | (履歴一覧画面           | 1 件消去                               | 発信履歴から1件削除します。                                             |                                                   | 100 ~      |
|      | 表示後確定             | 全件消去                                | 発信履歴の内容をすべて削除します。                                          |                                                   | 130 ( - 2  |
|      | 押下)               | 電話帳登録                               | 発信履歴から電話帳に登録します。                                           |                                                   | 138 ページ    |
| 着信   | 言履歴 <sup>*2</sup> | 直近 <b>30</b> 件の                     | <b>着信履歴を表示します。</b>                                         |                                                   | 81 ページ     |
|      | (履歴一覧画面           | 1 件消去                               | 着信履歴から1件削除します。                                             |                                                   | 129 ~ _ >> |
|      | 表示後確定             | 全件消去                                | 着信履歴の内容をすべて削除します                                           | す。                                                | 130 1 - 2  |
|      | 押 []              | 電話帳登録                               | 着信履歴から電話帳に登録します。                                           |                                                   | 138 ページ    |
| 画面   | <b>i</b> コントラスト   |                                     | 子機の画面の明るさを設定しま<br>す。                                       | 1~7段階(4)                                          | 72 ページ     |
| 時計   | 计設定               |                                     | 現在の日付と時刻を登録します。                                            | _                                                 | 37 ページ     |
| 子機   | 後増設               |                                     | 増設子機の ID 登録を行います。子<br>行うことを示すメッセージが表示す<br>機本体で操作を開始してください。 | <sup>2</sup> 機増設を複合機本体から<br>されたら、 <b>2</b> 分以内に複合 | 269 ページ    |
| 回綬   | 限種別               |                                     | 電話の回線種別が設定できます。<br>(通常は複合機本体から設定して<br>ください。)               | プッシュ回線/ダイヤ<br>ル 10PPS /ダイヤル<br>20PPS              | 34 ページ     |

\*1 留守録モニターができるのは、「子機 1」として登録されている子機のみです。また、「子機 1」以外の子機では、留守録モニターの設定もできません。(子機 1 台付きモデルの MFC-J827DN/J897DN では、別売りの子機を増設してご利用の場合です。)

\*2 ナンバー・ディスプレイ機能の契約をしている場合は、着信履歴に電話番号が表示されます。(本製品の電話 帳に名前が登録されている場合、その名前も表示)

# 仕様

### 基本設定

|                                              |                    | MFC-J827DN/J827DWN                                            | MFC-J897DN/J897DWN                                         |
|----------------------------------------------|--------------------|---------------------------------------------------------------|------------------------------------------------------------|
| 己録方式                                         |                    | インクジェット式                                                      |                                                            |
| モリー容量                                        |                    | 64MB                                                          | 128MB                                                      |
| CD(液晶デ                                       | ィスプレー)             | 2.7型TFTカラー LCD(6.8cm/67.5m                                    | m TFT Color LCD)                                           |
| <b>『</b> 源                                   | 1 .                | AC100V 50/60Hz                                                | 1                                                          |
| 肖費電力 <sup>*1</sup>                           | コピー時               | 約20W <sup>*2</sup>                                            | 約20W <sup>*3</sup>                                         |
|                                              | 稼動準備時              | 約3.5W <sup>*4</sup>                                           | 約4W <sup>*4</sup>                                          |
|                                              | スリープモード時           | 約1.5W <sup>*4</sup>                                           | 約1.5W <sup>*4</sup>                                        |
|                                              | 電源OFF時             | 約0 2W <sup>*4*5</sup>                                         | 約0.2W <sup>*4*5</sup>                                      |
| 製品重量                                         |                    | 158<br>mm<br>410 mm<br>410 mm<br>374 mm<br>519 mm<br>8.1kg    | 180<br>mm<br>410 mm<br>410 mm<br>374 mm<br>519 mm<br>9.3kg |
| を前里重<br>《インクカー                               | トリッジを今れ            | 0.17g                                                         | 9.0NY                                                      |
| <u>、                                    </u> | レベル)               |                                                               | 1                                                          |
| <u>家働</u> 音(音響<br>家働音                        | レベル) <sup>*7</sup> | 印刷時(モノクロ): 6.06B(A)<br>印刷時(カラー): 6.04B(A)<br>スタンバイ時: 2.97B(A) |                                                            |
| 品度                                           |                    |                                                               |                                                            |
| 日 庄                                          |                    | ■ 最高印刷品質保証温度:20~33 C<br>■ 動作保証温度:00~90%                       |                                                            |
| 亚反<br>☆対示たキュレ                                |                    | 期作休祉湿度・20~80%<br>  是支印刷回暦(25)3) 度 - 20~80%                    |                                                            |
| ☆柏路なさこと<br>ADF(白動店                           |                    | 取同印刷加貝休証/亚度 · 20 ~ 80 %                                       |                                                            |
| 吉武坊粉                                         | 1回たり衣但/            |                                                               | □ 取八20ඇ \円祗坪里·80g/m-、A4                                    |
| ミ戦12奴<br>5 臼 井 ノ ブ                           |                    | 幅:最大215.9mm                                                   | 「「「「「「」」」」」「「」」」」」                                         |
|                                              |                    | 長さ:最大297mm                                                    | 幅:最大215.9mm<br>長さ:最大297mm<br>ADF(自動原稿送り装置)使用時              |

\*1 全モード USB 接続時。消費電力値は使用環境、部品磨耗などにより若干異なることがあります。

\*2 画質:標準、原稿: ISO/IEC24712 印刷パターン

\*3 ADF 使用、片面印字、画質:標準、原稿:ISO/IEC24712 印刷パターン

\*4 IEC 62301Edition2.0 による測定値

\*6 お使いの機能により数値は変わります。

\*7 特性音響レベル LwAd が 6.30B(A) を超える機器の場合、事務所とは別室に設置することをお勧めします。

镊 付

<sup>\*5</sup> ヘッドクリーニングなどのために定期的に電源 OFF が解除されます。必要な処理終了後は再度電源 OFF 状態となります。

### 印刷用紙

| 給紙 | <ul> <li>記録紙トレイ</li> <li>■記録紙タイプ:<br/>普通紙、インクジェット紙 (コート紙)、光沢紙<sup>*1</sup>、OHPフィルム<sup>*1 *2</sup></li> <li>■記録紙サイズ<sup>*3</sup>:<br/>A4 レター エグゼクティブ B5 (川S) A5 A6 ポストカード イン</li> </ul> |
|----|----------------------------------------------------------------------------------------------------|
|    | デックスカード、2L判、はがき、往復はがき、Com-10、DL封筒、長形3号<br>封筒、長形4号封筒、洋形2号封筒、洋形4号封筒<br>記録紙の厚さや容量について詳しくは、下記をご覧ください。<br>⇒51ページ「使用できる記録紙」                                                                   |
|    | ■最大記録紙容量:最大100 枚(80 g/m <sup>2</sup> 普通紙)                                                                                                    |
|    | スライドトレイ                                                                                                    |
|    | ■記録紙タイプ:<br>普通紙、インクジェット紙(コート紙)、光沢紙 <sup>*1</sup>                                                                                                    |
|    | ■記録紙サイズ <sup>*3</sup> :<br>ポストカード、L判、はがき                                                                                                    |
|    | 記録紙の厚さや容量について詳しくは、下記をご覧ください。                                                                                                    |
|    | ⇒51ヘーン「使用でさる記録紙」<br>■最大記録紙容量・20枚(0.25mm以下)                                                                                                    |
|    | ■取入記録順存重·20次(0.20mm次下)<br>手差しトレイ(MFC-1827DN/.1827DWN/のみ)                                                                                                    |
|    | ■記録紙タイプ:<br>普通紙、インクジェット紙(コート紙)、光沢紙 <sup>*1</sup> 、OHPフィルム <sup>*1 *2</sup> 、封<br>筒                                                                                                    |
|    | <ul> <li>■記録紙サイズ<sup>*3</sup>:</li> <li>A4、レター、エグゼクティブ、B5 (JIS)、A5、A6、ポストカード、イン<br/>デックスカード、2L判、L判、はがき、往復はがき、Com-10、DL封筒、長<br/>形3号封筒、長形4号封筒、洋形2号封筒、洋形4号封筒</li> </ul>                    |
|    | 記録紙の厚さや容量について詳しくは、下記をご覧ください。                                                                                                    |
|    | ⇒51ヘーン「()用 (ごさる記録紙]<br>■ 最大記録紙容量:1枚                                                                                                    |
| 排紙 | ■ 42/180±x111/07里·11/2<br>最大50枚(80g/m <sup>2</sup> 普通紙)                                                                                                    |

\*1 光沢紙や OHP フィルムを使用する場合は、出力紙の汚れを避けるために、速やかに排紙トレイから出力紙を取り除いて ください。

\*2 OHP フィルムは、インクジェット印刷に推奨のものをご使用ください。

\*3 記録紙のタイプやサイズについて詳しくは、下記をご覧ください。 ⇒51ページ「使用できる記録紙」

### ファクス

|                                |                                                  | LI )               |
|--------------------------------|--------------------------------------------------|--------------------|
| 型式                             | ITU-T Super Group3                               | 」「喧                |
| 通信速度                           | 最大33,600bps(自動フォールバック機能付き)                       | ]<br>一<br>単        |
| 最大有効読み取り幅                      | 原稿台ガラス使用時:204mm (A4原稿読み取り時)                      | - ( <sup>1</sup> ) |
|                                | ADF(自動原稿送り装置)使用時 <sup>*1</sup> :208mm(A4原稿読み取り時) |                    |
| 最大有効記録幅                        | 204mm                                            | ] (                |
| ハーフトーン                         | モノクロ:8ビット(256階調)                                 | 調                  |
|                                | カラー:24ビット(1色につき8ビット/ 256階調)                      |                    |
| 走査線密度                          | 主走査:8ドット/mm                                      |                    |
|                                | 副走査(モノクロ時)                                       |                    |
|                                | • 標準:3.85本/mm                                    | K                  |
|                                | • ファイン/ 写真:7.7本/mm                               | 5                  |
|                                | ● スーパーファイン:15.4本/mm                              |                    |
|                                | 副走査(カラー時)                                        |                    |
|                                | ● 標準:7.7本/mm                                     |                    |
|                                | • ファイン:7.7本/mm                                   |                    |
|                                | •「写真」「スーパーファイン」なし                                | 膨                  |
| 電話帳                            | 100件×2番号                                         | 電                  |
| グループ登録                         | 最大6件                                             | ] [                |
| 同報送信                           | 50件                                              |                    |
| 自動再ダイヤル                        | 3回/5分                                            | 部                  |
| メモリー送信 <sup>*2</sup>           | 最大320枚                                           | 1 著                |
| メモリー代行受信(通信ボックス) <sup>*2</sup> | 最大320枚                                           |                    |

\*1 MFC-J897DN/J897DWN のみ

\*2 A4 サイズ 700 字程度の原稿を標準的画質 (8 ドット× 3.85 本 /mm) で読み取った場合の枚数です。実際の読み取り枚数は 原稿の濃度や画質により異なります。また、メモリー記憶枚数は、メモリーの使用状況によって変わることがあります。

### コピー

| カラー / モノクロ                         | 対応/対応                                                         |             |
|------------------------------------|---------------------------------------------------------------|-------------|
| コピー読み取り幅                           | 204mm(A4原稿読み取り時)                                              |             |
| 連続複写枚数                             | スタック/ソート 最大99枚                                                | 7           |
| 拡大縮小                               | 25~400 (%)                                                    |             |
| 解像度                                | 最高1200dpi×2400dpi                                             |             |
| 自動両面コピー(MFC-<br>J897DN/J897DWN のみ) | <ul> <li>記録紙タイプ:普通紙</li> <li>記録紙サイズ:A4、B5 (JIS)、A5</li> </ul> | ±<br>}<br>- |

ח ת ו

### デジカメプリント

|          |         | • メモリースティック デュオ™ (16MB-128MB)                                   |  |  |
|----------|---------|-----------------------------------------------------------------|--|--|
|          |         | ● メモリースティック PROデュオ™ (256MB-32GB)                                |  |  |
|          |         | <ul> <li>・メモリースティック マイクロ™ (M2™) (256MB-32GB)</li> </ul>         |  |  |
|          |         | (アダプターが必要です。)                                                   |  |  |
|          |         | • マルチメディアカード (32MB-2GB)                                         |  |  |
|          |         | ● マルチメディアカード プラス (128MB-4GB)                                    |  |  |
|          |         | • マルチメディアカード モバイル (64MB-1GB)                                    |  |  |
|          |         | (アダプターが必要です。)                                                   |  |  |
|          |         | • SDメモリーカード (16MB-2GB)                                          |  |  |
|          |         | ・ miniSDカード(16MB-2GB)                                           |  |  |
|          |         | (アダプターが必要です。)                                                   |  |  |
|          |         | ・ microSDカード (16MB-2GB)                                         |  |  |
|          |         | (アダプターが必要です。)                                                   |  |  |
|          |         | • SDHCメモリーカード (4GB-32GB)                                        |  |  |
|          |         | ・miniSDHCカード (4GB-32GB)                                         |  |  |
|          |         | (アダプターが必要です。)                                                   |  |  |
|          |         | • microSDHCカード (4GB-32GB)                                       |  |  |
|          |         | (アダプターが必要です。)                                                   |  |  |
|          |         | • SDXCメモリーカード (48GB-128GB)                                      |  |  |
|          |         | • USBフラッシュメモリー <sup>*2</sup>                                    |  |  |
| 解像度      |         | 最高1200dpi×6000dpi                                               |  |  |
| 拡張ファイル   | メディアファイ | DPOF形式(ver.1.0、ver.1.1)、                                        |  |  |
|          | ルフォーマット | EXIF形式/DCF形式 (ver. 2.1まで)                                       |  |  |
|          | 対応画ファイル | 写真プリント:JPEG <sup>*3</sup> 、AVI <sup>*4</sup> 、MOV <sup>*4</sup> |  |  |
| フォーマット   |         | メディア保存:JPEG、PDF(カラー)                                            |  |  |
|          |         | TIFF、PDF(モノクロ)                                                  |  |  |
| ふちなし印刷用紙 |         | A4、はがき、2L判、L判 <sup>*5</sup>                                     |  |  |

\*1 メモリーカード、アダプター、USBフラッシュメモリードライブは含まれません。

\*<sup>2</sup> USB2.0 規格 16MB ~ 64GB の USB マスストレージ規格 サポートフォーマット:FAT12/FAT16/FAT32/exFAT

- \*3 プログレッシブ JPEG フォーマットには対応していません。
- \*4 モーション JPEG のみです。
- \*5 記録紙のタイプやサイズについて詳しくは、下記をご覧ください。 ⇒51ページ「使用できる記録紙」

### スキャナー

| カラー / モノクロ | 対応/対応                                                                                                    |   |
|------------|----------------------------------------------------------------------------------------------------|---|
| TWAIN 対応   | あり(Windows <sup>®</sup> XP <sup>*1</sup> /Windows Vista <sup>®</sup> /Windows <sup>®</sup> 7/Windows <sup>®</sup> 8) |   |
|            | (Mac OS X v10.7.5、10.8.x、10.9.x)                                                                                     |   |
| WIA 対応     | あり(Windows <sup>®</sup> XP <sup>*1</sup> /Windows Vista <sup>®</sup> /Windows <sup>®</sup> 7/Windows <sup>®</sup> 8) |   |
| ICA 対応     | あり(Mac OS X v10.7.5、10.8.x、10.9.x)                                                                                   |   |
| カラー階調      | 入力:30ビット                                                                                                    |   |
|            | 出力:24ビット                                                                                                    |   |
| グレースケール    | 入力:10ビット                                                                                                    |   |
|            | 出力:8ビット                                                                                                    | ( |
| 解像度        | 最大19200×19200dpi(補間) <sup>*2</sup>                                                                                   |   |
|            | 最大1200×2400dpi(原稿台ガラス)                                                                                               |   |
|            | 最大1200×600dpi (ADF (自動原稿送り装置 MFC-J897DN/J897DWNのみに搭載))                                                               |   |
| 最大原稿読み取り幅  | 原稿台ガラス使用時                                                                                                    |   |
|            | 幅:最大213.9mm                                                                                                    | ( |
|            | 長さ:最大295mm                                                                                                    |   |
|            | ADF(自動原稿送り装置 MFC-J897DN/J897DWNのみに搭載)使用時                                                                             |   |
|            | 幅:最大213.9mm                                                                                                    |   |
|            | 長さ:最大353.6mm                                                                                                    |   |

\*1 Windows<sup>®</sup> XP Home Edition、Windows<sup>®</sup> XP Professional、Windows<sup>®</sup> XP Professional x64 Edition を含みます。

\*2 WIA ドライバー (Windows<sup>®</sup> XP、Windows Vista<sup>®</sup>、Windows<sup>®</sup> 7、Windows<sup>®</sup> 8 対応) では、最大 1200 × 1200dpi の解像度 でのスキャンができます。 (「Scanner Utility」を使って、19200 × 19200dpi の解像度を有効にすることができます。)

### プリンター

| 解像度                               | 最大1200×6000dpi                                                                  |
|-----------------------------------|---------------------------------------------------------------------------------|
| 印刷幅 <sup>*1</sup>                 | <b>204mm [210mm</b> (ふちなし印刷) <sup>*2</sup> ]                                    |
| ふちなし印刷用紙 <sup>*3</sup>            | A4、レター、A6、ポストカード、インデックスカード、はがき、2L判、L判                                           |
| 自動両面印刷(MFC-<br>J897DN/J897DWN のみ) | <ul> <li>・記録紙タイプ:普通紙</li> <li>・記録紙サイズ:A4、レター、エグゼクティブ、B5 (JIS)、A5、はがき</li> </ul> |

\*1 A4 用紙を印刷した場合。

\*2 ふちなし印刷を設定した場合。

\*3 記録紙のタイプやサイズについて詳しくは、下記をご覧ください。 ⇒51ページ「使用できる記録紙」 留守番機能

ח ת ו

デジカメプリント

( <u>I</u>J

### インターフェイス

| USB <sup>*1*2</sup>            | 2.0m以下のUSB2.0ケーブルをご使用ください。     |
|--------------------------------|--------------------------------|
| 無線 LAN                         | IEEE 802.11b/g/n(インフラストラクチャ通信) |
| NFC(MFC-J897DN/<br>J897DWN のみ) | あり                             |

\*1 本製品は、USB2.0 ハイスピードインターフェイスに対応しています。USB1.1 インターフェイスに対応したパソコンに も接続することができます。

\*2 サードパーティ製の USB 機器はサポートしていません。

### ネットワーク (LAN)

🖉 ネットワークの仕様について詳しくは、「ユーザーズガイド ネットワーク編」をご覧ください。

本製品をネットワーク環境に接続することにより、ネットワークプリンター機能、ネットワークスキャン機能、 PC-FAX 送信機能、PC-FAX 受信機能 (Windows<sup>®</sup>のみ)、リモートセットアップ機能を使用することができま す。

| 無線セキュリティー    | SSID (最ታ<br>WPA2-PSK | 大32桁まで)、WEP 64/128 bit、WPA-PSK(TKIP/AES)、<br>K (AES) |
|--------------|----------------------|------------------------------------------------------|
| 無線セットアップサポート | AOSS™                | 対応                                                   |
| ユーティリティー     | WPS                  | 対応                                                   |

### 通信ボックス

| 通信ホソノス |                                         | <u>[]</u> |
|--------|-----------------------------------------|-----------|
| 使用環境   | 温度:10~35℃                               | の一部       |
|        | 湿度:20~80%                               | Ē         |
| 電源     | AC100V 50/60Hz                          | l j       |
| メモリー容量 | 64MB                                    |           |
| 消費電力   | 待機時:約2.4W                               |           |
|        | 通話時:約2.8W <sup>*1</sup>                 | 腤         |
| 外形寸法   | 35.8(横幅)×126.7(奥行き)×126(高さ)mm (スタンド含まず) |           |
| 製品重量   | 245g (スタンド含まず)                          |           |

\*1 電波状態により異なる場合があります。

### コードレス子機 (BCL-D120K-BK/WH)

| 使用周波数                       | 1895.616MHz~1902.528MHz        |
|-----------------------------|--------------------------------|
| 変調方式                        | 時分割多元接続方式                      |
| 使用可能距離                      | 見通し距離約100m                     |
| 充電完了時間                      | 約12時間                          |
| 使用可能時間(充電完了後) <sup>*1</sup> | 待機状態:約200時間                    |
|                             | 連続通話:約8時間                      |
| 使用環境                        | 温度:5~35℃                       |
|                             | 湿度:20~80%                      |
| 電源                          | DC3.6V(子機用バッテリー BCL-BT30使用)    |
| 外形寸法                        | 44 (横幅) ×29 (奥行き) ×163 (高さ) mm |
| 製品重量                        | 約150g(子機用バッテリー含む)              |

\*1 お使いの環境によっては短くなることがあります。

### 充電器

| 使用環境 | 温度:5~35℃                | $\left( \right)$ |
|------|-------------------------|------------------|
|      | 湿度:20~80%               |                  |
| 電源   | AC100V 50/60Hz          |                  |
| 消費電力 | 約1.4W(充電中)/             |                  |
|      | 約0.5W(待機中)              | C                |
| 外形寸法 | 75(横幅)×75(奥行き)×32(高さ)mm |                  |
| 製品重量 | 約125g                   |                  |

# 使用環境

#### 本製品とパソコンを接続する場合、次の動作環境が必要となります。

| OS                   |                                                                                                    | インターフェイス                                                             |                                                                    |                                                 | 必要なディスク容量 |                                  |
|----------------------|----------------------------------------------------------------------------------------------------|----------------------------------------------------------------------|--------------------------------------------------------------------|-------------------------------------------------|-----------|----------------------------------|
|                      |                                                                                                    | USB <sup>*2</sup>                                                    | 無線 LAN<br>IEEE802.11b/g/n                                          | プロセッサー                                          | ドライバー     | その他の<br>ソフトウェア<br>(ドライバー<br>を含む) |
|                      | Windows <sup>®</sup> XP Home <sup>*1</sup><br>Windows <sup>®</sup> XP<br>Professional <sup>*1</sup>                     | プリント<br>PC-FAX <sup>*3</sup>                                         |                                                                    | 32 ビット (x86)<br>または 64 ビット<br>(x64) のプロセッ<br>サー | 150MB     | 1GB                              |
|                      | Windows Vista <sup>® *1</sup>                                                                                           | スキャン                                                                 | (1100 ++++++) * <b>1</b>                                           |                                                 | 500MB     |                                  |
| Windows <sup>®</sup> | Windows <sup>®</sup> 7 <sup>*1</sup><br>Windows <sup>®</sup> 8 <sup>*1</sup><br>Windows <sup>®</sup> 8.1 <sup>*1</sup>  | リムーハフルティスク<br>ネットワークメディアテ                                            | (USB 接続時) *<br><sup>7</sup> クセス(LAN 接続時) <sup>*4</sup>             |                                                 | 650MB     | 1.3GB                            |
|                      | Windows Server <sup>®</sup><br>2003<br>Windows Server <sup>®</sup><br>2003 R2<br>Windows Server <sup>®</sup><br>2008    | なし                                                                   | プリント                                                               |                                                 | - 50MB    | なし                               |
|                      | Windows Server <sup>®</sup><br>2008 R2<br>Windows Server <sup>®</sup><br>2012<br>Windows Server <sup>®</sup><br>2012 R2 |                                                                      |                                                                    | 64 ビット(x64)<br>のプロセッサー                          |           |                                  |
| Macintosh            | OS X v10.7.5<br>OS X v10.8.x<br>OS X v10.9.x                                                                            | プリント<br>PC-FAX 送信 <sup>*3</sup><br>スキャン<br>リムーバブルディスク<br>ネットワークメディアア | (USB 接続時) <sup>*4</sup><br><sup>2</sup> クセス(LAN 接続時) <sup>*4</sup> | Intel <sup>®</sup> プロセッサー                       | 80MB      | 550MB                            |

\*<sup>1</sup>WIA は、最大 1200 × 1200dpi の解像度に対応していますが、[Scanner Utility]を使用すれば、最大 19200 × 19200dpi の解像 度に対応できます。 \*2 サードパーティ製の USB 機器はサポートしていません。

\*<sup>3</sup> PC-FAX はモノクロのみ対応しています。 \*<sup>4</sup> リムーバブルディスクおよびネットワークメディアアクセスはメモリーカードアクセスの機能です。

• 最新のドライバーは http://support.brother.co.jp/ からダウンロードできます。

記載されているすべての会社名および製品名は、各社の商標または登録商標です。

🖉 CPU のスペックやメモリーの容量に余裕があると、動作が安定します。

# 用語解説

#### =あ=

- アプリケーションソフトウェア ワープロや表計算など、ユーザーが直接操作する ソフトウェアです。
- インクジェット 専用のインクをプリントヘッドのノズルから記 録紙に吹き付けて印刷する方式です。
- インターフェイス パソコンと周辺装置のように、機能や条件の違う ものの間で、データをやりとりするためのハード ウェアまたはソフトウェアです。
- ウィザード
   Windows<sup>®</sup> などで、設定作業を半自動化してくれる機能です。
- オプション機能 標準仕様に対し、お客様の希望に応じて変更でき る機能です。
- =か=

#### ● 回線種別

電話に使われているダイヤリングの方法です。発 生したパルスを数えて検出するダイヤル式と、周 波数を検出して判別するプッシュ式があります。

- **画質強調** 解像度や明るさを自動的に調整して、より鮮やか に印刷する機能です。
- 原稿台ガラス コピーやファクスのときに原稿を置くところで す。ここから原稿を読み取ります。

#### = **さ** =

#### ● 親切受信

ファクスを着信したときに間違えて電話を取っ てしまったときでも自動的に本製品がファクス 受信を行う機能です。

● **スプリッター** ADSL 環境で必要な機器の1つです。音声信号と データ信号を分けたり重ねたりします。

#### =た=

#### ● ターミナルアダプター

ISDN 回線で必要な機器の1つです。パソコンや 電話機をISDN 回線に接続するために必要な信号 の変換を行います。

#### ● タスクバー

Windows<sup>®</sup>の画面上にあるプログラムの起動や フォルダーの表示のためのボタンを配置してあ る場所のことです。

● デバイス

ハードディスクやプリンターのような、パソコン で使用されるハードウェアのことです。

#### ● デュアルアクセス

1つの機能の動作中に別の機能を並行して処理で きることです。

#### 同報送信

同じ原稿を複数の送信先に対して一度に送る機能です。

#### =な=

#### ● ナンバー・ディスプレイ

電話がかかってきたときに相手の電話番号を画面 に表示する機能です。この機能を利用するには、 ご利用の電話会社との契約が必要です。(有料)

#### =は=

### ファクス転送 受信したファクスメッ

受信したファクスメッセージを、指定したファク ス機に転送する機能です。

▶ **プリンタードライバー** パソコンから印刷をするために必要なソフト ウェアです。

#### ● ポスターコピー 1 枚の原稿を分割し、複数の記録紙に拡大コピー

します。

#### =ま=

#### ● メモリー送信

ファクス原稿を初めに読み取り、それをメモリー に貯えてから送信する機能です。

● メモリー受信 受信したファクスを印刷するとともに本製品の メモリーに記憶する機能です。

#### ● メモリー代行受信 記録紙がセットされていないときなどに、受信し たデータをいったんメモリーに保存する機能で す。記録紙をセットすると印刷されます。

#### =5=

#### ● **リモートセットアップ** 本製品に対する機能設定をパソコン上で簡単に 行うことができる機能です。

- **リモコンアクセス** 外出先から本製品をリモートコントロールして 操作を行う機能です。
- **ログオン(ログイン)** パソコンやシステムへアクセスするときに行う 操作です。

#### =数字=

#### 2in1

2 枚の原稿を縮小し、1 枚の記録紙にコピーする 機能です。

### ● 4in1

4 枚の原稿を縮小し、1 枚の記録紙にコピーする 機能です。 電話 | 「ご使用の前|

IJ

# ĸ

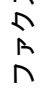

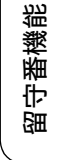

ח ת ו

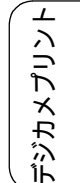

### = A to Z =

#### ● ADF(自動原稿送り装置)

Automatic Document Feeder の略。複数枚の原稿 を連続して読み取ることのできる装置です。

#### ADSL

Asymmetric Digital Subscriber Line の略。通常の 電話回線(アナログ回線)で、従来使っていな かった帯域を利用してデータを高速に伝送する 通信サービスです。

#### CMYK

シアン (Cyan)、マゼンタ (Magenta)、イエロー (Yellow)、黒 (Black) によって表される色の表現 方法です。光の三原色、赤、青、緑 (RGB) によ る、加法混色に対し、補色の三原色、緑青 (シア ン)、赤紫 (マゼンタ)、黄を用いた減法混色のこ とを指します。本製品は減法混色を行っており、 印刷にはCMYに加え黒インクを併用しています。

#### ● CSV 形式

Comma Separated Value の略。レコード中の各 フィールドを、コンマ(,) を区切りとして列挙 したデータ形式です。表計算ソフトウェアでは、 CSV 形式でのデータ出力、データ入力機能が用 意されています。

#### DPI

Dot Per Inch の略で、1 インチ(2.54cm)幅に印 刷できるドット数を表す単位で、解像度を示しま す。

#### ● ECM 通信

Error Correction Mode の略。通信中雑音などにより送信データが影響を受けても、自動的に影響を受けた部分だけ送り直し、画像の乱れのない通信を行います。

#### ● IP フォン

インターネットで使用されている IP (インター ネット・プロトコル) 技術を利用した電話のこと です。

#### ISDN

**Integrated Services Digital Network**の略。デジタ ル回線による通信サービスです。1回線でパソコ ンと電話など一度に2回線分使うことができま す。

#### NFC

Near Field Communication (ニアフィールドコ ミュニケーション)の略で、近距離無線通信技術 の国際標準規格の1つです。10cm 程度の至近距 離なら、機器どうしを近づけるだけで双方向通信 ができます。

#### • OS

**Operating System**(オペレーティングシステム)の略で、パソコンの基本ソフトウェア群です。

#### ● PBX(構内交換機)

Private Branch eXchange の略。企業の構内など で利用する交換機です。内線電話どうしの接続 や、一般回線への接続などを行います。

#### PC

Personal Computer (パーソナルコンピューター) の略で、個人仕様の一般的なコンピューターです。

#### ● PC ファクス

パソコンのアプリケーションで作成したファイ ルをファクスとして送信する機能です。あらかじ め、PC ファクスの電話帳に相手先を登録してお くことでファクスの宛先を簡単に指定できます。

#### ● PC ファクス受信

受信したファクスを本製品と接続しているパソ コン上で確認する機能です。

#### TWAIN

Technology Without Any Interested Name の略で スキャナーなどパソコンに画像を取り込む装置 と Presto! PageManager などのソフトウェアを 連携させるための規格です。

#### ● USB ケーブル

Universal Serial Bus (ユニバーサルシリアルバス)の略。ハブを介して最大 127 台までの機器を ツリー状に接続できるケーブルです。パソコンの 電源を入れたままコネクタの接続ができるホッ トプラグ機能を持っています。

#### ● vCard (vcf 形式)

電子メールで個人情報をやり取りするための規 格。電子メールの添付ファイルの機能を拡張し て、氏名、電話番号、住所、会社名などをやり取 りできます。この規格に対応するアプリケーショ ン間では、受信時に情報が自動的に更新されま す。

#### **WIA**

Windows<sup>®</sup> Imaging Acquisition の略で、スキャ ナーなどパソコンに画像を取り込む装置と Presto! PageManagerなどのソフトウェアを連携 させるための規格です。TWAIN の機能を置き換 えるもので、Windows<sup>®</sup> XP、Windows Vista<sup>®</sup>、 Windows<sup>®</sup> 7、Windows<sup>®</sup> 8 で標準サポートされて います。

# 索引

#### 数字

| 2in1 コピー             |     |
|----------------------|-----|
| 2ページ印刷がうまくできない       |     |
| 2枚に分かれて印刷される(ファクス受信) | 245 |
| 4in1 ⊐ピー             | 161 |

#### A

| ADF  | (自動原稿送り装置)                                  |                |
|------|---------------------------------------------|----------------|
| ADF  | (自動原稿送り装置)                                  | からファクスする97     |
| ADF  | (自動原稿送り装置)                                  | 使用時の注意65       |
| ADF  | (自動原稿送り装置)                                  | に原稿をセットする 64   |
| ADF  | (自動原稿送り装置)                                  | にセットできる原稿      |
| サイス  | ズ                                           |                |
| ADF  | (自動原稿送り装置)                                  | の原稿詰まり 64, 219 |
| Adob | e <sup>®</sup> Illustrator <sup>®</sup> で印刷 | できない254, 255   |
| ADSL | _のトラブル                                      |                |

#### В

| Brother Utilities | 4  |
|-------------------|----|
| BRUSB への書き込みエラー2  | 54 |

#### С

| CD/DVD/BD にプリントする |     |
|-------------------|-----|
| CD/DVD/BD のセット方法  |     |
| CD 詰まり            |     |
| ControlCenter     |     |
| CPU               | 304 |

#### D

|      |        | 75 |
|------|--------|----|
| DFOF | ······ | 15 |

#### Ε

#### 

| ID カードコピー  | 162 |
|------------|-----|
| innobella  | 314 |
| ISDN のトラブル | 238 |

#### L

#### 

Ν

0

Μ

NFC(近距離無線通信)......18

| OCR      |    |
|----------|----|
| OHP フィルム | 51 |
| OS       |    |

#### Ρ

| PBX                         | 131 |
|-----------------------------|-----|
| PC ファクス受信                   |     |
| PictBridge                  | 187 |
| PictBridge ケーブル差し込みロ        | 23  |
| PictBridge のトラブル            | 253 |
| Presto! PageManager のお問い合わせ | 裏表紙 |

#### Т

TWAIN エラー ......254

### U

| USBxxx への書き込みエラー       | 254      |
|------------------------|----------|
| USB ケーブル差し込み口          | 23       |
| USB フラッシュメモリー差し込み口     | 23, 171  |
| USB フラッシュメモリーのセット/取り出し | .171.172 |

#### W

| Windows <sup>®</sup> |          |     |
|----------------------|----------|-----|
| Windows®             | 使用時のトラブル | 254 |

#### あ

| 相手に声が聞こえにくい/聞こえない      | 37 |
|------------------------|----|
| 相手に声が聞こえにくい/聞こえない(子機)2 | 41 |
| 赤目補正1                  | 81 |
| 明るさ(画面)                | 72 |
| 明るさ(コピー)1              | 58 |
| 明るさ(写真プリント)1           | 76 |
| 明るすぎる(印刷)2             | 51 |
| アナログポートに1~2回おきにしか着信しない |    |
| (ISDN)2                | 38 |
| アフターサービスのご案内裏表         | 紙  |
| 暗証番号1                  | 49 |
| 安心通信モード2               | 60 |
|                        |    |

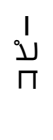

礆

付

### い

| ー括スキャン                                                | 191      |
|-------------------------------------------------------|----------|
| イノベラ                                                  | 314      |
| いろいろなコピー                                              | 160      |
| いろいろなプリント                                             | 179      |
| インクカートリッジのご注文                                         | 319      |
| インクカートリッジの廃棄                                          | 203      |
| インクカートリッジを交換                                          | 202      |
| インクが乾くのに時間がかかる                                        | 253      |
| インクがにじむ(印刷)                                           | 251      |
| インクカバー(インクカートリッジ挿入口)                                  |          |
| インク残量チェック                                             | 204      |
| インクジェット紙                                              | 51       |
| インク節約モード                                              | 165      |
| 印刷が明るすぎる/暗すぎる                                         | 251      |
| 印刷が汚い                                                 | 222, 252 |
| 印刷が斜めになる                                              |          |
| 印刷された記録紙に規則的な線が入る                                     | 250      |
| 印刷できない                                                |          |
| 印刷できない (Adobe <sup>®</sup> Illustrator <sup>®</sup> ) | 254, 255 |
| 印刷できない (Macintosh)                                    | 255      |
| 印刷テスト                                                 | 223      |
| 印刷の端や中央がかすむ                                           | 252      |
| 印刷の汚れ、しみ                                              | 251      |
| 印刷範囲                                                  | 53       |
| 印刷面の白い筋                                               | 252      |
| インデックスカード                                             | 51       |
| インデックスプリント                                            | 179      |

## う

| 裏写り除去 | <br>166 |
|-------|---------|
| 裏写り除去 | <br>166 |

### え

| 液晶ディスプレイ | (子機)    |  |
|----------|---------|--|
| 液晶ディスプレイ | (複合機本体) |  |
| エラーメッセージ | (子機)    |  |
| エラーメッセージ | (複合機本体) |  |

### お

| 応答しない        |     |
|--------------|-----|
| お気に入り登録      |     |
| お気に入りの呼び出しかた |     |
| お客様相談窓口      | 裏表紙 |
| お手入れ         |     |
| おまかせー括スキャン   | 191 |
| 音量           |     |
| 音量ボタン(子機)    |     |
|              |     |

### か

| カードスロット            | 23, 171  |
|--------------------|----------|
| 海外送信               | 107      |
| 外出先から操作できない        | 242      |
| 外出先からの操作           | 149      |
| 外出先に転送             | 152      |
| 回線種別の設定            | 34       |
| 外線ボタン(子機)          | 31       |
| 会話データを再生する(一括)     | 80       |
| 会話データを再生する(1件)     | 80       |
| 会話データを消去する(一括)     | 80       |
| 会話データを消去する(1件)     | 80       |
| 会話を録音する            | 80       |
| 拡大 / 縮小コピー         | 157      |
| 各部の名称とはたらき         | 22       |
| 画質が悪い              | 195, 222 |
| 画質強調(写真プリント)       | 177      |
| 画像が明るすぎる/暗すぎる(印刷)  | 251      |
| 画像トリミング            | 177      |
| 画像の一部をプリントする       |          |
| 画像の周りに余白ができる(スキャン) | 254      |
| 画像の乱れ(ファクス通信)      | 244      |
| 紙が詰まったときは          | 207, 219 |
| 紙が詰まったときは(記録紙)     | 213      |
| 紙づまり解除カバー          | 23       |
| 画面                 | 24       |
| 画面の設定              | 72       |
| カラーコピー             | 156      |
| カラー調整(写真プリント)      | 177      |
| カラーファクス受信ができない     | 243      |
| 関連製品のご案内           | 314      |

### き

| 機能一覧                  | 278    |
|-----------------------|--------|
| 機能/確定ボタン(子機)          | 31     |
| キャッチ/着信履歴ボタン(子機)      | 31     |
| キャッチホンサービス            | 86     |
| キャッチホンでファクスを受ける       | 86     |
| キャッチホンのトラブル23         | 7, 244 |
| キャッチホン・ディスプレイサービス     | 92     |
| ギャップ調整                | 224    |
| 給紙トレイマーカー             | 23, 53 |
| 給紙ローラーの清掃             | 196    |
| 強制リセット                | 257    |
| 切ボタン(子機)              | 31     |
| 記録紙                   | 51     |
| 記録紙うら面の汚れ             | 222    |
| 記録紙が重なって送られる          | 247    |
| 記録紙が重なって送り込まれる        | 249    |
| 記録紙がしわになる(印刷後)        | 251    |
| 記録紙がそろわない             | 255    |
| 記録紙下端の汚れ              | 255    |
| 記録紙が出てこない(コピー/ファクス受信) | 244    |
| 記録紙が白紙で排出される(コピー/     |        |
| ファクス受信)               | 245    |
| 記録紙サイズの設定(コピー)        | 157    |
| 記録紙サイズの設定(写真プリント)     | 176    |
| 記録紙サイズの設定(全般)         | 62     |

| 記録紙ストッパー          |        |
|-------------------|--------|
| 記録紙タイプの設定(コピー)    | 157    |
| 記録紙タイプの設定(写真プリント) | 176    |
| 記録紙タイプの設定(全般)     | 62     |
| 記録紙トレイ            | 22, 23 |
| 記録紙トレイにセット        | 54     |
| 記録紙のセット           | 54     |
| 記録ディスク            |        |

### <

| 暗すぎる (印刷)        | 251     |
|------------------|---------|
| クリア/音質ボタン(子機)    | 31      |
| クリーニング (プリンター内部) | 196     |
| クリーニング(プリントヘッド)  | 222     |
| グループダイヤル         | 133     |
| 黒い線 (コピー、ファクス)2  | 44, 245 |
| 黒い縦線が出る          | 195     |

### け

| 警告音が鳴る(子機)         |     |
|--------------------|-----|
| 原稿                 | 63  |
| 原稿ガイド              | 23  |
| 原稿が送り込まれない(ADF 使用) | 246 |
| 原稿が斜めになる (ADF 使用)  | 246 |
| 原稿台カバー             |     |
| 原稿台ガラス             | 23  |
| 原稿詰まり(ADF 使用)      | 219 |
| 原稿のセット             | 63  |
| 原稿の読み取り範囲          | 63  |
| 原稿をセットする           | 63  |

### こ

| 公衆電話拒否                | 91       |
|-----------------------|----------|
| 光沢紙                   | 51       |
| 光沢紙が送り込まれない           | 246, 250 |
| 光沢はがき                 | 159, 178 |
| 声が大きく聞こえて話しにくい (ISDN) |          |
| 声が途切れる                |          |
| 声が途切れる (子機)           | 240      |
| コールセンター               | 裏表紙      |
| 子機が温かい                |          |
| 子機に何も表示されない           |          |
| 子機の清掃                 |          |
| 子機の増設                 |          |
| 子機のトラブル               |          |
| 子機のバッテリー交換            |          |
| 子機を置いたまま通話する          | 82       |
| 子機を置いたまま電話をかける        | 81       |
| 故障                    |          |
| 個人情報の消去(子機)           |          |
| コピー                   | 156      |
| 画質                    | 157      |
| トラブル                  |          |
| 汚れ                    | 245      |
| コピーボタンの機能             |          |
| コントラスト(写真プリント)        | 176      |

### さ

| 最近かかってきた相手に電話する   | 81    |
|-------------------|-------|
| 最近かけた相手に電話する      | 81    |
| 再ダイヤル             | 95    |
| 再ダイヤルボタン(子機)      |       |
| 再ダイヤル(電話)         | 81    |
| 再呼出(ベル/メッセージ/時間)の | )設定45 |
| 雑音が入る(子機)         | 240   |
|                   |       |

### し

| CD/DVD/BD にプリントする      | 17     |
|------------------------|--------|
| 地色除去コピー                | 168    |
| 自動印刷する                 | 118    |
| 自動再ダイヤル                | 127    |
| 自動縮小受信                 | 119    |
| 自動受信                   | 113    |
| 自動送信                   | 96     |
| 自動的に本製品が動き出す(操作なしで)    | 255    |
| 自分の声が響く                | 237    |
| 自分の声が響く(子機)            | 241    |
| シャープネス (写真プリント)        | 177    |
| 写真の一部がプリントされない         | 253    |
| 写真番号(インデックスプリント)       | 179    |
| 写真補正                   | 181    |
| 写真をトリミングする             | 183    |
| 写真をプリントする (PictBridge) | 188    |
| 写真をプリントする(デジカメプリント)    | 174    |
| 写真を見る                  | 174    |
| 充電器の清掃                 | 200    |
| 「充電中」と表示されない(子機)       | 241    |
| 充電できない (子機)            | 241    |
| 充電ランプ(子機)              | 31     |
| 受信したファクスの汚れ            | 245    |
| 受信モードの設定               | 39     |
| 手動受信                   | 114    |
| 受話音質(子機)               | 82     |
| 受話音量が小さい               | 237    |
| 受話音量(子機)               | .68,69 |
| 受話口(子機)                | 30     |
| 仕様                     | 297    |
| 使用環境                   | 304    |
| 消去(電話帳・履歴・メモリー・録音データ)  | 265    |
| 消去(子機の個人情報)            | 267    |
| 消去(ファクスをメモリーから)        | 122    |
| 使用済み電池の届出              | 206    |
| 照明ダウンタイマー              | 72     |
| 初期状態に戻す                | 263    |
| 暑中見舞印刷                 | 15     |
| シリアルナンバーの確認            | 270    |
| 白い筋 (印刷面)              | 252    |
| しわ (印刷後)               | 251    |
| 新規送信                   | 95     |
| 親切受信                   | 115    |

ファクス

### す

| 透かしコピー                | 67<br>25 |
|-----------------------|----------|
|                       | 25       |
| スキャナー(読み取り部)の清掃19     | ,0       |
| スキャンしたデータをメディアに保存する18 | 39       |
| スキャンのトラブル25           | 54       |
| スキャンボタンの機能28          | 32       |
| 筋(印刷面)25              | 52       |
| スタックコピー16             | 30       |
| スピーカー音量が小さい           | 36       |
| スピーカー音量(子機)           | 39       |
| スピーカー(子機)             | 30       |
| スピーカーホンボタン(子機)        | 31       |
| スピーカーホン通話ができない(子機)23  | 37       |
| すべての設定を元に戻す26         | 37       |
| スライドショー18             | 35       |
| スライドトレイ               | 58       |
| スライドトレイにセット           | 58       |
| スリープモード               | 73       |

### せ

| 清掃                 | 194 |
|--------------------|-----|
| 接続エラー              | 254 |
| 設定内容リスト            | 270 |
| 設定保持(写真プリント)       | 177 |
| 設定保持(ファクス)         | 106 |
| セットできる記録紙          | 51  |
| 全設定リセット            | 267 |
| 全設定リセットボタン(通信ボックス) |     |
| 専用紙                | 52  |

### そ

| 操作パネル         |             |
|---------------|-------------|
| 送受信できない       |             |
| 送信結果レポート      |             |
| 送信したファクスに印刷され | れる自分の名前と番号を |
| 登録する          |             |
| 送信できない(電話帳)   |             |
| 送信の中止         |             |
| 送信待ちファクス      |             |
| 送話口(子機)       |             |
| ソートコピー        |             |
|               |             |

### た

| 待機中の送信中止                    | 98  |
|-----------------------------|-----|
| ダイヤルイン                      | 237 |
| ダイヤルできない                    | 236 |
| ダイヤルトーン設定                   | 261 |
| ダイヤルボタン (子機)                | 31  |
| ダイヤルボタン(複合機本体)              | 24  |
| ダイレクトクラブ                    | 319 |
| ダウンタイマー (照明)                | 72  |
| 他機器の呼出ベルが鳴る ( <b>ISDN</b> ) | 239 |
| タッチパネル操作                    | 27  |
| 端子                          | 29  |

### 5

| 縮んでいる(ファクス受信)    | 244    |
|------------------|--------|
| 着信音              | 70     |
| 着信音が小さい/鳴らない     | 236    |
| 着信音が鳴らない (ISDN)  | 238    |
| 着信音が鳴らない(子機)     | 239    |
| 着信音量(子機)         | 68     |
| 着信音を鳴らさず受信       | 40, 42 |
| 着信音(子機)          | 71     |
| 着信鳴り分け設定         | 90     |
| 着信履歴             |        |
| 着信履歴から電話帳に登録     | 132    |
| 着信履歴から電話帳に登録(子機) |        |
| 中央がかすむ (印刷)      | 252    |
| 注文               | 319    |
|                  |        |

#### つ

| 通信エラーが増えた(ADSL)   | 239 |
|-------------------|-----|
| 通信エラーの解消(安心通信モード) | 260 |
| 通信管理レポート          | 124 |
| 通信ボックス            | 29  |
| 通信ボックスの電源         |     |
| 通信ボックスのランプ        | 29  |
| 通話音質調整            | 262 |
| 通話が切れる            | 237 |
| 通話が切れる (子機)       | 240 |
| 通話を録音する           | 80  |
| 「ツー」音が聞こえない       | 237 |
| つながらない (ISDN)     | 238 |

### τ

| 定期メンテナンス                                 |          |
|------------------------------------------|----------|
| ディスクガイド                                  | 23, 66   |
| ディスク詰まり                                  |          |
| ディスクトレイ                                  | 23, 66   |
| 停電                                       |          |
| テキストデータ変換                                |          |
| チーン・シーン シング いいいいい ディー・シーン 手差し トレイ いいいいいい |          |
| 手差しトレイから記録紙を取り除く                         | 61       |
| デジカメからプリントできない (PictBridge)              | 253      |
| デジカメプリント                                 | 170. 174 |
| デジカメプリントボタンの機能                           |          |
| デュアルアクセス                                 |          |
| デニッパック こべ<br>雷源オン/オフ                     |          |
| 電源が入らない                                  | 255      |
| 電源が入らない (子機)                             | 241      |
| 電源ボタン/<br>雷源ボタン/                         | 24 33    |
| 电源パック                                    | 120 152  |
| 電話がかけられない                                | 34 236   |
| 電話機コード接続                                 |          |
| 电山极马   及於<br>雷託帳                         | 95 130   |
| 电山极                                      | 267      |
| 消云(〕[6]/                                 | 266      |
| 「「「」」(○□○○○○○○○○○○○○○○○○○○○○○○○○○○○○○○○○ | 139      |
| 転送(複合機本体→子機)                             |          |
| 登録 (子機)                                  |          |
|                                          |          |
|                                          |          |

| リスト                     | 135 |
|-------------------------|-----|
| 電話帳&ファクスリセット            | 266 |
| 電話帳から送信                 | 102 |
| 電話帳からダイヤルできない           | 236 |
| 電話帳から電話をかける             | 79  |
| 電話帳からファクス送信できない         | 244 |
| 電話帳ボタン(子機)              | 31  |
| 電話帳ボタン(子機)の機能           | 295 |
| 電話取り次ぎ                  | 83  |
| 電話に応答しない                | 237 |
| 電話のトラブル                 | 236 |
| 電話番号が表示されない(ナンバーディスプレイ) | 237 |
| 電話をかける/受ける              | 78  |

### ٤

| 動画プリント  |          |
|---------|----------|
| 同報送信    | 109      |
| 同報送信の中止 |          |
| トールセーバー |          |
| 特別回線対応  |          |
| 時計セット   |          |
| トリプル通話  |          |
| トリミング   | 177, 183 |
| トレイカバー  | 23       |
|         |          |

## な

| 内緒話モード           | 82       |
|------------------|----------|
| 内線通話             |          |
| 内線/保留ボタン(子機)     |          |
| 斜めに印刷される         |          |
| ナンバー・ディスプレイサービス  | 88       |
| ナンバー・ディスプレイのトラブル | 237, 239 |

### に

| にじみ ( | 印刷)     |  |
|-------|---------|--|
| 入力方法  | (子機)    |  |
| 入力方法  | (複合機本体) |  |

### ね

| ネーム・ディスプレイサービス        | 88     |
|-----------------------|--------|
| ネットワーク接続診断ボタン(通信ボックス) | 29     |
| ネットワーク接続でのトラブル        | 256    |
| ネットワーク接続リセットボタン       |        |
| (通信ボックス)2             | 9, 258 |
| ネットワークリモート接続の失敗25     | 4, 255 |
| 年賀状印刷                 | 15     |

### は

| 廃棄(インクナ  | <b></b> リートリッジ) |  |
|----------|-----------------|--|
| 排紙ローラー0  | D清掃             |  |
| はがき      |                 |  |
| はがき印刷    |                 |  |
| 白紙が出る(こ  | ファクス受信)         |  |
| 端がかすむ (E | 卩刷)             |  |

| パソコンから設定を変更する       | 19   |
|---------------------|------|
| パソコンで電話帳に登録         | .136 |
| 発信元登録               | 37   |
| 発信履歴                | .101 |
| 発信履歴から電話帳に登録(子機)    | .138 |
| 発信履歴から電話帳に登録(複合機本体) | .132 |
| 発信履歴ボタン(子機)         | 30   |
| バッテリー交換(子機)         | .205 |
| バッテリー残量(子機)         | 32   |
| 番号指定プリント            | .180 |

### ひ

| ひかり電詰のトラブル2      | 39, 242 |
|------------------|---------|
| ビジー状態            | 254     |
| 非通知着信拒否          | 91      |
| 非通知の相手からの着信ができない | 239     |
| 日付印刷             | 177     |
| 日付と時刻の設定         | 35      |
| 「ピッピッピッ」と鳴る(子機)  | 241     |
| 表示圈外拒否           | 91      |
|                  |         |

### ふ

| ファクス                                                                                                    |                                                                                            |
|----------------------------------------------------------------------------------------------------|--------------------------------------------------------------------------------------------|
| 印刷する1                                                                                                    | 16, 117, 122                                                                               |
| 画質                                                                                                    |                                                                                            |
| 原稿濃度                                                                                                    | 103                                                                                        |
| 自動送信                                                                                                    | 96                                                                                         |
| 受信                                                                                                    | 112                                                                                        |
| 受信トラブル                                                                                                    | 243, 245                                                                                   |
| 消去                                                                                                    | 117, 122                                                                                   |
| 設定変更                                                                                                    | 95                                                                                         |
| 送受信できない                                                                                                    | 242                                                                                        |
| 送信できない (IP 網使用)                                                                                                    | 243                                                                                        |
| 送信できない(電話帳)                                                                                                    | 244                                                                                        |
| 送信(電話帳)                                                                                                    |                                                                                            |
| 通信できない (ISDN)                                                                                                    |                                                                                            |
| 転送                                                                                                    |                                                                                            |
| トフノル                                                                                                    |                                                                                            |
|                                                                                                    |                                                                                            |
| メモリーで文信9る                                                                                                    |                                                                                            |
|                                                                                                    |                                                                                            |
| 17                                                                                                    | 96                                                                                         |
| ファクフ 平信できたい (埋由六価機奴由)                                                                                                    | 040                                                                                        |
| ファクス受信できない(構内交換機経由)                                                                                                    |                                                                                            |
| ファクス受信できない(構内交換機経由)<br>ファクス受信ランプ(子機)                                                                                                    | 242                                                                                        |
| ファクス受信できない(構内交換機経由)<br>ファクス受信ランプ(子機)<br>ファクスに印刷される送信側の名前と                                                                                                    | 242<br>31, 116                                                                             |
| ファクス受信できない(構内交換機経由)<br>ファクス受信ランプ(子機)<br>ファクスに印刷される送信側の名前と<br>ファクス番号を登録する/削除する                                                                                                    |                                                                                            |
| ファクス受信できない(構内交換機経由)<br>ファクス受信ランプ(子機)<br>ファクスに印刷される送信側の名前と<br>ファクス番号を登録する/削除する<br>ファクスボタンの機能                                                                                                    | 242<br>31, 116<br>37<br>                                                                   |
| ファクス受信できない(構内交換機経由)<br>ファクス受信ランプ(子機)<br>ファクスに印刷される送信側の名前と<br>ファクス番号を登録する/削除する<br>ファクスボタンの機能<br>封筒                                                                                                    | 242<br>31, 116<br>37<br>278<br>51                                                          |
| ファクス受信できない(構内交換機経由)<br>ファクス受信ランプ(子機)<br>ファクスに印刷される送信側の名前と<br>ファクス番号を登録する / 削除する<br>ファクスボタンの機能<br>封筒<br>フォルダー保存                                                                                                    | 242<br>31, 116<br>37<br>                                                                   |
| ファクス受信できない(構内交換機経由)<br>ファクス受信ランプ(子機)<br>ファクスに印刷される送信側の名前と<br>ファクス番号を登録する / 削除する<br>ファクスボタンの機能<br>封筒<br>フォルダー保存<br>ふちなし印刷                                                                                                    | 242<br>31, 116<br>37<br>                                                                   |
| ファクス受信できない(構内交換機経由)<br>ファクス受信ランプ(子機)<br>ファクスに印刷される送信側の名前と<br>ファクス番号を登録する/削除する<br>ファクスボタンの機能<br>封筒<br>フォルダー保存<br>ふちなし印刷<br>普通紙                                                                                                    | 242<br>31, 116<br>37<br>278<br>51<br>282<br>177<br>51                                      |
| ファクス受信できない(構内交換機経由)<br>ファクス受信ランプ(子機)<br>ファクスに印刷される送信側の名前と<br>ファクス番号を登録する / 削除する<br>ファクスボタンの機能<br>封筒<br>ショルダー保存<br>ふちなし印刷<br>ブックコピー                                                                                                    | 242<br>31, 116<br>37<br>278<br>278<br>51<br>282<br>177<br>51<br>                           |
| ファクス受信できない(構内交換機経由)<br>ファクス受信ランプ(子機)<br>ファクスに印刷される送信側の名前と<br>ファクス番号を登録する / 削除する<br>ファクスボタンの機能<br>封筒<br>フォルダー保存<br>うちなし印刷<br>普通紙<br>プックコピー<br>プッシュ回線                                                                                     | 242<br>31, 116<br>37<br>278<br>51<br>51<br>51<br>51<br>51<br>                              |
| ファクス受信できない(構内交換機経由)<br>ファクス受信ランプ(子機)<br>ファクスに印刷される送信側の名前と<br>ファクス番号を登録する / 削除する<br>ファクスボタンの機能<br>封筒<br>対応し印刷<br>普通紙<br>プックコピー<br>プッシュ回線<br>プッシュホンサービスを利用する                                                                              | 242<br>31, 116<br>37<br>278<br>51<br>51<br>51<br>51<br>51<br>                              |
| ファクス受信できない(構内交換機経由)<br>ファクス受信ランプ(子機)<br>ファクスに印刷される送信側の名前と<br>ファクス番号を登録する / 削除する<br>ファクスボタンの機能<br>封筒<br>封筒<br>ゴックコピー<br>プッシュ回線<br>ブッシュホンサービスを利用する<br>ブラザーユーティリティ (Brother Utilitie                                                       | 242<br>31, 116<br>                                                                         |
| ファクス受信できない(構内交換機経由)<br>ファクス受信ランプ(子機)<br>ファクスに印刷される送信側の名前と<br>ファクス番号を登録する / 削除する<br>ファクスボタンの機能<br>封筒<br>ジョクスボタンの機能<br>封筒<br>ジョクスボタンの機能<br>対応し印刷<br>予通紙<br>ブックコピー<br>プッシュ回線<br>プッシュホンサービスを利用する<br>ブラザーユーティリティ (Brother Utilitie<br>プラテン清掃 | 242<br>31, 116<br>                                                                         |
| ファクス受信できない(構内交換機経由)<br>ファクス受信ランプ(子機)                                                                                                    | 242<br>31, 116<br>37<br>278<br>51<br>51<br>51<br>51<br>51<br>                              |
| ファクス受信できない(構内交換機経由)<br>ファクス受信ランプ(子機)                                                                                                    | 242<br>31, 116<br>37<br>278<br>51<br>51<br>51<br>51<br>51<br>51<br>                        |
| ファクス受信できない(構内交換機経由)<br>ファクス受信ランプ(子機)                                                                                                    | 242<br>31, 116<br>37<br>278<br>51<br>51<br>166<br>34<br>4<br>4<br>176<br>4<br>176<br>4<br> |

電話帳

録 付

#### **^**

| ヘッドクリーニング    | 2 |
|--------------|---|
| ベル (呼び出し回数)4 | 4 |
| ベル (再呼出時間)4  | 5 |
| 便利なコピー設定15   | 8 |

### ほ

| ポーズボタン(子機)             |     |
|------------------------|-----|
| ポスターコピー                | 161 |
| ポストカード                 | 51  |
| ボタン確認音量 (子機)           | 68  |
| ボタン確認音量(複合機本体)         | 68  |
| 保留音                    | 70  |
| 保留ボタン (子機)             |     |
| ホワイトディスクにプリントする        | 17  |
| ホワイトディスクのセット方法         | 66  |
| ホワイトバランス (写真プリント)      | 177 |
| 本製品が表示されない (Macintosh) | 255 |
| 「本製品接続エラー」             | 254 |
| 「本製品はビジー状態です」          | 254 |
| 本体カバー                  |     |

### ま

| マイク | (子機) |    | 1 |
|-----|------|----|---|
| まとめ | てプリン | ノト | 6 |

### み

| みてから送信 | <br>     | 99  |
|--------|----------|-----|
| みるだけ受信 | <br>116, | 118 |

### む

無線 LAN レポート ......270

### め

| 85         |
|------------|
| il 242     |
| 147        |
| . 189, 282 |
|            |
| 304        |
| 171        |
|            |
| . 120, 121 |
|            |
| 118        |
|            |
|            |

### ŧ

| 文字切替ボタン(子機)      |     |
|------------------|-----|
| 文字の入力方法 (子機)     |     |
| 文字の入力方法(複合機本体)   | 274 |
| 文字化け、文字欠け、水平方向の線 | 251 |
| 文字や画像のゆがみ        | 250 |
| 元に戻す(すべての設定)     |     |

### ゆ

| <br>(文字や画像) | ⊅がみ  |
|-------------|------|
| <br>本製品)    | 俞送(オ |

### よ

| 用語解説             |           |
|------------------|-----------|
| 用紙に合わせるが使えない     | 246       |
| 横縞が出る            | 250       |
| 横縞が出る(印刷)        | 250       |
| 汚れ(印刷)           | 251       |
| 汚れ(記録紙の下端)       | .246, 251 |
| 汚れ(コピー、受信したファクス) | 245       |
| 汚れ(本製品)          | 194       |
| 呼出ベル回数           | 44        |
| 読み取り範囲           | 63        |

### IJ

| リサイクル             | 271     |
|-------------------|---------|
| リセットボタン           | 29      |
| リセット(本製品の強制リセット)  | 257     |
| リダイヤル             | 95, 127 |
| リダイヤルボタン(子機)      | 30      |
| リムーバブルディスクとして利用する | 19      |
| リモートセットアップ        |         |
| リモコンアクセス          | 150     |
| リモコンアクセスカード       |         |
| リモコンコード           | 151     |
| 両面コピー             | 164     |
| リリースボタン           | 23      |
| 履歴                | 95      |
| 履歴を消去する           | 117     |
|                   |         |

### る

| 留守応答メッセージ    |          |
|--------------|----------|
| 留守番機能        |          |
| 留守番機能のセット    |          |
| 留守番電話応答メッセージ | ジ144     |
| 留守モード        |          |
| 留守/録音ボタン(子機) |          |
| 留守録データを再生する  | (一括)147  |
| 留守録データを再生する  | (1 件)148 |
| 留守録データを消去する  | (一括)147  |
| 留守録データを消去する  | (1 件)148 |
| 留守録転送        |          |
| 留守録モニター      |          |

### れ

| レイアウトコピー |    |
|----------|----|
| レーベルプリント | 17 |
| レポート印刷   |    |

### ろ

| 録音         |     |
|------------|-----|
| 録音できない     | 242 |
| 録音途中で切れている |     |

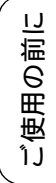

# 関連製品のご案内

### innobella

innobella(イノベラ)とは、ブラザーの純正消耗品のシリーズです。 名前は、innovation(イノベーション:英語で「革新」)とBella(ベラ: イタリア語で「美しい」)の2つの言葉に由来しています。革新的な印刷 技術により、美しく鮮やかな印刷を実現します。 特に、写真のプリントには「イノベラ写真光沢紙」のご利用をお勧めし ます。イノベラインクと合わせてお使いいただければ、鮮やかでキメの 細かい発色、艶やかな超高画質の写真に仕上がります。 高い印刷品質を維持するためにも、イノベラインク、イノベラ写真光沢 紙およびブラザー純正の専用紙をご利用ください。

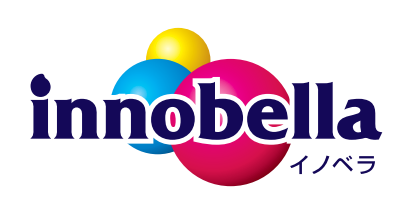

### 消耗品

インクや記録紙などの消耗品は、残りが少なくなったらなるべく早くお買い求めください。本製品の機能お よび印刷品質維持のため、下記の弊社純正品または推奨品のご使用をお勧めします。純正品は、弊社公式直 販サイト「プラザーダイレクトクラブ」でもご購入になれます。詳しくは、⇒ 319 ページをご覧ください。

### インクカートリッジ

| 種類                                            | 型番          |
|-----------------------------------------------|-------------|
| ブラック (黒)                                      | LC111BK     |
| イエロー(黄)                                       | LC111Y      |
| シアン(青)                                        | LC111C      |
| マゼンタ (赤)                                      | LC111M      |
| 4個パック[ブラック (黒)/イエロー (黄)/シアン (青)/マゼンタ (赤) 各1個] | LC111-4PK   |
| 黒2個パック [ブラック(黒)2個]                            | LC111BK-2PK |

 本製品にはじめてインクカートリッジをセットした場合は、本体にインクを充填させるため、2回目以 降にセットするインクカートリッジと比較して印刷可能枚数が少なくなります。

😰 純正品のブラザーインクカートリッジをご使用いただいた場合のみ機能・品質を保証いたします。

#### 専用紙・推奨紙

| 記録紙種類 | 商品名              | 型番(サイズ)          | 枚数             |
|-------|------------------|------------------|----------------|
| 普通紙   | 上質普通紙            | BP60PA (A4)      | 250 枚入り        |
| 光沢紙   | 写真光沢紙            | BP71GA4 (A4)     | 20 枚入り         |
|       |                  | BP71GLJ50(L 判)   | 50 枚入り         |
|       |                  | BP71GLJ100 (L 判) | 100 枚入り        |
|       |                  | BP71GLJ300 (L 判) | <b>300</b> 枚入り |
|       |                  | BP71GLJ500 (L 判) | 500 枚入り        |
| マット紙  | インクジェット紙(マット仕上げ) | BP60MA (A4)      | 25 枚入り         |

😰 最新の専用紙・推奨紙については、ホームページ(http://support.brother.co.jp/)をご覧ください。

その他

| 商品名      |          |
|----------|----------|
| 子機用バッテリー | BCL-BT30 |

# リモコンアクセスカード

外出先から本製品を操作する場合 (⇒ 150 ページ「外出先から本製品を操作する」)、下記の「リモコ ンアクセスカード」を切り取ってお持ちいただくと便利です。

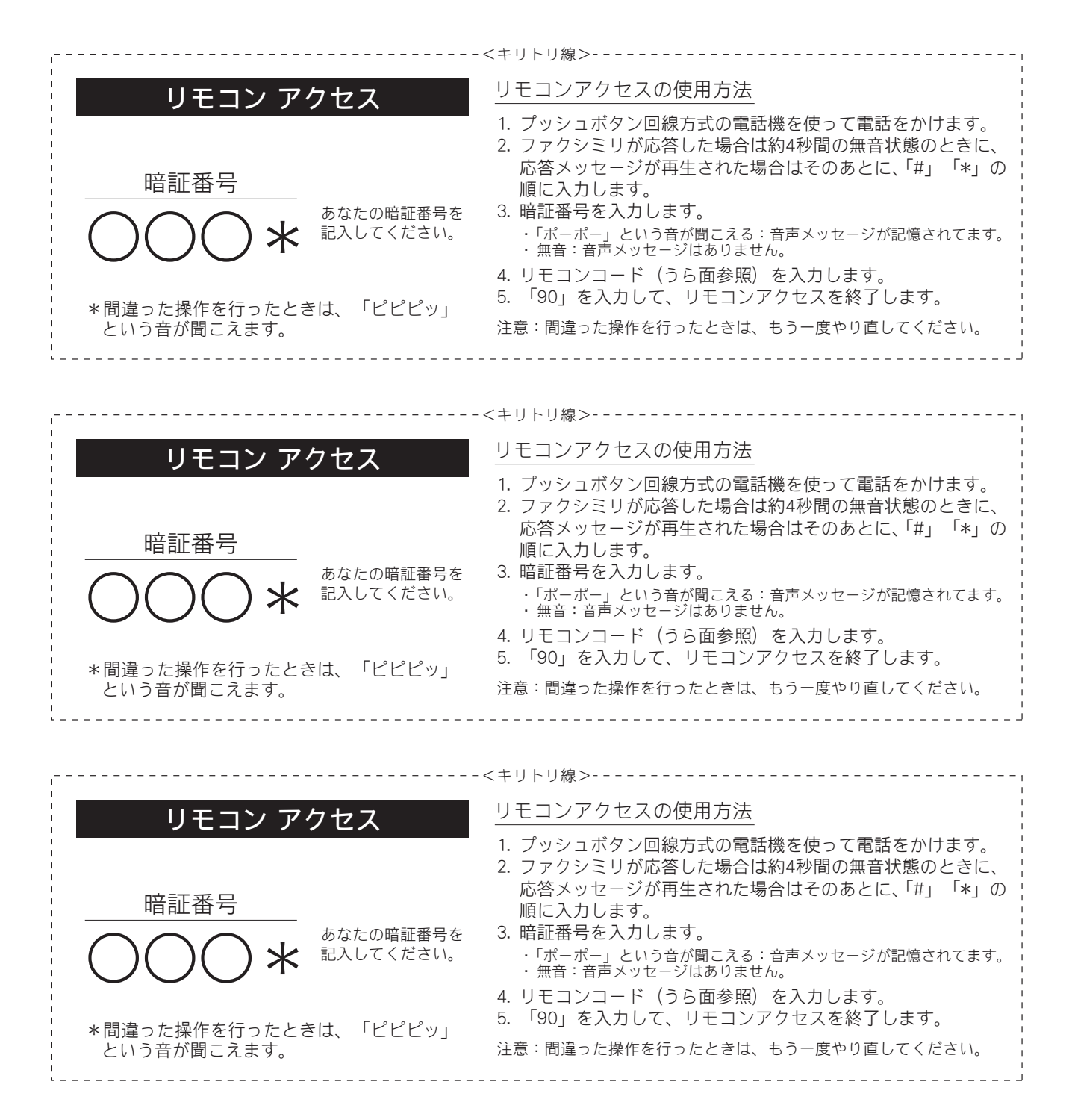

| リモコンコード                                                             |            |  |
|---------------------------------------------------------------------|------------|--|
| 操作内容                                                                | ボタン操作      |  |
| 音声のメッセージを再生                                                         | 91 (※1)    |  |
| 戻し(再生中から戻し)                                                         | 911 (91+1) |  |
| 送り(再生中から送り)                                                         | 912 (91+2) |  |
| 音声メッセージを消去(※2)                                                      | 93         |  |
| ※1:中止するときは ⑨ を入力してください。<br>※2:「ピピピッ」という音が聞こえたら、次のうちどちら<br>かを示しています。 |            |  |
| ◆すべてのメッセージがまだ再生されていない<br>◆消去するメッセージがないため、消去ができない                    |            |  |

-----<キリトリ線>-----

-----<キリトリ線>------

-----<キリトリ線>-----

| 操作                          | 内容      | ボタン操作 |
|-----------------------------|---------|-------|
| 受信状況の                       | 音声メッセージ | 972   |
| チェック (※3)                   |         |       |
| 受信モードの                      | 留守モード   | 981   |
| 変更                          | 在宅モード   | 982   |
| 終了                          |         | 90    |
| ※3:「ピー」という音が聞こえたら、メッセージを受信し |         |       |
| ています。                       |         |       |
| 「ピピピッ」という音が聞こえたら、メッセージを受    |         |       |
| 信していません。                    |         |       |

| リモコンコード        |            |  |  |
|----------------|------------|--|--|
|                |            |  |  |
| 操作内容           | ボタン操作      |  |  |
| 音声のメッセージを再生    | 91 (※1)    |  |  |
| 戻し (再生中から戻し)   | 911 (91+1) |  |  |
| 送り(再生中から送り)    | 912 (91+2) |  |  |
| 音声メッセージを消去(※2) | 93         |  |  |

※1:中止するときは 9 を入力してください。

- ※2:「ピピピッ」という音が聞こえたら、次のうちどちら かを示しています。 ◆すべてのメッセージがまだ再生されていない

  - ◆消去するメッセージがないため、消去ができない

| 操作       | ■内容     | ボタン操作 |
|----------|---------|-------|
| 受信状況の    | 音声メッセージ | 972   |
| チェック(※3) |         |       |
| 受信モードの   | 留守モード   | 981   |
| 変更       | 在宅モード   | 982   |
| 終了       |         | 90    |
|          |         |       |

ています。 「ピピピッ」という音が聞こえたら、メッセージを受 信していません。

| ノモコンコード |  |
|---------|--|
|---------|--|

| 操作内容                                                   | ボタン操作      |  |
|--------------------------------------------------------|------------|--|
| 音声のメッセージを再生                                            | 91 (※1)    |  |
| 戻し (再生中から戻し)                                           | 911 (91+1) |  |
| 送り(再生中から送り)                                            | 912 (91+2) |  |
| 音声メッセージを消去(※2)                                         | 93         |  |
| ※1:中止するときは ⑨ を入力してください。<br>※2:「ピピピッ」という音が聞こえたら、次のうちどちら |            |  |
| かを示しています。                                              |            |  |

◆すべてのメッセージがまだ再生されていない ◆消去するメッセージがないため、消去ができない

| 1411111                     |         | 1.7.2.1#IF |
|-----------------------------|---------|------------|
| 受信状況の                       | 音声メッセージ | 972        |
| チェック(※3)                    |         |            |
| 受信モードの                      | 留守モード   | 981        |
| 変更                          | 在宅モード   | 982        |
| 終了                          |         | 90         |
| ※3:「ピー」という音が聞こえたら、メッセージを受信し |         |            |
| ています。                       |         |            |

ボタン操作

操作内容

「ピピピッ」という音が聞こえたら、メッセージを受 信していません。

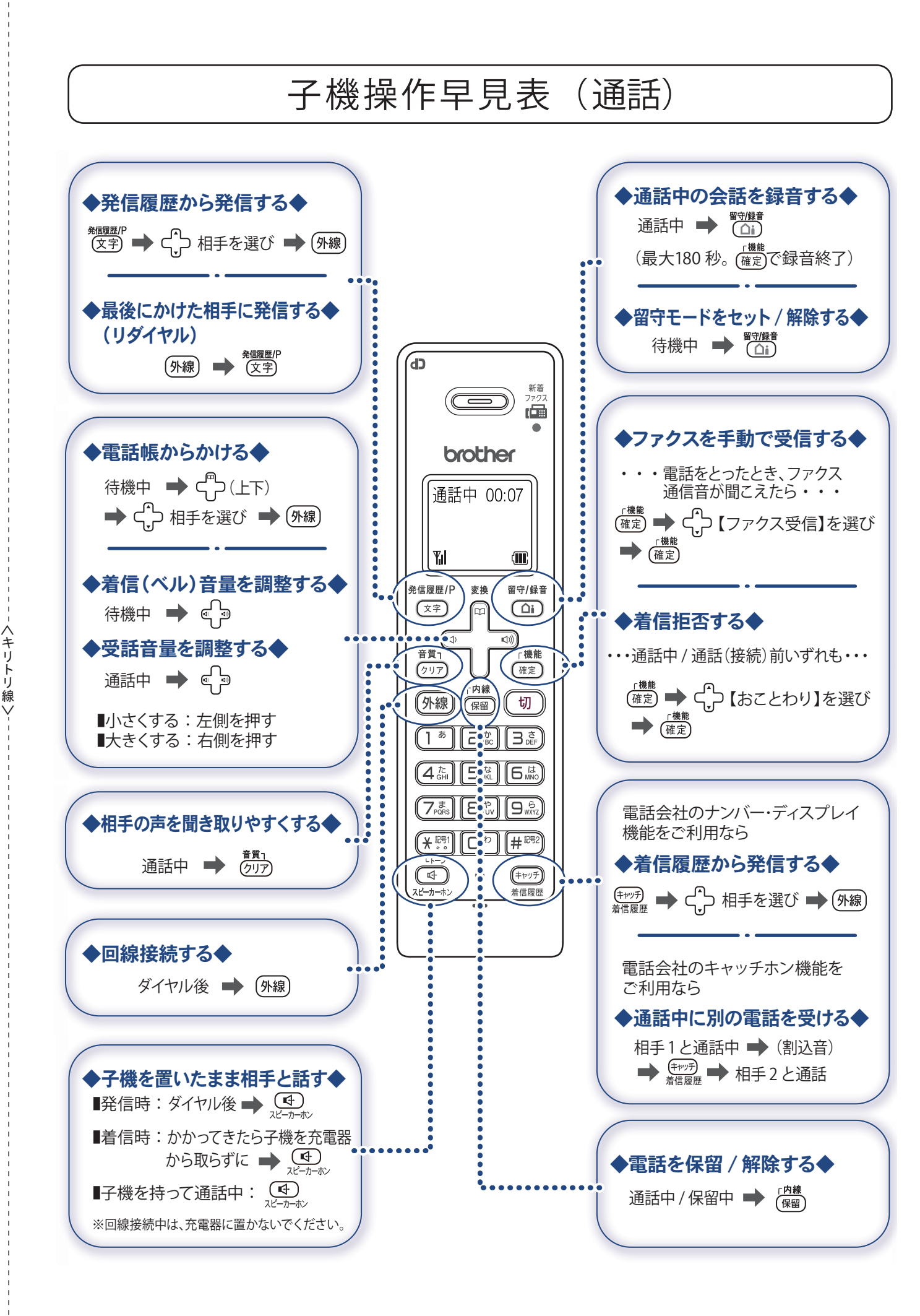

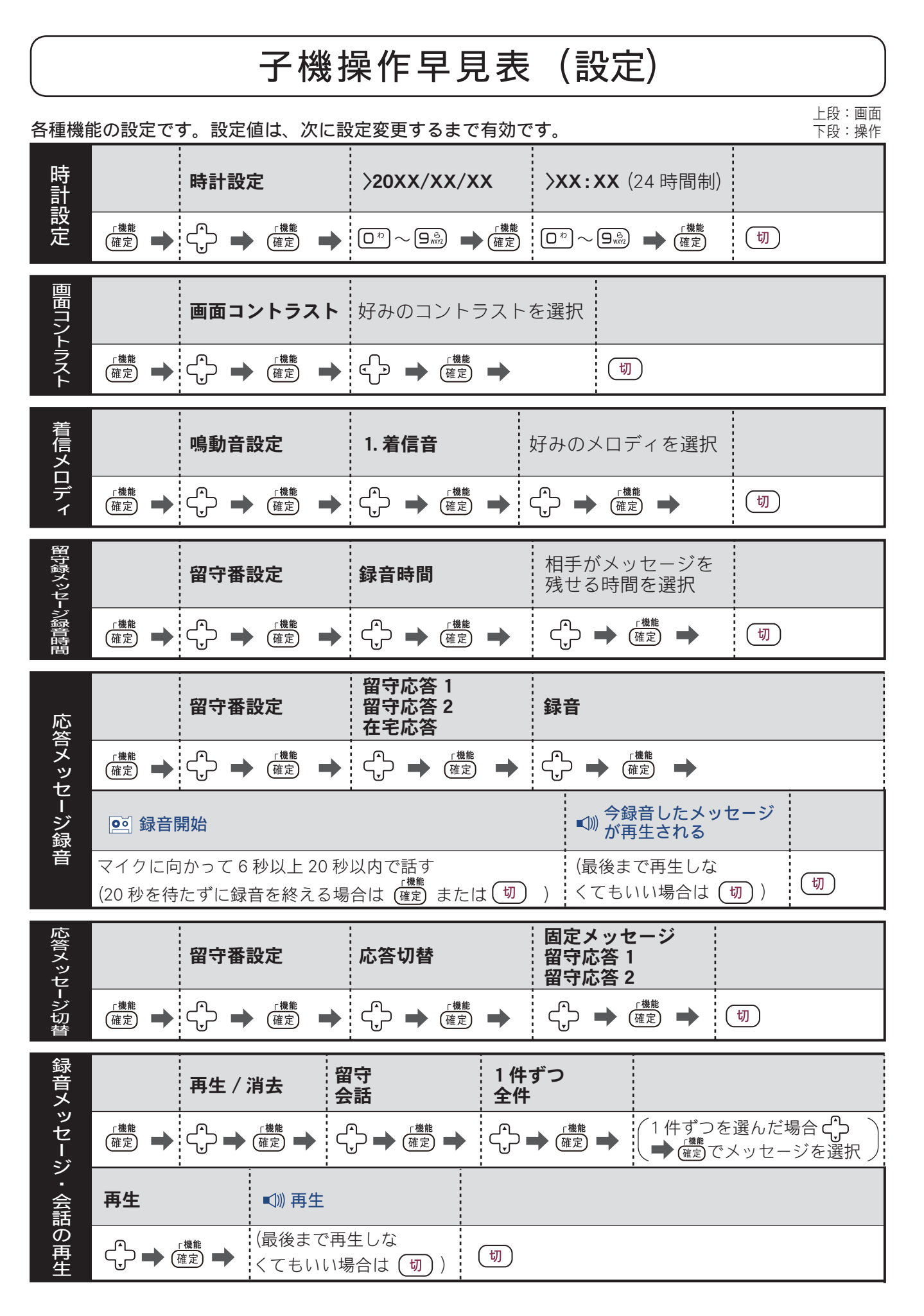

ヘキリトリ線>-

# 消耗品などのご注文について

純正消耗品は家電量販店でお買い求めになれます。また、弊社の直販サイト「ブラザーダイレクトクラブ」 では、インターネットやお電話によるご注文を承っております。

● インターネットによるご注文

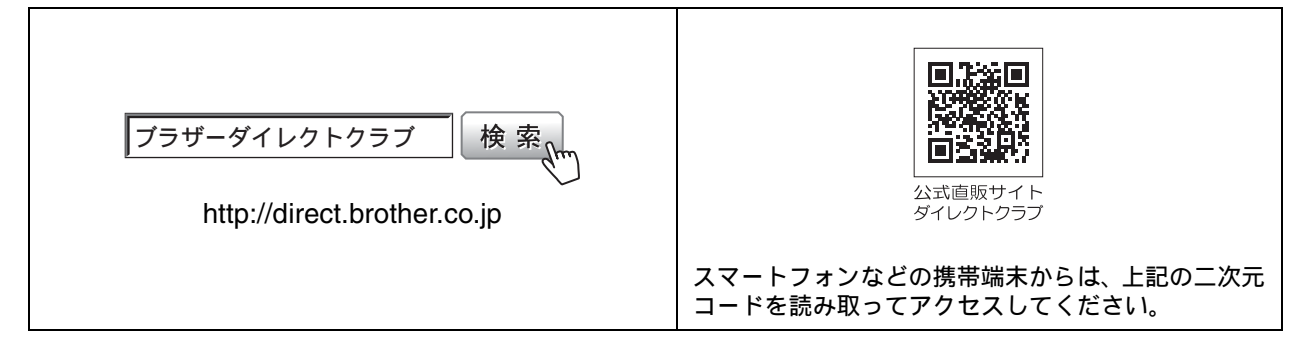

● お電話によるご注文

フリーダイヤル: 🚾 0120-118-825

(土・日・祝日、長期休暇を除く9時~12時、13時~17時)

### 消耗品はブラザー純正品をお使いください

印刷品質・性能を安定した状態でご使用いただくために、ブラザー純正の消耗品及びオプションのご使 用をお勧めします。純正品以外のご使用は、印刷品質の低下や製品本体の故障など、製品に悪影響を及 ぼす場合があります。純正品以外を使用したことによる故障は、保証期間内や保守契約時でも有償修理 となりますのでご注意ください。(純正品以外の全ての消耗品が必ず不具合を起こすと断定しているわ けではありません。)純正消耗品について、詳しくは、下記ホームページをご覧ください。

http://www.brother.co.jp/product/original/index.htm

# インクカートリッジの回収・リサイクルのご案内

ブラザーでは循環型社会への取り組みの一環として使用済みインクカートリッジの回収・リサイクルに取り 組んでおります。環境保全のため、使用済みインクカートリッジの回収にご賛同いただき回収にご協力いた だきますようお願い申し上げます。詳しくは下記ホームページをご参照ください。

http://www.brother.co.jp/product/support\_info/recycle/ink/index.htm

#### アフターサービスのご案内 お客様のスタイルに合わせたサポート サポートサイト ▶▶▶ 故障・トラブルかんたん診断 (ブラザーソリューションセンター) サポートサイト内にある24時間対応の故障・トラブル よくあるご質問(Q&A)や、最新のソフトウェア 診断オンラインサービスです。ステップに従って、当て および製品マニュアル(電子版)のダウンロード はまる項目を選んでいくと解決策が見つかります。 など、各種サポート情報を提供しています。 万一故障と診断された場合は、そのまま修理を申し込 むことができます。 サポート ブラザー 検索 http://support.brother.co.jp/ Brother Online <u>米</u>マイ製品サポート ご登録いただくと、お持ちの製品をより便利に、安心にご利用いただけるようになります。 オンラインユーザー登録 ト https://online.brother.co.ip/ ブラザーコールセンター(お客様相談窓口) ファクスや電話等の通信に関するトラブルの場合は、本製品を電話回線に接続して動作テストを 行います。お問い合わせの際は、携帯電話などをご利用くださいますようお願いいたします。 050-3786-7714 受付時間:月~金 9:00 ~ 18:00 / 土 10:00 ~ 18:00 日曜日・祝日・弊社指定休日を除きます。 ※ブラザーコールセンターはブラザー販売株式会社が運営しています。 安心と信頼の修理サービス ●製品ご購入後1年間無償保証いたします。 ※この場合、修理料金を無償とし、運送料を含むその他費用はお客様の負担となります。 ●コールセンターでの診断後、修理が必要と判断された場合 ▶ 48時間以内に故障機の回収。※─部地域を除く 事前にお客様のご都合をお伺いし、宅配便により故障機を回収します。 ※修理の際は故障部位にかかわらず、複合機本体、通信ボックス、子機すべてをいったん回収させていただきます。あらかじめご了承ください。 ※本製品を修理にお出しいただくときは、本書の「本製品を輸送するときは」をご覧ください。 ●5日以内に修理品を返送。 弊社到着後、5日間以内にお客様へ修理完了品をお返しします。 ※ユーザーズガイドに乱丁、落丁があったときは、ブラザーコールセンターにご連絡ください。 ※Presto! PageManager については、以下にお問い合わせください。 ニューソフトジャパンカスタマーサポートセンター 電話:03-5472-7008 FAX:03-5472-7009 10:00~12:00 13:00~17:00(土日・祝日を除く) テクニカルサポート電子メール: support@newsoft.co.jp ホームページ: http://www.newsoft.co.jp 本製品は日本国内のみでのご使用となりますので、海外でのご使用はおやめください。海外での各国の 通信規格に反する場合や、海外で使用されている電源が本製品に適切ではない恐れがあります。海外で 本製品をご使用になりトラブルが発生した場合、弊社は一切の責任を負いかねます。また、保証の対象 とはなりませんのでご注意ください。 These machines are made for use in Japan only. We can not recommend using them overseas because it may violate the Telecommunications Regulations of that country and the power requirements of your machine may not be compatible with the power available in foreign countries. Using Japan models overseas is at your own risk and will void your warranty.

● お買い上げの際、販売店でお渡しする保証書は大切に保管してください。

● 本製品の補修用性能部品の最低保有期間は製造打切後5年です。(印刷物は2年です)

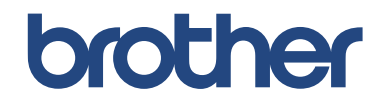

ブラザー工業株式会社 〒 467-8561 愛知県名古屋市瑞穂区苗代町 15-1

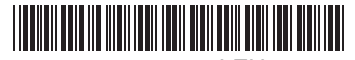

LEU774047 JPN Printed in China Version 0